# 制衣工厂数字大脑系统操作手册

# 目录

| 第一节     | 主数据        | 12 -   |
|---------|------------|--------|
| _       | 、车间维护      | - 12 - |
|         | (1) 【调整工时】 | 12 -   |
|         | (2) 【新増】   | 13 -   |
|         | (3) 【修改】   | 14 -   |
|         | (4) 【删除】   | 15 -   |
|         | (5) 【捜索】   | 15 -   |
| <b></b> | 、 面辅料维护    | 17 -   |
|         | (1) 【新增】   | 17 -   |
|         | (2) 【修改】   | 18 -   |
|         | (3) 【删除】   | 18 -   |
|         | (4) 【搜索】   | 19 -   |
| Ξ       | 、客户维护      | 20 -   |
|         | (1) 【新增】   | - 20 - |
|         | (2) 【修改】   | - 21 - |
|         | (3) 【删除】   | - 21 - |
|         | (4) 【捜索】   | - 22 - |
| 四       | 、员工维护      | - 23 - |

第1页/共194页

|          | (1) | )【模板下载】    | 23 - |
|----------|-----|------------|------|
|          | (2) | )【离职】      | 23 - |
|          | (3) | )【恢复】      | 24 - |
|          | (4) | )【新增】      | 24 - |
|          | (5) | )【修改】      | 25 - |
|          | (6) | )【删除】      | 25 - |
|          | (7) | )【增量导入】    | 26 - |
|          | (8) | )【搜索】      | 26 - |
| 五        | 、供  | 烘方维护       | 27 - |
|          | (1) | )【新增】      | 27 - |
|          | (2) | )【修改】      | 27 - |
|          | (3) | )【删除】      | 28 - |
|          | (4) | )【搜索】      | 28 - |
| 六        | , I | L序维护       | 30 - |
|          | (1) | )【新增】      | 30 - |
|          | (2) | )【修改】      | 31 - |
|          | (3) | )【删除】      | 31 - |
|          | (4) | )【搜索】      | 32 - |
|          | (5) | )【快速调整】    | 32 - |
|          | (6) | )【复制】      | 33 - |
|          | (7) | )【明细】      | 34 - |
| 第二节      | 工艺  | 艺资料        | 36 - |
| <b>—</b> | 、标  | 示准工时编辑(成衣) | 36 - |
|          | (1) | )【模板下载】    | 36 - |

第2页/共194页

|          | (2) | 【导入】          | - 36 - |
|----------|-----|---------------|--------|
|          | (3) | 【复制】          | - 36 - |
|          | (4) | 【新增】          | - 37 - |
|          | (5) | 【修改】          | - 38 - |
|          | (6) | 【删除】          | - 39 - |
|          | (7) | 【搜索】          | - 39 - |
|          | (8) | 【工序详情】        | - 41 - |
| <u> </u> | BC  | DM 配置         | - 42 - |
|          | (1) | 【新增】          | - 42 - |
|          | (2) | 【修改】          | - 43 - |
|          | (3) | 【导入】          | - 50 - |
|          | (4) | 【面辅料颜色导入】     | - 51 - |
|          | (5) | 【删除】          | - 52 - |
|          | (6) | 【搜索】          | - 53 - |
|          | (7) | 【明细】          | - 53 - |
| 三、       | 部   | 件部位管理         | - 54 - |
|          | (1) | 【新增】          | - 54 - |
|          | (2) | 【复制】          | - 55 - |
|          | (3) | 【修改】          | - 55 - |
|          | (4) | 【导入】          | - 56 - |
|          | (5) | 【模板下载】        | - 56 - |
|          | (6) | 【删除】          | - 56 - |
|          | (7) | 【搜索】          | - 57 - |
|          | (8) | 【部件明细】、【充绒明细】 | - 57 - |

| (9)    | )【打印】         | 58 -      |
|--------|---------------|-----------|
| 第三节 计划 | 別管理           | 59 -      |
| 一、生    | <b>上产订单排程</b> | 59 -      |
|        |               |           |
| (1)    | )【款专打印】       | 59 -      |
| (2)    | )【排程】         | - 60 -    |
| (3)    | )【排程详情】       | 61 -      |
| (4)    | )【新增】         | 61 -      |
| (5)    | )【修改】         | - 64 -    |
| (6)    | )【复制】         | 65 -      |
| (7)    | )【物料用量明细】     | 66 -      |
| (8)    | )【物料用量查看】     | 66 -      |
| (9)    | )【导出】         | 67 -      |
| (10)   |               | - 67 -    |
| (10)   |               | - 07 -    |
| (11)   | 1) 【发分拣站】     | 68 -      |
| (12)   | 2) 【删除】       | - 68 -    |
| (13)   | 3) 【捜索】       | 69 -      |
| 二、生    | 上产子计划查询       | 70 -      |
| (1)    | ) 【 修改 】      | - 70 -    |
| (2)    |               | 71        |
| (2)    |               | - 71 -    |
| (3)    | )【裁剪排程】       | 72 -      |
| (4)    | )【删除】         | 72 -      |
| (5)    | )【换线】         | - 74 -    |
| (6)    | )【打印】         | 75 -      |
| (7)    | )【导出】         | 76 -      |
|        |               | 第4页/共194页 |

|    | (8) [ ] | 曳索 】          | - 76 - |
|----|---------|---------------|--------|
| ≡、 | 裁剪じ     | 十划查询          | - 78 - |
|    | (1)     | 【合并】          | - 78 - |
|    | (2)     | 【确认】          | - 79 - |
|    | (3)     | 【变更】          | - 80 - |
|    | (4)     | 【取消】          | - 80 - |
|    | (5)     | 【修改】          | - 81 - |
|    | (6)     | 【删除】          | - 82 - |
|    | (7)     | 【打印】          | - 82 - |
|    | (8)     | 【裁剪方案】        | - 83 - |
|    | (9)     | 【导入马克图】       | - 85 - |
|    | (10)    | 【导入唛架图】       | - 85 - |
|    | (11)    | 【搜索】          | - 86 - |
| 四、 | 裁剪氰     | 导求汇总          | - 87 - |
| 五、 | 台面讨     | 十划查询          | - 89 - |
|    | (1)     | 【外发】          | - 89 - |
|    | (2)     | 【分包】          | - 89 - |
|    | (3)     | 【取消分包】        | - 92 - |
|    | (4)     | 【入库申请】        | - 93 - |
|    | (5)     | 【确认入库】        | - 93 - |
|    | (6)     | 【取消入库】        | - 94 - |
|    | (7)     | 【修改】          | - 95 - |
|    | (8)     | 【删除】          | - 96 - |
|    | (9)     | 【 <b>打印</b> 】 | - 96 - |
|    |         | 为3风/六         | エノマント  |

|    | (10)【下达】      | 97 -    |
|----|---------------|---------|
|    | (11) 【取消下达】   | 97 -    |
|    | (12) 【确认完成裁剪】 | 98 -    |
|    | (13) 【裁片条码打印】 | 98 -    |
|    | (14) 【成衣条码打印】 | 99 -    |
|    | (15) 【搜索】     | 99 -    |
| 六、 | 印绣花管理         | - 101 - |
| (  | (1)【新增】       | - 102 - |
| (  | (2) 【修改】      | - 102 - |
| (  | (3) 【删除】      | - 102 - |
| (  | 〔4〕【标签打印】     | - 103 - |
| (  | (5) 【回厂登记】    | - 103 - |
| (  | (6) 【回厂修改】    | - 104 - |
| (  | (7) 【搜索】      | - 104 - |
| 七、 | 物料入库          | - 105 - |
|    | (1) 【新增】      | - 105 - |
|    | (2) 【修改】      | - 106 - |
|    | (3) 【确认】      | - 107 - |
|    | (4) 【取消】      | - 108 - |
|    | (5) 【删除】      | - 108 - |
|    | (6) 【打甲】      | - 109 - |
|    | (7) 【搜案】      | - 109 - |
| Л、 |               | - 111 - |
|    | (1) 【排程友科】    | - 111 - |

第6页/共194页

|    | (2)   | 【按款发料】   | 113 -     |
|----|-------|----------|-----------|
|    | (3)   | 【发放/退料】  | 113 -     |
|    | (4)   | 【删除】     | 114 -     |
|    | (5)   | 【新增退料】   | 114 -     |
|    | (6)   | 【打印】     | 115 -     |
|    | (7)   | 【取消】     | 115 -     |
|    | (8)   | 【修改数量】   | 116 -     |
|    | (9)   | 【搜索】     | 116 -     |
| 九、 | 辅料    | 发放       | 118 -     |
|    | (1)   | 【更新产线需求】 | 118 -     |
|    | (2)   | 【发料功能】   | 119 -     |
|    | (3)   | 【发放/退料】  | 121 -     |
|    | (4)   | 【取消】     | 122 -     |
|    | (5)   | 【红冲】     | 122 -     |
|    | (6)   | 【修改】     | 123 -     |
|    | (7)   | 【删除】     | 123 -     |
|    | (8)   | 【打印】     | 124 -     |
|    | (9)   | 【领料退回】   | 124 -     |
|    | (10)  | 【搜索】     | 125 -     |
| +` | 成衣    | 入库       | 127 -     |
|    | (1) [ | 新增】      | 127 -     |
|    | (2) [ | 修改】      | 128 -     |
|    | (3) 【 | 确认】      | 128 -     |
|    | (4) 【 | 删除】      | 129 -     |
|    |       |          | 第7页/共194页 |

| (5)         | 【搜索】 | 129 -           |
|-------------|------|-----------------|
| <b>+-</b> 、 | 成衣出库 | 130 -           |
| (1)         | 【新增】 | 130 -           |
| (2)         | 【修改】 | 131 -           |
| (3)         | 【确认】 | 131 -           |
| (4)         | 【删除】 | 132 -           |
| (5)         | 【搜索】 | 132 -           |
| (1)         | 【拆包】 | 135 -           |
| (2)         | 【打印】 | 135 -           |
| (3)         | 【新打印 | - 135 -         |
| (4)         | 【搜索】 | 136 -           |
| 第四节 生产      | 执行   | 137 -           |
| 一、缝         | 制周转设 | 置 137 -         |
| (1)         | 【新增】 | 137 -           |
| (2)         | 【修改】 | 138 -           |
| (3)         | 【删除】 | - 138 -         |
| (4)         | 【确定】 | 138 -           |
| (5)         | 【取消】 | 138 -           |
| (6)         | 【搜索】 | 139 -           |
| 二、发         | ;片清单 | - 139 -         |
| (1)         | 【新增】 | 140 -           |
| (2)         | 【外发新 | 增】、【样衣新增】 140 - |
| (3)         | 【确认】 | 141 -           |
| (4)         | 【删除】 | 141 -           |
|             |      | 第8页/共194页       |

|    | (5) 【红冲】     | - 141 - |
|----|--------------|---------|
|    | (6) 【打印】     | - 142 - |
|    | (7) 【成衣条码打印】 | - 142 - |
|    | (8) 【搜索】     | - 143 - |
| 王、 | 裁片出库         | - 143 - |
| 四、 | 部件齐套         | - 143 - |
| 五、 | 部件上线         | - 144 - |
| 六、 | 交货数变更(下线数确认) | - 145 - |
|    | (1) 【正常下线】   | - 145 - |
|    | (2) 【返工登记】   | - 146 - |
|    | (3) 【返工处理】   | - 147 - |
| 七、 | 缝制小组周转控制查询   | - 148 - |
|    | (1) 【发片】     | - 149 - |
|    | (2) 【导出】     | - 149 - |
|    | (3) 【捜索】     | - 150 - |
| 八、 | 生产任务进度维护     | - 150 - |
|    | (1) 【初次上线】   | - 151 - |
|    | (2) 【最终下线】   | - 151 - |
|    | (3) 【中途上线】   | - 152 - |
|    | (4) 【中途下线】   | - 152 - |
|    | (5) 【调整价格】   | - 152 - |
|    | (6) 【价格备注】   | - 152 - |
|    | (7) 【搜索】     | - 152 - |
| 九、 | 每日实际进度维护     | - 153 - |

第9页/共194页

|            | (1) 【新增  | 增】                     | 153 -     |
|------------|----------|------------------------|-----------|
|            | (2) 【 修改 | 改】                     | 154 -     |
|            | (3) 【删阅  | 除】                     | 154 -     |
|            | (4) 【计戈  | 划效率】                   | 155 -     |
|            | (5)【前-   | 一天】                    | 155 -     |
|            | (6)【后-   | 一天】                    | 155 -     |
|            | (7) 【搜索  | 索】                     | 156 -     |
| 第五节        | 品质管理     |                        | 157 -     |
| _          | 、 缺陷定义   | ¥                      | 157 -     |
|            |          |                        | 167       |
|            | (1)【新邛   | 增】                     | 157 -     |
|            | (2) 【修改  | 改】                     | 158 -     |
|            | (3) 【删阅  | 除】                     | 158 -     |
|            | (4) 【搜索  | 索】                     | 159 -     |
|            | (5) 【明组  | 细】                     | 159 -     |
| 二          | 、 裁片质检   | 佥、绣花质检、印花质检(在 pad 上操作) | 160 -     |
| _          | \m\k / + |                        | 1.58      |
| <u> </u>   | 、 巡检(在   | 在 pad 上操作)             | 167 -     |
| 四          | 、 线检(在   | 在 pad 上操作)             | 169 -     |
| 五          | 、 后整质检   | 险(在 pad 上操作)           | 174 -     |
| 六          | 、 出厂检验   | 脸                      | 176 -     |
| t          | 、 部件质检   | 奋                      | 178 -     |
| <u>**+</u> | 相主体注     |                        | 170       |
| <b>第ハ节</b> | 瓜衣坑打     |                        | 1/9 -     |
| <b>_</b>   | 、 订单生产   | <sup></sup> 进度报表       | 179 -     |
|            | (1) 【导出  | 出】                     | 179 -     |
|            | (2) 【搜索  | 索】                     | 180 -     |
|            |          | 第1                     | .0页/共194页 |

| 二、 面辅料领料看板   | 180 - |
|--------------|-------|
| 三、 裁片质检报表    | 181 - |
| 四、 裁片绣花质检报表  | 182 - |
| 五、 裁片印花质检报表  | 183 - |
| 六、 后整检验疵点报表  | 183 - |
| 第七节 绩效管理     | 185 - |
| 一、 每日计件分配    | 185 - |
| (1) 【 同步产量 】 | 185 - |
| (2) 【编辑】     | 186 - |
| (3) 【数据更新】   | 187 - |
| (4) 【前一天】    | 187 - |
| (5) 【后一天】    | 188 - |
| (6) 【搜索】     | 188 - |
| 二、 人员计件工资查询  | 189 - |
| (1) 【配置】     | 189 - |
| (2) 【重新计算】   | 190 - |
| (3) 【确认】     | 191 - |
| (4) 【取消】     | 191 - |
| (5) 【 导出 】   | 192 - |
| (6) 【搜索】     | 192 - |
| 三、 计件查询报表    | 193 - |
| (1) 【导出】     | 193 - |
| (2) 【搜索】     | 193 - |

# 第一节 主数据

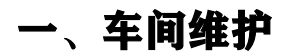

### 功能描述:维护车间小组信息及小组对应人员的信息

通过点击系统菜单中的"主>车间维护",进入车间维护一览界面,如下图所示

| 本段細P ×               |              |       |                 |           |                          |        |                  |            |        |          |           |              |
|----------------------|--------------|-------|-----------------|-----------|--------------------------|--------|------------------|------------|--------|----------|-----------|--------------|
| 车间维护                 |              |       |                 |           |                          |        |                  |            |        | - 44     | 91H ## ## | 100 B.E.   - |
| 活水线模型                | 清柏入 (沈州明明西帝) | 医水脱名称 | WHEN CROMITMENT | 用工姓名      | 间输入 (太阳相相在宗)             | 90IA   | INAX, COMPARISON | 是有线检查      | iter - | 是古有肉 (1) | 50 V      |              |
|                      | 温水线编号        | 国水场名称 | MR1/            | PERDE     | 0 I#+6                   |        | 席木括甲级            | BIBB       | 下工制码   | 出工时长     | 产级类型      | 期片预度         |
| 22-                  | A001         | A11B  | 江苏南中飞和古典的公司     | ABU       | ETONACO1/REES            | 无水线    | A                | 07:30      | 21:00  | 12,5     | ল্পল      | ANTERA -     |
|                      | 4002         | A2HII | 江苏晋中飞剧农有限公司     | ム东道       | ETOMAA002/RHS3           | Reinde | ۸                | 07:30      | 21.00  | 12.5     | <b>司内</b> | BU-SKE       |
| 24                   | A003         | A38B  | 江苏雪中飞制衣有限公司     | A A SA IB | E ETONA00375123          | 和水底    | A                | 07:30      | 21:00  | 12.5     | 司内        | SD-SEA       |
| C+r                  | A004         | A468  | 江苏雪中飞艇衣有限公司     | A faith   | E ETONA004/THES          | 后水线    | A                | 07:30      | 29300  | 12.5     | 司内        | RATE .       |
| -                    | A005         | AS组   | 江苏集中飞剧农有限公司     | Attil     | 0 ETONAOQ548 <u>HE</u> S | 形代的    | (A               | 07.30      | 21:00  | 12.5     | Elph      | 894 MID.     |
|                      | A后道          | ASE   | 江苏雪中飞制衣有限公司     | AÉM       | 0 NRIFT                  | 0      | A                | 07:30      | 21:00  | 12.5     | 司内        |              |
| <b>A</b> 36 <b>A</b> | 108/5.       | 2 3 4 | > 前往 1 页 合      | 计接种人版:0 封 | 納入數:1                    |        |                  |            |        |          |           |              |
| <b>车间放水</b> 图        | EA.M.        |       |                 |           |                          |        |                  |            |        |          |           |              |
|                      | 人员编号         |       |                 | : 2       | 周古称                      |        |                  | #154910.03 |        |          | 展示曲网      |              |
|                      | E-27-32      |       |                 |           | 周浩                       |        |                  |            |        |          | 8         |              |
|                      | E-28-16      |       |                 | 1         | 終講堂                      |        |                  |            |        |          | -         |              |
|                      | 1-6-261      |       |                 |           | 李进                       |        |                  |            |        |          | 8         |              |
|                      | 5-1-48       |       |                 | 14        | 英文学                      |        |                  |            |        |          | 8         |              |
|                      | A-1-238      |       |                 | )         | 中語字                      |        |                  |            |        |          | 81        |              |
|                      | B-8-165      |       |                 | 4         | 朱灵遺                      |        |                  |            |        |          | 8         | +            |

# (1) 【 调整工时】

点击调整工时按钮,系统自动弹出修改界面,如图所示:

| 车间编护 ×        |                        |              |             |          |                    |       |                  |         |       |           |       |       |               |     |            |          |      |
|---------------|------------------------|--------------|-------------|----------|--------------------|-------|------------------|---------|-------|-----------|-------|-------|---------------|-----|------------|----------|------|
| 车间维护          |                        |              |             |          |                    |       |                  |         |       |           |       |       | <b>A9.</b> 14 |     | <b>#</b> # | -        |      |
| 这水远编号         | WHD, (2) WHERE (2)     | 流水运名称        | 消耗入(主持管理者用) | RIME     | NALA, (E)9HDALACR) | 品工编号  | 1996A-(33)9809E0 |         | 是否始终员 | Weiler .  |       | 显否有向  | 105/7         |     |            |          |      |
|               | 医水脑病节                  | 語水绿名称        | SIMIT.      | RIMAN    | 」 工作中心             |       | 追水战等级            | B       | RMI   | T-I       | CBMAR | INTRA | iç.           | 产级处 | T          | 肥片预定     |      |
| 2             | A001                   | ATRE         | 江苏留中飞船衣有限公常 | A#(8)    | ETONA001751535     | 28.82 | .*               |         | 07:30 | 2         | 200   | 12.5  |               | 開内  |            | SPIKE    | Ê    |
|               | A002 1 10 10 00 000011 | A298         | 江苏南中飞剧衣有限公司 | A 库闭     | ETONA002用但用        | 358   | A                |         | 07:30 | 2         | 1:00  | 12.5  |               | 司内  |            | 6143638  | 1.01 |
| -12           | A003                   | A34 <u>8</u> | 江苏雪中飞剧衣有限公  | 修改       |                    |       | Distance         |         |       | 1         | •     | 12.5  |               | 部内  |            | NUT THE  |      |
| D-4           | A004                   | A41 <u>8</u> | 江苏雪中飞制衣有限公  | 计对应相     |                    |       |                  |         |       |           |       | 12.5  |               | 司内  |            | RUI WIS  |      |
| <b>3</b> 4    | A005                   | ASRE         | 江苏雪中飞船衣有限公  | 110-6108 | kD- ann B          |       | HTHR:            | 0.040   |       |           |       | 12.5  |               | 司内  |            | ID/1183A |      |
| 04            | ASIB                   | AISU         | 江苏雷中飞船衣有限公  | DEDVC BI | and the            |       | CLLEIME.         | (5-0434 |       |           |       | 12.5  |               | 司内  |            |          |      |
| <b>未</b> 約魚   | 10景/页 - 1              | 2 1 4        | → 前往 1 页 1  | FIR      | fi®: ⊝ 11:00       |       | 出工时候:            |         | 3     | +<br>Rist | -     |       |               |     |            |          |      |
| <b>本间版水</b> 的 | <b>[人]</b>             |              | L           |          |                    |       |                  |         |       |           | _     |       |               |     |            |          |      |
|               | 人员编号                   |              |             | A        | 日気神                |       |                  | 3       | 医直接触频 |           |       |       |               | 是為這 | Ring.      |          |      |
|               | E-27-52                |              |             | 1        | 馬托                 |       |                  |         |       |           |       |       |               | 8   |            |          | 1    |
|               | E-28-16                |              |             | 8        | 調査                 |       |                  |         |       |           |       |       |               | 1   |            |          | - 1  |
|               | 1-6-261                |              |             | 51.1     | 学进                 |       |                  |         |       |           |       |       |               | 8   |            |          |      |
|               | 5-1-48                 |              |             | 7        | 交英                 |       |                  |         |       |           |       |       |               | 10  |            |          |      |
|               | A-1-238                |              |             | 4        | ·后于                |       |                  |         |       |           |       |       |               | 8   |            |          |      |
|               | B-8-165                |              |             | 7        | (大)道               |       |                  |         |       |           |       |       |               | 8   |            |          |      |

用户可以多选流水线,维护出工时长,点击"保存"按钮,提示保存成功,转到一览界面;点击"取消"按钮,即不进行该

### 操作

### (2)【新增】

点击"新增"按钮,系统将弹出新增界面,如下图

| 左问道护 *  | the second           |                    |                   |      |               |        |                 |                                       |                   |          |         |            |    |
|---------|----------------------|--------------------|-------------------|------|---------------|--------|-----------------|---------------------------------------|-------------------|----------|---------|------------|----|
| 车间维护    |                      |                    |                   |      |               |        |                 |                                       |                   | ASIN     | and max | 209 12.2   | 1- |
| 惊水缆编号   | <b>用制入 (元行信用</b> 面目) | 10 11 10 19 10     | and a constant on | STOR | na), ormenian | AT#5   | HEA (SIMPLES IN | · · · · · · · · · · · · · · · · · · · | - 8 <b>5</b> \$\$ | ( and    | 0       |            |    |
|         | 四十日前日                |                    |                   |      |               |        |                 |                                       |                   |          | 大型.     | 重片發展       |    |
| 53-     | A001                 |                    |                   |      |               |        |                 |                                       |                   |          | in.     | B029505    | â  |
| Ban     | A002                 | 计总编制               |                   |      |               |        |                 |                                       |                   |          | 内       | Mire Mills | 1  |
| 1262    | A003                 | * 院水總續号:           | At                | -    | *底水线石脉:       | 三年间一组  | -               | ^所履即(]:                               | C年间               |          | 内       | NO-1574    | 1  |
|         | A004                 | * 工作中心:            | ETONA001用建造水虚     | -    | * 远水过暖级:      | A      |                 | 出工时间:                                 | ① 04:38           |          | 内       | NO+1010    |    |
| Cher.   | A005                 | Central Providence |                   |      |               |        |                 |                                       |                   |          | (P)     | HOI THE    |    |
| Car.    | AWIE                 | 下工时间:              | -0 12:30          |      | 出工时代;         |        | 4 +             | * P*80452:                            | 司内                |          | 内       |            | 1  |
| # 26 ff | 10張/賞                | 上傳讀長照片             | 14807             | 1014 | 万可闻           |        |                 |                                       |                   |          |         |            |    |
| 车间旋水    | <b>继人员</b>           | 选择人员               |                   |      |               |        |                 |                                       |                   |          | +       |            |    |
|         | 人员编号                 | 海马                 | 人间输号              |      | 人員名库          |        |                 | B25666                                | 皇古南的              | 12/5     | 西南道     |            |    |
|         | E-27-32              | 1                  | Statut A.A.       | 活动和  |               |        |                 | wate 🗸 🗸                              |                   | n        | 17      |            |    |
|         | 6-20-16              |                    |                   |      |               |        |                 |                                       |                   | an i     | 10      |            | .8 |
|         | 1-6-261              |                    |                   |      |               | 10.000 |                 | and the second second                 |                   | COLUMN 2 | ;;;     |            |    |
|         | 5-1-48               |                    |                   | 1.72 | 2.00<br>(1)   |        |                 |                                       |                   |          | 8       |            |    |
|         | A-1-23               |                    |                   | ф    | 供主            |        |                 |                                       |                   |          | 百       |            |    |
|         | 8-8-165              |                    |                   | .朱   | 灾遇            |        |                 |                                       |                   |          | 百       |            |    |

带"\*"为必填项,所属部门、工作中心、产线类型有下拉框选择

流水线编号、流水线名称、流水线等级默认手动输入

出工时间、下工时间、出工时长可以进行加减+:点击选择人员中的"+"号,可以选择输入人员名称,是否线外/线检员可以 通过下拉框进行选择;是否离岗勾选框,勾选了代表人员离岗了,不勾就代表还在岗位 点击"保存"按钮,提示保存成功,转到一览界面;点击"取消"按钮,即不进行该操作

# (3) 【修改】

选择一条数据,点击"修改"按钮,系统默认带出原有数据,如下图

| 年间他的 ×        | in the last weeks  | 463                | annan et 6454 |           |    |       | and the second second                  |      |                | 0     |                       |
|---------------|--------------------|--------------------|---------------|-----------|----|-------|----------------------------------------|------|----------------|-------|-----------------------|
| 车间维护          |                    |                    |               |           |    |       |                                        |      | +              | -     | 89 R                  |
| <b>这水没病</b> 号 | mack (dynamitytem) | 1121028            |               |           |    |       |                                        |      |                |       |                       |
|               | 进水线编号              | * 31.488#C: A001   |               | "这小小学会终于  | Am |       | · Nimeria:                             | AFR  |                | 1912  | 部片预测                  |
| 12            | A001               | * IMPO: ETCHAOOTAL | CEASE Y       | "流水线粤级:   | Δ  |       | 出工时间:                                  |      |                | 14    | SHEEK -               |
|               | A002               | TEMP: 0-21-00      |               | 曲王时候:     |    |       | *产级规型:                                 |      |                | 的     | 804-3878.<br>802-9876 |
| 2.            | 4004               | 上母语长期片             | · 6           | HE 4130 V |    |       |                                        |      |                | 网     | ##1925                |
| Del.          | A005               | 1899人员             |               |           |    |       |                                        |      | +              | 172   | NO11 19205            |
| <u>a</u> tit  | ASIM               | 按归 人员输引            |               | 人员名称      |    |       | 建白绿硷网                                  | 建古海湖 | 19879:         | 网     |                       |
|               | 10条/亚              | 1 E-27-32          | ME NOTE       |           |    | .46   | # contraction                          |      | and the second |       |                       |
|               |                    | 2 E-28-16          | 教員室           |           |    | X835  | 8. N                                   |      | 宦              |       |                       |
| 车间后水3         | 2人間 人間偏等           | 3 1-6-261          | ##            |           |    | · WEE | 推                                      |      | 12             | 1.810 |                       |
|               | E-27-32            | 4 5-1-40           | 严文美           |           |    | V035  | # ~~~~~~~~~~~~~~~~~~~~~~~~~~~~~~~~~~~~ |      | e              | 8     |                       |
|               | E-28-16            | 5 A-1-238          | 申振宇           |           |    | 101   | n                                      |      | 8              | =     |                       |
|               | 1-6-261<br>5-1-48  | 6 8-8-165 years of | 朱契通           |           |    |       | a.0.00075                              |      |                | 5     |                       |
|               | A-1-238            | 7 B-6-33           | 強型印           |           |    | 绕检    | al X                                   |      | 0              | * 8   |                       |
|               | B-8-165            |                    |               |           |    |       |                                        |      | 0.677 O 106    | 8     | -                     |

带"\*"为必填项,所属部门、工作中心有下拉框选择进行修改

流水线编号、流水线名称、流水线等级默认手动修改

出工时间、下工时间、出工时长可以进行修改加减

+: 点击选择人员中的"+"号,可以选择输人人员名称,是否线外/线检员可以通过下拉框进行选择;是否离岗勾选框,勾选 了代表人员离岗了,不勾就代表还在岗位

点击"保存"按钮,提示保存成功,转到一览界面;点击"取消"按钮,即不进行该操作

### (4) 【删除】

选择一条数据,点击"删除"按钮,系统将弹出删除界面,如下图

| nojnýs s |             |                |                |                   |                 |       |           |       |             |                                                                                                    |          |
|----------|-------------|----------------|----------------|-------------------|-----------------|-------|-----------|-------|-------------|----------------------------------------------------------------------------------------------------|----------|
| 车间载护     |             |                |                |                   |                 |       |           |       | 885374      |                                                                                                    | -        |
| 流水法编号    |             | 派外进去物          |                | 東王姓昌   1881人 (    | (1994) (19789   |       | 他直接控制。    |       | - 使四高效 18世日 |                                                                                                    |          |
|          | 泉水田田谷       | BASSE          | MALT           | INTERNAL CONTRACT | TRPD            | 国水场等级 | HIMR      | FIRM  | 用王则长        | 产场关于                                                                                                    | 輸出價值     |
|          |             |                | ID5期中代制备的网站1   | A.52195           | ITOMADOS情程IRDES |       |           |       |             |                                                                                                    |          |
|          | 100         | A202           | 任苏熙中飞制农务局公司    | AEM               | FTONADCUR建築水脈   | ie.   |           | 21:05 | 123         | 20 <b>4</b>                                                                                                    | PICHO    |
|          | ADDS        | ABIE           | 江苏殿中飞越农有限公司    | AEI展              | ETONADO3用性IEM/E | (A    | 67.30     | 2100  | 125         | 动内                                                                                                    | 404308   |
|          | 4004        | AAUE           | ([非關中]][編改有限公司 | AEIR              | 提示              |       | × 9       | 21.00 | 125         | 副柄                                                                                                    | WARMS -  |
|          | ADCS        | A512           | 但思想中飞起来来展公司    | 3.4116            | 0 截位第回目8月57     |       | 0         | 21:00 | 12.5        | 100                                                                                                    | 90111020 |
|          | 1451W       | 8,550 <u>0</u> | 但思想中心最大的职业的    | ASIM              | S               | 1556  | WE        | 2100  | 125         | ilina.                                                                                                    |          |
| 真派養      | 11%/# • • • | 2 3 4          | > ## 1 5 At    | 十级外人跑:0 城内人前:1    | 100 m 2013      |       |           |       |             |                                                                                                    |          |
| A-RIDA   |             |                |                |                   |                 |       |           |       |             |                                                                                                    |          |
|          | A.6646-91   |                |                | Aitente           |                 |       | B75KBREAL |       |             | <b>田市市</b> 15                                                                                                    |          |
|          | E-27-32     |                |                | 间档                |                 |       |           |       |             | 西                                                                                                    | ÷        |
|          | 0-20-10     |                |                | 044               |                 |       |           |       |             | 8                                                                                                    |          |
|          | 1-6-261     |                |                | 李进                |                 |       |           |       |             | -                                                                                                    |          |
|          | 5-1-48      |                |                | 产文英               |                 |       |           |       |             | a contraction of the second second se |          |
|          | A-1-238     |                |                | 中新学               |                 |       |           |       |             |                                                                                                    |          |
|          | 8-8-165     |                |                | 乐观酒               |                 |       |           |       |             | -                                                                                                    |          |

### (5) 【捜索】

根据流水线编号、流水线名称、员工姓名、员工编号、是否线外/线检员、是否离岗这些搜索条件(支持模糊查询),点击"搜索"按钮,页面会展示符合条件的数据

"搜索"按钮旁边有个下拉箭头,显示高级和清空

- (1) 高级: 搜索条件可以更多
- (2) 清空:清空搜索条件

| 年间他的 ×     |           |       |                 |      |         |            |             |                 |       |       |       |      |        |      |     |       |
|------------|-----------|-------|-----------------|------|---------|------------|-------------|-----------------|-------|-------|-------|------|--------|------|-----|-------|
| 车间维护       |           |       |                 |      |         |            |             |                 |       |       |       |      | #9.1xt | -    | -   | - 18E |
| 沈水理論モ      | A001      | 沈水经8年 | WEAL COMMITTEE  | 周丁姓名 | IREA () | autobasia) | 员工编号        | INEX CONTRACTOR | 是否结核员 | 100.0 |       | 星苔角的 | 10111  |      |     |       |
|            | 进水场偏导     | 流水线吊杆 | SIMIT           | HD   | UM/T    | 工作中        | ŵ.          | 选水编等胜           | 油工时间  |       | 网络工才  | 地工   | 展长     | 户结关型 | 101 | 調問    |
| <b>-</b> + | AD01      | A168  | 江苏雪中飞刻衣有限公司     | đ A  | 中国      | ETONA001FR | 扭选水湖        | A               | 67:30 |       | 21:00 | -12  | 5      | 司内   | 161 | -88   |
| R18        | 2007/2007 | ) #8  | 1 页 合计提升人数分组内人利 | 20   |         |            |             |                 |       |       |       |      |        |      |     |       |
| 生间能快       | EAG       |       |                 |      |         |            |             |                 |       |       |       |      |        |      |     |       |
|            | 人員錄号      |       |                 |      | 人员名称    |            |             |                 | 建药酸酸药 |       |       |      |        | 是百禽肉 |     |       |
|            |           |       |                 |      |         |            | s a constit | itere           |       |       |       |      |        |      |     |       |

# 二、面辅料维护

### 功能描述: 外贸和内销需要用到的面辅料,都在面辅料维护这个页面录入

通过点击系统菜单中的"主>面辅料维护",进入面辅料维护一览界面,如下图所示

| instanting ( | ×           |                     |             |          |                |                   |                                     |          |         |                 |         |         |
|--------------|-------------|---------------------|-------------|----------|----------------|-------------------|-------------------------------------|----------|---------|-----------------|---------|---------|
| 直辅料维持        | թ           |                     |             |          |                |                   |                                     |          |         | STE BU NA       | 63      | B) 85 - |
| 88980        | 196A (2019  | 1019-58             | a way cases | taun) ac | man, community | teneta mbili      | · 包括台岸美型                            | 805      | 。 香户编科号 | way (maaaaaaaa) |         |         |
|              | 10734946    | 8836                | MRLT        | 案户标记名    | 客户名称           | #/1980-9          | 2,4110094                           | 甲位       | 1865年空  | 物料合体类型          | 1061928 | 御注      |
| - WLP        | PD2212032   | TN4S 工厂代码表。         | 位苏南中飞制衣     | VF       | 成富             | 3474/11885/11899/ |                                     | я        |         | 适到3414          |         |         |
| EL WEP       | PEN2292/029 | 非意识地选标 27           | ·二水陽中飞起水    | AL.      | 版面             | 3474              | Statement of the later of the later | 8        |         | 129(54)1        |         |         |
| T- WEF       | PD2212030   | 非重测单洗标 1/           | 江西雪中飞船衣     | VF       | 成富             | 3474              |                                     | 只        |         | 62103475        |         |         |
| CI_ WLF      | PD2212031   | 非亚洲单洗标 2 /          | ①苏简中飞制衣     | VF       | 8500           | 3474              |                                     | 用        |         | 1200,5894       |         |         |
| The WU       | PD/2212025  | 非亚洲单选标 1/           | 江苏雪中飞起衣     | VF       | atcan.         | 3474              |                                     | R        |         | 122114871-      |         |         |
| De WD        | PD2212027   | TEK2768             | 江苏盾中飞制衣     | VE       | at 国           | 3474              |                                     | <b>•</b> |         | ctt.            |         |         |
| 1500         | 200944      | 822018417G-5#       | ①苏晋中飞制衣     | BSD      | 波司登            | 150200944         |                                     |          |         | 12-3(5874       |         |         |
|              | 100856      | 82201841TG-54       | 江苏雪中飞翔衣。    | 85D      | 波司登            | 150100856         |                                     |          |         | 529534074       |         |         |
| 170          | 700078      | B22-3FL003或器        | 江苏南中飞制衣     | 850      | 波司聖            | 170700078         |                                     |          |         | 1234(5484       |         |         |
| 10           | 11400       | 760尼龙四面弹机。          | 江苏晋中飞制衣     | 85D      | 波司登            | 13013400          |                                     |          | 運動にな    | <b>西</b> 料      |         |         |
| 共 34251 豪    | togy (0)    | 2) (K) <b>1</b> (K) | 345         | 6 3425   | > mit 1页       |                   |                                     |          |         |                 |         |         |

## (1)【新增】

#### 点击"新增"按钮,系统将弹出新增界面,如下图

| 运动时间的 ×          |                                                                                                    |           |           |     | 20102          | 1. 1. 1. 1. 1. 1. 1. 1. 1. 1. 1. 1. 1. 1                                                                                                    | 0                                                                                                    |         |              |          |    |
|------------------|----------------------------------------------------------------------------------------------------|-----------|-----------|-----|----------------|----------------------------------------------------------------------------------------------------|----------------------------------------------------------------------------------------------------|---------|--------------|----------|----|
| 面補料維护            |                                                                                                    |           |           |     | 1844-4210      | Roman R                                                                                                    |                                                                                                    |         | 1.1 B.1      | 19λ 163t | 89 |
| 1011-00 (2.1)    | 14660 (MRISE                                                                                                    | Bill Comm | ental and | 消耗人 | <b>本</b> 户984号 | 809849                                                                                                    |                                                                                                    | ~ #P685 | e max.comman | ψ.       |    |
|                  |                                                                                                    |           |           |     | * 物料名称:        | 1000. A 1023 (25.00                                                                                                    |                                                                                                    |         |              |          |    |
| 0.934693         | 物料名称                                                                                                    | 所國工厂      | 客户标识器     |     | * 95:02        | distant and the second second                                                                                                    |                                                                                                    | 他们关键    | 期料在库类型       | 物料中语     | 器注 |
| WLPD2212032      | TN48 工厂代码晚                                                                                                    | 江苏雪中飞射衣。  | VF        | 8   | and shares     | 1. (C. 10) 424                                                                                                    |                                                                                                    |         | 编码领袖         |          |    |
| 52-1 MD405515059 | STREET, STREET, STREET | 江苏雪中飞船衣   | WF.       | 10  | <b>第1</b> 中医的  | MARA REPORT                                                                                                    |                                                                                                    |         | ABAD META    |          |    |
| WLPD2212030      | 非亚洲单洗标 1/                                                                                                    | 位苏国中飞制衣。  | VF        | 10  | 0.000          | 1890 S 11 (01 (01 (01 (01 (01 (01 (01 (01 (01                                                                                                    |                                                                                                    |         | 建成5時料        |          |    |
| WLPD2212031      | 非亚洲单先标 2/                                                                                                    | 江苏酒中飞制衣。  | VF        | 18  | (1.0+C         | SHEATED TO BRITE                                                                                                    | -                                                                                                    |         | 经济时间增长       |          |    |
| WLPD2212028      | 非亚洲单先标 1/                                                                                                    | ①苏晴中飞船衣   | VF        | 15  | <b>収ま列号</b>    | 储制人能加持与                                                                                                    |                                                                                                    |         | 编制编科         |          |    |
| WLPD2212027      | TEX2755                                                                                                    | 江苏雪中飞制衣。  | VF        | 15  |                | 18-12-12                                                                                                    |                                                                                                    |         | 2            |          |    |
| 150200944        | 82201841TG-5#                                                                                                    | 江苏南中飞树水。  | BSD-      | 8   |                | manapo                                                                                                    |                                                                                                    |         | 12/4/50/14   |          |    |
|                  | 62201041TG-5#                                                                                                    | 江方面中飞起衣。  | 850       | 7   | 物料类型           | - REMARKING - CONTRACTOR                                                                                                    | 1971 T                                                                                                    |         | ARCELERS .   |          |    |
| 170700078        | 822-XFL003成器                                                                                                    | 江苏雪中飞制衣   | BSD-      | 8   | * 物料仓库类型       | 输送把物料点在美国                                                                                                    | •]                                                                                                    |         | 超达(b)的P14    |          |    |
| 11011408         | 700尼花四面弹簧。                                                                                                    | 江苏雪中飞起衣。  | 850       | 28  |                | n<br>Enterete a state of the                                                                                                    |                                                                                                    | 西国相称    | 1584         |          |    |
|                  | -                                                                                                    |           |           |     | 402            | There is a second second secon |                                                                                                    |         |              |          |    |
| ≓ 34251 余 10祭/预  | 1 2                                                                                                    | 3 4 5     | 6 3426    | > 前 | * 是百款館         | inisip.                                                                                                    | <ul> <li>)</li> </ul>                                                                                           |         |              |          |    |
|                  |                                                                                                    |           |           |     | 结科束团           | 建筑在地口上建。                                                                                                    | el a la compañía de la compañía de la compañía de la compañía de la compañía de la compañía de la compañía de l |         |              |          |    |
|                  |                                                                                                    |           |           |     | COLUMN 251, 25 |                                                                                                    |                                                                                                    |         |              |          |    |
|                  |                                                                                                    |           |           |     | 雷注             | 请输入部注                                                                                                    |                                                                                                    |         |              |          |    |
|                  |                                                                                                    |           |           |     | 1              | 220                                                                                                    | TH.                                                                                                    |         |              |          |    |
|                  |                                                                                                    |           |           |     |                | Constant of Constant of Consta | and the second second                                                                                           |         |              |          |    |

带"\*"为必填项,客户标识名、物料类型手动填写、物料仓库类型选了面料,单位默认是米,是否裁剪默认是 客户辅料号、客户标识名、生产计划单号、颜色、规格、单位、备注默认手动输入,输入物料名称,如果系统有相似物料, 下方会出现相似物料供选择 物料编号自动生成,客户名称默认不可修改

点击"保存"按钮,提示保存成功,转到一览界面;点击"取消"按钮,即不进行该操作

### (2) 【修改】

选择一条数据,点击"修改"按钮,系统默认带出原有数据,如下图

| <b>近刻料</b> 体护 >  |               |               |           |                 | ALC: NOT THE OWNER WATER OF THE OWNER OF THE OWNER OWNER OF THE OWNER OWNER OF THE OWNER OWNER | D4.                 |              |                |      |                 |            |            |
|------------------|---------------|---------------|-----------|-----------------|----------------------------------------------------------------------------------------------------|---------------------|--------------|----------------|------|-----------------|------------|------------|
| 面輔料维护            |               |               |           |                 | 48ax                                                                                                    | 1.15                | 0            |                |      | 65776 HB        | ΨA 163     | 886 (KR. * |
| toring mult care | inita) tinta  | R WILL CEIPHE | Real Inc. | WAR (DISTRIBUT) | 8944時号                                                                                                    | WLPD32212d29        |              | en 1927        |      | NG MAX CONTRACT | <b>म</b> । |            |
|                  |               |               |           |                 | 家户9844号                                                                                                    | 3474                |              |                |      |                 |            |            |
| 00414045         | 1943-849      | 対調工厂          | 客户特别名     | 编号名称            |                                                                                                    | destroyed a contra  | the contract | 940            | 物時內型 | 物料包成类型          | 10111-9-20 | 衛注         |
| WLPD2212032      | TN:48 工厂代码模   | 江苏雪中飞刺衣       | VF        | 「「「「「」」を        | - 50T-H5/T6                                                                                                    | #32/mill/add 2 (31) | (25)+1       | R              |      | 造制地科            |            |            |
| 22. WL#D2212029  | 美亚洲些洪标2/      | 江於國中飞刺表       | VF        | 11日             | <b>李户标识</b> 名                                                                                                    | VF:網窗               | 1.12.00      | R              |      | 122.5811        |            |            |
| ULFD2212030      | 李亚洲峡法标1/      | 江苏雪中飞艇衣。      | VF        | 成業              | also and a second                                                                                                    |                     |              | R              |      | 建物制度            |            |            |
| WLFD2212031      | 非亚洲燃烧标2/      | 江苏雪中飞刺来…      | VF        | 157.00°         | ******                                                                                                    | 26.00               |              | 只              |      | 级杂档相称           |            |            |
| UL WLFD2212028   | 零亚洲单选标 1/     | 江财雪中飞制改。      | VF        | 成曲              | 生产计划单号                                                                                                    | 网络人生产计划单位           | ·            | я              |      | 10210164015     |            |            |
| WLFD2212027      | TEX27线        | 江府雪中飞刺衣       | VE        | 882E            | 1 00 100 000                                                                                                    | 8                   |              | *              |      | 62              |            |            |
| 150200944        | 82201841TG-5# | 江苏雪中飞来来。      | BSD       | 被司權             | +0000                                                                                                    | ~                   |              |                |      | 1224/5874       |            |            |
| 150100856        | 82201841TG-5# | 江苏雪中飞制衣。      | 8SD       | 12702           | (中位)中(                                                                                                    | Я                   | const 79     | 10.12.000434   |      | 1221014015      |            |            |
| 170700078        | B22-XFL003琼启  | 江苏雪中飞和浓山      | BSD       | 波司建             | 1041-0-08-00                                                                                                    | 124584              | 140          |                |      | 織石的肥料           |            |            |
| 11011400         | 700尼龙四面洋疆。    | 江苏雷中飞刺衣。      | 850       | 波司陸             |                                                                                                    |                     |              |                | 西里服料 | 西料              |            |            |
|                  |               |               |           |                 | *墨杏歌舞                                                                                                    | 8                   | ×.           |                |      |                 |            |            |
| 其 34251 条 10 条/页 | 1 2           | 3 4 5         | 6 3426    | ) 前往 1 页        | 物料本题                                                                                                    | auren-a             | w.           |                |      |                 |            |            |
|                  |               |               |           |                 | 發注                                                                                                    | 海绵入病注               |              | 0-12-111-12-54 |      |                 |            |            |
|                  |               |               |           |                 |                                                                                                    | 42                  | 10 N N       |                |      |                 |            |            |

带"\*"为必填项,客户标识名、物料类型、物料仓库类型、是否裁剪、物料来源有下拉框选择进行修改 客户辅料号、物料名称、生产计划单号、颜色、规格、单位、备注默认手动修改

物料编号、客户名称默认不可修改

点击"保存"按钮,提示保存成功,转到一览界面;点击"取消"按钮,即不进行该操作

(3) 【删除】

选择一条数据,点击"删除"按钮,系统将弹出删除界面,如下图

| Barriner -       |                                        |                 |          |                     |                        |          |       |         |                                                                                                    |         |      |
|------------------|----------------------------------------|-----------------|----------|---------------------|------------------------|----------|-------|---------|----------------------------------------------------------------------------------------------------|---------|------|
| 的加利维护            |                                        |                 |          |                     |                        |          |       | e1      |                                                                                                    | 1 63 6  |      |
| NETHER MILL (199 | 0980                                   | 6   (00X (2360) | (111)    |                     | 1019 <b>2</b> 1 - 3015 | - HRGAND |       | - where |                                                                                                    |         |      |
| -                | 10/82.2544                             | MALT            | artidia  | 和户台谷                | 80°8814                | 1711805  | 10112 | ****    | BRASET                                                                                                    | 1011420 | W.T. |
| WLF03212012      | TMAIL TO PORT                          | 红动雪中 3家族        | WF.      | 15.00               | 5474 /11985/11899/     |          | 2     |         | 12311884                                                                                                    |         |      |
|                  | ************************************** |                 |          | MELTON IN           |                        |          |       |         | and the second second s |         |      |
| WLPD7212030      | 21100000000 T/                         | 正初集中飞起的—        | w.       | 100 A               | 3474                   |          |       |         | 6230475                                                                                                    |         |      |
| WL#D2212031      | 金石油炉风石 1/                              | INSTANCE.       | . VE     | STR.                |                        | 8        | я     |         | 124-116-14                                                                                                    |         |      |
| UL WLPD2212028   | 念Ⅲ消除法语1/                               | 二万道中"388次…      | SWE:     | still <sup>15</sup> | 275                    | × .      | 8     |         | 10.010411                                                                                                    |         |      |
| ULPD2212027      | TEX2295                                | 江妙卿中飞彩肉         | VE       | stat:               | 3 株工要批約43?             |          | オ     |         | 兹                                                                                                    |         |      |
| 150200944        | B22010417G-5#                          | 113530P 1818    | 850      | 2000                |                        | 1000 Hiz |       |         | HEREIGEN !!                                                                                                    |         |      |
| 150100856        | 822018417G-5#                          | 过刻邮中飞船的…        | 850      | WOIM .              | 150100856              |          |       |         | SERVICE.                                                                                                    |         |      |
| _ 170700078      | 822.351.00342.51.                      | CHER LANK.      | #SD      | \$15,9730           | 170700078              |          |       |         | SERVICE AND ADDRESS OF                                                                                                    |         |      |
| 11011408         | 700000000000000                        | 江苏御中飞起秋         | 850      | 101212              | 11011405               |          |       | THE R.  | WHI.                                                                                                    |         |      |
| □ 3439 8 10数·齐   | - 18 <b>10</b> 1                       |                 | 6 3436 3 | ANE Y A             |                        |          |       |         |                                                                                                    |         |      |

### (4) 【捜索】

根据物料编号、物料名称、款号、物料类型、物料仓库类型、客户辅料号这些搜索条件(支持模糊查询),点击"搜索"按钮, 页面会展示符合条件的数据

"搜索"按钮旁边有个下拉箭头,显示高级和清空

- (1) 高级: 搜索条件可以更多
- (2) 清空: 清空搜索条件

# 三、客户维护

#### 功能描述:外贸和内销需要用到的客户,都在客户维护这个页面录入

通过点击系统菜单中的"主>客户维护",进入客户维护一览界面,如下图所示

| (23 MARANESI | x mPan x 11       |             |        |        |             |      |     |     |           |      |     |       |            |          |
|--------------|-------------------|-------------|--------|--------|-------------|------|-----|-----|-----------|------|-----|-------|------------|----------|
| 客户维护         |                   |             |        |        |             |      |     |     |           |      |     | 112   | -          | RR ~     |
| 病户名称         | 副和人(1935年10月1日夏日) |             |        |        |             |      |     |     |           |      |     |       |            |          |
| 15/P         | 6 前户古商            | MAIL        | 物料等学故用 | 物构成的现代 | <b>客户指示</b> | 我心动很 | MGR | 联系人 | Ref. Doc. | 邮查电话 | 开户行 | 10.93 | 00/78/1585 | 肥片预放     |
| - BSD        | 派卿特               | 江於懷中飞編表有限公司 |        |        | 32.00.95    |      |     |     |           |      |     |       |            |          |
| #SD          | 3555              | 江苏徽中飞船衣有限公司 |        |        | 28(含        |      |     |     |           |      |     |       |            |          |
| ESD          | (R:0              | 江苏雪中飞制衣有限公司 |        |        | 2012        |      |     |     |           |      |     |       |            |          |
| 850          | 該司管重装             | 江苏爵中飞制衣有限公司 |        |        | 波河登會被       |      |     |     |           |      |     |       |            |          |
| EL RSO       | 雪中飞               | 江苏雪中飞起衣有限公司 |        |        | 编中飞         |      |     |     |           |      |     |       |            |          |
| D. EB        | EB                | 江苏儒中飞朝衣有限公司 |        |        | EB          |      |     |     |           |      |     |       |            |          |
| 8SO          | 江苏冰波时间最份有限公司      | 江苏雪中飞船衣有限公司 |        |        | BJ          |      |     |     |           |      |     |       |            |          |
|              | 夏蘇波司登服朱平時祖史       | 江苏雪中飞转表有限公司 |        |        | 京都波司登       |      |     |     |           |      |     |       |            |          |
|              | 要中飞空业有限公司常勤分公司    | 江苏盟中飞船衣有限公司 |        |        | 雪中飞         |      |     |     |           |      |     |       |            |          |
| E. BSD       | 家司登               | 江苏雪中飞制衣有限公司 |        |        | 10000       |      |     |     |           |      |     |       |            | 100-1030 |
| 共21条         | 10张/田 - 2         | > M往 1 页    |        |        |             |      |     |     |           |      |     |       |            |          |
|              |                   |             |        |        |             |      |     |     |           |      |     |       |            |          |
|              |                   |             |        |        |             |      |     |     |           |      |     |       |            |          |
|              |                   |             |        |        |             |      |     |     |           |      |     |       |            |          |
|              |                   |             |        |        |             |      |     |     |           |      |     |       |            |          |

### (1)【新增】

点击"新增"按钮,系统将弹出新增界面,如下图

| Estraip > | 幕户编的 × 14       |                            |        |                  | 848              |                      | A DESCRIPTION OF |          |     |         |           |
|-----------|-----------------|----------------------------|--------|------------------|------------------|----------------------|------------------|----------|-----|---------|-----------|
| 客户维护      |                 |                            |        | 1.000            | * 客户标识名          | ·明超入你一般128           | 1                |          |     |         | 86 88 (v) |
| 春户名称      | BEA (23HD/0856) |                            |        |                  | *幕户名称            | 1980ARF-958          |                  |          |     |         |           |
|           |                 |                            |        |                  | 和科编员范围           | HALF BRITE CHIEF     |                  |          |     |         |           |
| 客户所       | 客户名称            | MARTI-                     | 物目编号信用 | 物料编号校式           | 010120-0140-P    | maintenant maker     | BUSA BU          | 双方式 邮寄地址 | 开户行 | 账号 如用代表 | 9 照片预放    |
| D., BSD   | 與奧特             | 江苏霞中飞新表有限公司                |        |                  | appendix or many | Ministerior Grant, 4 | A Second         |          |     |         |           |
|           | ikis            | 江苏窟中飞船衣有限公司                |        | Accession of the | * 赛户简称           | 御福入島行政部への日本部門が       |                  |          |     |         |           |
| , BSD     | 夜爆              | 江苏雪中飞船水有限公司                |        |                  | air sie in 10    | Calves (and and      |                  |          |     |         |           |
| 85D       | 波司登重装           | 江苏雪中飞船衣有限公司                |        |                  | 127°48-38        | 104L/21-44/2         |                  |          |     |         |           |
| C., BSD   | 豊中で             | 江苏雪中飞制衣有限公司                |        |                  | 所在地              | 消除入所在用               |                  |          |     |         |           |
|           | EB              | 江苏雪中飞起来有限公司                |        |                  | THE C            | Search Brief of      |                  |          |     |         |           |
| 8SD       | 江苏浓油时间服饰有限公司    | 江苏皇中飞制衣有限公司                |        |                  | 秋乐人              | INLOCEA.             |                  |          |     |         |           |
|           | 電動波可發展指來將由只     | 江苏霞中飞起表有限公司                |        |                  | 联系方式             | WEARANS              | CONTRACTOR OF    |          |     |         |           |
| 6SD       | 信中飞红业有限公司筹建分公司  | 江苏南中飞制衣有限公司                |        |                  | 47 (2010)        | allow 5 and many 1   |                  |          |     |         |           |
| ESD.      |                 | 「「教養の予知な実際公司               |        |                  | 30.01/201        | Willow Wilder        |                  |          |     |         | ADD-STOR  |
|           | an-one          | (Distant, california (* c) |        |                  | 开户行              | 制成入开户行               |                  |          |     |         |           |
| ± 20 ±    | 108/A - 3 1 2   | → 前王 1 页                   |        |                  | 現代               | 游戏入玩花                |                  |          |     |         |           |
|           |                 |                            |        |                  | 旗用约辆             | 1019900/ABREE        | 1                |          |     |         |           |
|           |                 |                            |        | append - 20      | 上傳書戶照片           | T-HANDI:             |                  |          |     |         |           |
|           |                 |                            |        | l                |                  | 927 Riti             |                  |          |     |         |           |

带"\*"为必填项

客户标识名、客户名称、客户简称、客户等级、所在地、联系人、联系方式、邮寄地址、开户行、账号、信用代码默认手动 输入,物料编号范围、物料编号模式有下拉框选择 点击"保存"按钮,提示保存成功,转到一览界面;点击"取消"按钮,即不进行该操作

### (2) 【修改】

选择一条数据,点击"修改"按钮,系统默认带出原有数据,如下图

| Werenty - | ▲P### > 1 ***  |             |        |                       | 相政             | ж¥.                  | 8   | 1.000   |      |           |     |    |      |         |
|-----------|----------------|-------------|--------|-----------------------|----------------|----------------------|-----|---------|------|-----------|-----|----|------|---------|
| 客户维护      |                |             |        | 1.0                   | " 會广振识台        | BSD                  | 1 î |         |      |           |     | -  |      | 10 NR - |
| aP68      | 副乳入 (古戸松祥寺の)   |             |        |                       | " 衡户名称         | 机能持                  |     |         |      |           |     |    |      |         |
|           |                |             |        |                       | 物料编号范围         | - 網話控制科論技法算          |     |         |      |           |     |    |      |         |
| 有户标       | 省户名称           | HIM IT      | 物料偏可范围 | 物料编号模                 |                |                      |     | 联系人     | 服務方式 | APPROXEME | 开户行 | 推动 | 偏唐代的 | 肥片報訊    |
| 22- 8SD   | R.8.95         | 江苏徽中飞船衣有限公司 |        |                       | 104436461022   | antiananear.         |     |         |      |           |     |    |      |         |
| H RSB     | 冰调             | 江苏雪中飞起在有限公司 |        | 1010 111              | " 會产 節称        | 筑前持                  | 11  |         |      |           |     |    |      |         |
| 85D       | .00108         | 江苏景中飞起衣有限公司 |        |                       |                |                      | 3   |         |      |           |     |    |      |         |
| 8SD       | 波司登重英          | 江苏雪中飞射衣有限公司 |        |                       | <b>第</b> 57章/位 | SHEV MICHIEL         | 44  |         |      |           |     |    |      |         |
| C_ 8SD    | 震中飞            | 江苏雪中飞制衣有限公司 |        |                       | 斯在地            | 用输入所控制               | 1   |         |      |           |     |    |      |         |
| EB        | EB             | 江苏雪中飞制浓有限公司 |        |                       | 副新人            | artesta A. Edward A. |     |         |      |           |     |    |      |         |
| 8SD       | 江苏冰镇时的服饰有限公司   | 江苏雪中飞起衣有带公司 |        |                       | - Statistic    |                      | ÷ 1 |         |      |           |     |    |      |         |
| D_ 85D    | 高新建司登録的采购组织    | 江苏雪中飞船衣有限公司 |        | and a                 | 联系方式           | 建成法理人编辑              | 1.0 | 1.1     |      |           |     |    |      |         |
| CL_ BSD   | 雪中飞尖业有限公司承担合公司 | 江苏雪中飞起衣有限公司 |        |                       | 邮册地址           | 前插入甲壳印度              | 11  |         |      |           |     |    |      |         |
| D- RSD    | 游田羅            | 江於很中飞起衣有限公司 |        |                       |                |                      | 1   |         |      |           |     |    |      | SU: Em  |
|           |                |             |        |                       | HPG            | 新聞が生まれ               |     |         |      |           |     |    |      |         |
| 共 20 無    | 10m/II - I I I | ) 府住 1 度    |        |                       | 肥田             | 的成人形性                |     |         |      |           |     |    |      |         |
|           |                |             |        |                       | 德用代码           | glas A mito da       |     | 5.00000 |      |           |     |    |      |         |
|           |                |             |        | and the second second | 上传客户照片         | 上的照片                 |     |         |      |           |     |    |      |         |
|           |                |             |        |                       |                | 877                  | RON |         |      |           |     |    |      |         |
|           |                |             |        | 1                     |                | and a second         | _   | 1       |      |           |     |    |      |         |

带"\*"为必填项,物料编号范围、物料编号模式有下拉框选择进行修改

客户标识名、客户名称、客户简称、客户等级、所在地、联系人、联系方式、邮寄地址、开户行、账号、信用代码默认手动 修改

点击"保存"按钮,提示保存成功,转到一览界面;点击"取消"按钮,即不进行该操作

### (3) 【删除】

选择一条数据,点击"删除"按钮,系统将弹出删除界面,如下图

| 0004000000 |                        |                      |        |            |              |          |     |      |      |        |    |            |        |
|------------|------------------------|----------------------|--------|------------|--------------|----------|-----|------|------|--------|----|------------|--------|
| 客户维护       |                        |                      |        |            |              |          |     |      |      |        | -  |            |        |
| erse       |                        |                      |        |            |              |          |     |      |      |        |    |            |        |
| 10.194     | 8228                   | MALT                 | 他们地行动用 | DEDM-SHEET | RCP3254      | 180-1993 | 前在地 | BHA. | 脱氧分式 | Annish | 88 | ACCRITICAL | 801863 |
|            | 10.411                 | COMPANY CARAMINES IN |        |            | 34,9450      |          |     |      |      |        |    |            |        |
| _ BSD      | 1972                   | 江发展中飞起波和限公司          |        |            | 381 <b>2</b> |          |     |      |      |        |    |            |        |
| _ USO      | .916                   | 江苏管中飞起表有极公司          |        |            | 1816         |          |     |      |      |        |    |            |        |
| L USD      | 和可能要求                  | 江苏南中飞和农村联会司          |        |            | CONTRACT.    |          |     |      |      |        |    |            |        |
| _ 853      | 日中王                    | 江於臺中飞剧家有限公司          |        | 提示         |              |          |     | × .  |      |        |    |            |        |
|            | 78                     | 江苏南中飞剧大和陈公司          |        |            | 象定要删除吗?      |          |     |      |      |        |    |            |        |
| IISD       | 自然清晰地最近有限公司            | 征总理中飞剧本有较公司          |        |            |              |          | ROM | -    |      |        |    |            |        |
| - MSD      | Relative Monthans      | 江苏福中飞机农务港公司          |        |            | REAR         |          |     |      |      |        |    |            |        |
| ISD        | <b>每中飞去去来用公司来的</b> 分公司 | 江苏南中飞船会有限公司          |        |            | 調査でも         |          |     |      |      |        |    |            |        |
| 83D        | 建防御                    | 江方國中北部內有限公司          |        |            | 總可證          |          |     |      |      |        |    |            | NI-RE  |
| 件 20:数     | 1090/8E                | > me 1 =             |        |            |              |          |     |      |      |        |    |            |        |
|            |                        |                      |        |            |              |          |     |      |      |        |    |            |        |
|            |                        |                      |        |            |              |          |     |      |      |        |    |            |        |
|            |                        |                      |        |            |              |          |     |      |      |        |    |            |        |
|            |                        |                      |        |            |              |          |     |      |      |        |    |            |        |
|            |                        |                      |        |            |              |          |     |      |      |        |    |            |        |
|            |                        |                      |        |            |              |          |     |      |      |        |    |            |        |

# (4) 【捜索】

根据客户名称这个搜索条件(支持模糊查询),点击"搜索"按钮,页面会展示符合条件的数据

"搜索"按钮旁边有个下拉箭头,显示高级和清空

(1) 高级: 搜索条件可以更多

(2) 清空: 清空搜索条件

# 四、员工维护

#### 功能描述:维护工厂的员工信息

#### 通过点击系统菜单中的"主数据》员工维护",进入员工维护一览界面,如下图所示

| news files |                                                                                                    |                                                                                                    |                                                                                                    |                                                                                                    |                                                                                                    |                                                                                                    |                                                                                                    |                                                                                    |                                                                                                    |
|------------|----------------------------------------------------------------------------------------------------|----------------------------------------------------------------------------------------------------|----------------------------------------------------------------------------------------------------|----------------------------------------------------------------------------------------------------|----------------------------------------------------------------------------------------------------|----------------------------------------------------------------------------------------------------|----------------------------------------------------------------------------------------------------|------------------------------------------------------------------------------------|----------------------------------------------------------------------------------------------------|
| news miss  |                                                                                                    |                                                                                                    |                                                                                                    |                                                                                                    |                                                                                                    | HALFE EF                                                                                                    | 50 8,0 SZ                                                                                                    | 93 1295A                                                                           | 201 TER -                                                                                                    |
|            | <b>副编入(</b> 文件都總新編)                                                                                                    | NUMBER OF STREEM                                                                                                    | → 単否表記                                                                                                    | 63.5                                                                                                    |                                                                                                    |                                                                                                    |                                                                                                    |                                                                                    |                                                                                                    |
| AISO       | MMIJ                                                                                                    | 8988973                                                                                                    | 最近我的                                                                                                    | IRTE                                                                                                    | 人原则问                                                                                                    | 转差的间                                                                                                    | REAL                                                                                                    | 基本能统                                                                               | 1940ante                                                                                                    |
| 日水秤        | 征武器中飞起衣袍服公<br>司                                                                                                    | ASE                                                                                                    | Ē                                                                                                    |                                                                                                    |                                                                                                    |                                                                                                    |                                                                                                    |                                                                                    |                                                                                                    |
| 张鹿光        | ① 武唐中飞起衣有限公<br>回                                                                                                    | 6年1月                                                                                                    | 8                                                                                                    |                                                                                                    |                                                                                                    |                                                                                                    |                                                                                                    |                                                                                    | artist and                                                                                                    |
| 泰西枢        | (1方篇中飞剧衣有服公<br>司                                                                                                    | むねぼり                                                                                                    | -                                                                                                    |                                                                                                    |                                                                                                    |                                                                                                    |                                                                                                    |                                                                                    |                                                                                                    |
| 2008 AM    | 江苏雪中飞越衣有限公<br>司                                                                                                    | 0.44(8)                                                                                                    | ж                                                                                                    |                                                                                                    |                                                                                                    |                                                                                                    |                                                                                                    |                                                                                    |                                                                                                    |
| 孙辉         | 江苏衛中飞解衣有限公<br>司                                                                                                    | 0年(初                                                                                                    | 8                                                                                                    |                                                                                                    |                                                                                                    |                                                                                                    |                                                                                                    |                                                                                    |                                                                                                    |
| 未亚朗        | 江苏宫中飞刻衣有限公<br>司                                                                                                    | 0年後                                                                                                    | 8                                                                                                    |                                                                                                    |                                                                                                    |                                                                                                    |                                                                                                    |                                                                                    |                                                                                                    |
| 注單         | 江方窗中飞制衣有限公<br>司                                                                                                    | নন্দ্রাইট                                                                                                    | Ϋ́.                                                                                                    |                                                                                                    |                                                                                                    |                                                                                                    |                                                                                                    |                                                                                    |                                                                                                    |
| 马卡田        | 江市雪中飞艇衣有限公<br>司                                                                                                    | 1年间                                                                                                    | 5                                                                                                    |                                                                                                    |                                                                                                    |                                                                                                    |                                                                                                    |                                                                                    |                                                                                                    |
| T.62%      | 江於雪中飞艇衣有限公<br>司                                                                                                    | 口転间                                                                                                    | -                                                                                                    |                                                                                                    |                                                                                                    |                                                                                                    |                                                                                                    |                                                                                    |                                                                                                    |
| 烧李月        | (工労費中)()新大有限公<br>同                                                                                                    | 口车间                                                                                                    | 香                                                                                                    |                                                                                                    |                                                                                                    |                                                                                                    |                                                                                                    |                                                                                    |                                                                                                    |
|            | 日本祥<br>米市元<br>本市町<br>北田川<br>北王町<br>北本町<br>北本町<br>北市<br>北<br>大田町<br>北<br>北<br>市<br>北<br>(<br>大)<br>大<br>町<br>(<br>)<br>大<br>町<br>(<br>)<br>大<br>町<br>(<br>)<br>大<br>町<br>(<br>)<br>大<br>町<br>(<br>)<br>一<br>(<br>)<br>一<br>(<br>)<br>一<br>(<br>)<br>一<br>(<br>)<br>)<br>(<br>)<br>(<br>)<br>)<br>(<br>)<br>( | 出版#         出版面上記載為編然<br>可           現         日本市           東市総         日大田中し訳太市県公<br>司           京市町         山方田中し訳太市県公<br>司           正田曲         口万田中し訳太市県公<br>司           お話         口万田中し訳太市県公<br>司           市田         口万田中し訳太市県公<br>司           上京田・し訳太市県公         司           北田田         口万田中し訳太市県公           日古田・「記古田・し記太前県公         司           北田田         口万田中し訳太前県公           日古田・「記古田・「記太市県公         司           北田田         口万田中し記太南県公           日古田・「四田」         「四田」           北田田         「四田」           北田田         「四田」           北田田         「四田」           「田田」         「四田」           「田田」         「四田」           「田田」         「四田」           「山市田」         「四田」           「山市田」         「四田」           「山市田」         「四田」           「山市田」         「四田」           「田田」         「四田」           「田」         「四田」           「田」         「四田」           「田」         「田」           「田」         「田」           「田」         「田」           「田」         「田」           「田」< | 日秋年         日本町中で品を有限公<br>可         4年町           第二時代         「大雪中で品を有限公<br>司         6年町           第二時代         「大雪中で品を有限公<br>司         0年町           第二時代         「万雪中で品を有限公<br>司         0年町           第二時代         「万雪中で品を有限公         0年町           第二時         「万雪中で品を有限公         0年町           月         「万雪中で品を有限公         0年町           月         「万雪中で品を有限公         0年町           月         「万雪中で品を有限公         0年町           日         「万雪中で品を有限公         0年町           日         「万雪中で品を有限公         0年町           日         「万雪中で品を有限公         0年町           日         「万雪中で品を有限会         10年町           日         「万雪中で品を有限会         10年町           日         「万雪中で品を有限会         10年町           日         「万雪中で品を有限会         10年町           日         「万雪中で品を有限会         10年町           日         「万雪中で品を有限会         10年町           日         「万雪中で品を有限会         10日           日         「日         日         11月           日         「日         日         11月           日         日         日         11月 | 日水井         江西田・私太太和殿公<br>司         山田川         百           米田州         「江西田・私太太和殿公<br>司         日本川         百           米田州         「江西田・私太太和殿公<br>司         日本川         百           山田山         山丁西中・私太太和殿公<br>司         日本川         百           小田山         山丁西中・私太太和殿公<br>司         日本川         岳           小田山         山丁西中・私太太和殿公<br>司         日本川         岳           小田田         山丁西中・私太和殿公<br>司         日本川         日           北田田         山丁西中・私太和殿公<br>司         日本川         日           山田田         山丁西中・私太和殿公<br>司         日本川         日           山田田         山丁西中・私太和殿公<br>司         日本川         日           山田田         山丁西中・私太和殿公         日本川         日           山田田< | 日々井     日田田     日田     月田       日     日     日     日       小田     日     日     日       小田     日     日     日       小田     日     日     日       小田     日     日     日       小田     日     日     日       小田     日     日     日       山田     日     日     日       山田     日     日     日       山田     日     日     日       山田     日     日     日       山田     日     日     日       山田     日     日     日       山田     日     日     日       山田     日     日     日       山田     日     日     日       山田     日     日     日       山田     日     日     日       山田     日     日     日       日     日     日     日       日     日     日     日       日     日     日     日       日     日     日     日       日     日     日     日       日     日     日     日 | 日水井     江西田・江水丸和松公       日、井井     日       水田市     日、村村       水田市     日、村村       水田市     日、村村       水田市     日、村村       水田市     日、村村       水田市     日、村村       水田市     日、村村       水田市     日、村村       山田市     日、村村       山田市     日、村村       山田市     日、村村       山田市     日、村村       山田市     日、村村       山田市     日、村村村       山田市     日、村村村       山田市     日、村村村       山田市     日、村村村       山田市     日、村村村       山田市     日、村村村       山田市     日、村村村       山田市     日、村村村       山田市     日、村村村       山田市     日、村田       山田市     日、村田       山田市 <t< td=""><td>日秋井     日秋田     日田田     日田     百       日秋田     「文田田     日本川     百       小田田     日、「文田田     日本川     百       小田田     日、「文田田     日本川     百       小田田     日、「文田田     日本川     百       小田田     日、「万田+1188大和田公     日本川     日       小田田     日、「万田+1188大和田公     日本川     日       小田田     日、日田     日、田田     日、田田     日、田田       日、田田     日、田田     日、田田     日、田田     日、田田       日、田田     日、田田     日、田田     日、田田     日、田田       日、田田     日、田田     日、田田     日、田田     日、田田       日、田田     日、田田     日、田田     日、田田     日、田田       日、田田     日、田田     日、田田     日、田田     日、田田       日、田田     日、田田     日、田田     日、田     日、田       日、田田     日、田田     日、田田     日、田     日、田       日、田田     田田     日、田     日、田     日、田       日、田田     田田     田田     日、田     日、田       日、田田     田田     日、田     日、田     日、田       日、田     日、田     日、田     日、田     日、田       日、田     日、田     日、田     日     日       日、田     日、田     日     日     日  <td>出税滞       出気間にはなな際公       通知       音         「「「「」」」」」」「「「」」」」」」」」」」」」」」」」」」」」」」」」</td><td>B4##       Distant List ARB2       A SUB       A         B4##       Distant List ARB2       B       B         FFME       Distant List ARB2       B       B         FFME       Distant List ARB2       B       B         &lt;</td></td></t<> | 日秋井     日秋田     日田田     日田     百       日秋田     「文田田     日本川     百       小田田     日、「文田田     日本川     百       小田田     日、「文田田     日本川     百       小田田     日、「文田田     日本川     百       小田田     日、「万田+1188大和田公     日本川     日       小田田     日、「万田+1188大和田公     日本川     日       小田田     日、日田     日、田田     日、田田     日、田田       日、田田     日、田田     日、田田     日、田田     日、田田       日、田田     日、田田     日、田田     日、田田     日、田田       日、田田     日、田田     日、田田     日、田田     日、田田       日、田田     日、田田     日、田田     日、田田     日、田田       日、田田     日、田田     日、田田     日、田田     日、田田       日、田田     日、田田     日、田田     日、田     日、田       日、田田     日、田田     日、田田     日、田     日、田       日、田田     田田     日、田     日、田     日、田       日、田田     田田     田田     日、田     日、田       日、田田     田田     日、田     日、田     日、田       日、田     日、田     日、田     日、田     日、田       日、田     日、田     日、田     日     日       日、田     日、田     日     日     日 <td>出税滞       出気間にはなな際公       通知       音         「「「「」」」」」」「「「」」」」」」」」」」」」」」」」」」」」」」」」</td> <td>B4##       Distant List ARB2       A SUB       A         B4##       Distant List ARB2       B       B         FFME       Distant List ARB2       B       B         FFME       Distant List ARB2       B       B         &lt;</td> | 出税滞       出気間にはなな際公       通知       音         「「「「」」」」」」「「「」」」」」」」」」」」」」」」」」」」」」」」」 | B4##       Distant List ARB2       A SUB       A         B4##       Distant List ARB2       B       B         FFME       Distant List ARB2       B       B         FFME       Distant List ARB2       B       B         < |

### (1) 【模板下载】

下载一个 Excel 模板,填好人员信息,点击"导人"按钮,将模板导人系统

### (2)【离职】

选中一个人员,点击"离职"按钮,是否离职状态变为是,同时相对应车间小组的该人员信息会自动清除,如图所示:

| 工维护        |             |             |                      |            |                            |      |         |             |         | Wie BRINA | 1000  |
|------------|-------------|-------------|----------------------|------------|----------------------------|------|---------|-------------|---------|-----------|-------|
| TRE        |             | BIS#        |                      | #135() 235 | - ASRD                     |      |         |             |         |           |       |
| <b>n</b> - | <b>间工编号</b> | <b>RESO</b> | MALI                 | ANALAST 3  | 8775.000R                  | IRME | 3.00m04 | GALEFIELD . | 1000304 | 214.02.92 | Nomie |
|            |             | BAR.        | ENGO'LERANGO         | 4年時        |                            |      |         |             |         |           |       |
|            | B-5-205     | 张徽元         | (12080-Yanawa))<br>R | 2年1月       | Ť                          |      |         |             |         |           |       |
|            | D-16-61     | 李冉昭         | CHINGENES<br>R       | の生间        | 18-2                       |      |         |             |         |           |       |
|            | D-18-59     | 940 M       | 公司的发展的一种目的。<br>第     | 四周         | 0 是否确认实积?                  |      |         |             |         |           |       |
|            | D-19-54     | 2946        | CHRACELER CRACKER    | 口田间        | and a second second second |      | bii me  |             |         |           |       |
|            | D-18-57     | 未夏慶         | CARD LAS NO.         | 10年间       | 苦                          |      |         |             |         |           |       |
|            | A-1-325     | 12.10       | CHERT CREATER        | AEII       | 香                          |      |         |             |         |           |       |
|            | 8-5-207     | 39II        | 江井田中飞和冰和深公<br>河      | 1000       | 西                          |      |         |             |         |           |       |
|            | D-16-60     | 牛和油         | CREATERNES           | 0年间        | 青                          |      |         |             |         |           |       |
|            | D-17-55     | 杨垂月         | INDU LUIANDO         | 「四年月       | 苦                          |      |         |             |         |           |       |

# (3) 【恢复】

### 选中离职的人员,点击"恢复"按钮,是否离职状态会变为否,如图所示:

| RIMP -     |         |            |                    |              |                                                       |          |      |      |         |             |                 |       |
|------------|---------|------------|--------------------|--------------|-------------------------------------------------------|----------|------|------|---------|-------------|-----------------|-------|
| 员工维护       |         |            |                    |              |                                                       |          |      |      | -       |             | 92 <b>20</b> 94 |       |
| 但工業特       |         | 质工品物       |                    | FEMERIC INHE | 「「「「「「「「」」「「「」」」「「「」」」「「」」」「「」」」「「」」」「「」」」「「」」」「「」」」」 |          |      |      |         |             |                 |       |
| <b>2</b> . | DIMO    | all'S#     | RIM LIT            | RURSW3       | 細合細胞                                                  | IREE     |      | ABIH | VUIEDOF | an at Links | 基本四宗            | MERRI |
|            | A-1-324 | <b>田永祥</b> | CEBPLEXARD<br>R    | A主间          | 101                                                   |          |      |      |         |             |                 |       |
|            | 8-9-208 | 乐和小        | (工作简中飞新农务限公<br>司   | H.S.(H)      | 8                                                     |          |      |      |         |             |                 |       |
|            | D-16-61 | \$P\$18    | 江苏鼎中飞船衣有限公<br>     | .D本用         | 加云                                                    |          |      | × 1  |         |             |                 |       |
|            |         | and an     | 江戸町中でMinn市市会<br>町  | 0416         | 3805<br>0 是古路认从南田市                                    | (古恢复?    |      |      |         |             |                 |       |
|            | D-19-64 | 2626       | 但苏助中飞艇亦有關公<br>即    | DAR          |                                                       | 1940<br> | NON. | 82   |         |             |                 |       |
|            | D-18-97 | 未重新        | 江石間中で制衣有限公<br>司    | DTIR         | ň                                                     |          |      |      |         |             |                 |       |
|            | A-1-373 | 注葉         | INSPUNCT<br>N      | 人生间          | 西                                                     |          |      |      |         |             |                 |       |
|            | B-5-207 | 马车田        | INSPRESSION NO     | 11年1月        | ā                                                     |          |      |      |         |             |                 |       |
|            | D-16-60 | 4.65.01    | (1方聲中)(副农有限公<br>(百 | 04/R         |                                                       |          |      |      |         |             |                 |       |
|            | D-17-55 | 執筆用        |                    | 04m          | =                                                     |          |      |      |         |             |                 |       |
| 共 3475 条   | 如象/面    | 2 3        | 4 5 6 24           | 8 2. ME 1    |                                                       |          |      |      |         |             |                 |       |

# (4) 【新增】

点击"新增"按钮,系统将弹出新增界面,如下图

| THE        |                           |      |                    |              |         |                 |    |         |             |           |          |
|------------|---------------------------|------|--------------------|--------------|---------|-----------------|----|---------|-------------|-----------|----------|
| 员工维护       |                           |      |                    |              |         |                 |    | BETE SE | 128 811 41A | 011 III03 | 900 ME - |
| 日本         | stative (scientification) | 员工名称 | PERA (2019-DRIMON) | RIBBIG VIDIF | 164     | 0               |    |         |             |           |          |
| <b>B</b>   | 回王朝号                      | 员工名称 | MRIF               | HIRAN I      | 1.61.65 | <b>建输入员工制</b> 码 | 16 | 结正时间    | 高肥成同        | 基本當改      | 网络雷德     |
| E348       | A-1-324                   | 昆水祥  | 但苏雪中飞制衣有股公<br>司    | 人车间          | / 辰工名称  | 186ALTSP        |    |         |             |           |          |
| Carlo I    | 8-9-208                   | 推脱地  | ①非關中飞艇衣有限公<br>司    | B车网          | * 历题时门  | ami?            |    |         |             |           |          |
|            | D-16-61                   | 李西枢  | 江方間中で紀衣有限公<br>司    | の病(問         | 工资类型    | 0001.5A2 ~      |    |         |             |           |          |
| 57.        | D-18-59                   | 2352 | 江苏蜀中飞船水角联公<br>回    | [54:6]       | 入的时间    | 11 APP3 11      |    |         |             |           |          |
| Chillion ( | D-19-84                   | 1922 | 江苏雪中飞制衣有限公<br>10   | 04(6)        | 转正时间    | n wear          |    | 444     |             |           |          |
| 1          | D-18-57                   | 未亚田  | ①苏南中飞制衣有限公<br>回    | 0年间          | REED    | C RANK          |    |         |             |           |          |
| (3m)       | A-1-323                   | 15M  | 江苏雪中飞制衣有限公司        | A每间          | 加中的日    | 网络人员工作的         |    |         |             |           |          |
| (Jac)      | 8-9-207                   | 马冬田  | 江苏雪中飞制衣有限公司        | 6车间          | 肉位系密    | 诸军人员工名称         |    |         |             |           |          |
| 2940       | D-16-60                   | 牛贩旗  | 江苏儒中飞制衣有那公<br>司    | 0年间          |         | -80 23          |    |         |             |           |          |
| Chui II    | D-17-55                   | 磁学月  | 江苏語中で制水有限公司        | り年间          | 8       |                 |    |         |             |           |          |

带"\*"为必填项,员工编号、员工名称默认手动输入

所属部门: 点击'请选择', 然后选择部门

点击"保存"按钮,提示保存成功,转到一览界面;点击"取消"按钮,即不进行该操作

| x dimII         |                |       |                  |                |            |                                                 |          |          |        |               |         |      |           |
|-----------------|----------------|-------|------------------|----------------|------------|-------------------------------------------------|----------|----------|--------|---------------|---------|------|-----------|
| 员工维护            |                |       |                  |                |            |                                                 |          | and Fail | 58 (s) |               | 11.8 St |      |           |
| BIGG            | way (standard) | 员工名称  | 前输入 (出现前通知前)     | RANDO INCOM    | 桥政         | 1                                               | •        |          |        |               |         |      |           |
|                 | 最工编号           | 局工名称  | MRTI             | REAL PROPERTY. | 1817期号     | 8-9-208                                         | 同        | 56       | ERM    | <b>周期</b> 199 |         | 基本設計 | 201023578 |
| 514)            | A-1-324        | 目示样   | 江苏雪中飞制衣有限公司      | A¥IE           | "员工名称      | 张顺光                                             |          |          |        |               |         |      |           |
| <u>12</u>       | 8-9-208        | 9:00× | ゴ苏雪中で制大有限公<br>司  | 8至何            | * 新願論)     | 8至间 v                                           |          |          |        |               |         |      |           |
| Th:             | D-16-61        | 李冉乾   | 江苏雪中飞起衣有限公<br>司  | 口车间            | 工资类型       | · 编选相工资新型 · · · · · · · · · · · · · · · · · · · |          |          |        |               |         |      |           |
| 04              | 0-18-59        | 尾相称   | 江苏章中飞射衣有限公<br>司  | []年间           | 入胆时间       | 益 法律问题                                          |          |          |        |               |         |      |           |
|                 | 0-19-84        | 39.85 | 11苏音中飞影衣有限公<br>司 | D至间            | 转正时间       | 普·法律印刷                                          |          |          |        |               |         |      |           |
| The state       | D-18-57        | 未亚明   | 江苏雪中飞制衣有限公司      | 口生间            | (piter(ist | IN GROM                                         |          |          |        |               |         |      |           |
| ile:            | A-1-323        | 汪琴    | 江苏雪中飞制衣肉服公<br>司  | 古东西            | 基本的近       | MARTER .                                        |          |          |        |               |         |      |           |
| 04              | B-9-207        | 马安丽   | 江苏雪中飞制衣有限公<br>司  | 8左间            | 向位新安       | 唐編入四丁名非                                         |          |          |        |               |         |      |           |
| 10 <del>.</del> | 0-16-60        | 4.898 | 江林雪中飞船衣有限公<br>司  | D生间            |            | 47 N3                                           | <u>.</u> |          |        |               |         |      |           |
| D-:             | 0-17-55        | 偿李月   | 江苏雪中飞射衣有限公司      | 0年/夜           | 西          |                                                 |          |          |        |               |         |      |           |

选择一条数据,点击"修改"按钮,系统默认带出原有数据,如下图

带"\*"为必填项,员工编号、员工名称默认手动修改

#### 所属部门有下拉框选择修改

点击"保存"按钮,提示保存成功,转到一览界面;点击"取消"按钮,即不进行该操作

# (6) 【删除】

离职的人员才可以删除,点击"删除"按钮,系统将弹出删除界面,如下图

| aler -      |                     |              |                                                             |                  |                                                                                                    |      |       |          |              |                       |          |          |
|-------------|---------------------|--------------|-------------------------------------------------------------|------------------|----------------------------------------------------------------------------------------------------|------|-------|----------|--------------|-----------------------|----------|----------|
| 员工维护        |                     |              |                                                             |                  |                                                                                                    |      |       |          | ebette lait  | -                     | No. Mark | -        |
| mint        |                     | 第三名称         |                                                             | MILLION CALIFIER | - 西西南部                                                                                                    |      |       |          |              |                       |          |          |
| <b>11</b> - | RT#9                | 雨至各种         | mails                                                       | mistair3         | 建汽车用                                                                                                    | 王敏素型 |       | Allister | St. (2 Mark) | and the second second | 基本成功     | Marie in |
|             | A-1-824             | 83.0         | 江亦藏中"K副衣有暗尘<br>词                                            | 人生用              | a                                                                                                    |      |       |          |              |                       |          |          |
|             | 8-9-208             | 9.9.0        | (1)2年中13月(6月)(1)2<br>(1)2年中13月(6月)(1)2<br>(1)2年中13月(6月)(1)2 | 金车两              | =                                                                                                    |      |       |          |              |                       |          |          |
|             | 0-16-61             | 李市田          | 日本書中でありた第3<br>同                                             | 0.478            | 根示                                                                                                    |      |       | ×        |              |                       |          |          |
|             |                     | 200 A        | 72004(Salarana)<br>72                                       | DAIR             | 0 Rd#8847                                                                                                    |      |       |          |              |                       |          |          |
|             | D-19-84             | 58           | 江苏量中飞剧大和限分                                                  | D车间              | and the second second s |      | 40.04 | -        |              |                       |          |          |
|             | 0-18-57             | 朱亚坦          | 江石書中で制体を開設<br>二〇〇一〇〇〇〇〇〇〇〇〇〇〇〇〇〇〇〇〇〇〇〇〇〇〇〇〇〇〇〇〇〇〇〇〇〇        | D=0              | 8                                                                                                    |      |       |          |              |                       |          |          |
|             | A-1-525             | 注單           | 115億中11則衣有限公<br>司                                           | A车I载             | B                                                                                                    |      |       |          |              |                       |          |          |
|             | <del>9-3-</del> 307 | 马参照          | 1138章中飞艇大响限公<br>司                                           | n=iA             | ž                                                                                                    |      |       |          |              |                       |          |          |
|             | D-16-60             | 生態地          | 江苏曾中"U则本有限公司                                                | DAR              | ð                                                                                                    |      |       |          |              |                       |          |          |
|             | 0.17.55             | 线中月          | 11月2日中午11月1日<br>同                                           | 040              | a                                                                                                    |      |       |          |              |                       |          |          |
| # 3475 9    | 1095                | <b>1</b> 2 3 | 4 5 6 - 2                                                   | 48 > 10/2 1      | m                                                                                                    |      |       |          |              |                       |          |          |

## (7) 【增量导入】

导人之前下载的 Excel 模板

### (8) 【捜索】

根据员工编号、员工名称、所属部门、是否离职这些搜索条件(支持模糊查询),点击"搜索"按钮,页面会展示符合条件的数据

"搜索"按钮旁边有个下拉箭头,显示高级和清空

(1) 高级: 搜索条件可以更多

(2) 清空: 清空搜索条件

# 五、供方维护

#### 功能描述:维护外发厂的信息

### 通过点击系统菜单中的"主数据〉供方维护",进入供方维护一览界面,如下图所示

| 员王帅户 ×<br>供方维护<br>尔方明药                       | <ul> <li>(株古峰野 X) (1973)</li> <li>(1994)</li> <li>(1994)</li> <li>(1</li></ul> |                                                |                                                      |      |    | 812 R.Z. 80 82 *                                                        |
|----------------------------------------------|----------------------------------------------------------------------------------------------------|------------------------------------------------|------------------------------------------------------|------|----|-------------------------------------------------------------------------|
| 4.<br>Dar 9.                                 | 供力编码                                                                                                    | 供方石称<br>济宁性盛                                   | 加工规型<br>EDge                                         | 供力等限 | 地址 | 联展方式<br>1888/5376250                                                    |
| 226 E<br>104 Tu 4<br>114 3<br>114 2<br>114 1 |                                                                                                    | 阿正田政<br>夏郎市中平新連勝叫「<br>市部又開<br>司部<br>原部を北京納所石」「 | (1)<br>(1)<br>(1)<br>(1)<br>(1)<br>(1)<br>(1)<br>(1) |      |    | 13022185590<br>13179758883<br>13328147999<br>13511720832<br>13952550216 |
| #4®                                          | 1980/22 - 1 <b>1</b> >                                                                                                    | RG 1 R                                         | COMPANY STATISTICS IN A DESCRIPTION                  |      |    |                                                                         |
|                                              |                                                                                                    |                                                |                                                      |      |    |                                                                         |

### (1)【新增】

点击"新增"按钮,系统将弹出新增界面,如下图

带"\*"为必填项,加工类型有下拉框进行选择

供方编码、供方名称、供方等级、地址、联系方式默认手动输入

点击"保存"按钮,提示保存成功,转到一览界面;点击"取消"按钮,即不进行该操作

### (2) 【修改】

选择一条数据,点击"修改"按钮,系统默认带出原有数据,如下图

| 后丁曲钟 ×     | 使力体研 × mican4  |                 |                                                                                                    |                                                                                                    |    |                   |
|------------|----------------|-----------------|----------------------------------------------------------------------------------------------------|----------------------------------------------------------------------------------------------------|----|-------------------|
| 供方维护       |                |                 |                                                                                                    |                                                                                                    |    | 812 912 886 888 - |
| 供方綱码       | MILL COMPANY R | 方名称 前届人(在竹都局在市) |                                                                                                    |                                                                                                    |    |                   |
|            | 91,5:98493     | 保方石物            | 加工类型                                                                                                    | 机力等量                                                                                                    | 地址 | 联展方式              |
| , <u> </u> |                | 济宁课政            | 56 <b>4</b>                                                                                                    | •                                                                                                    |    | 18865376280       |
| 22. 5      |                | 网正印度            | and the second second second second second second second second second second second second second second second | and the second second se |    | 13032185590       |
| The A      |                | 寬都市华洋幫張編制厂      | 供方编码                                                                                                    | WHEN BUILDER                                                                                                    |    | 13179758883       |
| Die X      |                | 高級龙網            | * 供方名称                                                                                                    | · 雷征入兵力无罪                                                                                                    |    | 13328147999       |
| □3+ 2      |                | ≓#              |                                                                                                    |                                                                                                    |    | 13511730832       |
| De t       |                | 臺邮会发电脑博花厂       | *加工典型                                                                                                    | 血球投ーー                                                                                                    |    | 13952550216       |
| <b>共6条</b> | 10余/页          | 制控 1 页          | 供力够级                                                                                                    | INSA ASSIST                                                                                                    |    |                   |
|            |                |                 | Comment of the second state                                                                                      | BEADS                                                                                                    |    |                   |
|            |                |                 | 联系方式                                                                                                    | 御福入民営万元                                                                                                    |    |                   |
|            |                |                 |                                                                                                    | 825                                                                                                    |    |                   |
|            |                |                 |                                                                                                    |                                                                                                    |    |                   |
|            |                |                 |                                                                                                    |                                                                                                    |    |                   |
|            |                |                 |                                                                                                    |                                                                                                    |    |                   |

带"\*"为必填项,加工类型有下拉框进行选择

供方编码、供方名称、供方等级、地址、联系方式默认手动修改

点击"保存"按钮,提示保存成功,转到一览界面;点击"取消"按钮,即不进行该操作

## (3)【删除】

选择一条数据,点击"删除"按钮,系统将弹出删除界面,如下图

| illi P           |                                   |                                        |                                                                                                    |       |               |
|------------------|-----------------------------------|----------------------------------------|----------------------------------------------------------------------------------------------------|-------|---------------|
| RE ALL CONTRACTO | S& REA CONTRACTO                  |                                        |                                                                                                    |       |               |
| (使在解释)           | 0554580                           | 加工类型                                   | 把方時個                                                                                                    | Witz. | <b>秋光方式</b> - |
| . E              | 历史图画                              | 印花                                     |                                                                                                    |       | 19865376280   |
|                  | MILLION                           |                                        |                                                                                                    |       |               |
| 4                | Manager states and states and the | 水溝                                     |                                                                                                    |       | 13179753881   |
| 3                | 現成正義                              | 構花                                     |                                                                                                    |       | 13326147999   |
| 1                | 71.60                             | +m ==                                  |                                                                                                    |       | 12514730332   |
|                  | <b>副新生光中国的</b> 477                | (ARC) N                                |                                                                                                    |       | 12952550236   |
| 102. T           | 1012 1 III                        | •  •  •  • • • • • • • • • • • • • • • |                                                                                                    |       |               |
|                  |                                   |                                        | 82(A) (112)                                                                                                    |       |               |
|                  |                                   |                                        | and the second second se |       |               |
|                  |                                   |                                        |                                                                                                    |       |               |
|                  |                                   |                                        |                                                                                                    |       |               |
|                  |                                   |                                        |                                                                                                    |       |               |
|                  |                                   |                                        |                                                                                                    |       |               |
|                  |                                   |                                        |                                                                                                    |       |               |
|                  |                                   |                                        |                                                                                                    |       |               |
|                  |                                   |                                        |                                                                                                    |       |               |

# (4) 【捜索】

根据供方编码、供方名称这些搜索条件(支持模糊查询),点击"搜索"按钮,页面会展示符合条件的数据

"搜索"按钮旁边有个下拉箭头,显示高级和清空

### (1) 高级: 搜索条件可以更多

### (2) 清空: 清空搜索条件

| ATMEN ×       | 602.65 ×            |                                              |      |      |    |                 |
|---------------|---------------------|----------------------------------------------|------|------|----|-----------------|
| 供方维护          |                     |                                              |      |      |    | 812 9.0 ms ms v |
| 供方编码          | <b>城市人 (支持线制造取)</b> | 供疗答称 网正印芯                                    |      |      |    |                 |
|               | 供方编码                | 很方案称                                         | 加工规型 | 供方塚鉄 | 增速 | 联系方式            |
| Dar 5;        |                     | 限正印码                                         | 甲醛   |      |    | 13032185590     |
| <b>共1</b> 至 [ | 108/2               | 2 前柱 1 页 200 120 000000000000000000000000000 |      |      |    |                 |
|               |                     |                                              |      |      |    |                 |
|               |                     |                                              |      |      |    |                 |

### 功能描述:将人员跟工序的进行绑定,可以追溯到某工序是哪位员工做的

### 通过点击系统菜单中的"主数据〉工序维护",进入工序维护一览界面,如下图所示

| THER .                                    |                                                                    |                |         |                |              |
|-------------------------------------------|--------------------------------------------------------------------|----------------|---------|----------------|--------------|
| 工序配置                                      |                                                                    |                |         | TREAM THE STAT | - RH H2 RH - |
| 4#700040 088A (2008880) 06590             | #42 2PC (00.000 10.000 (00.000 (00.000)                            |                |         |                |              |
| \$2.879H                                  | 腐户                                                                 |                | 生产车间    | 生产场            | 上级日期         |
| gj., 820145101                            | <b>资料</b> 型                                                        | (四)            | C1288   |                | 2622-12-01   |
| E20144143                                 | <b>波河登</b>                                                         | 5年间 0 1000     | 87年     |                | 2022-12-02   |
| 820144143                                 | 设制盘                                                                | 8年間            | 898E    |                | 2022-12-02   |
| B20145213                                 | 波司登                                                                | D车间            | 口20個    |                | 2022-12-01   |
| 82201817EG                                | 波司登                                                                | 6车间            | 6798E   |                | 2022-12-01   |
| B2201833TG                                | 國問題                                                                | B生同            | 876     |                | 2022-12-01   |
| B20145101                                 | (1)<br>(1)<br>(1)<br>(1)<br>(1)<br>(1)<br>(1)<br>(1)<br>(1)<br>(1) | に有印            | C 1332  |                | 2022-12-01   |
| 采 515 新 10新聞 C 1 2 3 4                    | 5 6 SI > 助注 1 页 合计                                                 | 场外人版:14场内人版:11 |         |                |              |
| 496B                                      |                                                                    |                |         |                |              |
| T8-8                                      | 工业名称                                                               |                | 人员编号    |                | 人员名称         |
| 1                                         | 稽丽放神击线"2 赤位 编程                                                     |                | C-11-52 |                | 3160%        |
| 2                                         | 幅中放频击线*1 点位 瘤板                                                     |                | C-11-52 |                | 812/06       |
| 1. E. E. E. E. E. E. E. E. E. E. E. E. E. | 种霉菌放用槽*2 连载                                                        |                | C-12-85 |                | 体防藏          |
| 4 10.000                                  | 帽置用动2                                                              |                | A-4-48  |                | 用:S          |
| s                                         | 拉她用奇码座所头"2 编号                                                      |                | C-12-85 |                | 体初醒          |
| 6                                         | 橋面加短時*1 約200                                                       |                | C-18-66 |                | ziroli 🗸     |

# (1)【新增】

#### 点击"新增"按钮,系统将弹出新增界面,如下图

| INGE *                              |                       |                             |                                                                                                    |                                                                                                    |             |
|-------------------------------------|-----------------------|-----------------------------|----------------------------------------------------------------------------------------------------|----------------------------------------------------------------------------------------------------|-------------|
| 工序配置                                |                       |                             |                                                                                                    | 9.80 <del>9</del>                                                                                                    | 82 RE 100 V |
| 生产于计划单导 ( WWA (元行信用金法)              | RRNG MAL (EMMELIE) ±A | <b>8</b> #59 y              |                                                                                                    |                                                                                                    |             |
| 政策列号                                | 西户                    |                             | 生产车间                                                                                                    | 生产植                                                                                                    | 上版日期        |
| gg 820145101                        | 波司暨                   | (19)B)                      | CT2B                                                                                                    |                                                                                                    | 2022-12-02  |
| E. 820144148                        | 波司登 前時                | THE OWNER AND ADDRESS OF    | And the second second s | O THE REAL PROPERTY OF                                                                                                    | 2022-12-02  |
| 520144148                           | <b></b>               |                             |                                                                                                    |                                                                                                    | 2022-12-02  |
| B20145213                           | 政司聖                   | ■ 当届人放系列で                   | 生产性 能出现 、、                                                                                                    |                                                                                                    | 2022-12-01  |
| \$22038171G                         | 按司登                   |                             |                                                                                                    |                                                                                                    | 2022-12-01  |
| B2201833TG                          | <b>按司查</b> 工序编辑       |                             |                                                                                                    |                                                                                                    | 2022-12-01  |
| B20145101                           | 按司警                   | 109 1                       | 海然称 人用                                                                                                    |                                                                                                    | 2022-12-01  |
| □ 10 数型 10 数型 1 2                   | 3 4 5 6               | STREET, STREET, BUT STREET, | 活動是                                                                                                    | SAME AND ADDRESS AND ADDRESS AND ADDRESS ADDRESS ADDRE |             |
| 198                                 |                       |                             |                                                                                                    | 24 RDA                                                                                                    |             |
| 工作型                                 |                       | 工综合称                        | 人間瞬間                                                                                                    |                                                                                                    | 人员名称        |
| ±                                   | 辅西总棉金线12 应应者          | 1952                        | C-11-52                                                                                                    |                                                                                                    | 他家族 *       |
| 2                                   | 標中放極走援11 点位者          | 1917                        | C-11-52                                                                                                    |                                                                                                    | 8.5%        |
| and the second second second second | 州橋飯坊用度2 遠離            |                             | C-12-05                                                                                                    |                                                                                                    | 合方相         |
| Constant - Street - A               | 朝期持边*2                |                             | A-4-48                                                                                                    |                                                                                                    | 開始          |
| 5                                   | 拉貓局局與毒好生?2 據          | ę.                          | C-12-85                                                                                                    |                                                                                                    | 体态程         |
| 6                                   | 4回图20300Hb*1 行刀口)     |                             | C-10-66                                                                                                    |                                                                                                    | 97F100 +    |

输入款号、生产线,带出工序,选择对应的人员与之匹配,点击"保存"按钮,提示保存成功,转到一览界面;点击"取消"

按钮,即不进行该操作

| INC. ×                      |                 | #2X                      |            | ALC: NO.                                                                                                    |           | and the second | •     |                     |                         |           |
|-----------------------------|-----------------|--------------------------|------------|----------------------------------------------------------------------------------------------------|-----------|----------------|-------|---------------------|-------------------------|-----------|
| 工序配置                        |                 | 数据列号                     | 1020145501 |                                                                                                    | 截户        | IISD           | 1     | 127.00 BY 201       | ACT 112 113             | HE V      |
| サンプは2000日 1000人 (2000回知道) 目 | 26910 MBA (2008 | 生产车间                     | CRIE       |                                                                                                    | 生严度       | C168           |       |                     | Control Control Control |           |
| 放板列号                        |                 | 上成日期                     |            |                                                                                                    | 2.5       |                | ±#15  |                     | 1 NG DW                 |           |
| (j)., 820145101             | 没可想             | 後期日期                     |            |                                                                                                    |           |                |       |                     | 2022-*2-02              | -         |
| B20144148                   | 建司錄             | (3-13 (m01) <sup>4</sup> |            |                                                                                                    |           |                |       | 1004 DIG 10 1004 54 | 2022-12-02              | 111111111 |
| B20144148                   | 反司章             | Treeses                  |            |                                                                                                    |           |                | 1     |                     | 2022-12-02              |           |
| B20145213                   | 波司塾             | Theater                  | -0         | Terms                                                                                                    |           | 1.0            |       |                     | 2022-12-01              |           |
|                             | 20,000          |                          |            | all and the second                                                                                                    |           | acce .         |       |                     | 2022-12-01              |           |
| B22018337G                  | 液司费             |                          |            | Walking the second second seco | 64        | Elected        |       |                     | 2022-12-01              |           |
| B20145101                   | 10 mm           |                          | 2          | 報中放標走過11.点位 模制                                                                                                    | 6E.       | 8908 ····      |       |                     | 2022-12-01              |           |
| 11 MA 6 105/5 2 10 10 2     |                 |                          | 3          | 拼幅面放帘榜*2 追問                                                                                                    |           | 82338          |       |                     |                         |           |
|                             |                 |                          | 4          | 何四回1号0272                                                                                                    |           | 18944          | 7.0   |                     |                         |           |
| 1010                        |                 |                          | 5          | 拉赖带号码库折头*2 编号                                                                                                    | 5         | 875 <b>2</b>   |       |                     |                         |           |
| 189                         |                 |                          | 6          | 40000025*1 打刀口                                                                                                    |           | 2010           |       |                     | 人员名称                    |           |
| 1                           |                 | 而被與事经*2                  | 7          | 400000000000000000000000000000000000000                                                                                                    |           | 987.           |       |                     | 38193398                |           |
| 2                           | 12              | 中放桐走经*1                  | *)<br>2.   | WE CHANNEL 1                                                                                                    |           | 4405           |       |                     | 图彩纳                     |           |
| 3.14                        | 94              | 稽面按吊带12                  | 8          | 輸出里口表电动图2专机                                                                                                    |           | 朱世子            |       |                     | 体が掘                     |           |
| 4                           | 10              | 国権辺で                     | 9          | 福沿面放松橋田走送座間<br>約第一里於橋市修進電影                                                                                                    | 念帽<br>桁田* | 彩纸车            | 10000 |                     | 周华                      |           |
| 5                           | 12              | 绘用号码连折                   | -          | 1.你包 網板 连续棉                                                                                                    |           | arrived .      | *     |                     | 徐苏骝                     |           |
| 6                           | -               | Bitoplan F               |            |                                                                                                    |           | ati 1          | nin . |                     | 358108                  | -         |

选择一条数据,点击"修改"按钮,系统默认带出原有数据,如下图

生产子计划单号、款号、po 号、客户、生产车间等等默认不可修改,工序编辑中人员有下拉框进行选择修改 点击"保存"按钮,提示保存成功,转到一览界面;点击"取消"按钮,即不进行该操作

### (3) 【删除】

选择一条数据,点击"删除"按钮,系统将弹出删除界面,如下图

| Long +                |                         |                       |         |            |            |         |
|-----------------------|-------------------------|-----------------------|---------|------------|------------|---------|
| 工序配置                  |                         |                       |         | 145425 111 |            | 1885-1- |
| 主命了计划单节 副输入 COMERCIAL | REFE REACTIONS SITE AND |                       |         |            |            |         |
| 2235944               | 8. <del>77</del>        |                       | 生产互利    | 1/25       | .i seenn   |         |
|                       | 973B                    | CALIF                 | C124    |            |            |         |
| E20144148             | 家司豐                     | RE M                  | #74B    |            | 2002-12-02 |         |
| 820144148             | 爱司號                     | 4510                  | grea    |            | 2022.12.02 |         |
| E30145213             | <b>新田</b> 瀬             | ·四至前                  | DZORE   |            | 2022-12-01 |         |
| 6220101(TG            | 無可な                     | 提示                    | × 8798  |            |            |         |
| 122016837G            | <b>运</b> 问题             | () 新史型副社内?            | 877 NB  |            | 2022-12-01 |         |
|                       | 通知数                     | <b>T</b> (            | Стана   |            | 2022-12-01 |         |
| 其 806 条 10条/页 3 3     | 2 3 4 5 6 51 > 1012 1 7 | ALT BATARCIA BANASCIT | 4.4     |            |            |         |
|                       |                         |                       |         |            |            |         |
|                       |                         |                       |         |            |            |         |
| 工作号                   | 1100-0000 (1000) (1000) | Rs.                   | 人與興受    |            | 人的类称       |         |
| 3                     | 報道政務主任12 京位 偏衡          |                       | C-11-52 |            | 82M        | -       |
| 2                     | 幅中放明本线*1.点位.哪恆          |                       | C-11-52 |            | -#2#       |         |
| 3                     | <b>拼解專試</b> 用帶"2 從應     |                       | C-12-85 |            | 神石根        |         |
|                       | (1111)19(2)*2           |                       | A.4.48  |            | 10/10      |         |
|                       |                         |                       |         |            |            |         |
| ă                     | 拉拉用号码在所关*2 编号           |                       | C-12-85 |            | 6.5张       |         |

## (4) 【捜索】

根据生产子计划单号、款号这些搜索条件(支持模糊查询),点击"搜索"按钮,页面会展示符合条件的数据 "搜索"按钮旁边有个下拉箭头,显示高级和清空

- (1) 高级: 搜索条件可以更多
- (2) 清空: 清空搜索条件

| Intel ×             |                       |                                                                                                    |                          |              |            |
|---------------------|-----------------------|----------------------------------------------------------------------------------------------------|--------------------------|--------------|------------|
| 工序配置                |                       |                                                                                                    |                          | 1.245 02 311 | 82 R       |
| 生产于计划单导 网络人(大)性阴空间) | 数系列号 B20145101 生产语    | alar u                                                                                                    |                          |              |            |
| 政務列目                | <b>留户</b>             |                                                                                                    | 生产车间                     | 生产组          | 上线日期       |
| B20145101           | 按司簿                   | (本间)                                                                                                    | C1248                    |              | 2022-12-02 |
| 820145101           | 按司查                   | C集团                                                                                                    | C1388                    |              | 2022-12-01 |
| E20145101           | 拔司豐                   | A至间                                                                                                    | Atil                     |              | 2022-12-01 |
| 820145101           | 按司型                   | D车间                                                                                                    | 1216AB                   |              | 2022-12-01 |
| B20145101           | 按司暨                   | A库I闭                                                                                                    | Ade                      |              | 2012-11-30 |
| 其5条 10款页 s 11 1     | 前往 1 页 合计场外人数14场内人数11 |                                                                                                    |                          |              |            |
| 総研                  |                       |                                                                                                    |                          |              |            |
| 工作型                 |                       | 工业名称                                                                                                    | 人员编号                     |              | 人员名称       |
|                     |                       | 1999 - 1997 - 1997 - 1997 - 1997 - 1997 - 1997 - 1997 - 1997 - 1997 - 1997 - 1997 - 1997 - 1997 - 1997 - 1997 -<br>1997 - 1997 - 1997 - 1997 - 1997 - 1997 - 1997 - 1997 - 1997 - 1997 - 1997 - 1997 - 1997 - 1997 - 1997 - 1997 -<br>1997 - 1997 - 1997 - 1997 - 1997 - 1997 - 1997 - 1997 - 1997 - 1997 - 1997 - 1997 - 1997 - 1997 - 1997 - 1997 - | ENB COMPANY AND THE MORE |              |            |

## (5) 【快速调整】

选择一条数据,点击"快速调整"按钮,如下图:

|                          | 0                                | 3                                                        | (3)                 |
|--------------------------|----------------------------------|----------------------------------------------------------|---------------------|
| <b>进</b><br>请选择需要调整<br>产 | <b>祥人员</b><br>的人员,下面是整条生<br>钱的人员 | 里新分配工序<br>请先顺择主产线。系统会自动显示生产<br>修动应的工序,就后用机人员分面到新<br>的工序中 | 期行并保存<br>實施自动抗行本次過量 |
|                          | 人员编号                             |                                                          | 人员名称                |
|                          | A-3-23                           | 庄菊                                                       |                     |
|                          | 2-4-221                          | 王美玉                                                      |                     |
|                          | B-7-33                           | 卢见美                                                      |                     |
|                          | B-8-106                          | 周慶容                                                      |                     |
|                          | A-3-69                           | 徐亮亮                                                      |                     |
|                          | 2-4-223                          | 卢小赛                                                      |                     |
|                          | A-5-136                          | 宗晓丹                                                      |                     |
|                          | A-8-12                           | 刘俊                                                       |                     |
|                          | A-8-25                           | 冯友竹                                                      |                     |
|                          | A-9-01                           | 刘维东                                                      |                     |
|                          | A-5-33                           | 吴永仙                                                      |                     |
|                          | 8-7-14                           | 武森                                                       |                     |

#### 选择要调整的人员,单击下一步

| D.<br>DHFAM<br>MORESSIMPLAR TREAMERING |    |     | ②<br>里新分配工序<br>時先進建生性品、系纳会自动提示主作起打造的工<br>時、然后用巴人因分配到新行工中中 |           |       |    |     | ③<br>[九行:并]任行:<br>派统(math/G + 2.99)() |     |      |
|----------------------------------------|----|-----|-----------------------------------------------------------|-----------|-------|----|-----|---------------------------------------|-----|------|
|                                        |    |     |                                                           | 车间的水线     | A车间3线 | Y  | 183 |                                       |     |      |
| 粘油                                     | d. | 裁判定 | \$4.                                                      |           | 手髓    |    | 封結  | -4                                    | 修剪  | \$¥. |
| E MA                                   |    | 日本賞 |                                                           | IMI       | -     | 49 | in: |                                       | 前展开 |      |
| 制外                                     | a  |     |                                                           | 世举<br>王英玉 |       |    |     |                                       |     |      |
| 08                                     |    |     |                                                           |           |       |    |     |                                       |     |      |

选择要调整的生产线,点击生产线,会出现这条产线对应的工序人员,然后可以把需要调整的人替换掉

继续单击下一步,点击"执行"按钮,自动执行保存

| 快速调整工序对应人员 |                                                                                                    | r 9.                             |
|------------|----------------------------------------------------------------------------------------------------|----------------------------------|
|            | BRIGHTIF<br>MRINE MARCINESTER<br>MRINE MARCHINETER<br>MRINE ANGREMMETER                                                         | ③<br>执行并保存<br>sivecsideu/7m20088 |
|            | <ul> <li>解除调动人员与原王序的关联</li> <li>解除调动人员与原王产级的关联</li> <li>创建调动人员与新生产级的关联</li> <li>创建调动人员与新工序的关联</li> <li>解除被替绝人员和工序的关联</li> </ul> |                                  |
|            |                                                                                                    | <u>2</u> # 10/1 93/0             |

## (6) 【复制】

选择一条数据,点击"复制",把其工序及对应的人员信息复制过来,只需要改下款号或者生产线就可以,如图所示:

| 产子计划单号 |     |                | 款号        | B00142316 |        |
|--------|-----|----------------|-----------|-----------|--------|
| PO号    |     |                | 客户        | 波司登息部采购组织 | $\sim$ |
| 生产车间   | B车问 |                | 生产线       | B车间13线    | v      |
| 工序编辑   |     |                |           |           |        |
| 工序     | 号   | IJ             | 序名称       | 人员        |        |
| 1      |     | 装切短帽袢连穿绳扣折头*1  |           | 万彩凤       | V      |
| 2      |     | 装切长帽祥车X型线*1    |           | 贾斯开       | Y      |
| 3      |     | 拼帽面放吊带         | ±*2〕 主剪   | 万彩凤       | Y      |
| 4      |     | 加帽沿*1打刀        | םנ        | 万彩凤       | $\sim$ |
| 5      |     | 拍帽沿*1打刀        | םנ        | 万彩凤       | ×      |
| 6      |     | 封帽子吊带*2        | 2 翻       | 万彩凤       | Y      |
| 7      |     | 剪翻袋口连两         | 5边暗切0.1*1 | 林娟        | Y      |
| 8      |     | 放拉链叠切袋口一周0.1*1 |           | 朱英        |        |
| 8      |     |                |           |           |        |

点击"保存"按钮,提示保存成功,转到一览界面;点击"取消"按钮,即不进行该操作

# (7)【明细】

选择一条数据,明细会展示工序名称、人员编号、人员名称,如下图

| TAKE ×                                                                                                    |                                       |                                                                                                    |                                                                                                    |                         |                                                            |                       |                                                                                                    |                                         |
|----------------------------------------------------------------------------------------------------|---------------------------------------|----------------------------------------------------------------------------------------------------|----------------------------------------------------------------------------------------------------|-------------------------|------------------------------------------------------------|-----------------------|----------------------------------------------------------------------------------------------------|-----------------------------------------|
| 工序配置                                                                                                    |                                       |                                                                                                    |                                                                                                    |                         |                                                            | this Page             | 0± MH 802                                                                                                    | 80 28 - 28 -                            |
| 生产子计划单号 11                                                                                                    | 输入(医疗使用意识)                            | 家系列号 B20145101                                                                                                    | 生产级 调告师                                                                                                    |                         |                                                            |                       |                                                                                                    |                                         |
|                                                                                                    | 就能列号                                  |                                                                                                    | 87"                                                                                                    | 3                       | [产生间                                                       | 生产结                   |                                                                                                    | FREIM                                   |
| 820145101                                                                                                    |                                       | 按問意                                                                                                    |                                                                                                    | C क्लाम)                | C126                                                       |                       |                                                                                                    | 3022-12-02                              |
| E20145101                                                                                                    |                                       | 按回發                                                                                                    |                                                                                                    | (车间                     | C130                                                       |                       |                                                                                                    | 2022-12-01                              |
| 820145101                                                                                                    |                                       | 按司查                                                                                                    |                                                                                                    | A 年间                    | At组                                                        |                       |                                                                                                    | 2022-12-01                              |
| B20145101                                                                                                    |                                       | 波司聖                                                                                                    |                                                                                                    | D车间                     | 口16個                                                       |                       |                                                                                                    | 2022-12-01                              |
|                                                                                                    |                                       | 波司查                                                                                                    |                                                                                                    | A编词                     | AdiB                                                       |                       |                                                                                                    | 2022-11-30                              |
| 820145101                                                                                                    |                                       |                                                                                                    |                                                                                                    |                         |                                                            |                       |                                                                                                    |                                         |
| 820145101<br>20 5 5 5 50 50 50 7 10 50 10 50 10 50 10 50 10 50 10 50 10 50 10 50 10 50 10 50 10 50 10 50 10 50 10 50 10 50 10 | - 12 <b>1</b> 31                      | 前在 1 页 台计级分人数14                                                                                                    | - 运向人致-11                                                                                                    | onto anto a materia     | Manuface and a second second                               | factories - 1245, 10  | the stress manage                                                                                                    | NAME OF TAXABLE PARTY OF TAXABLE PARTY. |
| 820145101<br>至 5 章 10章/元                                                                                                    | 189 T 51                              | 前往 1 页 合计指导人数14                                                                                                    | ( <b>編页人数11</b><br>工座将                                                                                          |                         | ADMS                                                       | Science Lifes of      | о 19 и по 19 об<br>19 и по 19 об<br>19 и по 19 об<br>19 и по 19 и по 19 об<br>19 и по 19 и по 19 и по 19 и по 19 и по 19 и по<br>19 и по 19 и по 19 и по 19 и по 19 и по 19 и по 19 и по 19 и по<br>19 и по 19 и по 19 и по 19 и по 19 и по 19 и по 19 и по 19 и по 19 и по 19 и по 19 и по 19 и по 19 и по 19 и по | NAL TAX NO COLORS                       |
| 820145101<br>III 5 5 5 10 10 10 10 10 10 10 10 10 10 10 10 10                                                                 | LAN<br>t                              | 前往 1 页,合计 杨芬人数 14                                                                                                    | 16(円入数:11<br>19(日<br>15(日) 5(1) (明石)                                                                            | - 114 PO 1 E BAR        | 人四編号<br>C11-52                                             | Konnika (KAK) P       | - 1943年1945年<br>- 1945年<br>- 1945年<br>- 1947年<br>- 1947年<br>- 1947年<br>- 1947年                                                                                                    |                                         |
| 820145101<br>III 5 5 108/76<br>Ref                                                                                            | 1<br>2                                | 前注 1 页,点计据券人数14<br>编页次计                                                                                                    | 16(四人数:11<br>19(日<br>(生法)*2 点位(昭和<br>(生法)*1 点位(昭和                                                               | - 213 PO ( 2004)<br>#   | 人間編号<br>C-11-52<br>C-11-52                                 | KARPINI I KAR P       | - 1995年<br>- 1995年<br>- 1995年<br>- 1995年<br>- 1995年<br>- 1995年                                                                                                    |                                         |
| 820145101<br>III 5 5 10 10 10 10 10 10 10 10 10 10 10 10 10                                                                   | 1<br>2<br>3                           | 前注 1 页,点什场外入版14<br>级和技术<br>都中结合<br>好何而近                                                                                                    | 編成人数:11<br>  上水谷<br>  生まやっ 点位 昭和<br>  注示谷<br>  注示谷<br>  注示谷<br>  注示谷<br>  注示谷<br>  注示谷                          |                         | 人間編号<br>C-11-52<br>C-11-52<br>C-11-52<br>C-12-85           | formation ( 1992). In | A 55 8 4 5 5 8 1 1 1 1 1 1 1 1 1 1 1 1 1 1 1 1 1                                                                                                    |                                         |
| 820145101<br>III 5 5 5 10 10 10 10 10 10 10 10 10 10 10 10 10                                                                 | 1<br>2<br>3<br>4<br>4                 | 創造 1 页 点什 編み 人取 14<br>報知 法計<br>線 中止計<br>研究社<br>例 研究社                                                                                                    | 1500人数11<br>1965<br>生またっ 点位 昭和<br>生活ティ 単位 昭和<br>1月第72<br>単名<br>172<br>172                                       | - 223 PEOP ENDAY        | 人四編号<br>C-11-52<br>C-11-52<br>C-11-52<br>C-12-85<br>A-4-48 | Scander (SAR) P       | 人與24<br>人與24<br>被24<br>服役時<br>日本<br>日本                                                                                                    |                                         |
| 820145101<br>2015 \$ 10\$/76                                                                                                  | 2 2 2 2 2 2 2 2 2 2 2 2 2 2 2 2 2 2 2 | 前注 1 页 点付 総分 人取 14<br>(初回 次)<br>(初回 次)<br>(初)<br>(初回 次)<br>(初)<br>(初回 次)<br>(初回 次)<br>(初回 次)<br>(初回 次)<br>(初)<br>(初回 次)<br>(初)<br>(初回 次)<br>(初)<br>(初)<br>(初)<br>(初)<br>(初)<br>(初)<br>(初)<br>(初)<br>(初)<br>(初 | 1 編成人数:11<br>工作4日<br>(生活行) (市位) 現所<br>(生活行) (市位) 規則<br>(市用子) (上前<br>)<br>(12<br>) 12<br>) 13<br>(山田子子) (本前<br>) | - 123 Pilot Canada<br># | 人四編写<br>C-11-52<br>C-11-52<br>C-12-85<br>A 4-48<br>C-12-85 | Scattere (1995) P     | 人员24<br>来298<br>除298<br>除方器<br>用华<br>修方器                                                                                                    |                                         |

# 第二节 工艺资料

一、标准工时编辑(成衣)

功能描述:用于维护每个款成衣完工所需要的工时

标准工时定义:在标准工作环境下,进行一道加工工序所需的人工时间

通过点击系统菜单中的"工艺管理〉标准工时编辑(成衣)",进入标准工时编辑(成衣)一览界面,如下图所示

| 标准工作的            | ikaita) x. a secol |                                            |          |          |         |               |       |               |             |                          |
|------------------|--------------------|--------------------------------------------|----------|----------|---------|---------------|-------|---------------|-------------|--------------------------|
| 标准工时编            | 钼 (成态)             |                                            |          |          |         |               |       | 6557-88       | 19X 200 #20 | 112 BF 555 ~             |
| <b>esi≏</b> (00  | A. (minimized)     | 教察列号 (市地)(市地)                              | 0464537) |          |         |               |       |               |             |                          |
|                  | 商户                 | 政派符号                                       | 約後工B5(a) | 援外部      | 1138(a) | 分析工的词         |       | 结外分析工时(a)     | 制放人         | 6400309                  |
| ET- TOM          | MYC .              | 1M076/3757第78-2022                         |          | 6214     | 4039    |               | 601.4 | 383           | 9 严章幅       | 2022-12-02               |
| TOM              | WY                 | 1M076J4139派列-2022                          |          | 6107     | 3970    |               | 5907  | 377           | 0 严格地       | 2022-12-02               |
| TOM              | YN                 | 0687819198系列-2022                          |          | 5416     | 3520    |               | 5216  | 332           | 0 严春梅       | 2622-12-02               |
| CL TOMP          | иγ                 | 06678J6272.9591-2022                       |          | 5523     | 3590    |               | 5523  | 359           | 0 严密编       | 2022-12-02               |
| _ 20 <b>7</b> 10 | 2                  | B2201838TG                                 |          |          |         |               |       |               | 测微中         | 2022-12-02               |
| 波司8              | E                  | B20144148                                  |          | 6600     | 4290    |               | 6400  | 409           | 0 产春梅       | 2022-12-02               |
|                  | 2                  | 822010177G                                 |          | 8438     | 5493    |               | 8238  | 520           | 0 刘仁        | 2022-12-01               |
|                  |                    | 4470-471/D                                 |          |          |         |               |       |               | stran i     |                          |
| 耳374 餘           | 19条/玩 - <          | 1 2 3 4 5                                  | 6 - 38 > | 柳住 1 页   |         |               |       |               |             |                          |
| 工业详细             |                    |                                            |          |          |         |               |       |               |             |                          |
| 体标               | 工作名称               | 1/03                                       | RH MALIA | 05410540 |         | 10449 (元/46千8 | \$)   | 工业系统          | 工:64940     | 16/10/05/644             |
| 1                | 面领故碑走线、里领放         | 打走线连拼领面*1 虚位 機構容                           | 8 D      |          |         | œ             |       | 1             |             | \$655                    |
| z                | 15135881/20.111    | #1                                         | R        |          |         | 0             |       | 1             |             | 1671                     |
| 3                | 包透显现一边"1           | UN #1                                      | N        |          |         | 0             |       | 1             |             | 统计                       |
| 4                | 夹里鸦片上斑放棉、树         | 74座铁连走铁"2 自动模拟数。                           | × D      |          |         | 0             |       | TAXABLE PARTY |             | 裁計                       |
| -5               | 实里前片下段放棉、初         | 行4進线连走线21自动模拟群和                            | R        |          |         | 0             |       | 1.            |             | 1631-                    |
| ((6))            | ********           | 12313: ++2911 (507) (854) (577 <b>66</b> ) | NEWN     |          |         | 0             |       | 1             |             | (195) -<br>现由思查运动条可以放大事务 |

BOM 配置只要一维护好 BOM 信息,标准工时编辑(成衣)页面就会出现刚维护好的款号信息,防止用户遗漏维护款号的工

#### 序

### (1) 【模板下载】

下载一个 Excel 模板,填好相应的数据,点击"导人"按钮,将模板导入系统

### (2) 【导入】

导人之前下载好的标准工时(成衣)模板

# (3) 【复制】

选择一条数据,点击"复制"按钮,该款相关的工序信息会被复制下来,只要改下款号、客户、标准工时、分析工时、线外
#### 标准工时和线外分析工时就可以了,如图所示:

| a second         | INTER     |                               |          |        |               |              |                   |           |                            | 100000     |              |
|------------------|-----------|-------------------------------|----------|--------|---------------|--------------|-------------------|-----------|----------------------------|------------|--------------|
| 肘續髃 (成表)         | * 春户;     | томму                         |          |        | 标进工程: 6214    |              | * 59 <del>6</del> | EIRE 6014 |                            | _          | -            |
| 副品入 (文)回题        | * 款系列号:   | 1M076J3757%(9)-2022           |          |        |               |              |                   |           |                            | - 1        |              |
| 83 <sup>14</sup> | • 组织标准工时: | 4039                          |          | * (82) | 2047.IR: 3839 |              |                   |           |                            |            | anapanan ini |
| CIVIMY .         | INTE      |                               |          |        |               |              |                   |           |                            | +          | 022-12-02    |
| CMMY.            | 45        | 工业名称                          | The Mark | ANT N  | 489148(2      | 工业单价 (元/版干砂) | DAMR              | INDE      | 国内和国际外                     | illert:    | 022-12-02    |
| OMMY             | 1         | BRAMER, BRAN                  | 華衣       |        | 31(h/2        | d e          | 1                 |           | 盛外                         | 8          | 022-12-02    |
| 51 <u>5</u>      | 2         | (回到讓100.1*1                   | 举衣       |        | 抑结理           | 0            | 1                 |           | 469h ~ ~                   | 8          | 022-12-02    |
| (E)))            | 3         | 包括里袋—这*1                      | 華衣       |        | 市改革           | 0            | 1                 |           | 一般サージー                     | 8          | 022-12-02    |
| 5可登.             | 4         | 共重期片上段放得。 村村                  | 继承       |        | 10.577        | a            | t                 |           | 4591. ····                 | 8          | 10-21-12-01  |
|                  | 5         | 来意用开下接放用,来到                   | 華衣       |        | NUST          | σ            | La carmenti       |           | - 659 (10 <sup>-54</sup> - | 8          | 1000 00      |
| a - 1922/04      | 6         | 夹里后米放泉、19756语                 | 維忠       |        | 10/4          | 0            | 1                 |           | (8)4                       | 0          |              |
| 210              | 7         | 订版托41 点位 機械                   | 重衣       |        | 波达里           | σ            | 1                 |           | 16月 ~ ~                    | ±          |              |
| distance and     | 8         | 订主标编记符标约                      | 单衣       |        | 网络师           | 0            | 1                 |           | 题特 · ·                     | 8          | 1001         |
| 1011000000       | 9         | 杨托上口志统+1                      | 単衣       |        | 前选择           | σ            | Я.                |           | (約) ~ (税)                  | <u>a</u> : | 5621         |
| 包透塑铁             | 10        | 群連は衣梓波(201                    | 単次       |        | stinte        | 0            | 1                 |           | 935                        | 8          | 纽外           |
| 夹里收尺             | 11        | 登切挂衣样而达0.111 %                | 举改       |        | RUME          | 0            | 1                 |           |                            | - A -      | 2001         |
| 突里府州             | 19        | Contract where we will be it. | **       |        | 101210        | n            | 1.4               |           | 424                        | n          | 4931         |

点击"保存"按钮,提示保存成功,转到一览界面;点击"取消"按钮,即不进行该操作

## (4)【新增】

点击"新增"按钮,系统将弹出新增界面,如下图

| 16.0T.T.H-DE | · (内定の間           |                |                            |                |                            |                                          |                      |                    |                                                                                                    |
|--------------|-------------------|----------------|----------------------------|----------------|----------------------------|------------------------------------------|----------------------|--------------------|----------------------------------------------------------------------------------------------------|
| 标准工时编        | [編 (成衣)           |                |                            |                |                            |                                          | tem Fail DA          | 501 NH 0           | 15 111 121 -                                                                                                    |
| 80 NI        | an isimaa         | india (Kata    | AG MAX (SHARES             |                |                            |                                          |                      |                    |                                                                                                    |
|              | -81 <sup>cs</sup> |                | 放影列号                       | \$95世王B1(s)    | 1999年1月11日(1)              | 分析工图(9)                                  | 组外分析工18(s)           | 服態人                | ROPESDE                                                                                                    |
| 13- 30M      | MY                | 标准工时新增(        | \$ <b>\$</b> (             |                |                            |                                          |                      |                    | 022-12-02                                                                                                    |
| TOM          | MY                | 1-2218.00      | parents (1988)             | 110 12 october | Millions, Spin and Oncome  | TAXABLE INC. NO. 101                     | Transie and the      | CALCULATION TO AND | 022-12-02                                                                                                    |
| C_ TOM       | MY                | * 處户;          | 資産資産合                      |                | * Rotting in the Argenting |                                          | * SWITH: WEAKSHITH   |                    | 022-12-02                                                                                                    |
| (K83         | 2                 | * 款制符号:        | 建入农工学研究 医疫病病               |                |                            |                                          |                      |                    | 022-12-02                                                                                                    |
| []_ 波宛       | 12                | * 线外板准工时       | 建输入机外码和工时                  |                | *截外分析工时: 法国人的外分析工作         | с) — — — — — — — — — — — — — — — — — — — |                      |                    | 022-12-02                                                                                                    |
| []_ 統制       | 2                 | 工序详细           |                            |                |                            |                                          |                      |                    | + 022-12-01                                                                                                    |
| 具 374 祭      | 10条/页             | <b>探导</b>      | 工身名称                       | 工作类别           | MULTIN ANTANG              | 工序单位(元/电千秒) 工作                           | and Trends           | 15/7-85/9          | E CONTRACTOR OF CONTRACT                                                                                                    |
| -            |                   |                |                            |                | 6                          | 无政權                                      |                      |                    |                                                                                                    |
| 1.97418      |                   |                |                            |                |                            |                                          |                      |                    | a la seconda de la seconda de la se |
| 1            | 面接故稿              |                |                            |                |                            |                                          |                      | Bland a            | 1651                                                                                                    |
| 2            | SUSPECO.          | .1*1           | 能衣                         | 12             |                            | 0                                        | 1                    |                    | 经外                                                                                                    |
| з            | 包须里纳一             | -1/2*1         | #:#:                       |                |                            | 0                                        | 1 Card               |                    | 提升 ···································                                                                                                    |
| 4            | <b>火型</b> 前片上     | - 段油牌、村行4篇8    | A 和助金店 C 215-68-6          |                |                            |                                          | PARTICULAR PROPERTY. |                    | 1594                                                                                                    |
| 5            | 央景前片下             | 「脱放線、村行4週別     | 施走线"1 自动播扬神衣               |                |                            | 0                                        | 17                   |                    | 经外                                                                                                    |
| 5 F. (       | 立ちらちょ             | NB 817-08-64.3 | an de marce and the second |                |                            | (A)                                      | 7.8                  |                    | 54% *<br>双击垂直滚动条可以放大查看                                                                                                    |

带"\*"为必填项,款号、客户有下拉框选择

标准工时、分析工时、工价、线外标准工时、线外分析工时,默认手动输入

"+":点击"+"号,在工序详情列表新增一条数据,序号系统默认生成,下拉框选择工序名称、工序类别,如果是主要工

序就在复选框打勾,也可以进行"删除"操作

新增完信息,点击"保存"按钮,提示保存成功,转到一览界面;点击"取消"按钮,即不进行该操作

(5) 【修改】

选中一行数据,点击"修改"按钮,系统将自动带出原有信息,弹出修改页面如下图

| [时期期(成本) ×  | 每准工时修改(      | (ARR)                                     |       |                 |             |                |                |              |             |             | 07     |                            |
|-------------|--------------|-------------------------------------------|-------|-----------------|-------------|----------------|----------------|--------------|-------------|-------------|--------|----------------------------|
|             | 计划把图         | Manual Property                           |       | CONTRACTOR OF T | 199.0       |                | -Hiterata - Ro |              | Address and |             | 10,000 | -                          |
| L时编辑 (成衣)   | * 檜户;        | 10mmr/                                    |       | 1.6             | 彩色工时:       | 6214           |                | * 90F        | IBT: 6014   |             |        |                            |
| 108A (50940 | "款所利用;       | 1M070/3757&PE-2022                        |       |                 |             |                |                |              |             |             | - 1    |                            |
| 18户         | · SEALER THE | 4039                                      |       | 1 5606-4        | HTRI        | 18.39          |                |              |             |             |        | ENERWORK                   |
| DMMY        | Tasen        |                                           |       |                 | 141.000     |                |                |              |             |             | 1.4    | 022-12-02                  |
| DMNIY       | 12-15        | T#SB                                      | TATA  | X#T1E           | 987         | 14540          | 工作用的 (元/福干利)   | TAN          | TIMPN       | ABCALLER AN | ien:   | 022-12-02                  |
| OWNEY       | Ť.           | NOX49±18 2004                             | 单次    |                 | 111/5       |                | 0              | 1.1.4        |             | 総計          | 8      | 8022-12-02                 |
| YMMY        | 2            | 100 CONTROL 1+1                           | 都内    |                 | UNILITY.    |                | 0              | 1            |             | 1011        | -      | 022-12-02                  |
| (a)98       |              | An ORIGINAL States                        |       |                 | alterna and |                |                |              |             |             |        | 1022-12-02                 |
| (미말)        |              | 6200 - 10 - 10 - 10 - 10 - 10 - 10 - 10 - | 10 SA |                 | atrata      |                | 0              | -            |             | sapr.       | -      | 022-12-02                  |
| CAUME .     | 4            | 夹工机片上设结构,针                                | #2    |                 | 1912229     |                | 0              |              |             | 807         | 8      | 0022-12-01                 |
| 10条/页       | 5            | 实里而片下段线探、村¥                               | 華衣    |                 | at it. it.  | 11-12-02-06-94 | 0              | ALL ALCONDON |             | 「お外」「「「」」、  | ±      | 1000                       |
|             | 6            | <b>央里</b> 辰计放槐、牡行6谱                       | 単衣    |                 | 游戏样         |                | 0              | (1)          |             | 做外 一        | 0      | -                          |
| cut.        | 1            | 订版托印 唐位 鐵廠                                | 单次    |                 | 103/5       |                | 0              | 1            |             | 酸性          | 8      | 10000000                   |
| W 2514-80   | 8            | UI主板產尺码板≈1                                | 単衣    |                 | WIEFE       |                | 0              | 1            |             | 統計          | 自      | CP44                       |
| 96369810    | 9            | 标和LED曲线*1                                 | 維衣    |                 | 80.0        |                | 0              | 1            |             | 他外ーーン       | 8      | 15:51                      |
| 包透里装        | 10           | 研会运动神经时*1                                 | 单衣    |                 | 前法样         |                | U              | . 1.         |             | 1529        | Ð      | 纽外                         |
| 夹里筋片        | 11           | 他们在初年周辺(1*1 年                             | 奉衣    |                 | WILT        |                | 0              | 1            |             | 857 ~       | 1.0    | 35.51                      |
| 夹盘舰片        | 43           | merezen merzin                            | 新华    |                 | 151415      |                | 0              |              |             | 1944 W.     | -      | 82.91                      |
| 土田田田        |              |                                           |       |                 |             |                |                |              |             |             | er Ria | 1944<br>1975 - 1975 - 1975 |

客户、款号不可修改,标准工时、分析工时、工价、接单价、线外标准工时、线外分析工时都可以修改

"+":点击"+"号,在工序详情列表新增一条数据,序号系统默认,下拉框选择工序名称、工序类别,操作一栏有删除按

钮

修改完信息,点击"保存"按钮,提示保存成功,转到一览界面;点击"取消"按钮,即不进行该操作

# (6) 【删除】

选中一行数据,点击删除"按钮",系统弹出是否删除的提示,如下图,点击"确定"即可将选中的记录删除;点击"取消" 即不进行该操作

| in m.Carana |                  |                                                      |          |                                                                                                    |       |          |                                                                                                    |            |             |
|-------------|------------------|------------------------------------------------------|----------|----------------------------------------------------------------------------------------------------|-------|----------|----------------------------------------------------------------------------------------------------|------------|-------------|
| 标准工时编辑      | 育 (成衣)           |                                                      |          |                                                                                                    |       |          | and a lot of the lot of the lot o |            |             |
| the seal    |                  | BAR MEL COMPRESS                                     |          |                                                                                                    |       |          |                                                                                                    |            |             |
|             | 1071             | <b>新闻的</b> 目                                         | WHETHIN. | <b>国际将用王府(6</b> )                                                                                               |       | 996LB(0) | 404-51-67X.080)                                                                                                    | HWA.       | Manuel      |
|             |                  | M0761875756.RF-2012                                  |          |                                                                                                    |       |          |                                                                                                    | 27816      | III23-43-02 |
| _ TOMN      | W).              | 1M07EI4139509.2022                                   | 5        |                                                                                                    | 3570  | 5907     | 3170                                                                                                    | 严备物        | 2622-12-02  |
| TOMN        | θC.              | 0587819116/8/39-2022                                 | - 5      | 11C                                                                                                    |       | 5216     | 3320                                                                                                    | 766        |             |
| TOMN        | θV.              | 00876452723639-2022                                  | 1        |                                                                                                    | 3590  | 9523     | 3390                                                                                                    | 产香港        | 2022-12-02  |
|             |                  | 822018380G                                           |          | 18-2                                                                                                    |       | 1997     |                                                                                                    | Marin      |             |
|             |                  | 630144140                                            | 6        | 500                                                                                                    |       | 00       | 4090                                                                                                    | 产备用        | 2022-12-02  |
|             |                  | \$229\\$171G                                         |          | 138 🥹 林定英图称码                                                                                                    |       | 10       | 5254                                                                                                    | 2012       |             |
| -           |                  |                                                      |          | Contraction of the second second second second second second second second second second second second second s |       | RCR NOS  |                                                                                                    | - Marcal A | and so as   |
| 共374至       | 加美使 - 4          | 1 2 3 4 5 4                                          | - 11 > 1 | ue » m                                                                                                    |       |          |                                                                                                    |            |             |
| Tatien      |                  |                                                      |          |                                                                                                    |       |          |                                                                                                    |            |             |
| 10.45       | 1938             | I IARM                                               | 关键工作     | 20112010                                                                                                    | 1,000 | 他(元/卅千日) | TANK                                                                                                    | Tipaons    | 经济建筑的       |
| 1           | MUMPLESS. BR     | 他村主经济种销售") 於位 模糊表                                    |          |                                                                                                    |       | 0        | 1                                                                                                    |            | <b>起</b> 为  |
| E.          | 被回至00.111        | 54.                                                  |          |                                                                                                    |       | 0        | 1                                                                                                    |            | <b>建</b> 约  |
| 3           | 包德里想一边"1         | 2.0                                                  |          |                                                                                                    |       | ۵        |                                                                                                    |            | 2851        |
| 4           | 法国家时上后政策。        | 时行4回至重生活。2日的国际联系                                     |          |                                                                                                    |       | Ø        |                                                                                                    |            | 1021        |
| 5           | 共塑物片下改改编。        | 17万小面或在电线11 间动数据中非                                   |          |                                                                                                    |       | 0        | 7                                                                                                    |            | icite i     |
| 2           | at the state and | CONTRACTOR OF AN AN AN AN AN AN AN AN AN AN AN AN AN |          |                                                                                                    |       | (n)      |                                                                                                    |            |             |

## (7) 【捜索】

根据客户、款号这些搜索条件(支持模糊查询),点击"搜索"按钮,页面会展示符合条件的数据

"搜索"按钮旁边有个下拉箭头,显示高级和清空

(1) 高级: 搜索条件可以更多

(2) 清空:清空搜索条件

|                    | National X Company |                        |            |                   |                |           |               |
|--------------------|--------------------|------------------------|------------|-------------------|----------------|-----------|---------------|
| 标准工                | ]] 割编辑 (成衣)        |                        |            |                   |                | 267-2 9A  | 80 5X 50 88 - |
| 18) <sup>(22</sup> | INA, CONTRACTO     | 款系列号 1M070/0757系列-2022 |            |                   |                |           |               |
|                    | 客户                 | 政派列号                   | (病)推工(利(a) | \$5.9N开70年11月9(a) | 2016王昭(10      | 编外分析工程(a) | 制单人 制草的间      |
|                    | EDMMY              | 1M076/3757集例-2022      | 6214       | 4039              | 6814           | 3829 产香楼  | 2022-12-02    |
|                    |                    |                        |            |                   |                |           |               |
|                    |                    |                        |            |                   |                |           |               |
|                    | toff/C             | ac TR                  |            |                   |                |           |               |
| 用1条<br>工作<br>(本)   | NRA DASA           | Later a                | ANTE M     |                   | 1.429 (元·9·18) | LANK      | Глин видет    |

# (8) 【工序详情】

## 选中一行数据,工序详情会展示对应的序号、工序名称、工序类别、关键工序

| 45-W 1293-00     | Network X (restantion |                   |    |                        |                                       |             |            |      |              | .0  |               |              |
|------------------|-----------------------|-------------------|----|------------------------|---------------------------------------|-------------|------------|------|--------------|-----|---------------|--------------|
|                  |                       | HOUSE PARTY       | 感号 | 工序名称 工序类制              | 关键工序 邮件邮位                             | 工作单位(元/每干秒) | 工身系统       | 工作种数 | 15.PLoE15.PP |     |               | -            |
| 标准工时编            | 祥瑁 (成衣)               |                   | 30 | 面镜放根走线、 <b>型路的</b> 对走  | 线连 谜面印 点位 根板                          | 0           | .1         |      | 线外           | -   | NA 11N 102 03 | 80 NS        |
| 6/P (0)          | a)、(12)4066333) 数系列型  | 1567612757家网-2022 | 2  | 领顶瞻切0.1*1 单衣           |                                       | 0           | 1          |      | 线外           |     |               |              |
|                  |                       | Annual Cold Col   | 3  | 包透里袋一边"1 单衣            |                                       | 01          | 1          |      | 86%          |     | -             | -            |
| Total Income     | -1,25                 | 20039             | 4. | 突星前片上段故障 <b>率</b> 初行43 | 目の5月 三大5*2 日本対象の方                     | ē.          | 1          |      | 统学           |     | ARRA          | 19(1)(9)     |
| MOI: TOM         | 1M07633               | 757%899-2022      | 5  | 決國前片下從该開新初行41          | 1 1 1 1 1 1 1 1 1 1 1 1 1 1 1 1 1 1 1 | 0           | 1          |      | 19235        |     | 3839 (門臺村)    | -2022-12-02- |
|                  |                       | second states in  | 6  | 中国运行政制, 利用制度法:         | 金融新 1点位 總世 自动喷                        | iew, o      | 45.11      |      | 12/9         |     |               |              |
|                  |                       |                   | 7  | 订版所当 治位 機構表            |                                       | 0           | 1          |      | 线外           |     |               |              |
|                  |                       |                   | 8  | 订主标准尺码标* 阐求            |                                       | 0           | 1          |      | 经济           |     |               |              |
|                  |                       |                   | 9  | 初先上口走统1 年表             |                                       | 0           | 1          |      | 25.95        |     |               |              |
|                  |                       |                   | 10 | 州德国农村设行"聊农             |                                       | 0           | 1          |      | 142.99       |     |               |              |
|                  |                       |                   | 11 | 卷切挂衣钟英边0.献表专机          |                                       | 0           | 1          |      | 102.05       |     |               |              |
| -                | 100.00                | and to be the top | 12 | 面房挂衣袢*1 枝桠酸立 助         |                                       | 0           | 12 12 11 S |      | 後外           |     |               |              |
| Case of the Case | Hadas.                | THE PARTY IN      | 13 | 法标走经*1运款4争款            |                                       | 0           | 1          |      | 62276        |     |               |              |
| 工业研想             |                       |                   | 14 | 固定法标叶放积增度。             |                                       | 0           | 1          |      | 统外           |     |               |              |
| 像問               | 工作名称                  | 工业規制              | 15 | 前片上段凉葱12 单衣            |                                       | 0.5         | 1          |      | 132/11       |     | 工业转数          | 総由成規約        |
| 1                | 面装住根土线、里袋放村土线运用       | 欲退当 点位 根膜衣        | 16 | 前片下配点漏門 单衣             |                                       | 0           | 1          |      | 1227         |     |               | 62/9         |
| 2                | 99388857U.1*1         | 華衣                | 17 | 苯下供点面*2 差次             |                                       | 0           | 1          |      | 155%         |     |               | 85.95        |
| 3                | 包透里頓一边*1              | 单衣                | 18 | 车下资协造上口含规规             |                                       | 0           | 1-1-1      |      | 1225         |     |               | 15.91        |
| 4                | 央型前片上段放根、村行4道线连续      | 設行 局計機構成大         | 19 | 下發写一边除力"把农             |                                       | 0           | 1          |      | (5.9)        | 1   |               | 68.95        |
| 5                | 夹里前片下段放探、衬行4建线表表      | 经1 自动模称图表         | 20 | 下进行使国家一场联系             |                                       | 0           | 1          |      | (25/1)       | - 1 |               | \$5.9h       |
| 6                | 本用石比如道 \$15%通道法中的*    | 5/0 #3P 8 70006/1 | 21 | F98D3c38D7Al9998DRate  | 拉總 機械                                 | 0           | 1          |      | 建作           |     |               | ## *         |

# 二、BOM 配置

#### 功能描述:用户在创建生产单后,然后基于生产单维护每个款的 BOM 数据

BOM 定义: BOM 是根据客户订单的要求而列出的物料需求详细清单, 便于成本

计算、服装报价和物料订购使用,通过物料需求结构与订单数量计算出来的订单

#### 总体的物料需求

通过点击系统菜单中的"工艺管理〉BOM 配置",进入 BOM 配置一览界面,如下图所示

| FONESS Y                 |                       |                     |              |          |             |                              |                    |
|--------------------------|-----------------------|---------------------|--------------|----------|-------------|------------------------------|--------------------|
| BOM配置                    |                       |                     |              |          | 110         | fex GA Distriction           | ax an an ar        |
| 85851 IABA (2010/08/2020 | RG WAX COMPRESS       | InstA (2019/08/08/0 |              |          |             |                              |                    |
| 放死列                      | 款号                    | 天空                  | 雪户           | 的职人      | 创建日期        | 人奶油                          | 修改日期               |
| 21- 622018387G           | 8220185816_000041     | 19986               | 調算数          | 周期et     | 20/21-12/02 | 酒宴叶                          | 2022-12-02         |
| L. B20144148             | B2014414B_000013      | 内肠                  | 演問整          | 高雪叶      | 2022-12-01  | 前南叶                          | 2022-12-01         |
| . NFOASISL               | NF0A515L_K2022-1450   | 外贸                  | 成富           | 高豐中      | 2022-12-01  | 高豐叶                          | 2022-12-01         |
| B20145101                | 820145101_004537      | 内脑                  | 10000        | 高量0+     | 2022-11-30  | 商咖叶                          | 2022-11-30         |
| ., 1M076/4139条列-2022     | 1M076J4135_K2022-1449 | 外贸                  | TOMMY        | 高雪叶      | 2022-11-29  | 荷雪叶                          | 2022-12-01         |
| B20145213                | 820145213_004328      | 内植                  | 波司登          | 高音叶      | 2022-11-29  | 商會叶                          | 2022-12-01         |
| B201451463KS             | 820145146X5_004282    | 内抽                  | 演習理          | 高雪叶      | 2022-11-29  | 前弯叶                          | 2022-11-25         |
|                          |                       |                     | -====        |          |             | and an end of the local data |                    |
| 英977 条 10条/街 · · · ·     | 2 3 4 5 6             | 98 > 邮往 1 页         |              |          |             |                              |                    |
| BPIRE BPIER M            | #1 498                |                     |              |          |             |                              |                    |
| 的和企業中国                   | 倒位名称                  | 981 <sup>17</sup>   | 間料名商         | ('HE(CM) | 52.00       | 面色(8056                      | 8986(%)            |
| 01                       | 西和人                   | 11011408            | 700尼龙四五鲜最风趣  | 0        | 0           | 黑色[3056#3056                 | 1.000              |
| ω                        | 資産                    | 11010323            | 任何结构         | 0        | ٥           | 黑色 0056#8056                 | 0.500              |
| 03                       | 1000 1000 1000        | 11019794            | 游蛇复杂11*0.7cm | 0        | 0           | 用色18056#8056                 | 0.500              |
| 04                       | 素色谱论布                 | 11010127            | 素色谱论布        | 0        | 0           | 漏色 8056#8056                 | 0.500              |
| 05                       | 胆科A (两层增档)            | 11030000            | 2907日期       | 0        | 0           | 不分版色(99999/9999              | 0                  |
| 08                       | norzbi-an             | 34540025            | 10122-88     | 0.4      |             | 不平 stán losocarosoo          | 2<br>双击重直滚动乐可以放大重着 |

创建 BOM 单有两种方式:

通过新增功能,创建一个新 BOM 单

BOM 单也有翻单的情景,此时可以通过导人功能,复制同款的 BOM 数据

#### (1)【新增】

内销:内销的 BOM 数据直接从上位系统获取的,新增内销款时,输入款号,选择导人类型,系统会自动把该款的 BOM 数

#### 据加载出来

外贸:外贸的 BOM 数据需要用户自己新增

#### 内销:点击"新增"按钮,系统将弹出新增界面,如下图

| BOMERX                     |                                       |          |                   |          |                       |       |                   |                |               |            |          |
|----------------------------|---------------------------------------|----------|-------------------|----------|-----------------------|-------|-------------------|----------------|---------------|------------|----------|
| вом配置                      |                                       | BOM語句    |                   |          |                       |       | 0                 | 98 - DA        | Densition).   | RE 199     |          |
| <b>数系列</b> (18%)、(20%型用型目) | 209 200 (329000000) 4                 | ☆ 款号     | B2201838TG_000041 |          |                       |       |                   |                |               |            |          |
| 19:0(3)                    | 84                                    | 客户       | 2502              |          |                       |       |                   |                | <b>6828</b> 人 | 他改日期       |          |
| CL. 822018381G             | E220185ETG_000041                     |          |                   |          |                       |       |                   | 而用时            |               | 3022-12-02 | ÷.       |
| 820144148                  | B20144148_000013                      | PO       | 5002212000041     |          |                       |       |                   | 高量計            | 0.0455        | 2022-12-01 | 12.02.20 |
| NF0A5ISL                   | NF0A515L_K2022-1450                   | 导入类型     | 342514            |          |                       |       | ALC: NOT          | 商當时            |               | 2022-12-01 |          |
|                            | B20145101_004537                      |          |                   |          | CLIMPIC & PARTY       |       |                   | 高雪叶            |               | 2022-11-30 |          |
| IM076J4139紫列-2022          | 1M076J4139_K2022-1449                 | 9/73     | 0.00.000          |          | CONTRACTOR CONTRACTOR | 12.62 |                   | 高雪計            |               | 2022-12-01 |          |
| B20145213                  | 820145213_004328                      | sarr     |                   |          |                       |       |                   | 780回=1         |               | 2022-12-01 |          |
|                            | B20145146XS_0042B2                    |          |                   |          |                       |       |                   | 湖雷叶            |               | 2022-11-29 |          |
| 0000 10140                 | lange of soft manner                  |          |                   |          |                       |       |                   | -              |               |            |          |
| · 共977 景 10条/页 - <         | 1 2 3 4 5 6 -                         |          |                   |          |                       |       | A CONTRACTOR OF T |                |               |            |          |
| 101487-A 10144670 54       | ni initi                              |          |                   | 10       | 无数题                   |       |                   |                |               |            |          |
| 8095                       | 部位名称                                  |          |                   |          |                       |       |                   | TO.            | 0056          | REFECTS)   |          |
| D1                         | 西和A                                   |          |                   |          |                       |       |                   | 黑色 805648056   |               | 1.000      | 14       |
| 02                         | 80 <b>2</b>                           |          |                   |          |                       |       |                   | 重色 8056#8056   |               | 0.500      | - 1      |
| 23                         | · · · · · · · · · · · · · · · · · · · |          |                   |          |                       |       |                   | 開色)8056#8056   |               | 0.500      |          |
| D4                         | 藏色遗蛇布                                 |          |                   |          |                       | RA    | 858               | 展世(8056#8055   |               | 0.500      |          |
| 05                         | EERIA (JERESARI)                      | 11030000 |                   | 2901日間   | 0                     | 0     |                   | 不分酸色[9999#5    | 999           | 0          |          |
| . N6.                      | 80/35448                              | 13/00025 |                   | 3/V15+MB | . 9                   |       |                   | 7.008641000040 | 10.60         | 双击垂直穿动拳    | 可以的大语着   |

输入需要新增的款号,选择 PO,选择导人类型【全部导人 (导入面辅料数据)、面料导人 (只导人面料数据)、辅料导人 (只

导人辅料数据)】,点击"保存"按钮,提示保存成功,转到一览界面;点击"取消"按钮,则不进行该操作

外贸:点击"新增"按钮,系统将弹出新增界面,如下图

| BOMER +                    |                       |              |            |               |             |       |                                                                                                    |                     |          |    |                    |             |
|----------------------------|-----------------------|--------------|------------|---------------|-------------|-------|----------------------------------------------------------------------------------------------------|---------------------|----------|----|--------------------|-------------|
| BOMER                      |                       | BOMISS       |            |               |             |       | 0 83                                                                                                    | SA.                 | Reneta A | 92 | -                  | 88 ~        |
| #2531 (ANAL), (SEMANDARIA) | RG (WEA (DIMERIAN) 6  | 1000 教母      | a.v.me     |               |             |       |                                                                                                    |                     |          |    |                    |             |
| DEFI                       | 政府                    | 客户           |            |               |             |       |                                                                                                    |                     | 感改入      |    | 感激日期               |             |
| EL. 8220483876             | 822018387G_000041     |              |            |               |             |       |                                                                                                    | ·阿爾科                |          |    | 2022-12-92         | 1           |
| D., 820144148              | B20144148_000013      | PO           | <b>東西岸</b> |               |             |       | · · ·                                                                                                    | 砌曲村.                |          |    | 2022-12-01         |             |
| NEDASISL                   | NF0A5ISL_K2022-1450   |              |            | 122001-4-0010 | OMONTA REAL |       | A CONTRACTOR OF THE OWNER                                                                                                    | ·陶田中                |          |    | 10-51-5505         |             |
| 820145101                  | B20145101_004537      | 按照           | 1合水灵型      | 6619          | 83          | RF    |                                                                                                    | 785歳4十              |          |    | 2022-11-30         |             |
| 1M076/41393676-2022        | 1M076J4139_K2022-1449 |              |            |               |             |       |                                                                                                    | 高音社                 |          |    | 2022-12-01         | - 1         |
| L. 820145213               | 820145213_004328      |              |            |               |             |       |                                                                                                    | 防窗叶                 |          |    | 2022-12-01         | - 5         |
| B20145146X5                | B20145146X5_004282    |              |            |               |             |       |                                                                                                    | 简信时                 |          |    | 2022-11-29         |             |
| 5554 405 ch                | 0204 10243 00 1225    | -            |            |               |             |       |                                                                                                    | winamian a          |          |    |                    | •           |
| 天 977 表 10张/历 C            | 1 2 3 4 5 6           | -            |            | W.            | C2015       |       | Accession and the local division of the local division of the loca |                     |          |    |                    |             |
| RANDA REALED I             | 611 1948              |              |            |               |             |       |                                                                                                    |                     |          |    |                    |             |
| 的位编号                       | 然位名称                  |              |            |               |             |       |                                                                                                    | 周白)                 | 8056     |    | Millics)           |             |
| 01                         | 面和A                   |              |            |               |             |       | 3                                                                                                    | B1805648056         |          |    | 1.000              | 1           |
| 02                         | 按座                    |              |            |               |             |       |                                                                                                    | 10056#9056          |          |    | 0.500              | - 1         |
| 05                         | 学习发生                  | an output of |            |               |             |       |                                                                                                    | B.000040000         |          |    | 0.500              |             |
| 04                         | 業品等的有                 |              |            |               |             | 12.17 | 10A H                                                                                                    | <u>a</u> jaoss#8056 |          |    | 0.500              |             |
| 05                         | 10月44A (两层结构)         | 11030000     |            | 2901088       | 0           | 0     |                                                                                                    | 3版色 9999#9          | 1995     |    | 0                  |             |
| 06                         | 80/25440              | 14000005     |            | 9/V35+40      | ñ           | n     | 7                                                                                                    | AMA10.00040         | 000      | 双击 | 0<br>5 8 1935 - 74 | -<br>可以放大査署 |

输入需要新增的款号,选择 PO,点击"保存"按钮,提示保存成功,转到一览界面;点击"取消"按钮,则不进行该操作

#### (2) 【修改】

选择一条数据,点击"修改"按钮,选择类型(面料色卡、面料单耗、辅料、明细),如下图所示

| 编号       | 間目名称           |      | 即位名称       | (CM) |   | 823   | 間座18056             |     | 服而大廢 |
|----------|----------------|------|------------|------|---|-------|---------------------|-----|------|
| 11011408 | 700 已元四五日年期间的  |      | 面和A        | 0    | 0 | 16    | #0006#0036          |     |      |
|          | 121602/s       | ~    | 9 <u>9</u> | 0    | D | 0.500 | 國內19056+8056        | *   |      |
| (10)9290 | 1946年後1110.7cm | *    | 地位建筑       | 0    | Ð | 0.500 | <b>副独(8056#8036</b> | 14  |      |
|          | 素色绿色布          | 4    | 家世俗妙石      | c    | Ð | 0.500 | 用色(8056#8056        |     |      |
| 91030000 | 290TEB         | *    | 超和A (周期地称) | 0    | 0 | 0     | 不均额是[9999#9999      | 19  |      |
| 14820025 | aDG计程          | 4    | 805\$†1%   | 0    | Ð | 0     | 米分翻台jaasaawaaaa     |     |      |
| 14020001 | 1206针柄         | 100  | 120GEH18   | 0    | 0 | 0     | 不分额色(9999#9999      | 194 |      |
| 14620012 | BOGKER         | 1.60 | 松桃         | 0    | ۵ | 0.000 | 不分翻色  9999#9999     | 4   |      |
| 14020040 | 2006(511219    | -    | 你就用        | 0    | 0 | 0     | 不分的是19999年9999      |     |      |
| 14030001 | 60G无线时         |      | 无防时        | 0    | Ð | 0     | 不分前色[1999年#9999     | 1   |      |

修改每个类型的面辅料色卡、单耗信息都是单独手工操作的,四者之间不存在直接关联(新增的信息是同步保存的,但是修改某个选项卡的信息,另一个选项卡的信息不会随着变化,需要手动去修改、删除)

#### 修改面料信息

| 编号         | 周時將物             |     | 部位省称            | (JIR(CM) | 穷艰 | 8048(%) | 而后19056        |     | 尼古大导 |
|------------|------------------|-----|-----------------|----------|----|---------|----------------|-----|------|
| 1.011-040  | 70D范龙四面挫厥阿赖      |     | 2014A           | 0        | 30 | 1.000   | 顺直(8056#8056   |     |      |
|            | 经编成和             |     | 62              | Ū        | ŋ  | 0.500   | 副曲(0055#0016   | 14  |      |
| 11010204   | 1692.36%11+0.7cm | w.  | ROWR CONTRACTOR | Ð        | 0  | 0.500   | ■色 R056#3056   |     |      |
|            | 素色活的な            | 4   | 素色速信符           | 0        | U  | 0.500   | 順直(8056#8056   | 14  |      |
|            | 29076)昭          |     | 但科A (丙酮協約)      | ٥        | 0  | 0       | 不分颜色(9999#9999 | 3   |      |
|            | 80G8HB           |     | 80G时间           | 0        | 0  | 0       | 不分戲曲(9999#9999 | 184 |      |
| 140220021  | 1205011          | 4   | 120G针棉          | D        | U  | 0       | 不分離色19999#9999 |     |      |
| 140,20012  | 00GHSHR          | 1.4 | ISM             | 0        | 0  | 0       | 不分標色(9999年9999 | 1   |      |
| Cartornale | 2005(5:636       | φ.  | 仿如釉             | D        | Π  | 0       | ★分類構成9999#9999 |     |      |
| 14030001   | 600元坊村           |     | 无能村             | D        | .0 | 0       | 不分惯色(0930#9999 |     |      |

面料名称一栏:点击下拉箭头,可以通过搜索物料名称查询需要用到的面料,双击面料信息行直接保存到文本框,如图所示:

回填空数据:清空文本框数据

| 田辐料选择                | 42.02.09:04:54         |                                                | ŝ.             |              | 8            |
|----------------------|------------------------|------------------------------------------------|----------------|--------------|--------------|
| 双击行选择面辅料             |                        | 7428606886185755555566666666666666666666666666 | f 新聞物料         | 料 捜索         | <b> </b> ~ ] |
| 物料名称或编号 涤纶           | <b>款系列</b> 请输入(支持模糊查   | 词)                                             |                |              |              |
| 客户 ≑ →               | 编号 🔹 🗸                 | 名称 💠 🗸                                         | <b>单</b> 位 💠 🗸 | 门幅≑→         |              |
| 波司登总部采购组织 面料         | 11030017               | 20D涤纶高密胆布                                      | *              | 148CM        | -            |
| 波司登总部采购组织 面料         | 11010564 02 09 04 54   | 涤纶复条5.5CM02 09 04 54                           | *              | 134CM        |              |
| 波司登总部采购组织 面料 2000000 | 11010127               | 14206666 <sup>88</sup> 素色涤纶布                   | * 14286        | 148CM        |              |
| 波司登总部采购组织 面料         | 11010980               | 30D涤纶棉感复网膜                                     | ж              | 142CM        | н            |
| 波司登总部采购组织 面料         | 11010888               | 30D 涤纶棉感飘纱                                     | *              | 0            |              |
| 波司登总部采购组织 面料         | 11010888               | 30D 涤纶棉感飘纱                                     | *              | 142CM        |              |
| 波司登总部采购组织 面料         | 11010839               | 25D涤纶棉柔纺                                       | *              | 145CM        |              |
| 波司登总部采购组织 面料         | WLPD2008038            | 25D涤纶棉桑纺11010839(绣花)                           | *              | 145CM        |              |
| 波司登总部采购组织 面料         | 8 11019794             | 涤纶复条11*0.7cm                                   | 米74285         | 9668 - 62965 |              |
| 波司登总部采购组织 面料         | 11011313               | 20D 涤纶小细格                                      | *              | 0            |              |
| 波司登总部采购组织 面料         | 1101116 <mark>0</mark> | 涤纶波浪通道10cm                                     | *              | 0            |              |
| 波司登总部采购组织 面料         | 11010127               | 素色涤纶布                                          | *              | 0            |              |
| 波司登总部采购组织 面料         | WLPD2012048            | 50D涤纶棉感复膜/                                     | ж              | 0            |              |
| 波司登总部采购组织 面料         | 11030017               | 20D 涤纶高密胆布                                     | *              | 0            |              |
| 波司登总部采购组织 面料         | 11011296               | 50D涤纶肤感弹力薄纱自粘                                  | * 74285        | 9688 - 0 968 |              |
| 波司登总部采购组织 面料         | 11011310               | 50D涤纶肤感弹力薄纱自粘(预缩)                              | *              | 0            |              |
| 波司登总部采购组织 面料         | 11010785               | 50D涤纶棉感覆网膜                                     | *              | 0            | -            |

点击"新增物料"按钮,弹出面辅料维护的新增页面,新增面料信息,如图所示:

|      | 数号       | 82201838TG_000041      | 用编码选择                                  | 5642                                  |                                                                                                    | ).       |          | ③ 初加 3482           |       |       |
|------|----------|------------------------|----------------------------------------|---------------------------------------|----------------------------------------------------------------------------------------------------|----------|----------|---------------------|-------|-------|
| 國料   | 色卡       |                        | 双击行选择直轴斜                               | 537HBC                                | amount to be                                                                                                    | 6. 61701 | IZR      | BBBA R              | 660 0 | 1 + 4 |
| - 14 | 99.15    | ntr                    | 1995年1995<br>1                         | 客户递料号                                 | 常小型44号                                                                                                    |          |          | 8056                |       | 服吉大身  |
| Gel  | 11011400 | 70D包龙四面弹膜网络            | 和户 0 ~ 供型                              | - 物料名称:                               | 0902-2004-2240                                                                                                    | 仰径 0 ~   | (7)県 = - |                     |       | 5     |
|      |          | 经搬送布                   | 波司登总部死购组织 面                            | A 春户惊浪名                               | 85D                                                                                                    | *        | 149CM    | *                   |       |       |
|      |          | 保給要每1110.7cm           | 20000000000000000000000000000000000000 | R.                                    | TRANSFERRENTSA                                                                                                    | *        | 134CM    | 10.000              | ~     |       |
|      |          | designed of the second | ERECTION DESCRIPTION DES               | い                                     | 100000                                                                                                    | ж        | 148CM    |                     |       |       |
| 1    |          | 素色空印布                  | 波司数总部采购组织 国                            | <sup>14</sup> 生产计划单位                  | 销版入生产计划单位                                                                                                    | *        | 142CM    |                     |       |       |
| 12   |          | 2907台把                 | 医同型总部采购组织 图                            | 4                                     |                                                                                                    | *        | 0        |                     |       |       |
| 124  | 14020025 | BDG計構                  | 波动盘总部来购组织 国                            | R R R R R R R R R R R R R R R R R R R | ARMEN ELSENALC                                                                                                    | *        | 142CM    |                     | 0     |       |
| Ġ.   | 14020001 | 1205計算                 | 波司登总部来段组织 图                            | PO PO                                 | WHEPpo 🗸                                                                                                    | *        | 145CM    |                     |       |       |
| 04   | 14020072 | 8058248                | 波司登台部来购组织 西                            | 15-<br>8741,18670                     | with the set                                                                                                    | *        | 145CM    | 1.0000000           | 4     |       |
|      |          | 2006(512)(5)           | 波司登台部示约组织 西                            | RE COMPANY AND A COMPANY              | TOTAL CONTRACTOR                                                                                                    | * 00     | 0        |                     | ~     |       |
|      |          | 6/1/ 2.0004            | 波动整合部元购组织 面                            | 4 * 物料色產調型                            | 通信控制的合正规型 ~                                                                                                    | *        | 0        |                     |       |       |
|      |          | 043/2011               | 波司登总部将购组织 面                            | 4. 单位                                 | 通信人单位                                                                                                    | *        | 0        |                     |       |       |
| 1.18 |          |                        | 波司登总部府购组织 面                            | H.                                    |                                                                                                    | *        | 0        |                     | ~     |       |
|      |          |                        | 波司整总部和购担织 面                            | H . 書品就能                              |                                                                                                    | *        | 0        |                     |       |       |
|      |          |                        | 波司登总部东购组织 面                            | 四日 1011年2月                            | ACCOUNT AND A STATE OF A STATE OF | *        | 0        | and the interaction |       |       |
|      |          |                        | · 法问题总然问题组织 而                          | ц<br>ж/т                              | Martin Martin State State State State                                                                                                    | *        | 0        |                     |       |       |
|      |          |                        | 波司登总部采购组织 西                            | PF MICE                               |                                                                                                    | * *      | 0        |                     |       |       |
|      |          |                        | 进动性的部项和组织 围                            | 14<br>14                              | (87) R.H                                                                                                    | *        | 0        | •                   |       |       |
|      |          |                        | [                                      |                                       |                                                                                                    |          |          |                     |       |       |

点击"保存"按钮,提示保存成功,转到一览界面;点击"取消"按钮,即不进行该操作

#### 面料名称一栏:点击下拉箭头,可以新增物料颜色,点击保存后颜色会自动保存到颜色主数据,如图所示:

|   | ALC: N   | 100001-0-20+    |      | atto 9 2+          | (1000/0784) | 2.0 | ALLEY (NYA | MAIRACC         |          | 2210 |
|---|----------|-----------------|------|--------------------|-------------|-----|------------|-----------------|----------|------|
|   | 11011400 | 700尼龙四面雕塑树圃     |      | BRA                | 0           | 0   | 1.000      | 副色(8056#8056    |          |      |
|   |          | 经编辑方            |      | 62                 | 0           | a   | 0.500      | 星故(8056+8056    | Toward I |      |
| + | 1101020# | · 原於雙骨:11%7.7cm |      | 10029              | 0           | 0   | 0.500      | 用色(8055*8056    |          |      |
|   |          | 蒙色缭纶布           |      | 素色穿纱布              |             | -   | 0.500      | 居色(0056+8056    |          |      |
|   | 11030000 | 2907日間          |      | 四時人 (西田山           |             | •   | 0          | 少别题目1999999999  |          |      |
|   | E5005014 | 80G8H9          | 195  | 87G针根 每户通带 ===     | 60          |     | 0          | 不分额色(9999#9999  | 122.5    |      |
|   | (452500) | 120G\$1 (%      | - 60 | 1206年期 * 期料新色 1000 | la (s.      |     | 0          | 不分離色 9999#9999  | 141      |      |
|   | 10020017 | 80GKBM          | 14   | KOM                | -           |     | 0.0000     | 不分级色(9999年9999  | 1.41     |      |
|   | 14030040 | 2005/5228       |      | 65並称               | a later     | -   | 0          | 不分額內19999#9999  |          |      |
|   | 14010001 | 60G开的村          |      | 无纳时                | 0           | ۵   | 0          | 不分偿任10100070000 |          |      |
|   |          |                 |      |                    | 0           | 0   | 0          |                 |          |      |

#### 修改辅料信息

| 4 |                  |   |                            |      |             |      |          |           |              |   | 101-1025 SEF-1026 | MILTON | MONEX MONTH     | 4 | t +       |
|---|------------------|---|----------------------------|------|-------------|------|----------|-----------|--------------|---|-------------------|--------|-----------------|---|-----------|
|   | 编码类别             |   | 辅料名称                       |      | 10757       | 1915 | 4940     | 影户制的影响    | 1935         |   | METURE            |        | PO              |   | 编号        |
|   | 1223034815       |   | 822018381G-54尼波波口/按加热动毫元/天 | 1.5  | 17GM        | . 0  | 梎        | 150100857 | 1,0000       | 0 | 漏色 8056#8056      | · 0    | मा <i>म</i> ता. |   |           |
|   | 编制编码             |   | 8220183815-5#树脂双开/截色信/留色-期 | 4    |             | . 0  | 相        | 150200945 | 1.0000       | 0 | 羅西)8056#8056      | - 0    | 可多效             |   |           |
|   | 10000000         |   | B13-301970A                |      | 作業          | 0    | 程        | 16010111  | 2.0200       | 0 | 經兩/經兩/4931#A931   | 0      | (1988) TEL      |   |           |
|   | 植物体的             |   | T-50科型DB                   |      | (4)<br>(4)  | . 0  | <b>^</b> | 16010331  | 2.0200       | 0 | 漏線/漏線 A816#A816   | - 0    | 11,5 M          |   |           |
|   | (20)7810         |   | T-SOMMEDC                  |      | (4 <b>2</b> | 0    | <b></b>  | 16010332  | 4,0400       | 0 | 黑根/层键jA816#A816   | . 0    | 刊史語             |   |           |
|   | 1229/19844       |   | T-SDBMIDD                  | 1.00 | 19 <u>=</u> | . 0  | Ť        | 16010333  | 4.0400       | 0 | /用模/用控JAE16#AB16  | . 0    | 均多达             |   | 1001000   |
|   | 02104815         | 2 | T-508小脸H                   | 1.12 | 不分规格        | - 0  | 个        | 16010335  | 4,0400       | 0 | 不分修色[9999#9959    | - 0    | 电影物             |   | 116010035 |
|   | 建加碱料             |   | 010-01*18                  |      | 不均规格        | . 0  | 82       | 16030056  | 2.0200       | 0 | 睡眠/睡眠jA931#A931   | . 0    | 阳原版             |   | 10030030  |
|   | 違約補料             |   | T-3MM乳胶腺筋绳                 |      | 不分姻族        | . 0  | *        | 17010119  | 前指入前时        | 0 | 漏色 8056#8056      | . 0    | 可要结             |   | 12010118  |
|   | (登秋)如(FS         |   | 818-01開卡                   |      | 不分招格        | . 0  | Ŷ        | 17020055  | 2.0100       | 0 | 漂色 8056#8056      | - 0    | 可多地             |   |           |
|   | (金市)18111        |   | T-BCM/EJERSIA              | -    | 不分规格        | - 0  | *        | 17050114  | 将服人即将        | 0 | 潮色]8056#8056      | . 0    | 用新聞」(1          |   | 17050314  |
|   | 12010101         |   | T-3CM尼范松素                  |      | 不分期情        | . 0  | *        | 17050114  | <b>田田人生生</b> | 0 | 漏色 8055#8056      | . 0    | 可多药             |   | 12090114  |
|   | Million Services |   | 2CMIPETRENBA               |      | 不分的5        | - 0  | *        | 17060010  | 0.4100       | 0 | 順点18056#8056      | . 0    | men             |   |           |

#### 辅料颜色、辅料规格、单耗:

1.辅料颜色:不分颜色:直接修改文本框中的辅料颜色,选择下拉出现的颜色

分颜色:点击修改图标,修改每个成衣对应的辅料颜色,修改好

了,点击确定就行了,此时修改按钮会变为"绿色"

| 斠 |              |                              |         |             |     |          |           |            |   | ananan ananan       | anten. | AGE    | NG28 | n +          |
|---|--------------|------------------------------|---------|-------------|-----|----------|-----------|------------|---|---------------------|--------|--------|------|--------------|
|   | 5681,000     | 辅助名称                         |         | SETTREM     |     | 902      | 客户部的动员    | 位相         |   | 辅助相位                | -      |        | PO   | 99           |
|   | \$26(9844    | 82201838TG-5#尼龙闭口/版告防水殖光/天   | ~       | 17CM        | . 0 | 桐        | 150100857 | 1.0000     | 0 | R#(8056#8056        | . 0    | 司务员    |      |              |
|   | 6810481      | 82201838TG-5#19期双开/配色运/调色-超7 | *       |             | - 0 | 10       | 150200945 | 1.0000     | 0 | R@(8056#8056        | - 0    | 545    |      | 150200045    |
|   | 102213-0075  | 813-30把回A                    | -       | 14 <u>1</u> | . 0 | 12       | 16010111  | 0050.5     | 0 | 10K/WE/WE/A931#A931 | - 0    | राजना  |      |              |
|   | (116)(59)(4) | T-508排18                     | ¥       | 市里          | - 0 | Ŷ        | 16010331  | 2.0200     | 0 | NØ/副意(AS16#AS16     | - 0    | 245    |      |              |
|   | GEN134/F4    | T-SOB150C                    |         | +型          | 0   | <b>^</b> | 16010332  | 4.0400     | 0 | #98/9#181A816#A816  | - 0    | 7.68   |      |              |
|   | 6END4875     | T-508#210D                   | Ŷ       | 休題          | . 0 | Ŷ        | 16010333  | 4.0400     | 0 | 期間(7期間間)A816#A816   | . 0    | 10838  |      |              |
|   | S2519874     | 7-508小级片                     |         | 不分规范        | . 0 | 1        | 16010335  | 4.0400     | 0 | 工行新型 99999#9999     | . 0    | 1 Hara |      | Housing 12 P |
|   | \$2639974    | B18-01-%歸                    | 4       | 不分税度        | 0   | 粒        | 16030056  | 2.0200     | 0 | 經第/7至第144931#A931   | . 0    | 186    |      | 16030056     |
|   | REMINERS     | T-3MM讯辰橡新塔                   | <i></i> | 不分规格        | - 0 | *        | 17010119  | 网络人中居      | 0 | 服色(8056#8056        | - 0    | 1088   |      | 17010119     |
|   | 92513471     | 618-01絕卡                     | 1       | 不分规格        | . 0 | 1        | 17020055  | 2,0100     | 0 | 最色 0056#0056        | . 0    | 7,82   |      |              |
|   | \$266,9874   | T-3CM尼范松爱                    | .2      | 不分规范        | . 0 | *        | 17050114  | 制服人的时      | 0 | 聚在18056#8056        | . 0    | -188 · |      | 17058114     |
|   | REN(3494     | T-3CME地绘图                    |         | 不分规格        | . 0 | *        | 17050114  | #112.2.10F | 0 | 原告(8056#8056        | - 0    | 77.F.B |      | 17050114     |
|   | SENTARYS     | 2CM6年日際市能A                   | -       | 不分類態        | - 0 | *        | 17060010  | 0.4100     | 0 | ■用18056≠8056        | - 0    | ( mage |      |              |

2.辅料规格:不分规格:直接修改文本框中的辅料规格,选择下拉出现的规格

分规格:点击修改图标,修改每个尺码对应的辅料规格,修改好

了,点击确定就行了,此时修改按钮会变为"绿色"

|             |                          |                                               |                        |                      |                         |             |           |                                    |       | ANTIAN MATTAC                                                           | NE METROS              | 副目的入                            | 10.00 | 4  | + +                                    |    |
|-------------|--------------------------|-----------------------------------------------|------------------------|----------------------|-------------------------|-------------|-----------|------------------------------------|-------|-------------------------------------------------------------------------|------------------------|---------------------------------|-------|----|----------------------------------------|----|
| 40191       | BN                       | MELES                                         | <u>۾</u>               |                      | 46713535                | 4442        | 意户辅料语号    | 柳純                                 |       | HERITARIA.                                                              |                        |                                 | PD    |    | 植行                                     | i. |
| 122514015   |                          | 82201856TG-546百法语口/8                          | 油和水面大天 🚽               | 17CN                 | - 0                     | 根           | 150100857 | 1.0000                             | 0     | 源色 8056年8056                                                            | - 0                    | 可多虑                             |       |    | 150100857                              |    |
| 1.成衣尺       | 羽苏择                      | 1000                                          |                        | - 100.04             |                         |             |           |                                    |       |                                                                         | 0                      |                                 |       |    | 0                                      | L  |
| 53          |                          |                                               |                        |                      |                         |             | 10        |                                    | 1     | 100                                                                     |                        |                                 | 14200 |    |                                        | 1  |
|             | 辅料名称<br>160/84A          | R: B2201838TG-5#树图数                           | (开/配色选/因色-蔬<br>165/88A | 鸟头-配色半睡              | 客户辅料号: 15020<br>170/92A | 0945        | 175/96A   |                                    |       | 190/100A                                                                | 18                     | 5/104A                          |       |    |                                        |    |
|             | 0.000                    |                                               | 0.004,0001             |                      | 1                       |             | 10000000  |                                    | 1.04  |                                                                         |                        | 25-25-25-2<br>12-24             |       |    |                                        |    |
|             | 60CM                     | 128                                           | 71CM                   |                      | TICM                    |             | 74CM      |                                    |       | 2.467104                                                                |                        | i sun                           |       |    |                                        |    |
|             | 65CM                     | A                                             | 71CM                   |                      | TICM                    |             | 74CM      |                                    |       | 795201                                                                  |                        | i.cm                            |       |    |                                        |    |
|             | 68CM<br>190/108/<br>77CM | A                                             | 710M                   | -                    | - NCM                   |             | 7404      |                                    |       | 100M                                                                    |                        |                                 |       |    |                                        |    |
| ब<br>ब<br>ब | 63CM<br>190/108/<br>77CM | A                                             | 710M<br>建制<br>770M     |                      |                         |             | 74CM      |                                    |       |                                                                         | - 255 <sup>- 267</sup> |                                 |       |    | 100                                    |    |
| a<br>a<br>a | 63СМ<br>190/108/<br>77СМ | A                                             | 71CM<br>定利<br>77CM     |                      |                         | 60 V C      | 7404      | and a second                       | dp 11 | 200,00                                                                  |                        |                                 |       | 85 | R24                                    |    |
|             | 63CM<br>190/108/<br>77CM | A<br>B18-01###                                | 71CM                   | <b>不</b> :)/2/8      |                         | 1           | 17020055  | 2.0100                             | 0     | 源色1056年0056                                                             | 0                      | 0.0 9969<br>568                 | -     | 80 | 17020055                               |    |
|             | 68CM<br>190/108/<br>77CM | A<br>B18-01课卡<br>T-3CM已把绘道                    | 71CM                   | 不进发储<br>不分发储         |                         | Ŷ<br>*      | 74CM      | 2.0100                             | 0     | 2000年<br>源色18056年8056<br>源色18056年8056                                   | 0                      |                                 |       | ** | RCA<br>17020055                        |    |
|             | 93CM<br>190/108/<br>77CM | А<br>В18-0188;+<br>Т-эсмЕлерая<br>Т-эсмЕлерая | 77CM                   | TORM<br>TORM<br>TORM |                         | ^<br>*<br>* | 74CM      | 2.0100<br>(PEEJ.4995<br>(PEEJ.4995 | 0000  | /Jac.ml<br>原色16056#0056<br>原色18050#8050<br>原色18050#8050<br>展色18050#8050 | 0                      | 100 mint3*<br>日本市<br>日本市<br>日本市 |       |    | 454<br>17020055<br>17030114<br>1705014 |    |

3. 单耗:不分颜色:直接修改文本框中的辅料单耗,选择下拉出现的单耗

分颜色:点击修改图标,修改每个尺码对应的辅料单耗,修改好

了,点击确定就行了,此时修改按钮会变为"绿色"

|      | 款号        | 8. | 2201838TC | 5_000041         |                      | §户 波              | 司登     |         |           | 类型          | 4814  |                | 政務        | 列ID 3       | 482    |                |
|------|-----------|----|-----------|------------------|----------------------|-------------------|--------|---------|-----------|-------------|-------|----------------|-----------|-------------|--------|----------------|
| 編料   |           |    |           |                  |                      |                   |        |         |           |             |       | MARKE MARINERS | MARK TO A | <b>BEBY</b> | RESO 4 | 1 + 0          |
| 8.   | 5881,\$\% |    |           | 988354           |                      | 56                | angena | 章位      | 客户证目编号    | (\$P.R.)    | 6     | SEX30013       |           |             | PO     | 编号             |
| 134  | (009)5884 |    | 8220183   | 8TG-5#尼龙闭口/反由防水  | £€光/元 ○              | 17CM              | - 0    | 根       | 150100857 | 1.0000      | 0     | 層色 8056#8056   | . 0       | 初步流         |        | 15030052       |
| 1244 | 1217/0815 |    | 8220183   | 87G-5年時動成开/配色版/因 | - 19-20              |                   | - 0    | 12      | 150200945 | 1.0000      | 0     | 源色18056#8056   | . 0       | 与正面         |        | 150300345      |
|      | 12015611  |    | Bt - M    | 試尺間透祥            |                      |                   |        |         |           |             | -     | L Martin       | -         |             |        | 16010111       |
| GH.  | 德制制制      |    | T-30      | -                | and solutions in the |                   |        |         |           |             |       |                |           |             |        | 16010331       |
| Que: |           |    | T-204     | 160/84A          | 165/88A              | 户输科号: 170<br>170/ | 92A    | 175/96A | 180/1     | 00A         | 185/1 | 04A 190/108A   | 定制        |             | -      | 10010338       |
| Ger  | 1893944   |    | T-50      | 2.1600           | 2.2400               | 2.1               | 200    | 2,4000  | 2.48      | 00          | 2.56  | 00 2.6400      | 2.        | 200         |        | initiai        |
| Set  | 68934415  | 2  | T-10      |                  |                      |                   |        |         |           |             |       |                |           |             |        | 10 160 10035 C |
|      | 100415614 |    | B11-      |                  |                      |                   |        |         |           |             |       |                |           | 1002        | R210   | Yidabbin       |
| 62   | (BROWTS   | 4  | T-3MM#    | LET WRITER       | ÷                    | 不分规格              | - 0    |         | 17010119  | 2015, A.944 |       | 漏色18056#8056   | 0         | 用多曲         | ×.     | 17000119       |
|      | 12315611  | 4  | 818-015   | 14               | ÷                    | 不会规则              | 0      | 4       | 17020055  | 2.0100      | 0     | 副曲18056#8056   | 0         | 同志法         | *      | 17020055       |
|      | 12/01/41  |    | T-3CME    | 総招廣              |                      | 不分规格              | 0      | *       | 17050114  | 2023.000    | 0     | 用色 8056#8056   | 0         | 网络地         |        | 17050114       |
| 5.   | 123114815 |    | т-эсміВ   | CEAD #           | -                    | 不会规语              | - 0    | *       | 17050114  | anal). Ana  | 0     | 原色10056#0036   | . 0       | 可求政         |        | 17050114       |
|      | 1254/5474 |    | 2CMIHD    | 灌木版A             |                      | 不分规则              | 0      | *       | 17060010  | 0.4100      | 0     | 順件18056#8056   | 0         | -           |        | 17050010       |

## 4.点击"颜色导人"按钮,可以查看物料用到的颜色也可以增加新的物料颜色,如图所示

|        | 款号            | 8 | 220183 | BOMMESA     | and the second second                                        | niek.                               |                | Level and the second second second second second second second second second second second second second second |                   |                |      |                 |
|--------|---------------|---|--------|-------------|--------------------------------------------------------------|-------------------------------------|----------------|----------------------------------------------------------------------------------------------------|-------------------|----------------|------|-----------------|
| 1613   |               |   |        | BOM颜色导入     |                                                              |                                     |                |                                                                                                    |                   | anate. Bot 1 - | 4    | 1 + 8           |
|        | 4475135731    |   | -      | 名称 昭和六 (15) | 中国网运行) 数系列                                                   | <ul> <li>Indry community</li> </ul> | ERO            |                                                                                                    |                   |                |      | 4472            |
|        |               |   |        | 政務列 : -     | 度白。                                                          | 1615331-                            | <b>资户辅销号</b> 。 | 割料名称 こー                                                                                                    | <b>出印的在:</b> :    | 窗户色号           |      |                 |
| 1.94   | alf addalated |   | Beet   | 82201838TG  | 法问题                                                          | 162                                 | 14010041       | 整宝石90%は白靴幼女再早球)                                                                                                 | 不分前面(9999         | 9999           |      | - The operation |
|        | 621014015     |   | B226   | E2201838TG  | 波司登                                                          | 48903495                            | 18010006       | 安款尺码标                                                                                                    | <b>原色/原色 AB39</b> | A839           | ~    | 150200845       |
| C.m    | SERVICE S     |   | B13-   | B2201838TG  | 波司登                                                          | <b>建和5894</b>                       | 18010289       | B22-ZB036主标                                                                                                    | 不分析色 9999         | 9999           | 100  | 16010111        |
|        | -             |   | 7.84   | 62201838TG  | 10 mm                                                        | 包装制料                                | 18030154       | 820-DP021主形牌                                                                                                    | 白色/白色/A790        | A790           |      | Tangatas        |
|        | SECONFIC      |   | 1-50   | 82201838TG  | 波司建                                                          | 10.0458844                          | 18030242       | 822-DP033功能用种                                                                                                   | 不分额色 9999         | 9999           | -    | 1.199.0231      |
|        | 522-0149-1    |   | T-50   | B2201838TG  | 18702                                                        | 15.524874                           | 18040033       | 821-HG2022合物证                                                                                                   | 不分戲色)9999         | 9999           | 1.0  | 46010232        |
| 234    | 建制建料          |   | T-50   | B2201838TG  | 波司豐                                                          | 557534974                           | 18080034       | 總四班                                                                                                    | 不分積色 9999         | 9999           | ~    | 10010322        |
|        | -             |   |        | 82201838TG  | 12732                                                        | 加速制料                                | 18080092       | 818-吊炮                                                                                                    | 不动颜色(9999)        | 9999           |      |                 |
| - ++-  | 32803614      |   | 1-50   | B22018387G  | 使动量                                                          | 10554#F                             | 18080151       | 821-52*75CM控继续航袋                                                                                                | 不分颜色(9999)        | 9999           | 1.20 |                 |
| (E)+   | 68h04875      |   | B18-   | 82201838TG  | 法问题                                                          | 122114871                           | 18090558       | 2022洗标                                                                                                    | 白底思学 4940         | A940           | × .  | 16030056        |
| 17.    | GERGARY       | ~ | T-3N   | 82201838TG  | (20)<br>(20)<br>(20)<br>(20)<br>(20)<br>(20)<br>(20)<br>(20) | 12101475                            | 16010335       | T-508小能片                                                                                                    | 不分積色(9999)        | 9999           | 1    | 17010119        |
| and a  |               | - | 10000  | B2201838TG  | 波司聯                                                          | 違制調料                                | 16030056       | 818-01=58                                                                                                    | I睡眠/睡眠(A931       | A931           | -    |                 |
| Liter. | 10101011      |   | 010-   | B2201838TG  | 送問證                                                          | 12151475                            | 17010119       | T-3MM3LEH橡链纲                                                                                                    | 潮色 8056           | 8056           | 1    |                 |
|        | 经条件邮料         |   | T-30   | 82201838TG  | 波司登                                                          | 國和時期科                               | 17020055       | 818-01编-FF                                                                                                    | 風色 8056           | 9056           | ~    | 17050114        |
| 1      | 1224(56)14    |   | T-30   | 共8162条 508  | v# - < 1                                                     | 2 3 4 5                             | 6 164 )        | 前往 1 页                                                                                                    |                   |                | 1    | 17050134        |
| 1.54   | \$23/0#14     |   | 2CM    |             |                                                              |                                     |                |                                                                                                    |                   | 20             | 1    | 17060010 ·      |

5.点击"颜色查看"按钮,删除颜色的话必须是 BOM 里没有使用过的颜色才能删除,如图所示

12 100

|          | 獻号         | В  | 2201838TG_000041                       | 客)          | 户 波起      | 19 <u>9</u>     |        |          | 美型 制料         |               |             | 《新列]D | 3482  |   |            |     |
|----------|------------|----|----------------------------------------|-------------|-----------|-----------------|--------|----------|---------------|---------------|-------------|-------|-------|---|------------|-----|
| 網結       |            |    |                                        |             |           |                 |        |          |               | 501305        | MELEN MELEN | DEDY  | sins. | 4 | r +        | ŧ   |
| ۵.       | 細料業務       | ł. | 507                                    | BOM操作支援     |           |                 |        |          |               |               |             | 0     | PO    |   | 纳马         |     |
| 134      | 编制编档       |    | 82201838TG-5州冠龙河口                      |             |           |                 |        |          |               |               | 1           | 10    |       |   |            | 1   |
| Et-      | RENDERS    |    | 82201838TG-5#9(90077                   |             |           |                 |        |          |               |               |             | -     |       |   | 150200945  |     |
|          | -          |    | Dell'Anterio                           | 数据例3        | 9 ÷       | and spinster of | 雌色编号 ÷ |          | 物(3.6%) =     |               | 邮户终号 ÷      |       |       |   |            |     |
|          | 128(18)15  |    | B13-3DREADA                            | B2201838TG  |           | A790            |        |          | 白岳/白岳 A790    |               | A790        | 1     |       |   |            | - 1 |
| 13-      | 622034875  |    | T-508代把B                               | B2201838TG  |           | A940            |        |          | 白皮用字(A940     |               | ,A940       | 10    |       |   |            |     |
|          | 122158215  |    | T-508R8DC                              | 82201838TG  |           | A839            |        |          | 黑色/黑色(A839    |               | A839        | 10    |       |   |            | - 1 |
|          |            |    | 1.1.1.0.000000000000000000000000000000 | B2201838TG  |           | A816            |        |          | 展如/展加 A316    |               | A816        |       |       |   |            |     |
|          | 525(1401)  |    | T-SORPHED                              |             |           | A931            |        |          | (昭明,/昭明)(A931 |               | A931        | 14    |       |   |            |     |
| 134      | 1261874    |    | T-508小盐片                               | B2201838TG  |           | 9999            |        |          | 不分颜色[9999     |               | 9999        | 2114  |       |   |            |     |
|          |            |    | The second                             | 82201838TG  |           | 8247            |        |          | 黎维庆38247      |               | 8247        |       |       |   |            |     |
| Lister 1 | 52869894   | ~  | B18-01=UB                              | 822018381G  |           | 8201            |        |          | 金属古银[820]     |               | 8201        | 123   |       | × | 1.16010038 |     |
| (3       | 碰刺捕科       | ~  | T-SMINFL反映影响                           | 82201838TG  |           | 8056            |        |          | 扇色 8056       |               | 8056        | 10    |       | ~ | 17010119   |     |
| . 634    | 1271014715 |    | B18-01绳卡                               |             |           |                 |        |          |               |               |             | 28    |       |   |            |     |
| Q.       | RENDERS    |    | T-3CME12829                            | 1.1.1.1.1.1 | 1950/4610 |                 | *      |          |               | wittimpe-ocoe |             |       |       |   | 17050114   |     |
| (Che )   | 122211221  |    | T-3CME3ER58                            |             | 不自规格      | . 0             | *      | 17050114 | maximis"      | 满色间056#8056   | - 6         | 1     |       |   | 17010114   |     |
| 5.       | 1224134014 |    | 2CMG年口慶未組A                             | 1.00        | 不许规格      | - 0             | *      | 17060010 | 0.4100        | 副角(8056#8056  |             | -<br> |       |   |            |     |

6.点击"新增物料"按钮,可以维护新的面辅料信息,如图

|            | 款号          | B2201838TG_000041              | BMBAP                                 | 161                                     |                                       | 01             | 0                | 3482                                                                                                    |               |
|------------|-------------|--------------------------------|---------------------------------------|-----------------------------------------|---------------------------------------|----------------|------------------|----------------------------------------------------------------------------------------------------|---------------|
|            |             |                                | 双击行选择面辅料                              | 001540545                               |                                       | N THE          | eri line 14      |                                                                                                    |               |
| 辅料         |             |                                | and a second second second            | 100000000000000000000000000000000000000 |                                       |                |                  | RX REED                                                                                                    | 4 T ± 🛱       |
|            | 福利未知        | 4                              | 1044-5-19 00-98-92 (SD2               | 本(P3014月                                | W1~199415                             |                |                  | PO                                                                                                    | 编号            |
|            | (2)-2/19844 | 82201838TG-5#17.058            | 800 · 8                               | 1044-637:                               | <b>新新</b> 人的中央市                       | 1              | 104 <u>9</u> 0 - | 10.                                                                                                    | C ESHIDIAST   |
|            |             |                                | 波司登总规则和100                            | 0                                       | 100.840                               | 1000           | *                |                                                                                                    | 1111111111111 |
| E.V.       | (因为)(41)    | 82201838TG-5#19(\$60           | 第 返司登地部来現船沢 80                        | •                                       | BSLER + 6                             | 8平纹织带          | *                | 10                                                                                                    | - 156200046   |
| "EW        | -           | 013-3986EDA                    | 波司登总部来明组织 BC                          | o 章户名称                                  | sale result and the                   | 13011世纪元初(4CM) | *                | eth recently                                                                                                    | - instantin   |
|            |             |                                | 波司登总部所购组织 的                           | 0 *********                             | 御屋人士 ホーナー おおび                         | 平纹品牌           | *                |                                                                                                    |               |
| - 244      | NDW:HEH-    | <ul> <li>1-908/9309</li> </ul> | 1871世纪35年期1985年 BC                    | 0                                       |                                       | GDDI和65等(4CM)  | *                | • 121                                                                                                    | - Henderal    |
| Que:       | 德制制料        | ~ T-508推扣C                     | 波司登步部中的组织 BC                          | 放系列号<br>0                               | 御姫人物を利せ                               | 2 22 M 87 W    | *                | -a                                                                                                    | 10010135      |
| (The       | 125-1981    | ✓ T-508港税D                     | 波司登总部规则进行                             | o po                                    | Withfor v                             | 14(双肩织带        | *                | 105                                                                                                    | -             |
|            |             |                                | 这句题自然中国的 00                           | 0                                       |                                       | F \$35(2)R#    | *                | 10054                                                                                                    |               |
|            | 动物加强的       | T-508小加叶                       | · · · · · · · · · · · · · · · · · · · | 0                                       | Addressed to the state of the         | andmasee(4CM)  | *                | -0                                                                                                    | To ogenerate  |
| E.m.       | Intrivers   | ~ B10-01-08                    | 波司登总副来购唱织 BC                          | 0 物料色体测型                                | · · · · · · · · · · · · · · · · · · · | - 2.双腿织用       | *                | ezh.                                                                                                    |               |
| 105        | (NT) (DEC)  | T TRANSPORT                    | 波司登总派来购组织 80                          | 0                                       | International America                 | 10000000000    | *                | -                                                                                                    | and a made an |
| Mar.       | 100403834   | L-Smin,P.St.WdIM               | 波司登忠部来和祖纲 60                          | 0                                       |                                       | F SCRUBSRIE    | *                | 7102                                                                                                    | - Industry    |
| E.m.       | RENDWERS    | 818-01週末                       | 派司登沙斯平均ABA BO                         | 1 是否就您                                  | - BBB                                 | 8 T-102 (C) 70 | .96              | 125                                                                                                    |               |
|            | 122/19841   | - T-3CM尼龙松素                    | 波司登总部所陶磁识 80                          | 0<br>88843828                           | 御馬田知料交通 。 ~                           | 2平纹织带          | *                | the state of the state of the s | 17050(14      |
|            |             |                                | 建司输总部体测验机 80                          | 0                                       |                                       | EFK25RT        | *                | 1000                                                                                                    |               |
| 12 <b></b> | 建制制制料       | T-3CM信息检查                      | · · · · · · · · · · · · · · · · · · · | 0 報注                                    | 30%AA3012                             | - 074007#F     | *                | 12                                                                                                    | 17060014      |
| (TW)       | (INTREES    | 2CM供口服+HKA                     | 波司登总部采购组织 BC                          | 0                                       | Str. Ria                              | 2年12月市         | ж.,              | (内)                                                                                                    | - Friedend    |
|            |             |                                |                                       |                                         | Rest Course                           |                |                  | 1                                                                                                    |               |

7.点击"添加规格"按钮,可以新增规格

|       | 数号         | B | 2201838TG_000041            | 客  | 户 波司登             | 0 | 请附闭            |                     | 类型      | seri . |                  | 政          | 系列ID         | 3482  |           |
|-------|------------|---|-----------------------------|----|-------------------|---|----------------|---------------------|---------|--------|------------------|------------|--------------|-------|-----------|
| 福料    |            |   |                             |    |                   |   |                |                     |         |        | MHORE MH         | 106 MH 245 | <b>股出</b> 的人 | 80.98 | 1 7 + 1   |
| 8.    | 161143     |   | 9413-8589                   |    | 5683-6286         |   | 900            | 和中國目的号              | 90 FE   |        | 5671/00/0        |            |              | PO    | 编号        |
| 54    | 12993444   |   | 822018381G-5#尼南闭口/反信防水暖光/天  | *  | 17CM 🔍            | 0 | 模              | 150100857           | 1.0000  | 0      | 展色(8056#8056     | . 0        | 可斜岛          |       | 150100857 |
| Бн.   | (BERNARS)  |   | 822018387G-5#時國政开/配色运/图色-联环 | ~  | BOM燃给导入           |   | and the second | ji                  |         |        | 0                | - 0        | 和多曲          |       | 150,00945 |
|       | IBQUER:    |   | B13-30PEEDA                 |    | BOM規格导入           |   |                | _                   | -       |        | m 926 (~ 11      | . 0        | THE          |       | 16010111  |
| 5.    | UDA/3414   |   | T-5059910B                  |    | 1014-5 Rosente 10 |   | 10.5.7HQ       | Example of the      |         | T      | 16               | - 0        | 可求書          |       | 16010381  |
| Ger.  | SERVICES   |   | T-506株10C                   | 4  | - 放东州             |   | 10100          |                     |         |        | 9:0E34846 c - 16 | . 0        | 用手段          |       | 16010732  |
| 5.    | 0.000      |   | T-SDB持行D                    |    |                   |   | Americantel    | ident is material   |         | Ľ      | 16               | . 0        | 可由曲          |       | 16010133  |
| Gu    | (ENDIER)   | 2 | T-508/MbH                   | 12 | 1                 |   | NEW PACID      | Privac, C. Barrison | upp w   |        | au 19952         | 0          | 124          |       |           |
| -     | 6213-04841 |   | 818-01吨间                    |    | 并0条 50条/页<br>3    | L |                |                     | 107 106 | J      | 31               | . 0        | 电声量          |       |           |
| 12-   | UER/SHE4   | ~ | T-3MM乳炭橡粉绳                  |    | 3                 |   | _              |                     |         |        | 关闭               | 0          | 可使用          | 1.0   | 17010110  |
| C.W   | (BROMES    | ~ | 818-01興中                    | -  | 不动相關              | 0 | *              | 17020055            | 2,0100  | 0      | 服进10056年8056     |            | - 17.8 M     |       | 17620655  |
| 234   | (0.9)((14) |   | T-3CM包装松着                   | ×  | 不分规模              | 0 | *              | 17050114            | WALKER  | 0      | 原达(8056#8056     | G          | 相對語          |       | 17050114  |
| The l | REPORTS    |   | T-3CMERES                   | -  | 不分规格              | 0 | *              | 17050114            | 调输入服务   | 0      | 副座(8056#8056     | 0          | 可多效          |       | 12050114  |
| C44   | (20)10801  |   | 2CM进口摩卡贴A                   |    | 7.988             | 2 | *              | 17060010            | 0.4100  | -      | 開作18056#8056     | - 0        | 可供用          |       | 17000010  |

勾选框:全部,默认不勾选全部

当不勾选全部的时候,搜索范围只限于该客户中该辅料用过的所有规格;

当勾选全部的时候, 搜索范围包括该客户中所有辅料用过的所有规格

修改完信息,点击"保存"按钮,提示保存成功;点击"重新加载"按钮,可以取消之前的操作,重新加载数据

## (3) 【导入】

选择一行数据,点击"导人"按钮,如图所示:

| BOMRE ×            |                     |                      |                          |                  |                            |                                                                                                    |                |           |             |               |
|--------------------|---------------------|----------------------|--------------------------|------------------|----------------------------|----------------------------------------------------------------------------------------------------|----------------|-----------|-------------|---------------|
| BOM配置              |                     |                      |                          |                  |                            | 510                                                                                                    | #8             | REFERENCE | -98 BB      | HR            |
| Resal may commence | REAL (STREAMERS)    | 御中 「明県A」 CELIA (EMA) | 610)                     |                  |                            |                                                                                                    |                |           |             |               |
| Br.879             | 211                 |                      | (1)10                    | 资产               | 688人                       | 0902.F310                                                                                                    |                | 网改人       | (52cB)      | 1             |
| CI- 822018387G     | B22018387G_000641   |                      | 内御                       | 19770            | 演算社                        | 2022-12-02                                                                                                    | 预查时            |           | 2022-12-    | 100           |
| Dia 820144148      | 820144148_000013    |                      | 内朝                       | 版印度              | 商書計                        | 2022-12-01                                                                                                    | 商售针            |           | 2022-12-    | 01. () -2 (m) |
| NFOASISL           | NFOI BOMBA          |                      | CERCERCIPACION - LOS AND |                  | Here and the second second | and the second second sec |                | 0         | 2022-12-    | 01            |
|                    | 8201                |                      |                          |                  |                            |                                                                                                    |                |           | 2022-11-    | 30            |
| 1M076J4139展9J-2022 | 1140 导入类型: 1        | 日本市 人名英格兰            | 区分颜色                     | 医分 ~             |                            |                                                                                                    |                |           | 2022-12-    | 01(           |
| B20145213          | E201                |                      | -                        |                  |                            |                                                                                                    |                |           | 2022-12-    | 01            |
| 820145146X5        | 来線 选择的软号<br>6201    | : B2201838TG 000041  | 客户: 波司國                  | Ł                |                            |                                                                                                    |                |           | 2022-11-    | 29            |
|                    | non- 导入到 款号:        | 個人設定                 |                          |                  | 客户;                        | PO: IN                                                                                                    | 514            | ×         | 5655 a5     | *             |
| 共971章 10景/页        | a substant of the P |                      |                          |                  |                            |                                                                                                    |                |           |             |               |
| 图科颜色 西斜托用 辅料       |                     |                      |                          |                  |                            | 2                                                                                                    | (87)           | 1536      |             |               |
| 5R0-9-9            | 部位名称                | 编号                   |                          | 周期名称             | ('361(CM)                  | 52.00                                                                                                    | 調査             | 1056      | BHE(%)      |               |
| 01                 | 30F4A               | 11011408             |                          | 700紀念四面登測同胞      | D                          | 0                                                                                                    | 開命(8056#8056   |           | 1.000       |               |
| 02                 | の里                  | 11010323             |                          | 经编辑物             | 0                          | 0                                                                                                    | 圖色 8056#8056   |           | 0.500       |               |
| 03                 | IRIE \$2.00         | 11019794             |                          | 湯伦夏泉11*0.7cm。(1) | 0                          | 0                                                                                                    | 用色 8056+8056   |           | 0.500       |               |
| 04                 | 重色清於布               | 11010127             |                          | 囊色器蛇布            | 0                          | 0                                                                                                    | 開色(8056*8056   |           | 0.500       |               |
| 05                 | 服料A (問題告報)          | 11030000             |                          | 2907白田           | 0                          | 0                                                                                                    | 不分额色[9999#9    | 999       | 0           |               |
| ne                 | D/V_2448            | 14520024             |                          | 90C5148          | n                          | n                                                                                                    | T-0.253.000140 | 100       | 。<br>双击垂直滚动 | *<br>祭可以放大音響  |

导人类型分为创建新单(全部导人、面料全部导人、辅料全部导人、导人面料编号、导人辅料编号)、更新本单(面料全部导

人、导人面料编号、导人面料颜色、导人面料单耗、辅料全部导人、导人辅料编号、导人辅料颜色、导人辅料规格、导人辅料单

耗)

创建新单:将所选款的 BOM 数据导入到新的 BOM 单中

| BOMINE              |         |            |                      |                |              |                                                                                                    |    |            |                  |                                                                                                    |             |
|---------------------|---------|------------|----------------------|----------------|--------------|----------------------------------------------------------------------------------------------------|----|------------|------------------|----------------------------------------------------------------------------------------------------|-------------|
| BOM配置               |         |            |                      |                |              |                                                                                                    |    | 510        | 153 9A 200418    | 1911 - 1911 - 19 | <b>z</b>  - |
|                     | ave a   | 输入(含纳明树田园) | 都中 研究人 centered      | BRAN)          |              |                                                                                                    |    |            |                  |                                                                                                    |             |
| DX 87.99            |         | 819        |                      | 90.000         | <b>御</b> 戸:  | ese,                                                                                                    | λ. | 0982.F310  | 修改人              | (92)(130)                                                                                                    |             |
| 62- 822018381G      | B220183 | 81G_000041 |                      | (536)          | 19730        | 76321-1                                                                                                    |    | 2022-12-02 | <b>然會計</b>       | 2022-12-02                                                                                                    |             |
| B20144148           | B201441 | 48_000013  |                      | PS\$45         | 版印度          | 商費料                                                                                                    |    | 2022-12-01 | 商價計              | 2022-12-01                                                                                                    |             |
| NFOASISL            | NEW     | омөх       |                      | HORISON -      |              | Hard Street Street Street Street Street Street Street Street Street Street Street Street Street Street Street St |    | 1100       | 0                | 2022-12-01                                                                                                    |             |
| B20145101           | 8201    |            |                      |                |              |                                                                                                    |    |            |                  | 2022-11-30                                                                                                    |             |
| 1M076J4139(69)-2022 | 1540    | 导入类型:      | 全部時入                 | 区分颜色           | 医分子的         |                                                                                                    |    |            |                  | 2022-12-01                                                                                                    |             |
| B20145213           | B201    | ****       | 69. 83304939TC 03034 | storts, action | 102          |                                                                                                    |    |            |                  | 2022-12-01                                                                                                    |             |
| 820145146X5         | 8201    | 米醇 西洋田科    | x9: 822016361G 00004 | AH: Ma         | /me          |                                                                                                    |    |            |                  | 2022-11-29                                                                                                    |             |
|                     | nos+    | 导入到 杰号:    | MARC .               |                |              | 客户:                                                                                                    |    | PO: int    | 19 V             |                                                                                                    |             |
| 4977 册 10 册/页       | 1       |            |                      |                |              |                                                                                                    |    |            |                  | TAXABLE NO. 101                                                                                                    |             |
| 西科教会 西科托用           | 1675    |            |                      |                |              |                                                                                                    |    |            | (673 10510       |                                                                                                    |             |
| 5502.0615           |         | 19028-10   | 编号                   |                | 周期名称         | f 368(CM)                                                                                                    |    | 52.00      | 間径(8056          | 相称(%)                                                                                                    |             |
| 01                  |         | 30F4A      | 11011408             |                | 700局並以而強烈同體  | 0                                                                                                    |    | 0          | 展故 8056#8056     | 1.000                                                                                                    |             |
| 02                  |         | の里         | 11010323             |                | 经编成市         | 0                                                                                                    |    | 0          | 圖色18056#8056     | 0.500                                                                                                    |             |
| 03                  |         | 原总复制       | 11019794             |                | 语论复杂11*0.7cm | 0                                                                                                    |    | 0          | 用色 8056+8056     | 0.500                                                                                                    |             |
| 64                  |         | 臺色當於布      | 11010127             |                | 囊色器蛇布        | 0                                                                                                    |    | 0          | 展色(8056+8056     | 0.500                                                                                                    |             |
| 05                  | 10P     | は、(問題吉物)   | 11030000             |                | 2907EBB      | 0                                                                                                    |    | 0          | 不分额画[9999#9999   | 0                                                                                                    |             |
| ne.                 |         | 0/975448   | 3.000CPh.r           |                | 90/25448     | n                                                                                                    |    | <u>م</u>   | X-9352-000440100 | 。<br>双击垂直惊动争可以想                                                                                                    | 位大音         |

更新本单:将其他款的 BOM 数据导入到本单中

| 面料全部导入 | ~             | 区分颜色               | 区分                          | × ]                  |                      |
|--------|---------------|--------------------|-----------------------------|----------------------|----------------------|
| 入款号    |               |                    |                             |                      | 导入到款号B00145111_36542 |
|        | ■料全部与入<br>入款号 | ■料全部与入<br>へ<br>入款号 | ■料全部与入 ✓ 区分颜色           入款号 | ■料全部导入 ✓ 区分颜色 区分 入款号 | 面料全部导入 ✓ 区分颜色 区分 ✓   |

点击"保存"按钮,提示保存成功,转到一览界面;点击"取消"按钮,即不进行该操作

## (4) 【 面辅料颜色导入 】

这个功能按钮可以把在面料色卡维护的颜色运用到辅料中,但是在这之前需要先在面料色卡或辅料页面中新增维护颜色,如

图所示:

| t=dm4:    | <u> 사</u> 수표) | 1- <b>4</b> 20 |          | 67   |
|-----------|---------------|----------------|----------|------|
| በሚያላቸው የተ | 突至            | - संसंग प      |          |      |
|           |               | 款系列            | 物料颜色     | 客户色号 |
| <b>2</b>  | AF13          | 3K367系列-2021   | 白色#8162  | 8162 |
|           | AF13          | 3K367系列-2021   | 胜利蓝#AE64 | AE64 |
| _]        | AF13          | 3K367系列-2021   | 深蓝#046A  | 046A |
| <b></b>   | AF13          | 3K367系列-2021   | 鲜红色#ADYY | ADYY |
| <u></u>   | AF13          | 3K367系列-2021   | 奶黄       |      |
| j         | AF13          | 3K367系列-2021   | 惊艳粉#AAYD | AAYD |
|           | AF13          | 3K367系列-2021   | 白色#001A  | 001A |
|           | AF13          | 3K367系列-2021   | 清辙粉#A2JM | A2JM |
|           |               |                |          |      |
|           |               |                |          |      |

源物料类型:指的是用户第一步是在面料色卡页面还是在辅料页面先维护的颜色

目标物料类型:如果先在面料色卡页面维护的颜色,用户想运用到辅料中,此时目标物料类型选择辅料;反之,先在辅料页面中维护的颜色,用户想运用到面料中,此时目标物料类型选择面料

点击"保存"按钮,提示保存成功,转到一览界面;点击"取消"按钮,即不

进行该操作

(5)【删除】

选中一行数据,点击删除"按钮",系统弹出是否删除的提示,如下图,点击"确定"即可将选中的数据删除;点击"取消" 即不进行该操作

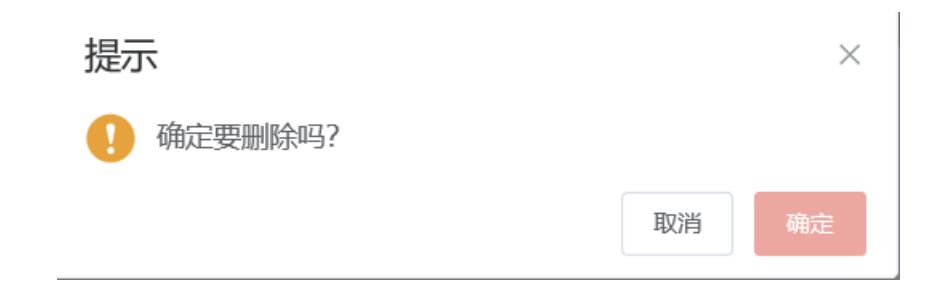

根据单号、款号、客户这些搜索条件(支持模糊查询),点击"搜索"按钮,页面会展示符合条件的数据

"搜索"按钮旁边有个下拉箭头,显示高级和清空

- (1) 高级: 搜索条件可以更多
- (2) 清空: 清空搜索条件

#### (7)【明细】

明细总共分为四个明细页签,分别展示面辅料颜色、耗用信息、明细,如图所示

| BOMBER              |                       |                    |              |                            |            |                  |                      |
|---------------------|-----------------------|--------------------|--------------|----------------------------|------------|------------------|----------------------|
| BOM配置               |                       |                    |              |                            | and (      | Max DA Bastalada | · 국업 89 전자 (~        |
| EGSR WEA (Dremtero) | RG INSA CERTAINING W  | - analy contempore |              |                            |            |                  |                      |
| 歐展列                 | 12 <sup>-0</sup>      | 東聖                 | 80           | 创建人                        | emerin     | 相改人              | 解剖法日期                |
| F2. 822018581G      | 622016361G_000041     | 17180              | 3772         | 周围时                        | 2022-12-02 | 高級計              | 2022-12-02           |
| E20144148           | 820144148_000015      | Leron Pick         | 東司登          | 消費サートの日本になっている             | 2022-12-01 | 高雪叶              | 2022-12-01           |
| NFDASISL            | NFDASISL_K2022-1450   | 外贸                 | 15.32        | 高雪叶                        | 2022-12-01 | 高雪叶              | 2022-12-01           |
| E B20145101         | 820145101_004537      | 内纳                 | 运司登          | 演曲计                        | 2022-11-30 | 南當叶              | 2022-11-30           |
| 1M076J4139旗例-2022   | 1M076/4139_K2022-1449 | 外贸                 | TOMINTY      | 应照时                        | 2022-11-29 | 前面叶              | 2022-12-01           |
| 820145213           | 820145213_004328      | 内病                 | 波司發          | 高豐叶                        | 2022-11-29 | 高雪叶              | 10-51-5505           |
| B201451460S         | 8201451463(\$,004282  | 内镇                 | 运动器          | 消糜升                        | 2022-11-29 | 高雪叶              | 2022-11-29           |
|                     |                       | mm .               | -34          | 791(00 a)                  |            | W1/W-1           | ****                 |
| 共977条 10条/页         | 2 3 4 5 6 -           | 98 > 前往 1 页        | TAE MILLING  | Manual and Manual Contract | 1110       | DAE SED LINE     | ADDIVIDE CARE COLUMN |
| 面料颜色 面料料用 細料        | 明田                    |                    |              |                            |            |                  |                      |
| 尊位编号                | 部位各称                  | 戦号                 | 面目書称         | ()(iii(CM)                 | 515E       | 間位 8056          | 30386(%)             |
| 01,                 | 面料A                   | 11011408           | 700尼龙四喜耸便阿髁  | 0                          | 0          | 開色(8056#8056     | 1.000 *              |
| 02                  | 後間                    | 11010323           | 結論述布         | 0                          | Ξ.U        | 扁齿(8056#8056     | 0.500                |
| 03                  | 演论搜索                  | 11019794           | 源蛇蟹祭11*0.7cm | 0                          | 0          | 富色18056#8056     | 0.500                |
| 04                  | 廣色游蛇石                 | 11010127           | 赢色源论石        | 0                          | 0          | 用色(8056#8056     | 0.500                |
| 05                  | 服料A (两层倍构)            | 11030000           | 290768日      | 0                          | σ          | 不分颜色(9999#9999   | 0                    |
| 06                  | 80/15440              | 14020035           | R/V28+40     | n.                         | 'n         | 大公務長(000000000   | 双击垂直滚动条可以放大查看        |

双击滚动条,会弹框明细信息,方便用户查看

# 三、部件部位管理

#### 功能描述:维护部件名称、导人充绒数据,相同款的部件、充绒数据可以通过复制功能简化用户新增操作

通过点击系统菜单中的"工艺管理>部件部位管理",进入部件部位管理一览界面,如下图所示

| FOME/IE ×         | 2010年1月1日日間 × - 14                                                                                                    |                      |                                       |             |                  |         |           |            |              |
|-------------------|----------------------------------------------------------------------------------------------------|----------------------|---------------------------------------|-------------|------------------|---------|-----------|------------|--------------|
| 部件部位管理            |                                                                                                    |                      |                                       |             | 4700 <b>8</b> 30 | 900 mil | 0λ 88378L | -          | 180  -       |
| <b>約</b> 户 1000人( | マウロ (11) (11) (11) (11) (11) (11) (11) (11                                                                                                    | (法244年期前3月)          |                                       |             |                  |         |           |            |              |
| 7                 | 客户                                                                                                    |                      | <b>原来用</b> 与                          | 前建人         | 0922095          | 创改人     |           | 692636163  |              |
| 12-               | 200                                                                                                    |                      | 520144145                             | 208         | 2022-12-02       | 116     | 2         | 022-12-02  | -            |
| De                | TOMMY                                                                                                    | Lines and the second | 887108272 <b>8</b> .99-2022           | 三級          | 2022-12-01       | 日城      | 2         | 022-12-01  | 1222         |
| A State           | TOMMY                                                                                                    |                      | M076J413336FU-2022                    | Eitä        | 2022-12-01       | 日城      | 200       | 022-12-01  |              |
| 22                | TOMMY                                                                                                    | 1                    | M07613757進現1-2022                     | EM          | 2022-12-01       | 日頃      | 2         | 022-12-01  |              |
| 02                | 波司隆                                                                                                    |                      | 62201817TG                            | 日胡          | 2022-12-01       | 日明      | 2         | 022-12-01  |              |
| (1943)            | 波印册                                                                                                    |                      | 820145101                             | 四週          | 2022-11-29       | 目明      | 2         | 022-11-29  | <del>R</del> |
|                   | 派司登                                                                                                    |                      | #2201#33TG                            | 11/28       | 2022-11-23       | 日明      | 3         | 1022-11-23 |              |
| Dec.              | Dickies                                                                                                    | DK01                 | 1446IPLM24011系列-2022                  | 已纳          | 2022-11-22       | EM.     | 2         | 022-11-22  | *            |
| 英 597 张 10        | ₩/m - 1 2 3 4                                                                                                    | i 5 € 60 > no        |                                       |             |                  |         |           |            |              |
| 部件相由              | ANURI                                                                                                    |                      |                                       |             |                  |         |           |            |              |
| 库号                | 部件名称                                                                                                    |                      | 25                                    | 的行動和自由      |                  | .A      | 动动用的      |            |              |
| 1                 | 00.1寸                                                                                                    |                      | Ter.                                  | 有眼片置AX2     |                  |         |           |            |              |
| 2                 | 后叶                                                                                                    |                      | 际开始                                   | IAX1+后侧面AX2 |                  |         |           |            |              |
| 3                 | and the second second s |                      | 大地面面                                  | AX2+小轴面面AX2 |                  |         |           |            |              |
| 4                 | 112                                                                                                    |                      | · · · · · · · · · · · · · · · · · · · | 里X2+前任面面标识  |                  |         |           |            |              |
| 5                 | 原里                                                                                                    |                      | 后里里                                   | 8C1+后侧里里X2  |                  |         |           |            |              |
| 6                 | 検測                                                                                                    |                      | 大袖里                                   | ■X2+小柱開型32  |                  |         |           |            |              |

## (1)【新增】

点击"新增"按钮,系统将弹出新增界面,如下图

| BOMBER       | · 图件部位希望 × · · · ·     |                                                                                                    |                |                 |                     |                       |           |                    |              |
|--------------|------------------------|----------------------------------------------------------------------------------------------------|----------------|-----------------|---------------------|-----------------------|-----------|--------------------|--------------|
| 部件部位         | 2首理                    |                                                                                                    |                |                 |                     | 820 A.S. 834          | ma 160.   | 6678 <b>8</b> 0 83 | <b>s</b>   • |
| 10月          | na), (Endersing) REALE | max, chierenes                                                                                                    |                |                 |                     |                       |           |                    |              |
|              | 6/2                    | 202                                                                                                    |                |                 |                     | 0                     | 相找人       | (HEREIGH)          |              |
|              | 波司整                    |                                                                                                    |                |                 |                     |                       | 日城        | 2022-12-02         | 1            |
|              | TOMMY                  |                                                                                                    | 款素列量 B20144148 |                 |                     | 100 million 100 (11-1 | 日時        | 2022-12-01         | -            |
| A STREET     | TOMMY                  | Concession of the local division of the local division of the loca |                |                 |                     | 1400000               | 日時        | 2022-12-01         |              |
| 1223         | TOMMY                  |                                                                                                    | 影件信息           |                 |                     | +                     | 出明        | 2022-12-01         |              |
| <b>1</b> 243 | 18日1日                  |                                                                                                    | 44.00 MER-0.20 |                 | 101*400Adv01        | 50                    | 目明        | 2022-12-01         |              |
| D-i          | 派司登                    |                                                                                                    | A MALES        |                 | and a second second | 1100                  | 目期        | 2022-11-29         | - 8          |
| De:          | 1月17日                  |                                                                                                    | 1 86.07        |                 |                     | 81                    | 目別        | 2022-11-23         |              |
| The .        | Dickes                 |                                                                                                    | 2 所行           |                 |                     | 0                     | 白狮        | 2022-11-22         | -            |
| 英 207 张      | 10祭/面 2                | 3 4 5                                                                                                    | 3 47           |                 |                     | â.,                   |           |                    |              |
| 部件朝          | 100 Add 100            |                                                                                                    |                |                 |                     |                       |           |                    |              |
| 1819         | 5                      | 484                                                                                                    |                |                 |                     |                       | 944809175 |                    |              |
|              |                        |                                                                                                    |                |                 |                     | 2017 2019             |           |                    |              |
|              |                        | L                                                                                                    |                |                 |                     |                       |           |                    |              |
|              |                        |                                                                                                    |                |                 |                     |                       |           |                    |              |
|              |                        |                                                                                                    |                | 新たい 新たい 新たい 新たい | 政策                  |                       |           |                    |              |
|              |                        |                                                                                                    |                |                 |                     |                       |           |                    |              |
|              |                        |                                                                                                    |                |                 |                     |                       |           |                    |              |
|              |                        |                                                                                                    |                |                 |                     |                       |           |                    |              |

输入款系列号,带出相应的款号,填写部位信息(部件名称、裁片部位信息),点击"保存"按钮,提示保存成功,转到一览 界面;点击"取消"按钮,即不进行该操作

# (2) 【复制】

选中一行数据,点击"复制"按钮,会将该款的部位和充绒信息,复制一份出来,填入新的款号,客户随之自动带出来,点

击"保存"按钮,此时新款就做好了

|    | 帕人款号下拉选库 |             | * 客户           | 商选择  |  |
|----|----------|-------------|----------------|------|--|
|    |          |             |                |      |  |
| 信息 |          |             |                |      |  |
| 序号 | 部件名称     | 越片          | 部位信念           |      |  |
| 1  | 后片       | 后片+帽        | 子+ (胆布)        |      |  |
| 2  | 袖        | 袖子+袖柈+腰     | 带+袖带+ (胆布)     |      |  |
| 3  | 前片       | 前片+前侧+袋垫+袋石 | 5+袋口祭+门禁+ (胆布) |      |  |
| 4  | 夹里       | 夹里+夹里口4     | &+标托+ (胆布)     |      |  |
|    |          |             |                |      |  |
| 結志 | 部件名称     | FEBERBIQ    |                | 充缬序号 |  |
| 治志 | 部件名称     | 充规的位        |                | 充缬率号 |  |

## (3) 【修改】

点击"修改"按钮,系统将弹出修改界面,如下图

| 新增   |      |             |                                 |             | 0       |
|------|------|-------------|---------------------------------|-------------|---------|
| +    | 款号   | AF03K555-K2 | 020-328                         | * 客户 adidas | ~       |
| 部件信息 |      |             |                                 |             | +       |
| 序号   |      | 部件名称        | 裁片部位信息                          |             | 操作      |
| 1    | 前    | 片           | 左右前片+前片胆+侧袋布大+侧袋开窗+侧袋布小/袋垫+侧袋拉链 | ĩ           |         |
| 2    | 袖    | 子           | 釉山+釉中烘+釉下片+胆布                   |             | Ē       |
| 3    | 10   | 7           | ·                               |             | Ð       |
| 4    | - (5 | 子、后片        | 简面+左颌脑+护锁+内锁+后片+后片胆             |             |         |
| 5    | 夹    | 里           | 挂面+里前片+里后片+里福片+里福+吊带            |             | E       |
|      |      |             |                                 |             |         |
|      |      |             |                                 |             | 975 BOH |

注: 确认人库之前可以修改部件信息

修改成功后,点击"保存"按钮,提示保存成功,转到一览界面;点击"取消"按钮,即不进行该操作

#### (4) 【导入】

点击"导人"按钮,选择好部件名称,导人部件充绒文件

| 导入部件充绒数据 | R  |      | 8  |
|----------|----|------|----|
| 部件名称:    | 大身 |      | ~  |
| 部件充绒文件   |    | 点击导入 |    |
|          |    | 保存   | 取消 |

点击"保存"按钮,提示保存成功,转到一览界面;点击"取消"按钮,即不进行该操作

#### (5)【模板下载】

下载一个 Excel 模板,填写充绒数据,(注意:充绒数据一次只能导入一个部位,多个部位需要多次维护,格口编号不能为 文本值,只能为数值)最后点击"导入"按钮,将模板导入系统

#### (6) 【删除】

选中一行数据,点击删除"按钮",系统弹出是否删除的提示,如下图,点击"确定"即可将选中的记录删除;点击"取消"

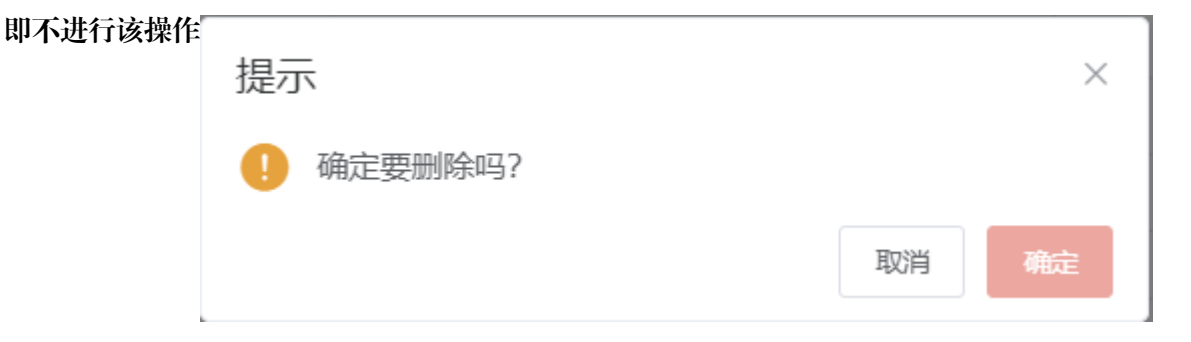

## (7) 【捜索】

根据款号、客户这些搜索条件(支持模糊查询),点击"搜索"按钮,页面会展示符合条件的数据

"搜索"按钮旁边有个下拉箭头,显示高级和清空

(1) 高级: 搜索条件可以更多

(2) 清空: 清空搜索条件

## (8)【部件明细】【充绒明细】

选择一条数据,部件明细展示部件名称、裁片部位信息,如图所示:

| BOMIEE ×    | 目的目的20mmL×            |                       |             |             |            |             |            |           |
|-------------|-----------------------|-----------------------|-------------|-------------|------------|-------------|------------|-----------|
| 部件部位管理      |                       |                       |             |             | erro bra   | 499 H.N 90A | 1957-8 201 | 88.14     |
| 御户 同応入()    | 2014年時前前) 数据数量 消除入(会) | (標準定)                 |             |             |            |             |            |           |
|             | <b>密</b> 户            | 10.10.5452            |             | OHR.A.      | 03400551   | MigLA.      | Feterstein |           |
| E3-         | 演員體                   | 820144148             |             | 白明          | 2192-12-02 | 요해          | 2022-12-02 |           |
| L+c         | TOMMY                 | 08878.8272累夠-2022     |             | 日初 日本 日本 日本 | 2622-12-01 | 四時          | 2022-12-01 | patients. |
| Line .      | TOMMY PODDUCT         | 1M076.9139.879J-2022  |             | <b>A19</b>  | 2022-12-01 | 236         | 2022-12-01 | _         |
| Ei+         | TOMMY                 | 114076/3757高列-2022    |             | <b>启动</b>   | 2022-12-01 | <b>三</b> 炳  | 2022-12-01 |           |
| ESer.       | 支司費                   | 822018171G            |             | <b>三</b> 36 | 2022-12-01 | 236         | 2022-12-01 |           |
|             | 波司發                   | 820345101             |             | 后期          | 2022/11-29 | 三嶋          | 2022-11-29 | - 8       |
| 042         | 波司登                   | 82201833TG            |             | 吕鸠          | 2022-11-23 | 启網          | 2022-11-23 |           |
| Et+         | Dicties               | DK011446(PLM2401)据列-3 | 022         | 后朔          | 2022-11-22 | 四週          | 2022-11-22 | *         |
| 耳 597 条 10H | 1234                  | 5 6 60 1 前住 1 页       |             |             |            |             |            |           |
| #34-09.03   | 90000E                |                       |             |             |            |             |            |           |
| 85          | 邮件系得                  |                       | 關注解检查部      |             |            | R158        | U†         |           |
| 1           | (11)円                 |                       | 左右前片面AI     | 2           |            |             |            |           |
| 2           | 15H                   |                       | 后片面AX1+后侧印  | ĘAX2        |            |             |            |           |
| 3           | 10 Contractor 10      |                       | 大相图图AX2+少相图 | SIMAR STATE |            |             |            |           |
| 4           | 他里                    |                       | 左右前里里X2+前拉  | ROB(EO(2    |            |             |            |           |
| 5           | 言思                    |                       | 后田里(1+后側里   | 亜X2         |            |             |            |           |
| 6           | 社里                    |                       | 大箱里覃X2+小袖盘  | 500         |            |             |            |           |
|             |                       |                       |             |             |            |             |            |           |

选择一条数据,充绒明细展示部件名称、充绒部位、充绒序号、尺码信息,如图所示:

| and a second of                                                                      | 89年5月《新聞》 计开放间                                                                                                    | 2家 × 人员计件工资源                                                                                                    | 版 × 一 每日计件分配 ×                                                                                                |                              |                                      |                                         |                              |                                            |                                                     |                                      |                                                    |
|--------------------------------------------------------------------------------------|----------------------------------------------------------------------------------------------------|----------------------------------------------------------------------------------------------------|----------------------------------------------------------------------------------------------------|------------------------------|--------------------------------------|-----------------------------------------|------------------------------|--------------------------------------------|-----------------------------------------------------|--------------------------------------|----------------------------------------------------|
| 8件部10管理                                                                              |                                                                                                    |                                                                                                    |                                                                                                    |                              |                                      |                                         |                              | 10 <b>8</b> 4                              | XH 55 97                                            | 8578                                 | -                                                  |
| unal), car                                                                           | (1)(1)(1)(1)(1)(1)(1)(1)(1)(1)(1)(1)(1)(                                                                                      | ani), (streenhaist)                                                                                                    |                                                                                                    |                              |                                      |                                         |                              |                                            |                                                     |                                      |                                                    |
| 41                                                                                   | <b>85</b> 户                                                                                                    |                                                                                                    | 就来列号                                                                                                    |                              |                                      | 的成人                                     |                              | 03400309                                   | 帮政人                                                 |                                      | 相论的问                                               |
| <b>1</b> 24                                                                          | 波司曼总部平利哈尔                                                                                                    |                                                                                                    | B0014416                                                                                                    | б.                           |                                      | 昌納                                      |                              | 2020-09-08                                 | 1961<br>1                                           |                                      | 2000-09-08                                         |
| 21-1                                                                                 | 波可整合即不明绘问                                                                                                    |                                                                                                    | B0014532                                                                                                    | 2                            |                                      | 三病                                      |                              | 2020-09-08                                 | EW.                                                 |                                      | 2020-09-08                                         |
| 1                                                                                    | 波司登总部带跨给你                                                                                                    |                                                                                                    | B0014231                                                                                                    | 6                            |                                      | 昌炳                                      |                              | 2020-09-07                                 | 日頃                                                  |                                      | 2020-09-07                                         |
|                                                                                      | 成百                                                                                                    |                                                                                                    | NF044U75BGF                                                                                                   | 1-2020                       |                                      | 已纳                                      |                              | 2020-09-01                                 | 810                                                 |                                      | 10-09-01                                           |
|                                                                                      | adi das                                                                                                    |                                                                                                    | AS211M118#3                                                                                                   | 1-2020                       |                                      | 已编                                      |                              | 2020-08-31                                 | 日期                                                  |                                      | 2020-08-31                                         |
|                                                                                      | adidas                                                                                                    |                                                                                                    | A5211M118系引                                                                                                   | 9-2020                       |                                      | 日嶋                                      |                              | 2020-08-31                                 | 日期                                                  |                                      | 2020-08-31                                         |
| - <u>1</u>                                                                           | 波可整步翻研网组织                                                                                                    |                                                                                                    | 80014420                                                                                                    | 4                            |                                      | 护温范                                     |                              | 2020-08-26                                 | 种磁電                                                 |                                      | 2020-08-26                                         |
| H2                                                                                   | adidas                                                                                                    |                                                                                                    |                                                                                                    |                              |                                      | 种酒元                                     |                              | 2020-08-25                                 | 种酱元                                                 |                                      | 2020-08-25                                         |
| 其 507 茶 10家                                                                          | 一 ( 1 … 5                                                                                                    | 4 55 56 57 58                                                                                                    | 60 > 航佳 56                                                                                                    | α.                           |                                      |                                         |                              |                                            |                                                     |                                      |                                                    |
| 10149318                                                                             | 100000                                                                                                    |                                                                                                    |                                                                                                    |                              |                                      |                                         |                              |                                            |                                                     |                                      |                                                    |
| River and R                                                                          | Maliford                                                                                                    | Setting trave                                                                                                    | IN TRAVERS                                                                                                    | INSTRUM                      | C109828                              | 1737988                                 | 180/1058                     | FEET IGHT                                  | NOV TOOL                                            | 19571124                             | 200/1184                                           |
| Mit Mit                                                                              |                                                                                                    | 5000005 11878<br>1 1.50                                                                                                    | ник таку иник<br>) 1.60                                                                                       | 1.70                         | 1.80                                 | 1.90                                    | 18077058<br>210              | 1869 TOHR<br>2.10                          | 2.20                                                | 2.20                                 | 2007 (1104<br>2.20                                 |
| 和中的目<br>加片<br>前片<br>前片                                                               | 96383900<br>(名前国AX1-1)<br>[右原函AX1-2]                                                                                          | Setande 5         11874           1         1.50           2         4.00                                                                         | он тыутын<br>) 1.60<br>) 4.30                                                                                 | 1551 MEM<br>1,70<br>4.50     | 1.80<br>4.90                         | 17479864<br>1.90<br>5.20                | 2.10<br>5.50                 | 2.10<br>5.80                               | 9909 30000<br>2.20<br>5.90                          | 2.20<br>6.00                         | 2.20<br>2.20<br>6.00                               |
| mirtigill<br>加行<br>前片<br>前片<br>前片                                                    | 560000000<br>(名助約回AX1-1)<br>(名明明編AX1-2)<br>(名明明編AX1-3)                                                                        | Setable's         14874           1         1.50           2         4.00           3         4.85                                                | 004 1969/1604<br>) 1.66<br>) 4.30<br>1 001/02 5.00                                                            | 1,70<br>4,50<br>5,40         | 1.80<br>4.90<br>5.80                 | 17479864<br>1.96<br>5.20<br>6.10        | 210<br>550<br>640            | 1867 1648<br>2.10<br>5.80<br>6.80          | 2,20<br>5,90<br>7,00                                | 2.20<br>6.00<br>7.20                 | 200/1144<br>220<br>6.00<br>7.40                    |
| 1000年10月日<br>1000年10月<br>10月<br>10月<br>10月<br>10月<br>10月<br>10月<br>10月<br>10月<br>10月 | 945日日19400<br>[左)前回(AX1-7]]<br>[左)前回(AX1-7]<br>[左)前回(AX1-7]<br>[左)前回(AX1-4]                                                   | 9000005 ranna<br>1 1.50<br>2 4.00<br>5 4.85<br>4 4.90                                                                                             | Important           )         1.66           )         4.32           )         5.00           (         5.16 | 170<br>4.50<br>5.40<br>5.50  | 1.80<br>1.80<br>4.90<br>5.80<br>5.90 | 7747464<br>1.90<br>5.20<br>8.10<br>6.20 | 2.10<br>5.50<br>6.40<br>6.50 | 1857 ICAN<br>2.10<br>3.80<br>0.80<br>5.80  | 220<br>5.90<br>7.00<br>7.00                         | 2.20<br>6.00<br>7.20<br>7.20         | 200/1184<br>220<br>6.00<br>7.40<br>7.50            |
| 800年8月1日<br>前片<br>前片<br>前片<br>前片<br>前片<br>前片<br>前片<br>前片<br>一                        | FrielerFindLi     (合助加固AX1-1)     (合助加固AX1-2)     (名助加固AX1-3)     (名助加固AX1-3)     (名助加BAX1-3)     (名助加BAX1-4)     (広共市面AX1-4) | Stability         Hadra           1         1.5%           2         4.0%           5         4.5%           4         4.5%           6         5 | NR 1807/888<br>) 1.60<br>2 4.30<br>1 5.00<br>) 5.10                                                           | 1,70<br>4,50<br>5,40<br>5,50 | 1.80<br>4.90<br>5.80<br>5.90         | 1.96<br>5.20<br>6.10<br>6.20            | 2.10<br>5.50<br>6.40<br>6.50 | 1857 TONIK<br>2.10<br>5.80<br>6.80<br>5.80 | 7000 HILLIN<br>2,20<br>5,50<br>7,00<br>7,00<br>7,00 | 2.20<br>6.00<br>7.20<br>7.20<br>7.30 | 2000 11888<br>2.20<br>6.00<br>7.40<br>7.50<br>7.10 |

# (9)【打印】

打印整件成衣条码,充绒机扫码后可以带出整件成衣的充绒信息

# 第三节 计划管理

# 一、生产订单排程

功能描述:新增外贸生产计划单,可进行外贸和内销以及特码定制生产计划单排程,可查询生产线排程计划详情,查询生产

计划单用量明细。页面初始化如下图:

| 一 編集第二         |           |        |             |            |                 |                   |               |                            |                  |                   |           |            |               |          |          |              |             |
|----------------|-----------|--------|-------------|------------|-----------------|-------------------|---------------|----------------------------|------------------|-------------------|-----------|------------|---------------|----------|----------|--------------|-------------|
| 产订单排程          |           | 生产     | 计划单         | 鲄表         |                 |                   | # 973 B       | -                          |                  | 98 38             | 10 1011/1 | -          | In the second | 80       | 8.T (98) |              | -           |
| 加速で、加速人の       | 的情况正则     | 数系列电   | max. c      | ADMESSIN . | 10 Bit (1)      | NERIGI) #         | P BEA (S      | T (0.01000                 | #8 <b>8</b> = 27 | B.M               | 포         | 11 2041121 |               | 間間痛が     | BBA (2)  | HERE WIL     |             |
| a (18)04)      | 東京        | 257    | 1           | 下辈目期       | 2               | ų                 |               | 政策列号                       | mat              | 未计划型              | 未得證       | i33#fB     | 已额片数          | 特别定制     | 2999628  | 完工販売         | <b>EWHH</b> |
| 5 SCD22100.+   | 098       | 中歐寶想   | 100         | 2022-10-++ | B20142          | 203迎朝1            |               | B20142203                  |                  |                   | 1         | 0          | 0             |          |          |              | 2022-10-28  |
| 3              | 的新        | FRES   | 1000        | 3022-10    | 8201422         | 965 000 01        |               | 820142210                  | 501              | 501               | 0         | 503        | 0             | 百        |          |              | 2022-10-28  |
| JH2210044      | 内朝        |        | 10100       | 2022-10    | B201422         | 865.003.50        |               | 820142203                  | 500              | 370               | 0         | 500        | 0             | 言い       |          |              | 2022-10-28  |
| JH2210043      | 内销        | 法和中诉政  | 波同聲         | 2022-10    | 8201451         | 16_0FIT#2         |               | B20145116                  | 1500             | 0                 | 1500      | 0          | 0             | 西        |          |              |             |
| JH2210046      | 内新        | 立动马甲   | 派司歴         | 2022-58    | 8201452         | 07_003228         |               | 820145207                  | 296              | 0                 | 0         | 296        | 0             | 10       |          |              | 2022-18-28  |
| JH2210039      | 分置        | 党式制改   | adkdas      | 2022-10    | A523100UF239P9  | 80000HHH_K2022-80 | AS23100       | UF219内农质列-200              | 22 203           | 201               | 0         | 203        | 0             | 百        |          |              | 2022-10-24  |
| 162210038      | 外贸        | 用10年代_ | adidas      |            | A\$23100UF23995 | 大田111年 K2022-R0   | H A523100     | 01239外水肥列-200              | 22 203           | 301               | 0         | 203        | 0             |          |          |              |             |
| E 1604 B 209/0 | 1.50.8    | 1 2    | 3 4         | 5 6        | 85 ¥ #R         | E 1 II AHI        | ₩₩501 #if 89# | 501 CINE:501 *///<br>划单明细详 | 10 已段片数:0        | 1000 million 1000 | 1         | consta-1   | ALC: NOT      | Carleso- | 10-1     | ar - 1998. 7 | an P        |
| Line of the    | _assigned | 5728   | 0.00        |            | -               | 160/8             | 45 165/882    | 170/674                    | 175/666          | 180/1004          | 185/1044  | 190/1055   | 105/1124      |          | date     |              | 10-510      |
| D6             |           | 202284 | 5州([4-1期)   |            | 無意用5295         | 10                | 10            | 30                         | 90               | 100               | 110       | 100        | 50            |          | 500      | 202          | 2-10-28     |
| 05             |           | 1      | <b>R</b> 10 |            | 刷廊库(5295        | 0                 | 0             | 0                          | 0                | 1                 | 0         | 0          | 0             |          | 1        | 203          | 2-10-28     |
|                |           |        |             |            |                 |                   |               |                            |                  |                   |           |            |               |          |          |              |             |
| 合け             |           |        |             |            |                 | 10                | 10            | 30                         | 90               | 101               | 110       | 100        | 50            |          | 501      |              |             |
|                |           |        |             |            |                 |                   |               |                            |                  |                   |           |            |               |          |          | TABBO        | 小林にておお      |

(1) 【款号打印】

#### (2)【排程】

第一步:选中未排程结束的生产订单,点击【排程】按钮进行生产订单排程,输人车间产线选择订单开始时间以及订单结束

时间,如不需要拆分订单,可在序号中直接输人生产序号,

| "江南诗程 ×   |                                   |                 |                                          | 111 111 111 11 11 11 11 11 11 11 11 11 |               | 10.1        | 100 0.00 0.00 |                 |            | a toxit.          | -             | 10.20       | 110  |
|-----------|-----------------------------------|-----------------|------------------------------------------|----------------------------------------|---------------|-------------|---------------|-----------------|------------|-------------------|---------------|-------------|------|
| 订单排程      |                                   |                 |                                          | Register 104                           | E BRETH       | 1. A.       | en Arri       | ion lighter     | 000000     | 9± 81             | 301644        | -           |      |
| #C (00)   | (119400000) (11940000) (11940000) | PD INSA COMMENT | <ol> <li>(1) 数章 前端入 (1)(1)(1)</li> </ol> | (1) 本戸 (1)(2)、(立)(1)                   | 10053() To    | en in in in | 前日期           | 2 m maga        | £          | 18世级送 I           | NEX coordina  | iterik)     |      |
| 11809     | 创建于计划                             |                 |                                          |                                        |               |             |               |                 |            | 0                 | 1 900 R       | THAR DWD    | 146  |
| SCD22100. | 客户 波司登                            |                 | <b>款号</b> 820145116 手工单2                 |                                        | <b>款号最大序号</b> | F 0         |               | 当前款产线 💴         |            |                   | DOWNL ST      | 2022-10     | 0-78 |
| 742210045 | 815                               | HAM CHM         | 10本現 な紀                                  | Pill Fishing                           |               | Salah (     | 010           | 49.22           | 1018-925   | 2                 |               | 2022-10     | 0-20 |
| 342216044 | 820145116_手工单2                    | 1500 .0 1       | 1500 trity Amil                          | A118 - 2022-10-28                      |               | 22-12-01    | A集团           |                 |            |                   |               | 2022-10     | 0-29 |
| 342210043 | 1000 5 1000 50000                 |                 |                                          |                                        |               |             | 8年(約          |                 |            |                   |               |             |      |
| 212210040 | 网络                                | 10.6            | 2010年-                                   | R85 - 🕴                                | 政団            | .430.52     | C#iR          |                 |            |                   |               | 2022-10     | 0-2  |
| H2210039  | 1                                 | ≠江岸2            | 用色(8056                                  | 155输入车间                                | 目产线           | 40          | D 加州          |                 |            |                   |               | 2022-10     | 5-2  |
| M2210038  | 2. annet                          | 年工用2            | Mtm)8056                                 | 160/844                                | 520           | 520         | E 在间          |                 |            | ALCONOM NO.       |               |             |      |
| 100       | 1                                 | ÷I#2            | 第63056                                   | 165/88A                                | 570           | 570         | 14-10         | 1               |            |                   | ( contradict) |             |      |
| 10.945日   | 4                                 | <b>∓⊥#2</b>     | 網2-18055                                 | 170/92A                                | 370           | 370         | No.           |                 |            |                   |               |             |      |
| 15:0      |                                   | ET M2           | 86,8765                                  | 175/054                                | 0             | 6           |               |                 |            |                   |               | 05425170    |      |
| De        |                                   |                 |                                          |                                        |               |             |               | and the same of |            | IN AN INT         |               | 2022-10-28  |      |
| -         |                                   |                 | (REB000                                  | 100/1004                               | 0             |             | 展示当月          | 」仕做这个           | 、款的产望      | <b>浅</b> ; 「「「「」」 |               |             |      |
|           | au au                             |                 | 大便画に公け                                   | 前 口检》件2                                |               | 1500        |               |                 | 100 202 12 | A STATE           |               |             |      |
|           |                                   |                 | 个需安排刀订                                   | 甲, 只把八王/                               | 5             |             |               |                 |            | N                 | - 占           | 击保存         |      |
| 69        | r                                 |                 |                                          | 40                                     | 320           | 570         | 370           | Ð               | 0          | 1500              | 1 Mar         |             |      |
|           |                                   |                 |                                          |                                        |               |             |               |                 |            |                   | 双日            | 1. 新夏泉助茶可以8 | 快大   |

第二步:如需要拆分订单输入车间产线已经开始结束时间,点击【拆分】按钮在弹框界面中可进行颜色期号尺码筛选,填写

| 生产订单间程。            |           |      |                     |             |             |                 |                          |              |       |            |                 |                |              |         |       |
|--------------------|-----------|------|---------------------|-------------|-------------|-----------------|--------------------------|--------------|-------|------------|-----------------|----------------|--------------|---------|-------|
| 主产订单排程             |           |      |                     |             |             |                 | #-5170 EN                | 640ma #10    | -     | 3/11 10    | niigan wiiligad | 9:1            | 1 NOR        |         | -     |
| HEIME BRO, CR      | HARRING ( | 数系列管 | inico, (Ethildites) | 数号          | WARK COMMAN | 1051 <b>4</b> F | 040. (mmilleli           | T#88         | 09630 | 3          | E IN MARINE     | 副包缩这           | 100.0 (2014) | dida si |       |
| LT 11 12 10 14     | 27119     |      |                     |             |             |                 |                          |              |       |            |                 |                | •<br>BSB2C   | 宗王炳祝    | 更加时间  |
| SCD22100.          | 沪 波司登     |      | 1                   | 改号 B201451  | 16 手工单2     |                 | 設ち                       | 3最大序号 0      |       |            | 約前款产线 🔤         | _              |              |         | -     |
| JH2210045          | 63)(12)   | 0    |                     | 100.0011.08 | ¢.          |                 | CONTRACTOR OF THE OWNER. |              |       | oneside la |                 | in a second of |              |         | 2     |
| JH2210044          | MR- 1     | 開号・  | 尼朝一                 | 计初期         | EXIM        | 未得到             | 内容                       | 1976         |       | -          | (F) (F)         | PO REA         | PERM         | 用产量     | 61418 |
| 5- JH2210043       | -         |      | eit                 | 1500        | 0           | 1500            |                          |              |       | -          | 可自动             | 真充数量           |              |         |       |
| JHQ210046          |           | #I#G | 2 155/80A           | 40          | 0           | -40             | 1                        |              | 0 +   | 1          |                 |                |              |         |       |
| JH2210039          |           | #IM  | z 160/84A           | 520         | 0           | 520             | 2                        |              | 0. +  |            |                 |                |              |         |       |
| <u> </u>           | III:056   | ≠I#2 | 2 165/88A           | 570         |             | 570             | (J                       | -            | 0 4   | 11100      |                 | 暫无政            | 8            |         |       |
| (14122)30(1-200000 |           | FIM  | z 170/92A           | 370         | 0           | 370             | 4                        | -            | 0 +   |            | 1会》 15公称号       |                |              |         |       |
| 二十四日月日             |           | THE  | 2 175/06A           | 0           | a           | 0               | 4                        |              |       | -          | 相外人的个力力支援。      |                |              |         |       |
| 26.4               |           | T    | 2 101/1014          |             |             |                 |                          |              |       |            |                 |                |              |         |       |
| 04                 |           | -    | c 100/10004         |             |             |                 | C                        |              |       |            |                 |                |              |         |       |
|                    | 可         | 进行颜  | 色期号尺码进              | 行筛选         |             |                 |                          |              |       |            |                 |                |              | 677     | 87.6  |
|                    |           | 1.   |                     |             |             | 111.111         |                          | Second Const | -     |            | ALCOUNT 1       |                |              |         |       |
|                    |           |      |                     |             |             |                 |                          |              |       |            |                 | and the second |              |         |       |
| au.                |           |      |                     |             |             |                 | 40                       | 520 57       | 8 - C | 370        | 0 0             | 1500           |              | TAMODA  |       |

#### 序号以及拆分数量最后点击保存

注意事项:可选择外发展线或暂定线,

外发线:当生产订单需要外发工厂生产时选择外发线,外发线分两种情况(外发裁剪)和(外发不裁剪),如需 要本工厂 裁剪完成后外发给其他工厂生产时选择外发裁剪,不需要裁剪时选外发不裁剪。

暂定线:当生产订单无法进行准确的排程,但是需要进行裁剪时,可选择暂定线进行生产。

## (3) 【 排程详情 】

点击【排程详情】按钮,查看当前生产线排程订单周期,鼠标悬停在横柱显示生产款号以及开始时间和接收时间

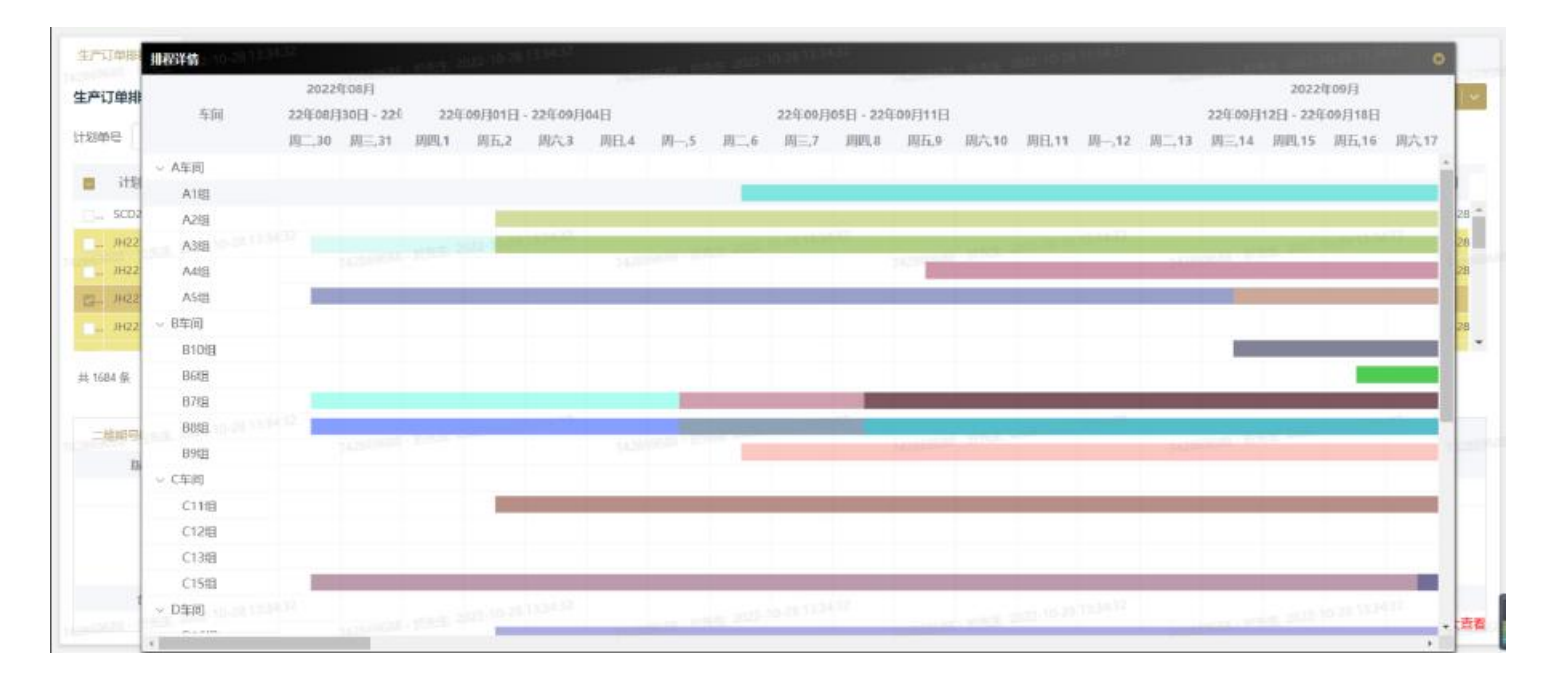

## (4) 【新增】

第一步:点击【新增】按钮进行新增生产计划单,可用于新增外贸订单,输入客户、款系列号、款号、款式

| ija                                                                                  | 顏色尺码維护                                                                                                    |                                       | 融色状 | 4                                              | 按额色合计       |
|--------------------------------------------------------------------------------------|----------------------------------------------------------------------------------------------------|---------------------------------------|-----|------------------------------------------------|-------------|
| ¥G<br>学型<br>50<br>単<br>第<br>第<br>第<br>第<br>第<br>第<br>第<br>第<br>第<br>第<br>第<br>第<br>第 | n and a state of the state of the state of t | 1991 - 1992 - 1993 - 1993 - 1994 - 19 |     | 生え起来<br>14.000000 - 10145、2012 16-01 10 14-31  |             |
| · 川· 新聞                                                                              | র্জ, ত                                                                                                    | 原母                                    |     | РО                                             | + 5<br>2010 |
| (1)<br>(1)<br>(1)<br>(1)<br>(1)<br>(1)<br>(1)<br>(1)<br>(1)<br>(1)                   | 示教授                                                                                                    |                                       |     | nonenen - etaka letta nata tatata -<br>Mizikan |             |
| 款式                                                                                   | নাম্য ে                                                                                                    | 输入款                                   | 号信息 |                                                |             |
| -                                                                                    | Contractor (1996)                                                                                                    | If hit was not a set of hit is        |     |                                                | 100         |

| 設備時    | 序号                | PECONPS                                                                                                    | <b>_</b>                          | BR15        |
|--------|-------------------|----------------------------------------------------------------------------------------------------|-----------------------------------|-------------|
|        | D. 1              | <b>派将</b> 色                                                                                                    | 点击加号添加颜色                          |             |
|        | C= 2              | .94000/GG32/0                                                                                                    | <i>M</i>                          | Û           |
|        |                   | and the design of the second second s | Contraction to the Address of the |             |
| _ 11   |                   | 输入颜色                                                                                                    |                                   |             |
|        |                   |                                                                                                    |                                   |             |
| 4 P    |                   |                                                                                                    |                                   |             |
| 1684 4 | NEW CON           |                                                                                                    | Distant P                         | I I I INCEN |
|        | (B <sup>1</sup> ) | 网络尼姆                                                                                                    | ~ /                               | 1997        |
| -42    | EL 1              | AM2/A/S                                                                                                    |                                   | Đ.          |
|        | C= 2              | A50/A/L                                                                                                    | 点击加号添加尺码                          | ġ           |
|        |                   |                                                                                                    |                                   |             |
| -42    | C= 2              | A50/AA                                                                                                    | 点击加导添加尺码                          | 8           |

第二步:点击【颜色尺码维护】按钮进行维护颜色尺码,左上角【+】按钮添加颜色尺码行,在文本框中选择系统已有颜色

尺码,

如系统没有该颜色点击【添加颜色】按钮在弹框中输入客户色号以及颜色名称点击保存。

| 生产订商       | 颜色尺码维护                     |                                             |             |          |                               |      | in a second second |               |              | 0      |
|------------|----------------------------|---------------------------------------------|-------------|----------|-------------------------------|------|--------------------|---------------|--------------|--------|
| 生产订单       | 成衣颜色                       |                                             |             |          |                               |      | S (1976)           | t 2 4         | ikumo, ikus  |        |
| 计划单号       | 身兒                         |                                             |             | 成表颜色     |                               |      |                    |               | <u>」</u>     |        |
|            | D. 1                       |                                             | 創作の.        |          |                               |      |                    |               | 8            | 100    |
|            | CL 2                       |                                             | (92)置       |          |                               |      |                    |               | E            | - Stat |
| Line St    | Ca. 3 Statistics of sector |                                             | ana Anin. M | 10       | Since and                     | 0    |                    |               | 8            | 10-28  |
| 1. P       | CREE THE PARTY             |                                             | 3.00        | 額色编号     | 152-162-162-162               | 1000 |                    |               |              | 10-28  |
| the second |                            |                                             |             | 客户色号     | 演示色号                          |      |                    |               |              | 10-28  |
| # 1584 9   | 成农民商                       |                                             |             | * 颜色名称   | 极光黑                           | Ð    | 2 是否精确             | 1 3 t         | MARKES MAAR  | 91.    |
|            | 序号                         |                                             |             |          |                               | Inte |                    |               | 跟作           |        |
|            | 22. 1                      | No. of Concession, Name of Street, or other | A42/A/5     | 1000     |                               | 4034 |                    |               | ( <b>@</b> ) |        |
|            | E), 2                      |                                             | A50/A/L     |          |                               |      |                    |               | 8            |        |
|            |                            |                                             |             |          |                               |      |                    |               |              |        |
|            | STAR 201 10 IS ISSAU       | second with 202 of 20 th                    | 113<br>     | all same | 1.00 (6.12.56 <sup>12</sup> ) |      | COLUMN TWO IS NOT  | animate state | <i>60</i> 80 | 故大吉君   |

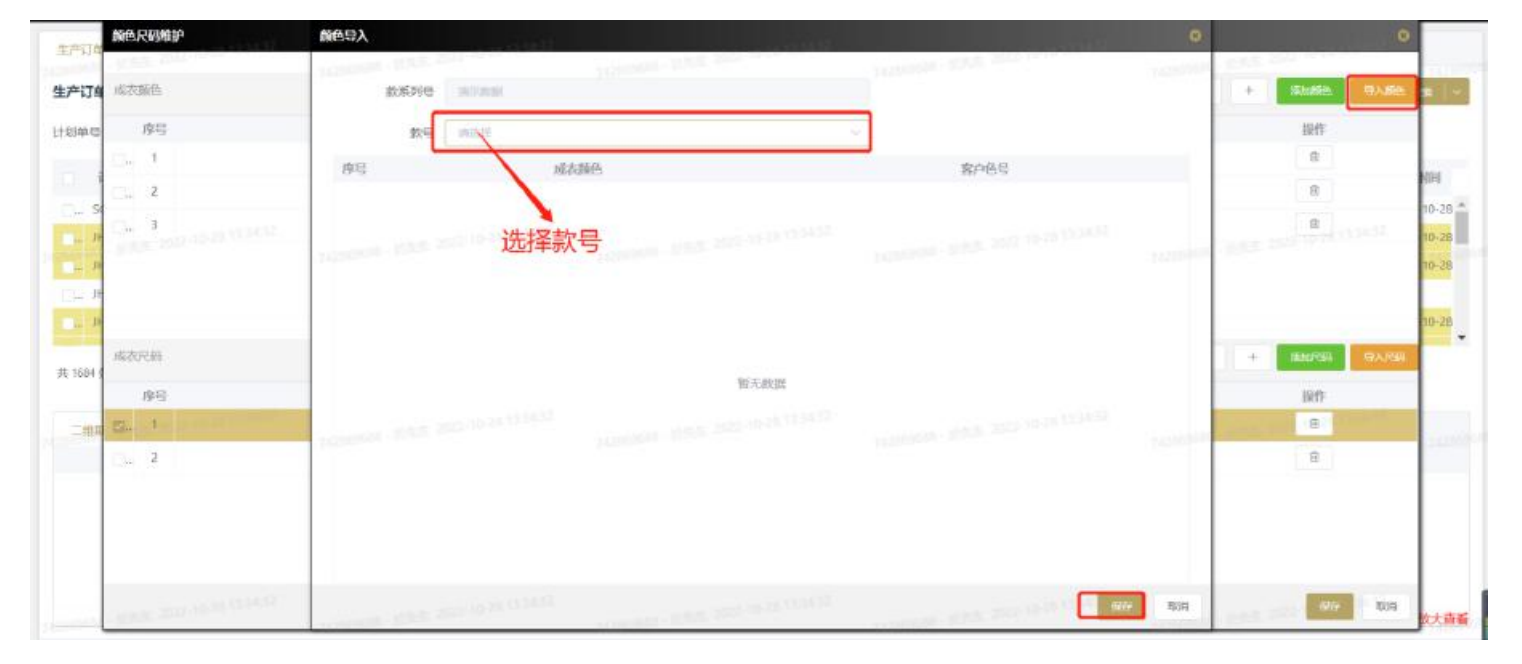

点击【导人颜色】可导人相同款系列号颜色,在弹框界面中输入款号点击保存,将其他款号的颜色导人到本单当中

第三步:添加期号/PO号,点击中间【+】按钮添加 PO 行,在文本框中输入期号/PO 号,选中 PO 号后在对应的颜 色尺码文本框中输入数量,点击【保存】按钮新增外贸订单完成

| 藏色尺码维护         | 颜色、尽码                  | 接颜色合计 | A42/A/S                           | A50/A/L      | -                                                                                                    |
|----------------|------------------------|-------|-----------------------------------|--------------|----------------------------------------------------------------------------------------------------|
|                | 證明色                    | 72    | 50                                | 22           |                                                                                                    |
|                | 传奇蓝                    | 47    | 14                                | 33           |                                                                                                    |
| 类型             |                        |       | 1                                 |              | -                                                                                                    |
| 外贸             |                        | 输入对应  | <b>IPO号颜色尺码数量</b>                 |              |                                                                                                    |
| 客户             |                        |       |                                   |              |                                                                                                    |
| <b>10</b> 5. V |                        |       |                                   |              | , + B                                                                                                    |
| 款系列            | 序号                     |       | PO                                |              | 政制                                                                                                    |
| 第元数据 >>        | <u>1</u>               | 建元期母  |                                   |              | 119                                                                                                    |
| <u>款</u> 号     | REA SECTION CONTRACTOR |       | 2011 - 2020 - 2015 - 2016 - 10-20 | 添加P          | DíŦ                                                                                                    |
| (執行的)招-1       | 检》期早/20位               |       |                                   | Particular - | -12                                                                                                    |
| 款式             | 制八舟5/F0xj              |       |                                   |              |                                                                                                    |
| 读示教式           |                        |       |                                   |              |                                                                                                    |
|                |                        |       |                                   | 古土(月方 一      | and the second second se |

## (5) 【修改】

可对生产计划单进行修改,选中需要修改的生产计划单点击【修改】按钮,对生产计划单进行修改,可添加颜色尺码已经 PO 和订单数量。

| <sup>2</sup> 订单排程                                                                                                    |                            |                 |          |             | aneartan maa                          | 194021745 (MTH) (M                      | 8 <b>1</b> 0 | H 1240              | HENDS     | <b>WEATER</b>           | 90              | -           | NOTEM        | -                       | -         |
|----------------------------------------------------------------------------------------------------|----------------------------|-----------------|----------|-------------|---------------------------------------|-----------------------------------------|--------------|---------------------|-----------|-------------------------|-----------------|-------------|--------------|-------------------------|-----------|
| <b>御号</b> 1096入                                                                                                    | (±1)+edine                 | 前               | 1919 In  | a), chinad  | #1077 数号 #860% (1019-million)         | 0 <b>客户</b> 19903, cassier              | 0.000        | 下单日期                | 19 15/EDM |                         | 至               | in macro    | I.           |                         |           |
| 计图单号                                                                                                    | 类型                         | 設式              | 客户       | 下单日即        | <b>取惜</b> -                           | 政制列号                                    | 数届           | 未计划册                | 末掛冊       | 已錄展                     | 已發片數            | 特码定制        | 90902        | 完工情况                    | 32559304  |
| 500221                                                                                                    | 内田                         | 中欧派包            | 波动量      | 2022-1      | B2014220352811                        | 820142203                               | 1            | Ø                   | 1         | 0                       | o               | 14          |              |                         | 2022-10-5 |
| JH22100.,                                                                                                    | 内册                         | 运输中             | 波司昰      | 2022-1      | 820145116_003331                      | 820145116                               | 1500         | 0                   | D         | 1500                    | 0               | 西           |              |                         | 2022-10-2 |
| JH22100.                                                                                                    | 内销                         | 长数版包            | 波词昰      | 2022-1      | 820142210_003299                      | 820142210                               | 501          | 501                 | 0         | 501                     | 0               | 酒           |              |                         | 2022-10-  |
| JH22100                                                                                                    | 内销                         | 中數面包            | 接問聲      | 2022-1      | 820142203_003298                      | 820142203                               | 500          | 370                 | 0         | 500                     | 0               | ē           |              |                         | 2022-10-  |
| JH22100.                                                                                                    | 内田                         | 立领马甲            | 波司登      | 2022-1      | 820145207_003228                      | E20145207                               | 296          | D                   | 0         | 296                     | 0               | 咨           |              |                         | 2022-10-  |
| 204.00                                                                                                    | -                          |                 |          |             |                                       | - Alt west thinks pipels                |              |                     |           |                         |                 | -           |              |                         |           |
| 684条 20条/<br>油菜与研修                                                                                                    | æ<br>Thise                 | < 1<br>माना मान | 2 3<br>H | 4 5         | 6 85 > 161± 1 3                       | 瓦 合计数量:1 未计数量:0 已排量:0                   | 未詳量:1 已8     | 电片数:0               |           |                         |                 |             |              |                         |           |
| 684 \$ 20\$7<br>28.0000165<br>16.4                                                                                                    | 策<br>                      | alial ali       | 2 3<br>8 | 4 5         | 6 85 > 1019 1 3                       | 瓦 合计数量1 未计数量0 已得量0<br>颜色                | (未詳證:1 已8    | RJH BBCO<br>IEIRA   |           | 94<br>94                |                 |             |              | 0648153161              |           |
| 1684 泰 20年/<br>- 1888年4月18日<br>- 1887年4月18日<br>- 1887年<br>- 1887年<br>- 1897年<br>- 1897年<br>- 1897年<br>- 1897年<br>- 1897年<br>- 1897年<br>- 1897年<br>- 1897年<br>- 1897年<br>- 1897年<br>- 1897年<br>- 1897年<br>- 1897<br>- 1897年<br>- 1897年<br>- 1897年<br>- 1897年<br>- 1897年<br>- 1897年<br>- 1897年<br>- 1897年<br>- 1897年<br>- 1897年<br>- 1897年<br>- 1897年<br>- 1897年<br>- 1897年<br>- 1897<br>- 1897<br>- 1997<br>- 1997<br>- 1 | 面 。<br>一用版色<br>4월<br>7     | alist ali       | 23       | 4 5<br>2022 | 6 → 85 > 10注 1 3<br>111/PO<br>2016年6月 | 5. 合计数量1 未计划量0 已将量0<br>间径<br>用运费[5295   | (未詳量:1 已報    | RH85:0<br>IEBM<br>1 |           | ्या विश्व<br>त्राव<br>1 | 94 <sup>0</sup> | 1990 I. 197 | a 2000 V     | 0944E300<br>2022-10-28  |           |
| 1604 & 2050<br>                                                                                                    | 面 。<br>(二)時間的<br>(1)5<br>7 |                 | 2 3      | 4 5<br>2022 | 6 85 > 10注 1 3<br>新型/PO<br>定时在属用型     | 瓦 合计数量:1 未计数量:0 已將種:(<br>颜色<br>原品青[5395 | *辞壁:1 己家     | RHBCO<br>IEBA<br>1  |           | de<br>1                 | yer<br>F        |             | ian decis fi | 695#E3101<br>2022-10-28 |           |

注意项:已排程的生产计划单不能修改款号和款系列号,可进行添加 PO 号以及颜色尺码数量。

## (6) 【复制】

可用于外贸订单翻单,如果新的外贸订单颜色尺码和旧订单相同,可选中旧的外贸计划单点击【复制】按钮复制新的计划订 单,可修改款系列号、款号、款式、颜色、尺码等信息。

|                    | Mes Vorg | (DOWES123-1 | 46/S 20/M | 54/L             | 56/XL           | 62/2XL | 00/3XL | 70/430 |
|--------------------|----------|-------------|-----------|------------------|-----------------|--------|--------|--------|
|                    | 黑色       | 203         |           |                  |                 |        |        |        |
|                    | 按尺码合计    |             | 75        | 40               | 30              | 21     | NO.    | 6      |
|                    |          |             | >.        | 可进行修改            |                 |        |        |        |
| 关型 <b>计</b> 图 201  |          | -           | -/        | -JALI JISK       |                 |        |        |        |
|                    | -        |             |           |                  |                 |        |        | , ,    |
| 译户 adidas          | (9.4)    |             | /         |                  | PO              |        |        |        |
| र्भ प्रदी हो।      | D. 1     |             |           | PCi0131485650 目的 | 3组:土耳耳(826010)F |        |        |        |
| AS231ODUF23999388  | Du 2 100 |             |           | 說記样              |                 |        |        |        |
| 大号 A5231ODUF239内衣图 |          |             |           |                  |                 |        |        |        |
|                    |          |             |           |                  |                 |        |        |        |

#### (7) 【物料用量明细】

可用于查看该生产计划单物料用量明细,该订单 BOM 已经生产后选中生产计划单,点击【物料用量明细】按钮在 弹框 界面中查看物料用量明细。

| 序弩     | 物料仓库类型      | 物料名称-                                  | 10#14968 - | 客户辅料号     | 物料砚色          | 图料单位 | 物料计划用题  | 物料编号         |
|--------|-------------|----------------------------------------|------------|-----------|---------------|------|---------|--------------|
| 1      | 面积          | 70018827/87%再生杀绝/13%氨给; 205 G/SQM; 毛面7 | 白梅         |           | <b>服色095A</b> | *    | 333.222 | WLPD2210221  |
| 2      | 而非          | 62712089/副毛布(暗面为正) 100%再生源纶            | 可讲行筛选      |           | 黑色095A        | *    | 61.283  | WLPD2108043  |
| 3      | 输出的结构       | 80017955/拉锁2:5导树脑反齿开尾拉链 前中             | 67CM       | 3132      | 颜色            | 枳    | 21      | WLPD2210241  |
| 4      | 维中国都科       | 80017955/拉雄2:5号树油反设开尾拉链 前中             | 69CM       | 3132      | 無色            | 楸    | 75      | WLPD2210241  |
| 5      | 1是:10:56211 | 80017955/拉硝2:5号树胸反齿开尾拉链 前中             | 71CM       | 3132      | 黑色            | 枳    | 40      | WLPD2210241  |
| 6      | 经总用的销售单手    | 80017955/拉锚2:5号树脂反齿开常拉链 前中             | 73.5CM     | 3132      | 服色            | 相    | 30      | WLPD2210241  |
| 7      | (建华)(建和)    | 80017955/拉链2:5号树脂恢告开尾拉鞋 前中             | 75CM       | 3132      | 肥色            | 根    | 21      | WLPD2210241  |
| 8      | 级用标料        | 80017955/拉链2:5号机脑炎结开周拉雄 前中             | 77.5CM     | 3132      | 原色            | 桓    | 10      | WLPD2210241  |
| 9      | 耀中国植科       | 80017955/拉路2:5号树脂反齿开尾拉链 前中             | 79CM       | 3132      | 期色            | 楆    | 6       | WLPD2210241  |
| 10     | 12/0/155211 | 织幣                                     | 8MM        | 80018699  | 網色            | *    | 25.801  | MILEDSS05000 |
| 11     | 编示网络科       | 糠肪堤                                    | 2.5MM      | 80010169  | 腐色            | *    | 43.808  | WLPD2103020  |
| 12     | 撞刺蜂科        | 加可服用公期                                 | 6CM        | 80022280  | 白色            | *    | 228.884 | WLPD2109077  |
| 13     | 52/0/55#4   | 伯幣                                     | 15MM       | 80014711  | 颜色            | *    | 27.811  | WLPD2206051  |
| 14     | 编用编制        | 警告唛 分PO, 分離色                           |            | 3131 / PO | 黑色PHY4721     | 只    | 201     | WLPD2210245  |
| 15     | 19年7月19年年3  | 歐洲单主核 (歐洲、拉美、北美)                       | 46/5       | 62773607  | 黑底白宇          | 只    | 21      | WLPD2209078  |
| 16     | 经净利项库利      | 欧洲单主称 (欧洲、拉美、北美)                       | 50/M       | 62773607  | 原定日字          | 저    | 75      | WLPD2209078  |
| 合<br>廿 |             |                                        |            |           |               |      | 2153.61 |              |
|        |             |                                        |            |           |               |      |         |              |

#### (8) 【物料用量查看】

可用于计划生产计划单用量明细,点击【物料用量查看】按钮输入款系列号,选中需要计算的款号(此处修改数量不影响生

产计划单数量),给进行手动修改数量,点击计算结果

| 款规  | 系列号        | AS2310DUF2 | 39内衣系列-2022          |                 |        |       |            | 款号 AS2310 | DUF239内市运行的 | #_K2022-880 @ |         |          |           |        |
|-----|------------|------------|----------------------|-----------------|--------|-------|------------|-----------|-------------|---------------|---------|----------|-----------|--------|
| 16  | <b>4</b> 写 |            | 期刊/PO                |                 |        | Me    | A34/A/2X5  | A38/A/X5  | A42/A/S     | A46/A/M       | A50/A/L | A54/A/XL | A58/A/2XL | 按颜色合计  |
| V   | 101        | PO:013152  | 6102 目的地: 中国苏州(8250) | 6)HY4721 交期11   | /29    | 應色    | 3          | 11        | 26          | 44            | -64     | 27       | 12        | 167    |
| VC  | 001        | PO:013152  | 6165 目的地: 中国天津(8250) | 57)HV4721 交期11  | /29    | 原色    | 2          | 3         | 9           | 27            | 31      | 26       | 17        | 115    |
| V   | 101        | 大货样夜/PO.01 | 31526102 目的地:中国苏州(8  | 25056)HY4721 支  | 期11/29 | 原色    | 0          | 0         | 0           | 0             | 1       | 0        | 0         | 1      |
| yc. | 101        | 期码样/PO:013 | 1526102 目的地:中国苏州(82  | 15056)HY4721 33 | 图11/29 | 原色    | 1          | 0         | 0           | 0             | 0       | 0        | 1         | 2      |
| â   | ilt        |            |                      |                 |        | -     | 6          | 14        | 35          | 71            | 76      | 53       | 30        | 285    |
| 内马  |            | 物料仓库类型·    | 前相名应                 | 13411818        | 可讲行    | 修改者   | 0量         | 物料颜色。     |             | 物料单位          | 0,414   | 804188   | 10/2100-  | 5      |
| 1   |            | 面料         | 70018827/87%         |                 | JAILI  | 12PAX | ~ <b>*</b> | 原他095A    |             | *             | 423.    | 695      | WLPD221   | 3221   |
| 2   |            | 面料         | 62712089/ 利          |                 |        |       |            | 源色095A    |             | *             | 78.     | 41.      | WLPD210   | 3043   |
| 3.  |            | 编初辅料       | 80017955/9288        | 63.5CM          |        | 3132  |            | 開色        |             | 根             | 14      | 4        | WLPD221   | 241    |
| 4   |            | 编制输料       | 80017955/拉链          | 63CM            |        | 3132  |            | 原色.       |             | 根             | 6       |          | WLPD221   | 3241   |
| 5   |            | 级积辐料       | 80017955/拉袖          | 66.5CM          |        | 3132  |            | 黑色        |             | 根             | 35      | 5        | WLPD221   | 3241   |
| 6   |            | 缅甸辅料       | 80017955/拉雄          | 68CM            |        | 3132  |            | 無色        |             | 根             | 7       |          | WLPD221   | 1241   |
|     |            | (53)(24)   | DOD-STOLE HALK       | 60004           |        | 2023  |            | TEL: NO.  |             | 40            | 70      |          | 100000000 | 10.241 |

# (9) 【 导出 】

导出生成计划单明细,选中需要导出的生产计划单,点击【导出】按钮在弹框中选择保存路径,点击【确定】按钮导出明细

| 产订单排程                 |       |             |         |                |                 | 80.4H | ED 1442                      | 101072010     | 100        | 10.02          | 2011       | 001712010       | 1017208 | 98     | RT.       | 2551544 | 100  | -        |
|-----------------------|-------|-------------|---------|----------------|-----------------|-------|------------------------------|---------------|------------|----------------|------------|-----------------|---------|--------|-----------|---------|------|----------|
| 8 <b>单号 - </b> 1918人( | 文持時間直 | (1) 数月      | 62449   | eni), (ci)isim | (16 <u>16</u> ) | 教學 90 | A (SHIMMAR                   | 客户            | RMA (      | o)1400000010() | 下单         | Bmi III inisian |         | 至      | 22 (3A11) |         |      |          |
| 计划单号                  | 类型    | Jost        | 書户      | 下单日期           |                 | 新建下载  |                              |               |            |                |            | ×               | 已排量     | 已領片數   | 特码定制      | 到料制况    | 完工情况 | 建制时间     |
| JH22100               | 1948  | 44000181    | 波利量     | 2022-1         | _               | 下载标识  | lob:http://47.1              | 02.13.199/c3c | c718d-fd6e | 4521-9954      | 747d316024 | w2 (2)          | 500     | ų      | 8         |         |      | 2022-10- |
| JH22100               | 内田    | 立項马甲        | 使而聲     | 2022-1         |                 |       | 1000 A 2 1 1 4 1 4 2 2 2 2 2 |               |            |                |            |                 | 296     | 0      | 百         |         |      | 2022-10  |
|                       | 外国    | 周50种        | adidas. | 2022-1         | A\$23100        | 下载到   | C:\Users\Yzj\0               | ownloads      |            | 剰:             | 250.67GB   | - 1             | 200     | 0      | 音         |         |      | 2022-10  |
|                       | 外贸    | 明式单         | adidas  | 2022-1         | AS2310D         |       | l constantes e               | 2020          |            |                |            |                 | 203     | 0      | 西         |         |      |          |
| "H22100               | 外贸    | 男式单         | adidas  | 2022-1         | AS23100         | 文件名:  | 生产[178]_10-2                 | Budis         |            |                |            | 6.00KB          | 285     | 0      | 音         |         |      | 2022-10  |
| JH22100               | 外国    | 园式单         | adidas  | 2022-1         | A\$23100        |       |                              |               |            | _              |            | ,               | 285     | σ      | 函         |         |      | 2022-10  |
| 1684 第 20条/3          | a -   | 6 1         | 2 3     | 4 5            | 6               | T TR  | 克后打开                         |               |            | L              | TR         | R014            |         |        |           |         |      |          |
| HEAR CARE             | 二油酸的  | 1918 IF     | (E)     |                |                 |       |                              |               |            |                |            |                 |         |        |           |         |      |          |
| 版本号                   |       |             | 10      | 5/PO           |                 |       | 颜色                           | 46/5          | e - 6      | 50/1M          | 54/L       | 58/XL           | 62/2%L  | 66/3XL | 70/4      | XL (    | 161  | (93#111  |
| V001                  | PO:0  | 131485650 🗄 | 189地:土3 | EMEL826010/HY  | 4721 交期11       | /29   | 黑色                           | 20            |            | 75             | 40         | 30              | 21      | 10     | 5         |         | 201  | 2022-10- |
| V001                  |       |             | 28      | 85ł¥           |                 |       | 用色                           | 1             |            | 0              | 0          | 0               | 0       | 0      | 1         |         | 2    | 2022-10- |
|                       |       |             |         |                |                 |       |                              |               |            |                |            |                 |         |        |           |         |      |          |

## (10) 【 完工 】

生产计划单已经全部完成生产,可点击【完工】按钮在弹框中输入已完成生产的款系列号确认完工

| 生产订单性程 ×                   |            |           |        |            |      |                                          |         |            |          |         |               |      |         |          |          |               |              |        |        |            |
|----------------------------|------------|-----------|--------|------------|------|------------------------------------------|---------|------------|----------|---------|---------------|------|---------|----------|----------|---------------|--------------|--------|--------|------------|
| 1户订单排程                     |            |           |        |            |      | an ei                                    | enta.   | 1042       | 10425746 | 100     | 9 <b>8</b> X  | NH   | 101     | nilikasi | NUMBER   | -90           | RI           | 20964  |        | ex         |
| 1986年 1986人                | Crustentus | 前<br>款    | 019    | BEA (SOUTH | (e)) | 数号 2                                     | MEA (AR | 9000000000 | 客户       | MEA     | , and the con | in - | 下单日期    | O WEGH   |          | 至             | 11 (11 H) (1 | 1      |        |            |
| <ul> <li>i12005</li> </ul> | 类型         | 政定        | 俗户     | 下华日期       |      | 故号                                       |         |            | \$X.5    | 列号      | 1             | 9.00 | 未计划量    | 未得間      | 已時間      | 已输片数          | 特码定制         | 到料物况   | 完工情况   | 塑料时间       |
|                            | 内田         | 23111-1-  | REUS   | 2022-1     |      | 8-0145116                                | UUSSIT  |            | BAUT     | 45118   |               | 1900 | 0       | u        | 1500     | 0             | H            |        |        | 2022-10-25 |
| S. 1H22100                 | 内祖         | +Capabler | 法的股    | 2022-1     |      | 820142210                                | 003299  |            | 8201     | 42210   |               | 501  | 508     | 0        | 501      | 0             | ÷.           |        |        | 2022-10-28 |
|                            | 内語         | 中的面包      | 波动度    | 2022-1     |      | en en en en en en en en en en en en en e | 002200  |            | 8,011    | and and |               | 500  | and the | 0        | 500      | 3 <b>P</b> .( | 10           |        |        | 2022-10-28 |
| JH22100                    | 内阳         | 立领马甲      | 波司登    | 2022-1     |      | 70.1.                                    |         |            |          |         |               |      |         |          | 296      | 0             | 百            |        |        | 2022-10-2  |
| JH22100                    | 外贸         | 用式单       | adidas | 2022-1     | ASI  | 款系列号:                                    | THRA    | 10000      |          | 3       | 岩工情况:         | *911 |         |          | 203      | ΰ             | 香            |        |        | 2022-10-2  |
| JH22100                    | 外贸         | 男式单       | adidas | 2022-1_    | ASE  | - Andrew Color                           |         | 1          |          |         |               |      |         |          | 203      | 0             | 西            |        |        |            |
| Ħ 1686 張 20家               | 质          | 6 1       | 2 3    | 4 5        | 6    |                                          | 输入      | 款系         | 列号       |         |               |      |         | II NIA   |          |               |              |        |        |            |
| 二般和名利用                     | 二相關的       | a)19 80   | /8     |            |      |                                          |         |            |          |         |               |      |         |          |          |               |              |        |        |            |
| 版本号                        |            |           | 期号/PO  |            |      | 1                                        | ana ana | 160/84     | LA 165   | /88A    | 170/92A       | 17   | 5/96A   | 180/100A | 185/104A | 190/1         | 08A 19       | 5/112A | 小计     | OUPEIN     |
| D6                         |            | 2023      | 2版冬补订4 | -1期        |      | 洲郡                                       | (青)5295 | 10         |          | 10      | 30            |      | 90      | 100      | 110      | 10            | 1            | 50     | 500    | 2022-10-2  |
| D6                         |            |           | 增加     |            |      | 無意                                       | 南15295  | 0          |          | 0       | 0             |      | 0       | 3 :      | 0        | 0             |              | 0      | 1      | 2022-10-2  |
|                            |            |           |        |            |      |                                          |         |            |          |         |               |      |         |          |          |               |              |        |        |            |
| 合计                         |            |           |        |            |      |                                          |         | 10         |          | 10      | 30            |      | 90      | 101      | 110      | 100           | 5            | 50     | 501    |            |
|                            |            |           |        |            |      |                                          |         |            |          |         |               |      |         |          |          |               |              | 7      | の主要責任法 | 岛可以放大      |

## (11) 【发分拣站】

无

# (12) 【删除】

选中需要进行删除的生产计划单点击【删除】按钮,当删除内销订单时,生产订单接收中该款的所有订单全部解除绑定,已

经进行排程的生产计划单不允许删除,需要将子计划单全部删除

| Statistic       Static       Static <th>Survive states</th> <th></th> <th></th> <th></th> <th></th> <th></th> <th></th> <th></th> <th></th> <th></th> <th></th> <th></th> <th></th> <th></th> <th></th> <th></th> <th></th> <th></th> <th></th> <th></th> | Survive states                                        |                              |                  |         |                        |                                     |                    |            |                  |                                   |                 |                |                           |              |              |               |             |        |                              |           |
|----------------------------------------------------------------------------------------------------|-------------------------------------------------------|------------------------------|------------------|---------|------------------------|-------------------------------------|--------------------|------------|------------------|-----------------------------------|-----------------|----------------|---------------------------|--------------|--------------|---------------|-------------|--------|------------------------------|-----------|
| APP       MAX       COTORNING       MAX       COTORNING       MAX       MAX       COTORNING       MAX       COTORNING       MAX       COTORNING       MAX       COTORNING       MAX       COTORNING       MAX       MAX       COTORNING       MAX       MAX       MA                                                                                                    | 产订单排程                                                 |                              |                  |         |                        |                                     | 60n0               | 1012       | 1812554          | 8.0                               | - 60            | 315            | 4 1011                    | asve:        | NOT THE REAL | 901           | #I          | 250466 | -                            | 19.0      |
| 計算件3       数       数       数       数       数       数       数       数       数       数       数       数       数       数       数       3       3       3       3       3       3       3       3       3       3       3       3       3       3       3       3       3       3       3       3       3       3       3       3       3       3       3       3       3       3       3       3       3       3       3       3       3       3       3       3       3       3       3       3       3       3       3       3       3       3       3       3       3       3       3       3       3       3       3       3       3       3       3       3       3       3       3       3       3       3       3       3       3       3       3       3       3       3       3       3       3       3       3       3       3       3       3       3       3       3       3       3       3       3       3       3       3       3       3       3       3       3       3 <th>御母母 1000人</th> <th>gitterit in a</th> <th>() 数据</th> <th>346</th> <th>MUA (837400</th> <th>ann age</th> <th>1990.A. (357</th> <th>stanineso)</th> <th>客户</th> <th>web), p</th> <th>033/00000</th> <th></th> <th>下单日期</th> <th>10 16(7)(18)</th> <th></th> <th>凝</th> <th>. m 1995-00</th> <th></th> <th></th> <th></th>                                                                                                    | 御母母 1000人                                             | gitterit in a                | () 数据            | 346     | MUA (837400            | ann age                             | 1990.A. (357       | stanineso) | 客户               | web), p                           | 033/00000       |                | 下单日期                      | 10 16(7)(18) |              | 凝             | . m 1995-00 |        |                              |           |
| 小92100       内崩       短期微数       第27世       第20145112-K022539       第20145112       2000       2000       0       2000       0       西       0       日       0       0       日       0       0       日       0       0       日       0       0       日       0       0       日       0       0       日       0       0       日       0       0       0       0       0       0       0       0       0       0       0       0       0       0       0       0       0       0       0       0       0       0       0       0       0       0       0       0       0       0       0       0       0       0       0       0       0       0       0       0       0       0       0       0       0       0       0       0       0       0       0       0       0       0       0       0       0       0       0       0       0       0       0       0       0       0       0       0       0       0       0       0       0       0       0       0       0       0       0       0       0                                                                                                    | 计划单句                                                  | 类原                           | Bat              | 窗户      | 下单日期                   | B2                                  | 号                  |            | 取系               | SNG                               |                 | 數量             | 未计我服                      | 未排邑          | 己辨證          | 已發片數          | 杨阳定制        | 时间结况   | 完工情况                         | 更新的词      |
| 小22100.       労務約       気防装数       第次72       2022-1       第20133303-6022540       820135303       2000       2000       0       2000       0       売約       月約       100       100       100       100       100       100       100       100       100       100       100       100       100       100       100       100       100       100       100       100       100       100       100       100       100       100       100       100       100       100       100       100       100       100       100       100       100       100       100       100       100       100       100       100       100       100       100       100       100       100       100       100       100       100       100       100       100       100       100       100       100       100       100       100       100       100       100       100       100       100       100       100       100       100       100       100       100       100       100       100       100       100       100       100       100       100       100       100       100       100       100                                                                                                    | H22100                                                | 内國                           | 法国的证约            | 波司登     | 2022-1_                | B2014511                            | 2-KX22539          |            | B201             | 45112                             |                 | 2000           | 2000                      | 0            | .2000        | 0             | ð           |        |                              | 2022-10   |
| F300             F300             F300              F300              F300              1             1                                                                                                    | JH22100                                               | 内镇                           | 12.978342495     | 波司登     | 2022-1                 | 82013530                            | 0-KX22540          |            | 8201             | 35303                             |                 | 2000           | 2000                      | 0            | 2000         | 0             | 西           |        |                              | 2022-10   |
| 小422100       沖約       中約水洗       液石浸       2022-1       820142213-6022528       820142213       1500       0       1500       0       売       20       売       20                                                                                                    | SCD221                                                | 内的                           | 中國的基本            | INCOME. | 2022-1                 | 82.01                               | 42213              |            | 8201             | 42213                             |                 | 1              | D                         | 1            | 0            | 0             |             |        |                              | 2022-10   |
| 中22100       内御       並器       設置       2022-11       820145232       342       0       0       342       0       否       20       20       20       20       20       20       20       20       20       20       20       20       20       20       20       20       20       20       20       20       20       20       20       20       20       20       20       20       20       20       20       20       20       20       20       20       20       20       20       20       20       20       20       20       20       20       20       20       20       20       20       20       20       20       20       20       20       20       20       20       20       20       20       20       20       20       20       20       20       20       20       20       20       20       20       20       20       20       20       20       20       20       20       20       20       20       20       20       20       20       20       20       20       20       20       20       20       20       20 <th< td=""><td></td><td>内期</td><td>中欧风衣</td><td>1870日</td><td>2022-1</td><td>B2014221</td><td>3-KX22528</td><td></td><td>8201</td><td>42213</td><td></td><td>1500</td><td>0</td><td>0</td><td>1500</td><td>0</td><td>西</td><td></td><td></td><td>2022-10</td></th<>                                                                                                    |                                                       | 内期                           | 中欧风衣             | 1870日   | 2022-1                 | B2014221                            | 3-KX22528          |            | 8201             | 42213                             |                 | 1500           | 0                         | 0            | 1500         | 0             | 西           |        |                              | 2022-10   |
| 10日条     20所用     2     3     4     5     6     9     前往     1     页台1 数量1 数量1 数量1 日間       加速     加速     加速     加速     加速     通道     通道     通道       加速     加可/mo     前往     1     页台1 数量1 数量1 日間     八村     台目目       109     2022在報告環路号     第慶音5295     1     1     2022-10-27                                                                                                    | 11.12.22.20.00                                        | on the                       | Contract and the |         |                        |                                     |                    |            |                  |                                   |                 |                |                           |              |              |               |             |        |                              |           |
| 該本马         排号/PO         所任         定刻         小社         住職日期           D9         2022並和号篇錄号         第商音5295         1         1         2022-10-27                                                                                                    | . Inservo.                                            | 63040                        | 立动组织             | 1000    | 2022+1_                | 82014523                            | Q-KX22529          |            | B201             | 45232                             |                 | 342            | 0                         | 0.5          | 342          | 0             | ē           |        |                              | 2022-34   |
| D9 2022应制专履编号 兼最寄[5295 1 1 2022-10-27                                                                                                    | 1763 & 20 <b>%</b> /                                  | Panda<br>五<br>一<br>二 前前色明    |                  | 2 3     | 4 5                    | 6 89                                | 12-8X22529<br>) 新住 | 1 31       | B201<br>合计数量:1 4 | 45232<br>E <b>if印赠:0</b> E        | 3排量:0 末)        | 342<br>#聖1已#   | 0<br>I.H.REO              | 0-           | 342          | 0             | 8           |        |                              | 2022-9    |
|                                                                                                    | 1763 余 20张/<br>二常和1988                                | eand<br>西<br>一前副色印<br>号      |                  | 2 3     | 4 5                    | 82014533<br>6 89<br>1방티/PO          | )<br>新佳            | 1 2        | B201<br>合计数量:1 3 | 45232<br>F1TBIEO E                | 3栋屋:0 未         | 342<br>#聖:1 已# | 0<br>IHR:0<br>iiti        | 0            | 342          | o<br>sit      | 2           |        | elintesini                   | - 2022-90 |
| Alt I                                                                                                    | 11-122-1002.<br>(1763 条 2086/<br>二時期日期111<br>版本<br>D1 | 1998<br>五 ~<br>二 (注意色道)<br>写 | VICTOR<br>1      | 2 3     | 2022-1_<br>4 5<br>2022 | 82014533<br>6 89<br>期日/PO<br>定制与属新号 | 2-KX22529<br>) 新社  | 1 র        | B2D1<br>合计数量:1 4 | 45232<br>Eiff和量0 E<br>修道<br>黑藏哥() | 3推量:0 未<br>5295 | 342            | 0<br>1/418:0<br>1231<br>1 |              | 342          | 0<br>Nit<br>1 | 52          |        | <b>MUREIUN</b><br>2022-10-27 | 2022-5    |

# (13) 【捜索】

#### 在表头条件文本框中输入条件点击【搜索】按钮快速查询生产计划单,支持模糊查询

| 生产订算排程     数     数     第     数     第     第     8     第     8     8     8     8     8     8     8     8     8     8     8     8     8     8     8     8     8     8     8     8     8     8     8     8     8     8     8     8     8     8     8     8     8     8     8     8     8     8     8     8     8     8     8     8     8     8     8     8     8     8     8     8     8     8     8     8     8     8     8     8     8     8     8     8     8     8     8     8     8     8     8     8     8     8     8     8     8     8     8     8     8     8     8     8     8     8     8     8     8     8     8     8       1     1     1     1     1     1     1     1     1     1     1     1     1     1     1     1     1     1     1     1     1     1     1     1     1     1     1     1     1     1     1     1     1     <                                                                                                    |        | 98日 第3<br>至 81 mm<br>線片数 時間定制                | 20154:               |           |
|----------------------------------------------------------------------------------------------------|--------|----------------------------------------------|----------------------|-----------|
| 大炊中で         利払しへ (2)1940000000001         数50-340         1000人 (2)194000000001         数50-340         1000人 (2)19400000001         数50-340         1000人 (2)19400000001         数50-340         1000人 (2)19400000001         数50-340         1000人 (2)19400000001         1000人 (2)19400000001         1000人 (2)194000000001         1000A         1000A |        | · 如日日日<br>一一一一一一一一一一一一一一一一一一一一一一一一一一一一一一一一一一 | 340                  |           |
| 计划体导         実型         款式         第户         下单日道         款号         款税         款税利用         款税         未計加量         未用           -         #422100         内容         近期回         2022-1         B20145112-KX22539         B20145112         2000         2000           #422100         内樹         立物回数         飲田盤         2022-1         B20135303-KX22540         B20135302         2000         2000                                                                                                    | 0 2000 | 编片数 特码定制                                     | C management showing |           |
| A422100         内容         近限短数         波石壁         2022-1         B20145112-K022539         B20145112         2000         2000           A422100         内別         立(原金数         披田壁         2022-1         B20135303-K022540         B20135303         2000         2000         2000                                                                                                    | 0 2000 |                                              | 1 到时期况 完工机           | in each   |
| - H-22100 内側 立切合数 統元型 2022-1 B20135303-KK22540 B20135303 2000 2000                                                                                                    |        | 0 百                                          |                      | 2022-10-2 |
|                                                                                                    | 0 2000 | 0 否                                          |                      | 2022-10-  |
| 55C0221内容 并则风表 波向量 2022-1820142213                                                                                                    | 1 0    | .0 III                                       |                      | 2022-10-  |
|                                                                                                    | 0 1500 | 0 否                                          |                      | 2022-10-  |
| 性1763条 20%/页 - < 1 2 3 4 5 6 89 > mit 1 页 俞计校图-1未计线图-0目排图-0未排册:1日刷片数-0<br>输入查询条件                                                                                                    | ,支持模糊  | <b>1</b> 查询                                  |                      |           |
|                                                                                                    |        |                                              |                      |           |
| 版本号 面号/PO 颜色 定制                                                                                                    | 小社     |                                              | 00213                | 10        |
| 09 2022立对安黑暗母 法威夷5295 1                                                                                                    | 1      |                                              | 2022-10              | -27       |

# 二、生产子计划查询

功能描述:展示生产小组排程分解情况,根据生产需求进行换线修改序号,通过子计划进行合并相同款系列下达裁剪计划, 并展示工厂每个生产小组的生产进度情况。子计划单号背景颜色呈现浅黄色表示子计划已经进行裁片排程。页面初始化如下图

|                                  |                                                 |                                                               |                                                           |                                                             |                                           |                                              |                                                          |                                                            |                                       |                                                    | 10000                                                   | -                                                                                                    |                                       |                                         | 1000                        | -                            |                      |
|----------------------------------|-------------------------------------------------|---------------------------------------------------------------|-----------------------------------------------------------|-------------------------------------------------------------|-------------------------------------------|----------------------------------------------|----------------------------------------------------------|------------------------------------------------------------|---------------------------------------|----------------------------------------------------|---------------------------------------------------------|----------------------------------------------------------------------------------------------------|---------------------------------------|-----------------------------------------|-----------------------------|------------------------------|----------------------|
| 子计划                              | 前查询                                             | 个小组排耗                                                         | 呈以及经                                                      | 主产进展                                                        | <b> 夏</b> 详情 ◀                            | -                                            | _                                                        |                                                            |                                       |                                                    | 16.00                                                   | 16201173                                                                                                   | 100010-0                              | 805                                     | 1015                        | HID DA                       | 1 10                 |
| 利单目                              | 1840./                                          | < (seletennesen)                                              | 教母                                                        | 周期入 (1935                                                   | skonélistiky)                             | 教派列日                                         | 時組入 (2                                                   | (Secondaria)                                               | 10                                    |                                                    | nikim (iq)                                              | 南户                                                                                                    | NUA CENTRES                           | (101) (                                 | <b>28</b> 8 160             | (BHE                         |                      |
| Ŧi                               | 胞伸带                                             | 8X47                                                          | 客户                                                        | 生产级                                                         | 外发类型                                      | 操产量                                          | 精片开单数                                                    | 分包数器                                                       | 未日码出终数                                | 已日時出非                                              | 数 制作齐使                                                  | 國 部件上                                                                                                    | (6数 在3日秋                              | 1 下级数                                   | 定制单号                        | 个订收责人                        | 开始时间                 |
| ZH                               | 2211055                                         | B20145103-0694                                                | 波司豐                                                       | 304¥E                                                       |                                           | 1351                                         | ٥                                                        | 600                                                        | 1351                                  |                                                    | ٥                                                       | 0                                                                                                    | 0                                     | 0 0                                     |                             |                              | 2022-11-1            |
| ZIR                              | 2211054                                         | B20145103-0533                                                | 版司登                                                       | 304#E                                                       |                                           | 940                                          | 0                                                        | 200                                                        | 940                                   |                                                    | 0                                                       | 0                                                                                                    | 0                                     | ō 0                                     |                             |                              | 2022-11-1            |
| ZIE                              | 2211053                                         | B20135304-1105                                                | 波司暨                                                       | 208班                                                        |                                           | 900                                          | 0                                                        | 0                                                          | 900                                   |                                                    | 0                                                       | 0                                                                                                    | 0                                     | 0 0                                     |                             |                              | 2022-11-1            |
| ZIR                              | 2211052                                         | 820135304-1105                                                | 波司登                                                       | 205班                                                        |                                           | 1130                                         | 0                                                        | 0                                                          | 1130                                  |                                                    | 0                                                       | 0                                                                                                    | 0                                     | 0 0                                     |                             |                              | 2022-11-             |
| ZIH                              | 2211051                                         | B20135304-1105                                                | 107司登                                                     | 206 <del>3/</del>                                           |                                           | 970                                          | 0                                                        | 0                                                          | 970                                   |                                                    | 0                                                       | 0                                                                                                    | 0                                     | 0 0                                     |                             |                              | 2022-11-             |
|                                  |                                                 |                                                               |                                                           |                                                             |                                           |                                              |                                                          |                                                            |                                       |                                                    |                                                         |                                                                                                    |                                       |                                         |                             |                              |                      |
| 716                              | 2211056                                         | 820145302.0522                                                | in inter                                                  | 300.44                                                      |                                           | 1060                                         | .0                                                       | 501                                                        | 1060                                  |                                                    | 0                                                       | 7                                                                                                    |                                       | n n                                     |                             |                              | 3032-11-             |
| 714<br>18 34<br>11 559<br>5 1    | 2211050<br>50第/ <i>7</i><br>印田<br>版本书           | P90145013.0533                                                | 1011HS<br>2 3<br>期号/                                      | 4 ><br>70-                                                  | 前往 十<br>颜色-                               | 1060<br>页 <b>合计 H</b><br>尺                   | 0<br>产量:1351 MH<br>码- 1                                  | 501<br>开印数 0 分包<br>11 <sup>20</sup> 3月 1                   | 1060<br>波量:600 未注册<br>瓜片开华数 ::        | <b>出库脱:1351 已</b><br>分包裁量                          | 0<br><b>目前地域後0 0</b><br>未目時出斥<br>限                      | 7<br>附并言数9」<br>已扫码出库<br>数                                                                                  | n<br>独歌:0 下线数:0                       | n n<br>Addition<br>Signat Listens       | • 子计                        | 初明细                          | 3177-11.<br>\$JZ49   |
| 714<br>8 35<br>11559<br>5 1      | 22111050<br>50册/5<br>印旧<br>版本号<br>D9            | D30145013.0533<br>取 -                                         | 101日143<br>2 3<br>副均/<br>2022版专补4                         | x1044<br><b>4</b> →<br>PO -<br>J4-2期(補償)                    | 前任 1<br>前任 1                              | 1060<br>页 <b>合计 H</b><br>尺<br>6 17(          | 0<br>产量1351 就片<br>円                                      | 507<br>开印版 9 日<br>[17] 月<br>602                            | 1060<br>波道:600 未注册:<br>版片开学数 :<br>0   | <b>出库脱:1351 已</b><br>分包数量<br>600                   | n<br>月前時地時数:0 h<br>末日時出席<br>版<br>602                    | 。<br><b>种并充意致 9 」</b><br>已扫码出库<br>数<br>0                                                                   | n<br>1888:0 下线数:0<br>1847开在数<br>0     | 0 0<br>在制致-0<br>部件上张数<br>0              | ▶ 子计<br>石制数                 | <b>划明细</b><br>下线数<br>0       | 3177-11.<br>\$JZ49   |
| 7112<br>8 35<br>1 + 559<br>5 - 1 | 2211050<br>50例/7<br>FIE<br>版本号<br>D9<br>D9      | P30145402.0523<br>和<br>P4版-<br>304册<br>304册                   | 101日183<br>2 3<br>副号/<br>2022波专小社<br>2022波专小社             | x1044<br><b>4</b> →<br>PO<br>J4-2問(補約)<br>J4-2問(補約)         | 前任 1<br>間色-<br>黒色(805<br>黒色(805           | 1060<br>页 <b>合计 H</b><br>尺<br>6 170<br>6 190 | 0<br>产量:1351 就开<br>円- 月<br>2/68A<br>/104A                | 501<br>开印版:0 分包<br>[J <sup>22</sup> ]展 i<br>602<br>313     | 1060<br>派遣:600 未追約<br>編片开华数<br>0<br>0 | <b>出库脱:1351 已</b><br>分包数量 <sup>3</sup><br>600<br>0 | n<br>日初時時度00 A<br>未日時出兵<br>版<br>602<br>313              | 0<br>附并有意致93<br>已扫码出库<br>致<br>0<br>0                                                                       | 1.<br>388:0 下结第:0<br>841开在取<br>0      | へ へ<br>在時終め<br>部門上に数<br>の<br>の          | ▶ 子计<br><sup>在函数</sup><br>0 | <b>划明细</b><br>下线数<br>0       | 101.00<br>4JZ49      |
| 714<br>18 &<br>11 & 19           | 2211050<br>50条/7<br>时田<br>取本号<br>D9<br>D9<br>D9 | 8701/4403.0427<br>取り、<br>のののののののののののののののののののののののののののののののののののの | 101日183<br>2 3<br>副号/<br>2022源冬秋1<br>2022源冬秋1<br>2022源冬秋1 | 20044<br>4 →<br>PPO-<br>J4-2期(純約)<br>J4-2期(純約)<br>J4-2期(純約) | 前任 1<br>前色-<br>素色(805<br>素色(805<br>素色(805 | 1060<br>页合计和<br>后 170<br>6 190<br>6 200      | 0<br>产量:1351 就片<br>码———————————————————————————————————— | 500<br>开印版:0 分包<br>17 <sup>0</sup> 編 1<br>602<br>313<br>65 | 1060<br>謝證:600 未詳紹<br>日               | Hand Mc 1351 已<br>分包数据<br>600<br>0<br>0            | n<br><b>月初地時数:0 4</b><br>末日昭出年<br>酸<br>602<br>313<br>65 | 7<br>Legath<br>中<br>一<br>一<br>一<br>一<br>一<br>一<br>一<br>一<br>一<br>一<br>一<br>一<br>一<br>一<br>一<br>一<br>一<br>一 | ************************************* | へ<br>在時於-0<br>部門上総裁<br>0<br>0<br>0<br>0 | ● 子计<br>石制数<br>0<br>0<br>0  | <b>初明细</b><br>F35数<br>0<br>0 | \$1773.11.<br>\$1249 |

## (1) 【修改】

选中子计划单号,点击【修改】按钮进行修改计划开始时间和结束时间,当子计划单号已经进行了裁剪排程,不允许修改子

#### 计划排程数量。

|                                            | Netter ×                                                                                  |                                                                                                    |                                                                                  |                                      |                                           |                                                                        |                                                 |                                                                                                    |                                                             |                                                    | F                                                           | 京击修改                                  | 按钮                              |                    |                    |                          |
|--------------------------------------------|-------------------------------------------------------------------------------------------|----------------------------------------------------------------------------------------------------|----------------------------------------------------------------------------------|--------------------------------------|-------------------------------------------|------------------------------------------------------------------------|-------------------------------------------------|----------------------------------------------------------------------------------------------------|-------------------------------------------------------------|----------------------------------------------------|-------------------------------------------------------------|---------------------------------------|---------------------------------|--------------------|--------------------|--------------------------|
| 产子计                                        | 创查询                                                                                       | j                                                                                                    | 先中需                                                                              | 要修改                                  | 的明细                                       |                                                                        |                                                 |                                                                                                    |                                                             | 9.7                                                | HRU9-S                                                      | 10010                                 | -                               | 1905               | 1710 Bit           | 1978                     |
| 计划单句                                       | 1896.5                                                                                    | (olinaalain)                                                                                                    | 教物                                                                               | MARY (23)                            | 1.00                                      | 款新列号                                                                   | 388A (0358                                      | AERENI)                                                                                                    | PO IRIAL CO                                                 | 14(90E7(10)                                        | 客户 1                                                        | 略入 (法持律期                              | (11) 5                          | 510 N 11           | 91300              |                          |
| - 75                                       | 找到单号                                                                                      | 数号                                                                                                    | 客户                                                                               | 生产线。                                 | 外发类型                                      | 目产品                                                                    | 基片开单数 力                                         | *                                                                                                    | 日時出産数 己日昭                                                   | 出阵数 部件子                                            | 滚数 部件上                                                      | 线数 在振动                                | 下线款                             | 定制单号               | 个订数员人              | 开始时间                     |
| ZIH                                        | 2211055                                                                                   | 820145103-0694                                                                                                    | 版印度                                                                              | 3041册                                |                                           | 1357                                                                   | 0                                               | 600                                                                                                    | 1351                                                        | 0                                                  | 0                                                           | 0                                     | 0 0                             |                    |                    | 2022-11-14               |
| _ ZIH                                      | 2211054                                                                                   | B20145103-0533                                                                                                    | 被司查                                                                              | 3041년                                |                                           | 940                                                                    | 0                                               | 200                                                                                                    | 940                                                         | 0                                                  | 0                                                           | 0                                     | 0 0                             |                    | 1. 2012-310        | 2022-11-14               |
| L ZIH                                      | 2211053                                                                                   | B20135304-1105                                                                                                    | 波司登                                                                              | 208時                                 |                                           | -900                                                                   | 0                                               | 0                                                                                                    | 900                                                         | 0                                                  | 0                                                           | 0                                     | 0 0                             |                    |                    | 2022-11-19               |
| ZJH                                        | 2211052                                                                                   | B20135304-1105                                                                                                    | 波司登                                                                              | 205B                                 |                                           | 1130                                                                   | 0                                               | 0                                                                                                    | 1130                                                        | 0                                                  | 0                                                           | 0                                     | 0 0                             |                    |                    | 2022-11-19               |
| _ ZJH                                      | 2211051                                                                                   | B20135304-1105                                                                                                    | 波司登                                                                              | 206H                                 |                                           | 970                                                                    | 0                                               | 0                                                                                                    | 970                                                         | 0                                                  | 0                                                           | 0                                     | 0 0                             |                    |                    | 2022-11-19               |
| 716                                        |                                                                                           |                                                                                                    |                                                                                  |                                      |                                           |                                                                        |                                                 |                                                                                                    |                                                             |                                                    |                                                             |                                       |                                 |                    |                    |                          |
|                                            |                                                                                           | A IMAL MILIST                                                                                                    | HALLAR.                                                                          | mare                                 |                                           | 1050                                                                   | 0                                               | ATV1                                                                                                    | 1060                                                        | .0                                                 | 1.1.1                                                       | and the second                        | a a                             |                    |                    | 4172211210               |
| 188 S<br>7(1%9                             | 50%/8                                                                                     |                                                                                                    | 2 3                                                                              | 4 >                                  | 958 <u>1</u>                              | 页 合计 服作                                                                | 7<br>11351 初州开单                                 | 款9 分包数量                                                                                                    |                                                             | 。<br>1 已月前出唐歌(                                     | 的种卉喜欢:0 上                                                   | 0.<br>5580:0 T4580:0                  | ი ი<br>在制数:0                    |                    |                    | 111111                   |
| 188 条<br>子は北国<br>14号 - 1                   | 50第/月<br>月田<br>16本号                                                                       | РЦ-                                                                                                    | 2 3                                                                              | 4 ><br>PD-                           | 新在 1<br>原色-                               | 五 白田 開か<br>RE                                                          | ●<br>11:1551 税州升单<br>1- 川产1                     | 1791<br>数:0 分包数据<br>目                                                                                                    | 1023<br>1600 未日期出年数 135<br>日中数 分包数题                         | n enganetike<br>kensale<br>R                       | 1 0.553 A FRO                                               | 45款:0 下46款:0<br>部件齐套数                 | の の<br>在時間CO<br>部件上版訳           | 在副数                | 下经数                | 未送检数                     |
| 188 &<br>711 & A<br>193  <br>1             | 50新/团<br>時期<br>16本時<br>199                                                                | P独-<br>304旺                                                                                                    | 2 3<br>回归<br>2022波安林(                                                            | wata<br>4 )<br>/PO-<br>]4-2期(辅党)     | 新在 1<br>即色-<br>原色pos                      | 1000<br>页 <b>台计 開か</b><br>尺型<br>6 170/                                 | л<br>11.1351 ЖМЯФ<br>1- ШАТ<br>884              | 800 5764808<br>80 5764808<br>81 5804<br>81 5804<br>81 5804<br>81 5804<br>81 5804<br>81 5804<br>81 5804<br>81 5804<br>81 5804<br>81 5804<br>81 5804<br>81 5804<br>81 5915<br>81 5915 | 100 未1 #9:49年款 135<br>日中数 分包款證<br>0 600                     | 1 日本16945年1843<br>米日前945年<br>数<br>602              | 1 0.555 年前時                                                 | <b>15R0 T46R0</b><br>部門方書歌<br>0       | CEMBEO<br>BINT LEGR             | 在胡敖                | 下线数<br>0           | 水运检数<br>602              |
| 188 <b>%</b><br>717 XXX<br>175 1<br>1<br>2 | 50年/月<br>月田<br>日6本 55<br>日9<br>日9                                                         | 产级。<br>304班<br>304班                                                                                                    | 2 3<br>1 2 3<br>111<br>111<br>111<br>111<br>111<br>111<br>111<br>111<br>111<br>1 | 4 )<br>PD-<br>]4-2炳(辅党)<br>]4-2炳(辅党) | 第四 1<br>第色-<br>第色(80)<br>第色(80)           | 西台田 開か<br>尺型<br>66 170/<br>66 190/1                                    | か<br>1351 初州升中<br>1- 別が日<br>8884<br>1044        | 2001<br>RC 0 5715480 M<br>E 48214<br>602<br>313                                                                                                    | 1000 末1383年4月第0135<br>日中100 分子包設置<br>0 600<br>0 0 0         | n<br>11 已日前3日出年1964<br>末日3月3日3日<br>教<br>602<br>313 | 1 0 3 3 8 1947<br>2 5 5 5 6 5 7 7 7 7 7 7 7 7 7 7 7 7 7 7 7 | 2<br>25000 下46000<br>20円方主殺<br>0<br>0 | 在制致0<br>2011年上版政<br>0<br>0      | 在副款<br>0<br>0      | 下线数<br>0<br>0      | 本送给数<br>602<br>313       |
| 188 %<br>7(†\$90<br>(4)  <br>1<br>2<br>3   | 50年/日<br>月1日<br>1日<br>1日<br>1日<br>1日<br>1日<br>1日<br>1日<br>1日<br>1日<br>1日<br>1日<br>1日<br>1 | 日<br>一<br>2<br>2<br>2<br>3<br>0<br>4<br>田<br>3<br>0<br>4<br>田<br>3<br>0<br>4<br>田<br>3<br>0<br>4<br>田<br>3<br>0<br>4<br>田<br>3<br>0<br>4<br>田<br>3<br>0<br>4<br>田<br>3<br>0<br>4<br>田<br>3<br>0<br>4<br>日<br>4<br>5<br>1<br>5<br>1 | 2 3<br>回号/<br>2022波专补(<br>2022波专补(<br>2022波专补(<br>2022波专补(                       | 9 mm<br>4                            | 前在 1<br>颜色-<br>黑色(00)<br>黑色(00)<br>黑色(00) | <ul> <li>西台計開か</li> <li>尺型</li> <li>6 170/</li> <li>6 200/1</li> </ul> | *11351 取州升傘<br>3- 3日/*1<br>8884<br>1044<br>1124 | 800 5375480 B<br>B 800-5<br>602<br>3113<br>65                                                                                                    | 1003<br>600 未1部時時数:135<br>日 単数 5分包数語<br>0 600<br>0 0<br>0 0 | 11 巴巴斯马杜斯韦尔在<br>米巴斯马拉斯<br>数<br>602<br>313<br>05    | t 0.33 木 PAR<br>本社29日5<br>成<br>0<br>0<br>0                  | 55R0 T45R0<br>部門方主訳<br>0<br>0<br>0    | CEMARCO<br>BINTELISER<br>0<br>0 | 在湖款<br>0<br>0<br>0 | 下述数<br>0<br>0<br>0 | 未送给数<br>602<br>313<br>65 |

| 生产子计划意识×<br>生产子计划查询 |                 | 15   | ð.   | 8-1175<br>- | 2522-11d   | an an an an an an an an an an an an an a | 19 1.2 JUL 1822-1933 |                  | and the second second | - units and like                         |           | o ut           |       |            |
|---------------------|-----------------|------|------|-------------|------------|------------------------------------------|----------------------|------------------|-----------------------|------------------------------------------|-----------|----------------|-------|------------|
| 子计划单号 (1997)        | (金建和明矾水石)       |      | 客    | P           | BSD        | 款号                                       | B2014510             | 3-0694           | 单号                    | ZJH2211055                               | tr.       | a              | 384   |            |
| ■ 子计验单号             | 數符 -            |      |      | 开始时间        | 2022-11-1  | 14 * 结束                                  | 时间 11 2022-11-2      | 9                |                       | 「山斑1」11111111111111111111111111111111111 | K.        | 定制单程           | 个订收版人 | 开始时间       |
| 2012211055          | B20145103-065   | 4 38 |      | 序号          | 版本号        | 10月 年 -                                  | PO 0 -               | 颜色 辛 ~           | 天明 = -                | 用产量 更新时间                                 | 操作        |                |       | 2022-11-14 |
| ZJH2211054          | B20145103-05)   | 3 10 |      | 1           | D9         | 202210年4月74-280/18                       | SCD22110006          | ##65/8056        | 170/884               | 602                                      | 2000      |                |       | 2022-11-14 |
| ZIN2211053          | B20135304-110   | 5 18 |      |             |            | concerned (1.4) + concerned              | Secret Provident     | milliouse        | TT CI CONT            |                                          |           |                |       | 2022-11-19 |
| ZJH2211052          | B20135304-110   | 5 18 | - C+ | 2           | D9         | 2022波冬补订4-2期(镭                           | SCD22110006          | 黑色 8056          | 190/104A              | 313                                      | 2014      |                |       | 2022-11-19 |
| ZIH2211051          | B20135304-110   | 5 26 | D.   | 3           | D9         | 2022波等补订4-2明(辅                           | SCD22110006          | 黑色 8056          | 200/112A              | 65                                       | 1999 E    |                |       | 2022-11-19 |
| 71622211050         | \$301.45103.053 | 3 74 |      | 4           | D9         | 2022按冬补订4-2期(镭                           | SCD22110006          | 钢铁灰 B224         | 170/88A               | 102                                      | 2250      |                |       | 3022.11.10 |
| t 188 肇 50张/范       |                 | 1    | G.   | 5           | D9         | 2022波安补订4-2期(编                           | SCD22110006          | 個铁灰 8224         | 180/96A               | 186                                      | 199       |                |       |            |
| 340000              |                 |      | 100  | 6           | D9         | 2022波冬补订4-2期(辅                           | SCD22110006          | 钢铁灰 8224         | 190/104A              | 66                                       | 1070.     | and the second |       |            |
| 序号 版本号              | 产线。             |      | .04  | 7           | D9         | 2022波冬补订4-2期(镭                           | SCD22110006          | 個裝灰 8224         | 200/1126              | 12                                       | 100       | 2638839        | 下线数   | 未送检数       |
| 1 09                | 304班            | 2022 | 154  | в           | D9         | 2022波察补订4-2期(输                           | SCD22110006          | <b>静察先灰 8224</b> | 210/120A              | .5                                       | EPR       | 0              | 0     | 602        |
| 2 09                | 304班            | 2022 |      |             |            |                                          |                      | /                |                       |                                          |           | 0              | 0     | 313        |
| 3 09                | 304册            | 2022 |      | F           | 已进行表       | 长片排程不允许                                  | 修改数量                 | 印删除行             | F                     |                                          | 62.03 BOH | 0              | 0     | 65         |
| 台计                  | 12.11.11.220    |      |      | -           | JAC 1 J 19 | WITH THE TOPT                            | 1921 0               | 0.00             | 1221                  |                                          |           | 0              | 0     | 1351       |

# (2) 【修改序号】

#### 选中子计划单号点击按钮【修改序号】按钮进行修改排程序号,当裁片已经被发片不允许修改序号。

| 生产子           | 计划编码 ×           |                |                 |                |              |         |             |                     |            |                        |              |              |                 |           |             |        |            |
|---------------|------------------|----------------|-----------------|----------------|--------------|---------|-------------|---------------------|------------|------------------------|--------------|--------------|-----------------|-----------|-------------|--------|------------|
| 生产子           | 计划查询             |                |                 |                |              |         |             |                     |            |                        | ***          | WARE NO.     | an or           | -         | 244         | राग मध | 122 -      |
| 子计划阵          | ee ma            | 人(由市市市市市市)     | 款号              | <b>副私人 (法月</b> | Hanhiming    | 散影利号    | 1960.X, (11 | अवार्ष स्टब्स्      | PO         | 000A (22)              | HERRICE (A)  | 有户           | max (estimation | (16)k)    | 交刷 (11) (M) | 743401 |            |
|               | 731680012        | 数号-            | 我白              | 生产线-           | 01-32-35-68  | 加产用     | 超片开单数       | 分包数量                | 末日限出度      | 該 已相關的                 | uem anna     | C 4530 AG 41 | 15.89 77.588    | 1 下线数     | 空制电话        | 全订股货人  | TIMBER 6   |
| S- 2          | 2014/2/21 10:55  | B20145103-0694 | (900) <u>10</u> | 3048£          |              | 1351    | 0           | 600                 | 13         | 51                     | 0            | 0            | 0               | 0 0       |             |        | 2022-11-14 |
| in 14         | 2014/2211054     | 820145103-0533 | 波向星             | 304191         | a section of | 940     | U           | 200                 | 9          | 40                     | 0            | 0            | 0               | 0 0       |             |        | 2022-11-14 |
| 1. m. 1       | ZJH2211053       | B20135304-1105 | 波司權             | 2088E          |              | 900     | 0           | 0                   | 9          | 00                     | 0            | 0            | 0               | 0 0       |             |        | 2022-11-19 |
| D. 7          | 2/H2211052       | B20135304-1105 | 波司座             | 2057年          |              | 1130    | 0           | 0                   | 11         | 30                     | 0            | 0            | 0               | 0 0       |             |        | 2022-11-19 |
| Chi d         | ZIH2211051       | B20135304-1105 | 波司臺             | 206時日          |              | -970    | 0           | 0                   | 9          | 70                     | 0            | 0            | 0               | 0 0       |             |        | 2022-11-19 |
| 1             | 70-2211/50       | 800145102.0522 | WORKS.          | 3U63E          |              | 1060    | 0           | 600                 | 10         | 60                     | 0            |              | 0               | 0 0       | 6           |        | 3032013030 |
| 共 188 (<br>子は | 8 50%/<br>200700 |                | 2 3             | 4 >            | NRE 1        | 页 合计 期7 | ○量:1351 炭片: | 140 <b>8</b> 50 f)1 | 3数量:600 未打 | 69:10 <b>5</b> 10:1351 | CARACTER ST. | ) 新祥齐嘉政:0 」  | isten Tisten    | O TEMIRED |             |        |            |
| 序号            | 版本包              | 产组。            | 服号/             | PO -           | 18位-         | 因       | 8- 11       | 产Ⅲ                  | 裁片开印数      | 分包数部                   | 未自時出岸<br>数   | 已扫码出库<br>数   | 部特齐危敌           | 的件上组织     | 6:3693      | 下组织    | 未送检放       |
| 1             | D9               | 304班           | 2022波领补约        | 74-2期(辅助)      | 黑色 805       | 6 170   | /88A        | 602                 | 0          | 600                    | 602          | 0            | 0               | 0         | 0           | 0      | 602        |
| 2             | D9               | 304斑           | 2022波想补约        | J4-2期(辅助)      | 黑色 805       | 6 190/  | 104A        | 313                 | 0          | 0                      | 313          | 0            | 0               | 0         | 0           | 0      | 313        |
| 3             | D9               | 304班           | 2022波波中门        | J4-2期(辅助)      | 黑色 805       | 6 200/  | 11ZA        | 65                  | 0          | 0                      | 65           | 0            | 0               | 0         | 0           | 0      | 65         |
| Sit           |                  | SEE NOT SHE    | ar state        |                | a pest min   |         |             | 1351                | 0          | 600                    | 1351         | 0            | 0               | 0         | 0           | 0      | 1351       |
|               |                  |                |                 |                |              |         |             |                     |            |                        |              |              |                 |           |             | 双击垂直滚动 | 的宗可以放大查看   |

选中一行数据,点击删除"按钮",系统弹出是否删除的提示,如下图,点击"确定"即可将选中的记录删除;点击"取消"

# (4) 【删除】

他的序号

(3) 【 裁剪排程 】

牛产子

点击"保存"按钮,提示保存成功,转到一览界面;点击"取消"按钮,即不进行该操作

| 护子计                   | 客户     | BSD  |         | 軟号 | 8201423021      | M-2649    | 载片交付时间 | 1 2022-11-28 |        |            |
|-----------------------|--------|------|---------|----|-----------------|-----------|--------|--------------|--------|------------|
| 行计划编号                 |        |      |         |    | 44141 (M. 1997) |           |        |              |        |            |
|                       | IRIS . |      | PCEI    |    | ALC: WEIKIN     | REF CORRE |        | *            | CIRCHI |            |
| and the state         | E0.8() | 1013 | 103/66A |    | 460             | 0         |        | 100          | 620    |            |
| 7.0                   | 医约里(5  | 4613 | 170/92A |    | 300             | 0         |        |              | 300.   |            |
| and the second second |        |      |         |    |                 |           |        |              |        |            |
|                       |        |      |         |    |                 |           |        |              |        | ee Bue     |
|                       |        |      |         |    |                 |           |        |              |        |            |
|                       |        |      |         |    |                 |           |        |              |        |            |
| 7.0                   |        |      |         |    |                 |           |        |              |        |            |
| 1                     |        |      |         |    |                 |           |        |              |        |            |
| 展 900 祭               |        |      |         |    |                 |           |        |              |        |            |
|                       |        |      |         |    |                 |           |        |              |        |            |
| TIL                   |        |      |         |    |                 |           |        |              |        |            |
| 称曰                    |        |      |         |    |                 |           |        |              |        |            |
| 10                    |        |      |         |    |                 |           |        |              |        |            |
| 2                     |        |      |         |    |                 |           |        |              |        |            |
|                       |        |      |         |    |                 |           |        |              |        |            |
|                       |        |      |         |    |                 |           |        |              |        |            |
| ettr.                 |        |      |         |    |                 |           |        |              |        |            |
|                       |        |      |         |    |                 |           |        |              |        | WHEN SHOWS |

选择一条未排裁剪计划的数据,点击"裁剪排程"按钮,系统弹框如下图

段图 =

| 8                                        |    |     |    |          | 欠功能用于多   | 隋庙序号,如将序号8           | <b>庙入第二行,</b><br>1351 | 将2-7序 | 号都递增-<br>。 | 一位数                 |
|------------------------------------------|----|-----|----|----------|----------|----------------------|-----------------------|-------|------------|---------------------|
|                                          |    |     |    | 2        | 尺功能用于多   | ·插序号,如将序号8           | 脑入第二行,                | 将2-7序 | 号都递增-      | 一位数                 |
|                                          |    |     |    |          |          |                      |                       | 100   | -          | 1. 2. 1100          |
| -                                        |    |     |    |          |          |                      |                       |       |            |                     |
|                                          |    | 可手动 | 修改 |          |          |                      |                       |       |            |                     |
| an an an an an an an an an an an an an a | 20 | 1   |    |          |          |                      |                       |       |            |                     |
| -                                        | 8  | 1   |    | 210/120A | 朝铁灰 8224 | 2022波条补订4-2期(插货)     | 5                     | 0     | D          | 2022-11-10 17:45:09 |
| z C++                                    | 7  |     |    | 200/112A | 钢铁灰 8224 | 2022波年补订4-2期(捕齿)     | 12                    | 0     | 0          | 2022-11-10 17:45:09 |
| z Ch                                     | 6  |     |    | 190/104A | 钢铁灰[8224 | 2022波索补订4-2期(铺街)     | 66                    | 0     | 0          | 2022-11-10 17:45:09 |
| Z                                        | 5  |     | -  | 180/96A  | 期扶灰 8224 | 2022波客补订4-2期(捕街)     | 186                   | 0     | 0          | 2022-11-10 17:45:09 |
| Z                                        | 4  |     |    | 170/88A  | 钢铁灰18224 | 2022波察补订4-20期(話街)    | 102                   | 0     | 0          | 2022-11-10 17:45:09 |
| 10.2                                     | 3  |     |    | 200/112A | 黑色 8056  | 2022波尔扑(订4-2期(捕捞)    | 65                    | 0     | 0          | 2022-11-10 17:45:09 |
|                                          | 2  |     |    | 190/104A | 應向18056  | 2022)故祭+卜订4-2期()価治() | 313                   | 0     | D          | 2022-11-10 17:45:09 |
| - D-                                     |    |     |    |          |          |                      |                       |       |            |                     |

排产版

下线部

栽片开单数

12-11 12-11 12-11

420 100

720 以放大查看

第72页/共194页
#### 即不进行该操作

| a=71/30400×         |                 |                   |              |          |             |                |              |             |                  |               |                |     |       |                                       |          |
|---------------------|-----------------|-------------------|--------------|----------|-------------|----------------|--------------|-------------|------------------|---------------|----------------|-----|-------|---------------------------------------|----------|
| 生产于计划创新             |                 |                   |              |          |             |                |              |             |                  |               |                |     |       | 1111 P.S.                             |          |
| 71121#15 349.       |                 | BG BRA (CHARME)   | 0 814-24C    | 1 NO. 13 |             | PO sta         |              | a (*        |                  |               | 28 8 27        |     | 2716  |                                       |          |
| - 21805             | 29-             | <b>R</b> /2       | 14.05% N     | NR. P.S. | 章 司代表       | 10 (0.00)      | e arielan    | n Baija     | AR MIAR          | NALLINE AN    | IN THE O       | THE | 28499 | 不可收益人                                 | HMORE    |
|                     |                 |                   | <b>24603</b> |          |             |                |              |             |                  |               |                |     |       |                                       | 2022-01- |
|                     |                 | 202               | -11:00       |          | 643         |                | 20 1         | EA.         |                  |               | 0              |     |       |                                       |          |
| 2542211125          | 829145292-2588  | 東北世               | 三年時日日        |          |             | * 5            |              |             | 8                |               |                |     |       |                                       | 2122-11  |
| J. J.m.1211526      | 8301451338-2654 | 2 and             | _#-in(093    |          | 116         | 0              | a 1          | 16          | 0.               |               | 0              |     |       |                                       | 2022-11  |
| 2242211124          | E201451200-2654 | 家用量               | 四年间已间        |          | 提示          |                |              |             | ×                |               |                | 0   |       |                                       | 3023-11  |
| 20102211122         | 8201451208-2654 | <b>第三日</b>        | -3.458       |          | - 🕕 me      | 要删除吗?          |              |             |                  |               | 0.             |     |       |                                       | 202-11   |
| 20102311322         | 8201451228-3654 | 東部設               | NO.          |          |             |                |              | -908        | HC.              |               | 0              | 0)  |       |                                       | 2022.11  |
| # 900 <del>\$</del> |                 | 2 3 4 5 4         |              | X08 1    | in an Illes | 8:720 W/t A 44 | 和10 分包数量 9 4 | 1363出4期:720 | CERTIFICATION OF | 69-7-名取-0 上級政 | 0 72680.9 (i M | N.0 |       |                                       |          |
| 72:000              | 716-            | 104/170-          | alart.       |          |             | 11.2 M         | MPLES WAR    | 21102000    | ATTRUCT          | FILIPPALIA    | THE WALKS      | -   | 7.148 | 7.58                                  | 4.234595 |
| 1 012               | 二年間12日          | 2022年至4月75年(新会)   | (1-2/10)     |          | ODA.        | 420            | 0            | 0           | 400              | 0/            |                | 0   |       | Ω.                                    | 420      |
| 2 012               | 二年间に2月          | 20221度冬州(汀)湖((振动) | 法定期的         |          | 1/92A       |                | 0            | 0           | 300              | 0             |                | 0   | 20    | e                                     | 200      |
|                     |                 |                   |              |          |             |                |              |             |                  |               |                |     |       |                                       |          |
| ATT .               |                 |                   |              |          |             | 720            |              | 0           | 720              |               |                | 0   | 0     | ш                                     |          |
|                     |                 |                   |              |          |             |                |              |             |                  |               |                |     |       | · · · · · · · · · · · · · · · · · · · | 可以始大會要   |

注: 在裁片齐套之前计划可以删除, 已经裁片齐套的不能删除计划

已经发片开单的子计划,无法换线、拆分计划、更改序号

### (5) 【换线】

| 生产于计划查测 ×       |                    |                 |            |             |             |               |           |        |        |     |       |        |       |               |
|-----------------|--------------------|-----------------|------------|-------------|-------------|---------------|-----------|--------|--------|-----|-------|--------|-------|---------------|
| 生产子计划查询         |                    |                 |            |             |             |               | 842       | 04340  | -      | 89  | ME.   | EID    | 92    | <b>RX</b>   + |
| 子计划单号 回应        | (10140000000) 1915 |                 |            |             |             |               |           |        |        |     | 0     | e 1005 |       |               |
| 子计划单号           |                    |                 |            |             |             |               |           |        |        |     |       |        | 个订收会人 | 开始时间          |
| 11. ZIH2211129  | 820142362LM-24     | MB-0 -          | F285 0 -   | 订单数         | 排产型         | 小姐排产量         | 规则计划数     |        | 的最短未3  | 949 |       |        |       | 2022-11       |
|                 | E20145202-2588     | 注职團(9613        | 165/88A    | 420         | 420         | 420           | 0.0000000 |        | -420   |     | 1000  |        |       | 2022-11       |
|                 | E20145202-2588     | 进彩展(9613        | 170/92A    | 300         | 300         | 300           | 0         |        | -300   |     |       |        |       | 2022-11       |
| ZJH2211125      | E201451228-265     | Bit             |            | 720         | 720         | 720           | 0         |        | -720   |     |       |        |       | 2022-11       |
| ZJH2211124      | E201451228-265     |                 |            |             |             |               |           |        |        |     |       |        |       | 2022-11       |
| ZJH2211123      | B201451228-265     | 生产子计划           | 818        | 生产线         | 二年间12歳      | 目动填充          | - 編現      | 座雪     |        |     |       |        |       | 2022-11       |
| ZIH2211122      | E201451228-265     |                 |            |             |             |               |           |        |        |     | . 1   |        |       | 2022-11       |
|                 | 100-17-02 ·····    | Charles and     | ⊪≝/P0 ◎    | #RE 0 -     | 民語 0 第产团    | 分包层 个订收货人     | 定制单号      | 接线图    | .6     | 19  | 10.00 |        |       | -             |
| — 共 900 条 50条/5 | a 🗠 🔝 📕            | 20229           | 28時15期(留合) | 送税限約813     | 165/88A 420 | 0             |           | 0 +    |        | 0 + |       |        |       |               |
| 子计划明朗           |                    | 20223           | 被告补订5期(留合) | 進線團(981)    | 170/92A 300 | 0             |           | - Ø. 🕴 |        | 0 + |       |        |       |               |
| 将马 国本马          | 产级。                |                 | 台讨         |             | 720         | 0             |           | 0      |        |     |       | F      | 编织    | 未送检数          |
| 1 012           | 二年181298           |                 |            |             |             |               |           |        |        |     |       | 0      | 0     | 420           |
| 2 012           | 二车间1288            |                 |            |             |             |               |           |        |        | 6.0 | Rin   | 0      | 0     | 300           |
|                 |                    | 14/60/at - 1743 |            | Contra 1985 |             | ICHORA PERSON |           | TANK   | 1-17-3 |     |       | 1420   |       |               |
| étt             |                    |                 |            |             | 720 0       | 0             | 720       | 0      | 0      | 0   |       | 0      | 0     | 720           |
|                 |                    |                 |            |             |             |               |           |        |        |     |       | 双击     | 電纜功能  | 可以放大查看        |

选中一行数据,点击"换线"按钮,弹框如图所示:

期号/PO、颜色、尺码可以进行筛选排序,勾选自动填充,换线量自动把排产量填充进来;最大序号显示该产线最大的序号, 便于生产科填写序号

子计划换线到外发不裁剪的时候,系统会验证换线的成衣数量是否已列人裁剪计划,如果已经列人裁剪计划,则不可换线, 需将该数量的裁剪计划取消才能换线

#### 分包换线

已经发片是不能分包换线的,未发片可以通过勾选文本框进行换线,如图所示

| 生产子计划费词 ×       | 194          | 9          |             |          |      |         |             | ia I          |           |        |     |     |     |         |          |      |                |              |              |
|-----------------|--------------|------------|-------------|----------|------|---------|-------------|---------------|-----------|--------|-----|-----|-----|---------|----------|------|----------------|--------------|--------------|
| 生产子计划查询         |              |            | 2022接受补订    | 5期 (國夜)  |      | 開色 8056 | 165/88A     | 300           | 0         |        |     | - 0 | t   | 0       | +        |      | FIE            | 8.           | 100 L.       |
|                 |              |            | 2022遗尽补订    | (補給)     |      | 演会(8056 | 180/100A    | 3             | 0         |        |     | - 0 | 4   | 0       | a 143    |      | and the second | A CONTRACTOR | A CONTRACTOR |
| 子计划单号 雪喻入了      | 大行成局重用计      |            | 2022接受补订    | [5期 (留仓) |      | 陳色 8056 | 180/100A    | 30            | 0         |        |     | - 0 | +   | 0       | +        |      | In/S           | 19           |              |
| 子计划单号           |              |            | Ĥ           | lt.      |      |         |             | 662           | 322       |        |     | 0   |     |         |          |      |                | 个订收说人        | 开始时间         |
| Z3H2211129 B    | 20142302LM-  |            |             |          |      | 31      |             | New Jones     |           |        |     |     |     |         |          |      |                |              | 2022-11 *    |
| 28H2211127 B    | 20145202-258 |            |             |          |      |         | Я           | 包换线           | _         |        |     |     | -   | 200     |          |      |                |              | 2022-11      |
| 2 ZiH2211126 II | 20145202-25  |            |             |          |      |         |             |               |           |        |     |     | Ha  | 54M H 1 | 時後合け10   |      |                |              | 2022-11      |
|                 | 201451228-2  | 100.4 -    | <b>尺明</b> = | Billy -  | 619  |         |             | 10月1日         |           |        | 中北原 | THE | 展西安 |         | 17510-10 | 1    |                |              | 2022-11      |
| ZiH2211124 B    | 201451228-20 | INGLIGHT.C | 165 (084    | 7        | 0101 |         | 2012/2012/4 | CTA DRIVE     | HOLEM     |        | 40  | 0   |     |         |          |      |                |              | 2022-11      |
|                 | 201451228-20 | Ma Dare    | 100,000     | *        | 0103 |         | 20220000    | CONTRACTOR    | (SR)(HO)  |        | 40  |     |     |         |          |      |                |              | 2022-11      |
| ZJH2211122 B    | 201451228-20 | 加速18050    | 165/88A     | 1        | 0102 |         | 2022387878  | 1134-238(制)   | BEQ(40)   |        | 40  | 0   |     |         |          |      |                |              | * 11-5505    |
| •               | 1111111111   | 副岳(8056    | 165/88A     | 7        | 0103 |         | 2022))皮卡+   | 同订4-2期(補      | 曲約(40)    |        | 40  | 0   |     |         |          | 122  |                |              |              |
| 共900条 50条/页     | - C          | 漏產 8056    | 165/88A     | 7        | 0104 |         | 202238/84   | 14.14-233()() | (680)(40) |        | 40  | 0   |     |         |          |      | 1,122          |              |              |
|                 |              | 周曲 8056    | 165/88A     | 7        | 0105 |         | 2022版号4     | +トi丁4-2期114   | 0.552)(1) |        | 1   | 0   |     |         |          |      |                |              |              |
| 子计划明相           |              | 周四(8056    | 165/88A     | 7        | 0106 |         | 2022課年後     | HJ4-288(96    | (39)      |        | 39  | 0   |     |         |          |      |                |              |              |
| 命号 版本号          | 产级           | 用色 8056    | 165/88A     | 7        | 0107 |         | 2022波安#     | 村丁4-2期(第      | (雪)(40)   |        | 40  | 0   |     |         |          |      |                | FEER         | 未送检查         |
| 1 D9            | 三车间19团       | 願色 8056    | 165/88A     | 7        | 0108 | 2022波安州 | 中(丁4-2期(捕倒) | (31),2022波    | 塗补订4期(    | 罅街)(9) | 40  | 0   |     |         |          |      | 0              | 0            | 21.*         |
| 2 D9            | 三车间19组       | 展色 8056    | 165/88A     | 7        | 0109 |         | 2022波变利     | NJ448 (\$85   | ≜() (42)  |        | 42  | 0   |     |         |          |      | 0              | 0            | 1            |
| 3 D9            | 三年间19组       | ,éit       |             |          |      |         |             |               |           |        | 322 | 0   |     | 1 22    |          |      | 0              | 0            | ж. ж         |
| 4 09            | 三车间1988      |            |             |          |      |         |             |               |           |        |     |     |     |         |          |      | 0              | 0            |              |
| e 100<br>ebit   | =#-021000    |            |             |          |      |         |             |               |           |        |     |     |     |         | 8.07     | 2016 | 0              | 0            | *            |
|                 |              |            |             |          |      |         |             |               |           |        |     |     |     |         | -        |      | T              | 古重直设动学       | 可以放大音響       |

# (6) 【打印】

### 选择一条生产子计划单或者同款号同产线的多个生产子计划单,点击"打印"按钮,如图所示

|                                            |                                                                         |                                        |                                                 | 生产于                    | 7itt                                                          | 訓单                                                     |                                   |                             |                              |                                   |                           |                                   |
|--------------------------------------------|-------------------------------------------------------------------------|----------------------------------------|-------------------------------------------------|------------------------|---------------------------------------------------------------|--------------------------------------------------------|-----------------------------------|-----------------------------|------------------------------|-----------------------------------|---------------------------|-----------------------------------|
| 单号:                                        | ZJH201017                                                               | 7                                      |                                                 |                        |                                                               |                                                        |                                   |                             |                              |                                   |                           |                                   |
| 产线:                                        | E车间22线                                                                  |                                        | 开始时间                                            | ]:                     | 202                                                           | 0-10-                                                  | 30                                |                             |                              |                                   |                           |                                   |
| 安白                                         | 波司登总部                                                                   | 采购组织                                   | 許문.                                             |                        | BOO                                                           | 1453                                                   | 22 243                            | 22                          | 許可                           | 医別・                               | B                         | 01453                             |
|                                            | · <b>姜</b> 海梯                                                           |                                        | tren I .                                        |                        | (000                                                          |                                                        |                                   |                             | +75                          | notin.                            | 20                        | 20 10                             |
| 利中人                                        | . 更)神师                                                                  |                                        | tithy:                                          |                        | 官功                                                            | 贝                                                      | Lat. Lon and                      | -                           | 11C                          | Hallel.                           | 20                        | 20-10                             |
| 序号                                         | 期号                                                                      | 颜色                                     | 尺码                                              | 排产量                    | 裁片开<br>单数                                                     | 分包数量                                                   | 未扫码<br>出库数                        | 已扫码<br>出库数                  | 部件齐                          | 部件上线                              | 在制数                       | 下线数                               |
| 5                                          | 2020波正5-5期                                                              | 环保绿 4289                               | 165/88A                                         | 23                     | 0                                                             | 0                                                      | 23                                | 0                           | 0                            | 0                                 | 0                         | 0                                 |
| 6                                          | 2020波正5-5期                                                              | 环保绿 4289                               | 170/92A                                         | 79                     | 0                                                             | 0                                                      | 79                                | 0                           | 0                            | 0                                 | 0                         | 0                                 |
| 7                                          | 2020波正5-5期                                                              | 黑色 8056                                | 180/100A                                        | 70                     | 0                                                             | 0                                                      | 70                                | 0                           | 0                            | 0                                 | 0                         | 0                                 |
| 8                                          | 2020波正5-5期                                                              | 黑色 8056                                | 170/92A                                         | 69                     | 0                                                             | 0                                                      | 69                                | 0                           | 0                            | 0                                 | 0                         | 0                                 |
|                                            |                                                                         |                                        |                                                 |                        |                                                               |                                                        |                                   |                             |                              |                                   |                           |                                   |
|                                            |                                                                         |                                        |                                                 | 生产                     | <del>zi+t</del>                                               | 测曲                                                     | _                                 | _                           | _                            | _                                 | _                         |                                   |
| 单号:                                        | ZJH201017                                                               | 7                                      |                                                 | 生产于                    | 7 itt                                                         | 削单                                                     | _                                 | _                           | _                            | _                                 | _                         | _                                 |
| 单号:<br>产线:                                 | ZJH201017<br>E车间22线                                                     | 7                                      | 开始时间                                            | 生产于                    | <b>7itt</b>                                                   | <b>列单</b><br>0-10-                                     | 30                                | _                           | _                            | _                                 | _                         | _                                 |
| 单号:<br>产线:<br>客户:                          | ZJH201017<br>E车间22线<br>波司登总部                                            | 77<br>采购组织                             | 开始时间<br>款号:                                     | 生产于                    | <b>7-i+1</b><br>202<br>800                                    | <b>列单</b><br>0-10-<br>114532                           | 30<br>22_243                      | 322                         | 款                            | 系列:                               | B                         | 001453                            |
| 单号:<br>产线:<br>客户:<br>制单人                   | ZJH201017<br>E车间22线<br>波司登总部<br>: 黄海娣                                   | 77<br>采购组织                             | 开始时间<br>款号:<br>打印人:                             | 生产 <del>:</del><br>乳:  | <b>子计划</b><br>202<br>B00<br>管理                                | <b>刘单</b><br>0-10-<br>14532<br>眼                       | 30<br>22_243                      | 322                         | 款到                           | 系列:                               | B(<br>: 20                | 001453<br>020-10                  |
| 单号:<br>产线:<br>客户:<br>制单人<br>序号             | ZJH201017<br>E车间22线<br>波司登总部<br>: 黄海娣<br>期号                             | 77<br>采购组织<br><b>颜色</b>                | 开始时间<br>款号:<br>打印人:<br>尺码                       | 生产:<br>朝:<br>排产量       | <b>子计划</b><br>202<br>B00<br>管理<br>載片开<br>单数                   | <b>初单</b><br>0-10-<br>14532<br>長<br>分包数<br>量           | 30<br>22_243<br>未扫码               | 22<br>已月码数                  | 款<br>打印<br>部件齐<br>套          | 系列:<br>印时间:<br>部件上<br>线           | B(<br>2(<br>在制数           | 001453<br>)20-10<br>下线数           |
| 单号:<br>产线:<br>客户:<br>制单人<br>序号<br>9        | ZJH201017<br>E车间22线<br>波司登总部<br>: 黄海娣<br>期号<br>2020波正5-5期               | 77<br>采购组织<br><b>颜色</b><br>黑色 8056     | 开始时间<br>款号:<br>打印人:<br>尺码<br>165/88A            | 生产<br>引:<br>非产量<br>151 | <b>子计划</b><br>202<br>B00<br>管理<br>載片开<br>单数<br>0              | <b>初单</b><br>0-10-<br>14532<br>员<br>分包数<br>量<br>0      | 30<br>22_243<br>出库数<br>151        | 222<br>已扫码<br>出库数<br>0      | 款<br>打E<br>部件齐<br>夜<br>0     | 系列:<br>印时间:<br>部件上<br>0           | B(<br>2(<br>在制数<br>0      | 001453<br>020-10<br>下线数<br>0      |
| 单号:<br><b>客户</b> :<br>制单人<br>序号<br>9<br>10 | ZJH201017<br>E车间22线<br>波司登总部<br>: 黄海娣<br>期号<br>2020波正5-5期<br>2020波正5-5期 | 77<br>采购组织<br>颜色<br>黑色 8056<br>黑色 8056 | 开始时间<br>款号:<br>打印人:<br>尺码<br>165/88A<br>160/84A | 生产<br>引:<br>151<br>244 | <b>子计划</b><br>202<br>B00<br>管理<br><b>裁片开<br/>单数</b><br>0<br>0 | <b>初单</b><br>0-10-<br>14532<br>员<br>分包数<br>量<br>0<br>0 | 30<br>22_243<br>出库数<br>151<br>244 | 222<br>日月码<br>出库数<br>0<br>0 | 款<br>打<br>部件齐<br>2<br>0<br>0 | 系列:<br>印<br>部<br>件<br>上<br>0<br>0 | B(<br>20<br>在制数<br>0<br>0 | 001453<br>020-10<br>下线数<br>0<br>0 |

## (7) 【 导出 】

选择一条生产子计划单,点击"导出"按钮,选择下载路径进行下载如图所示:

| 9 <b>*</b> 71 | 计划图例 ×    |                  |                     |               |              |                   |               |                |                         |           |                   |          |             |     |       |      |               |         |
|---------------|-----------|------------------|---------------------|---------------|--------------|-------------------|---------------|----------------|-------------------------|-----------|-------------------|----------|-------------|-----|-------|------|---------------|---------|
| 生产子           | 计划查询      |                  |                     |               |              |                   |               |                |                         |           | 926               | Maxie G  | -           | -   | BUS   | mp   | 84            | -       |
| 子计划中          | ine ine   | 人(含纳酸酸香油)        | Re Max (2968        | (6R) <b>1</b> | 0671C 0      | £入(土140年前)        | D PO          | 青橋入 (会時間相言     | 60) 8P4                 | 谢输入 (出)   | enter (instantia) | 交用 🔠     | al\$534     |     | 生产级   | 87.0 |               |         |
|               | 升计制中号     | 1943             | - 8A                | 生产线           | 新建下载         |                   |               |                |                         |           | ×                 | in etm   | THE         |     | BRARE |      | 个印度职人         | 开始时间    |
| 132.4         | UH2211129 | B20142302LM-2649 | 沒司登                 | 二年间12         | E .          |                   |               |                |                         |           |                   | 0 70     | 1           | Ď.  |       |      |               | 2022-11 |
|               | UH2211127 | 820145202-2588   | 18712               | 年間34          | 下数据统计        | ob:http://47.1    | 02.13.199/455 | ae02d-0540-4ec | 5-a499-55a0729          | 9984      |                   | 0 (      |             | 0   |       |      |               | 2022-11 |
| 2. 2          | UH2211136 | 820145302-2588   | 認問證                 | 三年(町19        |              |                   |               |                |                         |           |                   | 0 0      | ) (         | 5   |       |      |               | 2022-11 |
|               | UH2211125 | 8201451228-2654  | 設司登                 | 二年间99         | 下戰到:         | C\Users\Yzj\      | Desktop\11月   |                | 则: 225.206              | 8 7 1     |                   | 0 0      |             | D   |       |      |               | 2022-11 |
|               | 8H2211124 | 8201451228-2654  | 波司登                 | 四年間23         | 文件名:         | 生产子计划_1           | 1-23 xls      |                |                         | 6.00      | жв                | 0 0      | 1           | 0   |       |      |               | 2022-11 |
|               | DH2211123 | 8201451228-2654  | 派司登                 | -4006         | 1.00000      |                   |               |                |                         |           |                   | 0 0      | ) (         | 0   |       |      |               | 2022-11 |
|               | UH2211122 | 8201451228-2654  | 返河登                 | 製金            | 1.           |                   |               |                | No. of Concession, Name |           | -1                | 0 (      | ) (         | 0.  |       |      |               | 2022-11 |
| # 900 f       | 8 50%/    | 2 - 1            | 2 3 4 5             | 6 11          | 1 148        | 76/6717T          |               |                | 98-1                    | 401       | 5<br>20:0         | 上组数:0下组数 | 0 (E M 82:0 |     |       |      |               |         |
| 子供            | 结明细       |                  |                     |               |              |                   |               |                |                         |           |                   |          |             |     |       |      |               |         |
| 序号            | 国本号       | 产级。              | 编号/PO-              |               | 網色-          | 尺码一               | 排产型           | 能片开始政          | 疗包裹症                    | R目前出岸線    | 已归码出席             | 数 部件亦書   | ·政 前日       | 上场数 | 在刺展   | 758  | GRX.          | 未送检험    |
| 1             | D9        | 三车周19组           | 2022線冬45万4-2開(艙     | (E)           | 圖色[8056      | 165/88A           | 271           | 0              | 271                     | 271       |                   | 0        | 0           | 0   | 0     | )    | 0             | 25 *    |
| 2             | D9        | 三年间19组           | 2022返窓料村34期 (捕歩     | 83            | 黑色 8456      | 165/88A           | 58            | 0              | 51                      | 58        |                   | 0        | 0           | 0   | (     | )    | 0             | 5       |
| 3             | 09        | 三年同19組           | 2022返忠4453期(留台      | b)            | 廣色 8056      | 165/88A           | 300           | 0              | 0                       | 300       |                   | 0        | 0           | 0   |       |      | 0             | 30      |
| 4             | D9        | 三车间19组           | 2022波冬补订4間 (辅助      | (2)           | 廣色(8056      | 180/100A          | 3             | 0              | 0                       | 3         |                   | 0        | 0           | 0   | 0     | 1    | 0             |         |
| ett           | 210       | ⊂ #= il0 + ∩ il0 | WYYND-DALITINA (ADJ | .1            | 10-0.10/12 2 | 4 (bit) /4 Jult A | 662           | 0              | 322                     | ań<br>662 |                   | 0        | 0           | 0   |       | 2    | 0             | = *     |
|               |           |                  |                     |               |              |                   |               |                |                         |           |                   | -        |             |     |       | 取击   | Fill (Dishda) |         |

### (8) 【捜索】

根据子计划单号、款号、po、客户、交期、生产线、颜色、尺码、期号、开始时间、结束时间这些搜索条件(支持模糊查询), 点"搜索"按钮,页面会展示符合条件的数据,"搜索"按钮旁边有个下拉箭头,显示高级和清空

- (1) 高级: 搜索条件可以更多
- (2) 清空: 清空搜索条件

| 生 <del>产711</del> 2000间×101010105          |                        |                                       |                                       |                           |                              |               |
|--------------------------------------------|------------------------|---------------------------------------|---------------------------------------|---------------------------|------------------------------|---------------|
| 生产子计划查询                                    |                        |                                       |                                       | 450x                      | 1626-19 162                  | me me v       |
| 子计划第号 ZJH2211126                           | 教导 1888人(活外相用各部)       | 数系列号 胡柏人(主计信号图图                       | PD WRA (SHMMMD)                       | 客户 1886人(古内和阿拉田)          | 交順 医胆甾酮 生产线                  | (17845 v      |
| Ka HEREFREKS - BA                          | RBA (2016/06/06/00) RB | ○ ○ ○ ○ ○ ○ ○ ○ ○ ○ ○ ○ ○ ○ ○ ○ ○ ○ ○ | 1937、(生)中国明语词) 开始相同                   | 目 出华日期 结束时间               | 10 曲纬日期                      |               |
| ≠it39#9 £19                                | WPh II                 | 产级一 外发黄型 网产量 關於并                      | entra second according                | Graphing white water rank | 21.0490 F-12.00 12.0440-1    | 小订税党人 开始的问    |
| ZJH2211126 820145282-2588                  | 波司隆 三年                 | EIR)194 <u>8</u> 662                  | 0 322 662                             | 0 0 0                     | 0 0                          | 2022-11-21    |
| ・<br>英1条 50条(仮 - < 1 )<br><del>子は刻印度</del> | 前在 1 页 台计描序展示          | 殿州开学数0 分包装置0 末日時出库数の 已日               |                                       | 8:0 在制限 0                 | NOTION OF A DESCRIPTION      | LOUPE IN AUTO |
| 10-2 850-2 F38                             | MILLION .              | MEL Y ALL                             | ID THE OUT OF THE A                   | ALTERNITE LEIBLUTER       | GPTTTPALER GPTT_L_SOR (LINER | P388          |
|                                            |                        |                                       | 1000000000000000000000000000000000000 |                           |                              |               |
|                                            |                        |                                       |                                       |                           |                              | 双击垂直惊动条可以放大查看 |

# 三、裁剪计划查询

功能描述:展示已排裁剪计划的款号信息,根据物料到库情况,以及车间生产情况制作裁剪方案,可导入唛架图和马克图, 通过生产台面计划下达按钮,将唛架图上传给自动裁床,进行自动裁床裁剪,页面初始化如下:

| ★订单的第三人类 生产于计划通道×                    | 发展计划通知 ×          |                   |                                |                            |                         |            |                |       |
|--------------------------------------|-------------------|-------------------|--------------------------------|----------------------------|-------------------------|------------|----------------|-------|
| 移计划查询<br>时初学号 前是人 (天然杨朝臣)的 新         | PO (第三人) (北方和平田市) | ★ 款号信息            | <b>教告</b> (1911)人 (2011年1月11日) | 2年 844 888<br>交付日期 11 新祥日期 | Ron 122 223<br>生产级 1838 | EICD MINAR |                | 15 NX |
| 藏國计划单号                               | 教中                | 政马                | 政団                             | 个印收世人                      | 计划员                     | 交付日期       | 4              | 100   |
| C#2211027                            | adidas            | #5-001155058      | 1400                           |                            |                         | 2022-11-23 | Elmix          |       |
| CJ2211025                            | adidas            | 820221109-1篇      | 1400                           |                            |                         | 2022-11-09 | 已确认            |       |
| C/2211024                            | 波司登               | 85D20210915_00125 | 398                            |                            |                         | 2022-11-03 | 已确认            |       |
| C/2211023                            | adidas            | 波司塾               | 280                            |                            |                         | 2022-11-01 | 已确认            |       |
| C/2211022                            | 波司登               | 20221101          | 6000                           |                            |                         | 2022-11-03 | 已确认            |       |
| CI2209031                            | 波司登               | HAL5001-1         | 100                            |                            |                         | 2022-09-21 | 已确认            |       |
| CI2209030                            | adidas            | 波司費               | 280                            |                            |                         | 2022-09-23 | 已編以            |       |
| 97 - 9 - 10 - 9 - 10 - 3 - 3 - 3 - 3 | 2 3 4 5 6         | ⊶ 21 > 前庄 1 西     | 一 尺码颜                          | 色数量明细                      | 86.                     | a e ante   | R田<br>R田       | 2013  |
| 8202                                 | 21109-24          |                   | 311世紀 中日                       | HT.                        |                         |            | 176/176        |       |
| 8202                                 | 21109-2单          |                   | 39088 PHO                      | 5                          |                         |            | 176/176        |       |
|                                      |                   |                   |                                |                            |                         |            |                |       |
|                                      |                   |                   |                                |                            |                         |            | 20140-117-00-1 |       |

# (1)【合井】

选中一条裁剪计划单号,点击【合并】按钮,在弹框中下拉选择需要合并一起裁剪的裁剪计划单,注:只有相同款号的两个 裁剪计划单号才能合并,不相同的款号,BOM 有可能不一致,所以不能合并裁剪。如图所示:

| 剪计划查询                                   |                          |                      |                        | 677 HU. 117 | Tri 98 20 | 100 8508   | 911229 91123      | 85     |
|-----------------------------------------|--------------------------|----------------------|------------------------|-------------|-----------|------------|-------------------|--------|
| Straws (contraction)                    | PO Inst.). (constanting) | 春户 第四人 (大陸昭和王帝)      | RE INC. (CONTRACTO     | 交付日期 目 油厚日利 | 生产性的原则    | - 899      | INGA (ASHIDHIASH) |        |
| 1820511-5040-13                         | 15P                      |                      | 23:52                  | 个印教部人       | 119803    | 交付日晷       | 状态                |        |
| CJ2211027                               | adidas                   | B20221109-2#         | 800                    |             |           | 2022-11-23 | 初始接程              |        |
| CJ2211026                               | adidat                   | 820221109-2 <b>m</b> | 600                    |             |           | 2022-11-23 | 和時種               |        |
| CJ2211025                               | adidas                   | 820221109-1单         | 1400                   |             |           | 2022-11-09 | 已除认               |        |
| " CJ2211824                             | 波司登                      | BSD20210915_00125    | 合并                     | 0           |           | 2022-11-03 | 已時以               |        |
| C/2211023                               | adidas                   | 波司豐                  | 業務前・ 012211026         |             |           | 2022-11-01 | 已确认               |        |
| CJ221 1022                              | 候司登                      | 20221101             | A HT                   |             |           | 2022-11-03 | 已确认               |        |
| CI2209031                               | 認知費                      | HACS001-1            | 6 <b>开</b> 到: 80%#8008 |             |           | 2022-09-21 | 已網站               |        |
| 18 A 10 A 10 A 10 A 10 A 10 A 10 A 10 A | 2 3 4 5 6                | 21 ) 新佳 1 西          | CJ2211027              | ]           |           |            |                   |        |
|                                         |                          |                      |                        |             |           |            |                   |        |
| 101                                     | 10 T                     |                      | pot.                   |             | 19 PL     |            | 1685              | 10.101 |
| 2001                                    |                          |                      | Tite the cost          | EKT.        |           |            | 176/176           |        |
|                                         | 21100.200                |                      |                        | 20%L        |           |            | They the          |        |

# (2)【确认】

选中一天状态为'初始排程'的裁剪计划单,确认这条裁剪排程计划信息无误点击确认,确认后的裁剪计划单无法删除,需 取消后才能删除,确认订单信息点击确认后系统提示保存成功,如图所示:

| et Sterrie                                                                                                    |                                                                                                    |                                                                                                    |                                                                                                    |                                                            |         |                                                                                                    |                                                                                                    |                                                              |
|----------------------------------------------------------------------------------------------------|----------------------------------------------------------------------------------------------------|----------------------------------------------------------------------------------------------------|----------------------------------------------------------------------------------------------------|------------------------------------------------------------|---------|----------------------------------------------------------------------------------------------------|----------------------------------------------------------------------------------------------------|--------------------------------------------------------------|
| +対象号 消遣人 (注注時間通道所)                                                                                                    | PO 前端入 (血)补偿间面(品)                                                                                                    | (清清明時代也)                                                                                                    | RCG SHOA (21940MB                                                                                                    | (第日时会 (第日时会 (第                                             | 生产线 运动网 | ~ R6.                                                                                                    | WAX (SHAMMER                                                                                                    |                                                              |
| 能估计划单号                                                                                                    | 图户                                                                                                    | 散型                                                                                                    | 81:50                                                                                                    | 个订收四人                                                      | i1:0600 | 交付日期                                                                                                    |                                                                                                    | ٥.                                                           |
| C.0211027                                                                                                    | adidas                                                                                                    | 820221109-220                                                                                                    | 14                                                                                                    | 400                                                        |         | 2022-11-23                                                                                                    | 80%#HHME                                                                                                    |                                                              |
| C.2211025                                                                                                    | adidas                                                                                                    | 820221109-1年                                                                                                    | 14                                                                                                    | 400                                                        |         | 2022-11-09                                                                                                    | 日朝以                                                                                                    |                                                              |
| CJ2211624                                                                                                    | 波問豐                                                                                                    | BSD20210915_00125                                                                                                    | 1 200 1000 1000 100                                                                                                    | 398                                                        |         | 2022-11-03                                                                                                    | 已确认                                                                                                    |                                                              |
| C.2211023                                                                                                    | adidas                                                                                                    | 逐黨費                                                                                                    | 2                                                                                                    | 280                                                        |         | 2022-11-01                                                                                                    | 日确认                                                                                                    |                                                              |
| CI2211022                                                                                                    | 波司亞                                                                                                    | 20221101                                                                                                    | 60                                                                                                    | 000                                                        |         | 2022-11-03                                                                                                    | 已确认                                                                                                    |                                                              |
| C.2209051                                                                                                    | 波司登                                                                                                    | HALS001-1                                                                                                    | 1                                                                                                    | 100                                                        |         | 2022-09-21                                                                                                    | 白織込                                                                                                    |                                                              |
| C.2209030                                                                                                    | adidas                                                                                                    | 沒司登                                                                                                    | 1                                                                                                    | 280                                                        |         | 2022-09-23                                                                                                    | 已确认                                                                                                    |                                                              |
| 条 10条/页 - 1                                                                                                    | 2 3 4 5 6                                                                                                    | 21 >                                                                                                    |                                                                                                    |                                                            |         |                                                                                                    |                                                                                                    |                                                              |
| 8                                                                                                    |                                                                                                    |                                                                                                    |                                                                                                    |                                                            |         |                                                                                                    |                                                                                                    |                                                              |
|                                                                                                    | D/9                                                                                                    |                                                                                                    | 215                                                                                                    |                                                            | 颜色      |                                                                                                    | 1939                                                                                                    | and and                                                      |
| 820                                                                                                    | 221109-2单                                                                                                    |                                                                                                    | 羽城徽                                                                                                    | +CDKI                                                      |         |                                                                                                    | 176/176                                                                                                    |                                                              |
| 820                                                                                                    | 21109-2.00                                                                                                    |                                                                                                    | 3384282                                                                                                    | 1#KE                                                       |         |                                                                                                    | 176/176                                                                                                    |                                                              |
| nger Landense 760-11-21-100<br>Glennis - S.P.77+11858 -                                                                                                    | anni an anta<br>anni an an                                                                                                    | adus 2015 (12) (20128<br>adus<br>adus                                                                                                    |                                                                                                    |                                                            |         |                                                                                                    | AD IN D LED H                                                                                                    | atur ada                                                     |
| 1990年1月1日 2020年1月2日<br>1990年                                                                                                    | RENTERN ×                                                                                                    | et. <sup>SCE</sup> (12) 12113<br>etc.                                                                                                    | 8.5 max (2148)                                                                                                    |                                                            |         |                                                                                                    |                                                                                                    |                                                              |
| 1960年 - 2017日初日の<br>1960年 - 2017日初日の<br>1960年 - 2017日初日の<br>1960年 - 2014年 - 2017日初日の<br>1960年 - 2014年 - 2017日初日の<br>1960年 - 2017日の<br>1960年 - 2017日の<br>1970年 - 2017日<br>1970年 - 2017日<br>1970年 - 2017日の<br>1970年 - 2017日の<br>1970年 - 2017日<br>1970年 - 2017日の<br>1970年 - 2017日<br>1970年 - 2017日<br>1970年 - 2017<br>1970年 - 2017<br>1970<br>1970年 - 2017<br>1                                                                                                    | PO BRA ISHONERIE<br>RPT                                                                                                    | ан 2007 2000 XX<br>ар авьх сатемала<br>ар                                                                                                    | 876 BELL CEMERAL                                                                                                    |                                                            |         |                                                                                                    |                                                                                                    |                                                              |
| 「1990日 × 1997年1月日日 × 1997年1月日 × 1997年1月日 × 1997年1月日 × 1997年11                                                                                                    | PO BRA ISHOOLENE<br>RAF                                                                                                    | #P 88.4. CENTRALIE<br>#P 88.4. CENTRALIE<br>295<br>57527104-0#                                                                                                    | 85 mil (2148)                                                                                                    |                                                            |         | Annual Annual Annua<br>Annual Annual Annual Annual Annual Annual Annual Annual Annual Annual Annual Annual Annual Annual Annual Annual                                                                                                     | ор на ранон<br>Ялан и и<br>Солон и и<br>Солон и и<br>Солон и и<br>Солон и<br>Солон и<br>Со |                                                              |
| 1980年 × 生产行け対応第一・<br>1980年 × 生产行け対応第一・<br>1980年 × 年の日前の時間<br>第2011年 - 日本<br>第2011年 - 日本<br>第3011年 - 日本<br>第3011年 - 日本<br>第3011年 - 日本<br>第3011年 - 日本<br>第3011年 - 日本<br>第3011年 - 日本<br>第3011年 - 日本<br>第3011年 - 日本<br>第3011年 - 日本<br>第3011年 - 日本<br>第3011年 - 日本<br>第3011年 - 日本<br>第3011年 - 日本<br>第3011年 - 日本<br>第3011年 - 日本<br>第3011年 - 日本<br>第3011年 - 日本<br>第3011年 - 日本                                                                                                    | FO BREA CEMERAL<br>BO BREA CEMERALE<br>BATT                                                                                                    | 41. 2012/12/12/12/12/12/12/12/12/12/12/12/12/1                                                                                                    | 875 BBL CEMERAD                                                                                                    |                                                            |         | Antonio Antonio Antonio Antonio Antonio Antonio Antonio Antonio Antonio Antonio Antonio Antonio Antonio Antonio<br>Antonio Antonio Antonio Antonio Antonio Antonio Antonio Antonio Antonio Antonio Antonio Antonio Antonio Antonio<br>Antonio Antonio Antonio Antonio Antonio Antonio Antonio Antonio Antonio Antonio Antonio Antonio Antonio Antonio                                                                                                    |                                                                                                    |                                                              |
| 「中国日本」 またで11月1日日 -<br>「日田日本」 またで7月1月日日日 -<br>「日田日本」 (1月1日日日 -<br>「日日日本」<br>「日日日本」<br>「日日本」<br>「日日本」<br>「日日本」<br>「日日本」<br>「日本」<br>「                                                                                                    | PO BREA CENTROLEIRE<br>RATE<br>Addes<br>(2019)                                                                                                    | #/* #BAX CENTERIAR<br>#/* #BAX CENTERIAR<br>##1<br>5/0021109-5#<br>820221105-1#<br>820221105-1#                                                                                                    |                                                                                                    | 20 14 14 14 14 14 14 14 14 14 14 14 14 14                  |         | 2002 (11-02<br>2002 11-02                                                                                                    |                                                                                                    |                                                              |
| Tarilletti ×         0.000 Telefont telefont           Tarilletti ×         0.000 Telefont telefont           Tarilletti ×         0.000 Telefont telefont           Tarilletti ×         0.000 Telefont telefont           Tarilletti ×         0.000 Telefont telefont           Tarilletti ×         0.000 Telefont telefont           Tarilletti ×         0.000 Telefont telefont           Tarilletti ×         0.000 Telefont telefont           Coloritoria         0.000 Telefont           Coloritoria         0.000 Telefont           Coloritoria         0.000 Telefont           Coloritoria         0.000 Telefont           Coloritoria         0.000 Telefont                                                                                                    | PO BREA CENTROVERIA:<br>RATE<br>Addes<br>(Pin) B<br>addes<br>(Pin) B<br>addes                                                                                                    | <ul> <li>第户 IEEA CENTORIE (1)</li> <li>第月 IEEA CENTORIE (1)</li> <li>第月 IEEA CENTORIE (1)</li> <li>第月 IEEA CENTORIE (1)</li> <li>第日 IEEA CENTORIE (1)</li> </ul>                                                                                                    |                                                                                                    | 20 14 12 M<br>pairen (197 147<br>197 147<br>198 198<br>199 |         | 2002 (10.05<br>2002 (10.05<br>2002 (10.05<br>2002 (10.05<br>2002 (10.05<br>2002 (10.05                                                                                                    |                                                                                                    |                                                              |
| 20102 × 2/**********************************                                                                                                    | PO BREA CENTROLEIRE<br>RATE<br>Addes<br>RATE<br>Addes<br>RATE<br>Addes<br>RATE                                                                                                    | (日本) 2011年3日、<br>第一 第三人 CETHONERIC<br>第一 第三人 CETHONERIC<br>第一 第三人 CETHONERIC<br>第一 第三人 CETHONERIC<br>第一 第三人 CETHONERIC<br>第一 第三人 CETHONERIC<br>第一 第二 第二 第二 第二 第二 第二 第二 第二 第二 第二 第二 第二 第二                                                                                                    | 20号 mail. (2014)254<br>255<br>155<br>1<br>2<br>2<br>2                                                                                                    | 2014128<br>2010 00 00 00 00 00 00 00 00 00 00 00 00        |         | 2022-11-01<br>2022-11-01<br>2022-11-01                                                                                                    |                                                                                                    |                                                              |
| 194002 ×         2,4771410234 ×           194002 ×         2,4771410234 ×           19402 ×         2,4771410234 ×           19402 ×         2,4771410234 ×           19402 ×         2,4771410234 ×           19402 ×         2,4771410234 ×           19402 ×         2,42714024 ×           19402 ×         2,42714024 ×           19402 ×         2,42714024 ×           19402 ×         2,42714024 ×           19402 ×         2,42714024 ×           19402 ×         2,42714024 ×           19402 ×         2,42714024 ×           19402 ×         2,42714024 ×           19402 ×         2,42714024 ×           19402 ×         2,42714024 ×           19402 ×         2,42714024 ×                                                                                                    | PO BREA CENTROVERIA<br>REFEACEMENT<br>Addas<br>Refeita<br>Addas<br>Refeita<br>Addas<br>Refeita<br>Addas<br>Refeita<br>Addas                                                                                                    | は、2011年3月1日1日日<br>第一日日本の1月1日日日<br>日日<br>日日<br>日日<br>日日<br>日日<br>日日<br>日日<br>日日<br>日日<br>日日<br>日日<br>日日                                                                                                    | 数号 mail. (この)の100 mg<br>数数<br>数数<br>加加<br>数数<br>加加<br>数数<br>加加<br>数数<br>200<br>200<br>200<br>200<br>200<br>200<br>200<br>200<br>200                                                                                                    | 2014128<br>elene 1970<br>00<br>00<br>100<br>100<br>X       |         | 2007-11.05<br>2002-11.45<br>2002-11.45<br>2002-11.45<br>2002-11.45                                                                                                    |                                                                                                    |                                                              |
| Territy         Exercite States           Territy         Exercite States           Territy                                                                                                    | None of the second second seco | 第一 単純人 (二十四)(第二) 第一 単純人 (二十四)(第二)(第二) 第一 第二 第二 第二 第二 第二 第二 第二 第二 第二 第二 第二 第二 第二                                                                                                    | 教告 ==>、(二)(10)(10)<br>新聞<br>10<br>提示<br>() 融出要确认巧?                                                                                                    |                                                            |         | 2017 - 11.05<br>2017 - 11.05<br>2017                                         |                                                                                                    |                                                              |
| Taillett         E.P. Tittletter           Taillett         E.P. Tittletter           Tättletter         Ballet, «A.Methinston»           Tättletter         Ballet, «A.Methinston»           Tättletter         Ballet, «A.Methinston»           Tättletter         Ballet, «A.Methinston»           Castrantf         Castrantf           Castrantf         Castrantf <td>PC REAL COMMUNICATION<br/>REAL COMMUNICATION<br/>REAL COMMUNICATION<br/>REAL<br/>REAL<br/>REAL<br/>REAL<br/>REAL<br/>REAL<br/>REAL<br/>REAL</td> <td><ul> <li>本中</li> <li>田田人 CEHERRER</li> <li>中国人 CEHERRER</li> <li>中国人 CEHERRER</li></ul></td> <td>教告 mail (2014)<br/>教告<br/>教告<br/>現示<br/>④ 職士課後以取7</td> <td></td> <td></td> <td>2002 (1 45)<br/>2002 (1 45)<br/>2002 (</td> <td></td> <td></td> | PC REAL COMMUNICATION<br>REAL COMMUNICATION<br>REAL COMMUNICATION<br>REAL<br>REAL<br>REAL<br>REAL<br>REAL<br>REAL<br>REAL<br>REAL                                                                                                    | <ul> <li>本中</li> <li>田田人 CEHERRER</li> <li>中国人 CEHERRER</li> <li>中国人 CEHERRER</li></ul> | 教告 mail (2014)<br>教告<br>教告<br>現示<br>④ 職士課後以取7                                                                                                    |                                                            |         | 2002 (1 45)<br>2002 (1 45)<br>2002 ( |                                                                                                    |                                                              |
| Image: 1         Exercite tables           Image: 1         Exercite tables           Image: 1         Exercite tables           Image: 1         Exercite tables           Image: 1         Exercite tables           Image: 1         Exercite tables           Image: 1         Exercite tables           Image: 1         Exercite tables           Image: 1         Exercite tables           Image: 1         Exercite tables           Image: 1         Exercite tables           Image: 1         Exercite tables           Image: 1         Exercite tables           Image: 1         Exercite tables                                                                                                    | ADDE         ADDE           ADDE         ADDE           ADDE <td>*** 21 2 22213</td> <td>数章 ==、(二十年24年<br/>新聞<br/>現示<br/>④ 融出課税(),157</td> <td></td> <td></td> <td>2000 (10.00<br/>2000)<br/>2000-11-05<br/>2002-11-05<br/>2002-11-05<br/>2002-11-01<br/>2002-11-01<br/>2002-01-01<br/>2002-05-01</td> <td></td> <td>2000 TO CAR</td>                                                                                                    | *** 21 2 22213                                                                                                    | 数章 ==、(二十年24年<br>新聞<br>現示<br>④ 融出課税(),157                                                                                                    |                                                            |         | 2000 (10.00<br>2000)<br>2000-11-05<br>2002-11-05<br>2002-11-05<br>2002-11-01<br>2002-11-01<br>2002-01-01<br>2002-05-01                                                                                                    |                                                                                                    | 2000 TO CAR                                                  |
| Twinter         0.00000000000000000000000000000000000                                                                                                    | 2         3         4         5         6                                                                                                    | 本戸 単純人 二十日日日日日<br>第一日 日本 二十日日日日日日<br>第日日 二十日 日本 一日<br>第日日 二十日 一日<br>第日日 二十日 二十日 一日<br>第日日 二十日 一日<br>第日日 二十日 一日<br>第日日 二十日 一日<br>第日日 二十日 一日<br>第日日 二十日 二十日<br>第日日 二十日 一日<br>第日日 二十日 二十日<br>第日日 二十日 二十日<br>第日日 二十日 二十日 二十日<br>第日日 二十日 二十日<br>第日日 二十日 二十日<br>第日日 二十日 二十日<br>第日日 二十日 二十日<br>第日日 二十日 二十日<br>第日日 二十日 二十日<br>第日日 二十日 二十日<br>第日日 二十日 二十日<br>第日日 二十日 二十日<br>第日日 二十日 二十日<br>第日日 二十日 二十日<br>第日日 二十日 二十日<br>第日日 二十日 二十日<br>第日日 二十日 二十日<br>第日日 二十日<br>第日日 二十日<br>二十日 二十日<br>二十日 二十日<br>二十日 二十日<br>二十日 二十日<br>二十日 二十日<br>二十日 二十日<br>二十日 二十日<br>二十日 二十日<br>二十日 二十日<br>二十日 二十日<br>二十日 二十日<br>二十日 二十日<br>二十日 二十日<br>二十日 二十日<br>二十日 二十日<br>二十日 二十日<br>二十日 二十日<br>二十日 二十日<br>二十日 二十日<br>二十日 二十日<br>二十日 二十日<br>二十日 二十日<br>二十日 二十日<br>二十日 二十日<br>二十日 二十日<br>二十日 二十日 二十日<br>二十日 二十日<br>二十日<br>二十日 二十日<br>二十日<br>二十日 二十日<br>二十日<br>二十日 二十日<br>二十日<br>二十日<br>二十日<br>二十日<br>二十日<br>二十日<br>二十日                                                                                                    | 教告 (二)(1)(1)(1)(1)(1)(1)(1)(1)(1)(1)(1)(1)(1)                                                                                                    |                                                            |         | 2007-11.05<br>2017-11.05<br>2022-11.01<br>2022-11.01<br>2022-11.01<br>2022-11.01<br>2022-11.01<br>2022-11.01<br>2022-11.01<br>2022-11.01<br>2022-11.01<br>2022-11.01                                                                                                    |                                                                                                    |                                                              |
| Twitting >         Exercite All and all all all all all all all all all al                                                                                                    | 2     3     4     5     4       2     3     4     5     4                                                                                                    | 本P 単純人 (二十65所)<br>第一<br>第一<br>第一<br>第25271105-10年<br>第25271105-10年<br>第25271101<br>19432801-1<br>東京市会<br>第二章<br>第二章<br>第二章<br>第二章<br>第二章<br>第二章<br>第二章<br>第二章                                                                                                    | 教告 ==>、(三)(10)(10)<br>新聞<br>提示<br>① 融生要張い巧?                                                                                                    |                                                            |         | 2022 -11-05<br>2022 -11-05<br>2022 -11-05<br>2022 -11-01<br>2022 -11-01<br>2022 -11-01<br>2022 -05 -31<br>2022 -05 -31                                                                                                    |                                                                                                    | 2004<br>2015<br>2015<br>2015<br>2016<br>2016<br>2016<br>2016 |
| Implicit         C.P. T de Same +           Edition         C.P. T de Same +           Edition         C.P. T de Same +                                                                                                    | PO         ###1125### ×         ##           PO         ###1425### ×         ##           PO         ###1425### ×         ##           PO         ###1425### ×         ##           PO         ####1425### ×         ##           PO         ####1425### ×         ##           PO         ####1425### ×         ##           PO         ####1425### ×         ##           PO         ####1425### ×         ##           PO         #####1425### ×         ##           PO         ####################################                                                                                                    | #P         BBA ENTROPIE           #P         BBA ENTROPIE           #P         BP           #P         BP                                                                                                    | 10-5 mml (10-600)<br>10-5<br>12-77<br>・<br>12-77<br>・<br>12-77<br>12-77<br>・<br>12-77<br>・<br>12-77<br>-<br>12-77<br>-<br>12-7<br>-<br>12-7<br>-<br>12-7<br>-<br>12-7 |                                                            |         | 2002 11.05<br>2002 11.05<br>2002 11.05<br>2002 11.05<br>2002 11.05<br>2002 11.05<br>2002 11.05<br>2002 11.05<br>2002 11.05<br>2002 11.05<br>2002 10.05<br>2002 10.05<br>2002 05.01                                                                                                    |                                                                                                    |                                                              |

| 生产订单期税 × 生产子计划表面 ×        | 兼理计划查询 ×            |                     | And Address of the Address of the Ad | ALC: NOT THE REAL PROPERTY OF |           |                          |                  |
|---------------------------|---------------------|---------------------|----------------------------------------------------------------------------------------------------|-------------------------------|-----------|--------------------------|------------------|
| 藏劈计划查询                    |                     |                     | <ul> <li>保存或功1</li> </ul>                                                                                                    | RE INC                        | Rii 92 84 | 行回 <b>机201</b> 家 9人3月期 9 | NAREE - MAR.   - |
| - (注注目目前注) PO             | (1) 新成人 (主部時間(1)) 1 | Ra May (2000000000) | <b>教授</b> (10年3、(主計4040年55))                                                                                                    | 交付日期 回 加华日期                   | 生产结 由300  | - BR SHEA (1998)         | HEN)             |
| <b>联想5计均约约</b>            | 假户                  | 25-17               | mia                                                                                                    | 不订收货人                         | i+2455    | 201日間                    | 115              |
| 53. CJ2211027             | adidas              | 820221109-285       | 1400                                                                                                    |                               |           | 2022-11-23 BMKA          |                  |
| Ci22211025                | adidas              | 820221109-1.        | 1400                                                                                                    |                               |           | 2022-11-09 日時以           |                  |
| CJ2211024                 | 按司登                 | 85D20210915_00125   | 198                                                                                                    |                               |           | 2022:11-08 日确认           | Acres 181        |
| CJ2211023                 | adidas              | 使司登                 | 280                                                                                                    |                               |           | 2022-11-01 日确认           |                  |
| CJ2211022                 | 拔司登                 | 20221101            | 6000                                                                                                    |                               |           | 2022-11-05 日确认           |                  |
| CJ2209031                 | 波司登                 | HALSD01-1           | 100                                                                                                    |                               |           | 2022-09-21 日時从           |                  |
| CJ2209030                 | adidas              | 波司登                 | 280                                                                                                    |                               |           | 2022-09-23 已确认           |                  |
| ≅ 207 ∰ 10∰//∭ - <b>1</b> | 3 4 5 6             | 21 > 前任 1 页         |                                                                                                    |                               |           |                          |                  |
|                           |                     |                     |                                                                                                    |                               |           |                          |                  |
| 690                       | -9                  |                     |                                                                                                    |                               |           | 00                       | -                |
| 80600                     | 19                  |                     | and the second second s | ext.                          | WHE.      | R10                      | exter con        |
| 620221                    | 109-24              |                     | 399642 ++9                                                                                                    |                               |           | 1700176                  | 600              |
| 820221                    | 109-240             |                     | 3994682 2#5                                                                                                    |                               |           | 1/0/1/0                  | 800              |
|                           |                     |                     |                                                                                                    |                               |           |                          |                  |
|                           |                     |                     |                                                                                                    |                               |           | 双曲器                      | 直接动象可以放大事        |

# (3)【变更】

选择一条裁剪计划单号,点击【变更】按钮,可进行修改裁剪数量,修改的裁剪数量不允许超过订单数量,如下图所示:

| 生产订单和                   | #RX                        |                   | and the second second second second second second second second second second second second second second second |            |                                 |                       | and the second second second second second second second second second second second second second second second | 0      |
|-------------------------|----------------------------|-------------------|----------------------------------------------------------------------------------------------------|------------|---------------------------------|-----------------------|----------------------------------------------------------------------------------------------------|--------|
| advert - he             | - 我的计划中计                   | 15P               | 84                                                                                                    | B2.54      | 11-2023                         | 18-72日期               | 17.5                                                                                                    | -      |
| 構態计划                    | CJ2211027                  | adidas            | B20221109-240                                                                                                    | 1400       |                                 | 2022-11-23            | 日確认                                                                                                    | 88   × |
| 就自治十分理                  | #5 <b>秋</b> 色              | 1993              | (Rel)                                                                                                    | 200        | 台旗大身数量                          | #25H                  | 可接数量                                                                                                    |        |
|                         | 1 中国红                      | 176/176           | B20221109-2m                                                                                                    | 羽纹服        | 0                               | - 600 +               | 600                                                                                                    |        |
| EL C.0                  | 2 洋江                       | 176/176           | 820221109-24                                                                                                    | Shoter     | 0                               | 102                   | 800                                                                                                    | - A    |
| 0- cs<br>0- cs<br>0- cs |                            |                   |                                                                                                    |            |                                 |                       |                                                                                                    | C3     |
| 并 207 乎.<br>时服          |                            |                   |                                                                                                    |            |                                 |                       |                                                                                                    | 600    |
|                         | CONTRACTO DO 19 43 16 43.4 | and the second of | alard - Tel Contraction 201                                                                                      | and states | ov contrastile and so it is not | alert - 24 (2020) - 1 |                                                                                                    | 000    |

# (4)【取消】

选中一条状态为'已确认'的裁剪计划单,点击【取消】按钮,取消后可进修改删除。如图所示:

|                                                                                                    |                                                                                                    |                                                                                                    |                                                                                                    | a second second s                                                                                                    | and the second second se                                                                                                    | Contraction of the local division of the local division of the loc | and the second second s                                                                                                    | and the second second se                                                                                                    |
|----------------------------------------------------------------------------------------------------|----------------------------------------------------------------------------------------------------|----------------------------------------------------------------------------------------------------|----------------------------------------------------------------------------------------------------|----------------------------------------------------------------------------------------------------|----------------------------------------------------------------------------------------------------|----------------------------------------------------------------------------------------------------|----------------------------------------------------------------------------------------------------|----------------------------------------------------------------------------------------------------|
| Situate (Statistical) P                                                                                                    | 0 調業人 (1114回用面前)                                                                                                    | (1) (1) (1) (1) (1) (1) (1) (1) (1) (1)                                                                                                    | Re WEA COMME                                                                                                    | () 交付日期 回 西洋日司                                                                                                    | 97°82 (6070                                                                                                    | 調合                                                                                                    | 清洁入 (土)州都南部                                                                                                    | R5                                                                                                    |
| 建振计划中节                                                                                                    | 留户                                                                                                    | 29                                                                                                    | Bhili                                                                                                    | 个订购最大                                                                                                    | 计规则                                                                                                    | 交付日期                                                                                                    |                                                                                                    | 17.E                                                                                                    |
| g., C.02211027                                                                                                    | atlittas                                                                                                    | 820221105-255                                                                                                    | 14                                                                                                    | 00                                                                                                    |                                                                                                    | 2022-11-23                                                                                                    | CARK.                                                                                                    |                                                                                                    |
|                                                                                                    | adidas                                                                                                    | 820221109-144                                                                                                    | 14                                                                                                    | 00 100 100                                                                                                    |                                                                                                    | 2022-11-09                                                                                                    | 日韓以                                                                                                    |                                                                                                    |
| C.2211024                                                                                                    | 波司章                                                                                                    | B5D20210915_00125                                                                                                    | 3                                                                                                    | 98 Sameta Bar Calif.                                                                                                    |                                                                                                    | 2022-11-03                                                                                                    | ERREA.                                                                                                    |                                                                                                    |
| C.2211023                                                                                                    | adidas                                                                                                    | 派司登                                                                                                    | 2                                                                                                    | 80                                                                                                    |                                                                                                    | 2022-11-01                                                                                                    | 日确认                                                                                                    |                                                                                                    |
| C.2211022                                                                                                    | 波司登                                                                                                    | 20221101                                                                                                    | 60                                                                                                    | 00                                                                                                    |                                                                                                    | 2022-11-03                                                                                                    | 日降以                                                                                                    |                                                                                                    |
| C.12209081                                                                                                    | 波司登                                                                                                    | HALS001-1                                                                                                    | 3                                                                                                    | 00                                                                                                    |                                                                                                    | 2022-09-21                                                                                                    | 日确认                                                                                                    |                                                                                                    |
| C.2209030                                                                                                    | adidas                                                                                                    | 建同種                                                                                                    | 2                                                                                                    | 80                                                                                                    |                                                                                                    | 2022-09-23                                                                                                    | 已确认                                                                                                    |                                                                                                    |
| 207 条 10条/页 - 10条/页 2                                                                                                    | 3 4 5 6                                                                                                    | 21 > 前征 1 页                                                                                                    |                                                                                                    |                                                                                                    |                                                                                                    |                                                                                                    |                                                                                                    |                                                                                                    |
| CONTRACTOR CONTRACTOR                                                                                                    |                                                                                                    |                                                                                                    |                                                                                                    |                                                                                                    |                                                                                                    |                                                                                                    |                                                                                                    |                                                                                                    |
| ered .                                                                                                    | 19                                                                                                    |                                                                                                    | 92×T.                                                                                                    |                                                                                                    | 前色                                                                                                    |                                                                                                    | 尽码                                                                                                    | 政臣                                                                                                    |
| 82022                                                                                                    | 1109-244                                                                                                    |                                                                                                    | 3996280                                                                                                    | (T)(T)                                                                                                    | and the second second s |                                                                                                    | 176/176                                                                                                    |                                                                                                    |
| 82022                                                                                                    | 11(79-244                                                                                                    |                                                                                                    | STREAM                                                                                                    | i#81                                                                                                    |                                                                                                    |                                                                                                    | 176/176                                                                                                    |                                                                                                    |
|                                                                                                    |                                                                                                    |                                                                                                    |                                                                                                    |                                                                                                    |                                                                                                    |                                                                                                    |                                                                                                    |                                                                                                    |
|                                                                                                    |                                                                                                    |                                                                                                    |                                                                                                    |                                                                                                    |                                                                                                    |                                                                                                    |                                                                                                    |                                                                                                    |
| 提示<br>! 确定要取消吗?                                                                                                    |                                                                                                    | 取消                                                                                                    | ×<br>确定                                                                                                    |                                                                                                    |                                                                                                    |                                                                                                    |                                                                                                    |                                                                                                    |
| 提示                                                                                                    | amit和mia ×                                                                                                    | 取消                                                                                                    | ×<br>确定                                                                                                    | 11 10 12 10 10 10 10 10 10 10 10 10 10 10 10 10                                                                                                    | parties where a 1 did instances                                                                                                    |                                                                                                    | Marco II Tanan                                                                                                    | -short-                                                                                                    |
| 提示                                                                                                    | 東京は日本語 ×<br>の IPBA、CEMIDESIN                                                                                                    | 取消                                                                                                    |                                                                                                    |                                                                                                    |                                                                                                    | 「田田」<br>王芝介言<br>二〇〇〇〇〇〇〇〇〇〇〇〇〇〇〇〇〇〇〇〇〇〇〇〇〇〇〇〇〇〇〇〇〇〇〇〇                                                                                                    |                                                                                                    | 1941<br>1941<br>1941                                                                                                    |
| 提示<br>• 确定要取消吗?<br>• <sup>(2)</sup> 确定要取消吗?<br>• <sup>(2)</sup> <sup>(2)</sup> <sup></sup> | D WEAK (1204000000 ×<br>WEAK (120400000000000000000000000000000000000                                                                                                    | 取消<br>都戶 第66人 (生)的原因而来)<br>数項                                                                                                    |                                                                                                    | <ul> <li>文付日期 単二の日本</li> <li>大付日期 単二の日本</li> </ul>                                                                                                    | <ul> <li>株式 (100 円) (100 円) (100 円)</li> <li>株式 (100 円) (100 円)</li> <li>株式 (100 円) (100 円)</li> <li>株式 (100 円) (100 円)</li> <li>株式 (100 円) (100 円)</li> </ul>                                                                                                    | 11日<br>東方左<br>交付日期                                                                                                    | THE REAL PROPERTY OF THE PROPERTY OF THE PROPE                                                                                                    |                                                                                                    |
| 提示<br>① 确定要取消吗?<br>产证制程 × 生产于计划的以 ×<br>第计划合词<br>延计划单号 (FAC)、(2000/00167) P<br>延期计划单号<br>20 50221027                                                                                                    | amittena ×<br>0 (Re), (settener)<br>60<br>adda                                                                                                    | 取消<br>都户 新品人 (土地成市石田)<br>取行<br>BCU21109-128                                                                                                    |                                                                                                    | 2011年1日<br>2011年1日<br>2011年1月<br>2011年1日<br>2011年1月<br>2011年1日<br>2011年1月<br>2011年1月<br>2011年1月<br>2011年1月<br>2011年1月<br>2011年1月<br>2011年1月<br>2011年1月<br>2011年1月<br>2011年1月<br>2011年1月<br>2011年1月<br>2011年1月<br>2011年1月<br>2011年1月<br>2011年1月<br>2011年1月<br>2011年1月<br>2011年11<br>2011年11<br>2011<br>2011<br>2011<br>2011<br>201                                                                                                    |                                                                                                    | 11日<br>第2日前<br>11日<br>第2日前<br>2022-11-23                                                                                                    | аналан Палания<br>Талана<br>Талана<br>Тала<br>Тал                                                                                                    | - 10 - 10 - 5<br>FD                                                                                                    |
| 提示<br>① 确定要取消吗?<br>产IT图HE × 生产于计划曲网 ×<br>第计划曲句<br>IEEE:t3044号<br>2. 52211925                                                                                                    | D (Real) (SSHEREFIC)<br>addaa                                                                                                    | 取消<br>都户 (新成人)上注册40回(15)(2)<br>取行<br>800(221109-2回)<br>18:00221109-1回)                                                                                                    |                                                                                                    | 副<br>文付日期 日 1000日<br>本订数部人                                                                                                    |                                                                                                    | 11世<br>第25分生<br>全村日間<br>2022-11-23<br>2022-11-23                                                                                                    | THE REAL PROPERTY OF THE REAL PROPERTY OF THE REAL                                                                                                    | - 10 - 10 - 10 - 10 - 10 - 10 - 10 - 10                                                                                                    |
| 提示<br>① 确定要取消吗?<br>户证制程 × 生产于计划的以 ×<br>第计划曲路<br>正计划时 / 正在计划中号<br>正在计划中号<br>2. <u>5221927</u><br>                                                                                                    | 載加け秋空湖 ×<br>0 印刷入(234日76日来)                                                                                                    | 取消<br>都 <sup>AA</sup> 新品人(工作時間間の)(AA)<br>80021(189-2)(8<br>80021(189-2)(8<br>80021(189-1)(8)<br>80021(189-1)(8)                                                                                                    |                                                                                                    | RI 文付日期 日 8年6日<br>不订数記人                                                                                                    |                                                                                                    | 1100 RE2015<br>SHERE<br>2022-11-23<br>2022-11-29<br>2022-11-49                                                                                                    | 1942年4日<br>第823年1日日日日日<br>第823年1日日日日日<br>日日日日日<br>日日日日日<br>日日日日日<br>日日日日日<br>日日日日<br>日日日日<br>日日日日<br>日日日日<br>日日日日<br>日日日日<br>日日日日<br>日日日日<br>日日日日<br>日日日日<br>日日日日<br>日日日日<br>日日日日<br>日日日日<br>日日日<br>日日日<br>日日<br>日日日<br>日日<br>日日 | atom 1                                                                                                    |
| 提示<br>④ 确定要取消吗?<br>#17回時程 × 生产于计和色料 ×<br>第11初合词<br>取计划编码<br>取注 20時代 (立和目的话句) P<br>正面计划编码<br>5. <u>C2211025</u><br>                                                                                                    | 載加け秋空湖 ×<br>の 研究入 (120日回日年年)<br>の 研究入 (120日回日年年)<br>の<br>の<br>の<br>の<br>の<br>の<br>の<br>の<br>の<br>の<br>の<br>の<br>の<br>の<br>の<br>の<br>の<br>の                                                                                                    | 取消<br>都 <sup>向</sup> 新品入(工作編成表示)<br>高な221(89-2第<br>高な221(89-1第<br>高な221(89-1第<br>高な221(89-1第<br>高な21(89-1第<br>高な21(89-1第<br>高な21(89-1第<br>高な21(89-1第<br>高な2)<br>高の                                                                                                    |                                                                                                    | 日本 日本 日本 日本 日本 日本 日本 日本 日本 日本 日本 日本 日本                                                                                                    |                                                                                                    | 1100 REXALS<br>SHERE<br>2022-11-23<br>2022-11-09<br>2022-11-01                                                                                                    | 1923年3日<br>第123日<br>第123日<br>第123日<br>日前以<br>日前以<br>日前以<br>日前以<br>日前以<br>日前以                                                                                                    | atom Ca                                                                                                    |
| 提示:<br>④ 确定要取消吗?<br>※近期程 × 生产子计和色料 ×<br>第11初時間<br>第11初時間<br>第11次時間 第11次、(11年間日前日)<br>第11次時間 第11次、(11年間日前日)<br>第11次時間 第11次年間日前日)<br>第11次時間 第11次年間日前日)<br>第11次時間 第11次年間日前日)<br>第11次年間日前日<br>第11次年間日前日<br>第11次年間日<br>第11次年間日前日<br>第11次年間日前日<br>第11次年間日前日<br>第11次年間日<br>第11次年間日<br>第11<br>年間日<br>第11次年間日<br>第11次年間日<br>第11<br>年間日<br>第11<br>年間日<br>第11<br>年間日<br>第11<br>年日<br>第11<br>年日<br>第11<br>年日<br>第11<br>年日<br>第11<br>年日<br>第11<br>年日<br>第11<br>年日<br>第11<br>年日<br>第11<br>年日<br>第11<br>年日<br>第11<br>年<br>第11<br>年<br>第11<br>年<br>第11<br>年<br>第11<br>年<br>第11<br>年<br>第11<br>年<br>第11<br>年<br>第11<br>年<br>第11<br>年<br>第11<br>年<br>第1                                                                                                    | 載文は秋色版 ×<br>の<br>の<br>の<br>の<br>の<br>の<br>の<br>の<br>、<br>(234回の日本)<br>の<br>の<br>の<br>の<br>の<br>の<br>の<br>、<br>の<br>の<br>の<br>の<br>の<br>の<br>の<br>の<br>の<br>の<br>の<br>の<br>の                                                                                                    | 取消<br>新 <sup>2</sup> 新日本(11月6日の日本)                                                                                                    | ×<br>确定<br>● 保存成时<br>取号 With (12月1日4月日<br>14日<br>14日<br>14日<br>14日<br>14日<br>14日<br>14日<br>14日<br>14日<br>14                                                                                                    | 日本 日本 日本 日本 日本 日本 日本 日本 日本 日本 日本 日本 日本                                                                                                    |                                                                                                    | 2022-11-23<br>2022-11-23<br>2022-11-23                                                                                                    | 1955年1月1日<br>1952年1月1日<br>1952年1月1日<br>1955年1月1日<br>1955年1月1                                                                                                    | atom ( )<br>()<br>()<br>()<br>()<br>()<br>()<br>()<br>()<br>()<br>(                                                                                                    |
| 提示<br>① 确定要取消吗?                                                                                                    | 第二十月前回 × 0 (日日本)、(二日日日四三年(日)) 3 日本(二日二日四三年(日)) 3 日本(二日二日四三年(日)) 3 日本(二日二日四三年(日)) 3 日本(二日四三年(日)) 3 日本(二日(日)) 3 日本(二日(日)) 3 日本(二日(日)) 3 日 | 取消<br>都 <sup>P</sup> 新知入(11)45年6年6年)<br>あた<br>あた<br>あた<br>また<br>なり<br>あた<br>また<br>の<br>の<br>また<br>た<br>1055<br>また<br>の<br>の<br>し<br>し<br>し<br>し<br>し<br>し<br>し<br>し<br>し<br>し<br>し<br>し<br>し                                                                                                    | ×<br>确定<br>● 保存意时<br>■ で 保存意时<br>■ 14<br>■ 14<br>■ 14<br>■ 14<br>■ 14<br>■ 14<br>■ 14<br>■ 14                                                                                                    | 日本1日本1日本1日本1日本1日本1日本1日本1日本1日本1日本1日本1日本1日                                                                                                    |                                                                                                    | 17日1日<br>第25かま<br>第2502-11-23<br>第252-11-23<br>2522-11-03<br>2522-11-03<br>2522-11-03<br>2522-11-03<br>2522-11-03<br>2522-11-03<br>2522-11-03<br>2522-11-03<br>2522-01-23                                                                                                    | 部長に日本部<br>一部により1000年10日<br>一部により1000年10日<br>日期には、<br>日期には、<br>日間には、<br>日間には、<br>日間に                                                                                                    | R)                                                                                                    |
| 提示<br>・<br>確定要取消吗?                                                                                                    | · · · · · · · · · · · · · · · · · · ·                                                                                                    | 取消<br>部P 第80人 (主)468年6年)<br>第57<br>820221109-1巻<br>820221109-1巻<br>820221109-1巻<br>820221109-1巻<br>820221109-1巻<br>820221101<br>H4U5001-1<br>第同量                                                                                                    | ×<br>确定<br>ので、保密室知<br>ので、WeA、(110年10月1日)<br>14<br>14<br>14<br>14<br>14<br>14<br>14<br>14                                                                                                    |                                                                                                    |                                                                                                    | 11000         8225/12           2022.211.22         2022           2022.211.23         2022           2022.11.03         2022.11.03           2022.11.03         2022.11.03           2022.11.03         2022.01.03           2022.11.03         2022.01.03           2022.11.03         2022.01.03           2022.01.03         2022.01.03           2022.01.03         2022.04.23                                                                                                    | 3000000000000000000000000000000000000                                                                                                    |                                                                                                    |
| 提示<br>・<br>・<br>・<br>・<br>・<br>・<br>・<br>・<br>・<br>・<br>・<br>・<br>・                                                                                                    | · · · · · · · · · · · · · · · · · · ·                                                                                                    | 取消<br>都P 部品入111時間間の300<br>あP 部品入111時間間の300<br>あの221109-1巻<br>8502210915_00125<br>消防間<br>20221101<br>HAL5001-1<br>満元量<br>- 23 > 商在 1 页                                                                                                    | ×<br>确定<br>● 保健成功1<br>■ 10<br>■ 10<br>■ 10<br>■ 11<br>■ 11<br>■ 11<br>■ 11<br>■ 1                                                                                                    |                                                                                                    |                                                                                                    | TUU         RESORE           2022-11-23         2022-11-23           2022-11-03         2022-11-03           2022-11-03         2022-11-03           2022-11-03         2022-11-03           2022-11-03         2022-04-23                                                                                                    | または、 日本は、 日本は、 日本は、 日本は、 日本は、 日本は、 日本は、 日本                                                                                                    | 100 million (100 million (100 m |
| 提示<br>① 确定要取消吗?<br>》确定要取消吗?<br>》<br>#<br>#<br>#<br>#<br>#<br>#<br>#<br>#<br>#<br>#<br>#<br>#<br>#                                                                                                    | BERITIANE B         ····································                                                                                                    | 取消                                                                                                    | ×<br>确定<br>の単語知り<br>ので、単語の、(11年1月1日)<br>日本<br>日本<br>日本<br>日本<br>日本<br>日本<br>日本<br>日本<br>日本<br>日本<br>日本<br>日本<br>日本                                                                                                    | ・     ・     ・     ・     ・     ・     ・     ・     ・     ・     ・     ・     ・     ・     ・     ・     ・     ・     ・     ・     ・     ・     ・     ・     ・     ・     ・     ・     ・     ・     ・     ・     ・     ・     ・     ・     ・     ・     ・     ・     ・     ・     ・     ・     ・     ・     ・     ・     ・     ・     ・     ・     ・     ・     ・     ・     ・     ・     ・     ・     ・     ・     ・     ・     ・     ・     ・     ・     ・     ・     ・     ・     ・     ・     ・     ・     ・     ・     ・     ・     ・     ・     ・     ・     ・     ・     ・     ・     ・     ・     ・     ・     ・     ・     ・     ・     ・     ・     ・     ・     ・     ・     ・     ・     ・     ・     ・      ・     ・      ・      ・      ・      ・      ・      ・      ・      ・      ・      ・      ・      ・      ・      ・      ・      ・      ・      ・      ・      ・      ・      ・      ・      ・      ・      ・      ・      ・      ・      ・      ・      ・      ・      ・      ・      ・      ・      ・      ・      ・      ・      ・      ・      ・      ・      ・      ・      ・      ・      ・      ・      ・      ・      ・      ・      ・      ・      ・      ・      ・      ・      ・      ・      ・      ・      ・      ・      ・      ・      ・      ・      ・      ・      ・      ・      ・      ・      ・      ・      ・      ・      ・      ・      ・      ・      ・      ・      ・      ・      ・      ・      ・      ・      ・      ・      ・      ・      ・      ・      ・      ・      ・      ・      ・      ・      ・      ・      ・      ・      ・      ・      ・      ・      ・      ・      ・      ・      ・      ・      ・      ・      ・      ・      ・      ・      ・      ・      ・      ・      ・      ・      ・      ・      ・      ・      ・      ・      ・      ・      ・      ・      ・      ・      ・      ・      ・      ・      ・      ・      ・      ・      ・      ・      ・      ・      ・      ・      ・      ・      ・      ・      ・      ・      ・      ・      ・      ・      ・      ・      ・      ・      ・      ・      ・      ・      ・      ・      ・      ・      ・      ・      ・      ・      ・      ・      ・      ・      ・      ・      ・      ・      ・      ・      ・     ・      ・      ・      ・                                                                        |                                                                                                    | 11000         8000           2022-11-22         8000           2022-11-22         8000           2022-11-23         8000           2022-11-23         8000           2022-11-23         8000           2022-11-23         8000           2022-11-23         8000           2022-11-23         8000           2022-11-23         8000           2022-11-23         8000           2022-11-23         8000           2022-11-23         8000           2022-11-23         8000           2022-11-23         8000                                                                                                    |                                                                                                    | R) (199                                                                                                    |
| 提示<br>・<br>・<br>・<br>・<br>・<br>・<br>・<br>・<br>・<br>・<br>・<br>・<br>・                                                                                                    | <ul> <li>최종(11)(10)(10)(10)(10)(10)(10)(10)(10)(10)</li></ul>                                                                                                    | 取消<br>都戸 第6人 (1996年6年7年7年7年7年7年7年7年7年7年7年7年7年7年7年7年7年7年                                                                                                    | ×<br>确定<br>ので (2005)<br>ので (2006)<br>2001<br>2001                                                                                                    |                                                                                                    |                                                                                                    | 11000       825/5/2         2022.11.021       2022.11.021         2022.11.021       2022.01.021         2022.11.021       2022.01.021         2022.01.021       2022.01.021         2022.01.021       2022.01.021         2022.01.021       2022.01.021         2022.01.021       2022.01.021         2022.01.021       2022.01.021         2022.01.021       2022.01.021                                                                                                    |                                                                                                    |                                                                                                    |
| 提示<br>① 确定要取消吗?                                                                                                    | 호교:11:30:00 / 20         ····································                                                                                                    | 取消<br>部P 第80人 (11)46(86)(37)<br>第50021109-28)<br>820221109-15<br>820221109-15<br>820221101<br>144(5001-1<br>第可聞<br>20221101<br>144(5001-1<br>第可聞<br>20221101                                                                                                    | ×<br>确定<br>ので、保密を知り<br>ので、WeA、(1100000000000000000000000000000000000                                                                                                    | <ul> <li>第二次17日期</li> <li>第二次17日期</li> <li>第二次17日</li> <li>第二次17日</li> <li>第二次17日</li> <li>第二次17日</li> <l< td=""><td></td><td>11000         11200x12           2022.211.22         2022.01.23           2022.211.021         2022.01.021           2022.11.021         2022.01.021           2022.01.021         2022.01.021           2022.01.021         2022.01.021           2022.01.021         2022.01.021           2022.01.021         202.01.021           2022.02.02.01.021         202.021.021</td><td>1000000000000000000000000000000000000</td><td></td></l<></ul> |                                                                                                    | 11000         11200x12           2022.211.22         2022.01.23           2022.211.021         2022.01.021           2022.11.021         2022.01.021           2022.01.021         2022.01.021           2022.01.021         2022.01.021           2022.01.021         2022.01.021           2022.01.021         202.01.021           2022.02.02.01.021         202.021.021                                                                                                    | 1000000000000000000000000000000000000                                                                                                    |                                                                                                    |
| 提示<br>・ 确定要取消吗?<br>・ 確定要取消吗?<br>・ (1) 確定要取消吗?<br>・ (1) (1) (1) (1) (1) (1) (1) (1) (1) (1)                                                                                                    | <ul> <li>화학가 다 가 는 것 : · · · · · · · · · · · · · · · · · ·</li></ul>                                                                                                    | 取消<br>都P 第6人11146年6年6年7<br>第7日<br>第7日<br>第7日日<br>第7日日日<br>第7日日<br>第7日日<br>第7日日<br>第7日日<br>第7日日<br>第7日日 | ×<br>确定<br>ので<br>ので<br>ので<br>ので<br>ので<br>ので<br>ので<br>ので<br>ので<br>ので                                                                                                    | またまままでは、<br>またまままでは、<br>またまままでは、<br>またまままでは、<br>またまままでは、                                                                                                    |                                                                                                    | 1100       825/52         2022-11-22       2022-11-22         2022-11-23       2022-11-23         2022-11-23       2022-09-23                                                                                                    | 1000000000000000000000000000000000000                                                                                                    |                                                                                                    |
| 提示<br>① 确定要取消吗?<br>※IT#### × #デ子は就應# ×<br>第計初高期<br>III (201023<br>                                                                                                    | Sensitification (1999)                                                                                                    | 取消<br>数P<br>あの入(11)の回答の)<br>数5<br>5000210915_00125<br>第5020210915_00125<br>第50205<br>100000000000000000000000000000000000                                                                                                    | ж           ффф           ффф           1           1           1           1           1           1           1           1           1           1           1           1           1           1           1           1           1           1           1           1           1           1           1           1           1           1           1           1           1           1           1           1           1           1           1           1           1           1           1           1           1           1           1           1           1           1           1           1           1           1           1 <td></td> <td></td> <td>TILE         REXACE           2022-11-22         REX           2022-11-23         REX           2022-11-23         REX           2022-11-23         REX           2022-11-23         REX           2022-11-23         REX           2022-11-23         REX           2022-09-23         REX</td> <td>كان المراكع المراكع المراك</td> <td></td> |                                                                                                    |                                                                                                    | TILE         REXACE           2022-11-22         REX           2022-11-23         REX           2022-11-23         REX           2022-11-23         REX           2022-11-23         REX           2022-11-23         REX           2022-11-23         REX           2022-09-23         REX                                                                                                    | كان المراكع المراكع المراك                                                                                                    |                                                                                                    |

# (5)【修改】

选择一条裁剪计划单号,该裁剪计划单状态不能为'已确认'状态,如果已确认状态需要先点击【取消】按钮,然后点击【修 改】按钮,可进行修改裁剪数量,修改的裁剪数量不允许超过订单数量,如下图所示:

| 生产订数          | <b>6</b> 3                  |                        |                                          |                                  | and the second second   |                        | and the second second | 0          |
|---------------|-----------------------------|------------------------|------------------------------------------|----------------------------------|-------------------------|------------------------|-----------------------|------------|
| 12851-66      | - 羅斯计划中与                    | 16P                    | 84                                       | B.M                              | 1 11-20/5               | 18-02E3-MI             | 1035                  | The second |
| 9469511.65    | CJ2211027                   | adidas                 | B20221109-2M                             | 1400                             |                         | 2022-11-23             | 已确认                   |            |
| 一般自計和理        | ·库号                         | FCRI                   | 教号                                       | 200                              | 白旗大身数量                  | Real                   | 可指数量                  |            |
|               | 1 中国紅                       | 176/176                | B20221109-2m                             | 羽虹服                              | 0                       | - 600 +                | 600                   |            |
| B- C0         | 2 洋紅                        | 176/176                | B20221109-248                            | 33660.002                        | 0                       |                        | 800                   |            |
| D., C2        |                             |                        |                                          |                                  |                         |                        | an 11 an 11           | Kin        |
| 共 207 乐<br>明报 |                             |                        |                                          |                                  |                         |                        |                       | 600<br>800 |
|               | 1 CONTRACTOR 2010 17-121-14 | alore the constants of | an an an an an an an an an an an an an a | a 2012 vi 12 Million<br>admiti 1 | an canadana ana 1721 Ma | alord - 20 - californi |                       | 前等可以持大音響   |

### (6)【删除】

选择一条未确认的数据,点击"删除"按钮,如果裁剪计划单已经指定台面计划,无法删除需要将台面计划 删除后再进行删除裁剪计划单,如图所示:

| 的面對              |                    |                                       |                | 85 Bit 22  | The second | 2072       |          | 100   |
|------------------|--------------------|---------------------------------------|----------------|------------|------------|------------|----------|-------|
| UAG BEA CONDUCED | PO IND.X (SMERIES) | R <sup>(2)</sup> (BR.) (Construction) | RC MEA (COMMER |            | 生产级 1000   |            |          |       |
| 就用计划中心           | 80                 | 10 St. 51                             | an an          | 个印度国人      | HARA       | 211508     | 45.65    |       |
|                  | silidaa            | 120221100-200                         |                |            |            |            | CARLE    |       |
|                  | adidas             | 820221109-144                         | 1              | 100        |            | 2022-11-09 | Estado,  |       |
| C/2211024        | 270                | 85D20210915_00125                     |                | 198        |            | 2022-11-05 | EMAIL    |       |
|                  | adidas             | 10月12                                 |                | 80         |            | 2022-11-01 | EREA     |       |
|                  | 10732              | 20221101                              | 提示             |            |            | 2022-11-03 | 白橋以      |       |
| CAE209001        | 10.702             | Y1AL5001-1                            |                |            |            | 15-68-5202 | EMM      |       |
| CID209030        | adiitas :          | 新田橋                                   |                | and second |            | 2022-09-23 | ((8983)) |       |
| s 105/TT - 10 KT | 2 3 4 5 5 -        | - 21 3 415 1 1                        |                | -76.91     |            |            |          |       |
|                  |                    |                                       |                |            |            |            |          |       |
|                  |                    |                                       |                |            |            |            |          |       |
|                  | #4                 |                                       | 22             |            | 解放         |            | 爬的       | 89.65 |
|                  | 126221329-24       |                                       | ACCURE.        | #1991      |            |            | 176/176  |       |
|                  | 120221109-24       |                                       | TALE           | 詳紅         |            |            | 170/170  |       |
|                  |                    |                                       |                |            |            |            |          |       |

# (7)【打印】

选择一条裁剪计划单,点击打印按钮,未确认的裁剪计划单无法进行打印,需先进行确认,如图所示

| ○ 本 2 10 10 10 10 10 10 10 10 10 10 10 10 10 | <b>Ø∛:</b> CJ2211027 | 裁算计划单<br>交付时 2022-11-23<br>间: 2022-11-23 |            |   | 打印    |                        | 1 张纸 | ф.           | <b>前中飞机起来</b> 55 |
|----------------------------------------------|----------------------|------------------------------------------|------------|---|-------|------------------------|------|--------------|------------------|
| 生产订明种型。 生产节计划图词 ×                            | RA: adidas           | 截号: 820221109-<br>尺弱                     | 20         | - | 目标打印机 | 🖶 HP Laser Jet Pro MFP |      |              |                  |
| 裁剪计划查询                                       | 中国81<br>1年81         | 176/176<br>176/176                       | 600<br>800 |   | 网页    | 全部                     | *    | 92568 924F   | 101 NOR          |
| <b>装装计划单号</b> (IFEA (2296/06/64))            |                      |                                          |            |   | 份数    | 21                     |      | INGA COMMINS | ()               |
| 被毁计划中号                                       |                      |                                          |            |   |       |                        |      | 35           | 100              |
| 23. C32211027                                |                      |                                          |            |   | 布局    | 纵向                     | *    | 日時以          | -                |
| C/2211025                                    |                      |                                          |            |   |       |                        |      | 已确认          |                  |
| C/2211024                                    |                      |                                          |            |   | 更多设置  |                        | ~    | 已确认          | segurity and the |
| C/2211023                                    |                      |                                          |            |   |       |                        |      | 已确认          |                  |
| _, CR211022                                  |                      |                                          |            |   |       |                        |      | 已确认          |                  |
| _L, C/2209031                                |                      |                                          |            |   |       |                        |      | 已确认          |                  |
| C/2209030                                    |                      |                                          |            |   |       |                        |      | 日确认          | -                |
| # 207 % 10#//E 1                             |                      |                                          |            |   |       |                        |      |              |                  |
|                                              |                      |                                          |            |   |       |                        |      | RB           | 政団               |
| 823                                          |                      |                                          |            |   |       |                        |      | 176/176      | 600              |
| EX A                                         |                      |                                          |            |   |       |                        |      | 176/176      | 800              |
| and a subscription of the                    | 47 HE IS HOW         |                                          |            |   |       | HTEP 1                 | 双時   |              |                  |
| atom - BP Second                             |                      | 1.00                                     |            |   | -     |                        |      | -            |                  |
|                                              |                      |                                          |            |   |       |                        |      | 双击举直到        | 制造成一個人主要         |

# (8)【栽剪方案】

第一步:选择一条裁剪计划单,点击【裁剪方案】按钮,如下图所示:

| ardada arrithma            | REAL PROPERTY AND INC. |                 |                      |                        |           |          |           |            |                       |          |
|----------------------------|------------------------|-----------------|----------------------|------------------------|-----------|----------|-----------|------------|-----------------------|----------|
| 裁剪计划查询                     |                        |                 |                      |                        | -         | RR RH    | 84 M      | HE REAL    | •>.558                | 1 15 -   |
| 電気計划単号<br>前に入 (1234回時前) PO | Max (continue)         | er Jack Contain | 816) <b>816</b> (918 | why conservation       | 交付日期 10 加 | FER      | ±≁it (100 | . Bie      | a staty (assessments) |          |
| 题所计划单号                     | 音户                     | 109             |                      | Relat                  | 个订股级。     | C        | 计划器       | 交付日期       | 053                   | 6        |
| 51. C/2211027              | adidas                 | 820221109-25    |                      | 1400                   |           |          |           | 2022-11-23 | EARIA                 |          |
| C/2211025                  | adidai                 | B20221109-12    |                      | 1400                   |           |          |           | 2022-11-09 | 已确认                   |          |
| Lin. C/2211024             | 波司登                    | BSD20210 MBD54  | street - Selfering   | A CONTRACTOR OF STREET | June      |          |           | 2022-11-03 | 已确认                   | 100 C    |
| Cl2211023                  | adidas                 | 波司聖             | - 1 P.S.             |                        |           |          |           | 2022-11-01 | 已确认                   |          |
| _i., C/2211022             | 波司肇                    | 20221101 +      |                      |                        |           |          |           | 2022-11-03 | 已确认                   |          |
| C/2209031                  | 波司聖                    | HALS001-1 7     | 为索吕帝 大               | 身色 175/17              | 5 BER     | 100      |           | 2022-09-21 | 已确认                   |          |
| C(2205030                  | actictae               | <b>政司登</b> 相元   | 580.0E               | 1                      | 12元18388  |          |           | 2022-09-23 | 已确认                   |          |
| 共207条 10条/页 1 2            | 3 4 5 6                | 21 >            | and provide          | ana 20203-010          | and I     | Re Ria   |           |            |                       |          |
| 1969                       |                        |                 | Shoft                |                        |           | 200      |           |            | 1215                  | 2010     |
| B202211                    | 09-2/8                 |                 | 711226               | D(E):                  | Ť         | Series . |           |            | 175/175               | 600      |
| B202211                    | 109-2単                 |                 | 羽动展                  | 洋红                     |           |          |           |            | 176/176               | 800      |
|                            |                        |                 |                      |                        |           |          |           |            |                       |          |
|                            |                        |                 |                      |                        |           |          |           |            | 双击垂直流                 | 动条可以放大查看 |

第二步:点击左上角【+】号按钮,弹框界面中现改款的颜色信息和面料信息,选择需要裁剪的颜色和面料,点击【保存】按

钮,如下图所示:

| 阿计划查询                         |                                         |              | 设置大身色:                     | □ 中国(I □ 1741 | - Advante des an | 80N 1977 1            | F10 6.875% |               | 1975) R.S. |
|-------------------------------|-----------------------------------------|--------------|----------------------------|---------------|------------------|-----------------------|------------|---------------|------------|
| eltante anali (vandadenia) Po | WARA COMMENSION                         | 會戶 清寬人 (力)回路 | (a, mig. (a.)              | 1 袖子          | - 44子            | 生神经                   | mm ~ MH    | A INSA COMMAN | emi)       |
| <b>联邦计划师</b> 可                | 图户                                      | 29           |                            | WLPD2209045   | WLPD2211046      | 计划四                   | 交付日期       |               | 17.25      |
| ,, CJ2211027                  | aclidas                                 | B20221109-2単 |                            | щ.н.          | 舌片               |                       | 2022-11-23 | 已确认           |            |
| J., CU2211025                 | adidat                                  | 6. 林煦方來      |                            | 周91×01        | VIN2             | 0                     | 2022-11-09 | 己确认           |            |
| CJ2211024                     | (2) (2) (2) (2) (2) (2) (2) (2) (2) (2) | 85 + -       | ALCONG . MANY STREET, MANY |               |                  | COLO.                 | 2022-11-03 | 已确认           |            |
| CJ2211023                     | adidas                                  | 22           |                            |               |                  |                       | 2022-11-01 | 已确认           |            |
| CI2211022                     | 波司登                                     | 20 方案名       |                            |               |                  | AUTOR:                | 2022-11-03 | 已确认           |            |
| L. CJ2209031                  | 波可豐                                     | на 202211    | 1                          |               |                  |                       | 2022-09-21 | 已确认           |            |
| C/2209030                     | adidas                                  | 题 2022110    | 1                          |               |                  |                       | 2022-09-23 | 已确认.          |            |
| 207条 10条页 1 2                 | 3 4 5 6                                 | 21 1         |                            |               |                  | eners 200-11-25 metal |            |               |            |
| 相相                            |                                         |              |                            |               |                  | ARTY REDA             |            |               |            |
| 0                             | 9                                       |              |                            |               |                  | RC                    |            | 尺級            | 務部         |
| B20221                        | 109-149                                 |              |                            |               |                  |                       |            | 176/176       | 6          |
| 820221                        | 109-1単                                  |              |                            |               |                  |                       |            | 176/176       | Ð          |
|                               |                                         |              |                            |               | 013% -           | and had rolds maked   |            |               |            |

第三步:在方案名称输入栏中输入方案名称,最好能标识裁剪的尺码和颜色已经配比,方便后续核查数据信息,然后在配置

| 裁剪方案                  | admint - Trip - SIN | (管理员 2022-11) | 23 16.10-00<br>-An | nint-Strates  | 1月、2022-11-23 191 |
|-----------------------|---------------------|---------------|--------------------|---------------|-------------------|
|                       | 0                   |               |                    |               |                   |
| 方案名称                  | 大身色                 | 袖子            | 176/176            | 长度            | 层数                |
| ☑ 中国红 176*1           | 配比                  |               | 1                  | 0             |                   |
|                       | 中国红                 | 青红#01         | 550                |               | 50                |
| 责 2022-11-23 16:13:36 | admint - 雪中飞湖道      | 《管理员 2022-11  | 23 16:13:36<br>adr | nint - 雪中飞游试管 | 保存取消              |

栏中输入对应的尺码配比,再输入相应的面料层数。最后点击保存按钮,如下图所示:

| 生产订量用程 × 生产子计划查询 ×   | 教育计划置的 ×        | 2222 N 25 16 7276   |                      | 100         |            |                |                 |         |
|----------------------|-----------------|---------------------|----------------------|-------------|------------|----------------|-----------------|---------|
| 裁剪计划查询               |                 |                     | 保存成功!                |             | Ren ma min | FTCD ALMOST BE |                 | 18:00 V |
| 教育计划单号 用加入(这种组织资源) P | ·0 新聞文 (3)時間時間) | 客户 3838人(さりを800333) | 教导 1886人 (1979年1月1日) | 交付日期 世 由年日期 | ±#49 850   | - 「精色」         | 細結入 (2016年1月11) |         |
| 藏的计划中与               | 4574            | 2019                | 84/52                | 个订收出入       | 计题码        | 交经日期           | 状态              |         |
| CJ2211027            | adiclas         | B20221109-2#        | 1400                 |             |            | 2022-11-23     | 已确认             |         |
| (g., C/2211025       | adidas          | B20221109-1#        | 1400                 |             |            | 2022-11-09     | 已購认             |         |
| CJ2211024            | 波司壁             | BSD20210915_00125   | 298                  |             |            | 2022-11-03     | 已确认             | 11.11   |
| CJ2211023            | adidas          | 波司聖                 | 280                  |             |            | 2022-11-01     | 已确认             |         |
| L. CJ2211022         | 波司暨             | 20221101            | 6000                 |             |            | 2022-11-03     | 日時以             |         |
| _i= CJ2209031        | 波司豐             | HAL5001-1           | 100                  |             |            | 2022-09-21     | 日務以             |         |
| C/2209030            | adidas          | 波司暨                 | 280                  |             |            | 2022-09-23     | 白橋以             |         |
| 其347条 10条/页 · 1 3    | 3 4 5 6         | 21 3 WHI 1 II       |                      |             |            |                |                 |         |
| 明田                   |                 |                     |                      |             |            |                |                 |         |
|                      | 89              |                     | 202                  |             | etin.      |                | 1938            | 82.63   |
| B202                 | 21109-144       |                     | 3900肥 中日             | 製灯          |            |                | 176/176         | 600     |
| B202                 | 21109-1.04      |                     | 396 <b>48</b> 2 (#)  | I           |            |                | 176/176         | 800     |
|                      |                 |                     |                      |             |            |                |                 |         |
|                      |                 |                     |                      |             |            |                | 双击垂直滚动          | 前自由大會署  |

注意: 在对应尺码下面的数量为未做方案数量, 不是未裁剪数量。

## (9)【导入马克图】

选中需要导入马克图的裁剪计划单,点击【导入马克图】按钮,选中对应的马克图文件,进行上传。如图所示:

| ************************************                                                                                                    | 4 8           | € 打开                                |                       |                  |                         |            |                                                                                                    |              | ×              |                |
|----------------------------------------------------------------------------------------------------|---------------|-------------------------------------|-----------------------|------------------|-------------------------|------------|----------------------------------------------------------------------------------------------------|--------------|----------------|----------------|
| 100 · 100±CHR       E · 1 · 0         100 · 100±CHR       E · 1 · 0         100 · 100±CHR       E · 1 · 0 <th>38 <b>ж</b>я</th> <th>&lt; -&gt; - 1 🔁 + itte</th> <th>电脑 / 桌面 / 波司登相关资料 / /</th> <th>载床NC文件</th> <th></th> <th></th> <th>~ C</th> <th>○ 在截床NC文件中搜索</th> <th></th> <th>☆ 雪中338668855</th>                                                                                                    | 38 <b>ж</b> я | < -> - 1 🔁 + itte                   | 电脑 / 桌面 / 波司登相关资料 / / | 载床NC文件           |                         |            | ~ C                                                                                                    | ○ 在截床NC文件中搜索 |                | ☆ 雪中338668855  |
|                                                                                                    | 4.05          | 组织 * 新建文件夹                          |                       |                  |                         |            |                                                                                                    | ≣ • 🔲        | 0              |                |
| ###       © GMSB4F328       ImMANANC       2021/11/2916.41       NC 2/#       77/00         Immana Participant       Immana Participant       Immana Participant       Immana Participant       Immana Participant         Immana Participant       Immana Participant       Immana Participant       Immana Participant       Immana Participant         Immana Participant       Immana Participant       Immana Participant       Immana Participant       Immana Participant         Immana Participant       Immana Participant       Immana Participant       Immana Participant       Immana Participant         Immana Participant       Immana Participant       Immana Participant       Immana Participant       Immana Participant         Immana Participant       Immana Participant       Immana Participant       Immana Participant       Immana Participant         Immana Participant       Immana Participant       Immana Participant       Immaa Participant       Immaa Participant         Immaa Participant       Immaa Participant       Immaa Participant       Immaa Participant       Immaa Participant       Immaa Participant         Immaa Participant       Immaa Participant       Immaa Participant       Immaa Participant       Immaa Participant       Immaa Participant       Immaa Participant         Immaa Partitopinat       Immaa Participant       <                                                                                                    | -             |                                     | SRR A                 | 修改日期             | 調整                      | 大小         |                                                                                                    |              |                |                |
|                                                                                                    | 載度け           | GIMS操作文档                            | hhhhhh.NC             | 2021/11/29 16:41 | NC文件                    | 77 KB      |                                                                                                    |              |                | 11 UARES 111 - |
| <ul> <li>● 読板技术</li> <li>● ご ● 「● ● ● ● ● ● ● ● ● ● ● ● ● ● ● ● ●</li></ul>                                                                                                    | 取取け           | >>>>>>>>>>>>>>>>>>>>>>>>>>>>>>>>>>> |                       |                  |                         |            |                                                                                                    |              | 10.            | A (Gistingera) |
| ● ● ●●●● (2,211)       ● ● ●●●●         > ● ● ●●●●       ● ●●●●         > ● ●●●●●       ● ●●●●         > ● ●●●●●       ●●●●         ● ●●●●●       ●●●●         ● ●●●●       ●●●●         ● ●●●●●       ●●●●         ● ●●●●       ●●●●         ● ●●●●       ●●●●         ● ●●●       ●●●         ● ●●●       ●●●         ● ●●●       ●●●         ● ●●●       ●●●         ● ●●●       ●●●         ● ●●●       ●●●         ● ●●●       ●●●         ● ●●●       ●●●         ● ●●●       ●●●         ● ●●●       ●●         ●●●       ●●         ●●●       ●●         ●●       ●●         ●●       ●         ●●       ●         ●●       ●         ●●       ●         ●       ●         ●       ●         ●       ●         ●       ●         ●       ●         ●       ●         ●       ●         ●       ●         ●       ●                                                                                                    |               | <b>推荐放大</b>                         |                       |                  |                         |            |                                                                                                    |              |                |                |
| > ● OneDrive - Persc       □ ● # #####         > ● ● # #####       □ ● ###         > ● ● ###       □ ● ###         > ● ● ##       □ ● ###         > ● ● ##       □ ● ###         > ● ● ##       □ ● ###         > ● ● ##       □ ● ###         > ● ● ##       □ ● ###         > ● ● ##       □ ● ###         > ● ● ##       □ ● ###         > ● ● ##       □ ● ###         > ● ● 05 (C.)       ● ● ###         > ● ● 905 (C.)       ● ● ###         > ● ● 905 (C.)       ● ● ● ###         > ● ● ● 05 (C.)       ● ● ● ● ● ● ● ● ● ● ● ● ● ● ● ● ● ● ●                                                                                                    |               | 三 已積態(2)_2211                       |                       |                  |                         |            |                                                                                                    |              |                | 8.0            |
| > ○ OneDrive - Perst       > ○ ####         > ○ ###       > ○ ###         > ○ 2 ½       ? ○ ###         > ○ 0 (C)       > ○ ###         > ○ 9 yok (D)       > = emo (Y)         ************************************                                                                                                    |               | > 🥧 WPS云盘                           |                       |                  |                         |            |                                                                                                    |              |                | CREA.          |
| <ul> <li>● 此目記</li> <li>● 説見</li> <li>● 説見</li> <li>● 説見</li> <li>● 読ん</li> <li>日前ん</li> <li>日前</li></ul>                                                                                                    | Cont 1        | 🗧 🔷 OneDrive - Persc                |                       |                  |                         |            |                                                                                                    |              |                | Elaist.        |
| → ● ● ● ● ● ● ● ● ● ● ● ● ● ● ● ● ● ● ●                                                                                                    |               | 🗸 🛄 此电路                             |                       |                  |                         |            |                                                                                                    |              |                | ENG.           |
| → ● ● ● ● ● ● ● ● ● ● ● ● ● ● ● ● ● ● ●                                                                                                    | -             | े 🚺 संग्रह्म                        |                       |                  |                         |            |                                                                                                    |              |                | Build'         |
| > 量文語       > 量文語         > 量文語       > 量方面         > 量 方面       > 量 方面         > 量 方面       > 量 方面                                                                                                    |               | > 🔣 開始                              |                       |                  |                         |            |                                                                                                    |              |                | 日時以            |
| → 塗 下院       → 塗 市院         → 塗 市院       → 塗 市院         → 塗 市所       → 塗 市所         → 塗 市所       → 塗 市所         → 塗 市所       → 塗 市所         → 塗 市所       → 塗 市所         → 塗 市所       → 塗 市所         → 塗 のち (C.)       → 塗 のち (C.)         → = ema (Y:)       ● ema (Y:)         文件名(N):       → ※ ● 市         文件名(N):       → ※ ● 市         ○ ☆ 市       ● ○ ☆ 市         ○ ☆ 市       ● ○ ☆ 市         ○ ☆ 市       ● ○ ☆ 市         ○ ☆ 市       ● ○ ☆ (*, *)         ○ ☆ 市       ● ○ ☆ (*, *)         ○ ☆ 市       ● ○ ☆ (*, *)         ○ ☆ (*, *)       ● ○ ☆ (*, *)         ○ ☆ (*, *)       ● ○ ☆ (*, *)         ○ ☆ (*, *)       ● ○ ☆ (*, *)         ○ ☆ (*)       ● ○ ☆ (*, *)         ○ ☆ (*)       ● ○ ☆ (*, *)         ○ ☆ (*)       ● ○ ☆ (*)         ○ ☆ (*)       ● ○ ☆ (*)         ○ ☆ (*)       ● ○ ☆ (*)         ○ ☆ (*)       ● ○ ○ ☆ (*)         ○ ☆ (*)       ● ○ ○ ○ ☆ (*)         ○ ☆ (*)       ● ○ ○ ○ ○ ◇ (*)                                                                                                    |               | > 🧧 文档                              |                       |                  |                         |            |                                                                                                    |              |                | 日時以            |
| > ● ● 音乐       ● ● ● ● ● ● ● ● ● ● ● ● ● ● ● ● ● ● ●                                                                                                    | - 5           | धन 👱 🤇                              |                       |                  |                         |            |                                                                                                    |              |                | 日時以            |
| ● ● (5)       ● ● sysk (0)         ● ● ema (Y)       ● ● ma (Y)         文件名(M):       ● ● ma (Y)         文件名(M):       ● ● ● ● ● ● ● ● ● ● ● ● ● ● ● ● ● ● ●                                                                                                    | # 207         | > 🧐 音乐                              |                       |                  |                         |            |                                                                                                    |              |                |                |
|                                                                                                    |               | 2 📕 病面                              |                       |                  |                         |            |                                                                                                    |              |                |                |
| > = yyds (0)<br>> = emo (Y:)<br>文件名(N):<br>文件名(N):<br>文件名(N):<br>(17开公) ▼ 取消:<br>(17开公) ▼ 取消:<br>(17TC) ▼ 取消:<br>(17TC) ▼ 取消:<br>(17TC) ▼ 取消:<br>(17TC) ▼ 取消:<br>(17TC) ▼ 取消:<br>(17TC) ▼ 取消:<br>(17TC) ▼ 取消:<br>(17TC) ▼ 取]:<br>(17TC) ▼ 取]:<br>(17TC) ▼ 取]:<br>(17TC) ▼ 取]:<br>(17TC) ▼ 取]:<br>(17TC) ▼ 取]:<br>(17TC) ▼ 取]:<br>(17TC) ▼ 取]:<br>(17TC) ▼ 17TC) ■ (17TC) ■ (17 | 相相            | > 🖿 OS (C.)                         |                       |                  |                         |            |                                                                                                    |              |                |                |
| → ema (V3)<br>文件名(N):<br>文件名(N):                                                                                                    |               | > — yyds (D)                        |                       |                  |                         |            |                                                                                                    |              | R              | 69 RG          |
| 文件名( <u>N):</u>                                                                                                    |               | / == emo (r:)                       |                       |                  |                         |            |                                                                                                    |              | 16,            | (176 600       |
| 11开22 💌 取消                                                                                                    |               | 文件名(N):                             | -                     |                  |                         |            | ~                                                                                                    | 新有文件 (*.*)   | - <sup>6</sup> | 176 800        |
| The same second second s                                                                                                    |               |                                     | 9                     |                  |                         |            |                                                                                                    | 打开のマー酸湯      |                |                |
|                                                                                                    |               | Second Second                       | And Statestates       | plant - T        | No. of Concession, Name | Acres (20) | and the second second s | And Delause  | -              |                |

### (10)【导入唛架图】

选中需要导入马克图的裁剪计划单,点击【导入唛架图】按钮,选中对应的马克图文件,进行上传。如图所示:

|                                           | ii ) 波司登相关资料 / 就床NC文件 |       |       | × C | ○ 在藏库NC文件中搜索  | Å ###~K####           |
|-------------------------------------------|-----------------------|-------|-------|-----|---------------|-----------------------|
| 组织 * 新建文件夹                                |                       |       |       |     | = • 🔟 🙆       | N                     |
|                                           | 《修改日期                 | 調整    | 大小    |     |               |                       |
| CIMS操作文档 hhbbbb.N                         | 2021/11/29 16:41      | NC 文件 | 77 KB |     |               | 101 103.0000 HE       |
| 🧯 波司登相关资料                                 |                       |       |       |     |               | a.s. (Assettantica)   |
| ■ 推荐放大                                    |                       |       |       |     |               | and the second second |
| 已稿修(2)_2211                               |                       |       |       |     |               | 秋志                    |
| > 📥 WPS云盘                                 |                       |       |       |     |               | 已确认                   |
| > 📥 OneDrive - Persc                      |                       |       |       |     |               | Elabia.               |
| ~ 🔤 此注版                                   |                       |       |       |     |               | Bakk                  |
| > N80                                     |                       |       |       |     |               | 日時以                   |
| > 🖪 BUH-                                  |                       |       |       |     |               | 已确认                   |
| > 🔤 文档                                    |                       |       |       |     |               | 日确认                   |
| 33才 👱 <                                   |                       |       |       |     |               | 日确认                   |
| > 🚱 音乐                                    |                       |       |       |     |               |                       |
| 2 (1) (1) (1) (1) (1) (1) (1) (1) (1) (1) |                       |       |       |     |               |                       |
| > 🖿 OS (C)                                |                       |       |       |     |               | adurtica              |
| ) 📥 yyds (D:)                             |                       |       |       |     |               | 12.63. 10.63          |
| > 🗕 ema (Y:)                              |                       |       |       |     |               | 16/176                |
| 文件名(N)-                                   |                       |       |       | ~   | 研練文社パカーン      | 6/176                 |
| Ximalar                                   |                       |       |       |     | HTILSY P Pros |                       |
|                                           |                       |       |       |     | 1111 1 1 100  | a sellen at           |
|                                           |                       |       |       |     |               |                       |

#### (11)【捜索】

根据裁剪计划单号、po、客户、交付日期、生产线、颜色、尺码这些搜索条件(支持模糊查询),点击"搜索"按钮,页面会展示符合条件的数据

"搜索"按钮旁边有个下拉箭头,显示高级和清空

- (1) 高级: 搜索条件可以更多
- (2) 清空: 清空搜索条件

|                                                  | 裁算计划查询 ×         |                                |                         |             |                       |                    |                 |        |
|--------------------------------------------------|------------------|--------------------------------|-------------------------|-------------|-----------------------|--------------------|-----------------|--------|
| 提购计划查询                                           |                  |                                |                         | 8# WA 5     | E Rol Ma Min          | EBT ANTER          | D.Gen D.er      | - 1810 |
| 総統計如展幕 CJ2211025 PC                              | D 1046人(古田40月南田) | <b>案户</b> (1883) (32540400(3)) | 89 (1993), carrienteria | 交付日期 时 出现日期 | 生产线 调动                | e 🗢 Min.           | WARA COMMISSION |        |
| 時時人(京沙信用世市)                                      |                  |                                |                         |             |                       |                    |                 |        |
| M281180年号<br>CJ2211025                           | 歌(P)<br>adidas   | 政府<br>820221109-1単             | 政団 1400                 | 个印象教人       | 日期日                   | 交付日期<br>2022-11-09 |                 | ¥C5    |
|                                                  |                  |                                |                         |             |                       |                    |                 |        |
| 先1 条 10条/页 · · · · · · · · · · · · · · · · · · · | 朝往 1 页           |                                |                         |             |                       |                    |                 |        |
| #1 9 109/2 1                                     | 敲注 1 责           |                                |                         |             |                       |                    |                 |        |
| #19: 10倍/灯 1<br>1958                             | 新注 1 页<br>189    |                                | इ.स.                    |             | nap za ten atak<br>Me |                    | 反騎              | 89     |
|                                                  | 新庄 1 英<br>2019   |                                | 設式                      |             |                       |                    | RB              | 812    |

# 四、裁剪需求汇总

功能描述:展示所有的裁剪计划,在此页面通过点击需求数可以下达台面计划(唛架计划),

| 生产订单用格  | t = #   | r=71i kimin | s ( ) ( ) <sup>(</sup> azeri) i Rid | 1111 - 4119 | 1777 F. 15 | S and see |       |         |      | 10-12-16-18 | Access of |         | Luiz M | okiti bi |      |          | SHOPPI | pat P   |                    |
|---------|---------|-------------|-------------------------------------|-------------|------------|-----------|-------|---------|------|-------------|-----------|---------|--------|----------|------|----------|--------|---------|--------------------|
| 藏剪需求汇集  | 8       |             |                                     |             |            |           |       |         |      |             |           |         |        |          |      |          |        |         | 88                 |
| KC NR.  | 人(並為時間調 |             |                                     |             | 2027       | 2-11-23   | 202   | 2-11-24 | 2    | 022-11-25   | 202       | 2-11-26 | 2022   | 2-11-27  | 20   | 22-11-28 | 202    | 2-11-29 |                    |
| 80      | 8/2     | 17-50       | 482.000 F 5080.000                  | 上一周         | 92-92      | 已用版片数     | 18:1R | 已建成片    | n ne | 已非親片教       | i ma      | 已由能并数   | 12.F   | CHARAC   | e ma | 已增加片数    | WSR.   | CHIRA   | 下-肉                |
| 8202211 | adidas  | 9668<br>    | 1400                                |             | 1400       |           | 0     |         | 0    | 0 0         | 3 D       |         | 0      | COLUMN 1 |      |          |        |         | 0                  |
|         |         |             |                                     |             |            |           |       |         |      |             |           |         |        |          |      |          |        |         |                    |
|         |         |             |                                     |             |            |           |       |         |      |             |           |         |        |          |      |          |        |         | alara - Maria ania |

按款号这个条件搜索,输入款号,可以查到这个款在哪个日期的裁剪数量

点击某天的需求量,系统弹框,展示当天该款的裁片需求明细信息,如下图

| 生产订单部程 × 生产子计和意图 ×  | 1 載問計算書店 × 単四素字汇是 × ( ) (1)           |                                    |                                     |                                                     |
|---------------------|---------------------------------------|------------------------------------|-------------------------------------|-----------------------------------------------------|
| 編剪需求汇总              |                                       |                                    |                                     | 100 No. 1                                           |
| RT REAL (219-DREAD) |                                       |                                    |                                     |                                                     |
| RS 60 Rd            | 総形は1080日 上一司 2022-11-09<br>第1章 日月2日月1 | Hint                               | 2022-11-13<br>RUR ESINIRE           | 2022-11-14 2022-11-15<br>市一県<br>歌 南京 已建築行歌 南京 已建築片歌 |
| 8202211 adidas 羽成副  | 1400 1400 14                          | 教号 B20221109-1单 客户 adidas 数式 羽绒線   | 交付日期 2022-11-09 0                   | 0 0 0 0                                             |
|                     |                                       | 前他 税務 は財産的数<br>中国位 176/176         | 61 RABI<br>600 600                  |                                                     |
|                     |                                       | i¥£I. 176/176                      | 800 800                             |                                                     |
|                     |                                       | ameri - Bir Shiran and their Allan | where the large state of the second |                                                     |
|                     |                                       |                                    | Hatem Sta                           |                                                     |
|                     |                                       |                                    |                                     | and the substant last is a source and the second    |

点击"指定台面"按钮,选择裁剪计划以及对应的裁剪方案,系统裁剪方案计算出裁剪数量、面料需求量, 选择好裁剪日期,保存后将生成台面计划信息

|               | 交付日期           | 2022-11-09 | 是否大身 裁剪日<br>期 | EI 2022-11-23 | 裁戴总数: 5 | 0       |          |       |      |    |
|---------------|----------------|------------|---------------|---------------|---------|---------|----------|-------|------|----|
| #8931115K     | 款号 个1          | 3客户省       | 藏毁方案          | 颜色尺彩明细        |         |         |          |       |      |    |
| (3. CI2211025 | 820221109-1.00 | 中国81 17    | 6*1 ~         | 5 RE-         | 物料線色    | R間 计    | 冠親姫 己類数量 | 多種    | 850  |    |
|               |                |            |               | C- PIERI      | MIL     | 170/176 | 600 600  | 0     | - 50 | 1  |
| (E49-4948)    |                |            |               |               |         |         |          |       |      |    |
|               | 物料纳马           | 相称古称       | 109346        | 5 1869AR      | n       | CADIDHE | 排料单档     | 1044  | 前末数型 |    |
| 12. 桂子        | WLPD2209045    | MUFT       | 1941          |               |         |         | - 0 +    | 0.005 | - 0  | 94 |
|               |                |            |               |               |         |         |          |       |      |    |
|               |                |            |               |               |         |         |          |       |      |    |
|               |                |            |               |               |         |         |          |       |      |    |
|               |                |            |               |               |         |         |          |       |      |    |
|               |                |            |               |               |         |         |          |       |      |    |
|               |                |            |               |               |         |         |          |       |      |    |

点击"保存"按钮,提示保存成功,转到一览界面;点击"取消"按钮,即不进行该操作

# 五、台面计划查询

功能描述:展示全部裁剪计划台面信息,对已完成裁剪的台面进行系统分包,分包完成后进行系统入库,根据台面计划打印

#### 裁片条码;初始化页面如下图:

|              |                 |                |           |             | Contraction in the local | 1        |         |        | -            |           |           |            | Constant I |            |             | alessan in the |          | Street Street                          |
|--------------|-----------------|----------------|-----------|-------------|--------------------------|----------|---------|--------|--------------|-----------|-----------|------------|------------|------------|-------------|----------------|----------|----------------------------------------|
| ITSIEN INLA. |                 | 5P 1967 (4)    |           | tee linux   |                          | 94.0C    | 10162   |        |              | VIERGE    | UED/T     |            | 21,428     | WINTS .    |             | 10140045       | indit.   |                                        |
| 自用计划单型       | 新/ <sup>5</sup> | <u>과명</u>      | 201       | 1031640     | 25 W.12                  | 力推合      | 唐次      | 10.00  | 周期           | 个订收贸人     | 101010161 | 前令下次日期     | 服金状态       | 帮奶完工目間     | 1015-025    | 入库状态           | 打印铁西     | 台間目中決測                                 |
| CZ22110018   | adidas          | 820221109-1.0  | - TATES   | 袖子          |                          | 2        | 2       | 1      | 800          |           | 2022-1_   | 2022-11-16 | 日下达        | 2022-11-16 | 未發料         | 日時以            | 兼打印      |                                        |
| CZ22110017   | adidas 11       | 820221109-1趙   | 羽城服       |             | 120                      | <u>1</u> |         | 0      | 600          | 1125      | 2022-1    | 1000       | 未下达        | 16         | 未领科         | 待時认            | #स्त्र£ी |                                        |
| CZ22110016   | adidas          | 820221109日間    | 羽动服       | 柳子          |                          | 2022     |         | 200    | 80           |           | 2022-1    | 2022-11-09 | 已下达        | 2022-11-09 | 未須料         | 已期以            | 新打印      |                                        |
| C222110015   | adidas          | 820221109-1.00 | 796880    | <b>柚</b> 子  |                          | 2022     | 1       | 300    | 60           |           | 2022-1    | 2022-11-16 | 日下法        | 2022-11-16 | 未認料         | 日時以            | 未打印      |                                        |
| CZ22110014   | 逐司查             | BSD20210915    | 334682    | 前期          |                          | 2022     | 1       | 5000   | 10           |           | 2022-1    | 2022-11-03 | 日下达        | 2022-11-03 | 未留料         | 1006638        | 已打印      | 1                                      |
| CZ22110013   | adidas          | 返司費            | 158bm2022 | 团中4/图中4     |                          | 2022     | 5       | 10     | 3            |           | 2022-1,-  | 2022-11-01 | 日下述        | 2022-11-01 | 未認料         | 現合職以           | 已打印      | 2                                      |
| CZ22110012   | 28月1日           | 20221103       | 99688801  | 1863年,1963年 |                          | 11111    |         | 2000   | 3            | -         | 2022-1    | 2022-11-01 | 未下达        |            | *254        | 16歳以           | 未打印      |                                        |
| 32 景 10景/页   |                 | 2 3 4 5        | i 6       | 44 2 1      | 朝廷 1 页                   | 合计 数量    | \$00 我们 | 数量:800 | TT BEER HEAD | 数量:0 未匹配数 | 2:800     |            | →面计        | 划信息        | 11          | 、古流            | 存.州加平;   | ////////////////////////////////////// |
| 10494B BR44B | 日 分包信用          | <b>双版</b> 方案   |           |             | 1.000                    |          |         |        |              |           |           | -          | 1 HELEY    | AJILION    |             | THE HEAVE      |          | EL DARA                                |
| 1895         | 民族              | 9              | 10140     | 10          | 10                       | 1        | 245     |        |              | ment      | 32        | maxial     | 51         |            | <b>TACH</b> | HRSMI          |          | +37.5528.00                            |
| 採紅           | 176/1           | 76             |           |             |                          |          |         |        |              | 800       |           | 600        | -          |            | 0           |                |          | .008                                   |
|              |                 |                |           |             |                          |          |         |        |              |           |           | /          | /          |            |             |                |          |                                        |
|              |                 |                |           |             |                          |          |         |        |              |           |           |            |            |            |             |                |          |                                        |

# (1) 【外发】

# (2)【分包】

第一步:选中一条已下达的台面计划单,点击【分包】按钮,如下图所示:

| 台南计划                            | <del>91</del> 1                      |                      |          |                       | Contract ( 1999)                 |                          | - 29                             | 0                                                                     |    |
|---------------------------------|--------------------------------------|----------------------|----------|-----------------------|----------------------------------|--------------------------|----------------------------------|-----------------------------------------------------------------------|----|
| AND LOS                         | 面料堆叠信息                               |                      | +        | 分派产线                  |                                  |                          |                                  |                                                                       |    |
| 12011120                        | TH EM                                | 前時總位                 | 20HF     | 腺癌                    | 尺段                               | 服約約續                     | 已派姻                              | <b>水派服</b>                                                            | 1. |
| 台面计划库                           | 1 60 1                               | 862 · · ·            | 8        | 中国                    | I 176/176                        |                          | 600 0                            | 600                                                                   |    |
|                                 |                                      |                      |          |                       |                                  |                          |                                  | 2008<br>12 11 22 11 22 11 22 11 22 11 22 11 22 11 22 11 22 11 22 12 1 | R  |
| 0- 0<br>0- 0<br>0- 0<br># 432 9 |                                      |                      |          | 子计频中号 #<br>ZJH2211025 | 19 제임 가정<br>4 2022110913 A%iB1H2 | PO ##<br>20211091318 ##∰ | 176년 1155년 년38년<br>176/176 600 0 | 分泌爆合计-0     本政団                                                       |    |
|                                 | ידאניינים אוניינים אוניינים איניינים | same an inclusion of | n siteli | 4                     | and and the second second        | and space space it       | injesti<br>marine                | ,<br>7—9 英祖                                                           |    |

#### 第二步:在右上角选择需要分包的颜色已经尺码

| 台画は対     | fita      |                                        |                         |            |                                          | an Sa   |              | and the second second second |          |                   | v ratio | c       |
|----------|-----------|----------------------------------------|-------------------------|------------|------------------------------------------|---------|--------------|------------------------------|----------|-------------------|---------|---------|
| 计算行      | 面料堆叠信息    |                                        | +                       | 分派产线       |                                          |         |              |                              |          |                   |         |         |
| 9面计划理    | 75.80 EDB | III III III III III III III III III II | 操作                      | g          | an an an an an an an an an an an an an a | 176/176 | IU/GR        | 600                          | Chie III | ö                 | 4 17 14 | 600     |
| 8<br>1 0 | 1 60      | 青江                                     | 9 <u><u><u></u></u></u> |            |                                          |         |              |                              |          |                   |         |         |
| 4 4      |           |                                        |                         |            |                                          |         |              |                              |          |                   |         |         |
| - c      |           |                                        |                         |            |                                          |         |              |                              |          |                   | ∋d      | 3派量合计:0 |
| 432 条    |           |                                        |                         | 子计划师型      | 座号 冊号                                    | 产线      | PO           | 相臣                           | RB       | ittellit itterite | 未新聞     | 分泌量     |
| 般的明      |           |                                        |                         | ZJH2211025 | 4 2022110913                             | A年间18   | 202211091318 | 中国紅                          | 176/176  | 600 0             | 600     | 0       |
|          |           |                                        |                         | 4          |                                          |         |              | cn,11 (7323)                 |          |                   |         | × 201   |

第三步:在面料堆叠信息中输入每包的层数,每包的层数总和不能大于台面层数,

| 面 | 料堆叠信意         | 8     |    |            | an all other | 分派产线                   |       |      |      |             |         |       |     |               |
|---|---------------|-------|----|------------|--------------|------------------------|-------|------|------|-------------|---------|-------|-----|---------------|
|   | 27.57 <b></b> | 67.8A |    | - BURNANAK | 10.00        |                        | ine.  | R    | 5    | 霍乐教理        | CARD    |       | 水派服 |               |
|   | 1             | 60    | 浙江 | Ý          | 8            | 0-                     | 中国红   | 126/ | 76   | 600         |         | 0     |     | 660           |
|   |               |       |    |            |              |                        |       |      |      |             |         |       |     |               |
|   |               |       |    |            |              |                        |       |      |      |             |         |       | 5   | 流量合计:0        |
|   |               |       |    |            |              | 71180949<br>ZJH2211025 | 4 202 | 회당 P | s PO | 91318 44EKT | 176/176 | 600 0 | 600 | 75 Autor<br>0 |
|   |               |       |    |            |              | -                      |       |      |      |             |         |       |     |               |

第四步: 在右下角输人需要分包的数量, 此处输入数量需注意序号和期号, 如果两个不相连的序号分在同一个包中, 发片会

导致无法发片。

| গন্ধ    |               | attern atterned |           | And the second |                 |                |                              |                    |           | •               |
|---------|---------------|-----------------|-----------|----------------|-----------------|----------------|------------------------------|--------------------|-----------|-----------------|
| 面料堆叠信息  | And In Column | 1012 V 1112     | 分派产继      | of Contents of | 2-11-22 (2.915) | And the second | CALIFICATION 2012 11-22 17.0 | contract - Wards   | mittan 70 | 2 11-23 17 0251 |
| 学校 日期   | INTEL AD 65   | 115.4c          |           | 雌色             | 尺码              |                | 紅奶酸甜                         | 已將證                |           | 未返世             |
| 1 60 青紅 | V.            | (3)             | S.        | 中国社            | 176/176         |                | 600                          |                    | 0         | 600             |
|         |               |                 |           |                |                 |                |                              |                    |           |                 |
|         |               | 1               | itstaan a | 四 服日           | Pill            | PO             | 颜色                           | 尺招 计短期 已           | 深頭 未深雕    | 分派量合计:600       |
|         |               | 202-11-25       | 42211025  | 4 2022110913   | A空间1拨           | 202211091318   | 中国红 1                        | 76/176 600         | 0 600     | - 600 +         |
|         |               |                 |           |                |                 | ant 1973       |                              | eletion o Terry in |           | )<br>T          |

第五步:点击【下一步】按钮,弹框显示产生的条码信息,如下图所示:

| 4   | 12-2709             |    |         |      | and the second second se |      |
|-----|---------------------|----|---------|------|----------------------------------------------------------------------------------------------------|------|
| 分包信 | 自思                  |    |         |      |                                                                                                    |      |
| 律母  | -                   | a: | RB      | 119  | RUD.                                                                                                    |      |
| 1   | 1C                  |    | 176/176 | 0101 | 60                                                                                                    |      |
| 2   | 1                   |    | 176/176 | 0102 | 60                                                                                                    | Ě    |
| 3   | 1                   |    | 176/176 | 0103 | - 60                                                                                                    | 0.60 |
| 4   | 1                   |    | 176/176 | 0104 | 60                                                                                                    |      |
| 5   | 1 1000-11-23 110291 |    | 176/176 | 0105 | 60                                                                                                    | Е    |
| 6   | 1                   |    | 176/176 | 0106 | 60                                                                                                    |      |
| 7   | 1                   |    | 176/175 | 0107 | 60                                                                                                    |      |
| 8   | 1                   |    | 176/176 | 0108 | 60                                                                                                    | 1    |
| 9   | 1                   |    | 176/176 | 0109 | 60                                                                                                    | 2    |
| 10  | - 10                |    | 176/176 | 0110 | 60                                                                                                    |      |
|     |                     |    |         |      |                                                                                                    |      |
|     |                     |    |         |      |                                                                                                    |      |
|     |                     |    |         |      |                                                                                                    |      |

第六步:点击保存按钮,完成分包

### (3)【取消分包】

选中一条已分包完成的台面计划单,点击【取消分包】按钮,取消分包,可在次数中选择需要取消分包的次数,裁片已经确 认入库不允许取消分包,需先取消入库

如图所示:

| 的那计划医母 × 生用除的 × 用片语色 ×                             |                                   |                                           |                                       |                  |                    |
|----------------------------------------------------|-----------------------------------|-------------------------------------------|---------------------------------------|------------------|--------------------|
| 台面计划查询                                             |                                   | Area mune mane                            | ana 💼 tati Ta A                       | ENTE MARIER      | anasan anasan na - |
| 1 白面け刻単号 ( 2000人 (5-5540月10-20)) 第户 ( 2000人 (5-254 | 1989年201 教号 1988人(そから1989年2011 年2 | 次 (19) (19) (19) (19) (19) (19) (19) (19) | · · · · · · · · · · · · · · · · · · · | and 🗸 🖓          | 0W8 852 V          |
| 白斑过刻如今 客户 故号                                       | 最近 图838位 外发线 万非名                  | 5 床皮 灰皮 扇数 个订收世人                          | 和思想问 指令下发日期 指令状态                      | ANDRED MILLER    | 入库状态 打印状态 台面打印次数   |
|                                                    | 336331 袖子 2                       | 2 1 800                                   | 2022-1 2022-11-16 日下店                 | 2022-11-16 未認料   | 日降以 未打印 *          |
|                                                    | 39638 帽子 1                        | 100 600                                   | 2022-1 2022-11-23 日下店                 | 未留料              | 每晚以 二 米打印          |
|                                                    | 化济分包政治                            |                                           |                                       | -09 #83#         | 得喻认 未打印            |
| CL CZ22110015 solidai 925221109-140                | 次数 前市理 。                          |                                           |                                       | 16 26384         | BREAK AREA         |
| CZ22110014                                         |                                   | 1223                                      |                                       | 03 莱杨科           | \$\$9%\$U. 己打印 1   |
| CZ22110013 adidas 違冠發                              | 第1次 码入型 PO                        | 而色                                        | 135 200                               | 01 <b>₹%6¥</b> 4 | 1899年1月日 2 ·       |
| CZ22110012 波司班 20221101                            |                                   | 智无数据                                      |                                       | 未短料              | 傳輸以 未打印 *          |
| 并 432 册 10册/页 - ○ 1 2 3 4 3                        |                                   |                                           | Roaden                                | 关闭               |                    |
| 2000 101408 2005E 2005E                            |                                   |                                           |                                       |                  |                    |
| 大身色                                                | 袖子                                |                                           | 176/176                               | 15.BL            | iii an             |
| BEEK.                                              |                                   |                                           | 10                                    | 300              |                    |
| 中国红                                                | 荷红#01                             |                                           |                                       |                  | 00                 |
|                                                    |                                   |                                           |                                       |                  | a Martin de France |

## (4)【入库申请】

选中已经分包完成并确认完成裁剪的台面计划单,点击【入库申请】按钮提交入库申请,注意:此处只是提交入库申请,裁

片库存没有增加,需要进行确认入库后才有库存。操作如下图:

| 辅助游戏 ×              | BOMINA  | R × 0 BOMS | em × emin              | NHE A                                   |         |                 |        |          |          |              |           |          |            |       |            |           |      |         |             |
|---------------------|---------|------------|------------------------|-----------------------------------------|---------|-----------------|--------|----------|----------|--------------|-----------|----------|------------|-------|------------|-----------|------|---------|-------------|
| 台面计划查询              |         |            |                        |                                         | #25     | 25 1            | aise [ | 1.5-08   |          | uus:         | -         | 80       | Rs III     | 72    | RATE R     | A ROOM IN |      | 40.09   | arras inter |
| S面け対象モ              | INGN (2 | (Kelking)  | BP <sup>4</sup> BBA (3 | 100000000000000000000000000000000000000 | the max | (a)HEHER'S      | 康沢     | 1000     | C (21/04 | DIRECTION OF | 入师式会      | 101217   |            | 21912 | 100.00     |           | 1    | inist:  |             |
| 台創計                 | 81415   | 100 PC     | 211                    | Ilof.                                   | 10月2月1日 | 9430.1 <u>0</u> | 力業名    | 水次       | jeat.    | ALC ROL      | 个订款提入     | \$85534H | 部令下发日相     | 指导状态  | 建原水工日用     | 2014/2    | 入外北区 | 1164625 | 台間打印次間      |
| CZ2211              | 10480   | 波司登        | 8201451228             | <b>左帽</b> 中軟                            | 面积A1    |                 | mA →   |          | 350      | 167          |           | 2022-1   | 2022-11-24 | 日下达   |            | 已倾料       | 得确认  | 未打印     |             |
| CZ2211              | 10479   | 調問費        | 8201451228-00          | 這個中歌                                    | 面积达1    | -               | ₩A     |          | 414      | 152.         |           | 2022-1m  | 2022-11-24 | 日下は   |            | 日初料       | 疫磷铁  | 素打印     |             |
| CZ2211              | 10478   | 銀賞費        | 820142317-1            | 男连棺有名—…                                 | 面料A1D   |                 | BAG    | -4       | 400      | 99           |           | 2022-1   | 2022-11-24 | 日下达   | 2022-11-24 | 白額料       | 已确认  | 未打印     |             |
| CZ2211              | 10477   | 按司權        | B20142317-1            | 男连稽有毛                                   | 丽料A1D   |                 | ilia   | 3        | 455      | 100          |           | 2022-1   | 2622-11-24 | 己下达   | 2022-11-24 | 0.6944    | 日朝以  | 未打印     |             |
| CZ2211              | 10476   | 按司董        | B20142317-1,.          | 男连帽有毛—                                  | 面料A1D   |                 | īπA,   |          | 293      | 50           |           | 2022-1   | 2022-11-24 | 已下达   |            | 已领料       | 待時以  | 来打印     |             |
| CZ2211              | 10475   | 波司費        | B20142317+1            | 男连楷有毛                                   | 图44A10  |                 | 图4     |          | 285      | 1            |           | 2022-1   | 2022-11-24 | 日下は   |            | 已線料       | 杨翰认  | 未打印     |             |
| CZ2211              | 10474   | 經司費        | 820142317-1.,          | 更连棺有名—…                                 | 置料A1D   |                 | INA    |          | 217      | 1            |           | 2022-1   | 2022-11-24 | 日下は   |            | 日線料       | 疫閥以, | 未打印     |             |
| ∉ 5381 <del>像</del> | 10条/页   | 126 1      | 2 3 4                  | 5 6                                     | 529 >   | 厳注 1            | 三 合计数1 | E-1200 ∰ | 的教授:3    | o4 ECARIH    | 象數量:0 未已起 | 教皇:304   |            |       |            |           |      |         |             |
| AND THE             | 094036  | · 分包体图     | 熱照方案                   |                                         |         |                 |        |          |          |              |           |          |            |       |            |           |      |         |             |
| #RE                 | 6       | 尺術         |                        | 相号                                      | p       | 80              | 1      | 69       |          |              | 10.54     | 10       | 105 RA MI  | \$    | 程          | R20214    | 制数量  |         | 未匹配数量       |
| 首林證明論               | R 6198  | 165/9      | 1B                     |                                         |         |                 |        |          |          |              | 600       |          | 152        | - 13  | 2          |           | 2    |         | 152         |
| 資林歷東當               | R[6198  | 170/9      | iB                     |                                         |         |                 |        |          |          |              | 600       |          | 152        | 339   |            |           | E    |         | 152         |
|                     |         |            |                        |                                         |         |                 |        |          |          |              |           |          |            |       |            |           |      |         |             |
|                     |         |            |                        |                                         |         |                 |        |          |          |              |           |          |            |       |            |           |      |         |             |

注意: 当实际台面已经裁剪完成, 在系统台面计划单中第一步就进行确认裁剪完成。

#### (5)【确认入库】

选择已经提交入库申请的台面计划单,点击【确认入库】按钮进行入库确认,确认完成后系统中裁片库存增加,可进行发片。 当台面全部入库完成后台面计划单底色会变成灰色,入库状态为:已确认,如果是部分确认状态说明有部分裁片没有分包或者入

#### 第一步:

| emitana ×         |                    |              |                                                                                                    |            |                 |        |       |        |       |         |            |            |         |         |       |             |             |         |                    |   |
|-------------------|--------------------|--------------|----------------------------------------------------------------------------------------------------|------------|-----------------|--------|-------|--------|-------|---------|------------|------------|---------|---------|-------|-------------|-------------|---------|--------------------|---|
| 台面计划查询            |                    |              |                                                                                                    | - en       | 1915 K          | raines |       |        | A.A.E | 101115  | -          | -          | 158     | Riste   | -     | ALC: NO     | 101 SHOTE   |         | (2311) <b>11.5</b> |   |
| SHIFTING IND. (20 | enteres a          | ● 田田入 (京林)   | and the second second sec | get and y  | (d) (d) (d) (d) | 東次     | 38823 | CERNIE | MERG) | 入库状态    | (8.8/8     |            | 生产很     | ana.    |       |             | (18)状态 (1   | And the |                    |   |
| emitmen           | 15/ <sup>1</sup> 2 | D1*1         | 2015                                                                                                    | 图料部42-     | 99808           | 方案名    | 16:32 | te.m   | nzen  | ↑iJ832A | 26/2010/07 | 新学节教日期     | 1 115-W | Z 1899水 | TEM   | 3378,658    | 入库状态        | 打中状态    | Edition            | R |
| CZ22110018        | adidas             | B20221108-1∰ | PARE                                                                                                    | 和子         |                 | 2      | 2     | 1      | 800   |         | 2022-1     | 2022-11-16 | BIR     | 5 2022- | 11-16 | 未领科         | 已确以         | 来打印     |                    |   |
| CZ22110017        | adidas             | B20221109-1単 | 羽枝網                                                                                                    | 相子         |                 | - 1    |       | 100    | 600   |         | 2022-1     | 2022-11-23 | BT      | 5       |       | 未倾料         | 物肥品         | 未打印     |                    |   |
| CZ22110016        | adidas             | B20221109-15 | 入库数据                                                                                                    |            |                 |        |       |        |       |         |            |            |         | 9       | -09   | 末懷料         | 特别认         | 兼打印     |                    | 1 |
| CZ22110015        | ailidae            | B20221109-15 | 次数厂                                                                                                    | Address"   |                 |        |       |        |       |         |            |            |         |         | -16   | *84         | 153844      | *1100   |                    |   |
| CZ22110014        | 派司整                | BSD20210915  | and a                                                                                                    | 1.00       |                 |        |       |        |       |         |            |            |         |         | -03   | +204        | 部分确认        | ENDED   | Ϋ́.                |   |
| CZ22110013        | adidae             | 波司费          | L                                                                                                    | <b>第1次</b> | 待入库             | PO     |       |        |       | ARITE.  | R          | 199        | 805B    | 19:38   | -01   | <b>未</b> 認時 | 部分确认        | ene     | 2                  |   |
| CZ22110012        | 波司告                | 20221101     | A年间19                                                                                                    | Æ ð        | 02211091318     | 6      |       |        | 中国红   | ÷.      | 176/176    | 60         | 00      | 1       |       | *05         | 将南以         | 未打印     |                    |   |
| 1432 泰 10 美/西     | 2 1 2              | 3 4 5        |                                                                                                    |            |                 |        |       |        |       |         |            |            | R       | त्रत    |       |             |             |         |                    |   |
|                   | 9.63,000           | 和如方案         |                                                                                                    |            | _               | _      |       | _      |       |         |            |            |         |         | -     |             |             |         |                    |   |
| 柳色                | 尺四                 |              | 相性                                                                                                    | 70         | 12              | ÿ      | k9    |        |       | 8550    | 78         | 1058540    | 1       | 8-11    |       | ULBER !!!   | location in |         | *55522010          |   |
| ~ 中国红             | 176/176            |              |                                                                                                    |            |                 |        |       |        |       | 600     |            | 600        |         | 0       |       | 60          | 10          |         | 0                  |   |
| 中国紅               | 176/176            | 3027         | 211091318                                                                                                    | A车F        | 利14至            |        | 4     |        |       |         |            |            |         |         |       | 60          | 10          |         |                    |   |
|                   |                    |              |                                                                                                    |            |                 |        |       |        |       |         |            |            |         |         |       |             |             |         |                    |   |

## 第二步:选择第几次分包的次数,最后点击保存按钮

| 面计划查询       |             |                      |            | 68              |           | nin [ |        |           |          | RILLE     | 19.2   | ante l'étati | Fig.        | RINTER INF | ALC: N |          |                   | (i) III |
|-------------|-------------|----------------------|------------|-----------------|-----------|-------|--------|-----------|----------|-----------|--------|--------------|-------------|------------|--------|----------|-------------------|---------|
| 新计划单号 10ml入 | (2010/00/00 | <b>森内:</b> 1010人(G)( | 他把在这一      | <b>察导</b> 1000人 | (支持環境音乐)  | 床次    | 386.7  | GRIMI     | (45.65)  | 入库状态      | 101572 |              | 生产线         | 地送拜        |        | TOKS V   | (15) <sup>2</sup> |         |
| 自由计划单号      | 86P         | 32-19                | 366        | 8183,8912 -     | 99.5635   | 方案首   | 脉汉     | 依保        | 1678     | 个订报定人     | NEEDER | 国中下安田間       | m9468       | MERITIM    | 395462 | ANRIKS.  | 1104055           | 含用日本数   |
|             | acticitas   | 820221109-1#         | SHOLE      | 相子              |           | 2     | 2      | Ť         | 800      |           | 2022-1 | 2022-11-16   | EFig        | 2022-11-16 | 大学社    | 日和认      | 未打印               |         |
| C222110017  | adidat      | 820221109-1年         | THOR       | 417             |           | 1     |        | 100       | 600      |           | 2022-1 | 2022-11-25   | 日下は         |            | 未認料    | Address, | 未打印               |         |
| CZ22110016  | adidas      | 820221109-1单         | 3346285    | 4日子             |           |       |        | 200       | 60       |           | 2022-1 | 2022-11-09   | 己下述         | 2022-11-09 | 大術科    | 的能认      | 43TE              |         |
| CZ22110015  | adida)      | 820221109-14         | STREET     | 107             |           | 2022  | 1      | 300       | 60       |           | 2022-1 | 2022-11-16   | <b>EFit</b> | 2022-11-16 | 未簡料    | 日期以      | 中市市               |         |
| CZ22110014  | 波河聖         | BSD20210915          | 羽城區        | 前用              |           | 2022  | 1      | 5000      | 10       |           | 2022-1 | 2022-11-03   | 已下站         | 2022-11-03 | 未恆料    | 部分構成     | 已打印               |         |
| CZ22110013  | adidat      | 读词發                  | 158txo2022 | 10科/10科         |           | 2022  | 5      | 10        | 3        |           | 2022-1 | 2022-11-01   | 已下达         | 2022-11-01 | 未領料    | 部分确认     | 已打印               | 2       |
|             | 波回發         | 20221101             | 羽城服01      | 顺进/前进           |           | 11111 |        | 2000      | 3        |           | 2822-1 | 2022-11-01   | 来下达         |            | 未694   | 白銅以      | 未打印               |         |
| 432 祭 10祭/周 |             | 2 3 4 5              | 6          | 44 > 1          | REE. 1 TO | 合计 教皇 | :0 龍所数 | R:0 (582) | 1989.00: | 0 未已经激励-0 |        |              |             |            |        |          |                   |         |
| 2004 BH82   | 相 分析因用      | 電腦方案                 |            |                 |           |       |        |           |          |           |        |              |             |            |        |          |                   |         |
| 創色          | 尺明          | É .                  | 109        | ,P1             | 15        | 3     | 19     |           |          | 政府        | 52     | 19.00日       | 95          | 8          | ARM OF | 刘政臣      |                   | 未匹配款度   |

#### (6)【取消入库】

选择已确认人库的台面计划单,点击【取消人库】按钮进行取消入库,注意:取消入库后分包也一并取消了,需要重新分包 和人库,请谨慎操作。如裁片已经发片或者扫码出库不允许取消入库,如果只是发片,红冲发片清单后再进行取消入库。如下图 第一步:点击取消按钮,弹框中选择需要取消人库的次数,

| allettallers × |                  |                        |             |            |               |       |        |        |               |          |                                                                                                    |      |           |      |         |           |        |                                                                                                    |
|----------------|------------------|------------------------|-------------|------------|---------------|-------|--------|--------|---------------|----------|----------------------------------------------------------------------------------------------------|------|-----------|------|---------|-----------|--------|----------------------------------------------------------------------------------------------------|
| 面计划查询          |                  |                        |             |            | 58            | SNO19 |        |        | #UU09         |          | <b>97</b> 0                                                                                                    | Te   | RATE      | -    | 524(M)  | ALM SHITT | #026   | Notes and a second second second second second second second second second second second second second second s |
| mitsime ins    | λ. (Ξ.Η(Φ#ΕΦΤλ)) | <b>邮户</b> - 1983人 (田)9 | (1952))     | 1040 (040) | 12,994,960,97 | 康次    | 1092.5 | (法)利用地 | 0.00) Anteria | 10.00    |                                                                                                    | 生产经  | 网络        |      | 4       | 打印状态      | 105797 |                                                                                                    |
| 台南计划单号         | \$9 <sup>2</sup> | 款号                     | 20.0T.      | INVERSE -  | 953535        | 方鄉省   | 82     | KR I   | 副数 个订收出入      | NE921907 | 81令下发日88                                                                                                    | 顺令状态 | 10.93 mil | -ENI | 1987-KZ | 入市内市      | 打印状态   | 台道打印次                                                                                                    |
| _ CZ22110018   | adidas           | 820221109-14           | Sham        | 柚子         |               | 2     | 2      | 1      | 100           | 2022-1   | 2022-11-16                                                                                                    | 日下は  | 2022-1    | 1-16 | 未销料     | 已相认       | 未打印    |                                                                                                    |
| CZ22110017     | adidas           | 820221109-14           | 39428       | 帽子         |               | 1     |        | 100    | 100.          | 2022-1   | 2022-11-23                                                                                                    | 日下法  |           |      | 未設料     | 待商认       | 未打印    |                                                                                                    |
| CZ22110016     | adidas           | 820221109-14           | <b>取消入地</b> |            | 100           |       |        |        |               |          |                                                                                                    |      | 0         | -09  | 未設計     | 待職认       | 朱打印    |                                                                                                    |
| CZ22110015     | adidas           | 820221109-148          | 次数          | 18         |               |       |        |        |               |          |                                                                                                    |      |           | 16 : | 朱钗科     | 日報以       | 常打印    |                                                                                                    |
| CZ22110014     | 波司登              | BSD20210915            |             |            | -             |       |        |        |               |          |                                                                                                    |      |           | -03  | 未設料     | 部分确认      | 已打印    | 1                                                                                                    |
| CZ22110013     | adidas           | 設問費                    |             | mitter.    | LINE          | PO    |        |        | 順色            | R        |                                                                                                    | 政団   | 次数        | -01  | 未設料     | 部分确认      | 已打印    | 2                                                                                                    |
| CZ22110012     | 波司登              | 20221101               | AFIC[1      | 12 A       | 02211091318   |       |        |        | 中国社           | 176/176  | 60                                                                                                    | J.,  | τ.        |      | 未設料     | 待确认       | 米打印    |                                                                                                    |
| 432 等 10条/曲    |                  | 2 3 4 5                |             |            |               |       |        |        |               |          |                                                                                                    | REAR | 200       |      |         |           |        |                                                                                                    |
| 10000000 1000  | 9980 分包/48       | 常知力再                   |             |            |               |       |        |        |               |          |                                                                                                    |      |           |      |         |           |        |                                                                                                    |
| 1974A          | Ri               |                        | 相号          | 7          | 10            | 1     | 29     |        | 8150          |          | and the second second sec | 3    | 211       |      | #Sect   | tom fill  |        | 未然能想得                                                                                                    |
| ~ 中国红          | 176/1            | 76                     |             |            |               |       |        |        | 600           |          | 600                                                                                                    |      | 0         |      | 6       | 00        |        | 0                                                                                                    |
| +1991.         | 176/1            | 76 2021                | 211091318   | Ats        | 而1段           |       | đ      |        |               |          |                                                                                                    |      |           |      | 6       | 00        |        |                                                                                                    |
|                |                  |                        |             |            |               |       |        |        |               |          |                                                                                                    |      |           |      |         |           |        |                                                                                                    |

第二步:点击取消入库按钮,系统提示'取消入库成功'完成取消入库

# (7) 【修改】

可对没有下达的台面进行修改,可数量、配比、长度、层数等信息。如下图所示:

| 1 | x       |             |                                                |      |           |                    |                                                                                                    |                                                                                                    |   |
|---|---------|-------------|------------------------------------------------|------|-----------|--------------------|----------------------------------------------------------------------------------------------------|----------------------------------------------------------------------------------------------------|---|
|   | 60H2MPC | C222110016  |                                                | 認問時的 | IE 2022-1 | 1-09               |                                                                                                    |                                                                                                    |   |
|   | 假的方案    |             |                                                |      |           |                    |                                                                                                    |                                                                                                    |   |
|   |         | 大身色         | NF7                                            |      | 76/176    |                    | 长度                                                                                                    | 16380                                                                                                    |   |
|   |         | REFF        |                                                | 10   |           |                    | 200                                                                                                    |                                                                                                    |   |
|   |         | i#4I        | VIN2                                           |      |           |                    |                                                                                                    | 80                                                                                                    |   |
|   | MA-CEN  | Œ           |                                                |      |           |                    |                                                                                                    |                                                                                                    |   |
|   |         | Mirda,      | 尼福                                             | 8948 | 64        |                    | ALC 193 AT 1                                                                                                    | Lise                                                                                                    |   |
|   |         | 洋紅          | 176/176                                        | 800  | 0         |                    | 800                                                                                                    | 2022-11-09                                                                                                    |   |
|   |         |             |                                                |      |           |                    |                                                                                                    |                                                                                                    |   |
|   | 面料明细    |             |                                                |      |           |                    |                                                                                                    |                                                                                                    |   |
|   |         | 物料编号        | 物料名称                                           | 網色   | 4940      | CADWE              | 間目中耳                                                                                                    | 要求教研                                                                                                    |   |
|   |         | WLPD2211046 | nii)e                                          | 神红   |           |                    | - 1 +                                                                                                    | - 0 +                                                                                                    |   |
|   |         |             |                                                |      |           |                    |                                                                                                    | 68                                                                                                    | R |
| - |         |             | ALC: N. D. D. D. D. D. D. D. D. D. D. D. D. D. |      |           | and the local data | A REAL PROPERTY AND A REAL PROPERTY AND A REAL PROPERTY A REAL PRO | and the second second se | _ |

#### 可对没有下达的台面进行删除,删除后可进行重新指派台面。如下图所示:

| enni 1949 a                                |             |                   |            |               |        |                |          |      |              |        |         |            |        |            |               |          |        |              |
|--------------------------------------------|-------------|-------------------|------------|---------------|--------|----------------|----------|------|--------------|--------|---------|------------|--------|------------|---------------|----------|--------|--------------|
| 面计划直询                                      |             |                   |            | KN            |        |                |          |      |              |        | 100     | 201        | 1993   |            |               |          |        | 101          |
| 新计划单号 — —————————————————————————————————— |             | <b>毎日</b> 106人 GR |            | RG I IIIA I   |        | ( ) 未来         |          |      |              | 入库状态   |         |            | 生产线    |            | - E           | 160%在    |        |              |
| 680.0003                                   | 100         | (課題)              | 58.5       | 1000040502    | 19835  | 力准告            | (1808)   | 1688 | 31395        | 一个订收算人 | 1000000 | 网络下航日机     | 1884/6 | MESSICER   | 100478        | Avents   | THURS  | Semilierowan |
|                                            | adi dan     | M2-001155050      | incisi.    | 袖子            |        |                |          | ũ.   | 800          |        |         |            | ETM    |            | 2.694         |          | #IJUI- |              |
| L 6722110017                               | actista     | 832221109-18      | 31925      | 相子            |        |                |          | 100  | ACHI         |        | 2022-1_ | 2022-11-25 | EFM    |            | 2364          | (28)     | ****** |              |
|                                            | a since     | 62223128-12       | TIMES      | 47            |        |                |          |      |              |        |         |            | #Fpt   |            | 73674         | ctanik.  | #176   |              |
| CZ22110015                                 | acticua     | 820221109-18      | 31425B     | 神子            |        |                |          |      | -            |        |         | 2022-11-15 | 日和出    | 2022-11-15 | <b>#-5074</b> | iemu,    | 来打印    |              |
| CZ22110014                                 | 展開開         | BSD20210915       | THE        | <b>17</b> ,00 |        | 提示             |          |      |              |        | ×       | 2022-11-03 | 日和法    | 2022-01-03 | 未統件           | 11993年1  | समग    | 10 E         |
| CZ22110013                                 | adidat      | 波司登               | 1581xc2022 | 面积/面料         |        | <b>()</b> (R)2 | 窦删除吗?    |      |              |        |         | 2022-11-01 | 日下法    | 2022-11-01 | 未短料           | 网络金属     | Spa    | 20           |
|                                            | 波司聖         | 20221101          | 33468801   | 被进/前进         |        |                |          |      |              | 172.86 | -       | 2022-01-01 | 未下达    |            | 未损料           | 出稿认      | 未打印    |              |
| 432 S. 105/A<br>2008/88 105/018            | -           | 2 3 4 5<br>-amns  | 4          | 44 > 8        | NE 1 1 |                | and Kara |      | ennaler i An |        |         |            |        |            |               |          |        |              |
| 調整                                         | 57 <u>5</u> |                   | 10.9       | 125           | i.     | ā.             | 99       |      |              | 19.55  |         | 100000     | 91     | ŧ          | 256013        | stant of |        | A DEAL PRIME |
| 1941                                       | 176/1       | 76                |            |               |        |                |          |      |              | 800    |         | 800        | 0      |            | Ø             |          |        | 800          |
|                                            |             |                   |            |               |        |                |          |      |              |        |         |            |        |            |               |          |        |              |

### (9)【打印】

打印台面计划单,用三连打印机进行打印,给到裁剪人员一份,面料仓库一份,面料仓库可参考台面计划单进行面料发放, 裁剪人员根据台面计划单进行领料和拖布裁剪;如下图所示:

| SENT-F S GIMSRE     | 菜智能用:<br>1977-9 | CZ22110017<br>R/S: B20221109-148<br>RO:                                                                                                    | 単成计划单<br>2.52<br>2.92  | 32HE                                 | 打印    |                     | 1张纸   | 无水印             | 0        | 100746   | -  |
|---------------------|-----------------|----------------------------------------------------------------------------------------------------|------------------------|--------------------------------------|-------|---------------------|-------|-----------------|----------|----------|----|
|                     | (24.W)          | 第二     第二     第一     第一     第     第 | 01<br>01<br>600<br>600 | 1400<br>副科包称<br>副片<br>編度 乐度<br>2 100 | 目标打印机 | 🖶 HP LaserJet Pro M | (FP 👻 | 00100           | 44.000 A |          |    |
| 油计现合的               |                 | 校研2176/176<br>校研21<br>安秋/404/51<br><b>医秋/404/51</b><br><b>医秋/404/51</b>                                                                                                    | Maie: 0                |                                      | 周页    | 全部                  | +     | second<br>and a | 121199   | arias ne |    |
| ·西计划单句 · 法国人 (注注6日) | SEK()           | NP.<br>VIN2                                                                                                    |                        | 1834<br>600                          | 份数    | 3 <b>1</b> 2        |       | 125 III         | 1114     |          |    |
| 白斑计划体与              | 彩户              |                                                                                                    |                        |                                      | 202   |                     |       | 虚状态             | 打印状态     | 台道打印众    | 31 |
| CZ22110018 a        | ed idan         |                                                                                                    |                        |                                      | 布局    | 制印                  | *     | 三十百             | 日和印      | 1        |    |
| g C222110017 a      | ed idas         |                                                                                                    |                        |                                      |       |                     |       | FIRMA.          | 常打印      |          |    |
| CZ22110016 a        | ed das          |                                                                                                    |                        |                                      | 更多设置  |                     | ~     | DARK.           | 未打印      | -        |    |
| CZ22110015 a        | ididas          |                                                                                                    |                        |                                      |       |                     |       | 20817           | 未打印      |          |    |
| CZ22110014 #        | 安司登             |                                                                                                    |                        |                                      |       |                     |       | 汤明认             | 日和印      | 1        |    |
| CZ22110013 a        | ididas          |                                                                                                    |                        |                                      |       |                     |       | 行時以             | 已打印      | 2        |    |
| CZ22110012 🛛 🕷      | <b></b> 我司登     |                                                                                                    |                        |                                      |       |                     |       | <b>带确认</b>      | 未打印      |          |    |
| 432 例 10型/页 (       |                 |                                                                                                    |                        |                                      |       |                     |       |                 |          |          |    |
| 100010E 1004403E    | 95A8 6          |                                                                                                    |                        |                                      |       |                     |       |                 |          |          |    |
| 网色                  | RH              | ·                                                                                                    |                        |                                      |       |                     |       | 1               |          | 未送在政府    |    |
| 481                 | 176/1           |                                                                                                    |                        |                                      |       |                     |       |                 |          | 600      |    |
|                     | è               | 5                                                                                                    |                        |                                      |       | 11ED                | 取消    |                 |          |          |    |

## (10)【下达】

对打印台面进行下达通知,下达台面可以选择拖布机信息和裁床文件,台面下达时可以修改面料长度,台面面料长度根据尺

码单耗计算得出的结果,可填写备注信息,打印台面显示台面备注内容;如下图所示:

| 面计划查询              |             |               |           | 9138 Tells 1. | ana 🔉 | -                   | - REALAN      | <b>96</b> | 197 - 3120 | TIA   | HERE WAS | i la su s     | 012400   | i kenisa |               |
|--------------------|-------------|---------------|-----------|---------------|-------|---------------------|---------------|-----------|------------|-------|----------|---------------|----------|----------|---------------|
| ATT 和学者 1988人(文)   | HERMERE (U) | AP NWA CRIM   | (四日日日) 款号 | 第四人、(这种原料医胃)  | 建次    | <b>昭和入、CAPR用在</b> F | 入库场会          | With the  |            | 3/42  | 的运生      | ~ 1           | 10464:   | 的历史      |               |
| 台間計160年間           | 窗户          | 政府            | 1000      | 111210 - 外初度  | 方案名   | wite KAL ADD        | 个订收证人         | attenated | 后令下说日期     | 后导校委  | 规研究工研研   | 89117.55      | 入绅权委     | 打印机后     | 白銀打印約         |
| CZ22110018         | stitles     | 820221105-1#  | 下达相当      |               |       |                     |               |           |            |       | 0 1-16   | 38.57H        | 已朝从      | 日和町      | 1             |
| CZ22110017         | acticles    | 820221109-140 |           |               |       |                     | . HARD'S      | -         |            |       |          | 未留料           | 石田山      | BATER    | 1             |
| CZ22110016         | adidas.     | 820221109-148 | 裁飾方案      | 1             | 裁     | 床文件 leable          | NC-0          | 抱布机       | 101250-302 |       | 1-09     | 未留料           | 待撒认      | 未打印      |               |
| C222110015         | adidas      | 820221109-14  | _         |               | _     |                     | Contracting - | J         |            |       | 1-16     | 未留料           | 待職认      | 未打印      |               |
| CZ22110014         | 波司登         | 85020210915   | 长度        | 100           | _     |                     |               |           |            |       | 7-05     | *84           | 部分输认     | 自打印      | 1             |
| CZ22110013         | adidas      | 波司豐           | 层数        |               |       |                     |               |           |            |       | 1-01     | 未损料           | 部分确认     | 已打印      | Z             |
| CZ22110012         | 波司暨         | 20221101      |           |               |       | 可ì                  | 进行手云          | 力修改       |            |       |          | 未预料           | (\$985). | 未打印      |               |
| 432 条 10条/页 -      | 5 1         | 2 3 4 5       | 备注        | 100.0000月1日   |       |                     | 11000         |           |            |       | 2        |               |          |          |               |
| Districted Indiana | Onima       | 100 C 10      |           |               |       |                     |               |           |            |       | 1000     |               |          |          |               |
| a0.0               | 10 03 9440  | mpa/246       |           |               |       |                     |               |           |            | Fitte | 854      | IT REAL PARTY | n an ai  |          | * 11 52 19-10 |
| 中国行                | 176/17      |               |           |               |       |                     | 500           |           | 500        | 0     |          | 0             | COLUMN . |          | 600           |
| and the            |             |               |           |               |       |                     |               |           |            |       |          |               |          |          |               |

### (11)【取消下达】

选择指令状态为'已下达'的台面,点击取消下达按钮,系统提示取消成功完成。注:如果台面已经进行下达分包,需要先 进行取消分包才可进行取消下达;如下图所示:

| 台面计            | 间面向              |        |               |                |                 | 100     | aou      |          |             | U.,6     |                  |                |            | 1000         | AGETE BAL  | - 28.644   | al serie  | <b>EASE</b> | -          |
|----------------|------------------|--------|---------------|----------------|-----------------|---------|----------|----------|-------------|----------|------------------|----------------|------------|--------------|------------|------------|-----------|-------------|------------|
| smitt          | INTO COMPACING   |        | er inc. m     |                | ne nick         |         | 802      |          |             |          | 入地区西             |                |            | \$P\$        |            | -          | iiiian ii |             |            |
|                | extrait as we as | 100    | 10 M          | and a          | MITTONO -       | PARTE   | 118      | 18:22    | 扳旗          | 1000     | 个订数加入            | and the second | 服车下涨目期     | 114.12.5     | MONITH     | SHUE       | ANUE      | 111245.00   | entiliteen |
|                | CZ22110018       | adidas | R20221109-15  | THEM           | 种子              |         |          | 2        |             |          |                  |                |            | 日下达          | 2022-11-16 | 286        | Emu.      |             |            |
|                | CZ22110017       | adides | 820221109-148 | 13462.001      | 帽子              |         | 1        |          | .100        | 600      |                  | 2022-14        | 2022-11-23 | 未刊誌          |            | 大田村        | (ERD).    | BERTH       | 3.         |
|                | CZ22110016       | adidas | 820225109-1里  | Thicks         | 447             |         | 2022     |          | 200         | 80       |                  | 2022-1         | 2022-11-09 | 未形さ          | 3022-11-09 | 未採料        | (SANA)    | 来打印         |            |
|                |                  | adidas | 120225108-100 |                | 1 MAGE          | 1       | 1 all to |          | ( market )  |          |                  |                |            |              |            | 年時前        | 100814    | #AJIII      |            |
|                | CZ22110014       | 調査部    | 85020210915   | 和林園            | antei           |         | 提示       |          |             |          |                  | ×              | 2022-11-03 | 日下は          | 2022-11-03 | 大田村        | 部分编队      | ERIT        | 1          |
|                | CZ12110013       | adidae | 367038        | 158mo2022      | <b>新年4/第</b> 44 |         | 0 师      | 纳运验纳     | 2           |          |                  |                | 2022-11-01 | ETH          | 2022-11-01 | <b>带新和</b> | stiennu,  | 192140      | 2          |
|                | CZ22110012       | 波司豐    | 20221101      | BSEDED1        | MOE/MILE        |         |          |          |             |          | 10.00            | ME .           | 2022-11-01 | 市下达          |            | 无颜料        | CINU.     | #JICD       |            |
| <u>共</u> 432 3 | \$ 10条/面         |        | 2 3 4 1       | 6 <b>6</b> (m) | 44 (2) (1)      | kii 1 h | 新打教書     | NOU MESS | AL 10 10 10 | SPROT SH | NUMBER OF STREET | N:POO          |            |              |            |            |           |             |            |
| 25.57          | 10 INT 10        | 分如信息   | 業業な業          |                |                 |         |          |          |             |          |                  |                |            |              |            |            |           |             |            |
|                | <b>11</b> 8.     | 1618   |               | 10.9           | 283             | 86).    | 38       | (時)      |             |          | en:Ak            | 383            | 0180.081   | - <b>F</b> S | E.         | 1536211    | URVAL:    |             | *518289.88 |
|                | 中国红              | 126/17 | б             |                |                 |         |          |          |             |          | 600              |                | 600        | 0            |            |            |           |             | 600        |
|                |                  |        |               |                |                 |         |          |          |             |          |                  |                |            |              |            |            |           |             |            |
|                |                  |        |               |                |                 |         |          |          |             |          |                  |                |            |              |            |            |           |             |            |
|                |                  |        |               |                |                 |         |          |          |             |          |                  |                |            |              |            |            |           |             |            |
|                |                  |        |               |                |                 |         |          |          |             |          |                  |                |            |              |            |            |           |             |            |

#### (12)【确认完成裁剪】

实物台面已经裁剪完成后,需要在系统中进行确认完成裁剪,确认完成裁剪完成后,进行分包以及裁片人库,

| it fall W |                    |                      | #P: 00/00     | Section 11     | RQ INHA    |          | 種族    |            |             |      | 入库状态         |        |                | 生产线        |            | ~ T     | 仰秋志                                                                                                    |                                    |                     |
|-----------|--------------------|----------------------|---------------|----------------|------------|----------|-------|------------|-------------|------|--------------|--------|----------------|------------|------------|---------|----------------------------------------------------------------------------------------------------|------------------------------------|---------------------|
| 卖         | 调计制单写              | 調合                   | 款号.           | and.           | BERIMFOR - | 外炭蜂      | 方案将   | 痛欲         | 彩斑.         | - EM | -2STRULA     | ADDED. | 制金玉彩白柳         | 0.01512.05 | 林城东王启相     | 1000000 | :338865                                                                                                    | ETICIAKS)                          | ( PRIME TRACK B     |
|           |                    | 逐却在                  | 款增20221124    | 型城區在市          | 后片         |          |       |            | 300         | 100  |              | 2022-1 |                | 来下这        |            | 未留料     | 将微认                                                                                                    | 金打印                                |                     |
|           | 222110019          | 經常遭                  | 新·世20221124   | Hand the state | 18.17      |          | 111   | 1          | 300         | 100  |              | 3022-1 | 2022-11-24     | 日相志        | 2022-11-24 | :#:5285 | special.                                                                                                    | 大打印                                |                     |
|           |                    | aditar               | 820221109-148 | EPARE          | 407        |          |       |            |             |      |              |        |                | 拉不成        |            | 1000    | 日間认                                                                                                    |                                    |                     |
|           |                    | adidas               | 820221109-1#  | TRAM           | 報子         |          |       |            | 100         | 6795 |              | 5092.1 | 2022-11-23     | * Fig.     |            | 未留時     | 石砌认                                                                                                    | EN11ER                             | 1                   |
|           |                    |                      | B20221109-188 |                | 107        | 1        | 提示    |            |             |      |              | ×      |                |            |            | A.200   | - min                                                                                                    | -                                  |                     |
|           | CZ22110015         | adidas               | 820221109-14  | NHAME.         | 釉子         |          | 0 BS  | 確定故障       | 他工7         |      |              |        | 2022-11-16     | 常下达        | 2022-11-16 | 11,1031 | 招聘认                                                                                                    | 未打印                                |                     |
|           | 0222110014         | <b>建筑</b>            | 85D30210915   | SIMUL          | 能用         | 1        |       |            |             |      | 10.04        | -      | 2022-11-03     | 音节级        | 2022-11-03 | 水湖谷     | 服務構成                                                                                                    | 田打印                                | ж.                  |
| #         | 10番/页<br>明 amptati |                      | 2 3 4 5       | E              | 44 >       | nie i br | ar an | .800 MESSI | N. 8. 800 1 |      | 0207-8-51CR0 | 6300   |                |            |            |         |                                                                                                    |                                    |                     |
|           | RE                 | RI                   | 1.<br>1.      | Caste /        | #          | 10       | Ú.    | 19<br>1    |             | 1    | en           | 1.00   | NERVIA (       | \$1        | t .        | 1525111 | STREET, STREET, STREET, STREET, STREET, STREET, STREET, STREET, STREET, STREET, STREET, STREET, STREET, STREET, |                                    | *ESSENI             |
|           | 常紅                 | 176/                 | 176           |                |            |          |       |            |             |      | 800          |        | 200            | 0          |            | D       |                                                                                                    |                                    | 800                 |
|           | 明色<br>明色<br>洋红     | 用 分位体图<br>R1<br>174/ | 開散方面<br>5     | 100            | *          | 4        | 1     | ŧ۹         |             | 1    | 800          | -      | 958548<br>2005 |            | 94<br>0    | が描<br>つ | 578 252511<br>0 0                                                                                               | <i>35-111</i> 250211 548544<br>D D | San Kalitana<br>D D |

(13)【裁片条码打印】

当台面计划单分包完成,需打印裁片条码,将裁片条码给到分包员,分包员根据系统打印的裁片条码进行分包,分包后将条 码捆绑在裁片包上,然后进行入库。如下图所示:

第一步:选中分包完成的台面计划单,点击裁片条码打印,选中需要打印的颜色尺码。

| REALLY & PLAN                              | CONTRACTOR OF                          | 8                                                                                                    |            |          |             |         |           |           |                |          |            |        |            |              |               |         |                   |     |
|--------------------------------------------|----------------------------------------|----------------------------------------------------------------------------------------------------|------------|----------|-------------|---------|-----------|-----------|----------------|----------|------------|--------|------------|--------------|---------------|---------|-------------------|-----|
| 面计划查询                                      |                                        |                                                                                                    |            | (630)    | Sin b       | Nines 📗 | 10000     | -         | REALIN         | 19.2     | 4110       | 316    | ROUTE IN   | N. TELEDININ | NUMBER OF THE | area a  | 8700 <b>19</b> 30 | Ì   |
| 面は粉単号 山嶋人 (支)                              | (11)11(11)1(11)1(11)1(11)1(11)1(11)1(1 | * [00A0099                                                                                                    | 10120110   | 1910     | (支持個期在均)    | 床次      | \$16.7. 0 | 支)传输转振动)  | 入库状态           | 调造用      |            | 生产线    | 网络带        | 80           | 打印状态          | 0.15/10 |                   |     |
| 台進计划单号                                     | 若户                                     | 政府                                                                                                    | JORE       | INFLEF42 | 外彩目         | 方案名     | 1828 B    | en un     | 个订收加入          | 10253163 | 指令下发目期     | 8488   | 能的定工日期     | 源用状态         | i ), жиз      | 1364625 | 6001020           | Ri. |
| 3 CZ22110020                               | 波司登                                    | 数号20221124                                                                                                    | 羽城銀-白井     | 后开       |             | 222     | Ť         | 300 100   |                | 2022-1   |            | 来下达    |            | 未續料          | 传输认           | 未打印     |                   |     |
| CZ22110019                                 | 彼司登                                    | 款号20221124                                                                                                    | 羽城服-白帅     | 商片       |             | 111     | 1 7       | 100 100   |                | 2022-1   | 2022-11-24 | 日下达    | 2022-11-24 | 未領科          | (字编i)人        | 未打印     |                   |     |
| G. CZ22110018                              | adidas (                               | 20221109-1#                                                                                                    | PROS       | 10.7     |             | 2       |           | 1         |                | 2022-5   | 2022.11.16 | 0 FH   | 2022-11-16 | 未销料          | 日朝以           | 日和印     | 1                 |     |
| CZ22110017                                 | adidas E                               | 20221109-1章                                                                                                    | 习的问题       | 10 807   | 条码打印        |         |           |           |                |          | 0          | 未下达    | 1          | 未瞭料          | 传输认           | 巴打印     |                   |     |
| CZ22110016                                 | adidas 8                               | /20221109-1曲                                                                                                    | 羽城關        |          | 7117100     | ±6      | 4.7       | 10 10     | A RB           | Litter   | 16 72 M    | 日下达    | 2022-11-09 | 未續料          | 行動以           | 沖打印     |                   |     |
| CZ22110015                                 | adidas f                               | /20221109-1#                                                                                                    | 336688     | -2       | ZJH221102   | 5 A##8  | ASI       | 1141 2111 | 176/176        | 2022-11  | 09 t       | 未下达    | 2022-11-16 | 未領料          | 符職认           | 未打印     |                   |     |
| L CZ22110014                               | 22月22 8                                | /SD20210915                                                                                                    | SHARE      | 10       |             | -       | _         |           |                |          |            | 日下述    | 2022-11-03 | 未認料          | 部分确认          | 已打印     | 1                 |     |
| 434 斎 10奈/页 -                              | < 1 Z                                  | 3 4 5                                                                                                    | 6          | 44 >     |             |         |           |           | and the second | .00      | ene Ra     | 1.4.14 |            |              |               |         |                   |     |
| and an an an an an an an an an an an an an | 3140/高周                                | 単位大王                                                                                                    |            |          | - bre       | 1-11-14 |           |           | 21             |          | -          | -      |            |              |               |         |                   |     |
| 橋色                                         | F293                                   | and the second second s | 89         | +        | 21 <u>5</u> | ý       | 141       |           | 10.52          | .11      | an ma      |        | 188        | THE          | 1 2080 53     |         | 未成初期間             |     |
| ~ 1¥8I.                                    | 176/176                                |                                                                                                    |            |          |             |         |           |           | 800            |          | 800        | į.     | 0          | 1            | .00           |         | 0                 |     |
|                                            | 170.070                                | 302                                                                                                    | /211091318 | Atr      | 间裡          |         | 2         |           |                |          |            |        |            | 1            | 100           |         |                   |     |

第二步:设置打印机信息最后点击【新打印】;

| (  😫 百度—下 🕑 Gin          | MS服装管用制度           | 2022/11/24 Document                                          | \$1ED      | 3                | 2张纸 | 无水印               | 0                | 100°K88.492 |
|--------------------------|--------------------|--------------------------------------------------------------|------------|------------------|-----|-------------------|------------------|-------------|
| 編和主义 × 198 ×             | 一般語社を図             |                                                              | 份数         | 3                | *   | 102.311.D         | There a          |             |
| 台直计划意为                   |                    |                                                              | 和周         | 纵向               | -   | 9.9900            | ROSE             | 1711 IKA    |
| 台面计划单号 (同志)、(主<br>台面计划单号 | entratisk)<br>BAP  | 第20221105-100<br><b>本年時166</b><br>前後5:3702<br>月588 1776/1776 | 更多设置       |                  | ^   | 25 (#1)<br>/#1825 | yia<br>FJIRMAS   | 台選打印次慶      |
| C, CZ22110020            | 表印 <u>里</u><br>波印里 | 件截2.000<br>第次5-2 包括-0101<br>创想服数-再红和0版 共和00版                 | 纸张尺寸       | 信封 C5            | •   | 到他认<br>到他认        | *:5100<br>*:5100 |             |
| CZ22110018               | adidas.            | 部件(1)1<br>格学<br>日間2022-11-24                                 | 每个工作表的页数   | 1                | -   | 598W              | END<br>END       | 1           |
| CZ22110016               | adidas<br>adidas   | ##60111221102500011                                          | 边距         | 自定义              | -   | 598U              | 来打印<br>来打印       |             |
| C. C222110014            | 1000 B             |                                                              | 缩放         | Bril             | *   | 分辨认               | CHE              | 1           |
| BERDAN BERDAN            | 9000               |                                                              | துற        | 🗹 页层和页脚          |     |                   |                  |             |
| #8                       | RP 175/1           |                                                              |            | 育業開形             |     | -                 |                  | *ERIDE      |
| (¥81.                    | 176/1              |                                                              | 使用系统对话框进行打 | 玑曰(Ctri+Shift+P) | 12  |                   |                  |             |
|                          |                    | 1973                                                         |            | t OHCH           | 取湯  |                   |                  |             |
|                          |                    |                                                              |            |                  | _   |                   |                  |             |

#### (14)【成衣条码打印】

第一步:选中分包完成的台面计划单,点击成衣条码打印,选中需要打印的颜色尺码。

| 😤 吉康一下 🚱 GiMS服    |                                                                                                    | 202211/24 | Doornent                                                  | 11 | 打印    | 8                    | 00张纸 | 抚水印         | 0                                                                                                    | @a`x864#B |
|-------------------|----------------------------------------------------------------------------------------------------|-----------|-----------------------------------------------------------|----|-------|----------------------|------|-------------|----------------------------------------------------------------------------------------------------|-----------|
| WREER × 旧称 ×      | 后面计划而                                                                                                    |           |                                                           |    | 目标打印机 | 🖶 HP LaserJet Pro MF | P ¥  | masc        | and the second second s |           |
| 台画计划查询            |                                                                                                    |           | 36mm                                                      |    | 阿页    | 全部                   | ¥    | 90.000 (A)  | 12.054                                                                                                    | ATER M.R. |
| STHURT DEC (2290) | ALERSKI)                                                                                                    |           | 11221102500601<br>#P*acticlas<br>RV# 820221109-1# A%#1155 |    | 份数    | 1                    |      | æ ≡         | 201                                                                                                    |           |
| 台間計划体列            | 第户                                                                                                    |           | #UL/176/176                                               |    |       |                      |      | 库状态         | 们的结合                                                                                                    | 台區打印次撒    |
| CZ22110020 J      | <b>皮司登</b>                                                                                                    |           |                                                           |    | 布局    | 纵向                   | *    | 的输动         | 来打印                                                                                                    |           |
| CZ22110019        | 波司登                                                                                                    |           |                                                           |    |       |                      |      | - 新糖碱       | 未打印                                                                                                    |           |
| CZ22110018        | adidas                                                                                                    |           | 26mm                                                      |    | 更多设置  |                      | ×    | 日時以         | 日町田                                                                                                    | Ť.        |
| CL. CZ22110017    | adidas                                                                                                    |           | 2mm                                                       |    |       |                      |      | 900U        | E\$1th                                                                                                    | 1         |
| CL C222110016     | adidas                                                                                                    |           |                                                           |    |       |                      |      | <b>石橋</b> ( | 未打印                                                                                                    |           |
| CZ22110015        | adidas                                                                                                    |           |                                                           |    |       |                      |      | 在南认         | 未打印                                                                                                    |           |
| CZ22110014        | 272                                                                                                    |           |                                                           |    |       |                      |      | 纪翰认         | 己打印                                                                                                    | 1         |
| 共434 登 10 党(页     |                                                                                                    |           |                                                           |    |       |                      |      |             |                                                                                                    |           |
| BERTHON BURGH     | 940/68                                                                                                    |           |                                                           |    |       |                      |      |             |                                                                                                    |           |
| 總色                | PCR                                                                                                    |           |                                                           |    |       |                      |      | 1           |                                                                                                    | 未匹配政制     |
| ☆ 洋红              | 175/1 +                                                                                                    |           |                                                           |    |       |                      |      |             |                                                                                                    | 0         |
| 「単紅」              | 176/1                                                                                                    |           |                                                           |    |       |                      |      |             |                                                                                                    |           |
|                   |                                                                                                    |           | 2mm /                                                     |    |       | 1760                 | 取消   |             |                                                                                                    |           |
|                   | in the second second se |           |                                                           |    |       |                      |      | 100.00      |                                                                                                    |           |

### (15) 【捜索】

根据台面计划单号、客户、款号、床次、入库状态、生产线、打印状态、子计划单号、颜色、尺码、序号、面料部位、只显

"搜索"按钮旁边有个下拉箭头,显示高级和清空

#### (1) 高级: 搜索条件可以更多

#### (2) 清空: 清空搜索条件

| MARES × 结核 ×                                 | 台南计划查班 >                                                                                                    |                                    |                     |                                |                                                                                                    |                    |                   |          |                                        |            |               |                    |                |                           |                    |               |                |
|----------------------------------------------|----------------------------------------------------------------------------------------------------|------------------------------------|---------------------|--------------------------------|----------------------------------------------------------------------------------------------------|--------------------|-------------------|----------|----------------------------------------|------------|---------------|--------------------|----------------|---------------------------|--------------------|---------------|----------------|
| 台面计划查询                                       |                                                                                                    |                                    |                     | 12                             | -08                                                                                                    | KROB.              | AIRes]            | -        | - RAAF                                 | 63 I       | e (ga)        | те, I              | NITE BUSH      | ueikas 🛛 1                | 12-9490-00         | 435900        | 1 (1 A.R.   ~  |
| 台街计划单号 CZ2211001                             | 10 m <sup>(2)</sup>                                                                                                    | · 南島入 (北部国際語                       | n me                | 100A                           | (2.19(0)(0))                                                                                                    | () 株次              | 洞底入               | (2794070 | (iii) 入地(5.5)                          | induffi    |               | 生产线                | 13.15<br>13.15 | ~ 打印                      | 985.55 <b>1</b> 10 | 115           |                |
| 子计划重导 副输入 (支持                                | 1993 (FB                                                                                                    |                                    | 尺码                  | 100.5                          | COMPAND IN                                                                                                    | 序号                 | 1996人(            | some a   | 1) 面料都位                                | 前制入, GE/16 | 1960 (1890)   | 只型示主题位             |                |                           |                    |               |                |
| 台图计划单号                                       | <b>新</b> 户                                                                                                    | 10 T                               | 20                  | 00110502                       | 外发出                                                                                                    | 力震名                | 床次                | 16m      | 的数 个订收的                                | 人 調節時间     | 指令下发日期        | 指导状态               | 能放光工日期         | STREET, ST                | 入中北市               | 打印状态          | 台册打印次徽         |
| ZZ 222110038                                 | adidas Bi                                                                                                    | 0225109-18 8                       | 1718<br>1811        | 相子                             |                                                                                                    | 2                  | 2                 | 1        | 800                                    | 2022-11    | 3022-11-16    | BFE                | 2022-11-16     | 未統與                       | EAN                | 已打印           | 1              |
|                                              |                                                                                                    |                                    |                     |                                | 1.1 6.16.00 0.00                                                                                                    |                    |                   |          |                                        |            |               |                    |                |                           |                    |               |                |
| 共1景 10条/页 -                                  |                                                                                                    | 新庄 1 页 合计                          | 1最:800 推開           | 数量:800 匹配                      | 2i+5480@:80                                                                                                    | 0 未还能数量-0          | 1015              |          |                                        |            |               |                    |                |                           |                    |               |                |
| 共1. 泉 10多/页 -<br>                            | 20 1 2                                                                                                    | 新任 1 页 合計<br>20023年<br>期時          | 1章:800 花前           | RB:500 E.E                     | 2i+ <u>548</u> 10-80                                                                                                    | 0 未 <u>匹配数量-</u> 0 | 19                |          | at the set                             | 24.01      |               | SR                 |                | Eacitter                  |                    | (1545 Ø)<br>* | C.S.C.ROM      |
| 共1 景 10使/页 -<br>截葉944 1411-950<br>縮色<br>~ 洋红 | 2) 1<br>3) 55 17 19<br>72 15<br>72 17<br>75 17<br>75                                                                                                    | 相注 1 页 合计<br>和句<br>和句              | 1章:500 推翻           | 数量:500 匹配<br>产3                | 2i+£49t@:80                                                                                                    | 0 *EEBa-0          | 10.0              |          | 800                                    | 1401       | ite na        | の100000<br>多数<br>0 |                | EACH MR<br>500            |                    | (13450)<br>** | CACIFYINI<br>O |
| 共1条 10条/页 -<br>                              | 2015/176<br>756/176<br>776/176                                                                                                    | 新任 1 页 合計<br>2022/1091             | 116 116             | <b>数据:500 归至</b><br>293<br>A生用 | 61 <b>1 5185 (11 - 10 - 10</b><br>14)<br>11 - 15                                                                                                    | • 本区記数量-0<br>=     | 1001년<br>11년<br>2 |          | 20 10 10 10<br>20 10<br>20 10<br>20 10 | 1605<br>8  | 180 SM        | 810 0              |                | E00<br>500                | - 1977-14-04<br>MB | *             | cacaroan<br>O  |
| 共1 景 10多/页 -<br>截10多/页 -                     | またして、<br>またして、<br>を定めて、<br>になって、<br>になって、<br>に、<br>に、<br>に、<br>に、<br>に、<br>に、<br>に、<br>に、<br>に、<br>に | 新建 1 页 合计<br>2002/108<br>2002/1081 | 198 <b>-800 769</b> | 数量:400 匹配<br>293<br>A生用        | 201 <b>5195 (11 - 5195) (11 - 5195) (11 - 5195)</b><br>(12 - 5195)<br>(11 - 5195)<br>(11 - 5 | 5 本氏应数量 5          | 全型<br>2           |          | AV 10.104                              | 80         | 1889.00<br>00 | <b>多篇</b><br>0     |                | 92.8211 548<br>500<br>505 | 1 2022 AL - 20     | *****         | CALIFORNI<br>O |

# 六、印绣花管理

| 情印花谱        | 理 X                                      |              |    | 工厂定制销售订单查询<br>生产订单物数 | a and Striker | THE 102-12 | 01,005455 | Inclusive Sector | - 22 | E 202-12-07 (0.54.55 | 1.0000 |    |
|-------------|------------------------------------------|--------------|----|----------------------|---------------|------------|-----------|------------------|------|----------------------|--------|----|
| 勝印花管        | 鲤                                        |              |    | 生产订单排程               |               | 54個 修改     | HI-983    | 199              | 标题打印 | 1 DF212 DF3          | 改 世家   |    |
| 圳丁单号        |                                          | :<br>한년      |    | 生产子计划查询              |               | 加工类型       | 清选择       | ~ )              | 状态   | 遠远祥 ~                |        |    |
|             | 出厂单号                                     | 款号           |    | 裁剪计划查询               | 加工车间          | 加工类型       | 豐记员       |                  | 状态   | 出厂設置                 | 回厂数量   |    |
| B.,         | WF2212000005                             | B20143330-4  |    | E 裁剪需求汇总             | 永靖印统厂         | 绣花         | 岳红        | 1                | 侍确认  | 180                  |        |    |
| ⊡a)         | WF2212000002                             | 820145227-5  |    | 台面计划查询               | 康俊绣花厂         | 绣花         | 「日本」      | 1                | 已完成  | 674.45               | 674    |    |
| B.          | WF2211000104                             | B20143330-4  |    | 8 規印花管理              | 永靖印統厂         | 绣花         | 岳红        | isdom'rs         | 已完成  | 436                  | 436    | 23 |
| <b>D</b> #  | WF2211000105                             | B20143330-3  |    | 6 物料接收(内销)           | 永靖印然厂         | 绣花         | 岳红        | 1                | 已完成  | 5                    | 5      |    |
| 0.          | WF2212000004                             | B20143330-4  |    | 8 物料入库(外贸)           | 永靖印绣厂         | 绣花         | 岳红        |                  | 侍回厂  | 400                  |        |    |
| <b>B</b> .( | WF2211000105                             | B20143902-第七 |    | 面料发放                 | 宏源印花厂         | 印花         | 岳红        | 1                | 待回厂  | 540                  |        |    |
| ۵.,         | WF2211000087                             | B20145227-5  |    | <sup>8</sup> 辅料发放    | 康俊绣花厂         | 绣花         | 岳紅        |                  | 已完成  | 1040                 | 1040   |    |
| 共37条        | 20条/页                                    | 1 2          | >  | 物料调整                 | 5-            |            |           |                  |      |                      |        |    |
| 出           | UD UD UD UD UD UD UD UD UD UD UD UD UD U |              |    | 成衣入库                 | bullet 750    | 回厂明细       |           |                  |      |                      |        |    |
|             | 颜色                                       | 尺码           | 部位 | 成衣出库                 | 最新同厂日期        | 訪色         | 尺码        | 部校               |      | 出厂教育 同厂教育            | 北次     |    |

通过点击系统菜单中的"计划管理",显示下拉菜单,如下图所示:

功能描述:进行绣印花的出厂的登记及回厂后的确认,主要用于以下两点:

- 1. 新增绣印花信息,及对绣印花的信息进行修改、标签打印等;
- 2. 绣印花回厂后的登记确认等;

| 绣印花      | 管理 ×         |              |        |       |           |        |                        |      |                     |              |      |
|----------|--------------|--------------|--------|-------|-----------|--------|------------------------|------|---------------------|--------------|------|
| 绣印花      | 管理           |              |        |       |           |        | - 1990 - 1990 - 1990 - | W-BY | <b>890</b> 47351310 | 101012 E2140 | x ER |
| 山厂单原     | 8            | 款            | 8      |       | 加工车间      | 前选择    | 加工类型                   | 的地程  | √ 状态                | 的选择          |      |
|          | 出厂单号         | 該号           | 客户     |       | 出厂日期      | 加工车间   | 加工类型                   | 豐记员  | 状态                  | 出厂数量         | 回厂数量 |
| 2        | WF2212000005 | B20143330-   | 4 BSD  | 2     | 022-12-06 | 永靖印统厂  | 绣花                     | 岳红   | 特确认                 | 180          |      |
| -<br>Jee | WF2212000002 | B20145227-   | 5 BSD  | 2     | 022-12-04 | 康俊绣花厂  | 绣花                     | 岳红   | 已完成                 | 674          | 674  |
| -1       | WF2211000104 | B20143330-   | 4 BSD  | 2     | 022-11-24 | 永靖印绣厂  | 绣花                     | 低红   | 已完成                 | 436          | 436  |
| ٦.,      | WF2211000105 | B20143330-   | B BSD  | 2     | 022-11-24 | 永靖印绣厂  | 绣花                     | 岳红   | 已完成                 | 5            | 5    |
| 14       | WF2212000004 | B20143330-   | 4 BSD  | 2     | 022-12-04 | 永靖印绣厂  | 绣花                     | 岳红   | 待回厂                 | 400          |      |
| 3.       | WF2211000106 | B20143902-第一 | t BSD  | 2     | 022-11-24 | 宏源印花厂  | 印花                     | 岳红   | 待回厂                 | 540          |      |
| 3.       | WF2211000087 | B20145227-   | 5 BSD  | 2     | 022-11-23 | 康俊绣花厂  | 绣花                     | 岳红   | 已完成                 | 1040         | 1040 |
| (37多     | 20祭/页 >      | antes 1      | 2 > 前注 | ± 1 页 |           |        |                        |      |                     |              |      |
| H        | UT REPAIR    |              |        |       |           |        | 回广明细                   |      |                     |              |      |
|          | 颜色           | 尺码           | 部位     | 出厂数章  | 回厂数量      | 最新回厂日期 | 颜色                     | 尺码   | 部位                  | 出厂数量 回厂数量    | 批次   |
|          | 黑白定位。        | 180/100A     | 前片+后片  | 130   |           |        |                        |      |                     |              |      |
|          | 黑白定位         | 190/108A     | 前片+后片  | 30    |           |        |                        |      |                     |              |      |
|          | 黑白定位         | 195/112A     | 前片+后片  | 20    |           |        |                        |      | 暂无数驱                |              |      |
|          |              |              |        |       |           |        |                        |      |                     |              |      |

第101页/共194页

# (1)【新增】

点击"新增"按钮,在弹出的新增界面中,填写款号、客户、出厂日期、加工车间及选择好加工类型,及添加具体的明 细后进行保存;

| 新增     |               |                                                  |                                     |                     | 8                                      |
|--------|---------------|--------------------------------------------------|-------------------------------------|---------------------|----------------------------------------|
|        | 出厂单号          | 出厂単号                                             | S inter                             | * 客户                | 香户                                     |
| (54.55 | *出厂日期<br>badd | 自 请输入出厂日期<br>91750 - 王大唐 2022 12 07 09 5455 加工车间 | 间 请选择<br>bid091750 - <del>正大篇</del> | 2022-12-0705-4 加工类型 | [ 请选择<br>[bsd091750 - 主大周 2022 ℃ ]7 09 |
| 明细     |               |                                                  |                                     |                     | +                                      |
|        | 颜色            | 尺码                                               | 部位                                  | 出厂数量                | 操作                                     |
| 095455 |               |                                                  | 暂无数据                                |                     | 5x3091750 - 王大郎 2022-12-07 09          |
|        |               |                                                  |                                     |                     | 保存取消                                   |

# (2)【修改】

对已经维护后的绣印花信息,可以进行修改;

| 修改              |                   |                    |          |      |     |                  |    | 0           |
|-----------------|-------------------|--------------------|----------|------|-----|------------------|----|-------------|
| 出厂单号 WF2        | 2212000008        | *款号 B10145123TG-第1 | ₩-B1C    |      | 客户  | BSD              |    |             |
| 95455*出厂日期 🗐 2  | 022-12-06 O       | 加工车间 TOOO1-宏源印花厂   |          | bD1  | 工类型 | 印花<br>DHRDAT TSO |    |             |
| 明细              |                   |                    |          |      |     |                  |    | +           |
| 颜色              | 尺码                | 部位                 |          | 出厂数量 |     |                  | 操作 |             |
| 黑色 8056-黑色 8056 | 190/104A-190/104A | 下绕唇+帽檐+前片          | -        | 22   | +   |                  | 8  |             |
| 黑色 8056-黑色 8056 | 195/108A          | 下袋唇+帽槛+前片          | 22-12-27 | 11   | +   |                  | 8  | 022-12-07 0 |
| 黑色 8056-黑色 8056 | 200/112A          | 下袋唇+帽檐+前片          |          | 2    | +   |                  | B  |             |
|                 |                   |                    |          |      |     |                  | 保存 | 取消          |

# (3)【删除】

对已经保存的绣印花信息,可以进行删除,选择具体需要删除的明细后,点击删除按钮即可;

绣印花回厂之后,在绣印花管理回厂登记中,进行相应的回厂登记;

## (5)【回厂登记】

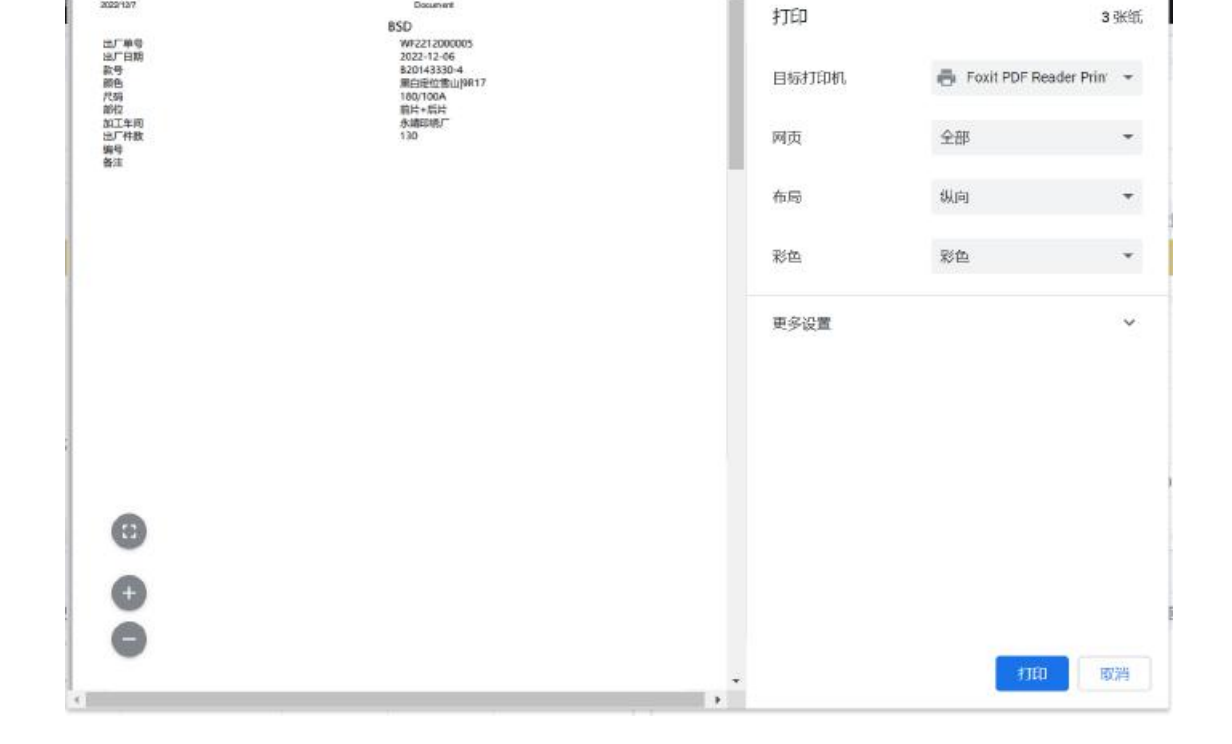

对已经保存的绣印花信息,可以进行标签打印,打印出标签信息;

Document

# (4)【标签打印】

2022/12/7

| 绣印石膏        | 管理 × 中省      |              |       |        |            |           |              | 07 0258255  |                      |               |            |
|-------------|--------------|--------------|-------|--------|------------|-----------|--------------|-------------|----------------------|---------------|------------|
| 绣印花         | 管理           |              |       |        |            | Preserver | 1011 (11.50) | alst-edute. | <b>1003</b> 4925-910 | 0. 007832 007 | na Igg 🗸 🗸 |
| 出厂单号        | 1            | 1            | 次号    |        | 加工车间       | 请选择       | 加工类型         | 前時程         | ~ 状态                 | 请告释           |            |
|             | 出厂单号         | 款号           | at    | \$A    | 出厂日期       | 加工车间      | 加工类型         | 費记员         | 状态                   | 出厂数量          | 回厂数面       |
| 12          | WF2212000005 | 82014333     | 0~4 B | SD     | 2022-12-06 | 永靖印感厂     | 纸花           | 后红          | 待備认                  | 180           |            |
| <b>1322</b> | WF2212000002 | B2014522     | 7-5 B | SD     | 2022-12-04 | 康俊绣花厂     | 绣花           | 岳红          | 已完成                  | 674           | 674        |
| CL.         | WF2211000104 | B2014333     | 0-4 B | SD     | 2022-11-24 | 永靖印绣厂     | 绣花           | 岳红          | 已完成                  | 436           | 436        |
| 13.         | WF2211000105 | B2014333     | 0-3 8 | SD     | 2022-11-24 | 永靖印绣厂     | 绣花           | 后红          | 已完成                  | 5             | 5          |
| D.,         | WF2212000004 | B2014333     | 0-4 B | SD     | 2022-12-04 | 永靖印绣厂     | 绣花           | 后红          | 待回厂                  | 400           |            |
| <b>D</b>    | WF2211000106 | B20143902-\$ | ēt. B | SD     | 2022-11-24 | 宏源印花厂     | 印花           | 后红          | 待回厂                  | 540           |            |
|             | WF2211000087 | B2014522     | 7-5 8 | SD     | 2022-11-23 | 康俊绣花厂     | 绣花           | 岳红          | 已完成                  | 1040          | 1040 .     |
| 共 17 条      | 20条/页        | and fact 1   | 2 >   | 前往 1 页 |            |           |              |             |                      |               |            |
| 11          | 厂明细          |              |       |        |            |           | 同厂明细         |             |                      |               |            |
|             | 颜色           | 尺码           | 部位    | 出厂数量   | 回厂数量       | 最新回厂日期    | 颜色           | 尺码          | 部位                   | 出厂数量 巨厂数量     | 批次         |
| - C3        | 黑白定位         | 180/100A     | 前片+后片 | 130    |            |           |              |             |                      |               |            |
| 0.          | 黑白定位         | 190/108A     | 前片+后片 | 30     |            |           |              |             |                      |               |            |
| []]         | 黑白定位         | 195/112A     | 前片+后片 | 20     |            |           |              |             | 暫无数書                 | 2             |            |
|             |              |              |       |        |            |           |              |             |                      |               |            |

| 回厂批次                 | 间广批次     | ✓ *回厂日期     | 四 清船入间厂日期             |       |       |    |      |     |  |
|----------------------|----------|-------------|-----------------------|-------|-------|----|------|-----|--|
| 101 (355-855)<br>月約日 |          |             | 间厂日限不能为空<br>1945年1月1日 |       |       |    |      |     |  |
| 颜色                   | 尺码       | 部位          | 出厂数量                  | 已回厂数量 | 待回厂数量 | 本2 | 大回厂资 | な意味 |  |
| 黑色 8056              | 165/84A  | 下袋唇+帽檐+前片   | 24                    |       | 24    |    | 0    | +   |  |
| 唐色 8056              | 170/88A  | 下袋唇+帽檐+前片   | 105                   |       | 105   |    | 0    | +   |  |
| 黑色 8056              | 175/92A  | 下袋唇+帽檐+前片   | 142                   |       | 142   |    | 0    | +   |  |
| 黑色 8056              | 180/96A  | 下袋唇+帽檐+前片   | 134                   |       | 134   |    | 0    | +   |  |
| 39/66/1005/6         | 105/1000 | 下位间, 四抽, 前开 | 6.0                   |       | 0.0   |    | n    | +   |  |

## (6)【回厂修改】

对已经回厂登记的数据,可以进行相应的修改,如图所示:

| 回广登记          |          |           |           |       |       |   |      |           | *  |
|---------------|----------|-----------|-----------|-------|-------|---|------|-----------|----|
| 回广批次          | HIT NEW  | ~ 10/1日期  | □ 清给入图 日期 |       |       |   |      |           |    |
|               |          |           |           |       |       |   |      |           |    |
| 1738B         |          |           |           |       |       |   |      |           |    |
| 颜色            | 尺码       | 部位        | 出厂政量      | 已回厂数量 | 特回厂数量 | 本 | 大回厂都 | <b>文間</b> |    |
| 黑色 8056       | 165/84A  | 下袋唇+帽楹+前片 | 24        |       | 24    |   | 0    | +         | Î  |
| 黑色 8056       | 170/88A  | 下级唇+帽槛+前片 | 105       |       | 105   |   | 0    | +         |    |
| 黑色 8056       | 175/92A  | 下袋唇+帽檐+前片 | 142       |       | 142   |   | 0    | +         |    |
| 黑色 8056       | 180/96A  | 下袋唇+帽楹+前片 | 134       |       | 134   |   | 0    | +         |    |
| III CA. IDALE | 195/1004 | 下招展,间段,前片 | 69        |       | 69    |   | n    | +         |    |
|               |          |           |           |       |       |   | 保存   | 取活        | i. |

## (7)【捜索】

根据流水线编号、流水线名称、员工姓名、员工编号、是否线外/线检员、是否离岗这些搜索条件(支持模糊查询),点击"搜

索"按钮,页面会展示符合条件的数据

"搜索"按钮旁边有个下拉箭头,显示高级和清空

- (1) 高级: 搜索条件可以更多
- (2) 清空: 清空搜索条件

七、物料入库

| 功能描述: | 根据生产订单明细进行进物料        | 人库。          |
|-------|----------------------|--------------|
| の配用だい | 1016年)14年91組建11進1911 | <b>//</b> /+ |

| 1883入库(外田)×          | e on the second second s |                  |                                       |                  |             |            |                     |                 |                      |
|----------------------|----------------------------------------------------------------------------------------------------|------------------|---------------------------------------|------------------|-------------|------------|---------------------|-----------------|----------------------|
| 物料入库(外質)             |                                                                                                    |                  |                                       | 款号信息,入国          | 车状态         |            | 11E TH.             | -               | 1781 IAN             |
| (時本号) 18%人 (20%)(第2) | EDL 款系列号 加入并7                                                                                                    | 9288 <b>\$</b> 6 | ····································· | genotics Ge      | 林志 地理用地定    |            |                     |                 |                      |
| 物料单号                 | 款规列号                                                                                                    | 类型               | 物料类型 赛户                               | 秋志               | 创建人         | 创建日期       | 桥改人                 | 修改日期            | 商注                   |
| EL WEGL22120007      | 0220183370                                                                                                    | P1566            | Revisions Revision                    | 日時以              | 菜做芳         | 2022-12-01 | 業務所                 | 2022-12-01      |                      |
|                      | 820145213                                                                                                    | 内持               | 36 段均量                                | 日期从              | 吴霄芳         | 2022-12-01 | 與電方                 | 2022-12-01      |                      |
| WLGL22120005         | 1M076/3757集列-2022                                                                                                    | 外贸               | 毛条和梦说 TOMMY                           | 日期以              | <b>助资料</b>  | 2022-12-81 | anistica.           | 2022-12-01      |                      |
| WLGL22120004         | 0667639196系列-2022                                                                                                    | 外面               | AZBOARIS TOMMY                        | 日輸込              | 具留方         | 2022-12-01 | 業務方                 | 2022-12-01      |                      |
| WLGL22120002         | 0887618272務項1-2022                                                                                                    | 外面               | 毛岳和野校 10MMY                           | 日朝秋              | 6.004       | 2022-12-01 | 15556               | 2022-12-01      |                      |
| _,,, WLGL22110176    | 1MD76/4139原列-2022                                                                                                    | 外面               | SE TOMMY                              | 日晩以              | 吴雪芳         | 2022-11-30 | 段電方                 | 2022-11-30      |                      |
| WLGL22110175         | 0887818272系列-2022                                                                                                    | 外贸               | 编刷5编科 1DMMY                           | 日第六              | 吴雪芳         | 2022-11-30 | 吴雪方                 | 2022-11-30      |                      |
| 其 5035 簽 10条/街 ·     | 1 2 3 4                                                                                                    | 5 6 594          | ) Mai 1 R                             |                  | <b>、库明细</b> | TADATA     | 1-128-1-228-1-1-1-1 | NULAI<br>MULTAI | - main and a list of |
| 物料纳与                 | 物料名称                                                                                                    | 豊富家田             | 网介细胞与                                 | BHIME.           | 1014514014  |            | p(g                 | 11-10-020-020   | 85.93                |
| 18010008             | 男数尺码标                                                                                                    | 经包括科             | 18010008                              | 120R6618200#8200 | 遡歌-190/104A |            | Ŷ                   | 14.0000         | 1                    |
|                      |                                                                                                    |                  |                                       |                  |             |            |                     |                 |                      |
|                      |                                                                                                    |                  |                                       |                  |             |            |                     |                 |                      |

### (1)【新增】

点击新增【按钮】输入款系列号,选择仓库类型,系统自动带出该款系列号所需物料信息,根据已经收到的物料信息进入填 写实收数量,最后点击【保存】进行保存

第一步:点击新增按钮

| 料入庄(外田)              |                   |              |                   |                 |               |             |            |                                   |                | 100             |
|----------------------|-------------------|--------------|-------------------|-----------------|---------------|-------------|------------|-----------------------------------|----------------|-----------------|
| BARTE MICK COMPARING | 政系列号 曲入:          | TRUME #F     | RING & CHEVRIDARY | (iii) \$264.962 | 该点探测机架型       | Ra mana     |            |                                   |                | State (S State) |
| 物的中华                 | 数据列号              | 奥望           | 物码类型              | 我户              | 状态            | BBBA        | 01221340   | 修改人                               | 修改日期           | 與注              |
| g. WEGE22120007 B22  | 018337G           | 内朝           | CERSINE'S         | 16712           | ENDA.         | 其他形         | 2022-12-01 | 温暖所                               | 2022-12-01     |                 |
| WLGL22120006 B20     | 145213            | 内频           | 10 B              | 波問意             | ERA           | <b>具</b> 做芳 | 2022-12-01 | 具管芳                               | 2022-12-01     |                 |
| WLGL22120005 1M      | 076J3757集例-2022   | 外贸           | 七家和習作家            | TOMMY           | E464          | AND 49      | 2022-12-01 | (44)日205                          | 2022-12-01     |                 |
| WLGL22120004 038     | 178/9198業例-2022   | 外贸           | 5223-(5874        | TOMMY           | 已确认           | 吴雪芳         | 2022-12-01 | 吴雪芳                               | 2022-12-01     |                 |
| WLGL22120002 088     | 17808272第390-2022 | 外留           | 毛条和炉纹             | TOMMY           | Estavia.      | ASTREMA     | 2022-12-01 | APRENA                            | 2022-12-01     |                 |
| WLGL22110176 1M      | 076141395591-2022 | 外留           | ਿ                 | TOMMY           | ERRA,         | 具音芳         | 2022-11-50 | 吴雪芳                               | 2022-11-30     |                 |
| WLGL22110175 088     | 78.8272案列-2022    | 外贸           | 128.6436944       | TOMMY           | East.         | 吴雪芳         | 2022-11-30 | 吴窗方                               | 2022-11-30     |                 |
| 5035 资 10条页 > 10     | 1234              | 5 6 584      | > MEE 1           | A               |               |             |            |                                   |                |                 |
| 1294412255           |                   |              |                   |                 |               |             |            |                                   |                |                 |
| 我的编号                 | 散用名称              | 他的地址         |                   | 60009           | 物料绿色          | thELUESS    |            | 1840z                             | i ÷ Rystechial | 10.16           |
| 10010000             | 男教尺码标             | 1019(5)(515) |                   | 18010008        | 送線曲 6200+6200 | 图数-190/104A |            | 4                                 | 14.0000        | 1               |
| 10010000             | 男赦尺码标             |              |                   | 18010008        | 线额曲(5200+5200 | 男数-190/104A |            | <ul> <li>the available</li> </ul> | 14.000         | 1               |

#### 第二步: 在弹框中输入款系列号, 选择需要人库的仓库类型

| ੰ   | Alleys and a | 43216    |           | MP-  |                    | CAXE     | mead |          | 前注          | 1019-2    |       |
|-----|--------------|----------|-----------|------|--------------------|----------|------|----------|-------------|-----------|-------|
| L.H | 他妈脑号         | 石户城田村    | 物料名称      | 仓库美型 | \$546.             | 19151395 | 柳位   | 计划数      | 总入冲数        | 总体存取      | 82.68 |
|     | 14020001     |          | 1.20G针棉   | 1094 | 不分動色(9999#9)<br>99 |          | *    | 11.16    | 250,0000    | 250,0000  |       |
|     | 14020005     |          | 140G83#8  | 10F4 | 不分結合(9999#99<br>99 |          | *    | 51.584   | 600,0000    | 600.0000  |       |
| 124 | 11030000     |          | 2907白胆    | 2094 | 不分颜色(9999#99<br>99 |          | *    | 729,157  | 899890.0000 | 9200.0000 |       |
| TR- | 11020007     |          | 2907里県    | 1094 | 開色 8050#8056       |          | *    | 406.3798 | 432844.0000 | 5600.0000 |       |
| -   | 14030001     |          | 60G无防时    | m#4  | 不分额色[9999#99<br>99 |          | *    | 57.04    | 110317.5000 | 1000,0000 |       |
| 134 | 14020000     |          | 00G-91786 | 2094 | 不分颜色(9999#99<br>99 |          | *    | 7,192    | 0.0000      | 0.0000    |       |
| 1   | 14020025     |          | 80G钟柳     | R95  | 不分频色[9999#99<br>99 |          | *    | 7.936    | \$0.0000    | 80.0000   |       |
| 134 | 11019875     | 11019875 | T500機關    | 3094 | 開色 8056#8056       |          | *    | 427,2007 | 476.0000    | 0.0000    |       |
| 124 | 11019875     | 11019875 | T500#BM   | 前科   | 船友(8070#8070       |          | *.   | 198.1529 | 206.0000    | 0.0000    |       |
| DH- | 11010323     |          | 经编成布      | 2094 | 用色(6056#8056       |          | *    | 29.6596  | 33865.3000  | 242.0000  |       |
|     |              |          |           |      |                    |          |      |          |             |           |       |

#### 第三步: 在数量栏中输入实收数量, 最后点击保存按钮

| 80   | 条列号 8220 | 16331G   |          | 発<br>戸      |                        | 口阵央望       | 四科          |          | 前注          |                                          |                    |
|------|----------|----------|----------|-------------|------------------------|------------|-------------|----------|-------------|------------------------------------------|--------------------|
| E.M. | 愈阳偏芎     | 客户编码号    | 世纪名称     | 仓库奥型        | 世科和色                   | 901EL/8048 | ψ( <u>2</u> | 计规则      | 总入库数        | 12,0 FPR                                 | 8010               |
| -    | 14020001 |          | 120GH1   | 前科          | ∓.samin:)9999#99<br>99 |            | ×           | 11,16    | 290.0000    | 250.0000                                 | 10                 |
| De   | 14020005 |          | 140G松相   | B/P4        | 不分微色(9999#39<br>99     | <u>ija</u> | *           | 51,584   | 600.0000    | 600.0000                                 |                    |
|      | 11030000 |          | 2907白組   | 1084        | 不分酸色(9999#99<br>99     |            | *           | 729.157  | 899890.0000 | 9200.0000                                |                    |
| De   | 11020007 |          | 290丁型半4  | 1014        | 原由(8056+8056           |            | *           | 406.3798 | 432644.0000 | 5600.0000                                |                    |
| D.,  | 14030001 |          | 60G无防时   | 1074        | 不分酸色(9999#99<br>99     |            | ×           | 57.04    | 110317.5000 | 1000.0000                                |                    |
| (3÷  | 14020000 |          | 60G\$+6% | 2094        | 不分颜色(9999#99<br>99     |            | *           | 7.192    | 0.0000      | 0.0000                                   |                    |
| Au   | 14020025 |          | 80G8H#8  | EUTA        | 不分爾色)9939#99<br>99     |            | *           | 7,936    | 80.0000     | 80,000                                   |                    |
| C'se | 11019875 | 11019875 | T500級額   | 1074        | 謝色 8056#8056           |            | *           | 427.2007 | 475.0000    | 0.0000                                   |                    |
|      | 11019875 | 11019875 | 1500份起源  | <b>R9</b> 5 | ¥R3c(8070#8070         |            | *           | 198.1529 | 205.0000    | 0.0000                                   |                    |
| D-   | 11010323 |          | 经编成布     | 前料          | 黑色18056#8056           |            | *           | 29.6596  | 33855.3000  | 242.0000                                 |                    |
|      |          |          |          |             |                        |            |             |          |             | an an an an an an an an an an an an an a | TOTAL PROPERTY AND |

# (2) 【修改】

选中需要修改的物料单号,点击【修改】按钮,修改数量,最后点击保存按钮。如果物料单号已确认了无法修改,需要取消 确认后再进行修改

| (库尔卡亚)× 检验                                                                                         | * (1.1.1.1.1.1.1.1.1.1.1.1.1.1.1.1.1.1.1.                                                                                                    |                                                                                                    |                                                                                         |                                                         |                                              |                                                                                                    |                                                                                                    |                                                                                                    |                      |                                                                                       |                                     |
|----------------------------------------------------------------------------------------------------|----------------------------------------------------------------------------------------------------|----------------------------------------------------------------------------------------------------|-----------------------------------------------------------------------------------------|---------------------------------------------------------|----------------------------------------------|----------------------------------------------------------------------------------------------------|----------------------------------------------------------------------------------------------------|----------------------------------------------------------------------------------------------------|----------------------|---------------------------------------------------------------------------------------|-------------------------------------|
| (库(外贸)                                                                                             |                                                                                                    |                                                                                                    |                                                                                         |                                                         |                                              |                                                                                                    | 812                                                                                                    | 88                                                                                                    | 180.                 | -                                                                                     | 1760                                |
| G INNA (ESTING                                                                                     | ano <b>Bashe</b> 60.0                                                                                                    | Tioisii an                                                                                                    | INSU: CONSIDERING                                                                       | WHM2 HIS/MERICE                                         | · 秋古 保険人                                     |                                                                                                    |                                                                                                    |                                                                                                    |                      |                                                                                       |                                     |
| 844年5                                                                                              | \$28(9)( <sup>4</sup> )                                                                                                    | 実型                                                                                                    | 發料表型                                                                                    | 16户 私店                                                  | 的政人                                          | 他自用                                                                                                    |                                                                                                    | 称改人                                                                                                    |                      | 他改訂用                                                                                  | 商注                                  |
| WLGL22070272                                                                                       | AF224F12QRW066\$                                                                                                    | 外贸                                                                                                    | tič, adidas                                                                             | 1980                                                    | AREA                                         | 2022-07-27                                                                                                    | MEERS                                                                                                    |                                                                                                    |                      |                                                                                       |                                     |
| WLGL21070075                                                                                       | A5214F7NW001账列                                                                                                    | 外贸                                                                                                    | adidae adidae                                                                           | 行機认                                                     | (BEBR)                                       | 2021-07-13                                                                                                    | 唐田纳                                                                                                    |                                                                                                    |                      |                                                                                       |                                     |
| WLGL21050175                                                                                       | F2102.KTW148展75                                                                                                    | 外贸                                                                                                    | \$2 acticlas                                                                            | 经确认                                                     | (Fritting                                    | 2021-05-24                                                                                                    | 所的场                                                                                                    |                                                                                                    |                      |                                                                                       |                                     |
| WLGL21040154                                                                                       | NF0A4R2R祭刊-2021                                                                                                    | 外贸                                                                                                    | 过 成富                                                                                    | 结确认                                                     | 网络副                                          | 2021-04-20                                                                                                    | 南田市                                                                                                    |                                                                                                    |                      |                                                                                       |                                     |
| 10些/击                                                                                              | 1 BE 1                                                                                                    | Pag. 201 states                                                                                                    |                                                                                         |                                                         |                                              |                                                                                                    |                                                                                                    |                                                                                                    |                      |                                                                                       |                                     |
| 088                                                                                                |                                                                                                    |                                                                                                    |                                                                                         |                                                         |                                              |                                                                                                    |                                                                                                    |                                                                                                    |                      |                                                                                       |                                     |
|                                                                                                    |                                                                                                    |                                                                                                    |                                                                                         |                                                         |                                              |                                                                                                    | 00.011                                                                                                    |                                                                                                    |                      |                                                                                       | 10/19                               |
| 物网络号                                                                                               | 9838                                                                                                    | 1905年空                                                                                                    | #K/19883-5                                                                              | 1 1975/02                                               | 物料線                                          | 19                                                                                                    | Photo Contraction of Contraction of |                                                                                                    | 11.0883              | 8                                                                                     | 10124                               |
| 18日始号<br>WLPO2103316                                                                               | 1995)2586<br>62574125 70;30%84, KOSto                                                                                                    | 103,주말<br>1 14                                                                                                    | 8074895<br>62574125                                                                     | niske<br>HB<br>HB (HB (HB (HB (HB (HB (HB (HB (HB (HB ( |                                              | orazia)<br>Yezhiñ                                                                                                    | KG                                                                                                    |                                                                                                    | 1997.75              | a<br>40<br>70<br>双t                                                                   | 900<br>900                          |
| 18日始号<br>WLF02103316                                                                               | 1995)2586<br>62574125 70;30%84, KOSM                                                                                                    | 1003,922<br>L BA                                                                                                    | 8074895<br>62574125                                                                     |                                                         |                                              | anzzak)<br>ventek                                                                                                    | KS                                                                                                    | 1                                                                                                    | 11000                | 2<br>80<br>7<br>7<br>7<br>7<br>7<br>7<br>7<br>7                                       | 900<br>900<br>日本語言語の中国<br>日本語言語     |
| 18月16日<br>WEPO2103316<br>WEPO2103316                                                               | <ul> <li>1257412570,30時時代、60550</li> <li>6257412570,30時時代、60550</li> <li>6257412570,30時時代、60550</li> <li>6257412570,30時時代、60550</li> <li>6257412570,30時時代、60550</li> <li>6257412570,30時時代、60550</li> <li>6257412570,30時時代、60550</li> <li>6257412570,30時時代、60550</li> <li>6257412570,30時時代、60550</li> <li>6257412570,30時時代、60550</li> <li>6257412570,30時時代、60550</li> <li>6257412570,30時代、60550</li> <li>6257412570,3056</li> <li>6257412570,3056</li> <li>6257412570,3056</li> <li>6257412570,3056</li> </ul>                                                                                                    | 10352<br>t bi                                                                                                    | 80-4895<br>61574125                                                                     |                                                         |                                              | •<br>•<br>•<br>•<br>•<br>•<br>•<br>•<br>•<br>•<br>•<br>•<br>•<br>•                                                                                                    | KG<br>Bàt                                                                                                    | and the following of the following of th                                                                                                    | 1997.75              | a<br>100<br>700<br>700<br>700<br>700                                                  | 900<br>900<br>Direktissing and<br>0 |
| 18日始号<br>WLFO2103316<br>()<br>()<br>()<br>()<br>()<br>()<br>()<br>()<br>()<br>()<br>()<br>()<br>() | 1985日25時<br>625774125 70,30時時代, KD586<br>(1995日)<br>(1995日)<br>(1995日)<br>(1995日)<br>(1995日)<br>(1995日)<br>(1995日)<br>(1995日)                                                                                                    | 103329<br>1 bi<br>1 bi<br>1 bi<br>1 bi<br>1 bi<br>1 bi<br>1 bi<br>1 bi                                                                                                    | 部件4月15日<br>62574125<br>第件<br>年代1055<br>第件                                               |                                                         | ##EUR<br>利号 A-2-411-00040000<br>御町岐色         | m<br>(1)<br>(1)<br>(1)<br>(1)<br>(1)<br>(1)<br>(1)<br>(1)<br>(1)<br>(1)                                                                                                    | ###2<br>KG<br>醫註<br>中段                                                                                                    | 11-21<br>(11-11)<br>(11-11) | 1997.75              | 2<br>40<br>70<br>70<br>70<br>70<br>70<br>70<br>70<br>70<br>70<br>70<br>70<br>70<br>70 | 900                                 |
| 98869<br>WLPO2103316<br>WLPO2103316                                                                | 1995년218<br>62574125 70,30 (1994), 160514<br>1997년 112<br>1997년 112<br>1997<br>1997<br>1997<br>1997<br>1997<br>1997<br>1997<br>1 | 1903天空<br>は 100 - 100 - | 8014855<br>61574125<br>61574125<br>61574125<br>61574125<br>61574125<br>6257412570/30882 | RDSRE                                                   | ##EUX<br>利う A 22-471-001940000<br>毎日時心<br>自告 | 9<br>(1223)<br>(1223)<br>(122)<br>(1223)<br>(1223)<br>(1233)<br>(1233)<br>(1233)<br>(1233)<br>(1233)<br>(1233)<br>(1233)<br>(1233)<br>(1233)<br>(1233) | KG<br>KG<br>BAL<br>PH2<br>KG                                                                                                    | 11-2440<br>11-2440<br>11-2440                                                                                                    | 1997.75-<br>1997.75- | 2<br>10<br>双r                                                                         | 900                                 |
|                                                                                                    | 1111136<br>62574125 70,30 (1111)<br>62574125 70,30 (1111)<br>62574125 70,30 (1111)<br>1111<br>1111<br>1111<br>1111<br>1111<br>1111<br>11                                                                                                    | 1013 분약<br>1 101 101 101 101 101 101 101 101 101 1                                                                                                    | 8014895<br>61574125<br>61574125<br>61574125<br>82P<br>82P<br>82P<br>82P                 | ND Set                                                  | ##EUX<br>利子 A 22-471-001940000<br>毎日時心<br>自告 | m<br>の22343<br>の22343<br>からいたい<br>の22343<br>の22343<br>の22345<br>の23545<br>の23545<br>の23545<br>の23555<br>の235555<br>0<br>0<br>0<br>0<br>0<br>0<br>0<br>0<br>0<br>0<br>0<br>0<br>0                                                                                                    | ###2<br>KG<br><b>船注</b><br>KG                                                                                                    | 1997.7540                                                                                                    | 9012-1               | 2<br>10<br>7<br>7<br>7<br>7<br>7<br>7                                                 | 900                                 |

# (3)【确认】

选中待确认的物料单号,核对数量无误后进行点击确认按钮,物料单号被确认后库存增加,不允许删除和修改。

- -

| 斗入库(外偿)                          |                                             |              |                      |           |                   |            |                                           |            |      |                  |            | -          | ma  | -               | E.6. 20             | THE .       | 185                                       |
|----------------------------------|---------------------------------------------|--------------|----------------------|-----------|-------------------|------------|-------------------------------------------|------------|------|------------------|------------|------------|-----|-----------------|---------------------|-------------|-------------------------------------------|
| HALL (1987) COUNTRY              | 88) <b>255</b> 710 (88                      | 以并下拉她啊       | 香户                   | 调输入 (皮)的印 | 0.05 a))          | 物料类型       | ALCONTRACT,                               | 9 V        | its. | 待機认              |            |            |     |                 |                     |             |                                           |
| 他们称号                             | 0.8399                                      | 92           |                      | 物與東型      |                   | <b>官</b> 户 |                                           | 10.05      |      | 包建人              | esiterini  |            | 人好時 |                 | 總改日期                |             | 曲注                                        |
| WLG122070272                     | AF224F12ORW008JEL                           | 外面           |                      | 58        | adidas            |            |                                           | 市場(人)      | 唐朝新  |                  | 2022-07-27 | (EFEE)(#   | 1   |                 |                     |             |                                           |
| WLGL21070075                     | AF214F7NW001服例                              | 外贸           |                      | 2014      | adidas            |            |                                           | (3)時以      | 周期時  |                  | 2021-07-13 | 10.000     |     |                 |                     |             |                                           |
| WLGL21050175                     | F2102JKTW148版列                              | 外贸           |                      | 12        | adidas            |            |                                           | 诗碑认        | 断锁网  |                  | 2021-05-24 | 助田は        | 1   |                 |                     |             |                                           |
| WLGL21040154                     | NF0A4R2R展列-2021                             | 外面           |                      | 58        | 威雷                |            |                                           | 后南认.       | 西田城  |                  | 2021-04-20 | (PFESS)    | É.  |                 |                     |             |                                           |
| 6景 10辰/页                         | 210 10                                      | 1 A          |                      |           |                   |            |                                           |            |      |                  |            |            |     |                 |                     |             |                                           |
| 4 ∰ 10∰/Ø                        | 2 1 2 112                                   | 1 A          |                      |           |                   |            |                                           |            |      |                  |            |            |     |                 |                     |             |                                           |
| 4 册 10页/页<br>10月4月1日<br>10月44月1日 | 1 1 Fd<br>1972a                             | 1 Ann ann a' | 10 m2 <sup>24</sup>  |           | 8/401             |            | pr. 12 AV                                 | TO DOM     |      | NERNA            |            | 柳边         |     | itte            | 510                 | B           |                                           |
| 4 등 12등/전                        | 1 INTE<br>10157676<br>62574125 70/304048, R | 1 3          | 10 == 224<br>日天王<br> |           | 與产地的当<br>62574125 |            | 91.12 AV                                  | BARR.      |      | 16/F216045       |            | mhrģ<br>KG |     | 1997.1          | 848<br>858          | 8<br>9      | 90 (1997)<br>90                           |
| 4 5 126/5                        | 1 1 1 1 1 1 1 1 1 1 1 1 1 1 1 1 1 1 1       | 1 B          | (7 m)))<br>日天王<br>   |           | 62574125          |            | 802 <sup>40</sup><br>10                   | BMQ.<br>DR |      | NEARS            |            | ning<br>Ki |     | i+bu<br>1997.3  | 848<br>8540         | 5<br>5<br>9 | 20 10 10 10 10 10 10 10 10 10 10 10 10 10 |
| 4 % 10%/5                        | а пис<br>теріяли<br>62574125 70/30Фанд, R   | 1 B.         | (0 m)))<br>前天型<br>板  |           | 62574125          |            | 812 <sup>43</sup><br>10<br>10<br>10<br>10 | BMB<br>GB  |      | MERINA<br>MERINA |            | ente<br>KG |     | i+ton<br>1997.1 | 80 <b>8</b><br>7540 | 5<br>9      | 역<br>00                                   |

# (4)【取消】

选中状态为已确认的物料单号,点击取消按钮进行取消,取消后可进行删除修改

| 10月入埠(1910) × 「「「「「」」 ※注意 × 3.01.93 |                      |         |                  |           |       |                |             |            |       |              |                                         |
|-------------------------------------|----------------------|---------|------------------|-----------|-------|----------------|-------------|------------|-------|--------------|-----------------------------------------|
| 物料入库(外费)                            |                      |         |                  |           |       |                |             |            | RE IN | - 454 - 1856 | 1780 1998 (*                            |
| NER BEA (2018)                      | (11) 数系列号            | 输入并下趋击爆 | <b>8户</b> (1112) | (这抽眼树花雨)  | 81982 | 1.0000         | 代本 日降以      |            |       |              |                                         |
| 图相单可                                | 政府利用                 | 92      | 他们当              | 122       | 医白    | 武浩             | esir.A      | etuk E140  | - 人均時 | #12(51)      | <b>66</b> 32                            |
| CI WK9L22129097                     | B22014337G           | 环动物     | 10114            | 10 H H    |       | EMBU,          | 225         | 2022-12-01 | 具窗旁   | 2022-12-01   | -                                       |
| WI.GL32120006                       | B20145213            | 内肠      | or channel (R    | 波克曼       |       | 2011日時人        | 黄章芳         | 2022-12-01 | 某做劳   | 2622-12-01   | and the set                             |
| WLGL22120004                        | 08878J91583(列-2022   | 外贸      | (2014)<br>9      | ITOMMY    |       | 日時以            | 吴霞方         | 2022-12-01 | 吴微芳   | 2022-12-01   | 11.11.11.11.11.11.11.11.11.11.11.11.11. |
| WLGL22130002                        | 0887038272.9070-2022 | 外贸      | 毛糸和              | 野校 TOMMY  |       | 已确认            | 唐孫精         | 2022-12-01 | 唐田周   | 2022-12-01   |                                         |
|                                     | 1M076J4139系列-2022    | 外贸      | 技                | TOMMY     |       | 已确认            | 員會芳         | 2022-11-30 | 展世芳   | 2022-11-30   |                                         |
|                                     | 0887838272期列-2022    | 外質      | 编制的              | 684 TOMMY |       | 日時以            | 與電芳         | 2022-11-30 | 展電方   | 2022-11-30   |                                         |
|                                     | 820145101            | 内纳      | 12515            | 144 波克剛   |       | 已服从            | 呈质方         | 2022-11-30 | 局债劳   | 2022-11-30   |                                         |
| 共 5930 年 10年(页 -                    | 1 2 1                | 4 5 6 - | 593 > 1          | 9년 1 页    |       |                |             |            |       |              |                                         |
| 1011440                             |                      |         |                  |           |       |                |             |            |       |              |                                         |
| \$16149 S                           | 1013-8549            | 104     | 14世              | #CP58815  |       | 99E348(P.      | 0003886     |            | #Q    | 11-3049253   | 812                                     |
| 18010008                            | 5582755588           | -       | 15874            | 18010006  |       | 後期色  8200#8200 | 罚款-190/104A |            | 4     | 14.0000      | 1                                       |
|                                     |                      |         |                  |           |       |                |             |            |       |              |                                         |
|                                     |                      |         |                  |           |       |                |             |            |       |              | 双击要直接动脉可以放大查看                           |

# (5)【删除】

选中需要进行删除的物料单号,物料单号状态为待确认,然后删除。如已经确认了需要进行取消后再删除
|                                                                                                    |                                                     |                     |                                             |                                                                               |                                     |                   |                                                                     |        |              |            | -                 | -   | -                                  |                | -               |
|----------------------------------------------------------------------------------------------------|-----------------------------------------------------|---------------------|---------------------------------------------|-------------------------------------------------------------------------------|-------------------------------------|-------------------|---------------------------------------------------------------------|--------|--------------|------------|-------------------|-----|------------------------------------|----------------|-----------------|
| 四人库(外园)                                                                                                    |                                                     |                     |                                             |                                                                               |                                     |                   |                                                                     |        |              |            | -                 | 163 | - MA                               | 1.4            | 打印 秋田           |
| 48号 (約6)、(23)(0)                                                                                                    | 80) <b>8879</b> 60                                  | 中下拉皮瓜               | <b>鄉</b> /中                                 | dist.). (opposite                                                             | (III) AB                            | 14,9 <u>2</u> (1) | ADDREAD                                                             | - 85   | 198863,      |            |                   |     |                                    |                |                 |
| 物料单号                                                                                                    | 故系列号                                                | 类型                  |                                             | 物料类型                                                                          | *                                   | 6P                | <b>松</b> 体                                                          |        | 创建人          | esacena    |                   | 相战人 |                                    | 修改日期           | 修注              |
| WLGL22070272                                                                                                    | AF204E12DRW00836                                    | 外面                  |                                             | 205                                                                           | adelas                              |                   | (386)                                                               | APPEND |              | 2022-07-17 | 14470349          |     |                                    |                |                 |
| WLGL21070075                                                                                                    | AF214F7NW001%F8                                     | 外贸                  |                                             | 面料                                                                            | adidas                              |                   | 待输认                                                                 | 唐田城    |              | 2021-07-13 | 地面相               |     |                                    |                |                 |
| WLGL21050175                                                                                                    | 621023KTW148家列                                      | 外頭                  |                                             | 60                                                                            | adidau                              |                   | 特徴认                                                                 | (FIE)6 |              | 2021-05-24 | (RED)             |     |                                    |                |                 |
| WLGL21040154                                                                                                    | NF0A4R2R系列-2021                                     | 外贸                  |                                             | 揻                                                                             | 成准                                  |                   | (38),0,                                                             | 唐丽嶋    |              | 2021-04-20 | UNITED IN         |     |                                    |                |                 |
| 1条 10条/页                                                                                                    | 1 1 ME 1                                            | Æ                   |                                             |                                                                               |                                     |                   |                                                                     |        |              |            |                   |     |                                    |                |                 |
| 4 景 10景/页                                                                                                    | 1 #32 <u>2</u> 1                                    | R.                  |                                             |                                                                               |                                     |                   |                                                                     |        |              |            |                   |     |                                    |                |                 |
| 4 委 10条/页 · · · · · · · · · · · · · · · · · · ·                                                                                                    | 1 2 832 1<br>10012-0                                | 5                   |                                             |                                                                               | K/~981145                           |                   | 101500                                                              |        | 10011日1日1日1日 |            | 14 - 19 S         |     | 115100                             |                |                 |
| a कि ाउकरणी<br>सम्प्रमान<br>सम्प्रमान<br>अस्मिक्ष्म<br>अस्मिक्ष्म                                                                                                    | 1 0 001E 1<br>000E18-09<br>6-2574125 70-300908, ADS | R <sub>es</sub> and | 10 (1774)<br>日天堂<br>城                       | ).<br>20000000                                                                | 8, <del>21601145</del><br>62574125  |                   | 985480<br>1985480<br>128                                            |        | WIELANS      |            | 即位<br>165         |     | 6 (1) (1)<br>11 (8) (0)<br>1997.75 | 140            | 秋田<br>あ回<br>500 |
| a क्र 1999/11<br>(1994)<br>(1994)<br>( | 1 9912 1<br>19921-2-19<br>42574125 70;304964, RDS   | 8<br>00             | ) (0 (1 (1 (1 (1 (1 (1 (1 (1 (1 (1 (1 (1 (1 | 7,620,014                                                                     | 87 <sup>-1</sup> 881143<br>62574125 |                   | NHMO,<br>DB.                                                        |        | TREASES      |            | Ф( <u>2</u><br>)С |     | 11 5080<br>1097.75                 | 2000 M         | RE 200          |
| 9 199/5<br>919/5<br>10819/9<br>WLP02/03516                                                                                                    | 1 20 8742 1<br>10574249<br>42574125 70(3090at, RDS  | E                   | 00 0004<br>सन्दर्भ<br>स्र                   | 3 (2000)<br>(1)<br>(1)<br>(1)<br>(1)<br>(1)<br>(1)<br>(1)<br>(1)<br>(1)<br>(1 | K,≓500145<br>62574125               |                   | 999<br>9999<br>198<br>198<br>198<br>198<br>198<br>198<br>199<br>199 |        | 1071A1       |            | meg<br>NG         |     | 11 5HB0<br>1097.75                 | 2000000<br>200 | NS 800 140      |

# (6)【打印】

选中需要打印物料单号,点击打印按钮进行打印,可进行调整打印纸张和打印页面边距

|                            |                                 | 12    |                       |        |         | 0 885       |
|----------------------------|---------------------------------|-------|-----------------------|--------|---------|-------------|
| 1889(入)向(外资) ×             |                                 | 目標打印机 | 🖶 HP LaserJet Pro MFP | *      |         |             |
| 物料入库(外盤)                   |                                 | 网页    | 全部                    | *      | 216 200 | EXE INC.  - |
| 184.84 Ana. (American) 2   | 客户: adidas 物料单号: WLGL22070272   | 份数    | 1                     |        |         |             |
| 1941/01-13 87.1            | 物料编号 物料名称 物料类 物料颜色物料规格单位计划数量 数量 |       |                       |        | #G8日用   | 器注          |
| 22 Wildi 22070272 AF224F12 | 62574125                        | 布局    | 勁向                    | *      |         |             |
| WiGI21050175 F2102 KTV     | ROSAL                           |       |                       |        |         |             |
| WLGL21040154 NF0A4828      | 2 Fanon                         | 更多设置  |                       | ¥      |         |             |
| 其4条 10条/页 1                |                                 |       |                       |        |         |             |
| 8885                       |                                 |       |                       |        | 1       | 80.00       |
| WLPD2103316 62574125       |                                 |       |                       |        | 0       | 900.0       |
|                            |                                 |       |                       |        |         |             |
|                            | 2mm /                           |       | 打印 彩                  | )<br>新 |         |             |
|                            |                                 |       |                       |        | -       |             |

#### (7)【捜索】

根据物料单号、款系列号、客户、物料类型、状态这些搜索条件(支持模糊查询),点击"搜索"按钮,页面会展示符合条件的数据

"搜索"按钮旁边有个下拉箭头,显示高级和清空

(1) 高级: 搜索条件可以更多

#### (2) 清空: 清空搜索

|                                                    | 0.6 (612) (0                                                           |                                            |                          |                 |                |                          |                    |         |            |                                   |     |                  |             |                     |             |
|----------------------------------------------------|------------------------------------------------------------------------|--------------------------------------------|--------------------------|-----------------|----------------|--------------------------|--------------------|---------|------------|-----------------------------------|-----|------------------|-------------|---------------------|-------------|
| 物料入库(外盘)                                           |                                                                        |                                            |                          |                 |                |                          |                    |         |            | 80                                | 68  | - 1964           | -           | 11                  | <b>8</b> .8 |
| #料単雪   前ML5 (2016)46                               | (EF) 教務列号 (II)入州                                                       | 下放約年                                       | *P 100                   | 人 (文)性情報直接)     | 1814(K)(2)     | WHAT WHAT                | 578                | 传确认     |            |                                   |     |                  |             |                     |             |
| 物和华马                                               | 数规列号                                                                   | 供型                                         | 10                       | 百类至             | 客户             | 40                       | a.                 | 想就人     | 创业目期       |                                   | 相较人 |                  | 10221310    | 飾注                  | Ē           |
| CI WLGL22070272                                    | AF224F12O9W005%                                                        | 外贸                                         |                          | 25 -            | datas          | 150                      | A SHOOP            |         | 2022-07-27 | WATER                             |     |                  |             |                     |             |
| WLGL21070075                                       | AF214F7N/001/8/Fl                                                      | 外贸                                         |                          | 面料 0            | didas          | (53)                     | sk united          |         | 2021-07-13 | INSEM                             |     |                  |             |                     |             |
| WLGL21050175                                       | F2102KTW148来列                                                          | 外留                                         |                          | 绒 3             | didas          | 行动                       | ik Bisen           |         | 2021-05-24 | BIEN                              |     |                  |             |                     |             |
| WLGL21040154                                       | NF0A4R2R意同-2021                                                        | 外贸                                         |                          | 城 1             | E36            | 134                      | 64. <b>IN</b> TERN |         | 2021-04-20 | INTER                             | 1   |                  |             |                     |             |
| 并4条 10款页                                           | 1 1 航任 1                                                               | man san tast                               |                          |                 |                |                          |                    |         |            |                                   |     |                  |             |                     |             |
| 并 4 数 10款 页                                        | (1) (1) 截在 <u>1</u>                                                    | R <sub>ear 200</sub> to d                  |                          |                 |                |                          |                    |         |            |                                   |     |                  |             |                     |             |
| 并4至 10款页<br>物料研旧<br>物料研号                           | 1 1 新任 1<br>物用名称                                                       | D <sub>es</sub> no <sup>12 di</sup><br>Mit | 2                        | 82              |                | 17 -17 -17 -17<br>12 Far | e.                 | INTERNE |            | φų.                               |     | itte             |             | 2210                |             |
| 并4至 10款页<br>10款页<br>数料初始<br>数料编号<br>WLPD2102316    | 1 あ正 1<br>施料名称<br>62574125 70/20税後、RDSB<br>62574125 70/20税後、RDSB       | D<br>BRIX<br>L SA                          | 2<br>2                   | 82 <sup>2</sup> | Ma的标<br>74125  | 17                       | P.                 | through |            | ф <u>ц</u><br>194 <u>0</u><br>185 |     | 11 to 18         | biji<br>540 | 1010<br>1010<br>900 |             |
| 新 4 2を 103%/第<br>数約43月1日<br>数約44月1日<br>秋川中ひ2102316 | <ol> <li>教廷 1</li> <li>物理34</li> <li>62374123 パリ20時候後、 RDS協</li> </ol> | 0. 200 to 55                               | 200-0<br>2<br>2<br>200-9 | 84 <sup>2</sup> | WE143<br>74125 | 17 912546<br>1870<br>197 |                    | BR.88   |            | ФН <u>0</u><br>805                |     | ittin<br>1997.71 | BMI<br>540  | 8010<br>900         |             |

# 八、面料发放

功能说明:可以根据排程子计划、台面计划、生产订单、以及手工发料进行面料发放。选择退料可以将多发的面料进行退料处理,可进行补发,添料处理

| MEER X                                                |                     |                                                                                                    |             |          |        |             |          |              |            |      |              |                   |
|-------------------------------------------------------|---------------------|----------------------------------------------------------------------------------------------------|-------------|----------|--------|-------------|----------|--------------|------------|------|--------------|-------------------|
| 面料发放                                                  |                     |                                                                                                    | 款号发料时       | 归细       |        | 1052F       | 89004    | 30/84        | ana Areana | 100  | 8.a. 19      | 889 RR  -         |
| 6001040 (2010000)                                     | (statistical) Aller | NZ DILL                                                                                                    | ↓ ∃#        | 10 67年日期 |        | E = ENGH    |          |              |            |      |              |                   |
| 合面计制即号/胡和如号                                           | 29/22/2             | N-THE OFFICE AND INCOMES IN THE OTHER PARTY OF THE OTHER PARTY OFT | 交付日間        | 352      | 外花产线   | 外天建四支学      | 的缺人      | (TORE LONG   | 发码人        | 他の日間 | 20日人         | 发展集中              |
| 5. CZ22120034                                         | 820145146NS_0042.   | 2022-12-01                                                                                                    | 2022-11-29  | 19130    |        |             | R0:02/08 | 2022-12-01   | 机空间        |      |              | -                 |
| CZ22120033                                            | 1M076/3757_K2022_   | 2022-12-01                                                                                                    | 2022-11-26  | 未发放      |        |             | 親立権      | 2022-12-01   | 核立锋        |      |              | a second a second |
| CZ22120032                                            | 1M076/3757_K2022    | 2022-12-01                                                                                                    | 2022-11-26  | 未发放      |        |             | 经立销      | 2022-12-01   | 线立语        |      |              |                   |
| CZ22120031                                            | 1M076/3757_K2022    | 2022-12-01                                                                                                    | 2022-11-26  | 未进放      |        |             | 她立種      | 2022-12-01   | 铁亚播        |      |              |                   |
| CZ22120030                                            | 1M076/9757_K2022    | 2022-12-01                                                                                                    | -2022-11-26 | 未送放      |        |             | 松立條      | 2022-12-01   | 弦立锋        |      |              |                   |
| CZ22120029                                            | 1M076/8757_K2022    | 2022-12-01                                                                                                    | 2022-11-26  | 未发放      |        |             | 核立锚      | 2022-12-01   | 較立彈        |      |              |                   |
| CZ22120028                                            | 1M076/3757_K2022    | 2022-12-01                                                                                                    | 2022-11-26  | 未说放      |        |             | 线立猿      | 2022-12-01   | 线立锋        |      |              | -                 |
| 元 25061 祭 10祭/四 · · · · · · · · · · · · · · · · · · · | 23456               | 2967 ) 前日                                                                                                    | 1 页         | 1        | 勿料发料   | 明细          | 194      | control data | a services |      | creater data | 1 202 AD (A DECE  |
| 1998.                                                 |                     |                                                                                                    | /           | 2        |        |             |          |              |            |      |              |                   |
| 10-9 88889                                            | 1053.6 NO.          | 10-63                                                                                                    | 18H         | ¢        | CADONE | 11111102-00 |          | 成白田          | 0.780      |      | 北和32.997     | EPINIS E          |
| 1 14020038 15064                                      | 516编 不分颜色(9999      | *                                                                                                    | /           |          |        |             | 0.2      | 225          |            | 95   |              | 95                |
| CONTRACTOR AND A CONTRACTOR                           |                     |                                                                                                    |             |          |        |             |          |              |            |      |              | e per contracto   |
|                                                       |                     |                                                                                                    |             |          |        |             |          |              |            |      | 双击垂)         | 自定助条可以放大查看        |

#### (1)【排程发料】

点击【排程发料】按钮会,对生产子计划类型为外发的类型进行发料。

#### 第一步:点击排程发料

| 重转发放 ×                  |                   |                |            |                                                                                                    |              |          |          |            |                |        |             |         |
|-------------------------|-------------------|----------------|------------|----------------------------------------------------------------------------------------------------|--------------|----------|----------|------------|----------------|--------|-------------|---------|
| 面料发放                    |                   |                |            |                                                                                                    |              | 101020   | MIRCH    | - MINIBA   | an an          | an ini | 8.0. 92     | NR      |
| 4300H和用于 1850人(2014046) | ini ke max comme  | 11576 atta (15 |            | 0.9260                                                                                                    |              | 至 前 法财产部 |          |            |                |        |             |         |
| 台南计划单号/进程单号             | ( 款号/款款列号         | 解令下发日期/世际创业日期  | 交付日期       | 初志                                                                                                    | 外花产线         | 外石截筋类型   | 创建人      | 054g/340   | 发码人            | 他取日期   | \$633.A     | 发用类型    |
| C222120034              | B2014514685_0042  | 2022-12-01     | 2022-11-29 | 未发放                                                                                                    |              |          | 铁立语      | 2022-12-01 | 线立锚            |        |             |         |
| CZ22120033              | 1M076J3757_K2022  | 2022-12-01     | 2022-11-26 | 未发放                                                                                                    |              |          | 他立场      | 2022-12-01 | 城立辎            |        |             | 100.000 |
| CZ22120032              | 1 M07613757_K2022 | 2022-12-01     | 2022-11-26 | 未发放                                                                                                    |              |          | 线立撞      | 2022-12-01 | 核立输            |        |             |         |
| CZ22120031              | 1M076/3757_K2022  | 2022-12-01     | 2022-11-26 | 未始統                                                                                                    |              |          | 结立锋      | 2022-12-01 | <b>8</b> 年121章 |        |             | _       |
| CZ22120030              | 1.M076J3757_K2022 | 2022-12-01     | 2022-11-26 | 未放放                                                                                                    |              |          | 98.32.9P | 2022-12-01 | 综立锑            |        |             |         |
| CZ22120029              | 1M076J3757_K2022  | 2022-12-01     | 2022-11-26 | 未发放                                                                                                    |              |          | 铁立弹      | 2022-12-01 | 线立锋            |        |             |         |
| CZ22120028              | 1M076J3757_K2022  | 2022-12-01     | 2022-11-26 | 未发放                                                                                                    |              |          | 他立環      | 2022-12-01 | 桃立锤            |        |             |         |
| ≖ 29861 祭 10祭/页 ·       | 1 2 3 4 5 6       | 2987 > mit     | 1. A       |                                                                                                    |              |          |          |            |                |        |             |         |
| 明朝                      |                   |                |            |                                                                                                    |              |          |          |            |                |        |             |         |
| 84 WE84                 | 1945-2549 /19     | 8 #G           | ADHS       |                                                                                                    | CADOM        | HER WHE  |          | 库存型        | 10 Fills       | i.     | 353636,87/2 | 時級胜     |
|                         |                   |                |            | a a caracteristica de la caracteristica de la caracteristica de la caracteristica de la caracteristica de la c | A BOOM STATE |          |          |            |                |        |             |         |

第二步: 输入外发类型的生产子计划单号

| 面料放放 ×               | 生产7       | 计加度图 X 1        |          |                 |                         |            |            |                |          |                 |                      |              |              |             |              |                  |         |            |      |        |       |
|----------------------|-----------|-----------------|----------|-----------------|-------------------------|------------|------------|----------------|----------|-----------------|----------------------|--------------|--------------|-------------|--------------|------------------|---------|------------|------|--------|-------|
| 生产子计划查               | きぬ        |                 |          |                 |                         |            |            |                |          |                 |                      |              |              |             | - <b>6</b> 2 | Patrick          | LIGHT . | -          | -    | 08     | - 38  |
| 子讨划单号                | 1098A (28 | 1000416230      | 8/9      | IB40A (5279804) | 920                     | 款条列号       | 1898/A (18 | 194210102      | () PD    | 1010.5          | (30%8/40             | 30) <b>4</b> | PE ( 1001)   | (5)1939(20) | 現時           | 15 (6)(F)(F)     |         | 生产领        | нү   |        |       |
| 15 MIST              | 生下的状态     | - <i>tie</i>    | 1016     | 人(法州昭利吉司)       | RA                      | HUA. (RH   | (119)合(21) | 期号             | - 時間入 (決 | 介紹現自由           | <b>开始</b>            | 19 (19 (19)  | 四期           | 15          | nation in 15 | 1971) MA         |         |            |      |        |       |
| 2112                 |           | 10.5            |          |                 | <b>R</b> 2 <sup>1</sup> |            | 生产编        |                | 外发发型     | ٦               | 推动提                  | 就片开印版        | 分核酸量         | 水田田山水政      | 包田粉出水器       | 1991 <b>六</b> 苔数 | 邮件上级的   | a MR       | 下現的  | 1244年3 | 9     |
| ZJH221               | 0220 820  | 0145207_008228  |          | 後の日             |                         |            | HY         | 外283           | 22.05    |                 | 296                  | 206          | 296          | 296         |              |                  | 0       | a          | 296  |        |       |
| ZJH221               | 0141 B22  | 201814776内表_0   | 01529    | 1870.00         |                         |            | HIC        | 外没不            | 10.90    |                 | 11                   | 7            | 1            | 3           |              | 6 ( <b>0</b>     | 0       | 0          | 0    |        |       |
| ZJH221               | 10140 822 | 20181476内核_00   | 1828     | 16702           |                         |            | HE         | 外发环            | 30 M 10  |                 | 208                  | 208          | 805          | 208         | 1            | 0                | 0       | 0          | 35   |        |       |
| 20H221               | 10076 820 | 01322421948_001 | 006      | 820             |                         |            | -966       | 升发不            | 825      |                 | 3000                 | 3000         | 3000         | 3006        | 6            | c d              | 0       | 0          | 210  |        |       |
| ZJH221               | 10074 B22 | 201814TTGPAR_0  | 02782    | 1975.98         |                         |            | HY         | <u>\$-98</u> 7 | 教型       |                 | 2                    | 2            | 2            | 2           | r            |                  | 0       | 0          | 0    |        |       |
| 4 H131 %             | 50条/街     |                 | 2 1      | 8 ) M/E         | 1页;                     | 合计 排产量:0 & | 时开始展:0     | 9世歌重0          |          | LO CIAQUE       | 100<br>11 10:0 AH1 7 | TENCO LIGAR  | 0 74682:0 (E | NIR O       | ( perfect    | a pet            |         |            | Ja   |        |       |
| 子(100)(13<br>1977 新本 | 19<br>19  | ra.<br>Umžarij  | - 3895/P | o me            |                         | <b>尺</b> 柄 |            | i×⊪            | 程片升4     | 988<br>241 (P-1 | 行動設備<br>報元設備         | *13          | <b>月出非教</b>  | CERTAIN ST  | 的存在          | R 1943           | EKAN    | GAMER<br>T | FASE | a aa   | 11920 |
|                      |           |                 |          |                 |                         |            |            |                |          |                 |                      |              |              |             |              |                  |         |            |      |        |       |

#### 上图为生产子计划,外发类型为外发不裁剪类型

| 2004 | 波科明相    |             |           |             |                 |       |     |         |      |        |      |   |        |     |    |   |
|------|---------|-------------|-----------|-------------|-----------------|-------|-----|---------|------|--------|------|---|--------|-----|----|---|
|      |         | 田昌先望        | 2019/9    | 物料名称        | nim             | 色璧    | 940 | (1)水田   | 已秋柳  | 1988   | 南位前  |   | 双波数量   |     |    |   |
| -73  | DH:     | 西和          | 110100058 | 25Dt继续最大档面通 | 副大地(9N55        | 9N55  | 26  | 292.52  | 349  | 0      | 0    |   | 0      | t.  | ÷. | 1 |
| CZ2  | Char.   | ER:         | 110100059 | 幻格石巖地       | 約80億(4409       | 4409  | *   | 1474,64 | 1558 | 0      | 2380 |   | 0      | +   | L  |   |
| zz   | il.     | <b>国第</b> 5 | 110100059 | 幻想石藏州       | 橄榄色(7329        | 7329  | *   | 1158.24 | 1200 | 0      | 0    |   | 0      | 14  | 1  |   |
| CZ2  | Elec.   | 1075        | 110100059 | 幻格古職地       | 周色 8055         | 8056  | *   | 3206,7  | 3240 | 0      | 0    |   | 0      |     |    |   |
| -22  |         | 1894        | 11010323  | 经编统布        | #946/80/4409    | 4409  | *   | 60.72   | 66   | 0      | 57   |   | 0      | +   |    |   |
| :Z2  | The:    | 18194       | 11010323  | 经确结布        | <b>检查</b> [7329 | 7329  | *   | 47.76   | 54   | 0      | 0    |   | n      | +   | н  |   |
| .22  | 040     | 2014        | 11010323  | 经编结布        | 開色 8056         | 8056  | *   | 140.38  | 121  | 19.38  | 242  |   | 19.38  | 4   |    |   |
| 14   | 14      | 10144       | 11020007  | 2907里料      | 1986年4409       | 4409  | ж.  | 776.88  | 804  | đ      | 1660 |   |        | 141 | T. | 1 |
|      | n.      | 10744       | 11020007  | 2901里种      | 橄榄色(7329        | 7329  | *   | 609.83  | 723  | 0      | 190  |   | IJ     | +   | н  |   |
|      | 022     | 面料          | 11020007  | 2907里料      | 解色(8056         | -8056 | *   | 1803,85 | 1800 | 3.85   | 5600 | 9 | 3.85   | +   | а. |   |
| 4    | d.      | 面料          | 11030002  | 400款但布      | 不分颜色 9999       | 9999  | *   | 6518.1  | 6600 | 0      | 6420 |   | 0      | +   |    |   |
|      |         | 101F4       | 14030001  | 60G无妨时      | 不分版色(9999       | 9999  | *   | 1337.15 | 1210 | 127.15 | 1000 | + | 127.15 | +   |    |   |
|      | (Barro) | HERE        | 14020001  | 120GH#      | 不分新曲]9999       | 9999  | *   | 193.97  | 0    | 193.97 | 250  |   | 103.97 | [+] |    | 1 |

第三步:输入发放数,确认无误后进行保存

| 22 | and the |             |           |               |             |      |     |         |      |        |      |       |        |    |
|----|---------|-------------|-----------|---------------|-------------|------|-----|---------|------|--------|------|-------|--------|----|
|    |         | 物码关型        | 物料研究      | 物料古称          | MB          | 89   | 章臣  | 用承担     | 日本間  | 少获     | 库存级  | -     | 出版目    |    |
|    | 36      | 2015        | 110100058 | 25D/9/6/藏大格電腦 | 擺大相9N55     | 9N55 | *   | 292.52  | 349  | 0      | σ    |       | 0      |    |
|    | See.    |             | 110100059 | 幻想石囊地         | ###89#14409 | 4409 | *   | 1474.84 | 1558 | 0      | 2380 |       | 0      |    |
|    | 34      | 西和          | 110100059 | 的地石藏峰         | 秘授色[7329    | 7329 | *   | 1150,24 | 1200 | 0      | 0    | 255   | 0      |    |
|    |         | 面料          | 110100059 | 幻察石園鄉         | 刷色(8056     | 8056 | *   | 3206.7  | 3240 | 0      | 0    | Tel   | 0      |    |
|    | щ       | 面和          | 11010323  | 经编统布          | 胡椒22 4409   | 4409 | *   | 60.72   | 66   | 0      | 57   | 181   | 0      |    |
|    | 34      | 30.44       | 11010323  | 经编统布          | 橄榄色(7329    | 7329 | *   | 47.76   | 54   | 0      | α    |       | •      |    |
|    | 12      | <b>N</b> 64 | 11010323  | 经编城布          | 潮色 8056     | 8056 | *   | 140.38  | 121  | 19.38  | 242  | (1-1) | 19.38  |    |
|    | 34      | <b>B</b> 14 | 11020007  | 2901型料        | 問題9月4409    | 4409 | *   | 776.88  | 804  | 0      | 1660 | ad-   | 0      | 1  |
|    | 33      | 西料          | 11020007  | 2907型料        | 橄榄色[7329    | 7329 | *   | 609.83  | 723  | 0      | 190  | (181  | 9      |    |
|    |         | 7691        | 11020007  | 2907期料        | 展曲 8056     | 8056 | *   | 1803,85 | 1800 | 3.85   | 5600 | -     | 1.85   | 18 |
|    | 34      | 面料          | 11030002  | 40D软胆布        | 不分颜色 9999   | 9999 | *   | 6518,1  | 6600 | 0      | 6420 | 151   | 0      |    |
|    | 14      | 面料          | 14030001  | 60G尤约利        | 本分離色[9999]  | 9999 | *   | 1337.15 | 1210 | 127.15 | 1000 |       | 127.15 |    |
|    | 3-11    | (BB(1774))  | 14020001  | 120G4+88      | 不分離色 6000   | 0000 | *** | 193.97  | 0    | 193.97 | 250  | -     | 192.97 |    |

## (2) 【按款发料】

可以根据款号进行面料发放

第一步:点击【按款发料】按钮,输入款号,确认数量无误后点击保存按钮进行保存

| 款 | € 82     | 0145207_003228 |           | 发科类型 首應次月    | 是百外发              | a    |            |            |     |        |      |            |   |
|---|----------|----------------|-----------|--------------|-------------------|------|------------|------------|-----|--------|------|------------|---|
|   | 30940208 | S Q            |           |              |                   |      |            |            |     |        |      |            |   |
|   |          | 物购类型           | 物料编型      | 物料名称         | 前色                | 69   | 99492      | <b>出来用</b> | 己没证 | 少災     | 内石田  | 8.10.85.0  | - |
|   | 82       | 7014           | 110100058 | 25DI340權法將難難 | 職美閣(PNSS          | 9N55 | *          | 141.38     | 0   | 141.38 | 0    | - 14138 +  | ŕ |
|   | 01-      | 面科             | 110100059 | 的稀石鐵碗        | <b>2月時に第</b> 4409 | 4409 | *          | 46.76      | 0   | 46.76  | 2380 | - 46.76 +  |   |
|   | 12-      | 南科             | 110100059 | 的带台塑料        | 16日(色)7329        | 7329 | *          | 73.68      | 0   | 73,68  | 0    | - 73.68 +  |   |
|   | 172-     | (BI)44         | 110100059 | 的情報運輸        | IMIG5   BOSE      | 8055 | 385        | 207.52     | 0   | 207.52 | 0    | - 207.52 + |   |
|   | -        | 1914           | 11010323  | 经期税有         | #BM/00(4409       | 4409 | *          | 1.93       | 0   | 1.93   | 57   | - 1.53 +   |   |
|   | 22       | - B04          | 11010323  | 经编辑布         | 橄榄油[7329          | 7329 | <b>*</b> * | 3.08       | 0   | 3.05   | 0    | - 3.09 +   |   |
|   | 12-      | (2)15          | 11010323  | 经编成有         | ME2618056         | 8058 | *          | 12.64      | 0   | 12.64  | 24   | - 12.84 +  |   |
|   | 13-      | 1974<br>1      | 11020007  | 2907004      | #888#84409        | 4409 | - 34.      | 24,61      | 0   | 24.61  | 1660 | - 24.61 +  |   |
|   | 12       | 面料             | 11020007  | 2907里料       | 服粮色(7329          | 7329 | *          | 38.65      | 0   | 38.65  | -19  | - 38.65 +  |   |
|   | 12-      | 面料             | 11020007  | 2907里料       | (With   8054-     | 8056 | *          | 163.78     | 0   | 163.78 | 5600 | - 163.78 + |   |
|   | 12-      | (mri)          | 11090002  | 4009211日刊    | 不分標色(9999         | 9999 | *          | 403.63     | 0.5 | 463.63 | 6420 | - 463.63 + |   |
|   | 12-      | 20194          | 14020001  | 12062+48     | 7.分配合10000        | 0090 | *          | 13.91      | 0   | 13,91  | 25   | - 13.91 +  |   |
|   | 2        | 2014           | 14020003  | 50GH211      | 不分就色19999         | 9999 | *          | 15.69      | 0   | 15.69  | 160  | - 15.69 +  |   |
|   |          |                |           |              |                   |      |            |            |     |        |      |            |   |

#### (3) 【发放/退料】

系统根据台面计划自动生成台面计划单号,根据台面计划的裁剪数量计算面料发放数量。

第一步:选择需要发放的台面计划单,点击【发放/退料】按钮,选择领料人,最后点击保存按钮就行发料

| 图科发放 >   生产于计划      | RR X <sup>10</sup>       |                            |                                                                                                    |                   |                     |       |               |             |           |                                 |
|---------------------|--------------------------|----------------------------|----------------------------------------------------------------------------------------------------|-------------------|---------------------|-------|---------------|-------------|-----------|---------------------------------|
| 面料发放                |                          |                            |                                                                                                    |                   | 10122034            | 8824  | 20184         | 89 10284    | film Rine | 163.00 RR  -                    |
| STRIFT MES MALL COM | 104(20) <b>83</b> (10)40 | 他的 林志 网络带                  | - BM m 20204                                                                                                    |                   | 至 西 活理時期            |       |               |             |           |                                 |
| 白南计划00当/383         | 6年9 1897308列号            | 新专下和目期/把目的目期               | 交付日期 455                                                                                                    | 外观产级              | 外观观览类型              | 658A  | ésitetin      | 305.A. M    | 2011      | 人 如約実型                          |
| C . CZ22120034      | 82014574695_0042.        | 2022-12-01                 | 2022-11-29 未設故                                                                                                  |                   |                     | 收立译   | 2022-12-61    | 100%        |           | ÷                               |
| CZ22120033          | вки полновала в          | arread and a second second | A MAR AND A MAR AND A MAR AND A MAR AND A MAR AND A MAR AND A MAR AND A MAR AND A MAR AND A MAR AND A MAR AND A | 10000             | Rate State Philippe |       | and the state | AN LESS CO. | 0         | 615, 2129 (2-4), 21, 21, 21, 21 |
| CL (Z22120031       | 计划单号 (222733034          |                            | <b>软马</b> #2014514635_004282                                                                                    |                   | 1                   | 6H4.A | 0.59          |             |           |                                 |
| CZ22120030          | 85\$9% 0 5 5             | 1                          |                                                                                                    |                   |                     | -     |               |             |           |                                 |
| CZ22120029          |                          |                            |                                                                                                    |                   |                     |       |               |             |           |                                 |
| CZ22120028          | 物料编号 物料                  | 若麻 物料颜色                    | 章位 周辕                                                                                                    | CAD <sup>供料</sup> | 用料如何                | 库存县   | 書宋政団          | 实际发放        |           | -                               |
| 用 25661 祭10祭/四      | 14020038 150G(5)jg       | 编 不分额色(9999                | *                                                                                                    |                   | 0.2                 | 225   | 95            | Magnage     | _         |                                 |
| - N井田               |                          |                            |                                                                                                    |                   |                     |       |               | G           | 505       |                                 |
| 8-9 84588-9         | 物四名称                     | #85. 单位                    | 规相                                                                                                    | CAD (\$14)        | 排料和制                | 1     | 46-88         | 供求政臣        | (C166-80) | 的/30月数回                         |
| 1 14020038          | 1503(5)総第 不分数色           | (9999 *                    |                                                                                                    |                   | 0.                  | .2    | 225           | 95          |           | 95                              |
|                     |                          |                            |                                                                                                    |                   |                     |       |               |             |           |                                 |
|                     |                          |                            |                                                                                                    |                   |                     |       |               |             | 双曲        | 里直線动系可以放大臺臺                     |

# (4)【删除】

选择需要删除的台面计划单号,点击删除按钮进行删除,如果删除后,台面计划单的发料需要手工计算,删除按钮需谨慎使

用,或者把台面计划单删除重新生成并下达,才会生成新的台面计划单物料出库单。

| 西科教士 生产子计划数据 ×          |                   |                         |               |        |          |                     |          |            |        |                  |          |        |
|-------------------------|-------------------|-------------------------|---------------|--------|----------|---------------------|----------|------------|--------|------------------|----------|--------|
| 面料发放                    |                   |                         |               |        |          | #463x45             | SEST     | ace/alm    |        | ATEL BLIN        | 9259     | 88     |
| SWHERE SIGN (SHORES)    | NE INUX CONTRACT  | 1000 000 AUN#           | ⇒日期           | 0.0000 |          | E (I AREA)          |          |            |        |                  |          |        |
| ASHIMEMENDE             | 19月1日1月日日         | 用金玉发白细/得到的建白细           | ottem         | #25    | 43246    | 45.22 ( do m 25.30  | 010.1    | dest First | ER.I I | NOVEL IN COMPANY | 開創人      | 发料类型   |
| (g). C222120034         | B201451463(5_8042 | 2022-12-01              | 2022-11-29    | 津沢族    |          |                     | 線立幅      | 2022-12-01 | 総立領    |                  |          | +      |
| CZ22120033              | 1M075/3757_K2022  | 2822-12-01              | 2022-11-26    | 未发放    |          | Frank 1810 (2-1558) | 线立播      | 2022-12-01 | 线立径    |                  |          | 100.00 |
| CZ22120032              | 1M076/3757_K2022  | 2022-12-01              | 2022-11-26    | 末没故    |          |                     | 经立法      | 2022-12-01 | 修立语    |                  |          |        |
| CL. CZ22120031          | 1M076/3757_K2022  | 2022-12-01              | 2022-11-26    | 未发放    |          |                     | 继立律      | 2022-12-01 | 総立領    |                  |          | - 1    |
| CZ22120030              | 1M076/3757_K2022  | 2022-12-01              | 2022-11-26    | 未定族    |          |                     | 眼立猫      | 2022-12-01 | 戦立種    |                  |          |        |
| CZ22120029              | 1M076/3757_K2022  | 2022-12-01              | 2022-11-26    | 未没故    |          |                     | 粮立播      | 2022-12-01 | 转立语    |                  |          |        |
| Ca. CZ22129026          | 1M070/3757_K2022  | 2022-12-01              | 2022-11-26    | 末說故    |          |                     | 18.32.1单 | 2022-12-01 | 税立律    |                  |          |        |
| 共 29281 条 10条/页 - 10条/页 | 2345              | 6 2987 > IIIE           | 1. A ch and a |        |          |                     |          |            |        |                  |          |        |
| 1019                    |                   |                         |               |        |          |                     |          |            |        |                  |          |        |
| 49 00149                | 06258             | 18 <u>0</u> #9 <u>0</u> | 1916          |        | CAD(0)R) | 7883.0046           |          | 库存型        | 能求政策   | 30               | 家友放/追职政组 |        |
| 1 14020038 150G         | 的运费 不分都色          | (9999 *                 |               |        |          |                     | 0.2      | 225        | 95     |                  |          | 95     |
|                         |                   |                         |               |        |          |                     |          |            |        |                  |          |        |
|                         |                   |                         |               |        |          |                     |          |            |        | 2                | (击重意识动条  | 可以放大畫看 |

# (5)【新增退料】

当面料多发或者该款已经生产结束后,车间将剩余的面料退回,可点击【新增退料】按钮就行退料。

点击【新增退料】输入需要退料的款号,再输入退料数量进行退料

| . 10 | an sin the      |          |                 |                  |       |      |      |      |      |      |
|------|-----------------|----------|-----------------|------------------|-------|------|------|------|------|------|
|      |                 | 物药油带     | <b>数据</b> 名称    | 60               | (8-1) | 8246 | 2040 | 由存根  | 1993 | 0.11 |
|      | 3. EN           | 11010323 | 经编成作            | 盛白 8003          | 8003  |      | *    | 177  | -    |      |
| 2    | 3. 2014         | 11010323 | 124884.75       | <b>壬氟次</b> ]8771 | 8071  |      | *    | 409  | -    | -    |
|      | 3               | 11010439 | 2501240198.#565 | 当走走+17296        | 7296  |      | -    | 384  |      | +    |
|      | 3               | 11010839 | 25D语於韩柔纺        | 無總布丁[7400        | 7400  |      | *    | 1015 | -    | +    |
| 2    | 3_ <b>2014</b>  | 11010639 | 250座成和此后        | 親國際(8150         | 8150  |      | *    | 1987 | -    | . +  |
|      | 5- WH           | 11010138 | 但國城市(梁布英用)      | 黎士憲(8500         | 8500  |      |      | 122  | 1    | +    |
| 2    | 3. <b>B</b> H   | 11020007 | 2907200         | 出意来]7296         | 7296  |      | *    | 272  | (a)  | 1.4  |
| 1    | 3. WH           | 11920007 | 2901228         | 無調理 117400       | 7400  |      | ж.   | 865  | 1000 | 1    |
| 1    | 5. WH           | 11020007 | 29070世界         | #m]0056          | 8056  |      | *    | 5600 | (-)  | +    |
| 2    | 3_ <b>—</b> —   | 11030001 | 2107届色时         | ₩£1/₩£1]A877     | A877  |      | *    | 100  | -    | +    |
| 2    | 3- <b>8</b> 044 | 11030017 | 200%论高面距布       | #:Bitteliaaaa    | 9999  |      | *    | 2800 | -    | +    |
| -    | 5- WW           | 14620601 | 120G\$HR        | 本分裂癌(9900        | 0000  |      | *    | 250  | -    | +    |
| 3    | 3               | 14020005 | 140G#2#R        | 本33886419999     | 9999  |      | ×.   | 600  | -    | + -  |

# (6)【打印】

选择需要打印的面料出库单,点击【打印】按钮进行打印,可进行设计打印纸张和页面边距

|                                                                                                    |                                           | 1.1 MP | ,                     | MORE 2 |                 |
|----------------------------------------------------------------------------------------------------|-------------------------------------------|--------|-----------------------|--------|-----------------|
| 🙁 采购制造 主政语 · 供方协同 ·                                                                                                    |                                           |        |                       |        | ۵.              |
| 期料发放 × 生产于计划最限 × <sup>21</sup>                                                                                                    |                                           | 目标打印机  | 🖶 HP LaserJet Pro MFP | -      |                 |
| Dickinst Party of the Party of the Party of | 36mm                                      |        |                       |        | Inclusion, The  |
| 直料发放                                                                                                    | 面料发放单 CZ22120034 款号: B20145146XS 004282   | 网页     | 全部                    | .*     | 10 111 HOMA 111 |
| 台灣計划總督 副临入(会计部附注意)                                                                                                    | 考:<br>发放时间: 2022-12-01 产线:                | 40.80  | 1                     |        |                 |
| 台图计划单号/跟踪单号                                                                                                    | ·····································     | W BA   | 5.4. P                |        | 日期 銀貝人 发料果      |
| SI., C222120034                                                                                                    | 14022038 1505/51148 9999 平295 米 95 95 現代物 | 布局     | 纵向                    |        |                 |
| CZ22120033                                                                                                    |                                           |        |                       |        |                 |
| C222120032                                                                                                    |                                           | 更多设置   |                       | ~      |                 |
| CZ22120031                                                                                                    | 26mm                                      |        |                       |        |                 |
| CZ22120030                                                                                                    | 2mm                                       |        |                       |        |                 |
| CZ22T20029                                                                                                    |                                           |        |                       |        |                 |
| CZ22120028                                                                                                    |                                           |        |                       |        |                 |
| <b>其 29861 条 10条/页 - 1</b>                                                                                                    |                                           |        |                       |        |                 |
| 10H                                                                                                    |                                           |        |                       |        |                 |
| 69 tillias t 🕒                                                                                                    |                                           |        |                       |        | 定际发展/目前使用       |
| 1 14020038 150G0ts                                                                                                    |                                           |        |                       |        |                 |
| 0                                                                                                    |                                           |        |                       |        |                 |
| 0                                                                                                    |                                           |        |                       |        |                 |
|                                                                                                    | 2mm                                       |        | #TED IF               | 2.14   |                 |
|                                                                                                    |                                           |        |                       |        |                 |

# (7)【取消】

选中已经发料的台面计划单,点击取消,物料自动退回,

| 面积放放 ×     | 生产于针动直端 ×    |                  |              |                            |                                         |             |         |           |            |            |          |             |          |                                         |
|------------|--------------|------------------|--------------|----------------------------|-----------------------------------------|-------------|---------|-----------|------------|------------|----------|-------------|----------|-----------------------------------------|
| 面料发放       |              |                  |              |                            |                                         |             |         | 10.62.671 | fillowers. | -          | 201. 012 | 1.1154 FTCD | 854      | ax -                                    |
| 白面计划单号     | 清杭人 (生持個地方定) | the lines        | chie mensie) | 秋 <b>杰</b> (10.5.11)       | <ul> <li>日期</li> </ul>                  | 10 JA/91048 |         | E DAMER   |            |            |          |             | _        |                                         |
| 13         | 直计和单与/最料单号   | 旅马/欧斯列马          | 8197         | FREE HRIZER PROVIDE HRIZER | 8 2013-18                               | 秋志          | 外发产性    | 外院截断关键    | 298A       | 的建日相       | 发料人      | 他改自順        | 採用人      | 发料夹型                                    |
| CZ2212     | 0011         | 820145213_004222 | 6            | 2022-12-01                 | 2022-11-29                              | 未发妆         |         |           | 能立锋        | 2022-12-01 | 线立接      |             |          | -                                       |
| CZ2212     | 0010         | 820145146X5_0042 | Line strates | 2022-12-01                 | 2022-11-29                              | 未发放         |         |           | 10:021#    | 2022-12-01 | 核立領      |             |          |                                         |
| CZ2212     | 0009         | 820145146X5_0042 | £            | 2022-12-01                 | 2022-11-29                              | 未发放         |         |           | 板豆種        | 2022-12-01 | \$6.574B |             |          |                                         |
| 17. CZ2213 | 8008         | 820145146X5_0042 | 5.           | 2022-12-01                 | 2022-11-29                              | CLOCK.      |         |           | 10:0218    | 2022-12-01 | eina     | 2022-12-01  | 1012231  |                                         |
| CZ2212     | 0007         | 820145146X5_0042 |              | 2023-12-01                 | 2022-11-29                              | 未发放         | _       |           | 根立得        | 2022-12-01 | 統立語      |             |          |                                         |
| CZ2212     | 0006         | 820145146X5_0042 | 2            | 2022-12-01                 | 2022-11-29                              | 未发放         |         |           | 報立論        | 2022-12-01 | 16:521#  |             |          |                                         |
| CZ2212     | 0005         | 82014514685_0042 | Σ.,.         | 2022-12-01                 | 2022-11-29                              | 未发放         |         |           | 12:0219    | 2022-12-01 | 桃立師      |             |          |                                         |
| 菜 28861 祭  | 10款/街        | 1 2 3 4          | 5 6          | 2987 > #                   | 准 3 页                                   |             |         |           |            |            |          |             |          |                                         |
| REALEN.    |              |                  |              |                            |                                         |             |         |           |            |            |          |             |          |                                         |
| 康登         | 世科编号         | 物料名称             | MRE          | 94                         | 10. 10. 10. 10. 10. 10. 10. 10. 10. 10. | 5           | CADIFIE | 治出地民      |            | 库石窟        | 震速数      | 0           | 536828/3 | ana ana ana ana ana ana ana ana ana ana |
| 1 14030    | 601 60       | G无线和             | 不分戲曲(9999    |                            | £1                                      |             |         |           | 0.1        | 1000       |          | 129/6       |          | 200                                     |
|            |              |                  |              |                            |                                         |             |         |           |            |            |          |             |          |                                         |
|            |              |                  |              |                            |                                         |             |         |           |            |            |          |             | 70+22.0  | 1076.807786+ <b>38</b>                  |

# (8)【修改数量】

点击需要修改的台面计划单号,修改数量,点击保存按钮

| WARDA + Stational + |                       |                    |               |               |                       |          |             |         |                |                      |            |        |             |     |
|---------------------|-----------------------|--------------------|---------------|---------------|-----------------------|----------|-------------|---------|----------------|----------------------|------------|--------|-------------|-----|
| 面料发放                |                       |                    |               |               |                       |          | ID EXA      | 8939A   | 3.00/EN1       | <b>1</b> 15 <b>1</b> | nan Ha     | and a  | nang ten    | 12  |
| 白面计划单号              |                       | 1 Ka ( 1855        | ~ 日期          | 倍 地球目期        |                       | E 8 845  | 11          |         |                |                      |            |        | 2.1         |     |
| 台面计划单号/滚四单号         | 89/88/99 H            | A TREAMARTANIA CAN | 交付日期          | akuta         | 外农产植                  | 外发战图关于   | t es        | 建人      | CUREINI        | 发育人                  | (6525E316) | 統約人    | 发料类型        |     |
| + CZ22120011        | B20145213_004222      | 2022-12-01         | 2022-11-29    | 未发放           |                       |          | 46          | 立權      | 2022-12-01     | 线立锋                  |            |        |             | *   |
| CZ22120010          | 5201451460G_0042.     | 2022-12-01         | 2022-11-29    | 示说被           |                       |          | 10          | 2.9     | 2022-12-01     | 10:02100             |            |        |             |     |
| 13- CZ22120009      | B201451460G-0042      | 2022-12-01         | 2022-11-29    | *23           |                       |          | 40          | 213     | 2022-12-01     | 12:21袋               |            | _      |             |     |
| CZ22120008          |                       |                    |               |               |                       |          |             |         |                |                      |            | 0      |             |     |
| CZ22120007          | 10日集号 10日名林           | THEARP.            | \$2.40        | 40140         | CADIDIE               | HIEROPE  |             | -tet    | T-RRM          | ERA                  | 約/25日前間    |        |             | . 1 |
| CZ22120006          | 1000001 1000540       | T-0456-0000        |               |               |                       |          |             | 250     |                |                      |            |        |             | 1   |
| CZ22120006          | 14024001              | N-33 Bellinson     |               |               |                       |          | 0           | . 40951 | 0.0            | .0.0                 |            |        |             | 1   |
| 井 25661 条 10条/页     | accession and a local | CALCULAR           | an the set of | an particular | TAXABLE IN CONTRACTOR | 160 2003 | Con Destroy | 11      | and the second | 1 111 - 1 1 H        | 877        | RN     |             |     |
| 明由                  |                       |                    |               |               |                       |          |             |         |                |                      |            |        |             |     |
| 0.9 9909            | 10F126 - 162          | ምብ                 | 10040         |               | CADIPAS               | 10.0     | 140 FE      |         | e6:8           | 9.78                 |            | 106325 | L/SEF180/EB |     |
| 1 14020001 120      | G對權 不分類色[999          | *                  |               |               |                       |          | 0           |         | 250            |                      | 6.8        |        |             | 6.8 |
|                     |                       |                    |               |               |                       |          |             |         |                |                      |            |        |             |     |
|                     |                       |                    |               |               |                       |          |             |         |                |                      |            | 双击等    | 直接动条可以放大    | 一百百 |

# (9)【捜索】

根据台面计划单号、款号、状态、日期这些搜索条件(支持模糊查询),点击"搜索"按钮,页面会展示符合条件的数据 "搜索"按钮旁边有个下拉箭头,显示高级和清空

- (1) 高级: 搜索条件可以更多
- (2) 清空: 清空搜索条件

| 通科政技× 生产子计划查询 ×           |                     |                |                         |                 |            |                  |         |                                                                                                    |
|---------------------------|---------------------|----------------|-------------------------|-----------------|------------|------------------|---------|----------------------------------------------------------------------------------------------------|
| 面料发放                      |                     |                |                         |                 | #65m       | 6550 10/20       | an kain | 131 KA MADO IDA +                                                                                                    |
| El∰i+\$\$#€ CZ22120011    | are and crimitation | 855 1000       | - BB # M453             |                 | E IN ANEIR |                  |         |                                                                                                    |
| 6月11日年日/月1日年日             | 81년/8149년년 - 8      | A TATEMPERMENT | SHEIM MA.               | \$5,32,7110     | 9.37加加业型   | ANDRA ANDREDOR   | 2011    | INTERNAL AND A DESCRIPTION OF A DESCRIPTION OF A DESCRIPT |
| CZ22120011                | 820145213_004222    | 2022-12-01     | 2022-11-29 未发妆          |                 |            | 級立输 2022-12-0    | 1 執立筆   |                                                                                                    |
| Mandan (1997) Anna S      | summing the state   | 1010           | a - gala 200            | A CONTRACTOR OF |            | 3 (Clayest - 0.3 |         | ACTIVATION AND ADDRESS                                                                                                    |
| 英1章 11碳/页 <b>1</b>        | 3 181年 1 页          |                |                         |                 |            |                  |         |                                                                                                    |
| 1948                      |                     |                |                         |                 |            |                  |         |                                                                                                    |
| 18 <sup>1</sup> 月 10日1611 | 1953A #9-           | .042           | 1998                    | CADIFIE         | 182500-16  | 內行關              | 0.8800  | \$40820/201801                                                                                                    |
|                           |                     |                | a pite and the state of | 充购额             |            |                  |         |                                                                                                    |

# 九、辅料发放

#### 功能说明:根据发片清单、排程、订单来发放辅料,也可以手工进行发料、退料

| 槽料发放                                                  |            |                                                                                                    | - 根排                                        | 居发片清      | 自发料         | 清单       |            | Phone Series     | e - antiger | 828 <u>e</u> es 828 |            | me suas            | 88                |
|-------------------------------------------------------|------------|----------------------------------------------------------------------------------------------------|---------------------------------------------|-----------|-------------|----------|------------|------------------|-------------|---------------------|------------|--------------------|-------------------|
| INA CONTRACTO                                         | 发片调色号      | Contraction of the Contraction of the Contraction o | 11.2 () () () () () () () () () () () () () | 間後入した外の   | MEG) RO     | 6705 (m) | COMPANY () | E2944 (0.57)     | - 秋志        | 183/F ~             | MRRE IN    | a                  |                   |
| 辅码发放/愿目单号                                             | 发片清单号      | <b>第</b> 户                                                                                                    | 10日                                         | 0.009     | 細彩炭型        | PB       | 发展/肥料时间    | 凝胶/距码人           | 发放/总科总件数    | 非次凝放力是同样数           | 状态         | 是否补释               | 商注                |
| FL22120070                                            |            | 放司發                                                                                                    |                                             | B20145145 | 15          | 0198     | 2022-12-02 | 吴雪方              | Ó           | 0                   | 已過料        | 酒                  |                   |
| FL22120069                                            |            | 建汞酸                                                                                                    |                                             | B20145145 | 12237,98841 | D194     | 2022-12-02 | 発展市              | 0           | .0                  | PER        | -B                 | 110-00            |
| _L_ FL22120068                                        | FP22120017 | 放富                                                                                                    | NE0481KO_m                                  | NF0A81KD  | 纽           | A298     | 2022-12-02 | 萬靈芳              | 241         | 241                 | 已发放        | 5                  |                   |
| FL22120067                                            | FP22120017 | 政策                                                                                                    | NF0481KO                                    | NF0AS1KD  | 121(1614    | A2组      | 2022-12-02 | 吴曲芳              | .241        | 241                 | 已发放        | 西                  |                   |
| FL22120066                                            |            | 波冠離                                                                                                    |                                             | 620144148 | 12015874    | D194     | 2022-12-02 | 局型技              | 0           | 0                   | 已被披        | 否                  |                   |
| FL22120065                                            |            | 波司費                                                                                                    |                                             | 820144148 | 植物植料        | 8948     | 2022-12-02 | 具窗芳              | 0           | 0                   | 已发放        | 百                  |                   |
| C. RL22120064                                         | FP22120007 | 15:2149                                                                                                    | 820145101                                   | 820145101 | 02          | D1689    | 2022-12-02 | ite Hrank        | 192         | 192                 | 已想放        | 8                  | -                 |
| 其 30045 条 10条/而 · · · · · · · · · · · · · · · · · · · | 1 2 3      | 4 5                                                                                                    | 6 3025                                      | > 1015    | 1 র         | -        | 物料清单       | g. 1967 265-1745 | 1000        | and that has been   | 364<br>360 | alla year at       | C. S. C. Market   |
| 序号 前目类型 —                                             | 的目编号       | 1                                                                                                    | 8/988-9                                     |           | 1010-2549   | ,        | ita.       | 1010             | ΦQ          | 1046                | STARE .    | R                  | 建酸氢               |
|                                                       |            |                                                                                                    |                                             |           |             |          | ₩元201日     |                  |             |                     |            |                    |                   |
|                                                       |            |                                                                                                    |                                             |           |             |          |            |                  |             |                     |            | 20 als 10 10 10 10 | COLUMN TWO IS NOT |

#### (1)【更新产线需求】

输入款系列号,如果生成数据,就是用来处理之前辅料发放过的物料(由于 BOM 数据更改了,导致物料数据发生变更),需 要进行退料的;如果没有生成数据,直接点击保存,只会更新少发数

| 更新产生 | \$ <b>需</b> 求量 | 2       |      |            |                |         |    |    | 8     |
|------|----------------|---------|------|------------|----------------|---------|----|----|-------|
| 款系列  | 号              | 语输入政策列号 |      |            | 是否生成           | 退料单     |    |    |       |
|      |                |         |      | 飲利利在产途中需要通 | 回的物料(或款系列在BOMP | 不存在的制制) |    |    |       |
|      | 产线             | 物料类型    | 物料编号 | 客户辅料号      | 物料名称           | 颜色      | 规格 | 单位 | 产线库存量 |
|      |                |         |      |            | 暂无数据           |         |    |    |       |
|      |                |         |      |            |                |         |    |    |       |
|      |                |         |      |            |                |         |    | 保存 | 取清    |

是否生成退料单: 勾选文本框, 会生成一张退料单, 供用户比对参考

点击"保存"按钮,提示保存成功,转到一览界面;点击"取消"按钮,即不进行该操作

#### (2)【发料功能】

根据不同类型进行发料,可以根据发片清单、排程子计划、 订单发料、手工发料4种类型进行发料,

【发片清单】

系统根据发片清单进行自动生产发片清单发料单,在辅料发料单中根据发料数量进行核算需发辅料数量;

第一步:点击【发片清单】按钮,在弹框中输入发片清单号,选择辅料类型,客户款号信息自动带出,在筛选框中选择类型 (产线系列少发,本单少发,全部)。

产线系列少发说明:根据产线需求数-领片数量的辅料=需发数

本单少发说明:根据发片清单总需求数-发片清单已发数=需发数

全部:根据排程数量-已发数量=需发数

| AMC.T. |           |                        |          | 00118445   |               |              | 1997 10525 | all control |      | -       |      | -         |      |      |        |    |         |      |     |     |
|--------|-----------|------------------------|----------|------------|---------------|--------------|------------|-------------|------|---------|------|-----------|------|------|--------|----|---------|------|-----|-----|
| 客户     |           | 10                     | Ť        | (e         | AB180 K002-14 | \$7,5438(19) | 产线         | ADU         | Ħ    | 605 L 2 | 0    | × ]       |      |      |        |    |         |      |     |     |
| n      | 進尺級       | 94948                  |          |            |               |              |            |             |      |         |      |           |      |      |        |    |         |      |     |     |
|        |           |                        | PO       |            |               |              | ме         |             |      |         |      | 起的        |      |      |        | 17 | e de se |      |     |     |
|        |           |                        |          |            |               |              | 5981       |             |      |         |      | 2 1 10 10 |      |      |        |    | 21      |      |     | -   |
|        |           |                        |          |            |               |              | 7518.2     | E.          |      |         |      | 2         |      |      |        |    | 2       |      |     |     |
|        |           |                        |          |            |               |              | 76163      | 5           |      |         |      | 2         |      |      |        |    | 2       |      |     |     |
|        |           |                        |          |            |               |              | 高線1        | £.)         |      |         |      | 2         |      |      |        |    | 22      |      |     | 12  |
|        |           |                        |          |            |               |              | 高級1        | £           |      |         |      | 2         |      |      |        |    | 6       |      |     |     |
|        | and desce |                        |          |            |               |              |            |             |      |         |      |           |      |      |        |    |         |      |     |     |
| 1      |           |                        |          |            |               |              |            |             |      |         |      |           |      |      |        |    |         |      | 1   |     |
|        |           | 中国英型                   | 机图相号     | 客户划和号      | 物料名称          | 相色           | 超相称        | 9P-02       | 0246 | 用程限求    | 日炭燈  | 即任未领      | 少友放  | 授求教堂 | 187210 |    | 石放散的    | ð.   | 原作  |     |
|        | 4         | 522114871              | WLPD22   | 3236       | 白腰柱双          | 通明           |            | 14          | 1    | 1427    | 1645 | -218      | -218 | 241  | 0.00   |    | U       | +    | ₿.  | - Î |
|        | Jac.      | (3)(1994)<br>(3)(1994) | WLPD22   | 3236       | 委查双重数         | 透明           |            | (9)         | т.,  | 1427    | 1900 | -473      | 473  | 241  | 0.00   |    | 0       | +    | 0   |     |
|        | 4         | \$2514614              | WLPD22   | 3236       | 右规双面能         | 通明           |            | P#          | 1    | 1427    | 1560 | -133      | -133 | 241  | 0.00   |    | ġ.      | +    | Ð   |     |
|        |           | sensure.               | WLPD22   | 7099/7166_ | 工厂代码研         | 白尾原字         |            | 묘           |      | 21      | 21   | 0         | 0    | 2    | 9.00   |    | 0       | +    | 8   |     |
|        |           |                        | MILENSE. | renewenn   | TITIATIve     |              |            | -           |      | cor.    |      |           |      | 4.77 | 74.00  | -  |         | 1146 | 121 |     |

输人发放数量点击保存按钮

#### 【订单发料】

点击订单发料,在弹框中输入生产订单号,选择仓库类型,系统根据订单数量计算需发数量;

| Cantorna              | thinks.                                                                                                    | 842213074       |           | taci Na mil                                                                                                    | 64                                                                                                    | style-tr                                                                                                    | 67 1 1 1 1 1 1 1 1 1 1 1 1 1 1 1 1 1 1 1                                                                                                    | the second second                                                                                                    |                                                                                                    | -                                                                                                    | and and                                                                                                    |                                                                                                    |                                                                                                    | _                                                                                                    | ALC: NO.                                                                                                    |                                                                                                    |
|-----------------------|----------------------------------------------------------------------------------------------------|-----------------|-----------|----------------------------------------------------------------------------------------------------|----------------------------------------------------------------------------------------------------|----------------------------------------------------------------------------------------------------|----------------------------------------------------------------------------------------------------|----------------------------------------------------------------------------------------------------|----------------------------------------------------------------------------------------------------|----------------------------------------------------------------------------------------------------|----------------------------------------------------------------------------------------------------|----------------------------------------------------------------------------------------------------|----------------------------------------------------------------------------------------------------|----------------------------------------------------------------------------------------------------|----------------------------------------------------------------------------------------------------|----------------------------------------------------------------------------------------------------|
| THE OWNER AND INCOME. | 2.1.423 April 12                                                                                                    |                 |           | 97-134(Jak                                                                                                    | 1.00                                                                                                    | 12474                                                                                                    | 10 910.7                                                                                                    |                                                                                                    |                                                                                                    |                                                                                                    |                                                                                                    |                                                                                                    |                                                                                                    |                                                                                                    |                                                                                                    |                                                                                                    |
| 8708                  | 款号                                                                                                    | 20149979_000041 |           |                                                                                                    |                                                                                                    |                                                                                                    |                                                                                                    |                                                                                                    |                                                                                                    |                                                                                                    |                                                                                                    |                                                                                                    |                                                                                                    |                                                                                                    |                                                                                                    |                                                                                                    |
| 6                     |                                                                                                    |                 |           |                                                                                                    |                                                                                                    |                                                                                                    |                                                                                                    |                                                                                                    |                                                                                                    |                                                                                                    |                                                                                                    |                                                                                                    |                                                                                                    |                                                                                                    |                                                                                                    |                                                                                                    |
| PO                    |                                                                                                    |                 | 1905      |                                                                                                    |                                                                                                    | RB                                                                                                    |                                                                                                    |                                                                                                    | 1700010                                                                                                |                                                                                                    |                                                                                                    |                                                                                                    | *27                                                                                                    | 201712                                                                                                    |                                                                                                    |                                                                                                    |
| 2022度王19-3            | inij                                                                                                    |                 | 開西18056   |                                                                                                    |                                                                                                    | 160/84A                                                                                                    |                                                                                                    |                                                                                                    | 9                                                                                                    |                                                                                                    |                                                                                                    |                                                                                                    | 9                                                                                                    |                                                                                                    |                                                                                                    |                                                                                                    |
| 2022波正19-1            | 940                                                                                                    |                 | 用点(8056   |                                                                                                    |                                                                                                    | 165/88A                                                                                                    |                                                                                                    |                                                                                                    | 57                                                                                                    |                                                                                                    |                                                                                                    |                                                                                                    | 37                                                                                                    |                                                                                                    |                                                                                                    | 1 I I                                                                                                    |
| 2022線主19-2            | sine                                                                                                    |                 | 用色18056   |                                                                                                    |                                                                                                    | 170/92A                                                                                                    |                                                                                                    |                                                                                                    | 90                                                                                                    |                                                                                                    |                                                                                                    |                                                                                                    | 00                                                                                                    |                                                                                                    |                                                                                                    |                                                                                                    |
| 20221873 19-7         | 100                                                                                                    |                 | 100.18056 |                                                                                                    |                                                                                                    | 175/96A                                                                                                    |                                                                                                    |                                                                                                    | 71                                                                                                    |                                                                                                    |                                                                                                    |                                                                                                    | 71                                                                                                    |                                                                                                    |                                                                                                    |                                                                                                    |
| 20221877-10-7         | 100                                                                                                    |                 | 副母18056   |                                                                                                    |                                                                                                    | 180/100A                                                                                                    |                                                                                                    |                                                                                                    | 46                                                                                                    |                                                                                                    |                                                                                                    |                                                                                                    | 44                                                                                                    |                                                                                                    |                                                                                                    | -                                                                                                    |
|                       |                                                                                                    |                 |           |                                                                                                    |                                                                                                    |                                                                                                    |                                                                                                    |                                                                                                    |                                                                                                    |                                                                                                    |                                                                                                    |                                                                                                    |                                                                                                    |                                                                                                    |                                                                                                    |                                                                                                    |
|                       |                                                                                                    |                 |           |                                                                                                    |                                                                                                    |                                                                                                    |                                                                                                    |                                                                                                    |                                                                                                    |                                                                                                    |                                                                                                    |                                                                                                    |                                                                                                    |                                                                                                    |                                                                                                    |                                                                                                    |
| 1天型 10月)              | NT KOMER                                                                                                    | 1 1018A         | 倾色        | 规图                                                                                                    | 1040                                                                                                    | 印版                                                                                                    | RETTRIA                                                                                                    | 6369                                                                                                    | 制程未留                                                                                                   | 步发数                                                                                                    | 需求数据                                                                                                    | 库存制                                                                                                    |                                                                                                    | 彩放設譜                                                                                                    | 1                                                                                                    | 841°                                                                                                    |
| 14010                 | 041                                                                                                    | RIBN/90         | 不分颜色      | 不分规制                                                                                                    | 9 干死                                                                                                    | 0.102                                                                                                    | O.                                                                                                    | 0                                                                                                    | 0                                                                                                    | 39.66                                                                                                    | 39.66                                                                                                    | 3558.80                                                                                                    |                                                                                                    | 39.66                                                                                                    |                                                                                                    | a l                                                                                                    |
|                       |                                                                                                    |                 |           |                                                                                                    |                                                                                                    |                                                                                                    |                                                                                                    |                                                                                                    |                                                                                                    |                                                                                                    |                                                                                                    |                                                                                                    |                                                                                                    |                                                                                                    |                                                                                                    |                                                                                                    |
|                       |                                                                                                    |                 |           |                                                                                                    |                                                                                                    |                                                                                                    |                                                                                                    |                                                                                                    |                                                                                                    |                                                                                                    |                                                                                                    |                                                                                                    |                                                                                                    |                                                                                                    |                                                                                                    |                                                                                                    |
|                       |                                                                                                    |                 |           |                                                                                                    |                                                                                                    |                                                                                                    |                                                                                                    |                                                                                                    |                                                                                                    |                                                                                                    |                                                                                                    |                                                                                                    |                                                                                                    |                                                                                                    |                                                                                                    |                                                                                                    |
|                       |                                                                                                    |                 |           |                                                                                                    |                                                                                                    |                                                                                                    |                                                                                                    |                                                                                                    |                                                                                                    |                                                                                                    |                                                                                                    |                                                                                                    |                                                                                                    |                                                                                                    |                                                                                                    |                                                                                                    |
|                       |                                                                                                    |                 |           |                                                                                                    |                                                                                                    |                                                                                                    |                                                                                                    |                                                                                                    |                                                                                                    |                                                                                                    |                                                                                                    |                                                                                                    |                                                                                                    |                                                                                                    |                                                                                                    |                                                                                                    |
|                       | FACEACT &     FO     PO     2022接至19-1     2022接至19-1     2022      2022      202     202     202     202     202     202     202     202     202     202     202     202     202     202     202     202     202     202     202     202     202     202     202     202     202     202     202     202     202     202     202     202     202     202     202     202     202     202     202     202     202     202     202     202     202     202     202     202     202     202     202     202     202     202     202     202     202     202     202     202     202     202     202     202     202     202     202     202     202     202     202     202     202     202     202     20     20     20     202     20     202     20     202 | エロンロロシン         |           | 第日記書書         打力学程         第日2172034         第日           第日         第日         第日2172034         第日           第日         第日         第日         第日           第日         第日         第日         第日           第日         第日         第日         第日           2022度至19-5時         第日         第日         第日           2022度至19-5時         第日         第日         第日           2022度至19-5時         第日         第日         第日           2022度至19-5時         第日         第日         第日           2022度至19-5時         第日         第日         第日           2022度至19-5時         第日         第日         第日           2022度至19-5時         第日         第日         第日           2022度至19-5時         第日         第日         第日           2022度至19-5時         第日         第日         第日           2022度至19-5時         第日         第日         第日           2022度至19-5時         第日         第日         第日           2022度至19-5時         第日         第日         第日           2022度至19-5時         第日         第日         第日           2022度至19-5時         第日         第日         第日 | 第日の日本         計加学者         第日212004         第日共営業           第日         第日の日本         第日の日本         第日の日本           第日         第日の日本         第日の日本         第日の日本           第日         第日の日本         第日の日本         第日の日本           第日         第日の日本         第日の日本         第日の日本           2022度正日・5期         第日の日本         第日の日本         第日の日本           2022度正日・5期         第日の日本         第日の日本         第日の日本           2022度正日・5期         第日の日本         第日の日本         第日の日本           2022度正日・5期         第日の日本         第日の日本         第日の日本           2022度正日・5期         第日の日本         第日の日本         第日の日本           2022度正日・5期         第日本         第日の日本         第日の日本           2022度正日・5期         第日本         第日本         第日の日本         第日の日本           2022度正日・5期         第日本         第日本         第日本         第日本         第日本           2022度正日・5月・5期         第日本         第日本         第日本         第日本         第日本         第日本           2022度正日・5日本         第日本         第日本         第日本         第日本         第日本         第日本         第日本         第日本         第日本         第日本         第日本         第日本         第日本         第日本         < | 第二日日日日         打扮学者         月12212004         第時共満型         株           第四日         第二日         第二日         第二日         第二日         第二日           第四日         第二日         第二日         第三日         第二日         第三日           第四日         第四日         第四日         第四日         第三日         第三 | 第20100000         計划時間         #20100000         精料装置         減         物料名           第201000000         第201000000         第201000000         第201000000         第2010000000         第20100000000000000000000000000000000000 | 第二日日日日         打扰時間         #12212004         第641共2021         964         9664         9664           1000         第100         第100 | 第20000000         計划時程         #201000000         請時提載         第20100000000000000000000000000000000000 | 第20000000         計划時程         #202120004         精制装置         株         物料名称         max.nemic.me           PO         新治         RED_000000000000000000000000000000000000 | 第20000000         計划時間         #20210004         精料共型         Rd         特別4名称         第8000000000000000000000000000000000000 | 第2000000         計划時等         #20210004         精制装型         株         物料者格         max.meta           PO         新金         REGISSION         REGISSION         REGISSION         1000000000000000000000000000000000000 | 第20000000         計划時号         #20210004         時時共振         #21         特許共振         #21         特許共振         #21         特許共振         #21         #21         #21         #21         #21         #21         #21         #21         #21         #21         #21         #21         #21         #21         #21         #21         #21         #21         #21         #21         #21         #21         #21         #21         #21         #21         #21         #21         #21         #21         #21         #21         #21         #21         #21         #21         #21         #21         #21         #21         #21         #21         #21         #21         #21         #21         #21         #21         #21         #21         #21         #21         #21         #21         #21         #21         #21         #21         #21         #21         #21         #21         #21         #21         #21         #21         #21         #21         #21         #21         #21         #21         #21         #21         #21         #21         #21         #21         #21         #21         #21         #21         #21         #21         #21         #21 | Interest         Interest         Interest         Interest         Interest         Interest           RC         RC         RC         RC         RC         RC         RC           RC         RC         RC         RC         Interest         RC         RC           RC         RC         RC         Interest         RC         RC         RC           RC         RC         RC         RC         Interest         RC         RC         RC           RC         RC         RC         RC         Interest         RC         Interest         RC         Interest         RC         Interest         RC         Interest         RC         Interest         Interest         Interes         Interes         Interes< | Mathematical Mathematical Mathamatematical Mathematical Mathematical Mathematical Math | NATURE IN         11/10/14*2         Note         Note           NO         Note         Note         Note         Note           NO         Note         Note         Note         Note         Note           NO         Note         Note         Note         Note         Note           NO         Note         Note         Note         Note         Note           NO         Note         Note         Note         Note         Note         Note           NO         No         No |

#### 【排程发料】

点击排程发料,在弹框中输入子计划单号,选择仓库类型,系统跟子计划单号排程数量进行计算发料数量,需发数=排程数-

已发数

| 编科中任   | Section 2 | 子计划单句         | 21H2212031      | 辅料类型    | 42 v                                                                                                    | No. of Concession, Name |          |       |             | a gaisai  | 10000 | •  |
|--------|-----------|---------------|-----------------|---------|----------------------------------------------------------------------------------------------------|-------------------------|----------|-------|-------------|-----------|-------|----|
| 客户     | 2710      | 教寺            | 20144148_000011 | 产线      | 1778L                                                                                                    |                         |          |       |             |           |       |    |
| 版色尺词和  | 1948      |               |                 |         |                                                                                                    |                         |          |       |             |           |       |    |
|        |           | PD            |                 | 10      | 8                                                                                                    |                         | 尼田       |       |             | 订单数型      |       |    |
| 100 M  |           |               |                 | 黑色      | 8056                                                                                                    |                         | 170,92A  |       |             | 120       |       |    |
|        |           |               |                 |         |                                                                                                    |                         |          |       |             |           |       |    |
|        |           |               |                 |         |                                                                                                    |                         |          |       |             |           |       |    |
|        |           |               |                 |         |                                                                                                    |                         |          |       |             |           |       |    |
| 100000 |           |               |                 |         |                                                                                                    |                         |          |       |             |           |       |    |
|        | 的 空关印度    | 1449 167-1681 | 9 19336 /       | 10. 101 | \$\$<br>\$<br>\$<br>\$<br>\$<br>\$<br>\$<br>\$<br>\$<br>\$<br>\$<br>\$<br>\$<br>\$<br>\$<br>\$<br>\$<br>\$<br>\$ | <b>排程限求</b> i           | 3发度 即程未领 | 少石町 1 | 市家政会 体存的    | 10 X2/00  | R团    | 现作 |
| D-4)   | sig 140   | 10039 1401003 | 9 新聞4690 不分     | 画_ 不分规格 | 于完 0.124                                                                                                    | 137.39                  | 0 137.39 | 0     | 14,88 862.5 | 92 - 1373 | 19 ÷  | 18 |
|        |           |               |                 |         |                                                                                                    |                         |          |       |             |           |       |    |
|        |           |               |                 |         |                                                                                                    |                         |          |       |             |           |       |    |
|        |           |               |                 |         |                                                                                                    |                         |          |       |             |           |       |    |
|        |           |               |                 |         |                                                                                                    |                         |          |       |             |           |       |    |
|        |           |               |                 |         |                                                                                                    |                         |          |       |             |           | 84    | 取論 |

#### 【手工发料】

根据款系列号进行计算发料数量,在弹框中输入款系列号,选择产线,输入数量点击保存按钮进行发料

| 辐料单句  | Respect         | 辅料类型     | st       |    |           |     |              |            |   |      |     |      |        |          |         |             |   |
|-------|-----------------|----------|----------|----|-----------|-----|--------------|------------|---|------|-----|------|--------|----------|---------|-------------|---|
| 教系列号  | 820145101       | 客户       | ata.     | 产线 | A1it      |     | 是否补料         | 8          | ~ | 备注   | 曲线人 |      |        |          |         |             |   |
| METRO | 900             |          |          |    |           |     |              |            |   |      |     |      |        |          |         |             |   |
|       | 影科天型            | BRWS     | 商户辅料型    |    | 由料古称      |     |              | MPL.       |   | 1605 |     | 1942 | 4445   | 1618-181 | 中位限     | SC.LO.B.VII |   |
|       | a (3 ) 位。(3 ) 1 | 14010042 | 14010042 |    | 新国际90%运输场 | E., | 021 <b>A</b> | 9499949999 | 7 | 分规档  |     | 手兜   | 0.1070 | 14.1000  | 5817,94 |             | + |
|       |                 |          |          |    |           |     |              |            |   |      |     |      |        |          |         |             |   |
|       |                 |          |          |    |           |     |              |            |   |      |     |      |        |          |         |             |   |
|       |                 |          |          |    |           |     |              |            |   |      |     |      |        |          |         |             |   |
|       |                 |          |          |    |           |     |              |            |   |      |     |      |        |          |         |             |   |
|       |                 |          |          |    |           |     |              |            |   |      |     |      |        |          |         |             |   |
|       |                 |          |          |    |           |     |              |            |   |      |     |      |        |          |         |             |   |
|       |                 |          |          |    |           |     |              |            |   |      |     |      |        |          |         |             |   |
|       |                 |          |          |    |           |     |              |            |   |      |     |      |        |          |         | _           |   |

#### 【手工退料】

#### 根据款系列号和产量进行手工退料,

| 487522.00                                       | ŦIRB     | 900 - C   | and the second second |              | (989)<br>(1999) |           | The second | . 0                                                                                                    | or march |
|-------------------------------------------------|----------|-----------|-----------------------|--------------|-----------------|-----------|------------|----------------------------------------------------------------------------------------------------|----------|
| 辅料发放                                            | 朝料中号 200 | antu 辅料类型 | i 14 ~                | 較系列号 音樂人及天平市 | 产技              | A198 · 备注 | dial A.    |                                                                                                    | er (+)   |
| <b>38</b> 4.85号                                 | 48814993 |           |                       |              |                 |           |            |                                                                                                    |          |
| 1                                               | 前日共空     | \$6848-S  | 80-985-9              | 物目表版         | alies.          | 1848 M-0  | DN 828 92  | 产场库存着 进料政策                                                                                                    |          |
| 0 H2<br>0 H2<br>0 H2<br>0 H2                    |          |           |                       |              |                 |           |            | in and the second second second second second second second second second second second second second second se |          |
| 11 A2<br>11 A2<br>元 A2<br>克 3025(音<br>昭和初<br>編唱 |          |           |                       |              | <b>第元政</b> 国    |           |            | ia<br>internet - 1252 (2019)                                                                                    |          |
| 1.Commun.                                       |          |           |                       |              |                 |           |            | 51<br>Transformer market market                                                                                 |          |
|                                                 |          |           |                       |              |                 |           |            | 20 B2H                                                                                                    | 城大畫書     |

# (3) 【发放/退料】

选择未发料的发料订单,点击【发放/退料】按钮进行辅料发料

| and a second second |             |                 |               |                |            |                 |                                                                                                    |                 |           |                |             |
|---------------------|-------------|-----------------|---------------|----------------|------------|-----------------|----------------------------------------------------------------------------------------------------|-----------------|-----------|----------------|-------------|
| 四发放                 |             |                 |               |                |            |                 | DEPERS 10                                                                                                    | 4181 - MIR/1884 | ta ct na  | <b>200</b> THE | Reality and |
| NAG BIEV CONTREE    | (1) 发片清单号   | and A. Cesenter | enti) Re      | illia), calili | (MECH) 878 | NG BUCK COMMENT | <ol> <li>建築458</li> <li>回注目</li> </ol>                                                                                                    | - #\$\$         | - XIX     | 100902 NOS     |             |
| MEXE/23149          | 发片清单号       | 窓户              | 政号            | 政政列号           | 铺料关键。      | 产级- 发展/         | 周日时间 发放/进出人                                                                                                    | 发展/进程总件机        | 非次发放/剪羽杆被 | 状态             | 经百种间 指标百号   |
| 3. FL22111066       | FP22110326  | 波司整             | 120145146     | R20145146      | 毛菲和罗拉      | D194E           |                                                                                                    | 205             | 205       | 未发放            | đ           |
| FL22100194          | Z/H2210003  | 送司登             | 822018137     | B2201813T      | 绒          | HY              | and the second second sec | 1500            | 1500      | 未发放            | <b>香</b>    |
| FL21121136          | FP21060078  | adidas          | AF13K152      | AF13K152       | 域          | 8842            |                                                                                                    | 338             | D         | 未发放:           | 百           |
| FL21120557          | \$P21120152 | 波司登龙部。          | 81014512010   | 610145120      | 毛统和罗纹      | B8050           |                                                                                                    | 200             | 0         | 未发放            | 百           |
| _++ FL21100586      |             | 质中飞突业.          |               | X10140001      | 吧祭和罗纹      | a.              |                                                                                                    | 0               | 0         | 未发放            | 西           |
| FL21080052          | FP21080017  | adidas          | AF14N8445     | AF14NM45       | 毛条和歷坟      | D1988           |                                                                                                    | 217             | 0         | 未始故            | 杏           |
| FL21010410          | FP21010126  | 後間費於部。          | 800142232     | 800142232      | 采祭祀學妓      | D2088           |                                                                                                    | 150             | 0         | 未发放            | 8           |
| 14条 10豪/页 ~ 2       | 1 2 3       | ME 1.3          | 1             |                |            |                 |                                                                                                    |                 |           |                |             |
| NOTION LEH WAREN    | 8           |                 |               |                |            |                 |                                                                                                    |                 |           |                |             |
| <b>69 他同类型</b>      | 197110      | 9               | <b>客户辅码</b> 号 |                | 物料古称       | 8965            | 38100                                                                                                    | 即位              | 4946      | 保证股份           | 彩动物雕        |
| 1 5540              | 便位          | 13630001        | 13            | 030001         | 无虚女独2*22/1 | 8056#黑色8056     | 14*18.5*2                                                                                                    | 布               | 1         | 2              | 05          |

# (4)【取消】

选择已发料的发料单,点击取消按钮 进行取消发料操作。

| 铺料池池。     | No. of Concession, Name |            |               |                   |                                         |           |                 |               |            |                    |         | COLUMN SECON |           |            |                      |
|-----------|-------------------------|------------|---------------|-------------------|-----------------------------------------|-----------|-----------------|---------------|------------|--------------------|---------|--------------|-----------|------------|----------------------|
| 植料发放      |                         |            |               |                   |                                         |           |                 | 1             | BRITSER.   | Series -           | 2.0     | REAL REP.    | -         | 110        | State Re -           |
| 해위원한      | USIGA (SCHIMPESS))      | 发片清单号      | 186X (1998    | 00550) <b>8/9</b> | (1) (1) (1) (1) (1) (1) (1) (1) (1) (1) | anten a   | (新列号 - 田田)      | (\$110MER)    | 建四补料 回归    | 9                  | 17.5    | 已发放          | - 1010870 | Ministra . |                      |
|           | MERCEN/DERITORS         | 发行选举号      | <b>第</b> 1日   | 294               | 計劃時得                                    | 細胞素素      | 产组。             | 3234/JB\$360F | a xear/any | 1. <i>1.0.1</i> 00 | serier. | 本次定位/提明4     | W 182     | 1005 M     | 41 修注                |
| 27. FL22  | 1120076                 | FP22120010 | 第三條           | 820145213         | 820145213                               | :5        | 0.2002          | 2022-12-02    | 88t        | 196                | -       | 196          | Eland     | ň          | 1 1                  |
| FL22      | 120075                  |            | 1670 <b>2</b> |                   | B20144148                               | 2         | 89 <b>%</b> B   | 2022-12-02    | 業業務        | F 0                |         | 0            | 已发放       | 8          | 100 1000 17 mil 16 m |
|           | 120074                  |            | 波司登           |                   | B2D144148                               | 建用辅料      | D19团            | 2022-12-02    | 吴徽方        | 0                  |         | 0            | 已始故       | 香          |                      |
|           | 120073                  |            | 波司登           |                   | B20144148                               | 52765471  | 899E            | 2022-12-02    | 202        | F 0                |         | 0            | 已发放       | 8          |                      |
| FL22      | 120072                  |            | 派司登           |                   | B20145146                               | 建地制料      | C110            | 2022-12-02    | 受責方        | 0                  |         | ū.           | 已没放       | 古          |                      |
| FL22      | 120071                  |            | 波同發           |                   | 820145145                               | 12/5/9214 | 5108B           | 2022-12-02    | 展開対        | 0                  |         | σ            | 已发放       | 百          |                      |
| FL22      | 1120068                 | SP22120017 | <b>地</b> 第    | NF0A81KO          | NFGA81K0_+                              | -12       | A288            | 2022-12-02    | 027        | F 241              |         | 241          | 已发放       |            |                      |
| ≍ 20001 条 | 10歳/死                   | 1 2        | 3 4 5         | 6 2893            | > 8913                                  | 1 页       |                 |               |            |                    |         |              |           |            |                      |
| 1011428   | 1. 然片清单语语               |            |               |                   |                                         |           |                 |               |            |                    |         |              |           |            |                      |
| 建型        | 物码类型                    | 2019       | 49            | 000000            |                                         | 物料名称      |                 | 18.           | 1915       | 442                |         | 4482         | 10:00     | 10.00      | ACMONTON .           |
| 1         | 统                       | WLF        | D2211063      |                   | 3321                                    | 1200      | 6 <u>5</u> 4409 | wq8880争)4409  |            |                    | *       | 0.0          | 025       | 4.9        | 5                    |
| 2         | 10                      | WLF        | 2D2211064     |                   | 3321                                    | 603       | 段 4406          | 0010[BB3000   |            |                    | 1       | 0.0          | 785       | 15.35      | 15                   |
|           |                         |            |               |                   |                                         |           |                 |               |            |                    |         |              |           |            |                      |
|           |                         |            |               |                   |                                         |           |                 |               |            |                    |         |              |           |            |                      |
|           |                         |            |               |                   |                                         |           |                 |               |            |                    |         |              |           | 1.37       |                      |

# (5)【红冲】

对已经发料的辅料发料单进行红单冲单。冲单后 物料回退库存

| 秋风               |            |          |                                                                                                    |           |             |               | 10         | 2940       |          |           |              | 18 <b>1</b> 94 | 10    |
|------------------|------------|----------|----------------------------------------------------------------------------------------------------|-----------|-------------|---------------|------------|------------|----------|-----------|--------------|----------------|-------|
| 189 BALA COMENSE | 发片演奏号      |          | 100 million (100 million (100 m |           | (11) EX     | 1994 mm J. (5 | western #2 | 19144 MILE | - 林志     | Exa       | Mint a       |                |       |
| METRIX/BEDAT     | 能片油中有      | 60       | 82.45                                                                                                    | DANS      | MENT-       | PH-           | 激励/展开的间    | SH/BRA     | 老郎/田耳总杵散 | 本识起致/道玛丹教 | 105          | AU253641       | RE    |
|                  |            | 1回知效     |                                                                                                    |           | - 28        | 0304E         |            | RBE        |          |           |              | 1              |       |
| /122120075       |            | 18 510   |                                                                                                    | 820144148 | 23          | esig          | 2022-12/02 | 吴教写        | 0.1      |           | 已发展          | *              |       |
| ¥L22420074       |            | 波可能      |                                                                                                    | 820544148 | ADDRESS OF  | 01981         |            | 只能力        | 00.7     | 0         | El State     | 苦              |       |
| _ 4122120075     |            | 田田田      |                                                                                                    | BATAATOSB | OR DOLLARS  | 698           | 2022-12-02 | 開設方        | 0        | 0         | 已知識          | 8              |       |
| _ 1122120872     |            | 派司法      |                                                                                                    | 820145146 | 四 提示        |               |            | - X -      | U        | 0         | 已发放          | 黄              |       |
| _ 4122320671     |            | 調用量      |                                                                                                    | 620145146 |             | こう ちばた ほうまでん  | 本可取得7      |            | U        |           | 已发酵          | <b>H</b>       |       |
| F122120068       | FP22120217 | 「西田」     | NEBASTIKO                                                                                                    | NEGABIRO_ |             |               | 10         | a late     | 241      | 847 A     | 已进始          | <b>a</b>       |       |
| ,99(1 重 10表)而    |            | 4 5      | 6 - 2093                                                                                                    | 1 102     | 1.2         |               |            |            |          |           |              |                |       |
|                  | -          |          | -                                                                                                    |           | mart or the |               |            | all the    | 10.07    |           | Suno         |                | -     |
| 1                | e wied     | 221/063  | 1.000                                                                                                    |           | (20015      | 4409428       | eon.gr     |            |          | n.025     | 1 Protection | 4.9            |       |
|                  | es word    | 2211/064 |                                                                                                    |           | 60315       | 44099459      | B(#4409    |            | Ŷ        |           |              | 1535           |       |
|                  |            |          |                                                                                                    |           |             |               |            |            |          |           |              |                |       |
|                  |            |          |                                                                                                    |           |             |               |            |            |          |           |              |                |       |
|                  |            |          |                                                                                                    |           |             |               |            |            |          |           |              |                |       |
|                  |            |          |                                                                                                    |           |             |               |            |            |          |           |              | 双击平直线          | 动强可以发 |

# (6)【修改】

点击未发料的辅料发料单,点击修改按钮,在弹框中输入修改数量,点击保存按钮进行保存

| MINISTER  | 1972014079 | A remaining     |          |               | CHORNE .   |                    | ing page 154 |      |         | - 201 |                | Laborate III | 0         |            |
|-----------|------------|-----------------|----------|---------------|------------|--------------------|--------------|------|---------|-------|----------------|--------------|-----------|------------|
| 補料发放      | 雑料中モ       | 71.0211198      | 发片测计划号   | 单/子 1102118   | DH 1       |                    | 98.          |      |         |       |                |              |           | 676:       |
| 辅料单节      | 客户         | 2710            | 教号       | 32217-052-011 | 产线 回应      | 备注                 |              |      |         |       |                |              |           |            |
|           | MARK       | भगना<br>म       |          |               |            |                    |              |      |         |       |                |              |           | E          |
| 21 R.2    |            |                 | 10       |               |            | NG.                |              |      | 尺四      |       |                | 订中的国         |           | -          |
| D- 82     |            |                 |          |               |            | 開告(8056            |              |      | 160/84A |       |                | 17           |           | 1.0        |
| D. R.2    |            |                 |          |               |            | (限曲)8056           |              |      | 160/84A |       |                | 17           |           |            |
| D. R2     |            |                 |          |               |            | (第9 <u>年</u> )8056 |              |      | 160/84A |       |                | 22           |           |            |
| 10. R2    |            |                 |          |               |            | 原色(8056            |              |      | 160/84A |       |                | 21           |           |            |
| H2        |            |                 |          |               |            | 黑色 8056            |              |      | 160/84A |       |                | 20           | -         |            |
| FL R.2    |            |                 |          |               |            |                    |              |      |         |       |                |              |           |            |
| 共14条      | 9884.459   | the lot reducts |          |               |            |                    |              |      |         |       |                |              |           | 21221143   |
| T and the |            | 物相关型            | 物和研      | ISP-ME19      | 教科名称       | 網色                 | 19216        | 4840 | 0.55    | 電学校園  | <b>#</b> 47#88 | 表现数据         | 超作        |            |
| 10-11     | E.         | 毛術和野坡           | 13030001 | 13030001      | 无藏女祖2*22/1 | 用色 8056            | 14*18.5*2    |      | 1       | 205   | 4030.0000      | - 205 +      |           |            |
| 1         |            |                 |          |               |            |                    |              |      |         |       |                |              |           | 205        |
|           |            |                 |          |               |            |                    |              |      |         |       |                |              |           | aite neres |
|           |            |                 |          |               |            |                    |              |      |         |       |                |              | Real Roll | 《放大查看      |

# (7)【删除】

选中未发料的辅料发料单,点击删除按钮进行删除,已发料的单据无法进行删除操作。

| saturate >                             |             |                  |            |             |                  |         |            | ومنهور ينتزرون    |               |            |          |              |                 |
|----------------------------------------|-------------|------------------|------------|-------------|------------------|---------|------------|-------------------|---------------|------------|----------|--------------|-----------------|
| 16月我放                                  |             |                  |            |             |                  |         |            | Revealed 2010     | - Internet    |            |          | Tenta Managa |                 |
| MHAG MAX (LINERAL)                     | 放片線車号       |                  | 1011 E E   |             | 04431 <b>2</b> 3 | 1995年1  |            | 8594 E58          | - #5          | #RW        | MINAT    |              |                 |
| ······································ | 石片城市马       | 80               | 89         | <b>EWAG</b> | 101.92           | 735     | TRAAD PLAN | AL REAL PROPERTY. | RECE/STRUCTOR | 4.2发展/展开作用 | 8.5      | 12751445     | au.             |
|                                        |             | -                | 120345546  | 630145146   | 非异的 新闻           | 01940   |            |                   |               |            | +5W      |              | in an           |
| FL22100194                             | Z3F2210003  | 运行数              | 122010137  | B2201813T   | 19               | 200     |            |                   | 1500          | 1500       | 未完放      | 10           |                 |
| - A21121136                            | FP21060078  | adicias          | AF13K152   | AF.t3K1S2.  | 102              | 8849    |            |                   | 138           | ((0))      |          | 書            |                 |
| - PL211201157                          | 19211020122 | REMARK.          | 830145120  | B10145120   | 1500000          | 2008    |            |                   | 200           | 6          | 77.59.00 | 西            |                 |
| L R21100586                            |             | 重中飞起道。           |            | K18140001   | 老 提示             |         |            | ×                 | Ð             | 0          | 未发放      | 商            |                 |
| TL R21080052                           | F#21060012  | adidas           | AF140045   | AF14NM45_   | 25 🕕             | 确定要删除吗? |            |                   | 217           | 0          | *32.55   | 10           |                 |
| H.21610410<br>H.14後 10例(四 - 3 )        | 7P21010135  | 游音樂品盤.<br>移住 1 章 | 800142232, | 800142232   | **               |         |            | RH III            | 150           | ۵          | 未始時      | я            |                 |
| teriore at a manage                    |             |                  |            |             |                  |         |            |                   |               |            |          |              |                 |
| 44 mileu                               | 1000        | <b>1</b>         | II PHILIP  |             | 物料名用             | ne      |            | 1015              | 1940          | 4025       | W.R.M.B  |              | R.M.M.          |
| r sadific                              |             | 13830001         |            | 20201       | 7585982°22/      | 1 8056  | Rejote     | um8312            |               | ,          |          | 205          | 225             |
|                                        |             |                  |            |             |                  |         |            |                   |               |            |          | 双口垂直滚        | <b>新东可以放大主要</b> |

# (8)【打印】

选中需要打印的辅料发料订单,点击打印按钮进行打印,在打印弹框中可以修改打印纸张和页边距

|                                               | 48.00                   |                                                                                                    | 110   |                          |                   |                                          | <u>ф</u> жян |
|-----------------------------------------------|-------------------------|----------------------------------------------------------------------------------------------------|-------|--------------------------|-------------------|------------------------------------------|--------------|
| \$\$\$\$250 ×                                 |                         |                                                                                                    | 目标打印机 | 🖶 HP Laser Jet Pro MFP 🔹 |                   |                                          | a la la mese |
| 辅料发放                                          |                         | 26mm<br>軟帯: B20145146X5_001865                                                                                                    | 间页    | 全部                       | 100               | CT1205                                   | 88 -         |
|                                               | 22H                     | X放射 Invalid Date 編明共 毛糸和野蚊 产 D19組<br>何: D19組<br>編制数数 FL22111086 发片講座 FP22110326                                                                                                    | 份数    | 1                        | 10.00             | 10.77 54.30                              |              |
| C. 4.22111086                                 | 44221                   |                                                                                                    | 布周    | 纵向 •                     |                   | a la la la la la la la la la la la la la | -            |
| L22100194                                     | Z)H22<br>FP210<br>FP211 | No.         Direction         No.         No.         N | 更多设置  |                          | 133<br>135<br>135 | 吉吉吉                                      |              |
|                                               | FP210                   |                                                                                                    |       |                          | 1350<br>1350      | 8                                        |              |
| 其14条 10条/页 - 20                               | 1                       |                                                                                                    |       |                          |                   |                                          |              |
| 初時期期         現片酒里明期           森号         管料実質 | Θ                       |                                                                                                    |       |                          | 求政論               | 8                                        | AN INCIDE    |
| 1 毛索和罗纹                                       | 0                       |                                                                                                    |       |                          | 2                 | 105                                      | 205          |
|                                               | 0                       |                                                                                                    |       | _                        |                   |                                          |              |
|                                               |                         | 2mm /                                                                                                    |       | PTED RCHU                |                   |                                          |              |

# (9)【领料退回】

查看领料退回记录,可进行条件日期进行筛选,进行打印

| 14-44                |               |                     |              |                         |                | THE OWNER OF | STACTOR.         | Non-other | -            | -     | and the second | 1 mar           | -        | 100   |
|----------------------|---------------|---------------------|--------------|-------------------------|----------------|--------------|------------------|-----------|--------------|-------|----------------|-----------------|----------|-------|
| 4.82,100             |               |                     |              |                         |                | CONTRACTOR N | 2011/082         | SOLUTION  | and a second | 1000  | 100            | 1180            | Strends. | - max |
| ORDERHEID, AANN DRAE | 发片清荣号 16日     |                     |              |                         |                |              |                  |           |              | 0     | 40133652       | 1022274         |          |       |
| WEISEN/SERVIC        | 发光油使导         | 领料夏回明细              |              |                         |                |              |                  |           | F781         | 88 ×  | 452            |                 | 5MB      | #SIE  |
| FL22111086           | FP22110326    | ROSA MILA CERTIFICA | shi - ja     | 9748 (non · ) N         | 11/1/10 SERVER |              |                  | _         |              |       | 未没             | 2               | 吉        |       |
| FL22100194           | ZJHZ210003    | 政策列号                | 生产维          | 1915548                 | 10R49          | 相信类型         | BELAND           | THEFT     | (\$14)       | #32   | 未没             | 女               | 香        |       |
| FL21121135           | FP21050078    | AF03K555-8:91-2020  | A48E         | AF03K555/TEX24/EV55/120 | WLPD20040      | 揺            | K工会C3807         |           | Ť            | 42.12 | 未没             | 女               | 否        |       |
| FL21120357           | FP21120132 g  | AF03K555原列-2020     | A468         | AF03K555/TEX24/EV55/120 | WLPD20040      | 12           | <u> 室証色831TH</u> |           | 4            | 9.086 | 未没             | ¢               | 西        |       |
| FL21100586           | 2             | AF03K555系列-2020     | A4頭          | AF03K555/40228          | WLPD20040      | 19           | £1@ 1235         |           | Ť            | 3.31  | 未没             | <b>坎</b> (      | 否        |       |
| FL21080052           | FP21080017    | AF03K555系列-2020     | A4i <u>m</u> | AF03K555/40255          | WLPD20040      | 线            | 主意色              |           | Ť            | 10    | 未況             | 16 <sup>-</sup> | 图        |       |
| FL21010410           | FP21010126 IR | AF03K555集列-2020     | 89tg         | AF03K555/TEX24/EV55/120 | WLPD20040      | 15           | 無色C9760          |           | 个            | 9.564 | <b>#3</b> 2    | ła 🗌            | 否        |       |
| 14 魚 10 魚/页          | 1 2 3 15      | DK008006#79-2020    | A4组          | DK008006/TEX60#         | WLPD20070      | 15           | 軍環病校迷察C59        |           | · 1          | 1.16  | 1.000          |                 |          |       |
|                      |               | DK008006#39-2020    | A4组          | DK008006/TEX27#         | WLPD20070      | £%           | 白鹿C1730          |           | *            | 0.497 | -              |                 |          |       |
| 的時時間、波片清華明日          |               | DK008006#590-2020   | A4m          | DK008005/6034£          | WLPD20070      | 25           | 秘揽迪              |           | *            | 0.713 |                |                 |          |       |
| 약 왕티봇型               | 伯科倫可          | F11W041905F余河-20    | A58E         | F11W041905F /TEX248£    | WLPD20070      | 23           | (京都紀77D))        |           | +            | 0.031 | (R):           | CRNIE           | 8        | 自然数量  |
| 1 毛薇和罗纹              | 130300        | DK0080063679-2020   | A488         | DK008006/TEX6088        | WLPD20070      | 经            | 源色C9750          |           | Ť            | 0.072 | 1              | 205             |          |       |
|                      |               | Ⅲ 1992 签10签/丽       | [8]          | 1 2 3 4 5 6             | 200 >          | 的注 1         | A CONTRACTOR     | a),       |              | -     | C. COLLARS     |                 |          |       |

#### (10)【捜索】

根据辅料单号、发片清单号、款号、款系列号、是否补料、状态、辅料类型、物料编号、物料名称、生产线、发放日期这些 搜索条件(支持模糊查询),点击"搜索"按钮,页面会展示符合条件的数据

"搜索"按钮旁边有个下拉箭头,显示高级和清空

- (1) 高级: 搜索条件可以更多
- (2) 清空: 清空搜索条件

| MAN NAME OF COLUMN           |               |                    |                 |           |              |            |          |           |                     |                     |           |
|------------------------------|---------------|--------------------|-----------------|-----------|--------------|------------|----------|-----------|---------------------|---------------------|-----------|
| 辅料发放                         |               |                    |                 |           | iliate       | NOR SHORE  | · ·      | 424 E24 B |                     | 5048                | 1881 4    |
| 1694章 1122111086             | 変片舞単号 前加入 (   |                    | 市场入 (30H市利亚市)   | 数据列号 网络人口 | e2H0H25和 展存4 | 844 (Bith) | ~ \$\$\$ | 未发放       | 101434 <u>9</u> 363 | 9                   | -         |
| 编制发放/范阳单号                    | 发片油单号 客       | a 189-             | 200919 ¥B       | 类型 产结     | 发放/原料时间      | 观放/退料人     | 发展/世界是件教 | 本次发放/通料件数 | 80                  | 是否补助                | 御注        |
| FL22111086                   | FP22110326 波音 | <u>₩</u> E20145146 | 820145146X5. 毛族 | 和梦校 D19個  |              |            | 205      | 205       | 未没放                 | 西                   |           |
| ★1 条 10银/页 ∽ (K)             | 1 3 RE 1 F    |                    |                 |           |              |            |          |           |                     |                     |           |
| THE REPORT OF A DESIGN AND A |               |                    |                 |           |              |            |          |           |                     |                     |           |
| PLANE DISTANDARY             | 10.000 (M     |                    |                 |           |              |            | 1.000    | 1000      | Marcola and Marcola |                     |           |
| APT BEACH                    | 20498-2       | NP469 5            | 1873 549        |           | 留无数把         |            | and a    |           | 40.8420H            | 8<br>1010 - 512 - X | 120200186 |

第126页/共194页

# 十、成衣入库

#### 功能描述:将实际下线做好的成衣信息录人系统

#### 通过点击系统菜单中的"计划管理〉成衣入库",进入成衣入库一览界面,如下图所示

|                                         | × 成衣入曲 × 1000            |                                                                                                    |                  |                                                                                                    |                                              |             |                                                                                                    |                                         |
|-----------------------------------------|--------------------------|----------------------------------------------------------------------------------------------------|------------------|----------------------------------------------------------------------------------------------------|----------------------------------------------|-------------|----------------------------------------------------------------------------------------------------|-----------------------------------------|
| 成衣入库                                    |                          |                                                                                                    |                  |                                                                                                    |                                              |             | 818                                                                                                    |                                         |
| 入库单号                                    | WILL COMPRESS            | PA COMPANY ARE                                                                                                    | INAL CONCRETE AP | (13)分開設(13)<br>(13)分開設(13)                                                                                       |                                              |             |                                                                                                    |                                         |
|                                         | 入库单号                     | 计创举号                                                                                                    | 29               | 務户                                                                                                    | PO                                           | 入席人         | 入库时间                                                                                                    | 状态                                      |
| C2++                                    | RK2103002                | JH2012583 71                                                                                                    | 0131001_36851    | <b>我常要你能常能给你</b>                                                                                                 | 4500236881                                   | <b>张梦</b> 浓 | 2021-83-82                                                                                                    | EWA                                     |
|                                         |                          |                                                                                                    |                  |                                                                                                    |                                              |             |                                                                                                    |                                         |
|                                         |                          |                                                                                                    |                  |                                                                                                    |                                              |             |                                                                                                    |                                         |
| II 1 St                                 | 10卷/贡 8 1 5              | ME I DI CALIFORNI                                                                                                    |                  |                                                                                                    |                                              |             |                                                                                                    |                                         |
| 耳1番<br>肉目                               | 108/E ( )                | ME_1_5 <sup>10</sup> Contained                                                                                                    |                  | BCO DE BOAM                                                                                                    | namele, that solve a close                   |             | 89                                                                                                    |                                         |
| 耳1条<br>庚旬<br>1                          | 108/Ē · · · <b>1</b> >   | 戦徒 1 页<br>間色<br>潮色joose                                                                                                    |                  | 1007 - 19-52 (19-54 54<br>J                                                                                      | namele, etc. Scinning energy<br>GBI<br>YS2   |             | 89                                                                                                    | 50                                      |
| 耳1条<br>陳明<br>1<br>2                     | 108/∰ ( <mark>1</mark> ) | <ul> <li>(株正)1 页</li> <li>(株内)1</li> <li>(株内)1</li> <li>( (北内)1</li> <li>( (北内)1</li> <li>( (北内)1</li> <li>( (北内)1</li> <li>( (北内)1</li> <li>( (北内)1</li> <li>( (北内)1</li> <li>( (北内)1</li> <li>( (北内)1</li> <li>( (北内)1</li> <li>( (北内)1</li></ul>                                                                                                    |                  | 1007-112-02-04-54<br>F<br>50<br>10                                                                               | ranena eta zana e enas<br>Ref<br>VS2<br>O/S6 |             | (1994))<br>(1994)<br>(1995)<br>(1995) | 50<br>150                               |
| 高<br>(1)<br>(1)<br>(2)<br>(3)           | 108/∰ ( <mark>1</mark> ) | <ul> <li>● 注 回</li> <li>● 詳一</li> <li>● 詳一</li> <li>● 詳一</li> <li>● 詳一</li> <li>● 詳一</li> <li>● 詳二</li> <li>● 詳二</li> <li>● 書</li> <li>● 書<!--</td--><td></td><td>арана са селона и<br/>В<br/>В<br/>В<br/>В<br/>В<br/>В<br/>В<br/>В<br/>В<br/>В<br/>В<br/>В<br/>В<br/>В<br/>В<br/>В<br/>В<br/>В<br/>В</td><td>1997</td><td></td><td>a 1804 14<br/>新聞</td><td>50<br/>150<br/>300</td></li></ul> |                  | арана са селона и<br>В<br>В<br>В<br>В<br>В<br>В<br>В<br>В<br>В<br>В<br>В<br>В<br>В<br>В<br>В<br>В<br>В<br>В<br>В | 1997                                         |             | a 1804 14<br>新聞                                                                                                    | 50<br>150<br>300                        |
| 展1級<br>陳明<br>1<br>2<br>3<br>4           | 108/± ( 1 )              | <ul> <li>●注 1 页</li> <li>         ・前他、         ・</li> <li>         ・</li> <li></li></ul>                                                                                                    |                  | й<br>30<br>10<br>11<br>12                                                                                        | PER                                          |             | (1994년)<br>위험                                                                                                    | 50<br>150<br>500<br>800                 |
| 展1番<br>原明<br>1<br>2<br>3<br>4<br>5      | 108/± ( 1 )              | <ul> <li>●社 1 页</li> <li>         ・前後、         ・</li> <li>         ・</li> <li></li></ul>                                                                                                    |                  | арана арака<br>30<br>10<br>11<br>11<br>12<br>13                                                                  | 20056<br>10/56<br>00/60<br>00/64             |             |                                                                                                    | 50<br>150<br>500<br>800<br>1000         |
| 耳1器<br>原明<br>1<br>2<br>3<br>4<br>5<br>6 | 108/E ( 1 )              | <ul> <li>●注 1 页</li> <li>         ・前後、         ・</li> <li>         ・</li> <li></li></ul>                                                                                                    |                  | я<br>30<br>10<br>11<br>12<br>13<br>13<br>14                                                                      | 20056<br>19750<br>19760<br>19764<br>19764    |             |                                                                                                    | 50<br>150<br>500<br>600<br>1000<br>1300 |

#### (1)【新增】

#### 点击【新增】按钮,如图所示:

| 成衣入庫   | ×                   |      |                |       |          |               |           |                                             |                   |           |   |     |      |                              |     |        |    |     |
|--------|---------------------|------|----------------|-------|----------|---------------|-----------|---------------------------------------------|-------------------|-----------|---|-----|------|------------------------------|-----|--------|----|-----|
| 成衣入库   |                     |      |                |       |          |               |           |                                             |                   |           |   |     |      |                              |     | a Inti | -  | -   |
| 入生世号   | 1846入(533540414(20) | 计划单号 | 诸国人(支州信用语句)    | 漱号    | WHAT GET | 9404620       |           | 細人 (支持機構(約3))                               | 1                 |           |   |     |      |                              |     |        |    |     |
|        | 入成的马                |      | 11 PUM R       |       | 的建入库单    |               |           |                                             |                   |           |   |     | •    | 入房时间                         |     |        | 対応 |     |
| Clark. | RK2103002           |      | JH2012083      |       | 计划单号     | JH201208      | 13        |                                             |                   |           |   |     |      | 2021-03-02                   |     |        |    | 已确认 |
|        |                     |      |                | 0.000 |          | 123           | HN#S      | Nos                                         | 税額                | 11.00.00  |   | 入库图 |      | AND REAL PROPERTY OF ADDRESS |     |        |    |     |
|        |                     |      |                |       | T1013    | 31001_36881 J | JH2012083 | 順色 8056                                     | 90/52             | 50        |   | ō.  | +    |                              |     |        |    |     |
|        |                     |      |                |       |          | 31001_36881 J | H2012083  | 刷色(8055                                     | 100/56            | 150       |   | 0   | +    |                              |     |        |    |     |
|        |                     |      |                |       |          | 31001_3686 .) | HZ012083  | 潮色 8055                                     | 110/55            | 300       |   | 0   | +    |                              |     |        |    |     |
|        |                     |      |                |       | T1013    | 31001_36881 J | JH2012083 | 原色 8056                                     | 120/60            | 800       |   | 0   | 4    |                              |     |        |    |     |
|        | 100000000           |      |                |       | T1013    | 31001_36881   | H2012083  | 調通18056                                     | 1 30/64           | 1000      |   | 0   | +    |                              |     |        |    |     |
| #19    | 10祭/贞 - 1           | 15   | <u> 新任 1</u> 页 |       | T1013    | 31001_36881_J | IH2012083 | 順色 8056                                     | 140/64            | 1300      |   | 0   | 14   | 10 12 th                     |     |        |    |     |
| 19/13  |                     |      | RB             |       |          | 31001_36881 / | IH2012083 | 線色 8056                                     | 150/72            | 1200      |   | 0   | +    | 2                            | kH. |        |    |     |
|        |                     |      |                |       | , T1013  | 31001_36881 J | H2012083  | 原m[8055                                     | 160/80            | 1100      |   | 0   | +    |                              |     |        |    |     |
|        |                     |      |                |       |          |               |           |                                             |                   |           | 1 | 077 | R.H  |                              |     |        |    |     |
|        |                     |      |                |       |          | unite 1       | 12 200    | ₩2.50 100 100 100 100 100 100 100 100 100 1 | 2<br>Transmission | est sur o |   |     | 1120 | out and much controls        |     |        |    |     |
|        |                     |      |                |       |          |               |           |                                             |                   |           |   |     |      |                              |     |        |    |     |

输入计划单号,系统会自动带出款号、计划单号、颜色、尺码、计划量,入库量由人为填写,点击"保存"按钮,提示保存 成功,转到一览界面;点击"取消"按钮,即不进行该操作 选择一条待确认数据,点击【修改】按钮,如图所示:

| 三人东臣           | N THE PROPERTY OF STREET | COMPANY DALLARD       | int <sup>a</sup>  | station in the same                             | COMPANY AND DESCRIPTION                            |     | A STREET   | -                                                                                                    |     |
|----------------|--------------------------|-----------------------|-------------------|-------------------------------------------------|----------------------------------------------------|-----|------------|----------------------------------------------------------------------------------------------------|-----|
| 入库单号           | MAX COMPANY HOUSE        | 1000. (7)%88023) \$\$ | 1846人(1949年9月19日) | (4) 新治人 (2) (2) (2) (2) (2) (2) (2) (2) (2) (2) |                                                    |     |            | The state of the state of the s |     |
|                | 入庫単当                     | 计划单号                  | 政守                | 80                                              | PO                                                 | 入库人 | 入利期间       | 教会                                                                                                    |     |
| 81             | 8K2212002                | 392252002             | 820144148_000013  | 波司肇                                             | 5002212000013                                      | 於先生 | 2022-12-02 |                                                                                                    | 特殊认 |
| C <sup>L</sup> | RK2103002                | JH2012083             | 710131001_36881   | 委員会会部采覧組织                                       | 4500236881                                         | 张梦浓 | 2021-03-02 |                                                                                                    | 已确认 |
| 21 2 M         | 309/म २ <b>१ १</b> ७     | 新过 1 页 200 200        | 82014             | 款雪 總色<br>4146_000013 畝月回(7340                   | 7399 H-1958 Autor<br>155/80A 150 + 10 +<br>007 Ria |     |            |                                                                                                    |     |
| 99             |                          | #B                    |                   |                                                 | 尼朝                                                 |     | 1038       |                                                                                                    |     |
| 10             | 1                        | 皎月白(7340              |                   |                                                 | 155/80A                                            |     |            |                                                                                                    | 10  |
|                |                          |                       |                   |                                                 |                                                    |     |            |                                                                                                    |     |

点击"保存"按钮,提示保存成功,转到一览界面;点击"取消"按钮,即不进行该操作

#### (3)【确认】

选择一条待确认数据,点击【确认】按钮,如图所示

| 成衣入库     |                 |                  |               |                          |           |     |      |         |
|----------|-----------------|------------------|---------------|--------------------------|-----------|-----|------|---------|
| (#=9 III | NA CONSIDER HAD | 15 AND LONGSON   | PG BE- COMBER | NP   BEAUGHDREAL         |           |     |      |         |
|          | 大成策号            | 计划图号             | 教得            | 有片                       | OI        | 入席人 | 入库田特 | 88<br>8 |
|          |                 |                  |               | 成制度                      |           |     |      |         |
|          |                 |                  |               | 提示<br><b>①</b> m完算更高功态吗? | 808       |     |      |         |
| 1294 109 |                 | - 龍柱 1 川         |               |                          |           |     |      |         |
| 傳号       |                 | <i>新告</i>        |               | 4                        | 569       |     | 教證   |         |
| T.C.     |                 | <b>然月日(</b> 月40) |               | . 155                    | 2004.<br> |     |      | 10      |

#### (4) 【删除】

选择一条未确认的数据,点击【删除】按钮,弹框会提示是否删除

#### (5) 【捜索】

根据人库单号、计划单号、款号、客户这些搜索条件(支持模糊查询),点击"搜索"按钮,页面会展示符合条件的数据 "搜索"按钮旁边有个下拉箭头,显示高级和清空

- (1) 高级: 搜索条件可以更多
- (2) 清空:清空搜索条件

| 成改入地。 | a see o divisio |      |                 |    |                  |     |              |                                     |     |            |            |     |
|-------|-----------------|------|-----------------|----|------------------|-----|--------------|-------------------------------------|-----|------------|------------|-----|
| 成衣入库  |                 |      |                 |    |                  |     |              |                                     |     | **         | 6.2 MA 976 | -   |
| 入由始于  | 酒给入 (沈井(御道前)    | 计划单号 | (H2212002       | 款号 | WILL DOMESTIC    | wi≏ | 資輸入 (20)税用资用 |                                     |     |            |            |     |
|       | 入库单号            |      | 计划单号            |    | 款所               |     | 客户           | PO                                  | 入成人 | 入库时间       | 40         | 5   |
| i Dec | RK2212002       |      | JHI2212002      | 5  | 320144148_000013 |     | 波司豐          | SCD2212000013                       | 於先生 | 2022-12-02 |            | 得确认 |
|       |                 |      | 2001 I. 1953 I. |    |                  |     |              |                                     |     |            |            |     |
|       |                 |      |                 |    |                  |     |              |                                     |     |            |            |     |
| 中心    |                 |      | 原伯              |    |                  |     |              | 尼码                                  |     | 新招         |            |     |
|       |                 |      |                 |    |                  |     | 「「「「「「「」」」」  | ton<br>Tubboli, the States and Anna |     |            |            |     |

# 十一、成衣出库

#### 功能描述:将录入系统的成衣信息进行出库处理(由工厂发往物流园)

#### 通过点击系统菜单中的"计划管理〉成衣出库",进入成衣出库一览界面,如下图所示

| 建石田库 | N COLUMN STATE                |                           |                                     |                                | CONTRACTOR AND ADDRESS OF ADDRESS                                                                                                    | ALCONOMIC AND DESCRIPTION |
|------|-------------------------------|---------------------------|-------------------------------------|--------------------------------|----------------------------------------------------------------------------------------------------|---------------------------|
| 成表出產 | F                             |                           |                                     |                                | anta .                                                                                                    | 16.5 Min. 200 (2.5 )      |
| 田中市口 | HARA (Scientification) HARA   | a Da (acasaatte) Aalal Da | NAX (201000000) (C210000            | 820)                           |                                                                                                    |                           |
| 8.   | CK2103002                     | 042012003 T101            | 31101_36861 #012@##98861            | 80<br>4500235081               | 100年1 100年10日<br>教師作 2021-03-0                                                                                                    | 2 284                     |
| -    | - WALK STORE AND AND AND A SA | NAMES AND DESCRIPTION     | n nollinini - menti mariti ni monto | Managan (state, lane and weath | NUMBER OF STREET, STREET, ST. A. S. ST. A. S. ST. A. ST. A. ST. ST. A. ST. ST. A. ST. ST. A. ST. ST. A. ST. ST. A. ST. ST. A. ST. ST. A. ST. ST. A. ST. ST. A. ST. ST. A. ST. ST. A. ST. ST. A. ST. ST. A. ST. ST. A. ST. ST. A. ST. ST. A. ST. ST. A. ST. ST. A. ST. ST. A. ST. ST. A. ST. ST. A. ST. ST. ST. A. ST. ST. ST. A. ST. ST. ST. ST. ST. ST. ST. ST. ST. ST | Nama (teach and to do an  |
|      | 1020.X                        | 80 1 B                    | 1<br>                               | A DEPARTMENT OF STREET         | sing and to stand                                                                                                    | 1                         |
| 1422 |                               | 46                        |                                     | Jar Bel                        |                                                                                                    | 82 M                      |
| 1    |                               | 願色 8056                   |                                     | 90/52                          |                                                                                                    | 9                         |
|      |                               |                           |                                     |                                |                                                                                                    |                           |

# (1)【新增】

#### 点击【新增】按钮,如图所示:

| ArX:4/F     Max     Contraction     ArX:4/F     Max     Contraction     ArX:4/F     Max     ArX:4/F     Max     ArX:4/F     Max     ArX:4/F     Max     ArX:4/F     Max     Max                                                                                                    | 28次出来 > | Contraction of the local distance of the                                                                         |                        |                                                                    |                                         |                 |        |             |   |      |     |                 |              |         |      |
|----------------------------------------------------------------------------------------------------|---------|----------------------------------------------------------------------------------------------------|------------------------|--------------------------------------------------------------------|-----------------------------------------|-----------------|--------|-------------|---|------|-----|-----------------|--------------|---------|------|
| 加速型       加速人 (2)州10月       加速人 (2)州10月       加速       加速       加速       11月       11月 </th <th>成表出库</th> <th></th> <th></th> <th></th> <th></th> <th></th> <th></th> <th></th> <th></th> <th></th> <th></th> <th></th> <th>1</th> <th><br/>201</th> <th>88 .</th>                                                                                                    | 成表出库    |                                                                                                    |                        |                                                                    |                                         |                 |        |             |   |      |     |                 | 1            | <br>201 | 88 . |
| Match Pig         H #dath Pig         H #dath Pig         M #dath Pig         M #dath Pig                                                                                                    | 出席单号    | 1988人(元1942月1日日)                                                                                                 | analy comparison       | 29 360 (CODEC) 80                                                  | 油油入 (法)分析用金                             | 20              |        |             | _ | _    |     |                 |              |         |      |
|                                                                                                    |         | 出版:10日<br>CK2103002                                                                                              | (十왕)(파号)<br>(H-2012081 | (1000)(中午 3H2012083                                                |                                         |                 |        |             |   |      | 0   | 18000<br>2021-0 | 114)<br>3-02 | 秋雨      | 己勝从  |
| <ul> <li>              日 1 10131001_36881 月42012083 解発(8056 90/52 50 50 0 4                  エ10131001_36881 月42012083 解発(8056 100/56 150 150 0 4                  エ10131001_36881 月42012083 解発(8056 110/56 300 300 0 4                  エ10131001_36881 月42012083 解発(8056 110/56 300 300 0 4                  T10131001_36881 月42012083 解発(8056 110/56 300 300 0 4                 T10131001_36881 月42012083 解発(8056 110/56 1000 1000 0 4                 T10131001_36881 月42012083 解発(8056 110/56 1000 1000 0 4                 T10131001_36881 月42012083 解発(8056 150/72 1000 1000 0 4                 T10131001_36881 月42012083 解発(8056 150/72 1200 1200 0 4                 T10131001_36881 月42012083 解発(8056 150/72 1200 1200 0 4                 T10131001_36881 月42012083 解発(8056 150/72 1200 1200 0 4                 T10131001_36881 月42012083 服発(8056 150/72 1200 1200 0 4                 T10131001_36881 月42012083 服発(8056 150/72 1200 10 4                 T10131001_36881 月42012083 服発(8056 150/72 1200 10 4                 T10131001_36881 月42012083 服発(8056 150/72 1200 10 4                 T10131001_36881 月42012083 RE(8056 150/78 1200 1                 T10131001_36881 月42012083 RE(8056 150/78 1200 1                 T10131001_36881 月42012083 RE(8056 150/78 1</li></ul>                                                                                                    |         |                                                                                                    |                        | 219<br>219<br>219<br>219<br>219<br>219<br>219<br>219<br>219<br>219 | Ne                                      | RSB             | 计和图    | 入库图         |   | 出作型  |     | 114 HI 44 19    |              |         |      |
| 其1条 108次页 1 MME 1 页<br>通 10131001_36881 H42012083 解他18056 100,56 150 150 0 4<br>- 10131001_36881 H42012083 解他18056 110,56 300 300 0 4<br>- 10131001_36881 H42012083 解他18056 120,60 800 6 4<br>- 10131001_36881 H42012083 解他18056 130,64 1000 0 0 4<br>- 10131001_36881 H42012083 解他18056 150,77 1200 1200 0 4<br>- 10131001_36881 H42012083 解他18056 150,77 1200 0 4<br>- 10131001_36881 H42012083 服他18056 150,77 1200 0 4<br>- 10131001_36881 H42012083 服他18056 150,77 1200 0 4<br>- 10131001_36881 H42012083 服他18056 150,77 1200 0 4<br>- 101011001_36881 H42012083 服他18056 150,77 1200 0 4<br>- 101011001_36881 H42012083 服他18056 150,77 1200 0 4<br>- 101011001_36881 H42012083 服他18056 150,77 1200 0 4<br>- 101011001_36881 H42012083 服他18056 150,77 1200 0 4<br>- 101011001_36881 H42012083 服他18056 150,77 1200 0 4<br>- 101011001_36881 H42012083 服他18056 150,77 1200 0 4<br>- 101011001_36881 H42012083 服他18056 150,77 1200 0 4<br>- 101011001_36881 H42012083 R& 100,78 1000 0 4<br>- 101011001_36881 H42012083 R& 100,78 1000 0 4<br>- 101011001_36881 H42012083 R& 100,78 1000 0 4<br>- 101011001_36881 H42012083 R& 100,78 1000 0 4<br>- 101011001_36881 H42012083 R& 100,78 1000 0 4<br>- 101011001_36881 H42012083 R& 100,78 1000 0 4<br>- 101011001_36881 H42012083 R& 100,78 1000 0 4<br>- 101011001_36881 H42012083 R& 100,78 1000 0 4<br>- 101011001_36881 H42012083 R& 100,78 0 0 4<br>- 101011001_36881 H42012083 R& 100,78 0 0 4<br>- 101011001_10000_10000_1000_1000_1000_1 |         |                                                                                                    |                        | T10131001_36881_JH2012083                                          | 厭色(8056                                 | 90/52           | 50     | 50          |   | 0    | (+) |                 |              |         |      |
| 二 T10131001_36881 月42012083 服性(8056 110/56 300 300 - 0 +<br>一 T10131001_36881 月42012083 解性(8056 120/60 800 800 0 +<br>一 T10131001_36881 月42012083 解性(8056 120/64 1000 1000 - 0 +<br>二 T10131001_36881 月42012083 解性(8056 150/72 1200 1300 0 +<br>二 T10131001_36881 月42012083 解性(8056 150/72 1200 0 +<br>二 T10131001_36881 月42012083 解性(8056 150/78 1100 - 0 +<br>二 T10131001_36881 月42012083 解性(8056 150/78 1100 - 0 +<br>二 T10131001_36881 月42012083 解性(8056 150/78 1100 - 0 +<br>二 T10131001_36881 月42012083 解性(8056 150/78 1100 - 0 +<br>正 T10131001_36881 月42012083 解性(8056 150/78 1100 ± 0 +<br>正 T10131001_36881 月42012083 解性(8056 150/78 1100 ± 0 +<br>正 T10131001_36881 月42012083 解性(8056 150/78 1100 ± 0 +<br>正 T10131001_36881 月42012083 解性(8056 150/78 1100 ± 0 +<br>正 T10131001_36881 月42012083 解性(8056 150/78 1100 ± 0 +<br>正 T10131001_36881 月42012083 解性(8056 150/78 1100 ± 0 +<br>正 T10131001_36881 月42012083 解性(8056 150/78 1100 ± 0 +<br>正 T10131001_36881 月42012083 解性(8056 150/78 1100 ± 0 +<br>正 T10131001_36881 月42012083 解性(8056 150/78 1100 ± 0 +<br>正 T10131001_36881 月42012083 解性(8056 150/78 1100 ± 0 +<br>正 T10131001_36881 月42012083 解性(8056 150/78 1100 ± 0 +<br>正 T10131001_36881 月42012083 解性(8056 150/78 1100 ± 0 +<br>正 T10131001_36881 月42012083 解性(8056 150/78 1100 ± 0 +<br>正 T10131001_36881 月42012083 解t(8056 150/78 ± 0) ±<br>正 T10131001_36881 月42012083 解t(8056 ± 0) ±<br>正 T10131001_36881 月42012083 解t(8056 ± 0) ±<br>正 T10131001_36881 月42012083 解t(8056 ± 0) ±<br>正 T10131001_36881 月42012083 解t(8056 ± 0) ±<br>正 T10131001_36881 月42012083 解t(8056 ± 0) ±<br>正 T10131001_36881 月42012083 #<br>T10131001_36881 月42012083 #<br>王 王 王 王 王 王 王 王 王 王 王 王 王 王 王 王 王 王 王                                                                                                     |         |                                                                                                    |                        |                                                                    | 刷色 8056                                 | 100/56          | 150    | 150         |   | 0    | +   |                 |              |         |      |
| ボット 10巻/页 1 前注 1 页     ボット 10巻/页 1 可 前注 1 页     ボット 101/31001_36881 /H2012083 第世』8056 130/64 1000 1000 0 0 +     ボット 101/31001_36881 /H2012088 第世』8056 140/64 1300 1300 0 +     ボット 101/31001_36881 /H2012088 第世』8056 150/72 1200 1300 0 +     ボット 101/31001_36881 /H2012083 第世』8056 150/78 1200 0 +     ボット 101/31001_36881 /H2012083 第世』8056 150/78 1100 1000 - 0 +     ボット 101/31001_36881 /H2012083 第世』8056 150/78 1100 1000 - 0 +     ボット 101/31001_36881 /H2012083 第世』8056 150/78 1100 1000 - 0 +     ボット 101/31001_36881 /H2012083 第世』8056 150/78 1100 1000 - 0 +     ボット 101/31001_36881 /H2012083 第世』8056 150/78 1100 1000 - 0 +     ボット 101/31001_36881 /H2012083 第世』8056 150/78 1100 1000 - 0 +     ボット 101/31001_36881 /H2012083 第世』8056 150/78 1100 1000 - 0 +     ボット 101/31001_36881 /H2012083 第世』8056 150/78 1100 1000 - 0 +     ボット 101/31001_36881 /H2012083 第世』8056 150/78 1100 1000 - 0 +     ボット 101/31001_36881 /H2012083 第世』8056 150/78 1100 1000 - 0 +     ボット 101/31001_36881 /H2012083 第世』8056 150/78 1100 1000 - 0 +     ボット 101/31001_36881 /H2012083 第世』8056 150/78 1100 1100 - 0 +     ボット 101/31001_36881 /H2012083 第世』8056 150/78 1100 1100 - 0 +     ボット 101/31001_36881 /H2012083 第世』8056 150/78 1100 1100 - 0 +                                                                                                    |         |                                                                                                    |                        | T10131001_36881 JH2012083                                          | 原色 8056                                 | 110/56          | 300    | 300         |   | 0    | +   |                 |              |         |      |
| 田田田 1 百 1 1111111111111111111111111                                                                                                    |         |                                                                                                    |                        |                                                                    | 扁齿 8056                                 | 120/60          | 900    | 800         |   | 0    | (+) |                 |              |         |      |
| #1:第: 108/2 2 1 2 1 2 1 2 1 2 1 2 1 2 1 2 1 2 1 2                                                                                                    |         | and the second second second second second second second second second second second second second second second |                        | T10131001_36881 JH2012083                                          | 周色 8056                                 | 130/64          | 1000   | 1000        |   | 0    | +   | The Internation |              |         |      |
| AN 他的。<br>- T10131001_36881 JH2012083 和他的856 150/72 1200 0 0 0 0 0 0 0 0 0 0 0 0 0 0 0 0 0                                                                                                     | #139C   | 108/2                                                                                                    | MBE 1 R                |                                                                    | 應色[8056                                 | 140/64          | 1300   | 1300        |   | 0    | 1.4 |                 |              |         |      |
| し、T10131001_56881 JH2012083 第1世紀8055 150/980 11100 1100 - 0 4<br>(新行 取3)<br>                                                                                                    | 游号      |                                                                                                    | Mills.                 |                                                                    | 順色 8056                                 | 150/72          | 1200   | 1200        |   | 0    | +   |                 | 政臣           |         |      |
| NUM THE                                                                                                    |         |                                                                                                    |                        | T10131001_36881_JH2012083                                          | 廊画 8056                                 | 160/80          | 1100   | 1100        |   | 0    | +   |                 |              |         |      |
|                                                                                                    |         |                                                                                                    |                        |                                                                    |                                         |                 |        |             |   | 41H  | 834 |                 |              |         |      |
|                                                                                                    |         |                                                                                                    |                        | Section data in                                                    | 11 0 11 11 0 0 1 10 0 10 10 10 10 10 10 | Kangan (Kangan) | (125.2 | 11 (A 47 A) |   | - 00 | -   | pha Pro des 180 |              |         |      |
|                                                                                                    |         |                                                                                                    |                        |                                                                    |                                         |                 |        |             |   |      |     |                 |              |         |      |

输入计划单号,系统会自动带出款号、计划单号、颜色、尺码、计划量、入库量,出库量根据入库量来填写,点击"保存" 按钮,提示保存成功,转到一览界面;点击"取消"按钮,即不进行该操作

# (2) 【修改】

选择一条待确认数据,点击【修改】按钮,如图所示:

| 成文出版 × |                   |                 |                 |                                                     |                                                           |           |            |                |
|--------|-------------------|-----------------|-----------------|-----------------------------------------------------|-----------------------------------------------------------|-----------|------------|----------------|
| 成衣出库   |                   |                 |                 |                                                     |                                                           |           | 618 F22    | MU. 200: 322 - |
| 出席单号   | WEA COMMEND TRAFF | 间输入 (支持规则重制)    | RG VEL CON      | (23) 客户 前級人 (5分信用20)                                |                                                           |           |            |                |
|        | 出库单号              | 计划单号            | 故号              | 海户                                                  | P0                                                        | 出席人       | 出席即问       | 秋岛             |
| 12.    | CK2212002         | 1H2012083       | T10131001,36881 | 肥料整合那果和秘密                                           | 4500236881                                                | 和集集       | 2022-12-02 | FRIEL          |
| EL.    | CK2103002         | JH2012083       | T10131001_36881 | 波司登总部平购地积                                           | 4500236881                                                | 张梦依       | 2021-03-02 | 日南以            |
|        | 10%/m <b>t</b>    | WE 1 R CONTRACT | armatik (       | 제작되었다.<br>제작: 제작: 제작:<br>T10131001_36881 제목(8056 11 | C<br>1789 H-2688 Hukela<br>20056 150 - 30 +<br>0007 Tatal | 1.11111.1 |            |                |
| 19-5   |                   | 颜色              |                 |                                                     | RB                                                        |           | 較且         |                |
| 1      |                   | <b>用色 0056</b>  |                 |                                                     | 100/56                                                    |           |            | 10             |
|        |                   |                 |                 |                                                     |                                                           |           |            |                |

点击"保存"按钮,提示保存成功,转到一览界面;点击"取消"按钮,即不进行该操作

#### (3)【确认】

选择一条待确认数据,点击【确认】按钮,如图所示

| 成衣出库  |              |              |                         |                  |            |         |            |        |
|-------|--------------|--------------|-------------------------|------------------|------------|---------|------------|--------|
| 5495  |              |              | nani   #4 ( wax seinani | BIP MAX CEMERATI |            |         |            |        |
|       | 出来带带         | 11.000       | ( 1949 )                | 重点               | PO )       | ED#A.   | ttimetrie. | 162    |
|       |              |              |                         | EADOLISTICATION  |            | \$2.5.5 |            | TERNIA |
|       | CK2103008    | HI2012083    | T10131001_36881         | 波印度自然来的世纪        | 4908236801 | 保护统     |            | 日期以    |
| #2#   | 109/A - 11 1 | <u>και π</u> |                         | 提示               | X. NE      |         |            |        |
| 19:91 |              | THE STREET   |                         | · #:             |            |         | (2103      |        |
|       |              |              |                         |                  |            |         |            |        |

#### (4) 【删除】

| ALC: NO.    | 1                  |                        |                     |                  |              |         |            |        |
|-------------|--------------------|------------------------|---------------------|------------------|--------------|---------|------------|--------|
| 成衣出阵        |                    |                        |                     |                  |              |         | 20 84      |        |
| 0.000       | Inth CONTRACTOR IN | and and circulate      | are used crossesses | ** ##*. (1)10#EU |              |         |            |        |
|             | entrus 9           | 113005                 | 29                  | 80%              | PO           | ILVE.X. | 10039361   | (Ka)   |
|             |                    |                        |                     |                  | 45882368801  |         |            | GIRL   |
|             | CK2103002          | JH62012003             | #10151001_36681     | SALCONSC         | 4500236801   | ¥9K.    | 2021 03-02 | Ellev. |
|             |                    |                        |                     | 提示 ④ 确定要删除吗?     | 800 807      |         |            |        |
| #2 <b>9</b> | 16.0 - 10 <b>1</b> | - <del>1</del> 777 1 ≣ |                     | 1000 C           |              |         |            |        |
| -99         |                    | 1910                   |                     | 19               | <b>a</b> ) ( |         | 812        |        |
| L.          |                    | 1833-2016              |                     | 100              | 56.          |         |            | 16     |
|             |                    |                        |                     |                  |              |         |            |        |

选择一条未确认的数据,点击【删除】按钮,弹框会提示是否删除

#### (5) 【捜索】

根据出库单号、计划单号、款号、客户这些搜索条件(支持模糊查询),点击"搜索"按钮,页面会展示符合条件的数据 "搜索"按钮旁边有个下拉箭头,显示高级和清空

- (1) 高级: 搜索条件可以更多
- (2) 清空: 清空搜索条件

| 成表出版。           | Constant of the state of the                   |             |                 |                    |                                         |             |                                              |
|-----------------|------------------------------------------------|-------------|-----------------|--------------------|-----------------------------------------|-------------|----------------------------------------------|
| 成衣出库            |                                                |             |                 |                    |                                         | **          | 8.4 8% ED 110 -                              |
| 10,008.0        | 间结入(大时间间5日)——————————————————————————————————— | H2011083 颜佳 | WIRA (SCHEMER)  | Mary Cestimates    |                                         |             |                                              |
|                 | 出成意同                                           | 119/07      | <b>款</b> 句      | 客户                 | PO                                      | 出席人 出席形     | 9 #&                                         |
| De:             | CK2212002                                      | JH2012083 1 | 10131001_36881  | 候司童总慧亲的伯炽          | 4500236881                              | 於先生 2022-12 | 202 傳輸以                                      |
| Children of the | 0(2103002                                      | AH2012083   | 110131001_36881 | は可能らだみばない。         | 4500236881                              | 張梦敏 2021-03 | 202 日本1000日1000日1000日100日100日100日100日100日100 |
| A26             | 10例/页 - 1 - 1                                  | 前往1 页 T     |                 |                    |                                         |             |                                              |
| .惊号             |                                                | 颜色          |                 |                    | 代码                                      |             | 教団                                           |
|                 |                                                |             |                 | yes of the William | N<br>Managana - Kana Jana 19 de Managan |             |                                              |

第133页/共194页

第134页/共194页

#### (1) 【拆包】

选择一条分过包的数据,点击"拆包"按钮,如图所示

| 条码          |        | 截号      | 产线         | 1  | 末次   | 包号      | 颜色      | R     | 98   | 单包数量 |
|-------------|--------|---------|------------|----|------|---------|---------|-------|------|------|
| 02142008004 | 00001  | B001423 | 16 B车间13线  | ō  | 1    | 0101    | 黑色 805  | 6 165 | /88A | 1    |
| 教号          | 产线     | 序号      | 期号         | 麻次 | 包号   | 颜色      | 尺码      | 是否发片  | 小包数量 | 拆包数量 |
| B00142316   | B车间13线 | 1       | 2020波正3-4期 | 1  | 0101 | 黑色 8056 | 165/88A |       | 1    | 1    |

点击"保存"按钮,提示保存成功,转到一览界面;点击"取消"按钮,即不进行该操作

#### (2) 【打印】

选择一条数据,点击"打印"按钮,如图所示

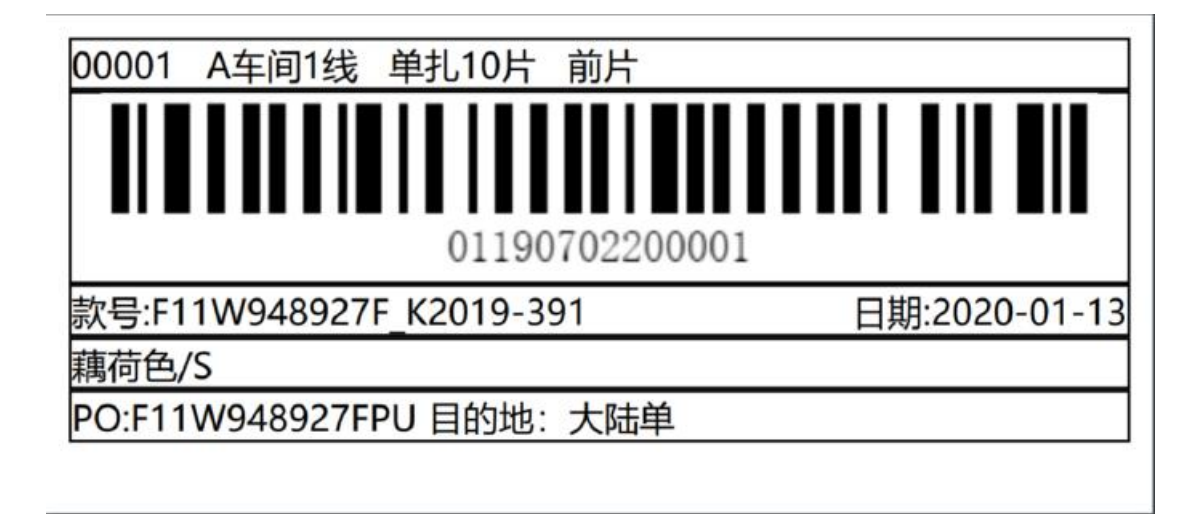

#### (3)【新打印】

选择一条数据,点击"新打印"按钮,如图所示

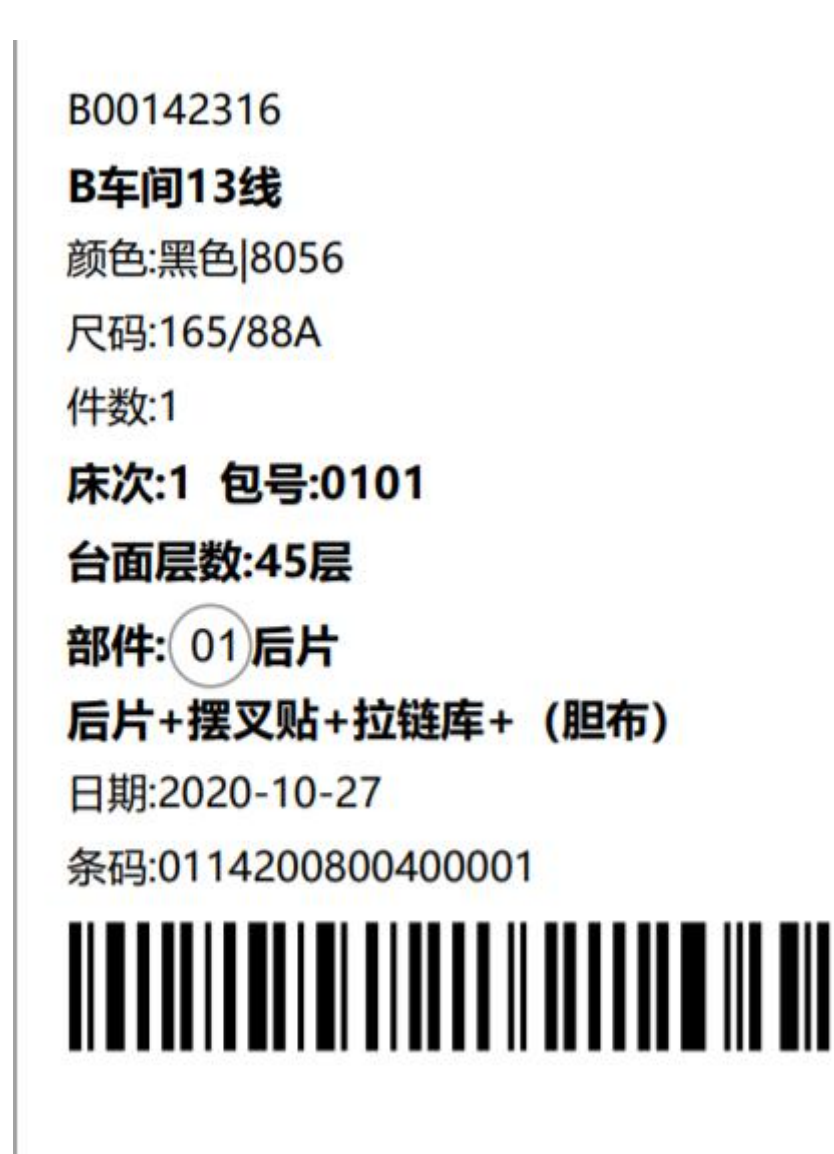

#### (4) 【捜索】

根据裁片条码、款号、颜色、尺码、台面单号、发片单号、部件部位、床次、包号、裁片出库状态、部件齐套状态、部件出 库状态、部件上线状态、打印状态、生产线这些搜索条件(支持模糊查询),点击"搜索"按钮,页面会展示符合条件的数据

"搜索"按钮旁边有个下拉箭头,显示高级和清空

(1) 高级: 搜索条件可以更多

(2) 清空: 清空搜索条件

# 第四节 生产执行

# 一、缝制周转设置

功能描述:设置各小组线内外的人数、铺底数,可以根据实际情况限制领片数

通过点击系统菜单中的"生产执行>缝制周转设置(新)",进入缝制周转设置(新)一览界面,如下图所示

| 就片田库 | × 即件上载 × ···       | MANUARED × |              |    |          |     |      |                  | TRACES AND DESCRIPTION OF                                                                                                    |
|------|--------------------|------------|--------------|----|----------|-----|------|------------------|----------------------------------------------------------------------------------------------------|
| 建制周转 | 设置                 |            |              |    |          |     |      |                  | 82 83 39 82 ×                                                                                                    |
| 款系列号 | <b>新版入的研究(元約40</b> | 生产线 间部     | 招 😪 网络类型     | 编计 |          |     |      |                  |                                                                                                    |
|      | 政规列号               | 产线         | 周转类型         | 人数 | 人均健由数    | 倾底限 | 窥放件教 | 是否原则预片数量         | 是否限制高次发片顺序                                                                                                    |
|      | Q2DRF109           | 201艘       | 阔外           | 0  | 5        | 100 | 200  | 展                | A.                                                                                                    |
| 124  | B20145103          | 201班       | <b>1€9</b> 1 | 0  | 5        | D   | 200  | 香                | 是                                                                                                    |
|      | 23CP/001           | 201班       | 2691         | 0  | 5        | 0   | 200  | 否                | 5                                                                                                    |
| 04   | G3CFV0051V         | 201班       | 战外           | 0  | 5        | 0   | 200  | 田                | 8                                                                                                    |
| D-   | 22DRF107           | 201班       | 6895         | 0  | 5        | 0   | 200  | <b>a</b>         | 星                                                                                                    |
| []]- | 22DBR020           | 201班       | \$5.9}       | 0  | 5        | o   | 200  | 绝                | 是                                                                                                    |
| 13-  | 2210RF0:25         | 20189      | 26.93        | σ  | 5        | 100 | 200  | 5                | 5                                                                                                    |
| G    | 22006              | 20238      | (27)         | 0  | 5,000000 | 0   | 200  | 香 ((1)(2)(2)(0)) | A                                                                                                    |
|      | T20144251LI        | THEOR      | \$2.9h       | 0  | 5        | 0   | 200  | a                | A REAL PROPERTY AND INCOMENTATION OF A DESCRIPTION OF A DESCRIPTION OF A D |
| De:  | Q2D6R103           | 2039년      | 维外           | 0  | 5        | 130 | 200  | 是                | 是                                                                                                    |
|      |                    |            |              |    |          |     |      |                  |                                                                                                    |

#### (1)【新增】

点击"新增"按钮,如图所示:

| 维制周转新增 |       |        |         |        |      |       | 8  |
|--------|-------|--------|---------|--------|------|-------|----|
| * 产线:  | 商选择 > | *周转类型: | 请选择周转类型 | $\sim$ | 人数:  | 请输入人数 |    |
| 人均铺底数: | 5     | 铺底数:   | 自动计算    |        | 宽放数: | 200   |    |
| 是否限制领  | 烦片数量: |        | 是否限制首次  | 《发片顺序: |      |       |    |
|        |       |        |         |        |      | 保存    | 取消 |

用户选择产线,选择周转类型(线内、线外),填写人数(根据车间维护的线外、线内人员数自动生成)、人均铺底数(默认 5)、铺底数(人数\*人均铺底数)、宽放数(默认 200),是否限制领片数量(勾选了就会限制领片数,不能多领)、是否限制首次 发片顺序(勾选了就会限制第一次发片的顺序)

点击"保存"按钮,提示保存成功,转到一览界面;点击"取消"按钮,即不进行该操作

#### (2) 【修改】

# 発制周時巻改 戸线: A1组 周時类型: 级外 ⑥ 人数: 14 人均辅底数: 5 铺底数: 70 宽放数: 200 是否限制领片数量: 是否限制首次发片顺序:

选择一条数据,点击"修改"按钮,系统默认带出原有数据,如下图

用户可以修改产线、周转类型、人数、人均铺底数、铺底数、宽放数、是否限制领片数量、是否限制首次发片顺序 点击"保存"按钮,提示保存成功,转到一览界面;点击"取消"按钮,即不进行该操作

(3)【删除】

选择一条数据,点击"删除"按钮,系统将弹出删除界面,如下图

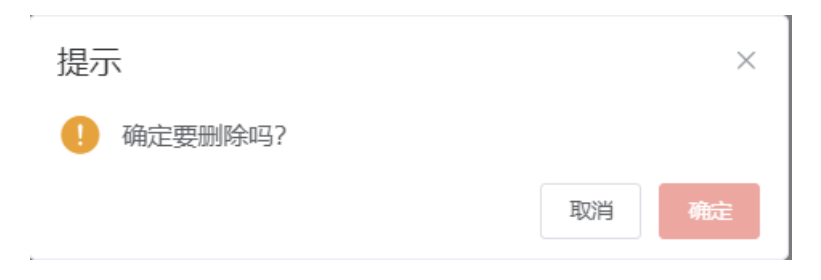

(4) 【确定】

选择一条数据,点击"确定"按钮,如下图

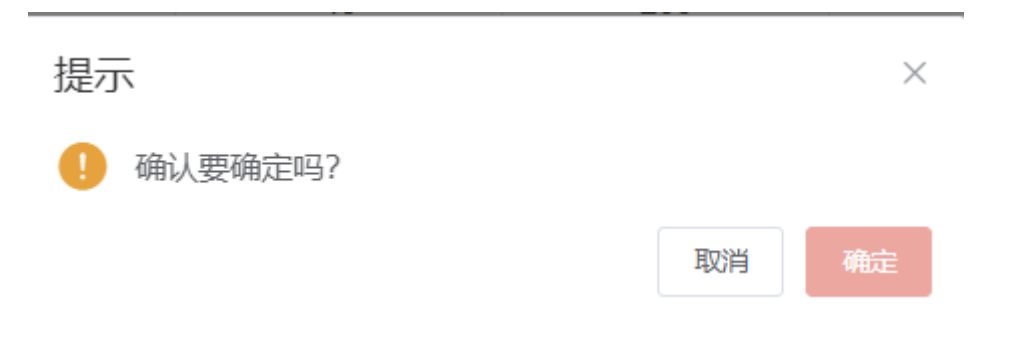

(5) 【取消】

选择一条数据,点击"取消"按钮,如下图

| 提示        |    | ×  |
|-----------|----|----|
| ! 确定要下线吗? |    |    |
|           | 取消 | 确定 |

#### (6) 【捜索】

根据生产线、周转类型这些搜索条件(支持模糊查询),点击"搜索"按钮,页面会展示符合条件的数据

"搜索"按钮旁边有个下拉箭头,显示高级和清空

- (1) 高级: 搜索条件可以更多
- (2) 清空: 清空搜索条件

# 二、发片清单

功能描述:该页面用于第一次开发片清单(开单件数需〉6件才能触发周转自动上线),已经发过片的款,以后都在缝制周转 控制查询页面开单

| <b>迪</b> 过尽击杀沉米甲甲的 生产扒打>及斤 <b></b> 再里 , 进入及斤 <b> </b> | 通过点击系统菜单中的 | "生产执行>发片清单", | 进入发片清单- | 一览界面, | 如下图所示 |
|-------------------------------------------------------|------------|--------------|---------|-------|-------|
|-------------------------------------------------------|------------|--------------|---------|-------|-------|

| 编制小组属线控制查询 ×         | 2 波片精进 ×   |                |                  |        |     |           |                 |             |           |            |              |       |
|----------------------|------------|----------------|------------------|--------|-----|-----------|-----------------|-------------|-----------|------------|--------------|-------|
| 发片清单                 |            |                |                  |        |     | RIE IFORM | #2.83 AU        | 100 ED4     | 110) atom | 86F323(43) | 12.026011040 | RR  ~ |
| <b>#9</b> (1996)(20) |            | 5/45830) ±P    | \$\$ mayo        |        |     |           |                 |             |           |            |              |       |
| 20G                  | 12131596   | 12%            | 711101013        | PE     | 应信题 | 18.25     | 编片图制            | ETERMEN     | 成本省利打印状态  | 建塑人        | 建位环间         | io T  |
| 21. FP22120019       | 2125-1     | 3126-1-228     | ZJH2211112       | 20739  | 138 | Bask      | 2022-12-01      | 2022-12-01  | 朱打印       | 毛永相        | 2822-52-0    | i 🗅   |
| FP22120016           | 820145509  | 820145509-2389 | ZJH2211080       | 30536  | 205 | 246K      | 2022-12-01      | 2022-12-01  | .#336D    | 毛水彬        | 2022-12-0    | 4     |
| FP22120017           | B20145103  | 820145108-2081 | ZJH2211083       | 20530  | 270 | 已相成       | 2022-12-01      | 2022-12-01  | ###JED    | 马亦相        | 2022-12-0    | â.    |
| FP22120016           | B20145103  | 820145103-2081 | ZJH2211084       | 20539  | 104 | 已确认       | 2022-12-01      | 2022-12-01  | 未打印       | 毛水桃        | 2022-12-0    | 4     |
| EL_ FP22120015       | 820145103  | 820145105-2081 | ZJH2211082       | 30436  | 130 | 已确认       | 2022-12-01      | 2022-12-01  | :未2]印     | 毛赤樹        | 2022-12-0    | á     |
| FP22120014           | .23C/0021  | 23CH021        | ZJH2211066       | 309395 | 119 | 已确认       | 2022-12-01      | 2022-12-01  | 未打印       | 毛亦相        | 2022-12-0    | it.   |
| EP22120013           | 23CF/931   | 23CFY931       | ZJH2211096       | 204班   | 208 | 已确认       | 2022-12-01      | 2022-112-01 | 未打印       | 毛永彬        | 2022-12-0    | 1 .   |
| ₩ 1995 第10第2团        | 1 2 1      | 4 5 6          | 140 > <u>m</u> a | ± 1 д  |     |           |                 |             |           |            |              |       |
| BEIO9 BEB            |            |                |                  |        |     |           |                 |             |           |            |              |       |
| #9                   | nim        |                | 尼語               | 9      | •)  | 16.20     |                 | 844)        |           |            | 75:50        |       |
| 1                    | 光色         |                | 170              |        |     |           | 1               |             | 0301      |            |              | 20    |
| 2                    | 米色         |                | 170              |        |     |           | 1               |             | 0401      |            |              | 20    |
| 3                    | *6         |                | 170              |        |     |           | Constant Second |             | 0501      |            |              | 20    |
| 4                    | 米佐 151     |                | 170              |        |     |           | 1               |             | 0601      |            |              | 20    |
| 5                    | 米色         |                | 170              |        |     |           | 1               |             | 1001      |            |              | 20    |
| 5                    | # <b>#</b> |                | 130              |        |     |           | 1               |             | 1101      |            | 双击垂直流动各可以    | 20 T  |

注:由于出现开出发片单却没有执行扫码出库的情况,系统增加限制,开出发片单后必须扫码出库,不扫条码下张发片单开

#### (1)【新增】

点击"新增"按钮,如图所示:

| 58M (1482              | 的意思片画单   | These of the second second sec | and the second second              | • • • • • • • • • • • • • • • | circle in the | Market Street | 0          |                  |
|------------------------|----------|----------------------------------------------------------------------------------------------------|------------------------------------|-------------------------------|---------------|---------------|------------|------------------|
| 发片清单                   | 领片小组 副55 | <ul><li> 数号 </li></ul>                                                                                                    |                                    | 发片子计划 间间间                     | ~ 领片日期        | 2022-12-02    | 数量合计 0     | 23E   ~          |
| #0 I                   | 7计部单号    | 森马                                                                                                    | PO ate                             | 8. 88                         | 80 9580       | <b>花八般間</b>   | 未定共務局      |                  |
| (2) FP2<br>            |          |                                                                                                    |                                    | 著无政策                          |               |               |            |                  |
| FP2<br>FP2<br>其 1365 条 | 2 7HM#9  | 78 <sup>45</sup>                                                                                                    | MB<br>ANNUAL PROPERTY OF THE OWNER | R편<br>1 대해야 1812 2014         | sta<br>Second | fs/5          | <b>政法</b>  | -                |
| 日和<br>1<br>2<br>3      |          |                                                                                                    |                                    | <b>新元政法</b>                   |               |               |            | 20 -<br>20<br>20 |
| 4<br>5<br>c            |          | Jonan Pro Pa                                                                                                    | Associate and a second             | A STATE OF A                  | Allower C.    |               | 1977 12,10 | 20<br>20<br>20   |

选择领片小组、款号、生产子计划,然后选择需要开单的成衣颜色、数量,点击保存,则会生成一条发片单数据

注: 首次开单的款(开单件数需大于6件才会触发周转控制,自动上线)

#### (2) 【外发新增】、【样衣新增】

点击"外发新增"按钮,如图所示:

| 何能外发发片 | <b>7</b> 4 |     |                  |         |      |              |      | 0   |
|--------|------------|-----|------------------|---------|------|--------------|------|-----|
| 敷系列    | 100142202  | 子计划 | 896703           | ~       | 领片日期 | E 2020-12-30 |      |     |
|        |            |     | Z3H2012029(5932) | 外发展期    |      |              |      |     |
|        |            |     | Z3H2812030(H-9)  | 9314010 |      |              |      |     |
|        |            |     | Z#H2012031(9532) | 分发示截割   |      |              |      |     |
|        |            |     |                  |         |      |              |      |     |
|        |            |     |                  |         |      |              |      |     |
|        |            |     |                  |         |      |              |      |     |
|        |            |     |                  |         |      |              |      |     |
|        |            |     |                  |         |      |              |      |     |
|        |            |     |                  |         |      |              |      |     |
|        |            |     |                  |         |      |              |      |     |
|        |            |     |                  |         |      |              |      |     |
|        |            |     |                  |         |      |              |      |     |
|        |            |     |                  |         |      |              |      |     |
|        |            |     |                  |         |      |              |      |     |
|        |            |     |                  |         |      |              |      |     |
|        |            |     |                  |         |      |              | 1917 | 20A |

输入需要外发的款,选择对应的子计划(可多选),点击保存,即生成一条发片单数据,然后点击确认。

点击"样衣新增"按钮,如图所示:

| 创制样表发出 | 74           |     |          |      |                |        | ٥     |
|--------|--------------|-----|----------|------|----------------|--------|-------|
| 款系列    | [Instational | 子计划 | 100570 m | 领片日期 | III 2021-04-19 |        |       |
|        |              |     |          |      |                |        |       |
|        |              |     |          |      |                |        |       |
|        |              |     |          |      |                |        |       |
|        |              |     |          |      |                |        |       |
|        |              |     |          |      |                |        |       |
|        |              |     |          |      |                |        |       |
|        |              |     |          |      |                |        |       |
|        |              |     |          |      |                |        |       |
|        |              |     |          |      |                |        |       |
|        |              |     |          |      |                |        |       |
|        |              |     |          |      |                |        |       |
|        |              |     |          |      |                |        |       |
|        |              |     |          |      |                |        | 171a  |
|        |              |     |          |      |                | - alle | 10.00 |

输入款系列号,选择拍给技术科的子计划,点击保存,即生成样衣的发片清单

#### (3)【确认】

选择一条状态为未确认的发片单,点击"确认"按钮

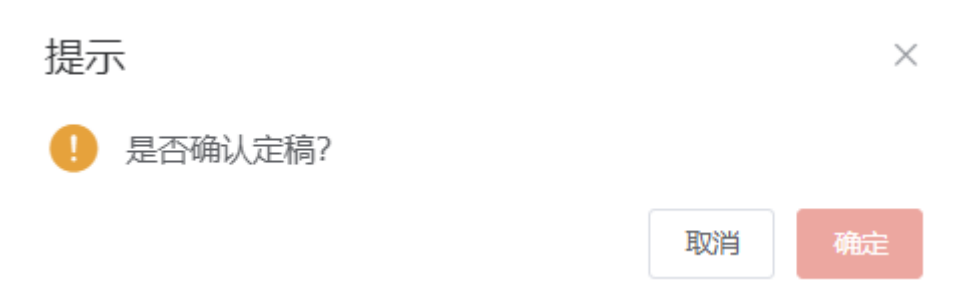

(4) 【删除】

选择一条状态为未确认的数据,点击"删除"按钮,系统将弹出删除界面,如下图

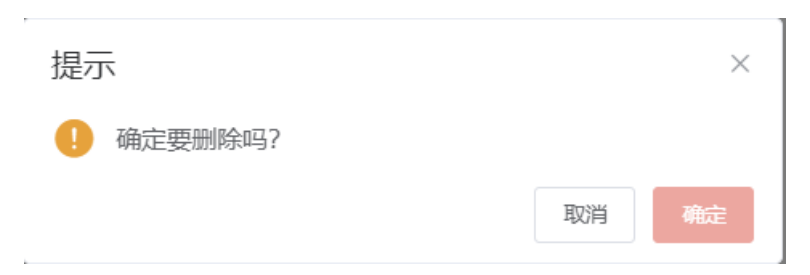

(5)【红冲】

选择一条数据,点击"红冲"按钮,如图所示

| 提示        |    | ×  |
|-----------|----|----|
| ! 确定要红冲吗? |    |    |
|           | 取消 | 确定 |

注:对部件入库的发片单不可以红冲,裁片齐套的发片单将会撤回,辅料发放已经发放的会回滚线上需求量

# (6) 【打印】

选择一条数据,点击"打印"按钮,生成发片单,如图所示

| 计划<br>款系<br>列-2 | <b>单号: JH2010050</b><br><b>列: AS211M118</b> 系<br>020 | 发片单单<br>款号: AS211<br>单) | 号: FP201004 | 01 第1页<br><sup>95(亚洲</sup> 领片小 | <b>∿组:</b> A ≤ | 年间1约    | 戋  |
|-----------------|------------------------------------------------------|-------------------------|-------------|--------------------------------|----------------|---------|----|
| 序号              | 期号/1                                                 | 0                       | 顏色          | 尺码                             | 床次             | 包号      | 数量 |
| 1               | PO:0126589962 目的地: 韩                                 | 823016)                 | 黑色GP1825    | A38/AS                         | 2              | 0101    | 5  |
| 2               | PO:0126589962 目的地:韩                                  | E (823016)              | 黑色GP1825    | A46/AL                         | 1              | 0101    | 15 |
| 3               | PO:0126589962 目的地:韩                                  | (823016)                | 黑色GP1825    | A58/A3XL                       | 3              | 0101    | 7  |
| 合计              |                                                      |                         |             |                                |                |         | 27 |
| 建单              | : 黄雄                                                 | 打印日期: 20                | 020-10-29   | 领片日                            | 期: 202         | 20-10-2 | 29 |

#### (7) 【成衣条码打印】

点击"成衣条码打印"按钮,如图所示:

| .945 | PO                              | 1015                            | 0809        | 尼磨     | THUCK |
|------|---------------------------------|---------------------------------|-------------|--------|-------|
| 1    | PC:0126513855 田田地: 中国苏州(825056) | PC:0126513855 目的地: 中國药物(825056) | .前面目的CP1826 | A3B/A5 | #3766 |
|      |                                 |                                 |             |        |       |
|      |                                 |                                 |             |        |       |
|      |                                 |                                 |             |        |       |
|      |                                 |                                 |             |        |       |
|      |                                 |                                 |             |        |       |
|      |                                 |                                 |             |        |       |
|      |                                 |                                 |             |        |       |
|      |                                 |                                 |             |        |       |
|      |                                 |                                 |             |        |       |
|      |                                 |                                 |             |        |       |
|      |                                 |                                 |             |        |       |
|      |                                 |                                 |             |        |       |
|      |                                 |                                 |             |        |       |
|      |                                 |                                 |             |        |       |
|      |                                 |                                 |             |        |       |
|      |                                 |                                 |             |        |       |
|      |                                 |                                 |             |        |       |
|      |                                 |                                 |             |        |       |
|      |                                 |                                 |             |        |       |

#### (8) 【捜索】

根据单号、款号、生产线这些搜索条件(支持模糊查询),点击"搜索"按钮,页面会展示符合条件的数据 "搜索"按钮旁边有个下拉箭头,显示高级和清空

- (1) 高级: 搜索条件可以更多
- (2) 清空:清空搜索条件

# 三、裁片出库

#### 功能描述:发片员把裁片配套好,对照发片单进行扫码出库的动作

通过点击系统菜单中的"生产执行>裁片出库",进入裁片出库一览界面,如下图所示

| Fitte ×                                 |             |                                                                                                    |         |                 |              |                      |     |             |
|-----------------------------------------|-------------|----------------------------------------------------------------------------------------------------|---------|-----------------|--------------|----------------------|-----|-------------|
| 0180220805100001                        |             |                                                                                                    |         | 发片单号:FP22080014 |              |                      |     |             |
| 客户波司登                                   | 飲号:B2014378 | 83-0543 生产                                                                                                    | *车间总厂3楼 |                 |              |                      |     |             |
| 生产线:303班                                | 发片数量:141    |                                                                                                    |         |                 |              |                      |     |             |
| 國共動語                                    | 配合物位        | accentered #次                                                                                                    | 他带      | 目睛状态            | 00110015     | MGRB                 | 政治助 | <b>木石</b> 取 |
| GRANE STREET                            | (700 H200   | T                                                                                                    | 0201    | (2.11)iii       | CZ22060057   | 谷物橙(2058/170/88<br>A | 100 | 100         |
| ALAILERSIN IOONI                        | 477<br>1977 |                                                                                                    |         | cimi -          | CZ22080057   | 谷物間(2058/185/10      | 100 | 100         |
|                                         | mie.        |                                                                                                    |         | E-MIR .         |              | 谷物槽2058/165/84       |     |             |
|                                         | <b>B</b> 16 |                                                                                                    |         | Elan            | CZ22050091   | Α.                   | 65  | 65          |
|                                         | 1011        |                                                                                                    |         | Estim           | C722020041   | 谷物燈(2058/175/92      | 55  | -05         |
|                                         | 白味塑成        |                                                                                                    |         | 白田田             | A CONTRACTOR | A                    |     |             |
|                                         | 拍开          |                                                                                                    |         | ElBIF           | CZ22000051   | 谷物燈(2058/190/10      | 65  | 05          |
|                                         | 407         |                                                                                                    |         | EXER            |              | (40.)                |     |             |
|                                         | mi=         |                                                                                                    |         | 632100          |              |                      |     |             |
|                                         | 12H:        |                                                                                                    |         | Eiten           |              |                      |     |             |
|                                         | 102         |                                                                                                    |         | 已相關             |              |                      |     |             |
|                                         | 67          |                                                                                                    |         | Element         | - A.C.       |                      |     |             |
| 1000200001000011                        | 107         |                                                                                                    |         | CALLER .        | Sectore and  |                      |     |             |
| 010000000000000000000000000000000000000 | 1362 22/01  |                                                                                                    |         | Elais           |              |                      |     |             |
| CONTRACTOR CONTRACTOR                   | 107F        | and the second second se |         | E.HIW           |              |                      |     | -           |

输入裁片条码,失去焦点后会显示发片单号、客户、款号、生产车间、生产线、发片数量、裁片条码、配套部位、床次、包 号、扫描状态、台面计划单号、颜色尺码、裁剪数、齐套数

注: 需生成发片清单, 才能扫描条码出库

# 四、部件齐套

功能描述:小组部件做好后,各小组组长需要扫描部件条码进行齐套动作

通过点击系统菜单中的"生产执行>部件齐套",进入部件齐套查询一览界面,如下图所示

| 部門齐省 × 花口会码查询 ×                              |              |               |                                                                                                    |               |    |       |         |
|----------------------------------------------|--------------|---------------|----------------------------------------------------------------------------------------------------|---------------|----|-------|---------|
| 13192297-0121                                | 客户。波司登总部采购组织 | 赦号: 890142806 | 生产线: D20组                                                                                                    | 部件:后片         |    | 数量: 5 | 当日齐赛:0  |
|                                              |              |               | 58)                                                                                                    | 配書即位          | 取型 | 状态    |         |
|                                              |              |               | 06121000000000                                                                                                  | (18)4         |    | 田人中   | ·       |
|                                              |              |               | 0.7143900000000000                                                                                              |               |    | EAR   |         |
|                                              |              |               | 0.5439000560025                                                                                                 |               |    | 田本市   |         |
|                                              |              |               | 0810100000000000                                                                                                | <b>E</b> :    |    | EUR   |         |
|                                              |              |               | 0414190000600025                                                                                                | 100           |    | EX.00 |         |
|                                              |              |               | de sa sector de la constante de la constante de la constante de la constante de la constante de la constante de |               |    | 日本年   |         |
|                                              |              |               | 093409000060028                                                                                                 | 15.00 Mills   |    | 记入岸   |         |
|                                              |              |               | 011110000060002X                                                                                                | HR LINCOL 152 |    | EX.   | e de la |
| ni na se se se se se se se se se se se se se |              |               |                                                                                                    |               |    |       |         |
|                                              |              |               |                                                                                                    |               |    |       |         |

扫描部件条码,会出现客户、款号、生产线、部件、数量、当日齐套数,状态也会变成已扫描,全部扫描成功后,就代表部件齐套了

# 五、部件上线

功能描述: 做好的部件需要上缝制吊挂线了, 各小组组长需要扫描部件条码上线

通过点击系统菜单中的"生产执行>部件上线",进入部件上线一览界面,如下图所示

| FEB;                |  |                  |                           |    |                            |  |
|---------------------|--|------------------|---------------------------|----|----------------------------|--|
| B Emmedia           |  |                  |                           |    |                            |  |
| 齐军 0180220605100002 |  | 台面计划单号:          | CZ22080057                | 部位 |                            |  |
| 0280220805100002    |  | 颜色               | 谷物植(2058                  |    | ■ 10月                      |  |
| 0380220805100002    |  | RHI              | 170/88A                   |    | 5 5h                       |  |
| 0580220805100002    |  | 教母:              | 820143783-0543            |    |                            |  |
|                     |  | 播种配套数            | o                         |    | 國 神子                       |  |
|                     |  | 客户:              |                           |    | 8 97                       |  |
|                     |  | <b>兆导: 00002</b> |                           |    |                            |  |
|                     |  | 单扎故量: 000 1      | Conception and the second |    | <ul> <li>C)標 型構</li> </ul> |  |
|                     |  |                  |                           |    |                            |  |
| <u>1987):9</u> 1794 |  |                  |                           |    |                            |  |

对应的一套部件条码,部件全部齐套了系统就会默认组装上缝制吊挂线
# 六、交货数变更(下线数确认)

#### (1) 【正常下线】

功能说明:合并 SKU 展示车间小组交货,返工,返工交回数据,登记缝制车间交货后整下货数。如果不设置下线时间产量记 录在当前日期,如果设置下线时间产量记录设置时间的产量中。

搜索按钮:查看车间近十天部件上线的款号信息,

| 交換書 | - 955       |                     |            |        |      |    |        |         |        |         |     |           |             |   |       |    |
|-----|-------------|---------------------|------------|--------|------|----|--------|---------|--------|---------|-----|-----------|-------------|---|-------|----|
| AM  | AL STREET   | \$2068              |            |        |      |    |        |         |        |         |     |           |             |   |       |    |
| 正常  | 下线          |                     |            |        |      |    |        |         |        |         |     | REFER     | n II        | 1 | 195   | -  |
| ₹1£ | 1000        | ~ <b>20</b> 5 100/  | Steers     |        |      | RB | 10,010 | 15.     | - 1991 | P098593 |     | 子计划单号 10  | IN CONTRACT |   |       |    |
|     | PH.         | 20                  | 10月/190    | 館的     | Riff |    | 0.48   | 0041308 | 87FEB  | 水下场时    | 8TB | B T OFFIC | \$57.00     | 4 | 11168 | E. |
|     | BILL        | 810130004-体器的       | 第6式本提致经外-1 | 38.00  | 5    |    | 290    | 100     | 100    | 0       | 4   | 4         | 100         |   | .0    |    |
|     | 4143        | 810130004-383855    | 地位4世纪6月1   | 10hte  | 5    |    | 80     | 9       | 0      | 0       | .0  | ġ.        | ٥           |   | 8     |    |
| De. | <b>B</b> FA | 910100004 宇鼓四       | 网络中国和亚外卫   | 能界色    | M    |    | 80     | 10      | 10     | 0       | 19  | ż         | z           |   | ø     |    |
| De. | ASIE        | 810130004 (\$1000-  | IELS世界位另 2 | 16675  | м    |    | 110    | .0      | 0      | 0       | 0   | 0.        | 0           |   | 0     |    |
| 124 | Atil        | 810120004 多種肟       | BLSHNER 1  | 080    | 5    |    | 198    | 140     | ÷.     | 135     | a   | 0         | 5           |   | ing.  | +  |
|     | BILA        | 用10130004-含糯炒的。     | 第65日2月1日-1 | 80.20  | м    |    | 300    | 100     |        | 42      | 4   | п         | 4           |   | -     | +  |
|     | AT BLA      | 110130004-体制的。      | MCARDER-1  | Micht. |      |    | 100    | 90      | 30     | 72      | .0  | 0         | 18          |   | 0     | 10 |
|     | ATH         | 810130004-(65)(25)- | 测式杂载购业务-1  | ione.  | м    |    | 890    | 140     | 0      | 140     | 0   | 0         | 0           |   | 0     | +: |

操作说明:在对应的款色码待下线数中输入交货数量点击下线按钮,如图

| 2000 | New August 1997 |                  |               |       |     |     |          |           |       |            |     |               |          |   |          |     |
|------|-----------------|------------------|---------------|-------|-----|-----|----------|-----------|-------|------------|-----|---------------|----------|---|----------|-----|
| 正常下的 | USING STREET    | ISI30M           |               |       |     |     |          |           |       |            |     |               |          |   |          |     |
| 正常   | 下线              |                  |               |       |     |     |          |           |       |            |     | S. R. Fight   | × [      | 6 | 124      | 1+  |
| P15  | 107             | - RNE 81013      | 004 688008688 |       |     | HO. | pinet/10 |           | 198   | 10/02/10   |     | ≠\t93\$4 ZH   | 0.206015 |   |          |     |
| =    | <b>7%</b> 16    | 84               | 1852.040      | pio.  | 893 |     | 187-18   | 1021.1358 | (3下磁體 | <b>非下的</b> | 新江時 | <b>NITZER</b> | \$36748  |   | 13 F 858 | 8   |
|      | A193            | 010130004-054251 | 图试系数集业务-1     | AU291 | 5   |     | 296      | 100       | 100   | 0.         | 4   | 4             | 100      |   | 9        |     |
| 1.0  | ATIB            | 810130004-#-8259 | 测试学校的记录了      | 國有色   | 5   |     | 80       |           | e     | 0          | ÷.  | α.            | 0        |   | . *      |     |
|      | ATIB            | 111110304·多程度。   | 测式声音的设备-2     | 副用の   | м   |     | 90       | 101       | 10    | 0          | τū. | 2             | 2        |   | . p      |     |
|      | Atil            | 810130804-多数组。   | 题式多数的业务-2     | 崩灰    | м   |     | 110      | 0         | 0     | 0          | 0   | 0             | 0        |   | 10       |     |
| 62.  | AND             | HW150004-###RL   | RESERVED )    | READ. | 3   |     | 106      | 940       | 41    | 165        | 61  | ù.            | 5        | - | īΦ       | +   |
|      | ATEL            | 810130004-#4258  | 30式年最新12号-1   | 前が    | м   |     | 300      | 100       |       | 31.        | 4   | σ.            | 4        |   |          | +   |
|      | A16             | 810130004-多数数-   | 测试多数和分钟-2     | 18.25 | 3   |     | 106      | 80        | 18    | 72         | 0   | α             | 38       |   | .0       | ÷   |
|      | ATTS.           | 810130004-5-828L | 第45股約129-1    | 8000  | M-  |     | 200      | 140       | 0     | 140        | 0   | 0.5           | 0        |   |          | + : |

弹框中点击确定按钮系统提示线下成功。如图

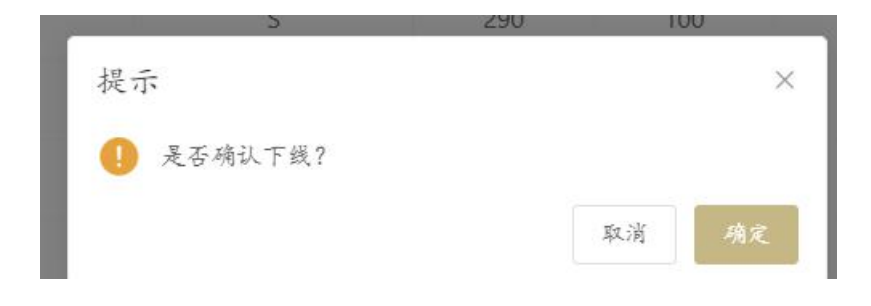

| 安治教史    |        |                  |                      |             |          | A 11.00.00 |        |        |         |     |              |           |   |        |     |
|---------|--------|------------------|----------------------|-------------|----------|------------|--------|--------|---------|-----|--------------|-----------|---|--------|-----|
| 1.11.12 | SHETSE | #ITH#            |                      |             | O TRAM   |            |        |        |         |     |              |           |   |        |     |
| 正常下     | 线      |                  |                      |             | O +64.01 |            |        | 1      |         |     |              | 1         |   | -      | 1.4 |
| -15 A   | ili.   | - #9 N93         | 1000-18前前让我经济        |             |          | en warde   |        | - 1799 | and set | . 3 | 711-810-9 ZP | 42,206011 |   |        |     |
|         | 产档     | 24               | 10 <sup>10</sup> /20 | pich.       | F216     | 用产量        | SHERE? | 617688 | 4.1401  | RIR | 81398        | 25718     | 1 | 6 FIGE | 8   |
|         | ATUR   | 810130004-多数明    | 3956多数至没有-1          | 展获          | 5        | 290        | 100    | 300    |         | 4   | 4            | 100       |   | iq.    |     |
|         | ATE    | 810130004 多级的    | 392,928,224-2        | <b>能用</b> 色 | 5        | 80         | 0      | 0      | 1.0     | 1.0 |              | 0         |   | ó      |     |
| 54      | ATE    | 810130004-多利政    | 测试序和的业务-1            | 使用白         | м        | 90         | 10     | 10     |         | 10  | 1            | 2         |   | 0      |     |
| -       | ATH    | 810130001 9限例    | 254.9 和用业内-2         | 病衣          | м        | 150        | σ      | 0      |         | 1   | φ            | 0         |   | 0      |     |
|         | Att    | 810130004-5-889  | 3866年前期出资-1          | 220         | \$       | 194        | 540    | 905.   | 15      | +   |              | 109       |   | .0     | 17  |
|         | Att    | 810130004-\$1025 | 网络中国党业务-1            | ·麻秋         | SM.      | 301        | 500    | - 56   | - 62    | 4   | 8            |           |   | -ù     | 14  |
|         | ATH    | 810130004-步动的    | 浙江市和救业务-1            | 18275       | 5        | 1:50       | 90     | 18     | 72      |     | D            | 18        |   | 0      | 4   |
| 24      | ANE    | 810130004-床前用    | 测试学和专业务-1            | 國業的         | M        | 355        | 140    | a      | 140     |     | 0            | 0         |   | 0      | +   |

#### (2) 【返工登记】

功能说明:展示已经下线成衣 SKU,处理返工数登记,在登记返工如果不设置返工时间,系统会自动默认扣减当日产量。如 果设置返工时间登记返工,系统扣减设置时间进行扣减产量。

如当日没有该款号交货数据,登记返工报表产量以负数的方式展示。

操作说明:点击左上角返工登记页签,输入生产小组以及款号,选择下线时间,选中对应的返工成衣 SKU 以及数量点击返工

#### 按钮,如图

| ×10 | 10 QT +         |                    |          |                |                      |                |                |        |                     |      |
|-----|-----------------|--------------------|----------|----------------|----------------------|----------------|----------------|--------|---------------------|------|
| £10 | 14 ALBE         | RINE               |          |                |                      |                |                |        |                     |      |
| Ī   | 登记              |                    |          |                |                      |                | RMUIHH         | -      | 1067-0 (KTHEL-)     |      |
| ¢.  | 8101            | . 1044 B10130004-0 | 相對主然分離   |                | 30P;                 | jaanas         | 888 mis/016    | - 7108 | B-G Z1-220015       |      |
| ŧ.  | and, providents | 82 8000            | ्रत्यांग | WALL TRYINGS - | FREIM                | 19-2322-10-21  | 至 10.000 10.21 | 162    | MAN-                |      |
|     | PH-             | BQ-                | 1952     | #P             | 10-17-18<br>18-17-18 | <b>周辺201</b>   | 前些             | RE     | Faller              | 訪志   |
|     | AUB             | B10130004-\$4222   | 3        | 123/9/17       | <b>制公司拉拉日来</b> ()    | 14220601030000 | 880            | 1      | IB22-10-21 1922.45  | 下社   |
| 1   | -X100           | 810130004-杂获的。     | 3        | TONNAY:        | 的法保证供业务-工            | 14220601000104 | 8946           | *      | 2022/10/21 10/22 40 | Tđ   |
|     | AUE             | 819(3000) 京傑和。     | -5       | SCRWAY.        | 把这年就用公用-1            | 14220601000903 | Reb            | 5      | 2022-10-21-1522-49  | TH   |
|     | A14             | 810130004-多菜和      | 5        | ION/WY         | 期式非结构设施-1            | 14220601500003 | 前结心.           | 3.     | 2022-10-21 15:22:43 | 下油   |
|     | ALB             | 1/10130004-余能约     | 3        | SOMME -        | 期式多起致业务-1            | 14220603300301 | 和资色            | 4      | 2022-10-21 15:22:43 | 745  |
|     | ARB             | 810130004-李祉和。     | .5       | TONING         | 期过存起的业务-1            | 14220601500500 | 副商品            | s      | 2022-10-21 15:22:45 | 下结   |
| si. | A148            | 110(30004-东献煦。     | .5       | TOPWAY         | 我这多能救业务-1            | 14220601500099 | 前房色            | 90 - E | 2022-10-21 1522.43  | 7/5  |
|     | A1III.          | 810130004 多截四二     | 5        | TOM/W/         | 306588668-1          | 14220601500098 | 80900          | 8      | 2022-10-21 15:22.43 | 7.8  |
|     | A1(B)           | 810130004:余慧虹      | 3        | TORMY          | 把这条款的第一1             | 14220601503207 | 和我们            | 5      | 2022-10-21 1522-45  | T-15 |
|     | A105            | 110130004-多温的      |          | TONHW/         | <b>把式S证</b> 和业务-1    | 14230601500006 | 2000           |        | 2022-10-21 15:22:40 | ŦØ   |

|                                                                                                    |                                                                                                    | 8536.00                                                                                                    |                                                                                                    |                                                                                  |                                                                                                    |                                                                                                    |                                                                                                    |                                                                                                    |                                                                                                    |                                                                                                    |
|----------------------------------------------------------------------------------------------------|----------------------------------------------------------------------------------------------------|----------------------------------------------------------------------------------------------------|----------------------------------------------------------------------------------------------------|----------------------------------------------------------------------------------|----------------------------------------------------------------------------------------------------|----------------------------------------------------------------------------------------------------|----------------------------------------------------------------------------------------------------|----------------------------------------------------------------------------------------------------|----------------------------------------------------------------------------------------------------|----------------------------------------------------------------------------------------------------|
| 医工發证                                                                                                    | 5                                                                                                    |                                                                                                    |                                                                                                    |                                                                                  |                                                                                                    |                                                                                                    | _ 03641399                                                                                                    |                                                                                                    | \$1111 (Second 2.10)                                                                                                    |                                                                                                    |
| is Alts                                                                                                    |                                                                                                    |                                                                                                    | NAL & MARCH                                                                                                    |                                                                                  | 80.                                                                                                    |                                                                                                    | . His munitik                                                                                                    | - 1                                                                                                    | 110014 25620005                                                                                                    |                                                                                                    |
| 9.                                                                                                    |                                                                                                    | AP BUILD                                                                                                    | 42.94                                                                                                    | a man com                                                                        | FILLIN                                                                                                    | 10 2012-10-21                                                                                                    | E = 1011-00-31                                                                                                    |                                                                                                    | Mill many                                                                                                    |                                                                                                    |
|                                                                                                    | 115-                                                                                                    | 41                                                                                                    | 75                                                                                                    | 10                                                                               |                                                                                                    |                                                                                                    | 80-                                                                                                    | 195-                                                                                                    | THRM                                                                                                    | 22.00                                                                                                    |
|                                                                                                    | 410                                                                                                    | \$10110A0- #-872                                                                                                    |                                                                                                    | N. O                                                                             |                                                                                                    |                                                                                                    | MRT.                                                                                                    |                                                                                                    |                                                                                                    |                                                                                                    |
|                                                                                                    | 14.100                                                                                                    |                                                                                                    |                                                                                                    | Kite O                                                                           | 美容确认达工会记?                                                                                                    |                                                                                                    | 10.75b                                                                                                    |                                                                                                    |                                                                                                    |                                                                                                    |
|                                                                                                    | 2000                                                                                                    |                                                                                                    |                                                                                                    | ICA.4                                                                            |                                                                                                    | HR                                                                                                    | 800m                                                                                                    |                                                                                                    |                                                                                                    |                                                                                                    |
|                                                                                                    | ATU.                                                                                                    | PHDI HODDH 学能型                                                                                                    | 23                                                                                                    | TOLINY                                                                           | REAF MALLE                                                                                                    | 142200003000008                                                                                                    | 御有15                                                                                                    | . 5.1                                                                                                    | 3122 10-01 15:22-40                                                                                                    | 74                                                                                                    |
|                                                                                                    | A100                                                                                                    | atin nasta-demm.                                                                                                    | (a                                                                                                    | TOPANAT                                                                          | MARRING-1                                                                                                    | 14.0004050000                                                                                                    | <b>和</b> 有加                                                                                                    | 8                                                                                                    | 3022-10-21 15:22-68                                                                                                    | THE                                                                                                    |
|                                                                                                    | AHE                                                                                                    | 8101 10004- 0-22%                                                                                                    |                                                                                                    | TOLAN                                                                            | BLORDSON -                                                                                                    | 14/10081380100                                                                                                    | 初末市.                                                                                                    | 5                                                                                                    | 3122 10-21 10-22 45                                                                                                    | 下班                                                                                                    |
|                                                                                                    | WOIL.                                                                                                    | E10110004 # BER.                                                                                                    | 3                                                                                                    | TOWNE                                                                            | BAR BRICH                                                                                                    | 14200001200000                                                                                                    | 藏黄色                                                                                                    |                                                                                                    | 2022 10 U 9 1042 HD                                                                                                    | TR                                                                                                    |
|                                                                                                    | .A2111                                                                                                    | ETOT.40004-#228                                                                                                    | 33                                                                                                    | TOKALAY.                                                                         | 843-0000-1                                                                                                    | 14200605100000                                                                                                    | 100 C                                                                                                    | (茶)                                                                                                    | 3020-10-21170-22-63                                                                                                    |                                                                                                    |
|                                                                                                    | A FEL                                                                                                    | A TOT MARKS OF BEETS                                                                                                    |                                                                                                    | TENANT                                                                           | BISREAD .                                                                                                    | 11200-00 DOM: 01000T                                                                                                    | <b>彩</b> 符的                                                                                                    | 8                                                                                                    | 202-10-21 1522-03                                                                                                    | THE                                                                                                    |
|                                                                                                    | 4192                                                                                                    | 610(30234-9-222                                                                                                    | 4                                                                                                    | CAME                                                                             | MATERANS-                                                                                                    | 14,010-00.000                                                                                                    | <b>程存</b> 的。                                                                                                    | 5                                                                                                    | 2022-10-23 10:22:43                                                                                                    | 78                                                                                                    |
| ENITE A                                                                                                    | IOK/B                                                                                                    | 1 2 3 4                                                                                                    | 3 6 - 11                                                                                                    | ) DE I                                                                           | ii difanaa                                                                                                    |                                                                                                    |                                                                                                    |                                                                                                    |                                                                                                    |                                                                                                    |
| enteæ<br>Påletote<br>Lärtek                                                                                                    | 100011<br>                                                                                                    | 8199                                                                                                    | 1 6 - 11                                                                                                    |                                                                                  | а ан лихияз                                                                                                    |                                                                                                    | and the second second                                                                                                    |                                                                                                    | and second with                                                                                                    |                                                                                                    |
| educe<br>Extet<br>反工登议                                                                                                    | 10001<br>10001<br>10013<br>10013                                                                                                    | 2 3 4<br>RTV3                                                                                                    |                                                                                                    |                                                                                  | ii Aifnikina:                                                                                                    | and the control of the                                                                                                    |                                                                                                    |                                                                                                    | BANK EPACTOR                                                                                                    | <b>878</b> -                                                                                                    |
| anna<br>Clear<br>Earrt<br>反工登记                                                                                                    | NORMER<br>MILLOWE                                                                                                    | 2 3 4<br>area<br>. pa phonesa                                                                                                    | 4 4 - 11                                                                                                    |                                                                                  | R ALFARGES                                                                                                    | ana agantu ar                                                                                                    | AGREEM                                                                                                    | - 71                                                                                                    | 5967 a. 60942398<br>6194 2.42301                                                                                                    | <b>a</b> s = 0                                                                                                    |
| nternen<br>Powou<br>Jerrel<br>Jerrel<br>SIG<br>SIG<br>SIG<br>SIG<br>SIG<br>SIG<br>SIG<br>SIG<br>SIG<br>SIG                                                                                                    |                                                                                                    | 2 3 4<br>(arten)<br>- 201 (1100004-54<br>(2014)                                                                                                    | а к — н<br>«Камал<br>казан                                                                                                    |                                                                                  | REAL PROPER                                                                                                    | 100-10-11                                                                                                    | адалия<br>1856 аллан<br>2 = 200-10-21                                                                                                    | . 7                                                                                                    | New York Contractions                                                                                                    |                                                                                                    |
| 第111日<br>第111日<br>第11日<br>第11日<br>第11日<br>第11日<br>第11日<br>第1                                                                                                    | NORME                                                                                                    | 2 2 3 4<br>Bres<br>2 29 Photos 4<br>29 Photos 4<br>29 Photos 4<br>20 Photos 4<br>20 | 1 1 1 1<br>1<br>1<br>1<br>1<br>1<br>1<br>1<br>1<br>1<br>1<br>1<br>1<br>1<br>1<br>1<br>1                                                                                                    | T BE I                                                                           | R ALFANGUES                                                                                                    | ・・・・・・・・・・・・・・・・・・・・・・・・・・・・・・・・                                                                                                    | алан (1944)<br>алан Турк<br>Раз алан (1944)<br>2 с 2000-19-21<br>1925 -                                                                                                    | 71                                                                                                    | Bentas<br>Edem 2400ets<br>RAS<br>FERM                                                                                                    | 100 C                                                                                                    |
| anna<br>Senta<br>Serat<br>Serat<br>S<br>Serat<br>Serat<br>Serat<br>Serat<br>Serat<br>Serat<br>Serat<br>Serat<br>Serat<br>Serat<br>Sera  | NORME - 1                                                                                                    | 130 2 2 3 4<br>版TYPE<br>単数で 約27400-53<br>数15<br>数15<br>第1570004 分数数。                                                                                                    | 9 8 - 9<br>1 9 9 9 9<br>1 9 9 9 9<br>1 9 9 9<br>1 9 9<br>1 9 9<br>1 9<br>1                                                                                                    | T BHE I                                                                          | E Alf AROW:<br>ALFR-ART                                                                                                    | ・・・・・・・・・・・・・・・・・・・・・・・・・・・・・・・・・                                                                                                    | адация<br>адация<br>1935 волга<br>2 2 200-1021<br>1935 волга<br>2 2 200-1021                                                                                                    | - 71<br>ICM<br>S                                                                                            | North Toolson<br>Alline 24023005<br>KC Mark<br>FSSRM<br>2022 V0 21 152243                                                                                                    | <b>175</b><br>176                                                                                                    |
| attita<br>Statute<br>Literat<br>ST型<br>And<br>E工型<br>And<br>E工型                                                                                                    | токла<br>ж.т.ент<br>с                                                                                                    | 130 2 2 2 4<br>しまてかか用<br>一 数字 E1520004-524<br>数字 E1520004-525<br>まで1/20004 5支数第二<br>1/072004 5支数第二                                                                                                    | ай и — 11<br>айолеод<br>1943 - 11<br>1943 - 11<br>1943 - 11<br>1943 - 11<br>1943 - 11<br>1943 - 11<br>1944 - 11<br>1944 - | Mark Contrar                                                                     | 正 Alf ARG W1                                                                                                    | 1992-00000000     1992-0000000     1992-000000     1992-0000     1992-0000     1992-0000     1992-0000     1992-0000     1992-0000     1992-0000     1992-0000     1992-0000     1992-0000     1992-0000     1992-0000     1992-0000     1992-0000     1992-0000     1992-0000     1992-0000     1992-0000     1992-0000     1992-0000     1992-0000     1992-0000     1992-0000     1992-0000     1992-000     1992-000     1992-000     1992-000     1992-000     1992-000     1992-000     1992-000     1992-000     1992-000     1992-000     1992-000     1992-000     1992-000     1992-000     1992-000     1992-000     1992-000     1992-000     1992-000     1992-000     1992-000     1992-000     1992-000     1992-000     1992-000     1992-000     1992-000     1992-000     1992-000     1992-000     1992-000     1992-000     1992-000     1992-000     1992-000     1992-000     1992-000     1992-000     1992-000     1992-000     1992-000     1992-000     1992-000     1992-000     1992-000     1992-000     1992-000     1992-000     1992-000     1992-000     1992-000     1992-000     1992-000     1992-000     1992-000     1992-000     1992-000     1992-000     1992-000     1992-000     1992-000     1992-000     1992-000     1992-000     1992-000     1992-000     1992-000     1992-000     1992-000     1992-000     1992-000     1992-000     1992-000     1992-000     1992-000     1992-000     1992-000     1992-000     1992-000     1992-000     1992-000     1992-000     1992-000     1992-000     1992-000     1992-000     1992-000     1992-000     1992-000     1992-000     1992-000     1992-000     1992-000     1992-000     1992-000     1992-000     1992-000     1992-000     1992-000     1992-000     1992-000     1992-000     1992-000     1992-000     1992-000     1992-000     1992-000     1992-000     1992-000     1992-000     1992-000     1992-000     1992-000     1992-000     1992-000     1992-000     1992-000     1992-000     1992-000     1992-000     1992-000     1992-000     1992-000     1992-000     1992-000      1992-000                                                                                                    | Compact (1993年)     Compact (1993年)                                                                                                    | - 72<br>R(P)<br>3<br>3                                                                                      | Edward 20000000<br>edward 20020000<br>KKZ Basel<br>FSERRH<br>2002110.211152240<br>200210.211152240                                                                                                    | <b>175</b><br>10.0<br>1715<br>1715                                                                                                    |
| nana<br>South<br>South<br>S | 1000-28                                                                                                    | 3<br>してかめ<br>・ 部門 と1132004-54<br>和日 (1132004-55<br>和日 (1132004-55<br>ま1012004-55<br>たいの3004-55<br>たいの3                                                                                                    | 9 1 2 9<br>4940000<br>995<br>5<br>5<br>5                                                                                                    | MELA CEPHIN<br>REAL CEPHIN<br>REAL<br>TORAY<br>TORAY<br>TORAY                    | E Alf MRG #1     E Alf MRG #1     E Alf MRG #1     E Alf MRG #1     E Alf MRG #2     E Alf MRG #2     | 2002-0-2 2017/10/<br>2002-0-3/1<br>#6258/6<br>14/2009/1509100<br>14/2009/1509100<br>14/2009/1509100                                                                                                    | - 47賞出工900<br>- 47賞出工900<br>- 25 - 5000-19-21<br>- 現代 -<br>- 現代 -<br>- 現代 -<br>- 現代 -<br>- 現代 -<br>- 現代 -<br>- 現代 -<br>- 現代 -<br>- 現代 -<br>- 現代 -<br>- 現代 -<br>- 現代 -<br>- 現代 -<br>- 現代 -<br>- 現代 -<br>- 日 -<br>- 日 -                                                                                                    | - 71<br>- 71<br>- 71<br>- 71<br>- 71<br>- 71<br>- 71<br>- 71                                                | Participa         Constant           6000         224020011           6000         2000001           6000         2000001           6000         2000001           6000         2000001           6000         2000001           6000         2000001           6000         2000001           6000         2000001           6000         2000001           6000         2000001           6000         2000001           6000         2000001           6000         2000001           6000         2000001           6000         2000001           6000         2000001           6000         2000001           6000         2000001           6000         2000001           6000         2000001           6000         2000001           6000         2000001           6000         2000001           6000         20000000           6000         20000000           6000         20000000           6000         200000000           6000         20000000000000           6000         2                                                                                                    | <b>75</b><br>0.0<br>Fit<br>Fit<br>Fit<br>Fit                                                                                                    |
|                                                                                                    | RCS072           RCS072           R           P16           A100           A100                                                                                                    | 3<br>は1998<br>は1998<br>は1998<br>1010004-53<br>505<br>505<br>505<br>505<br>505<br>505<br>505<br>5                                                                                                    | <ul> <li>(1) (1) (1) (1) (1) (1) (1) (1) (1) (1)</li></ul>                                                                                                    | BELL COMM<br>BELL COMM<br>BUT<br>TOLMAY<br>TOLMAY                                | 正 Alf MRG W1<br>エムモンスタット<br>新社<br>第二日<br>第二日<br>第二日<br>第二日<br>第二日<br>第二日<br>第二日<br>第二日                                                                                                    | 1402-452 0000 (181<br>1402-452 0000 (181<br>1402-152-152-15<br>1402-0555 1551 15<br>1402-0555 1551 15<br>1402-0555 1551 15<br>1402-0555 1551 15<br>1402-0555 1551 15<br>1402-0555 1551 15<br>1402-0555 1551 15<br>1402-0555 1551 15<br>1402-0555 1551 15<br>1402-0555 15<br>1402-05555 15<br>1402-0555 15<br>1402-05555 15<br>1402-0555 15<br>1402-05555                                                                                                    |                                                                                                    | マレ<br>- 弁<br>RMA<br>S<br>S<br>S<br>S<br>S                                                                   | Participan         Constant           HOM         2.4023001           MOD         MOD           PERFIN         2.0023001           2.0023001         1.0024           2.0023001         1.00240           2.0023001         1.00240           2.0023001         1.00240           2.0023001         1.00240           2.0023001         1.00240           2.0023001         1.00240           2.0023001         1.00240           2.0023001         1.00240           2.0023001         1.00240           2.0023001         1.00240           2.0023001         1.00240           2.0023001         1.00240           2.0023001         1.00240           2.0023001         1.00240           2.0023001         1.00240           2.0023001         1.00240           2.0023001         1.00240                                                                                                    | 255<br>(1)<br>(1)<br>(1)<br>(1)<br>(1)<br>(1)<br>(1)<br>(1)<br>(1)<br>(1)                                                                                           |
|                                                                                                    | PORUSE<br>BUILDERS<br>PUEL<br>ATUE<br>ATUE<br>ATUE<br>ATUE<br>ATUE<br>ATUE                                                                                                    | 30 2 1<br>第二日 10 10 10 10 10 10 10 10 10 10 10 10 10                                                                                                    | 4 4 - 11<br>4600000<br>675<br>5<br>5<br>5<br>5<br>5<br>5<br>5                                                                                                    | A MEA COMM<br>A MEA COMM<br>A MEA COMM<br>TOLANY<br>TOLANY<br>TOLANY<br>TOLANY   | E Alf MRG #1     E Alf MRG #1     E                                                                                                    | 1422001380281<br>142200138081<br>142200138081<br>1422001380898<br>1422001380898                                                                                                    | ите.<br>ите.                                                                                                    | - 代<br>(代)<br>5<br>5<br>5<br>5<br>5<br>5<br>5<br>5<br>5                                                     | 22249211     2224921     2224921     2224921     2224921     2224921     2224921     2224921     2224921     2224921     2224921     2224921     2224921     2224921     2224921     2224921     2224921     2224921     2224921     2224921     2224921     2224921     2224921     2224921     2224921     2224921     2224921     2224921     2224921     2224921     2224921     2224921     2224921     2224921     2224921     2224921     2224921     2224921     2224921     2224921     2224921     2224921     2224921     2224921     2224921     2224921     2224921     2224921     2224921     2224921     2224921     2224921     2224921     2224921     2224921     2224921     2224921     2224921     2224921     2224921     2224921     2224921     2224921     2224921     2224921     2224921     2224921     2224921     2224921     2224921     2224921     2224921     2224921     2224921     2224921     2224921     2224921     2224921     2224921     2224921     2224921     2224921     2224921     2224921     2224921     2224921     2224921     2224921     2224921     2224921     2224921     2224921     2224921     2224921     2224921     2224921     2224921     2224921     2224921     2224921     2224921     2224921     2224921     2224921     2224921     2224921     2224921     2224921     2224921     2224921     2224921     2224921     2224921     2224921     2224921     2224921     2224921     2224921     2224921     2224921     2224921     2224921     2224921     2224921     2224921     2224921     2224921     2224921     2224921     222492     22492     222492     22492     22492     22492     22492     22492     22492     22492     22492     22492     22492     22492     22492     22492     22492     22492     22492     22492     2249     22492     2249     2249     2249     2249     2249     2249     2249     2249     2249     2249     2249     2249     2249     2249     2249     2249     2249     2249     2249     2249     2249     2249     2249     2249     2249     2249     2249     2249     2249     2249     2 | 25<br>(1)<br>(1)<br>(1)<br>(1)<br>(1)<br>(1)<br>(1)<br>(1)<br>(1)<br>(1)                                                                                            |
|                                                                                                    | 1000年<br>第11日年<br>第11日年<br>10日日<br>10日日<br>1 | 3 2 3     3 3 3 3 3 3 3 3 3 3 3 3 3                                                                                                    | 4 4 4 1<br>464868<br>663<br>663<br>5<br>5<br>5<br>5<br>5<br>5<br>5<br>5<br>5<br>5<br>5<br>5<br>5<br>5<br>5<br>5                                                                                                    | MELA COMM<br>TOMAY<br>TOMAY<br>TOMAY<br>TOMAY                                    |                                                                                                    |                                                                                                    | адацтин<br>22 2 200-10-21<br>24 2 200-10-21<br>25 2 200-10-21<br>26 5<br>27 5<br>27         | - 74<br>RMA<br>5<br>5<br>5<br>5<br>5<br>5<br>5<br>5<br>5<br>5<br>5<br>5<br>5<br>5<br>5<br>5<br>5<br>5<br>5  | Book 2         Book 2000           Alterning 2.4-020005         Alterning 2.4-020005           Alterning 2.4-020005         Alterning 2.4-020005           Alterning 2.4-020005         Alterning 2.4-0                                                                                                    | 数章<br>予選<br>予選<br>予選<br>予選<br>予選<br>予選<br>予選<br>予選<br>予選<br>予選                                                                                                    |
|                                                                                                    | PER-<br>ATE<br>ATE<br>ATE<br>ATE<br>ATE<br>ATE<br>ATE<br>ATE                                                                                                    | 王                                                                                                    | <ul> <li>第二、第二、第二</li> <li>第二、第二、第二、第二、第二、第二、第二、第二、第二、第二、第二、第二、第二、第</li></ul>                                                                                                    | WILL COMMAN<br>BULL COMMAN<br>DOMAN<br>TOMAN<br>TOMAN<br>TOMAN<br>TOMAN<br>TOMAN |                                                                                                    |                                                                                                    | аджіния<br>аджіния<br>Аз алагая<br>2 с 200-1921<br>Яб<br>адаб<br>адаб<br>ад<br>адаб<br>ад<br>адаб<br>ад<br>адаб<br>адаб<br>ад<br>адаб<br>адаб<br>ад | 21<br>- 74<br>5<br>5<br>5<br>5<br>5<br>5<br>5<br>5<br>5<br>5<br>5<br>5<br>5<br>5<br>5<br>5<br>5<br>5<br>5   | Book         Book           Altern         2.4.023.0015           Altern         2.4.023.0015           State                                                                                                    | <b>9年</b><br>3月<br>3月<br>3月<br>3月<br>3月<br>3月<br>3月<br>3月<br>3月<br>3月                                                                                               |
| THE THE THE THE THE THE THE THE THE THE                                                                                                    | REALEST<br>2015/07/2<br>2<br>2<br>2<br>2<br>2<br>2<br>2<br>2<br>2<br>2<br>2<br>2<br>2<br>2<br>2<br>2<br>2<br>2                                                                                                    | 101 2004 年間に、<br>101 2005 年間に、<br>101 2005 年間に、<br>101 2005 年間に、<br>101 2005 年間に、<br>101 2005 年間に、<br>101 2005 年間に、<br>101 2005 年間に、<br>101 2005 年間に、<br>101 2005 年間に、<br>101 2005 年間に、                                                                                                    | 1 1 一 円                                                                                                    | BIC DIMAN<br>TOMAN<br>TOMAN<br>TOMAN<br>TOMAN<br>TOMAN<br>TOMAN<br>TOMAN         | E Alif ANGUNE1     E Alif ANGUNE1     E Alif Angune1     E Alif Angune1     E Alif | 1992-402 (2017) (2017)<br>2017-02-11<br>2012-10-21<br>2012-10-21<br>2012-10-21<br>2012-02-11<br>2012-02-11<br>2012-0                                                                                                    |                                                                                                    | - 73<br>- 73<br>5<br>5<br>5<br>5<br>5<br>5<br>5<br>5<br>5<br>5<br>5<br>5<br>5<br>5<br>5<br>5<br>5<br>5<br>5 | Control         Control           ether         24/220013           ether         22/4220013           COLD         00007           2022 100 271 102240         2022 100 271 102240           2022 100 271 102240         2022 100 271 102240           2022 100 271 102240         2022 100 271 102240           2022 100 271 102240         2022 100 271 102240           2022 100 271 102240         2022 100 271 102240           2022 100 271 102240         2022 100 271 102240           2022 100 271 102240         2022 100 271 102240           2022 100 271 102240         2022 100 271 102240           2022 100 271 102240         2022 100 271 102240           2022 100 271 102240         2022 100 271 102240           2022 100 271 102240         2022 100 271 102240                                                                                                    | 8年<br>高功<br>近年<br>近年<br>近年<br>近年<br>近年<br>近年<br>近年<br>近年<br>近年<br>近年<br>二<br>月<br>二<br>月<br>二<br>月<br>二<br>月<br>二<br>月<br>二<br>月<br>二<br>月<br>二<br>月<br>二<br>月<br>二 |
| entre entre                                                                                                    | ROUGE<br>またまりまた。<br>またまりまた。<br>たたまりまた。<br>たたまりまた。<br>たたまりまた。<br>たたまりまた。<br>たたまりまた。<br>たたまりまた。<br>たたまりまた。<br>たたまりまた。<br>またまりまた。<br>たたまりまた。<br>たたまりまた。<br>たままりまた。<br>たままりまりまりまた。<br>たままりまた。<br>たままりまた。<br>たままりまた。<br>たままりまた。<br>たままりまた。<br>たままりまた。<br>たままりまた。<br>たままりまた。<br>たままりまた。<br>たままりまた。<br>たまりまりまた。<br>たまりまりまりまります。<br>たまりまりまりまた。<br>たまりまります。<br>たまりまりまりまりまります。<br>たまりまります。<br>たまりまりまりまりまります。<br>たまりまります。<br>たまりまります。<br>たまりまりまりまりまります。<br>たまりまります。<br>たまりまります。<br>たまりまりまりまります。<br>たまりまります。<br>たまりまります。<br>たまりまります。<br>たまりまります。<br>たまりまりまりまります。<br>たまりまります。<br>たまりまります。<br>たまりまります。<br>たまりまりまりまります。<br>たまりまります。<br>たまりまります。<br>たまりまります。<br>たまりまります。<br>たまりまりまりまります。<br>たまりまります。<br>たまりまります。<br>たまりまりまりまりまります。<br>たまりまります。<br>たまりまります。<br>たまりまりまりまりまります。<br>たまりまります。<br>たまりまります。<br>たまりまりまりまります。<br>たまりまります。<br>たまります。<br>たまりまります。<br>たまりまりまりまりまります。<br>たまりまります。<br>たまりまりまりまりまります。<br>たまりまります。<br>たまりまります。<br>たまります。<br>たまります。<br>たまりまります。<br>たまります。<br>たまります。<br>たまりまります。<br>たまります。<br>たまりまります。<br>たまります。<br>たまりまります。<br>たまります。<br>たまります。<br>たまりまります。<br>たまります。<br>たまりまります。<br>たまります。<br>たまります。<br>たまりまります。<br>たまりまります。<br>たまります。<br>たまります。<br>たまりまります。<br>たまります。<br>たまりまります。<br>たまります。<br>たまります。<br>たまりまります。<br>たまります。<br>たまります。<br>たまりまります。<br>たまりまります。<br>たまります。<br>たまりまります。<br>たまります。<br>たまりまります。<br>たまります。<br>たまります。<br>たまりまります。<br>たまります。<br>たまりまります。<br>たまります。<br>たまります。<br>たまりまります。<br>たまります。<br>たまりまります。<br>たまります。<br>たまりまります。<br>たまりま                                                                                                    |                                                                                                    | <ol> <li>第二十二十二十二十二十二十二十二十二十二十二十二十二十二十二十二十二十二十二十</li></ol>                                                                                                    | WILL COMMUNICATION                                                               |                                                                                                    | 2002-19-2<br>2002-19-21<br>2002-19-21<br>2002-10-10-10<br>2002-10-10-10-10<br>200 |                                                                                                    | - 72<br>- 72<br>- 73<br>- 5<br>- 5<br>- 5<br>- 5<br>- 5<br>- 5<br>- 5<br>- 5<br>- 5<br>- 5                  | Partner         Constant           ethin         2/4/22/0011           ethin         2/4/22/0011           ethin         2/4/22/0011           ethin         2/4/22/0011           ethin         2/4/22/0011           ethin         2/2/2011           ethin         2/2/2011 <td>25<br/>(1)<br/>(1)<br/>(1)<br/>(1)<br/>(1)<br/>(1)<br/>(1)<br/>(1)<br/>(1)<br/>(1)</td>                                                                                                    | 25<br>(1)<br>(1)<br>(1)<br>(1)<br>(1)<br>(1)<br>(1)<br>(1)<br>(1)<br>(1)                                                                                            |

### (3) 【返工处理】

功能说明:展示登记过返工的成衣 SKU,登记返工完成并交回的数据。如果不设置返工交回时间,产量记录在当日产量。设置返工交回时间产量记录在设置时间的产量中。

操作说明:输入小组以及款号点击搜索按钮,展示返工信息,选中需要交回的成衣 SKU 信息以及数量,点击返工处理按钮。

如图

| (1)<br>(1)<br>(1)<br>(1)<br>(1)<br>(1)<br>(1)<br>(1)<br>(1)<br>(1) |      | 148.000 ·      |                 |         |           |                  |          |           |                    |                  |            |      |
|--------------------------------------------------------------------|------|----------------|-----------------|---------|-----------|------------------|----------|-----------|--------------------|------------------|------------|------|
| 返工                                                                 | 少日理  | and the        |                 |         |           | ing Armstein     |          | samlement | 0 2022 10 20 00:00 |                  | INS. NALL  | 88 v |
| P12                                                                | A108 | - 88 1         | 10130004 年展開会務総 |         |           | MB               | 9032440, | - 298     | MONPOR             | - ¥33944         | 28-0206215 |      |
| 8                                                                  | P18- | 20.            | 99              | 80      | 1012 -    | 成在型的             | IND -    | ,FCHI-    | FISHER             | NUMBER           | 版工作的       | 155  |
| а.                                                                 | ALSE | 0.0210004-##E. | 4               | 10AMARY | MARREN I  | 1422042110421253 | 総合的      | AL .      | 2022-10-19 167-    | 3002-10-30 19.2. |            | B.I. |
| 8.                                                                 | ATSR | 810(30094-新聞   |                 | TOMMY   | MASHROW I | 14220001301250   | 総合的      | W.        | 3022-10-13 165     | J0/2+10-19 145.  |            | BI   |
|                                                                    |      |                |                 |         |           |                  |          |           |                    |                  |            |      |
|                                                                    |      |                |                 |         |           |                  |          |           |                    |                  |            |      |

| STREE - IL STREEMS   |                            | and the sector of the |                             |                    |         |
|----------------------|----------------------------|-----------------------|-----------------------------|--------------------|---------|
| NUMPER METRIC METRIC |                            | O EIREAH)             |                             |                    |         |
| 返工处理                 |                            | and-Astronom          | CENTRATION O 2022-10-20.000 | an and a second    | ece 1 - |
| 98 - 199 - 199       | 1112004- <b>54022-5428</b> | 805 martitic          | - 799                       | - FILXIMA 20420005 |         |
| PS- 20-              | #5 8P                      | 100 MARKI 100         | R91 HEIRIN                  | ikilmin sulaan     | 850     |
|                      |                            | 和书面                   |                             |                    |         |
| #16 V#/2 1 1         | NUE 1 II DIE DER BRO       |                       |                             |                    |         |

# 七、缝制小组周转控制查询

功能描述:查看各小组的领货数、交货数、结存,开单员也可以根据周转控制开发片单(第一次开单需在发片清单页面开发

#### 片单,开单件数需>6件)

通过点击系统菜单中的"生产执行>缝制小组周转控制查询",进入缝制小组周转控制查询一览界面,如下图所示

| ₫\$PP:因\$B\$\$\$\$\$@Ⅱ > |         |                    |        |         |       | • Itraeles | E anie. |    |              |     |        |        |      |         |      |       |       |       |
|--------------------------|---------|--------------------|--------|---------|-------|------------|---------|----|--------------|-----|--------|--------|------|---------|------|-------|-------|-------|
| 盤制小組用转控制查询               |         |                    |        |         |       |            |         |    |              |     |        |        |      |         |      | 305   | 92    | 128   |
| P15 00005                | v 89    | 1964、(5798月1日) 日元項 | 未够完成   |         |       | 樂型 城内      |         |    | 皮产货排序        |     |        |        |      |         |      |       |       |       |
| 7计划单号                    | P18 0   | 2015 ÷             | 周转频度   | 11.0181 | 668 B | 交話期        | (dity   | 人胜 | \$528.7.01 ÷ | 生产量 | 最大天政 🗧 | 相似天教 ÷ | 纳存 = | 成先等例    | 量多可装 | 司粮天藏  | W2.00 | 加几次硕  |
| ZJHZ211104               | 205班    | 23C3K020           | (23)内  | 414     | 465   | ø          | 465     | 26 | 4597.1       | 203 | 3.65   | 2.85   | 2.28 | 可感的     | 274  | 3.35  | -70   |       |
| a, ZJH2211112            | 207391  | 2126-1-228         | 战的     | 476     | 238   | 0          | 238     | 26 | 2288.9       | 406 | 2.81   | 1.01   | 2.28 | 可烦恼     | 909  | 2.23  | -500  |       |
| ZIH2209053               | 208班    | 820143370-1561     | 進内     | 5500    | 720   | 292        | 438     | 26 | 2667.2       | 298 | 2.57   | 1,57   | 2.28 | 可销货     | 339  | 1.14  | -39   |       |
| ZiH2210009               | 20881   | B20143370-3166     | 成内     | 1500    | 0     | 0          | 0       | 26 | 2667.2       | 218 | 2.57   | 1.57   | 1.43 | NO REAL | 765  | 2.57  | -467  |       |
| ZIH2208086               | 20839   | 820143370-3582     | 揭内     | 2315    | 0     | 0          | 0       | 26 | 2667.2       | 298 | 2.57   | 1.57   | 1.43 | 可疲惫     | 765  | 2.57  | -467  |       |
| CL. ZIH2209003           | 2083HE  | 820143370-4166     | 國內     | 1724    | 0     | 0          | 0       | 26 | 2667.2       | 298 | 2.57   | 1.57   | 1.43 | 13 2018 | 765  | 2.57  | -467  |       |
|                          | 20939   | 22D8R102           | 織内     | 3776    | 3770  | 3770       | 0       | 26 | 3330         | 281 | 2.90   | 1.90   | 1.43 | 可假始     | 814  | 2.90  | -533  |       |
| ZIH2209041               | 20978   | 22DRF305           | 他内     | 3570    | 3564  | 3560       | 4       | 26 | 4737.9       | 197 | 5,28   | 2.28   | 1.43 | 12 203  | 642  | 3.26  | -445  |       |
| C., ZJH2208089           | 21081   | T20145210-2547     | 2591   | 3457    | 0     | 0          | 0       | 26 | 2496.8       | 374 | 2,67   | 1.67   | 1.45 | 可吸度     | 998  | 2.67  | -624  |       |
| ZJH2211105               | 301.HE  | 020145227-4224     | 國内     | 1778    | D     | 0          | 0       | 27 | 3598.5       | 277 | 3.21   | 2.21   | 1.43 | 可能的     | 689  | 3.21  | -612  |       |
| ZJH2208081               | 10290E  | T20144211U-2088    | 使的     | 6607    | 0     | 0          | a       | 26 | 3803.6       | 246 | 3.34   | 2.34   | 1.43 | 网络路     | 821  | 3.3.4 | 575   |       |
| ZJH2211106               | 30339   | 820145227-4224     | 掘内     | 1729    | 0     | 0          | 0       | 26 | 3508.5       | 256 | 3.24   | 2.24   | 1.43 | 可能增     | 868  | 3.24  | 595   |       |
| ZJH2211085               | 304395  | 820145103-2419     | 他内     | 500     | 0     | 0          | -0      | 26 | 4133         | 192 | 3.31   | 2.31   | 1.43 | 11416   | 615  | 3.31  | -443  |       |
| ZIH2211111               | 304班    | B20145103-4248     | 湖内     | 300     | 0     | 0.000      | 0       | 26 | 4133         | 192 | 3.31   | 233    | L43  | 可使给     | 635  | 3.31  | -443  |       |
| ZJH2208093               | 30578   | T20145210-2547     | 道内     | 3475    | 0     | 0          | 0       | 26 | 2496.8       | 318 | 2.52   | 1.52   | 1,43 | 533     | 801  | 2.52  | -483  |       |
| ZIH2210077               | 306册    | 23CE0009           | 线内     | 2284    | 22.72 | 2272       | 0       | 26 | 3702.7       | 252 | 3.31   | 2,31   | 1,43 | 可镀质     | 834  | 3.31  | -582  |       |
| ( Contractor             | 10055-0 | Acto - Wes         | 110.00 | -110    | 1000  | 66         | 111     |    | 101252       |     |        | -      |      |         |      |       |       | · · * |

触发周转,周转列表符合触发条件的小组发出变色提醒,当最多可领数〉定产量或者可交货〈=0时触发周转

显示项默认显示未领完款,周转类型默认显示线外

同个款如有多个子计划,子计划小的优先发片,发完才可以发下一个子计划(如果想要先发下一个子计划,需先把前一个子

```
(1) 【发片】
```

选择一条背景色变红的数据,点击"发片"按钮,如下图

| 时小姐    | A2组    | 款程   | B10130004 38513 | 发片子计划 | ZJH2101111 | ~ 领片日期  | 2321-01-27 |      | 数量合计:0 最 | 多可號282+20 |
|--------|--------|------|-----------------|-------|------------|---------|------------|------|----------|-----------|
| 7118   | 理可     | 1945 | PO              |       | 開色         | 1985    | 0.55       | 分包数量 | 波凡教師     | 未发月数型     |
| Z/H21  | 01111  | 1    | 45002385        | 種     | 國總計11076   | 170/92A | 238        | 238  | 238      |           |
| Z8H210 | DIFIN  | 2    | 45002385        | 13    | 梅雅红1076    | 170y92A | 238        |      | 0        | 1 23      |
|        |        |      |                 |       |            |         |            |      |          |           |
|        | Fitter | 69   | 推动              | 酸色    | RB         |         | jitzt.     | 115  |          | 2531      |
|        |        |      |                 |       | 化十四层       |         |            |      |          |           |
|        |        |      |                 |       |            |         |            |      |          |           |

开发片单的人按照序号、床次、包号开单,点击"保存"按钮,提示保存成功,转到一览界面;点击"取消"按钮,即不进 行该操作

#### (2) 【导出】

点击"导出"按钮,如下图所示

| ⑤ 另存为                                                                                                    |                                           |                                            |                              |            | × |
|----------------------------------------------------------------------------------------------------|-------------------------------------------|--------------------------------------------|------------------------------|------------|---|
|                                                                                                    | 电脑 > 文档 > GIMS实施记录 >                      |                                            | ∨ 0 投索*(                     | GIMS实施记录"  | م |
| 组织 • 新建文件夹                                                                                                    |                                           |                                            |                              | 唐 •        | 0 |
| <ul> <li>&gt; ★ 快速访问</li> <li>&gt; OneDrive</li> <li>&gt; ● UneBai</li> <li>&gt; ③ 3D 对象</li> <li>&gt; ● Desktop</li> <li>&gt; ● 视频</li> <li>&gt; ● 図片</li> <li>&gt; ● 文档</li> <li>&gt; ● 下载</li> <li>&gt; ● 音乐</li> <li>&gt; ● Windows-SSD (C:)</li> <li>&gt; ● 网络</li> </ul> | 名称<br>■ CAD NCPLT充成文件<br>■ 裁片检验记录报表_12-06 | 修改日期<br>2019/12/11 8:44<br>2019/12/6 14:23 | 类型<br>文件夹<br>Microsoft Excel | 大小<br>9 KB |   |
| 文件名(N): 2010                                                                                                    | 组周转控制查询报表 12-12                           |                                            |                              |            | Ŷ |
|                                                                                                    | A F LOT DOOD WE LET                       |                                            |                              |            | ~ |

### (3) 【捜索】

根据产线、款号、显示项、周转类型、按产线排序这些搜索条件(支持模糊查询),点击"搜索"按钮,页面会展示符合条件的数据

"搜索"按钮旁边有个下拉箭头,显示高级和清空

(1) 高级: 搜索条件可以更多

(2) 清空:清空搜索条件

# 八、生产任务进度维护

功能描述:维护小组上下线时间、工价、定产、时间、转换款等

通过点击系统菜单中的"生产执行>生产任务进度维护",进入生产任务进度维护一览界面,如下图所示

|     |             |     |                  |         |        |        |     |      |              |           |            |               |         |             |            |        | and N     | 全 生产任务进展         | 1212 >                 |
|-----|-------------|-----|------------------|---------|--------|--------|-----|------|--------------|-----------|------------|---------------|---------|-------------|------------|--------|-----------|------------------|------------------------|
| -   | 0.001       | -   | +mit -           | signal. | -      | .iit   |     |      |              |           |            |               |         |             |            |        |           | 务进度维护            | <u>生产任</u>             |
|     |             |     |                  | 主動業     | 丙油均能   | 偏注状态   | 1   |      | 10.101925130 | Ŧ         | 1          | ana in curren |         | #2.5 @ (+3) | - 双志       | 元(15)  | ii) 9:248 | (04.). (33)(040) | 2215                   |
| 日产生 | RINTERDER 0 |     | RELAND (         | 未完成的    | 5家里(%) | ±(%) ⊉ | 完成年 | 实际产量 | 定产数          | 111091240 | 计组织家用制     | 计划开始目期        | /81 ± - | 41. C       | 289        | 019-   | 12.5      | 子计划单号            |                        |
| -   |             | :39 | 022-11-24 10:01  | 100 2   | 0      | 0      | 0   | 0    | 0            | 100       | 2022-12-08 | 2022-11-21    | 三车间3组   | 148-9       | 82014414   | 144148 | 820       | ZJH2211119       | The .                  |
|     |             | 215 | 022-11-24 09:34  | 509 7   | 0      | C .    | 0   | 9    | 0            | 509       | 2022-12-08 | 2022-11-21    | 一车间印度   | 148-9       | E2014414   | 144148 | 820       | Z.9H2211118      | 0-                     |
|     |             | 145 | 022-11-24 09:30  | 397 2   | 0      | 0      | 0   | 0    | 0            | 397       | 2022-12-08 | 2022-11-21    | 三年间28日  | 148-9       | 62014414   | 144148 | 820       | Z/H2211117       | 14                     |
|     |             | 196 | 022-11-23 15:2B  | 1230 2  | 0      | 0      | 0   |      | u            | 1250      | 2022-12-07 | 2022-11-21    | 二年间2组   | 130-4       | 82014333   | 143330 | 820       | Z.#12211116      | ile:                   |
|     |             | 00  | 022-11-23 15:25  | 300 2   | 0      | 0      | 0   | 0    | .0           | 300       | 2022-11-30 | 2022-11-19    | 一车间3组   | 7-1065年6    | 820142317  | 142317 | 820       | Z/H2211115       | 1.00                   |
|     |             | :19 | 022-11-23 15:01: | 485 2   | 0      | 0      | 0   | 0    | 0            | 485       | 2022-12-08 | 2022-11-21    | 二车间1组   | 148-9       | 82014414   | 144148 | 830       | Z3H2211114       | -                      |
|     |             | 137 | 022-11-23 17:28  | 200 2   | 0      | 0-     | 0   | 0    | đ            | 200       | 2022-11-30 | 2022-11-19    | 二车间5组   | 7-第5单       | 620143317  | 142317 | B20       | ZJH2211112       | -                      |
|     |             | :02 | 022-11-22 15:36  | 478 2   | 0      | 0      | 0   | 0    | 30           | 478       | 2022-12-10 | 2022-11-21    | 三车间(组   | 福七年         | 620143902- | 143902 | 820       | ZJH2211110       | 04                     |
|     |             | 545 | 022-11-22 15:34  | 400 2   | 0      | 0      | 0   | a    | a            | 400       | 2022-12-10 | 2022-11-21    | 三车间4组   | -祭七単        | 820143902- | 143902 | B20       | ZJH2211109       | 13-                    |
|     |             | :55 | 922-11-22 15:33  | 400 2   | 0      | 0      | 0   | 0    | 0            | 400       | 2022-12-10 | 2022-11-21    | 三车间地    | -第七単        | 820143902- | 143902 | 620       | Z/H2211108       | 112                    |
|     |             | -44 | 022-11-22 08-13  | 373 2   | ő      | 0      | 0   | 0    | a.           | 373       | 2022-11-30 | 2022-11-17    | 二生河2组   | 130-3       | 82014333   | 143330 | B20       | ZJH2211107       | 114                    |
|     |             | 12  | 022-11-22 08:04  | 300 2   | 0      | 0      | σ   | π    | ū            | 300       | 2022-11-30 | 2022-11-17    | 二车间5组   | 148-8       | 82014414   | 144148 | 820       | Z3H2211105       | 11.                    |
|     |             | 505 | 022-11-21 15:02  | 350 2   | 0      | 0      | 0   | 0    | 0            | 360       | 2022-11-30 | 2022-11-17    | 三车间388  | 148-8       | 82014414   | 144148 | 820       | ZJH2211101       |                        |
|     |             | :22 | 022-11-21 15:01  | 240 2   | 0      | D .    | a   | IJ   | đ            | 240       | 2022-11-30 | 2022-11-17    | 二车间1组   | 148-8       | 82014414   | 144148 | B20       | Z3H2211100       | $\overline{n}_{\rm e}$ |
|     |             | :30 | 022-11-21 14:55  | 30 2    | 0      | 0      | 0   | 0    | 0            | 30        | 2022-11-30 | 2022-11-17    | 三车间28组  | 148-8       | 82014414   | 144148 | 820       | ZJH2211099       | -C                     |
|     |             |     |                  |         |        |        |     |      |              |           |            |               |         |             |            |        |           |                  | 1.000                  |

同款系列的生产任务进度可以多选之后一起编辑单价和工价

### (1) 【初次上线】

点击"初次上线"按钮,如图所示:

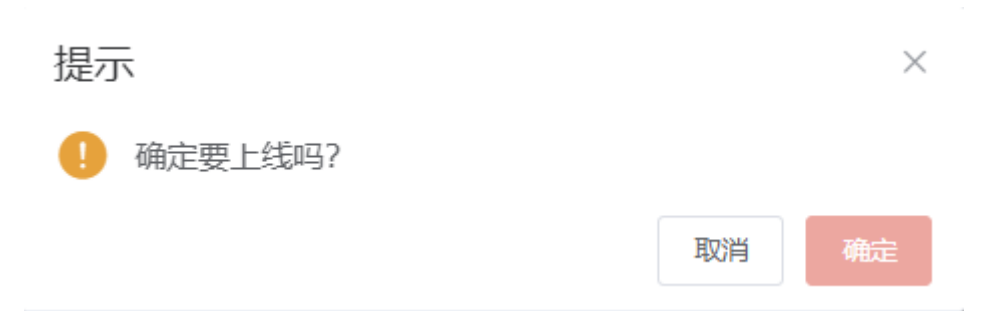

当排单人员排了生产子计划时,生产任务进度维护就会生成一条数据,用户可以自己点击初次上线按钮,也可以等开发片单

#### 后系统会自动上线

### (2) 【最终下线】

点击"最终下线"按钮,如图所示:

提示

 $\times$ 

] 确定要下线吗?

| 取消 | 确定 |
|----|----|
|----|----|

### (3) 【中途上线】

点击"中途上线"按钮,如图所示:

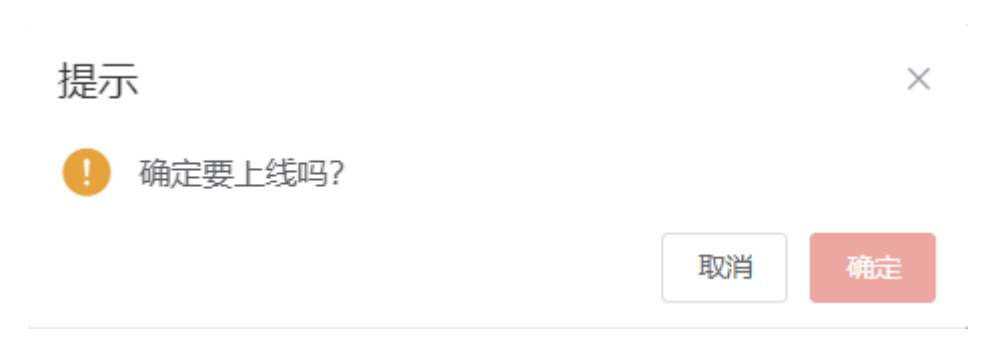

### (4) 【中途下线】

点击"中途下线"按钮,如图所示:

| 提刁 | 7       |    | $\times$ |  |
|----|---------|----|----------|--|
| 0  | 确定要下线吗? |    |          |  |
|    |         | 取消 | 确定       |  |

### (5) 【调整价格】

点击"调整价格"按钮,可以填写单价以及工价,如图所示:

| 生产任务进度编 | 辑   |         |       | 8  |
|---------|-----|---------|-------|----|
| 单价(订单): | 201 | 工价(车间): | 请输入工价 |    |
|         |     |         | 保存    | 取消 |

#### (6) 【价格备注】

点击"价格备注"按钮,单价的背景色会变红

# (7) 【捜索】

根据生产线、款号、状态、日期这些搜索条件(支持模糊查询),点击"搜索"按钮,页面会展示符合条件的数据

"搜索"按钮旁边有个下拉箭头,显示高级和清空

- (1) 高级: 搜索条件可以更多
- (2) 清空: 清空搜索条件

# 九、每日实际进度维护

#### 功能描述:维护每日的计划效率、工时等

通过点击系统菜单中的"生产执行>每日实际进度维护",进入每日实际进度维护一览界面,如下图所示

| 每日实际进度维护          | 2 (1) (1) (1) (1) (1) |            |            |            |             |             |       |     |                 |      |      |          |       |        |         |      |          |      |          |
|-------------------|-----------------------|------------|------------|------------|-------------|-------------|-------|-----|-----------------|------|------|----------|-------|--------|---------|------|----------|------|----------|
| 每日实际进度维护          |                       |            |            |            |             |             |       |     |                 |      |      | 80       | -     | -      | 1004    | 0-7  | 8-8      | Bitt | 88 (×    |
| 8514): 🖄 2022-12- | n 🗵 🖽                 | 2022-12-01 | 款系列号       | jimi(A, G  | a sharen an | 主产级         | warr  |     |                 |      |      |          |       |        |         |      |          |      |          |
| 84                | 200399.4 -            | 298 t      | STALMENT + | 18.0020781 | 400.T.01899 | 11-20195-83 | 标准工时  | 新几天 | 士产 <del>限</del> | 地动和  | 下战即  | NIR      | 新工业田原 | 259    | 12.654  | 超速灾  | NT#      | 人政   | 超中产值     |
| 2022-12-01        | 820143660             | A18        | 2022-10-29 | 92%        | 10.5        | 1200        | 7200  | 24  | 163             | 145  | 142  | e        | 72    | 81,25% | 58,96%  | -18  | 32,200%  | 34   | 14500 ** |
| 2022-12-01        | NFOA01KO35 PL-2022    | A28        | 2022-11-19 | 85%        | 10.5        | 1427        | 4750  | 8   | 162             | 73   | 60   | 45       | 58    | 30,22% | 45.06%  | -89  | 38.100%  | 24   | 7037.    |
| 0022-12-01        | DK01144609LM240158679 | 2022A388   | 2022-11-24 | 85%        | 10.5        | 968         | 2075  | 5   | 345             | 112  | 117  | н        | в     | 27.55% | 32.46%  | -233 | 10.400%  | 32   | 8756     |
| 2022-12-01        | B20143660             | A448       | 2022-10-05 | 100%       | 10.5        | 1200        | 7356  | 49  | 1.89            | 165  | 166  | 42       | 41    | 87.30% | 87.30%  | -24  | 20.300%  | .36  | 16500    |
| 2022-12-01        | 820132242             | A58B       | 2022-08-09 | 100%       | 0           | 3000        | 8950  | 70  | 0               | -3   | 0    | 3        | 0     |        |         | -3   | 0.000%   | 31   | 0        |
| 2022-12-01        | 820145213             | ASE        | 2022-11-15 | 85%        | 10.5        | 863         | 5200  | 12  | 160             | 175  | 176  |          | 6     | 93.12% | 110.00% | 16   | 3.300%   | 31   | 11958    |
| 2022-12-01        | ASZS1ODUF259内水振列      | 2022 5088  | 2022-11-21 | 85%        | 10.5        | 265         | 3975  | 4   | 277             | 155  | 144  | - 28     | 39    | 47.55% | 55.96%  | -122 | 15.300%  | 31   | 12539    |
| 2022-12-01        | 82201817TG            | 673日       | 2022-12-01 | 3%         | 10.5        | 166         | -0    | τ.  | 0               | 46   | - 46 | +        | 4     | 0.00%  |         | 46   | 8,000%   | 33   | 0        |
| 2022-12-01        | 820145146XS           | 8841       | 2022-11-22 | 85%        | 10.5        | 1000        | 6100  | 6   | 165             | 114  | 98   | H        | 70    | 58,43% | 69,09%  | -51  | 32.100%  | 32   | 8892     |
| 022-12-01         | 820145146X5           | 898        | 2022-11-28 | 3%         | 10.5        | 641         | (5200 | ti  | 14              | 84   | 84   | - Ø.     | 0     | 47,51% | 600.00% | .70  | 0.000%   | 29   | 6552     |
| 2022-12-01        | 820145145X5           | 810個       | 2022-11-19 | 85%        | 10.5        | 1902        | 6700  | 9.  | 160             | 124  | 110  | п        | 85    | 55.51% | 77,50%  | -35  | 36.400%  | 31   | 9672     |
|                   | 820145146XS           | C1198      | 2022-11-26 | 8%         | 10.5        | 805         | 6390  | 1   | 13              | 56   | 59   |          | 0     | 32,00% | 430.77% | 43   | 5,100%   | 28   | 4368     |
| 2022-12-01        | 820143660             | C12旧       | 2022-10-06 | 100%       | 10.5        | 4326        | 7200  | 45  | 152             | 0    |      | - 40 - L |       | 0,00%  | 0.00%   | -152 | 0,000%   | 29   | 0        |
| 2022-12-01        | 829143660             | C13/E      | 2022-10-27 | 96%        | 10.5        | 000         | 7200  | 28  | 95              | 54   | 50   | 28       | 29    | 54,145 | 56,84%  | -41  | 36.509%  | 19   | 5400     |
| 2022-12-01        | B20145213             | CISIE      | 2022-11-26 | 70%        | 10.5        | 966         | 6200  | 3   | 102             | 5    | 13   | 12       | 4     | 3,42%  | 4.50%   | -97  | 70.600%  | 24   | 340      |
| 2022-12-61        | 820145101             | Diett      | 2022-11-30 | 8%         | 0           | 1239        | 6658  | 1   | -8              | U    |      | 8        |       |        |         | -0   | 0.00056  | 26   | C.       |
| 30.22.42.04       | RODIARIASYC           | 01728      | 2022.11.26 | 164.       | 10.5        | 850         | 6200  | 5   | 7.4             | 3.01 | 118  | 100      | 65    | 66 ARK | 100.545 | 67   | 20 50346 | 35   | 1/1005   |

第几天:当日该款有交货数量的则计算一天,没有交货数量的不计算

### (1)【新增】

点击"新增按钮",如图所示:

| SECTION OF          |                     |             |            |            |                                                                                                    |                |            |     |              |          |         |          |        |         |         |             |             |         |         |
|---------------------|---------------------|-------------|------------|------------|----------------------------------------------------------------------------------------------------|----------------|------------|-----|--------------|----------|---------|----------|--------|---------|---------|-------------|-------------|---------|---------|
| 每日实际进度维护            |                     |             |            |            |                                                                                                    |                |            |     |              |          |         | ***      |        | -       | Here    | # <b></b> 7 | <b>6-</b> 7 | Skill . | 188- V- |
| BETED: 10 2022-12-0 | 1 I I               | 2022-12-01  | 飲み知ら       | 1963.0     | 如何用意识                                                                                                    | \$ <b>1</b> °A | 0.55       |     |              |          |         |          |        |         |         |             |             |         |         |
| EDD                 | 036949 ± -          | 户田 = -      | SWILLER :  | 110550     | 药效工作用阿                                                                                                    | 1129548        | 他推工时       | 想几天 | Reg          | State of | 745.0   | RIR      | 81,918 | 20.10   | 达标准     | 11-12       | 81.8        | 人民      | 接印产组    |
| 2022-12-01          | 820143660           | A18B        | 2022-10-29 | 92%        | 10.5                                                                                                    | 1200           | 7200       | 24  | 163          | 145      | 142     | - 60     | 72     | 81,239  | 88.96%  | -18         | 32,200%     | 34      | 1450( * |
| 2022-12-01          | NF6481KD 18-70-2022 | A2IE        | 2022-11-19 | 85%        | 10.5                                                                                                    | 1427           | 4750       | В   | 162          | 73       | 60      | - 48     | 58     | 38.229  | 45.06%  | -89         | 33.100%     | 24      | 7037.   |
| 2022-12-01          | DK011446(PLM2401)#3 | 1-2022 A3   | 新塔         |            | Statement of the local division of the local division of the local |                |            |     |              |          |         |          |        | -       | 32.46%  | -233        | 10,400%     | 32      | 8736    |
| 2022-12-01          | B20143560           | A418        |            |            |                                                                                                    |                |            |     |              |          |         |          |        |         | 87,30%  | -24         | 20.300%     | 36      | 16500   |
| 2022-12-01          | 820132242           | ASE         | 电日本成款指数增   |            |                                                                                                    |                |            |     |              |          |         |          |        |         |         | - 38        | 0.000%      | 31      | 0       |
| 2022-12-01          | E20145213           | ASE         | ( Call-    | 12.01      | 19                                                                                                    | + -            | - A19      |     | 1            |          | States. | 0.001426 |        | 1       | 810.003 | 16          | 3.960%      | 31      | 11968   |
| . 2022-12-01        | A\$23100UF239/53:50 | 8-2022 86-1 | Ling.      | (The state |                                                                                                    |                | se- Lining | 4   |              |          | 808015. | 0201400  | 104    |         | 55.96%  | 122         | 15,300%     | 11      | 12539.  |
| 2022-12-01          | 822018171G          | 878         | * 第八天: 24  | 19         | 大                                                                                                    | 关系的            | 2          |     |              |          | 进工数;    | 10       |        |         |         | 46          | 8,000%      | 13      |         |
|                     | 820145146XS         | BRE         |            |            | -                                                                                                    |                |            |     |              |          |         |          | -      | -       | 69.09%  | -51         | 32,100%     | 12      | 8892    |
| 2022-12-01          | 82014514685         | 898         | 2022-11-25 | 0%         | 10.5                                                                                                    | 641            | 6.000      | -   | 12           | R4       | 64      | 0        |        | 47.519  | 600.00% | 70          | 0.000%      | 29      | 6352    |
| 2022-12-01          | B20145146XS         | 8100        | 2022-11-19 | 85%        | 10.5                                                                                                    | 1902           | 6300       | 9   | 160          | 124      | 110     | 75       | 85     | 65.615  | 77.50%  | -36         | 35,400%     | 31      | 9672    |
| 2022-12-01          | 820145146XS         | C11/E       | 2022-11-26 | 8%         | 10.5                                                                                                    | 805            | 6200       | 1   | 15           | 56       | 59      | 3.       | 0      | 32.809  | 430.77% | 43          | 5.100%      | 28      | 4368    |
| 2022-12-01          | B20143660           | C128        | 2022-10-06 | 100%       | 10.5                                                                                                    | 4326           | 7200       | 45  | 152          | 0        |         | 0        |        | 0.00%   | 0.00%   | -152        | 0.000%      | 29      | 0       |
| 2022-12-01          | 820143660           | C1388       | 2022-10-27 | 96%        | 10.5                                                                                                    | 600            | 7300       | 28  | 95           | 54       | 56      | 31       | 29     | 54,149  | 56.84%  | -41         | 36.500%     | 19      | 5400    |
|                     | E20145213           | C158        | 2022-11-25 | 70%        | 10.5                                                                                                    | 966            | 6200       | 3   | 102          | 3        | 13      | 10       | 4      | 3.42%   | 4.90%   | -97         | 70,600%     | 24      | 340     |
|                     | 820145101           | DIGE        | 2022-11-50 | 076        | 0                                                                                                    | 1209           | 0000       | 1   | ( <b>U</b> ) | 0        |         | 0        |        |         |         | 0           | 0.000%      | -20     | 0       |
| 2022-12-01          | ROMARTARYS          | 01710       | 2022_11_24 | 256        | 99.5                                                                                                    | 940            | and it     | 2   | -74          | 444      | 120     | - 14     | 62     | 66 (NPS | 101.570 | 67          | 28 530%     | 15      | 1999    |

用户可以通过新增功能,维护某天缺少的数据项,选择某天的日期,选择小组对应的款系列号,填写第几天,点击保存,提

#### 示保存成功

#### (2) 【修改】

点击"修改按钮",如图所示:

| 483       | 2560.000 × |                      |                  |                         |               |        |         |          |            |     |      |       |      |       |        |            |             |          |              |           |
|-----------|------------|----------------------|------------------|-------------------------|---------------|--------|---------|----------|------------|-----|------|-------|------|-------|--------|------------|-------------|----------|--------------|-----------|
| 每日3       | 实际进度维护     |                      |                  |                         |               |        |         |          |            |     |      |       | æ    | 15a   | -      | 112006     | <b>M-</b> 7 | -##      | 191 <u>1</u> | - 115 - ~ |
| Bitriff): | 2022-13-01 | <b>X</b> 10          | 3022-12-01       | 10.6.0                  | e max?        | 动相关的   | 生产组     | 1000     |            |     |      |       |      |       |        |            |             |          |              |           |
|           | BIR        | <b>以尼列号</b> ÷ -      | <i>1</i> *88 ≑ - | STALISER :              | 计均均2里         | 构成工作时间 | 1120128 | 物准正时     | 制元天        | 定卢殿 | sare | 下绘图   | RIB  | 建工业问题 | 20191  | 达标束        | 机成效         | 展工業      | 務人           | 接单产值      |
|           | 3022-12-01 | 820143560            | A14E             | 2022-18-29              | 92%           | 10.5   | 1200    | 7300     | 24         | 163 | 145  | 142   | - 84 | 72    | 81.23% | 88.96%     | -18         | 32,200%  | 14           | 14500 -   |
| -         | 2022-12-01 | NP646180 8.89-2022   | 42個              |                         | 107           | 205    | 1470    | -        |            |     | -    | 50    | 42   | -     | 10 110 | 45.0EN     | -89         | 38,100%  | 34           | 7937.     |
| 122       | 2022-12-01 | DK011446(PLM2401)363 | BIEA 5505-DR     | 6523                    |               | 14er   |         |          | 18         |     |      |       |      |       |        | 32.46%     | -233        | 10,400%  | 32           | 8736      |
| Ch-       | 2022-12-01 | E20143660            | 44個              | and characterized as an |               |        |         |          |            |     |      |       |      |       |        | 87.30%     | -24         | 20.300%  | 16           | 16500     |
| 114       | 2022-12-01 | 820132242            | ASHL             |                         |               |        |         |          |            |     |      |       |      |       |        |            | -3          | 0.000%   | 31           | .0        |
| 134       | 2022-12-01 | B20145213            | ASIE             | Liselij:                | 072-11-1910.1 | 324    |         | 输几天;     | В          | 天   |      | 计总统数: | 85   |       |        | 110,00%    | 16          | 3.300%   | 31           | 11966     |
| 104       | 2022-12-01 | AS23100UF239内试验F     | 1999 2202 B      | 初年11时: 42               | 0             |        |         | #3381/0: | 10,5       | 17  |      | 症产数:  |      |       |        | 55.96%     | -122        | 15.300%  | 31           | 12539     |
|           | 2022-12-01 | B1201817TG           | 8788             |                         |               |        | Serie 1 |          |            |     |      |       |      |       |        | distanti A | .66         | 8,000%   | 13           | 0.00      |
|           | 2022-12-01 | B20145146KS          | BBH              | 7.85: 24                |               |        | 107.5.1 |          |            |     |      |       |      |       |        | 69.09%     | -51         | 32,100%  | 12           | 8892      |
|           | 2022-12-01 | 82014514685          | 8968             |                         |               |        |         |          |            |     | _    |       |      | -6    | 9 RJ   | 600.00%    | 70          | 0.000%   | 29           | 6552      |
| - D+      | 2022-12-01 | B20145146XS          | 810g             | 2022-11-19              | 85%           | 10.5   | 1902    | 6200     | 9          | 160 | 124  | 110   |      | 85    | 65.61% | 77.50%     | -36         | 35,400%  | 31           | 9672      |
|           | 2022-12-01 | 620145146KS          | C1198            | 2922-11-25              | 0%            | 10.5   | 805     | 0.000    | 1          | 12  | 50   | 59    | 1    | 0     | 32.80% | 430.77%    | 45          | 5.100%   | 28           | 4303      |
| -         | 2022-12-01 | B20143560            | C121 <u>8</u>    | 2022-10-05              | 100%          | 10.5   | 4325    | 7200     | 45         | 152 | 0    |       | e    |       | 0.00%  | 0.00%      | -152        | 0.000%   | 29           | 0         |
| -         | 2022-12-01 | 820143660            | C1583            | 2022-10-27              | 96%           | 10.5   | 600     | 7250     | 28         | 95  | 54   | 56    | - 11 | 29    | 54.14% | 56.84%     | -41         | 35.500%  | 19           | 5400      |
|           | 2022-12-01 | B20145213            | C1588            | 2022-11-26              | 70%           | 10.5   | 965     | 63200    | 3          | 102 | -5   | 13    | 15   | 4     | 3.42%  | 4.90%      | -97         | 70.600%  | 24           | 340       |
|           | 2022-12-01 | 820145101            | Dietz            | 2022-11-30              | 2%            | 0      | 1239    | 6652     | <b>t</b> ) | -0  | 0    |       |      |       |        |            | 0           | 0.000%   | 26           | ø         |
|           | 2012.12.01 | R20145146VS          | D1788            | 2022.11.26              | 35%           | 10.5   | 850     | 6105     | 2          | 74  | 1/1  | 138   | =0   | 62    | 46 BRS | 10/ 5/9    | 67          | 20 50/06 | 15.          | 110/5     |

用户可以修改上线时间、第几天生产、计划效率、标准工时、有效时间、人数、添加备注,点击"保存"按钮,提示保存成功,转到一览界面;点击"取消"按钮,即不进行该操作

(3) 【删除】

点击"删除"按钮,可以删除选中行的数据,如图所示

| TRAFFICATION -      |                      |               |                |          |             |        |           |        |              |       |       |       |        |        |          |       |          |      |         |
|---------------------|----------------------|---------------|----------------|----------|-------------|--------|-----------|--------|--------------|-------|-------|-------|--------|--------|----------|-------|----------|------|---------|
| <b>师日实际进度</b> 维护    |                      |               |                |          |             |        |           |        |              |       |       |       |        |        | 110000   | 10-7  | R-8      | -    | HO. I-  |
| 89(8): 👘 2002-12-01 | <b>2</b> 15          | 3002-12-03    | 8.5795         |          |             | 3.0%   |           |        |              |       |       |       |        |        |          |       |          |      |         |
| E248                | 0.87955 +            | 195 1 -       | 336.J.481188 + | 112127-0 | STR. ITTERS | 112952 | NOTES .   | 36/136 | <b>12</b> 户数 | -     | TRAG  | artai | #ISFID | 25.0   | 12.57-76 | sintx | 35.374   | 人田   | 被中产标    |
| .2022-12-01         | 820143560            | AUE           | 2022-10-29     | 525      |             | 1200   |           | 24     | ())())       | 545   | 142   | 1981  | 12     | 61,23% | IR96%    | -36   | \$2,200% | -34  | 14500   |
|                     | WOAT KONER-2522      | April         |                |          |             |        |           | 7.46   |              |       |       | - 45  |        |        |          |       |          |      |         |
| 2022.02-01          | DK017446(PLM2401)部的  | 5-2022 A 3 ME | 2022-11-34     | 85%      |             | 968    |           | 5      | 345          |       | (112  |       | ()B-   | 27.55% | 3246%    |       | 10,400%  | (B)  | 67063   |
|                     | 830143668            | Att           | 2022-80-09     | 100%     | 385         | 1200   | 7210      | 49     | 189          | 145 - | 165   |       | 0.450  | 87.20% | 87.39%   | - 104 | 33.300%  | 36   | 16500   |
| 3022-12-01          | B30132233            | A56           | 2523-04-09     | 300%     | 0/          | 提示     |           |        |              | ×     | 0     |       | 0      |        |          | -3    | 0.050%   | 201  | 0       |
| _ 2022-12-01        | 820145213            | A588          | 2022-11-18     | 85%      | . 9185      | 0 wa#  | Billeral? |        |              |       | 175   |       | 6      | 93.12% | 110.00%  | 桶     | 1.907%   | 31   | 11962   |
| 2022-12-01          | A5231000F239/M 2080M | 1-2023 D64E   | 2022-11-21     | 65%      | 10.5        |        |           |        | No.          | -     | - 144 |       | 39     | 47.55% | 5596%    |       | 15.300%  | 31   | 12539   |
| 2022-12-01          | 8220185736           | 8.78世         | 2022-12-01     | EX.      | 185         | -      |           |        |              | -     | 46    |       | 4      | 0.00%  |          | 48    | 6.050%   | 33   |         |
|                     | 82014514685          | 900E          | 2022-11-22     | 65%      |             | 1000   |           | 6      | 165          | 114   | 90    |       | 70     | 10.43% | 09.09%   |       | 32,100%  | 12   | 0266    |
|                     | 822145346KS          |               |                |          |             | 141    |           |        |              | 14    | . 54  |       |        | 42.51% |          |       |          |      |         |
|                     | 82014514645          | BIORE         | 2022-11-19     | 05%      |             | 1902   |           | *      | 107          | 124.  |       |       | 35     | 45.61% | 77.50%   | -50   | 35.410%  | 37   | 9672    |
| 2022-12-51          | 82014514616          | C1102         | 2022-11-26     | 15       |             | 805    |           | 1      |              | -     | 59    |       | 0      | 121070 | 438.77%  | 42    | 5.100%   | .28  | 4368    |
|                     | 1120143660           | C1280         | 2022-10-05     | 10,7%    |             | 4325   |           | 45     |              |       |       |       |        | 0.02%  | 0.00%    | 152   | 0.000%   | 20   | P       |
|                     | 830143560            | Culle.        | 2023-10-27     | 96%      |             | 600    |           | 28     | 9.0          | 54    | 58    |       | 29     | 54.14% | SECON    | -47   | 36.500%  | 19   | 5400-   |
| 3022-12-01          | B20145243            | CESH          | 2022-11-25     | 70%      |             | 964    |           | 53     | 102          |       | Цġ.   |       | (4)    | 3.42%  | 4.90%    | -91   | 70,600%  | 34   | 340     |
|                     | N20145101            | 0108          |                |          |             |        |           |        |              |       |       |       |        |        |          |       |          |      |         |
| + 2022-12-01        | 87552548pt           | 2017in.       |                |          |             |        |           |        |              |       |       |       |        |        |          |       | 25-30276 | .18. | anase - |

# (4) 【计划效率】

点击"计划效率"按钮,可以设置每天的计划效率,也可以进行删除操作,如图所示:

| WEISSER         |                     |               |            |          |           |      |       |       |        |    |     |     |      |      |        |         |       |            |     |        |
|-----------------|---------------------|---------------|------------|----------|-----------|------|-------|-------|--------|----|-----|-----|------|------|--------|---------|-------|------------|-----|--------|
| 每日实际进度维护        |                     |               | 311        | 8        | TAJALAN I |      |       |       | Chrone |    |     |     |      | BT . | -      | Harad   | 10-7. | <b>H-F</b> | ₩±  | -      |
| 时间: 112022-12-0 | . <u> </u>          | 2022-12-01    | 8.6        | 计划效率     |           |      |       |       |        |    |     |     | 0    |      |        |         |       |            |     |        |
| BH              | 数形列号 土 -            | 卢维 :          | SILLINE    | 1+000/#  |           |      |       |       |        |    |     |     |      | 1910 | 2178   | 以标准     | 超感欠   | RUR        | 人間  | 脑的产生   |
| 2022-12-01      | 520143660           | 6188          | 2022-10-29 | 输几夫      |           |      | ies   | 1000F |        |    |     | 統件  |      | 2    | 61.25% | 88.96%  | -18   | 32,200%    | 34  | -14500 |
| EL. 2022-12-01  | NF0AUKOBERI-2022    | A288          | 2022-11-19 | canada a |           |      |       |       |        |    |     | 8   |      |      | 38.22% | 45.06%  | -89   | 38,100%    | 24  | 7987.  |
| 2022-12-01      | DK011446(PLM2401)原列 | N-2022 A388   | 2022-11-24 | 2        |           | 35   |       |       |        |    |     | 8   | 1000 |      | 27.55% | 32.46%  | -233  | 10,400%    | 32  | 8736   |
|                 | B20143660           | A488          | 2022-10-05 | 3        |           | 70   |       |       |        |    |     | 8   | - 1  |      | 87.30% | 87.30%  | -24   | 20.300%    | 36  | 16500  |
| 2022-12-01      | B20132242           | ASIB          | 2022-08-09 | 24.5     |           | 85   |       |       |        |    |     |     |      |      |        |         | -3    | 0.000%     | 31  | 0      |
| 2022-12-01      | 620145213           | ASHB          | 2022-11-16 | 13       |           |      |       |       |        |    |     |     |      |      | 93.12% | 110.00% | 16    | 3.300%     | 31  | 11968  |
| 2022-12-01      | AS2310DUF239内衣系列    | 9-2022 86%8   | 2022-11-21 |          |           | 80   |       |       |        |    |     |     |      | 9    | 47.55% | 55.96%  | -122  | 15.300%    | 31  | 12539  |
| 2022-12-01      | 82201817TG          | 87 <b>8</b> B | 2022-12-01 | chorse 6 |           | 85   |       |       |        |    |     | 8   |      | 1    | 0.00%  |         | 45    | 8.000%     | 33  | 0      |
| 2022-12-01      | 820145146XS         | 8818          | 2022-11-22 | 7        |           | 85   |       |       |        |    |     | .0  |      | p    | 58.43% | 69.00%  | -51   | 32.100%    | 32  | 8892   |
| 2022-12-01      | B2D145146X5         | 8949          | 3822-11-28 | 8        |           | 85   |       |       |        |    |     | 8   |      |      | 47.51% | 600.00% | 70    | 0.000%     | 29  | 6552   |
| 2022-12-01      | B20145146XS         | B10(B         | 2022-11-19 | 9        |           | 85   |       |       |        |    |     | 8   |      | 6    | 65.61% | 77.50%  | -36   | 36,400%    | 31  | 9672   |
| 2022-12-01      | B20145146X5         | C11组          | 2022-11-26 | 10       |           | 85   |       |       |        |    |     |     |      |      | 32.80% | 430.77% | 43    | 5.100%     | 28  | 4368   |
| 2022-12-01      | E20145660           | C12裡          | 2022-10-06 |          |           | -    |       |       |        |    |     | -   |      |      | 0.00%  | 0.00%   | -152  | 0.00096    | 29  | Ū      |
| 2022-12-01      | E20143660           | C13道          | 2022-10-27 | publish  |           |      |       |       |        |    |     | 8#  | 383  | -    | 54.14% | 56.84%  | -41   | 36.500%    | 19  | 5400   |
| 2022-12-01      | E20145213           | C15组          | 2022-11-26 | 1018     | 191.5     | 200  | -     |       | 102    | -  | 15  | -   |      | -    | 3.42%  | 4.90%   | -97   | 70,600%    | .24 | 340    |
| 2022-12-01      | E20145101           | D16组          | 2022-11-30 | 8%       | 0         | 1239 | 6688  | 1     | 0      | 0. |     | .0  |      |      |        |         | 0     | 0.000%     | 26  | 0      |
| 4               | B30145146V5         | F11789        | 7077,11,76 | 354      | +0.5      | esn. | 1.000 |       | 74     |    | 128 | 100 |      | 67.  | 66 N/M | 1905/19 | 6T.   | 29 5009    | 34  | 1000   |

点击"保存"按钮,提示保存成功,转到一览界面;点击"取消"按钮,即不进行该操作

### (5)【前一天】

点击"前一天"按钮,页面展示前一天的数据

### (6) 【 后一天 】

点击"后一天"按钮,页面展示后一天的数据

# (7) 【捜索】

根据生产线、款系列号、时间这些搜索条件(支持模糊查询),点击"搜索"按钮,页面会展示符合条件的数据 "搜索"按钮旁边有个下拉箭头,显示高级和清空

高级: 搜索条件可以更多(2) 清空: 清空搜索条件

# 第五节 品质管理

一、缺陷定义

功能描述:维护不同客户的裁剪、预装、缝制、出厂、绣花、印花的疵点信息

通过点击系统菜单中的"品质管理>缺陷定义",进入缺陷定义一览界面,如下图所示

| 制和定义 ×                            | 4)                             | MASA.                 | Mart Control of Martin | The second second second second second second second second second second second second second second second s | CONTRACTOR AND ADDRESS | Concerns when were to departure          |
|-----------------------------------|--------------------------------|-----------------------|------------------------|----------------------------------------------------------------------------------------------------|------------------------|------------------------------------------|
| 205 51% (8H) HT                   | NS75 E175                      |                       |                        |                                                                                                    |                        |                                          |
| 疝点大类                              |                                |                       |                        |                                                                                                    |                        | 812 W.R. 208 S22 V                       |
| <b>我在大周期四</b> (1983)、(5)(1988)(1) | <b>化学大共名称</b> 第三人 (三)+45年8月31) | 8户 (HEA (主)(HERE)(7)) |                        |                                                                                                    |                        |                                          |
|                                   | 病点大黄编码                         |                       | 病五大发出的                 | 9                                                                                                    | p                      | 6.592                                    |
| CL. CF                            |                                | 設施給片                  |                        | 授司登                                                                                                    |                        | 1000 100 100 100 10 10 10 10 10 10 10 10 |
| 0                                 |                                | 22.05                 |                        | Dickies                                                                                                    |                        |                                          |
| 🖆 🖬 🕯                             |                                | 般型                    |                        | 樂乐                                                                                                    |                        |                                          |
|                                   |                                | 602.002               |                        | 活拍炮                                                                                                    |                        |                                          |
| C7                                |                                | 52.02                 |                        | #FIGH:III                                                                                                    |                        |                                          |
| 0.6                               |                                | 設備                    |                        | Warne .                                                                                                    |                        |                                          |
| 其10条 10条/页 1                      | ○ 1 页 Hot G                    |                       |                        |                                                                                                    |                        |                                          |
| 利用                                |                                |                       |                        |                                                                                                    |                        |                                          |
| 10 <sup>-12</sup> NO              | Q949号 =                        | 和国2549                |                        | 产业市场                                                                                                    | Mark =                 | ****                                     |
|                                   |                                |                       |                        |                                                                                                    |                        |                                          |
|                                   |                                |                       |                        |                                                                                                    |                        |                                          |
|                                   |                                |                       | 智无数图                   |                                                                                                    |                        |                                          |
|                                   |                                |                       |                        |                                                                                                    |                        |                                          |
|                                   |                                |                       |                        |                                                                                                    |                        |                                          |
|                                   |                                |                       |                        |                                                                                                    |                        |                                          |

# (1)【新增】

点击"新增"按钮,系统将弹出新增界面,如下图

| 点大类                 |              |          |                  |        |           |      |     |       |                  | 111 00 100 Sta 🗸                                                                                                    |
|---------------------|--------------|----------|------------------|--------|-----------|------|-----|-------|------------------|----------------------------------------------------------------------------------------------------|
| 成大美術品 (古福人 (立)市市地区  |              |          |                  |        |           |      |     | 0     |                  |                                                                                                    |
|                     | 施估大类编码       | * 包点大奥编码 | INAL 10.0 大声频问 * | 影点大美名称 | 建输入的众大美杂的 | 高口   | 前近经 |       |                  | 能占單型                                                                                                    |
|                     | sourced 19.4 | 臣求转役     | 1890.X.825994    |        |           |      |     |       | Contraction of   | Manufacture (Contraction of the Contraction of the |
|                     |              | 4945/248 |                  |        |           |      |     | +     |                  |                                                                                                    |
| - 8                 |              | 99       | 10(6466) 00(6    | 四印     | 严重尊重      | 美文名称 | 用库  | 副作    |                  |                                                                                                    |
|                     |              |          |                  |        |           |      |     |       |                  |                                                                                                    |
| 10年 10年(年) - 10年(年) | 1 8/2 1      |          |                  |        | NI无限例     |      |     |       | 5.61 (0109578) - |                                                                                                    |
| 996                 |              |          |                  |        |           |      |     |       |                  |                                                                                                    |
| 85                  | 相互始号 0       |          |                  |        |           |      |     |       |                  | 英文古際                                                                                                    |
|                     |              |          |                  |        |           |      |     | 60 KK |                  |                                                                                                    |
|                     | 0.04         |          |                  |        |           |      |     |       | 0.0100105        |                                                                                                    |

带"\*"为必填项, 疵点大类编码、疵点大类名称默认手动输入

(2) 客户有下拉框选择, 疵点等级默认手动输入

(3) "+": 点击明细信息中的 "+" 号, 细项编码、细项名称手动输入, 可以进行删除操作

点击"保存"按钮,提示保存成功,转到一览界面;点击"取消"按钮,即不进行该操作

#### (2) 【修改】

选择一条数据,点击"修改"按钮,系统默认带出原有数据,如下图

| Million ×    |                        |               |      |                |                                          |             |     |          |     |        |           |                                       |   |
|--------------|------------------------|---------------|------|----------------|------------------------------------------|-------------|-----|----------|-----|--------|-----------|---------------------------------------|---|
| 20 BB        | सम्बद्ध सन्द्र सन्द्र  |               |      |                |                                          |             |     |          |     |        |           |                                       |   |
| 癞点大类         |                        |               |      |                |                                          |             |     |          |     |        |           | 60 63 B                               |   |
| 病点大美编码       | 新山入(三世紀時期前))<br>個皮大樂名称 | (612)         |      |                |                                          |             |     |          |     | 1      | 8         |                                       |   |
|              | 能位大卖编码                 | * <u>65</u> 0 | 大美酒品 | 9              | * <u><u></u> <u></u> <u></u> <u></u></u> | 美名称 发览      |     | 都户 Dicki | 85  |        |           | 融合等级                                  |   |
| . G          | 2012 13-00 Distance    | 1925 2021 12  | 在市等级 | 10102-022-0488 |                                          |             |     |          |     |        |           | 11-12-14 - 19-5 - 2                   | Í |
| - 4          |                        | #94b0         | 510  |                |                                          |             |     |          |     | +      |           |                                       |   |
| 8            |                        | <b>座</b> 門    |      | 00023465       | 1003233948                               | 14 A 45     | 英文部 | it 10%   | 997 | 1      |           |                                       |   |
| E= 6         |                        | 2             | 2    |                | 90.<br>8.5/84                            | 1003774r    |     |          | É   | 1.     | ALCONCE M |                                       |   |
| Д 10 65 1058 | /m                     | 3             | 3    |                | 45月                                      | 88,0782     | 100 |          | n   | 11     |           |                                       |   |
| 168          | Language of            | 4             | 4    |                | 数年                                       | WILLIGT BET |     |          | 8   |        |           |                                       |   |
| 1            | 1                      |               |      |                | 0.11                                     |             |     |          |     |        |           | · · · · · · · · · · · · · · · · · · · |   |
| 2            | z                      |               |      |                |                                          |             |     |          |     | Ry Rit |           |                                       |   |
| 3            | 4 A 100                |               |      | 402月<br>約2年    |                                          |             |     |          |     |        |           |                                       |   |
| 5            | 5                      |               |      | 光边大            |                                          |             |     |          |     |        |           |                                       |   |
| 6            | 6                      |               |      | 油旺             |                                          |             |     |          |     |        |           |                                       | - |

(1)带"\*"为必填项, 疵点大类编码、疵点大类名称、疵点等级默认手动输入进行修改

#### (2) 客户有下拉框选择进行修改

(3)"+":点击明细信息中的"+"号,细项编码、细项名称手动修改,可以进行删除操作 点击"保存"按钮,提示保存成功,转到一览界面;点击"取消"按钮,即不进行该操作

(3) 【删除】

选择一条数据,点击"删除"按钮,系统将弹出删除界面,如下图

| salogy =      |                            |                  |                                                                                                    |             |            |               |  |
|---------------|----------------------------|------------------|----------------------------------------------------------------------------------------------------|-------------|------------|---------------|--|
| N21 101       | 484 m <sup>-</sup> 462 655 |                  |                                                                                                    |             |            |               |  |
| 藏点大类          |                            |                  |                                                                                                    |             |            | N2 N8 86 85 - |  |
| <b>包括大块编码</b> | NAA (元件編用目前)               | MIREAU AP MAN OF |                                                                                                    |             |            |               |  |
|               | STAT. PHAN                 |                  | 新东大学名称                                                                                                    |             | <b>市</b> 户 |               |  |
| - 05          |                            | <b>和我</b> 般共     |                                                                                                    | 272         |            |               |  |
|               |                            | 8.5              |                                                                                                    |             |            |               |  |
| 1-4           |                            | **               | 1                                                                                                    | <b>2</b> 1. |            |               |  |
| Lie I.        |                            | 常問               | 提示                                                                                                    | ×           |            |               |  |
| 068           |                            | <b>30</b> 50     | 411年前日日日                                                                                                    | _           |            |               |  |
| 11=6.         |                            | 設備               |                                                                                                    | Non me      |            |               |  |
| 其 10 条 16条/   | E I I MAE I M              |                  | A CONTRACTOR OF A CONTRACT OF A CONTRACT OF |             |            |               |  |
|               |                            |                  |                                                                                                    |             |            |               |  |
| 1048          | 机药料理 中                     | 20.00 X 40       |                                                                                                    | 产业等些        | the c      | 英文召称          |  |
| 1             | 1                          | 海经               |                                                                                                    |             |            | <u> </u>      |  |
| 2             |                            | 出现/出红            |                                                                                                    |             |            |               |  |
| 3             | 4                          | 被用               |                                                                                                    |             |            |               |  |
| 144           | 4                          | 1847.            |                                                                                                    |             |            |               |  |
| 1.00          | 5                          | 光油大              |                                                                                                    |             |            |               |  |
| E             | 8                          | 380C             |                                                                                                    |             |            |               |  |

### (4) 【捜索】

根据疵点大类编码、疵点大类名称、客户这些搜索条件(支持模糊查询),点击"搜索"按钮,页面会展示符合条件的数据 "搜索"按钮旁边有个下拉箭头,显示高级和清空

(1) 高级: 搜索条件可以更多

(2) 清空: 清空搜索条件

| 制管定义  | Name and the Party of the |                         |                              |        |                   |               |
|-------|---------------------------|-------------------------|------------------------------|--------|-------------------|---------------|
| 開算    | 515 (BN 10 <sup></sup>    | 國有 印花                   |                              |        |                   |               |
| 癌点大类  |                           |                         |                              |        |                   | 818 Hit 201 - |
| 感动大光器 | 9                         | 最优大美名称 Will (立计师明故事) 有户 | IREA、(主管管部部组)                |        |                   |               |
|       | 載点.                       | 大英编码                    | 病点大果品称                       |        | 187 <sup>14</sup> | 病点等限          |
| 9.0   |                           |                         |                              | Diddes |                   |               |
| 用1条   | 11条/页 1 1                 | 1012 1 D                |                              |        |                   |               |
| 明田    |                           |                         |                              |        |                   |               |
| 除門    | 细质编号                      | ÷                       | 推開各時                         | 产量等数   | Big t             | 英文名称          |
|       |                           |                         | tanan ing ana ing marin<br>M |        |                   |               |

### (5)【明细】

选择一条数据,明细会展示对应的细项编号、细项名称

| 缺陷定义×                                                                                                    |                                                                                                    |                                   |                                            |                  |                                                                                                    |                                               |
|----------------------------------------------------------------------------------------------------|----------------------------------------------------------------------------------------------------|-----------------------------------|--------------------------------------------|------------------|----------------------------------------------------------------------------------------------------|-----------------------------------------------|
| 205 R92                                                                                                    | 植利 出广 绣花 用                                                                                                    | 8                                 |                                            |                  |                                                                                                    |                                               |
| 癌点大类                                                                                                    |                                                                                                    |                                   |                                            |                  |                                                                                                    | ATE 82: BB 82 -                               |
| <b>宏点大英调码</b> 9                                                                                                    | 航点大美名称                                                                                                    | 186A (214645ER) #P                | #663, (2019/04/0616)                       |                  |                                                                                                    |                                               |
|                                                                                                    | 脑点大类编码                                                                                                    |                                   | 脑点大关舌标                                     |                  | RP.                                                                                                    | 自己等發                                          |
| 10)- B                                                                                                    |                                                                                                    | 10.10                             |                                            | Dickes           |                                                                                                    |                                               |
| 11.35 JD-5-76                                                                                                    |                                                                                                    |                                   |                                            |                  |                                                                                                    |                                               |
| 共1条 10款页<br>10%页                                                                                                    | 9 6 <mark>1</mark> 9 882 1                                                                                                    | and source of courses             | tangan ang ang mang                        | NUMBER OF STREET | ACCOUNTS AND AND AND AND                                                                                        | -Alternation - National Process Calific Insta |
| 共1条 10条/页<br>10年<br>原号                                                                                              | militanet o                                                                                                    | And wants of courses              | TORNE STATES TO THE PARTY                  | Party            | The second second second second second second second second second second second second second second second se |                                               |
| 共1条 10表页<br>明维<br>原号<br>1                                                                                           | ा सिंहम मिल्ल मिल्ल मिल्ल मिल्ल मिल्ल मिल्ल मिल्ल मिल्ल मिल्ल मिल्ल मिल्ल मिल्ल मिल्ल मिल्ल मिल्ल मिल्ल मिल्ल म<br>मिल्ल मिल्ल म | Real Solution and an and a second | ALLAND AND AND AND AND AND AND AND AND AND | Pang             | HER +                                                                                                    | RXZIB                                         |
| 共1条 10条/页<br>10条/页<br>序号<br>1<br>2                                                                                  | 1<br>2<br>2                                                                                                    |                                   | 100000 000 000000000000000000000000000     | Pang             | HERE &                                                                                                    | 20000 102 80 100 000                          |
| 井1祭 10祭/页<br>1998年<br>月<br>日<br>日<br>日<br>日<br>日<br>日<br>日<br>日<br>日<br>日<br>日<br>男<br>日<br>男<br>一<br>の<br>男<br>/ 页 | 1<br>2<br>3                                                                                                    |                                   | #00.5%<br>所注<br>色示/HI<br>表示                | Pang             |                                                                                                    | <b>東文花勝</b>                                   |
| 开1条 10%/页<br>明確<br>厚写<br>1<br>2<br>3<br>4                                                                           | 1<br>2<br>3<br>4                                                                                                    |                                   | #URLA#<br>抽法<br>地见他II<br>被用<br>解示          | P200             | NEW COMPANY SET LINK MARKA                                                                                      | 200000 1222 PC0 1240 (124)                    |
| 井1祭 30%/页<br>10%/页<br>1<br>2<br>3<br>4<br>5                                                                         | 1<br>2<br>3<br>4<br>5                                                                                                    |                                   | 単現2時<br>施注<br>他见他II<br>載示<br>光GA大          | P200             | NEW COST STOLLAR PROFESSION                                                                                     | RXEB                                          |

# 二、裁片质检、绣花质检、印花质检(在 pad 上操作)

#### 功能描述:录入裁片检验后的对应疵点的数量

1.通过点击系统菜单中的"品质管理>裁片质检",进入裁片质检一览界面,如下图所示

| C22212005       FX       FX | 游验× 漱西     | 常校 把 0 | 680 | RIBB × |     |    |    |      |    |    |      |    |           |      |       |       |        |     |     |     |      |     |       |            |  |    |      |   |      |        |   |     |     |       |     |
|----------------------------------------------------------------------------------------------------|------------|--------|-----|--------|-----|----|----|------|----|----|------|----|-----------|------|-------|-------|--------|-----|-----|-----|------|-----|-------|------------|--|----|------|---|------|--------|---|-----|-----|-------|-----|
|                                                                                                    | CZ22120068 |        |     |        |     |    | 19 | 攻 (  |    | 翻译 |      |    | <b>\$</b> | 得 82 | 20145 | 146XS | 5_0042 | 12  |     |     | 颜色;  | 糖布: | F1740 | 0          |  |    | 数量 7 | 0 |      |        | 8 | 沪波司 | 192 |       |     |
|                                                                                                    | APR2       | ACLE   | i.  |        | 加丝  |    |    | 6.6/ | 6H |    | HO35 |    |           | -10  | UF .  |       |        | 光边大 |     | 35  | R.   |     | 3     | 199        |  | 8  | b.   |   | 1430 | 不向     |   | 3   | 16  |       | 次月間 |
|                                                                                                    | 11月        | - 8    | 4   |        | 0   | 4  |    | - (  | -  |    | 0    | +  |           |      | 0 +   |       |        | 0   | ÷., | 0   | ( ÷  |     |       | <b>θ</b> → |  | Ű  | -+   |   | - 1  | +      |   |     | σ   | £     | 140 |
|                                                                                                    | 日片         | - 1    | +   |        | 0   | ÷  |    | - (  | +  |    | 0    | ÷  |           |      | σ +   |       |        | 0   | +   | - 0 | +    |     |       | 0 +        |  | 0  | +    |   | - 0  | +      |   |     | σ - | ŧ.    | 70  |
|                                                                                                    | F          | - 2    | +   |        | 0   | +  |    |      | +  |    | 0    | +: |           |      | 0 +   |       |        | 0   | +   | 0   | (I # |     |       | 0. +       |  | -0 | [4]  |   | - 10 | ri   + |   |     | 0   | ép. r | 140 |
|                                                                                                    | 55         | - 1    | +   |        | .0. | +  |    | - (  | +  |    | ŋ    | +  |           |      | ū +   |       |        | 0   | +   |     | +    |     |       | 0 +        |  | 0  | +    |   | - 1  | r +    |   |     | a - | 41    | 140 |
|                                                                                                    | 5          | - 2    | -   |        | 0   | +: |    | - 0  | +  |    | 0    | +  |           |      | 0 +   |       |        | 0   |     | .0  | +    |     |       | 0 4        |  | .0 | -+   |   | - (  | +      |   |     | 0 4 |       | 140 |
|                                                                                                    |            |        |     |        |     |    |    |      |    |    |      |    |           |      |       |       |        |     |     |     |      |     |       |            |  |    |      |   |      |        |   |     |     |       |     |
|                                                                                                    |            |        |     |        |     |    |    |      |    |    |      |    |           |      |       |       |        |     |     |     |      |     |       |            |  |    |      |   |      |        |   |     |     |       |     |

(1) 选择台面计划单号,页面显示对应的款号、颜色、数量、客户,用户可以根据部位,来记录有疵点的裁片数量,点 击"完成",提示保存成功

(2) 点击"查看结果"按钮,展示款式、款号、客户、疵点大类、疵点名称、数量、日期、检验员,如下图所示

| CZ22120068 |              |     |         |        |    | ALL 16444   | 文 (1) 新    | iif          | 款号 B20145   | 146X5 004282 |              | 颜色 集绩布丁17 | 400               | 教報 70  |       |      | 客户波 | 司登 |    |      |
|------------|--------------|-----|---------|--------|----|-------------|------------|--------------|-------------|--------------|--------------|-----------|-------------------|--------|-------|------|-----|----|----|------|
| BFG2       |              | 631 |         |        | me |             |            |              |             |              |              |           |                   |        | #299不 | - 19 |     | 其它 |    | 表片最終 |
| 计          |              | 2   | +       |        | 0  |             |            |              |             |              |              |           | 2015              | 122 -  | - 0   | +    |     | 0  | ÷  | 140  |
| 245        |              |     | *       |        | D  | 底点大美        | 10:2:15    | - 藍点小        | 415m M      |              | 1092月 (FIRT) |           | INCE (BILL), COMB | 明王帝()  |       | 195  |     | 0  | +  | 70   |
| F          |              | 2   | 4       |        | 0  |             | D::C       | 0.9          | go          | 施在大学         | 病点名称         | 22.03     | EFRE              | 405025 | 6     | +    |     | 0  | () | 140  |
| HM         |              | 2.  | +       |        | D  | Q., 1       | EMAISTIN 1 | 8201451463(S | 波司登         | 4.062038     | 色动/曲红        | 2         | 2022-12-02.0      | 周始王    | 0     | +    |     | 0  | +  | 140  |
| 叶          |              | 2   | +       |        | Ð  | <b>G</b> ., | #RGRAD     | 820145146XS  | 18771世      | 裁問验片         | 筆品           | 3         | 2022-12-02 0      | 用始王    | - 0.  | +    |     | 0  | +  | 140  |
|            |              |     |         | _      |    | Ξu.         | 计数法帽       | E20145146XS  | (15)(二)(15) | 就應验片         | 破判           | 1         | 2022-12-02 0      | 用始王    |       |      |     |    |    |      |
| - 1948     | <b>西田坊</b> 井 |     | ul mara | tri u- |    | 5.00        | 长数连帽       | 820145146XS  | 波司發         | 就開验片         | 抽丝           | 1         | 2022-12-02.0      | 周羨金    | 1     |      |     |    |    |      |
|            |              |     |         |        |    | Eq.         | 长款左帽       | 8201451463(S | 波司發         | 预缴验计         | 色动/色红        | 1         | 2022-12-02 0      | 周期会    |       |      |     |    |    |      |
|            |              |     |         |        |    | 1024        | 长数编辑       | 820145146XS  | 波司登         | 就做验片         | 色凉/色红        | 2         | 2022-12-02.0      | 用美主    | 1     |      |     |    |    |      |
|            |              |     |         |        |    | 6349        | 关数编辑       | 820145346XS  | 版司登         | 裁開验片         | 抽丝           | S1.       | 2022-12-02 0      | 用美全    | 1     |      |     |    |    |      |
|            |              |     |         |        |    | 56          | 於款注欄       | £20145146XS  | 级回题         | 就剪验片         | 色点/色红        | 1         | 2022-12-02 0      | 周关金    | I     |      |     |    |    |      |
|            |              |     |         |        |    | C.          | 长款连帽       | 820145146XS  | 波司登         | 就您验片         | 色点/色红        | 2         | 2022-12-01 1      | 周始王    | I     |      |     |    |    |      |
|            |              |     |         |        |    | (CL.        | HARRING    | 820145146XS  | 城田融         | 就感动计         | <u>M152</u>  | 3         | 2022-12-01 1      | 展始主王   | 1     |      |     |    |    |      |
|            |              |     |         |        |    | 二 8372 章    | 10歳/页      | 1 2          | 3 4 5       | 6 8          | 8 > 約注       | 1 页       |                   |        |       |      |     |    |    |      |

选中一行数据,点击"删除"按钮,系统提示是否确定删除,如图所示

| 0222120668 |                   |           | 1011-01404 | HE CIR          | <b>熊洋</b>    | 取号 82014   | 5146XS 004292 | -         | 前内 曲線市 T | 17/100         | 設備,70 |         | 客户该司登   |        |
|------------|-------------------|-----------|------------|-----------------|--------------|------------|---------------|-----------|----------|----------------|-------|---------|---------|--------|
| #G         | 8022              | 利益        | ALC COMP   | 1.141           |              | _          | _             | _         | _        |                |       | 10040   | NG      | 201100 |
| 175        | - 2 P             | CONTRACT. |            |                 |              |            |               |           |          |                |       | 1.1     |         | 340    |
| 195        | - 1 -             |           | 证点大笑       |                 | E.T.         | 1.8        |               | 101203    |          | R.S. BALKORN   |       | 1 1     | - 0. +  | (36)   |
| 17         | - 1 +             |           | 15         | 127C            | <b>2</b> 9   | 809        | 服点大束          | 18.07.8   | 80       | 1918           | 植物品   | - 11 +  |         | 140    |
| IW.        |                   |           |            | H-REAL PROPERTY | E20/4110025- | NUL        | MILLERY       | 田市/田町     |          |                | REI   |         |         | 140    |
| DE:        | - 1 +             |           |            | 17.00CAVE       | 820145146X5  |            | 1000          |           | 1        | 2022-12-02 0   | AND.  | 1 10 FE | - 0 (+) | 140    |
| _          |                   | _         |            | 出款准制            | 820145146X5  | 提示         |               |           | × 1      | 2022 12-02 0   | 常知王   |         |         |        |
| 1935       | · 查看法出 - 10005445 | metal     |            | 6.003.98        | 820145146X5  | 0 Arres    | 删除吗?          |           |          | 2022-12-02-0   | 展展会   |         |         |        |
|            |                   |           |            | 北欧海相            | 820145146X5  |            |               | 1028k     | 115      | 2022-12-02-0,. | 聚晶白   |         |         |        |
|            |                   |           |            | 长数进程            | 820145146X5  | 版司號        | 推動验計          | 色命/色红     | 2        | 2022-12-02-0,, | 后突击   |         |         |        |
|            |                   |           |            | - HERCENN       | 820145146X5  | 派刘登        | 一花的粒片         | 抽样        | Т        | 2022-12-02-0   | 原稿金   |         |         |        |
|            |                   |           |            | HEXEN           | 820145146XS  | 演司整        | 教期植作          | 首成/包杠     | 3        | 2022-12-02-0   | 展興曲   |         |         |        |
|            |                   |           |            | TO DO A W       | 820145145X5  | 10月1日      | 装饰验片          | 色词/色红     | 2        | 2022-12-01-1   | 原始王   |         |         |        |
|            |                   |           |            | 经款注制            | 82014514685  | 140 101 00 | <b>第55</b> 股行 | 1022      | ÷.       | 2022-12-01 1   | 周始王   |         |         |        |
|            |                   |           | 5.8377.4   | s 100/76        |              |            |               | an in ann | a le     |                |       |         |         |        |

(4)根据疵点大类、疵点小类、检验员、款号这些搜索条件(支持模糊查询),点击"搜索"按钮,页面会展示符合条件的

数据

"搜索"按钮旁边有个下拉箭头,显示高级和清空

~高级:搜索条件可以更多

~清空:清空搜索条件

2.通过点击系统菜单中的"品质管理>绣花质检",进入绣花质检一览界面,如下图所示

| Michiel × | 现代面积       | È Y  |     | 当面に | 北別道     | 181       | 8   |    |   |   |   |    |    |   |     |    |     |   |    |      |     |     |      |      |    |   |   |            |   |    |   |      |              |     |  |    |   |     |    |   |  |     |      |    |             |    |       |   |    |    |  |
|-----------|------------|------|-----|-----|---------|-----------|-----|----|---|---|---|----|----|---|-----|----|-----|---|----|------|-----|-----|------|------|----|---|---|------------|---|----|---|------|--------------|-----|--|----|---|-----|----|---|--|-----|------|----|-------------|----|-------|---|----|----|--|
| CZ2212006 | 8          |      |     |     |         |           |     |    | + | 文 | a | Ð  | 翻译 | ř |     |    |     | 政 | 51 | 1201 | 451 | 46X | s.00 | 1421 | 82 |   |   |            |   | 颜色 | 庶 | 書布   | <b>T</b>  74 | 400 |  |    |   | 数量  | 70 |   |  |     |      | 客户 | <b>3</b> 波吉 | 證  |       |   |    |    |  |
| 8949      |            | R2E  | t   |     | 1       | 540       | 0m  |    |   |   | R | 17 |    |   | -   | 光. |     |   | 11 | 11   |     |     |      | 26   | 15 |   | 1 | <b>111</b> |   |    |   | in a | 10/14        |     |  | 服務 |   | .15 | 基本 | R |  | 迠   | ß    |    |             | н  | 8     | 1 | 内加 | 11 |  |
| 前片        |            | 1    | 4   |     |         | 4         |     | +  |   |   |   | 0  | +  |   | 1   | 0  | ÷   |   | 1  |      | ł   |     |      | ļ    |    | + |   | 0          | + |    |   | 1    | 1            |     |  | Ű  | + |     | 4  | + |  | 4   | +    |    |             | -  | +     |   | 70 |    |  |
| 后州        |            | 1    | 1   |     |         | 1         |     | +  |   |   |   | 0  | ÷  |   | 3   | 0  | ÷   |   | .( |      | ŧ   |     |      | 4    |    | + |   | 0          | + |    |   | 1    | 1            |     |  | 0  | + |     | 4  | + |  | 14  | +    |    |             | 1  | 1     |   | 70 |    |  |
| 47        |            | 1    | +   |     |         | 1         |     | +  |   |   |   | 6  | +  |   |     | 0  | ÷., |   | 1  |      | +   |     |      | 1    |    | + |   | 0          | + |    |   | 1    | 1 +          |     |  | ß  | + |     | a. | + |  | 1   | 14   |    |             |    | 1     |   | 70 |    |  |
| 领子        |            | 1    | .+  |     |         | 1         |     | t  |   |   |   | 0  | +  |   | 1   | 0  | +   |   | 1  |      | +   |     |      | 1.4  |    | t |   | 0          | + |    |   | 6    | 1            |     |  | û  | + |     | 4  | + |  | 4   | +    |    |             | 1  | 1 +   |   | 70 |    |  |
| (78)      | Us         | 1    | +   |     |         |           |     | +  |   |   |   | 0  | +  |   | 10  | 0  | +   |   | 1  |      | +   |     |      |      |    | + |   | 0.         | + |    |   | 6    | +            |     |  | ů. | + |     | 4  | + |  | ] 4 | c  + |    |             | 11 | 8 I ÷ |   | 70 |    |  |
| 兒園        |            | .1   | +   |     |         | 1         | 1   | ŧ  |   |   |   | 0  | +  |   | D   | 0  | ÷   |   | 1  |      | ŧ   |     |      | 1    |    | Ŧ |   | 2          | + |    |   | 6    | 1            |     |  | ß  | + |     | đ  | + |  | 1   | +    |    |             |    | 1 +   |   | 70 |    |  |
| 重要感       | 10         | - 1  | +   |     |         | 1         |     | +  |   |   |   | 0  | +  |   |     | 0  | ÷   |   | 1  |      | +   |     |      | 1    |    | ŧ |   | 0          | + |    |   | 6    | +            |     |  | 0  | + |     | 4  | + |  | 14  | c +  |    |             | 1  | 1. +  |   | 70 |    |  |
| 内党        | 15         | t di |     |     |         | 1         |     | +  |   |   |   | 0. | +  |   |     | 0. | ÷   |   | 1  |      | ÷   |     |      | 114  | 1  | ÷ |   | 6          | + |    |   | 1    | i dite       |     |  | Û  | + |     | 4  | + |  | 14  | 6 4  |    |             |    | . +   |   | 70 |    |  |
| 24/D      |            | 1    | . 1 |     |         | 1         |     | t. |   |   |   | 0  | ÷  |   | 1.4 | 0  | ÷   |   | 1  |      | Ŧ   |     |      | 1    |    | T |   | 0          | Ŧ |    |   | 1    | 1 1          |     |  | ū  | + |     | ¢  | + |  |     | +    |    |             |    | a +   |   | 70 |    |  |
| 758       | <u>B</u> R | A.W. |     | 125 | a 19 sz | ija<br>įš | IC. |    |   |   |   |    |    |   |     |    |     |   |    |      |     |     |      |      |    |   |   |            |   |    |   |      |              |     |  |    |   |     |    |   |  |     |      |    |             |    |       |   |    |    |  |

(2) 选择台面计划单号,页面显示对应的款号、颜色、数量、客户,用户可以根据部位,来记录有疵点的裁片数量,点击"完成",提示保存成功

(2)点击"查看结果"按钮,展示款式、款号、客户、疵点大类、疵点名称、数量、日期、检验员,如下图所示

| CZ22120068   |              |                         | 中文 🕥 📓        | <b>建分析检查</b>                                                                                                    | 散号 B201              | 45146X5_0042    | 82       |       | 颜色 性地在 | 5T/2400 | 0    | 数量 70  | 畜            | ⊃ 波司登       |      |
|--------------|--------------|-------------------------|---------------|----------------------------------------------------------------------------------------------------|----------------------|-----------------|----------|-------|--------|---------|------|--------|--------------|-------------|------|
| 8610         | Wate         | ntio o mi               | RJ            |                                                                                                    |                      |                 |          |       |        | _       |      | 网络不由   | 估商           | 制度          | 表片层貌 |
| 商片           | - 1 +        | - 0 +                   | 0 +           |                                                                                                    |                      |                 |          |       |        | 1000    | HE V | 0 +    | û +          | - Q +       | 70   |
| 后州           | - 11 +       | - 0 +                   | - 0. +        | · 蛇水大树 (015)王                                                                                                    |                      | ~ 密带小檗          | 106日     |       | 检验局    | 8395    |      | - 0 +  | 0 +          | - 0 +       | 70   |
| 柚子           | - 1 +        | - 2 +                   | · · · · · · · | 設式                                                                                                    | 10月                  | 20 <sup>0</sup> | 商点大类     | 能点名称  | 酸铅     | EN      | 检验量  |        | - û +        | - û +       | 70   |
| 领子           | - 1 +        | - 0 +                   | - 0 +         |                                                                                                    | NF0A91K              | ,85.36          | 博花验片     | 824R  | 1      | 2022-12 | 局美生  | - 0. + | - 0. +       | - 0. +      | 70   |
| 门驶           | - 1 +        | 0 +                     | - 0 +         | . 女式百種地                                                                                                    | NF0A81K              | 被捕              | 10572381 | REET  | 1      | 2022-12 | 用英生  | - 0 +  | - 0 +        | - 0 +       | 70   |
| 97W          | - 14         | - 0 +                   | - 0 +         | 二 女式首摘根                                                                                                    | NF0AB1K              | 成百              | 網花验片     | 23(2+ | 4      | 2022-11 | 用美金  | - 0 +  | 0 +          | - u +       | 70   |
|              | Total - Land | Deal a logal            |               | . 女式百禧福                                                                                                    | NF0A81K              | 成富              | 國花給州     | 针网    | 0.1    | 2022-11 | 周始玉  |        | Find and the | front works | 222  |
| 有限的          | - 1 +        | 0.14                    | - 0 +         | 女式白榴裙                                                                                                    | NF0A81K              | 88              | 螺花输片     | 起版    | 101    | 2022-11 | 质美全  | 0 +    | U. +         | 0. +        | 70   |
| 内袋           | - 4 4        | - 0 +                   | - 0 +         | 女式咨阅情                                                                                                    | NF0A81K              | 112             | 國花船片     | 10次十  | 1      | 2022-11 | 用关金  | 0 +    | 0 +          | - 0 +       | 70   |
| 34/15        | - 1 +        | 0 +                     | 0 +           |                                                                                                    | NF0A81K.             | 52              | 城花榆州     | 80.8± | - 23   | 2022-11 | 屋積金  | 0 +    | û +          | Q +         | 70   |
| and a second | -            | No. of Concession, Name |               | 女式百糟地                                                                                                    | NF0A81K              | .62             | 網花驗片     | 1865+ | St     | 2022-11 | 民美全  |        |              |             |      |
| 74546        | 近有均平         | CORVENIES I             |               | 1. 女式際選                                                                                                    | AS231F1              | adidas          | 感花脑片     | 10000 | 11     | 2022-11 | 运费会  |        |              |             |      |
|              |              |                         |               |                                                                                                    | AS231F1++            | adictes         | 16723614 | 针目    | 2      | 2022-11 | 用简金  |        |              |             |      |
|              |              |                         |               | The second second | in the second second |                 |          |       |        |         |      | 1      |              |             |      |

(3) 选中一行数据,点击"删除"按钮,系统提示是否确定删除,如图所示

| 22212006     | a)                                                                                                    |          |    |       | 中文 | 0   | 調    | 2<br>2015/05/6 | ante:          | 政罚 8201   | 45146X5-0042 | 82     | _        | 離色 任理由 | 017400   | i i | 数量 70                                    |        |   | 1      | 护波司登 |     |     |
|--------------|----------------------------------------------------------------------------------------------------|----------|----|-------|----|-----|------|----------------|----------------|-----------|--------------|--------|----------|--------|----------|-----|------------------------------------------|--------|---|--------|------|-----|-----|
| 184 <u>0</u> | 6010                                                                                                    |          | MG | 被調    |    | RH  | e 18 |                |                |           | _            |        | _        |        | -        | -   | Single State                             | -      | 3 | 585    | /34  |     | 257 |
| 南井           | - 1                                                                                                    |          |    | a. +  |    | 6   |      |                |                |           |              |        |          |        |          |     | a la la la la la la la la la la la la la |        |   | 0.14   |      |     | +   |
| 無時           | tella la                                                                                                    |          |    | 0: +1 |    | 1.0 | 1.0  | 后,完大3          | R. INSTR       |           | ~ 直动分类       |        |          | ~ 检验员  |          |     | 0.110                                    | Re I   |   |        |      |     | 3   |
| 袖子           | (#14 B                                                                                                    |          |    |       |    | ø   |      | -              | ares.          | 28        | 調許           | 建众大学   | marrie   | 12.51  | EXH      | 检查局 |                                          | 141    |   | 6.14   |      | 1 + |     |
| 物子           | 1-14                                                                                                    |          |    | 0. +  |    | 0   | 1.0  |                | Withman .      | NFDAR1K   | NIN .        | 新花数件   | 121      |        |          | -   | 0.119                                    | ile.   |   |        |      |     |     |
| i Mili       | -14                                                                                                    |          |    | a. +  |    | 6   |      |                | RIGHT          | NF0A8     | 100          | and in | -        |        | 2022-12- | 用集业 |                                          | 141    |   | 6.1141 |      |     | -   |
| 29           |                                                                                                    |          |    |       |    |     |      |                | <b>女式百個相</b>   | NF0AB     | 70           |        |          | ×      | 2022-11  | 周純出 | 0.0                                      | Tite I |   |        |      |     | 7   |
| COTIC:       | in the second second se |          |    |       |    |     |      |                | 女式白眉相          | NFDAB: 🥹  | 确定要删除吗?      | 1      |          |        | 2022-11  | 周始王 | The Low                                  |        |   |        |      |     |     |
| ATAILS .     |                                                                                                    |          |    |       |    |     |      |                | 女式回溯權          | NEGAB     |              |        | 82       | 14 mm  | 2022-11  | 展展生 |                                          |        |   |        |      |     |     |
| 52           |                                                                                                    |          |    |       |    | 1.0 |      |                | <b>外国的</b>     | NFOABTK   | NIE .        | 明花能片   | #51+     |        |          | 肥料金 | 1811020                                  |        |   |        |      |     |     |
| 調想           | - 1 -                                                                                                    |          |    | U +   |    | 6   |      |                | 大式西南南          | NFOABTK.  | NVIII.       | 維花給片   | 2021     | т      | 2022-11  | 周期出 | U.                                       |        |   | 0. +   |      |     |     |
| 10           | -                                                                                                    | 6        |    |       |    |     |      |                | <u> 交流</u> 高潮間 | NF0A81K   | 102.200      | 感花验片   | 期時       |        | 2022-11  | 用颜金 |                                          |        |   |        |      |     |     |
|              | THE REAL PROPERTY IN                                                                                                    | Lucisiii |    |       |    |     |      |                | 女式裸派           | AS231F1   | adidas.      | 國花號片   | 2018年    | 1      | 2022-11  | 展製金 |                                          |        |   |        |      |     |     |
|              |                                                                                                    |          |    |       |    |     |      |                | SCIENCE        | A\$231F1_ | adidas       | 國花驗片   | 計算       | 2      | 2022-11  | 制制金 |                                          |        |   |        |      |     |     |
|              |                                                                                                    |          |    |       |    |     |      | # 449          | 9 10957        |           | 1 2 3        | 4 5    | <b>6</b> | 45 3   | 和注 1 世   |     |                                          |        |   |        |      |     |     |

(4)根据疵点大类、疵点小类、检验员这些搜索条件(支持模糊查询),点击"搜索"按钮,页面会展示符合条件的数据"搜索"按钮旁边有个下拉箭头,显示高级和清空

~高级:搜索条件可以更多

~清空:清空搜索条件

2.通过点击系统菜单中的"品质管理>印花质检",进入印花质检一览界面,如下图所示

| ED 47.05 | <b>拉</b> × |     |      |    |             |        |      |            |    |     |    |     |     |   |     |  |   |      |     |    |    |     |     |     |     |     |  |     |   |  |     |    |    |    |     |      |   |  |     |     |    |   |    |      |     |  |   |      |      |    |   |    |   |   |     |    |
|----------|------------|-----|------|----|-------------|--------|------|------------|----|-----|----|-----|-----|---|-----|--|---|------|-----|----|----|-----|-----|-----|-----|-----|--|-----|---|--|-----|----|----|----|-----|------|---|--|-----|-----|----|---|----|------|-----|--|---|------|------|----|---|----|---|---|-----|----|
| 1        | CZ22120068 |     |      |    |             |        |      |            | ф3 | t   | 3  | ) 1 | Bi? |   |     |  |   | 1    | 对   | 82 | 01 | 451 | 46X | s_c | 004 | 282 |  |     |   |  | in: | 色片 | 糖布 | e] | 740 | 0    |   |  |     |     | -  | 题 | 70 |      |     |  |   | 겯    | \$P) | 反司 | æ |    |   |   |     |    |
|          | 100        |     | REL: |    |             | 1919   | 12.0 | t.         |    | 181 | t  |     |     | 8 | 8   |  | я | 47.k | in, |    |    |     | н   | in: |     |     |  | 185 |   |  | 141 | 8  |    |    | 3   | 1.57 |   |  | 117 | iii |    |   |    | RE P | 5   |  | Я | #    |      |    | 1 | ս  |   | 1 | 医片层 | 10 |
|          | WL III     | +   | 1    | 4  |             |        | 0    | +          |    | D   | 1  |     |     | n |     |  |   | ¢    | 4   | ÷  |    |     | l   | ٩.  | ÷   |     |  | n   | + |  | п   | 4  |    |    |     | 0    | 4 |  | 1   |     | ÷  |   |    | 1    | 1   |  | 1 |      | 1    |    |   | 0  | + |   | 70  |    |
|          | 后片         |     | 1    | +  |             | -1     | 0    | +          |    | (D  | 14 |     |     | a | 10  |  |   | 0    | 4   | +  |    |     | 1   | D   | ił. |     |  | 0   | + |  | 0   | +  |    |    |     | 0    | + |  |     |     | +  |   |    | ٥    | 14  |  | 1 | c II | •    |    |   | 0  | + |   | 70  |    |
|          | 47         |     | 1    | +  |             |        | 0    | •          |    | ្ង  | 19 |     |     | σ | 1.4 |  |   | 4    | 4   | E) |    |     | 1   | 0   | +   |     |  | U   |   |  | 8   |    |    |    |     | ¢.   | + |  | 1   |     | ÷  |   |    | 0    | 14  |  | 1 |      | •    |    |   | ò  | 4 |   | 70  |    |
|          | 领子         |     | 1    | ÷  |             | 1      | 0    | <b>†</b> : |    | :0  | 13 |     |     | 0 | 1.  |  |   | 4    | 1   | •  |    |     |     | 0   | .*  |     |  | 0   | + |  | 0   | .+ |    |    |     | 0    | ÷ |  | 1   |     | +  |   |    | 0    | 1   |  |   |      | t    |    |   | 0  | + |   | 70  |    |
|          | 门棚         | 14  | ÷.   | +  |             |        | 0    | +          |    | Ð   | 19 |     |     | 0 | 1.  |  |   | .0   | 14  | ŧ. |    |     |     | 0   | ÷   |     |  | 0   | + |  | 1   | .+ |    |    |     | ò.   | + |  | 14  |     | +: |   |    | 0    | 14  |  |   | 6 P  | ł.   |    |   | 0  | * |   | 70  |    |
|          | 宗服         |     | 1    | +  |             | -      | 6    | +          |    | 0   | 19 |     |     | 0 | 1   |  |   | 4    | 4   | ŧ. |    |     |     | 0   | ÷   |     |  | ù.  | + |  | ú   | 1¥ |    |    |     | ġ.   | + |  | 14  | . · | ť  |   |    | 0    | 14  |  | 1 |      | +)   |    |   | 0  | + |   | 70  |    |
|          | 后领有        | 1-  | 1    | +  |             |        | 0    | +          |    | 0   | 19 |     |     | 0 | 4.+ |  |   | 4    | 14  | ŧ. |    |     |     | 0   | +   |     |  | 0   | + |  | .0  | +  |    |    |     | 0    | + |  | 13  |     | +- |   |    | 0    | 1.4 |  | 1 |      | ŧ.   |    |   | 0  | + |   | 70  |    |
|          | 内袋         |     | 41   | 41 |             | -1     | 6    | +          |    | Ď   | 14 |     |     | 0 | 1   |  |   | 4    | 4   | ŧ. |    |     |     | 0   | Ξŧ. |     |  | ŏ.  | ÷ |  | 0   | 14 |    |    |     | 0    | 4 |  | 1   | 6   | ÷  |   |    | . 0  | 1.0 |  | 1 | 6    | + 1  |    |   | ő. | + |   | 70  |    |
|          | 興日         | 14  | 1    | +  |             |        | 0    | +          |    | : 0 | 1  |     |     | 0 |     |  |   | 4    | 4   | •  |    |     | 1   | 0   | +   |     |  | ù   | + |  | Ú   | +  |    |    |     | ō.   | + |  | 1   |     | +  |   |    | 0    | Į.  |  | 1 |      | +    |    |   | 0  | + |   | 70  |    |
|          | RA<br>A    | 意義の | 58   |    | (274)<br>(1 | 9 SD 7 | Foi  |            |    |     |    |     |     |   |     |  |   |      |     |    |    |     |     |     |     |     |  |     |   |  |     |    |    |    |     |      |   |  |     |     |    |   |    |      |     |  |   |      |      |    |   |    |   |   |     |    |

(3) 选择台面计划单号,页面显示对应的款号、颜色、数量、客户,用户可以根据部位,来记录有疵点的裁片数量,点

击"完成",提示保存成功

(2) 点击"查看结果"按钮,展示款式、款号、客户、疵点大类、疵点名称、数量、日期、检验员,如下图所示

| CZ22120068   |        |           | 中文 〇〇 日 日  | (学)<br>#HISH450           | 發号 B201   | 45146X5 0042 | 82        |            | 颜色 任總在 | 5T17400   | 0       | 数量 70         | 客户    | 波司登    |        |
|--------------|--------|-----------|------------|---------------------------|-----------|--------------|-----------|------------|--------|-----------|---------|---------------|-------|--------|--------|
| 8940         | 6214   | 部位位词      | <i>R</i> 寸 |                           |           |              |           |            |        |           |         | 105           | 升型    | 到白     | 农村捐粮   |
| 布片           | - 1 -  | 0 +       | 0. +.      | Security and security and |           |              |           |            |        | 312       | AS -    | - 0 +         | - 0 + | 0 +    | 70     |
| 后片           | - 1 +  | - 0 +     | - 0 +      | <b>在点大英</b> 前的日           |           | ~ 信切小焼       | 10.94     |            | - 检验商  | ana s     |         | - 0 +         | - 0 + | - 0 +  | 70     |
| 物子           | - 1 +  | 0, +      | g +        | 275                       | (2)(4)    | \$6/°4       | 粮点大类      | 除点四称       | R152   | 8.0       | 和短品     | 0 +           | - u + | - D. + | 70     |
| 领子           | - 1 +  | • • +     | - 0. +     | D. 9990050                | E201451   | 波克登          | 印花蛤片      | 87754288   | 1      | 2022-12   | 用始主     | • • +         | a +   | P +    | 70     |
| 1740         | - 1    |           |            | BezMBERX                  | B201451   | 波司壁          | 印花脸片      | 8/58       | 2      | 2022-12   | 兩慎玉     | - o +         | - a + | 0.4    | 70     |
| 75.00        | - 1 +  | - 0 +     | - 0 +      | □ 中长数图。                   | B201436,  | 按司登          | 印花脸片      | 部位位置       | 1      | 2022-12   | 闲菜金     | - 0 +         | — ŋ + | - 0 +  | 70     |
| 后领袖          | - 1 +  | - 0 +     | - 0 +      | □ 中长数图                    | 8201436   | 波司登          | 甲花输片      | 15/1B      | 1      | 2022-12   | 丙集会     | - 0 +         | - 0 + | - 0' + | 70     |
| 内袋           |        | - 0 +     | - a +      | □ 中长款簿                    | E201436   | 波問壁          | 印花验片      | \$12:02西   | 51     | 2022-12   | 清荣金     | - 0 +         | a +   | - 0 +  | 70     |
| 3645         |        |           |            | □                         | 6201436   | 安式離          | 印花榆州      | 做头         | 1      | 2022-12   | 國際金     |               |       |        | 10     |
|              |        | ISH A LAR |            | SCILENER                  | NFUASIK., | 15.45        | 514623275 | SPICIE/RE  | 24     | 2022-12-1 | 用用型     | Contra Contra |       |        | (125.) |
| 552 <b>x</b> | Wester | លេងទានអាច |            | Subleman                  | DODIACI.  | 176-86       | 50903201  | 601012030  |        | 2022-12   | (ROUND) |               |       |        |        |
|              |        |           |            | C. BREMINERY              | 6201451   | 波司登          | 印花验片      | 1174G40265 | i t    | 2022-12   | 周始王     |               |       |        |        |
|              |        |           |            | 44.3004.07                |           | -            |           |            | -      |           |         |               |       |        |        |
|              |        |           |            | H 2004 M 103R             | /01       |              |           |            | 201 >  | Rift I D  |         | ana 221-12-12 |       |        |        |
|              |        |           |            |                           |           |              |           |            |        |           |         |               |       |        |        |

(3) 选中一行数据,点击"删除"按钮,系统提示是否确定删除,如图所示

| Z12120068 |        |                                                                                                    | 中文(20)開 | #15151014/2     | <b>於号 820</b> | 145146XS 0042 | 92            |             | 颜色,性描石    | T 17490    | 0           | 数量 70           | 客户(   | <b>长司/</b> 建 |         |
|-----------|--------|----------------------------------------------------------------------------------------------------|---------|-----------------|---------------|---------------|---------------|-------------|-----------|------------|-------------|-----------------|-------|--------------|---------|
| 1000      | NOC    | angen as                                                                                                    | NCT.    |                 |               |               |               |             |           |            |             | HEV.            | 开学    | WC .         | a.Pikis |
| 1027      |        |                                                                                                    |         |                 |               |               |               |             |           |            | 100 L-      |                 | 1-0-1 |              | 70      |
| 15.05 E   |        | (                                                                                                    | +       | · 截然大開 - 回路市    |               |               |               |             | 一种种用      |            |             | 0 +             | - a   | +            | 0.100   |
| 朝子        | - + +  | - B +                                                                                                    |         | 20 22           | 2013          | 18/P          | 潮汕大声          | RATE        | 89.52     | EM         | 被抽屉         | u -             | - a + |              | 70      |
| 雨子        | 101110 | 0.1041                                                                                                    | - 0 4   | ZL. MANINGER    |               | No.           |               |             |           |            | MAR         |                 | 0. +  | - 4 -        | 70      |
| (7課)      |        | 1-1 0/+1                                                                                                    |         | Revincen        | 329145        |               | and the state | A REAL      |           | 2022-12-1- | RMI         |                 | 0.4   |              | 70      |
| 98        |        | - 1 +                                                                                                    |         | … 中兰款酒…         | 122143 fr     | 75            |               |             |           | 2022 12    | <b>同学会</b>  | - A -           | - a + | - + +        | 10      |
| 15666     |        | - 0 +                                                                                                    | - 0 -   |                 | 620143        | 國立整體制的        | ( )           |             | _         | 2622-12    | 展開会         | 11 +            |       |              | 70      |
| 肉酸        |        | i al                                                                                                    |         | 中长欧洲…           | 820143        |               | 10151         | R/H         | 85        | 2022-12    | 展開会         | 0               |       |              | 70      |
| MCHD.     |        |                                                                                                    |         |                 | 8201436       | 100 col 100   | TURGERY:      | En.         |           | 2022-12    | <b>東東</b> 主 |                 |       |              | TD      |
| ANALYSIS  |        |                                                                                                    |         | estimate        | NEDARTE       | 100           | ED.State      | 27.00       | 11.<br>14 | 3822-32    | ARS -       | ( No. 17, 1997) |       |              |         |
| 100       | 政策结果   | STREET, STREET, STREET |         | Parison -       | 6201451       | 11200         | 100.001       | - EDG SCALL |           | 2022-12-   | Bito Ti     |                 |       |              |         |
|           |        |                                                                                                    |         | 制田和田田和          | H201451       | 2000          | 田花油片          | 108         | 3         | 2022-12    | 加加五         |                 |       |              |         |
|           |        |                                                                                                    |         | JL 2004 25 1000 | in .          | <b>151</b> 2  | 3 4 S         |             | 201 >     | 1 A        |             |                 |       |              |         |
|           |        |                                                                                                    |         |                 |               |               | _             |             | -         |            |             |                 |       |              |         |

(4)根据疵点大类、疵点小类、检验员这些搜索条件(支持模糊查询),点击"搜索"按钮,页面会展示符合条件的数据"搜索"按钮旁边有个下拉箭头,显示高级和清空

~高级:搜索条件可以更多

~清空:清空搜索条件

"搜索"按钮旁边有个下拉箭头,显示高级和清空

(1) 高级: 搜索条件可以更多

(2) 清空: 清空搜索条件

| G花胶检 × 产食杆确认 ×           |            |                |               |                |       |              |
|--------------------------|------------|----------------|---------------|----------------|-------|--------------|
| 产创样确认                    |            |                |               |                | 412   | 58. III 88 Y |
| 各户 这句意的原来取组织 数系列:        | 8201451228 |                |               |                |       |              |
| 暫户                       | 083        | 1 <sup>4</sup> | 目標語           | 相相關。           |       | 输作           |
| 。 波司整念部采购组织              | 8201451228 | DOCT           | 窗中飞8201451221 | i首件標稿认表8組.xisx | 把五上桥  |              |
|                          | T20145122  | 石加紅            | T20145122华艺首  | Ŧxbx           | 想击上桥  |              |
| 。                        | 810142232  | 石油紅            | 雪中飞曲件810142   | 232款19组.xh     | //击上作 |              |
| 1. 派司章总部平局组织             | 810144186  | 石加紅            | 810144186歌曲件。 | site.Be        | #由土州  |              |
| . 展4筆 10號/覆 - ≤ <b>1</b> | MAGE 1 7   |                |               |                |       |              |
|                          |            |                |               |                |       |              |

# 三、巡检(在 pad 上操作)

#### 功能描述:录人产线所做款工序的疵点(抽检)

通过点击系统菜单中的"品质管理>巡检",进入巡检一览界面,如下图所示

| 559415392 ×                     | HERE X A DESIGN            |             |          |               |                        |                             |                           |                           |                        |                      |                           |   |
|---------------------------------|----------------------------|-------------|----------|---------------|------------------------|-----------------------------|---------------------------|---------------------------|------------------------|----------------------|---------------------------|---|
| 生产线 A1组                         |                            | 子计划 21H220  | 18187 🛩  | 中文 🌑 観探       | A车间 客户 波司登 款号 82014220 | 3_001243/001270             |                           |                           |                        |                      |                           |   |
| 模型放倒布走<br>线连载印刷船<br>乐诗另一边走      | 他和放根走<br>任 领型放振<br>上约多样的资  | 國際建立*1      | 版任何0.1*1 | 博子图定一般<br>段*1 | 每子双步三边<br>主任"1         | REA/1028                    | NO.                       | 對線                        | 與他王艺被点                 | 其他資料危点               | 展双曲                       |   |
| 65*149417 8080                  | *1 HELE                    |             |          |               |                        | 被问                          | 新科色教                      | (3)迎不良(面站/<br>編計/統計)      | 的表达的过程                 | 2*#80/1917           | 調明400時の不<br>年             |   |
|                                 |                            |             |          |               |                        | theman (                    | ISBABS                    | Ha sure                   | ABWITT                 | tacoversite          | 48田/虹绳 松青<br>不平的下摆        |   |
|                                 |                            |             |          |               |                        | 至16638/平平<br>第              | 庄服不良(不<br>平 起怒,臣<br>案,現在: | Contraction of the second | 少城/城子 <b>会望</b><br>不合語 | 不正确的項紙目的位置相尺寸        | 不好的场租的<br>工艺              |   |
| 主臣昭朝18<br>明、银行2018<br>(本時代中) 日日 | 工田間中放<br>他、即行1歳社<br>体を使け自該 | 偏亲里神边"2     | 更多       |               |                        | INda6                       |                           | 127-10                    | 同者/松菊曲<br>前/俗染烟语       | #504zt               | 都在小位面積得                   |   |
| dB.                             | NERS                       |             |          |               |                        | 1990                        | 日応不良(観<br>改、昭田、哲<br>昭)    | 間応不良                      | (1-600年1月18日)<br>100   | 展示起并                 | 制用的补                      |   |
|                                 |                            |             |          |               |                        | 次服用曲不好                      | 田町                        | 用建筑实施不可                   | 建築的                    | 成本和美麗<br>同一聖日」小<br>同 | 接四不會(捨<br>阳陽課、社、<br>坏、協位) |   |
|                                 |                            |             |          |               |                        | NERSONALIZZA<br>17. W. MORD |                           |                           |                        |                      |                           |   |
| 124                             | 5811804ml I                | a0193 (1999 | 西朝 國宗人然  |               |                        |                             |                           |                           |                        |                      |                           | 6 |

(1) 选择生产线,显示对应的款号,车间、客户、款号、po,左边点击工序,颜色变为绿色;右边点击疵点,颜色变为

红色,点击"完成",提示保存成功

(2) 点击"工序对照",每个工序编号对应的工序会展示出来,如图所示

|                                       |                                                                                  |                                                                              |                                        | 10.1                                    |                                |                   |                          |                              |        |                                                                  |                                                    |  |
|---------------------------------------|----------------------------------------------------------------------------------|------------------------------------------------------------------------------|----------------------------------------|-----------------------------------------|--------------------------------|-------------------|--------------------------|------------------------------|--------|------------------------------------------------------------------|----------------------------------------------------|--|
| 平线 ATHE                               |                                                                                  | 子计划 ZIH2208                                                                  | 187                                    | 「「「「」」 「「」」 「「」」 「」」 「」」 「」」 「」」 「」」 「」 | A年间 客户 波司登 歌号 B20142           | 203_001243/001270 | 0                        |                              |        |                                                                  |                                                    |  |
| 0至然但你走<br>在车路切场所<br>10年一边走            | 的目前接至<br>近 彩虹水田<br>主线这样和图                                                        | -80389552*1                                                                  | 900000.1*1                             | 教子医是一场<br>限行                            | 190千3395三2)<br>正治2*1           | 155/1525          | SHIE                     | 竹匠                           | AULZER | REARES                                                           | R.C.E.                                             |  |
| 門岸拉橋板                                 | *1 (@82)                                                                         |                                                                              |                                        |                                         |                                | 截用                | 而科色是                     | 信边不忠(新选/<br>面针/期针)           | 线道过稀淀粉 | 少重动。操作                                                           | 新科学校新史。不<br>平                                      |  |
|                                       | LANE                                                                             |                                                                              | -spatter                               | nerst                                   |                                |                   | -                        | 100                          |        | all the second                                                   | 0                                                  |  |
|                                       | GX22080<br>GX22080<br>GX22080                                                    | 1210 领国故棉走线。<br>1211 领顶挑边*1<br>1212 领顶切0.1*1                                 | 领重放胆主线连续                               | 书页页*1 模板                                |                                |                   |                          |                              |        |                                                                  | 229                                                |  |
| - 思端開始<br>8、局行2005<br>1歳(#2 長3)<br>1初 | GX22080<br>GX22080<br>GX22080<br>GX22080<br>GX22080                              | 1213 领于固定一级,<br>1214 领子双折三边。<br>1218 夹里蜡刨纹棉。<br>1219 夹里帽中放棉。<br>1223 幅夹里将边12 | g*1<br>8년;*1<br>1回行2道线连走线<br>1回行3道线连走线 | *2 自动模板<br>*1 自动模板                      | and the same of the second     | Spinn R           | 93, 80 <sup>0</sup> 1937 | pijetik<br>pijetik           |        |                                                                  | a garante a fina                                   |  |
| 朝鮮調査<br>、新行2005<br>走球*2 自己<br>数       | 4 X22080<br>4 X22080<br>4 X22080<br>4 X22080<br>4 X22080<br>4 X22080<br>4 X22080 | 1213 级于国正一规<br>1214 级子双折三边<br>1218 天里皤额纹棉<br>1219 天里帽干敌袍<br>1223 帽夫里持边?2     | 型1<br>融行20直线连走线<br>副行30直线连走线           | *2 自动模板<br>*1 自动模板                      | unnan dalam mala sa at mala su | न्द्रवालक स्थ     | EN 252 55                | 2004<br>2005<br>2005<br>2005 | Mans   | 成大利用<br>度<br>式<br>利<br>第<br>0<br>,<br>4<br>同<br>)<br>(<br>)<br>) | 2015年後 (2)<br>2015年後 (2)<br>2016年後 (2)<br>5、第1年(2) |  |

(3) 点击"查看结果"按钮,展示生产车间、生产线、款号、客户、疵点大类、疵点名称、尺码、日期、检验员,如下

|                     | 4.18     | тия         | 2382294167 | HIX C RIP        | A 干问 资产 区 司 至 新 | (** 820142205_00 | 1245/001279 |             |                    |                       | 200      |
|---------------------|----------|-------------|------------|------------------|-----------------|------------------|-------------|-------------|--------------------|-----------------------|----------|
| 液理<br>構成<br>同応<br>信 | ALC: NO. |             |            |                  |                 |                  |             |             |                    |                       | 100 AM   |
|                     | 生产车间     | 编选任         | ◇ 生产线 前市市  | ~ 色樹             | SR INSE         | ~ 症形小类           | <b>南达</b> 坦 | · 检验员 1000号 |                    | <b>教导</b> 油油间数号       |          |
|                     |          | 生产生间。       | 1.0 T      | 89 10            | WGP-            | 麻虎大关             | 生态方在        | FEMA        | I¢                 | EHR                   | Rollah   |
|                     |          | 自主问         | 890g       | 820145146XS_001  | 按司號             | 御工               | 115         |             | 织带双折走线*1           | 2022-12-02 12:28:18   | 沈国华      |
|                     | (D-4     | 8年(町)       | 87%8       | 820144148_000013 | 波司查             | 朝工               | 开窗          |             | 2011年間*2           | 2022-12-02 12:27:47   | 32(20)44 |
|                     | C#       | A东图         | A588       | 30140052X_0042   | 雪中飞             | 做工               | 线边不向(新线/漏针  |             | 非形力因和i+4           | 2022-12-02 11:58:32   | 张月芾      |
|                     | 64       | A左间         | A4ig       | 820143668_001100 | 被司暨             | 做工               | 统正过剩过险      |             | 煎片放胆布、 最条行。        | . 2022-12-02 11:58:08 | 张月芳      |
| 12.0                | 134      | A车间         | A341       | DK011446/PLM24   | Dickies         | WII.             | 記號/打褶       |             | 马亚祥打套信*16          | 2022-12-02 11:57:52   | 张月芳      |
| 第日                  | 124      | A东回         | A248       | NF0A81KO_K2022   | 成業              | 做工               | 经连不良(新统/漏针  |             | 際上口和思念法*(          | 2022-12-02 11:57:37   | 张月芳      |
|                     | 04       | A生间         | A1tE       | 820145101_004537 | 波司豐             | 出工               | 1001100252  |             | <b>始標調,構成"1 行…</b> | 2022-12-02 11:57:20   | 我月芳      |
|                     | 5        | C主间         | C15頃       | B20145213_002531 | 波司弹             | 做工               | 车线起音/不平衡    |             | 佩片依照行2:编线车         | 2022-12-02 11:30:51   | 于称喻      |
|                     | <u></u>  | C集(約)       | C138B      | 820145101_004232 | 按司章             | 做工               | 车线起设/不平整    |             | 藻病中拉油临历头*2.        | . 2022-12-02 11:29:29 | 于感明      |
|                     | 24       | C 集(町)      | C1348      | 820145101_004232 | <b>股司暨</b>      | 做工               | 车线起南/不平整    |             | 拼点里雷语轴弯语"2.        | 2022-12-02 11:28:31   | 子质相      |
|                     | 共 20 余   | 106VIII ~ 3 | 1 2 > 8175 | 1 <b>1</b>       |                 |                  |             |             |                    |                       |          |
| -                   |          |             |            |                  |                 | 1                | R. NED      |             |                    |                       |          |

(4) 选中一行数据,点击"删除"按钮,系统提示是否确定删除,如图所示

|   | 的校共集          |        |           |                  |                |           |                                                                                                    |             |                   |                     |     |
|---|---------------|--------|-----------|------------------|----------------|-----------|----------------------------------------------------------------------------------------------------|-------------|-------------------|---------------------|-----|
|   | 主产和同          |        | · sme and | - 6¢             | CHE MINN       | £01%      |                                                                                                    | New Merce   |                   | e (sattard)         |     |
| l |               | 2/48 = | 5.45 1    | 84               | *P             | MAX.M     | m.52.539                                                                                                    | <i>R</i> 99 | 王珠                | EUK                 | 總管員 |
| L |               | 和年月    | 896       | B20145146X5_001  | 波司聖            | 豊工        | etsp                                                                                                    |             | STREET.           | 2022-12-02 12:28:18 | 双运半 |
| L |               |        |           | 020144148-000013 | 10.0           |           |                                                                                                    |             |                   | 2022-12-02-12:25:47 |     |
| L |               | Ascell | Asig      | X20140052X_0042  | 12975<br>12975 |           |                                                                                                    |             | 878507,44*4       | 2022-12-02 11/58:32 | 用用用 |
| L |               | A车间    | A418      | 820143660_001100 | 「秋司祖 🧐 明史形     | BD100-527 |                                                                                                    |             | 和叶放胆布, 最终行        | 2022-12-02 11:58:08 | 张月君 |
| L |               | App    | A388      | DKD11446/FEM24   | Dickies        |           | Rón mai                                                                                                    |             | 助王林村3456*16       | 2022-12-02 11:57:52 | 张用开 |
|   |               | A生用    | Azag      | NF0AB1KD_K2022   | #B             | WL        | and - monorable.                                                                                                |             | 國土口調整由約*1         | 2022-12-02 11:57:37 | 医用房 |
| L |               | A车网    | A1:01     | B20145101_004537 | <b>放闲</b> 题    | -WII      | SCINCES.                                                                                                    |             | 104046, 401011 FT | 2022-12-02 11:57:20 | 保用方 |
| L |               | C车用    | C15個      | B20145213_002531 | 服約費            | WI        | 车进起第/不平胜                                                                                                    |             | 编片故障行2通线流。        | 2022-12-02 11:30:51 | 于派荣 |
| L |               | C 左同   | C134g     | B20145101_004232 | 波司里            | 加工        | 车线起意/不平型                                                                                                    |             | 3883中拉起连接头行。      | 2022-12-02 11:29:29 | 于杀刺 |
| l |               | C车用    | C1398     | 820145101_004232 | 202            | WI        | 年度起席/不干量                                                                                                    |             | NAEGMARKINS       | 2022-12-02 11:28:31 | Tax |
|   | <b>元 20 全</b> | 109/0  | 1 2 3 mm  | 1 西              |                |           |                                                                                                    |             |                   |                     |     |
| ł |               |        |           |                  |                | 1         | and an and a state of the second second second second second second second second second second second second s |             |                   |                     |     |

(5)根据生产车间、生产线、疵点大类、疵点小类、检验员这些搜索条件(支持模糊查询),点击"搜索"按钮,页面会展

示符合条件的数据

"搜索"按钮旁边有个下拉箭头,显示高级和清空

~高级:搜索条件可以更多

~清空:清空搜索条件

| 部件問題 ×                       | 3122                                                                                                    | ×2 4 -0151                                                                                                    |                   |                  |               |                             |             |                    |                                    |                       |               |                        |                                      |
|------------------------------|----------------------------------------------------------------------------------------------------|----------------------------------------------------------------------------------------------------|-------------------|------------------|---------------|-----------------------------|-------------|--------------------|------------------------------------|-----------------------|---------------|------------------------|--------------------------------------|
| 生产线                          | A188                                                                                                    |                                                                                                    | 7计划 23-2205       |                  | 中文 〇〇 昭祥      | A车间 客户该言                    | 1登 款号 82014 | 2203_001243/001270 |                                    |                       |               |                        |                                      |
| 設置応用所<br>成正确の<br>後延5一以       | 11年 日<br>1月1日 日<br>1月1日 日<br>1月11日 日<br>1月11日 日<br>1月111日 日<br>1月111日 日<br>1月111 日<br>1月1111 日<br>1月111 日<br>1月1111 日<br>11111111 日<br>11111 日<br>1111111111 | 等面放椅盘<br>也,常理发起<br>更成各州领政                                                                                       | \$1094610*1       | 6510600.1*1      | 做子简金一段<br>超*1 | 银子双折三边<br>金银 <sup>4</sup> 1 |             | RENOVIE            | kont.                              | 91 BB                 | MRITEGR       | 其他因和感情                 | 15.0010                              |
| 56*1 <i>4</i> 99 <u>0</u> .8 | stat.                                                                                                    | 14000                                                                                                    |                   |                  |               |                             |             | 809                | 調料色素                               | 3%进行由(第3%)/<br>期时/期时) | 194222-192250 | 少有部分操作                 | ·帕科或斯尔尔本<br>辛                        |
|                              | MANAR                                                                                                    | STREET, STREET, STREET, STREET, STREET, STREET, STREET, STREET, STREET, STREET, STREET, STREET, STREET, STREET, | E4204 (Minist - 1 | stan and the set | 94.9          | usual crists 201            | 241 (H      | 1000 March 10      | <sub>11.</sub> 21. 11. 11. 10. 12. | 100                   | a 121         |                        | 0                                    |
|                              |                                                                                                    |                                                                                                    |                   |                  |               |                             |             |                    |                                    |                       |               |                        | <b>201 RS</b> ~                      |
|                              | 生产车间                                                                                                    | A车间                                                                                                    | ~ 生产线             | E A1组            | > 追用大         | R 1077                      | ~ #         | 增小费 電話部            | ~ 技術                               | 18 1115               | 825           | 100000                 |                                      |
|                              | 5                                                                                                    | 至产年6月 0                                                                                                    | 9.7PB 0           |                  | 229           |                             | 彩户          | 服成大类               | 输出各种                               | 129                   | 5             |                        | 1#                                   |
| 1. IST                       | 12_                                                                                                    | A车组                                                                                                    | ANS               | 820145101        | _004537       | 167702                      |             | 91                 | 用的过渡过程                             |                       | 104000        | · 柳柏*1 主门口口 服用         | 1                                    |
| 100 (Sr.2)                   | #15                                                                                                    | 106/78                                                                                                    |                   | 8072 1 25        |               |                             |             |                    |                                    |                       |               |                        |                                      |
| L                            | 1. 177 L                                                                                                    |                                                                                                    |                   |                  |               |                             |             |                    | -                                  |                       |               | _                      |                                      |
|                              |                                                                                                    |                                                                                                    |                   |                  |               |                             |             | 大服兵備不好             | 田圃                                 | 用總均立物不容               | 委員会           | 加衣粉袋瓶<br>副一個(1、小<br>詞) | HED758 (H)<br>10938 12,<br>17, 1800) |
|                              |                                                                                                    |                                                                                                    |                   |                  |               |                             |             | NEW THE NEW T      |                                    |                       |               |                        |                                      |
| THE D                        | 33275                                                                                                    | -                                                                                                    | with the second   | -                |               |                             |             |                    |                                    |                       |               |                        |                                      |

(6) 点击"展示人员"按钮,显示对应的人员工序,人员下面是对应的工序编号,工序编号不知道的,点击"工序对照",

| stands ×                                           | 1912 ×                                                   |                                                                     |                                                                                 |                                                                    |                                                                    |                                                                                        |                            |                           |                   |                    |                        |                               |  |
|----------------------------------------------------|----------------------------------------------------------|---------------------------------------------------------------------|---------------------------------------------------------------------------------|--------------------------------------------------------------------|--------------------------------------------------------------------|----------------------------------------------------------------------------------------|----------------------------|---------------------------|-------------------|--------------------|------------------------|-------------------------------|--|
| E775話 A1组                                          |                                                          | 子计划 2                                                               | 1142208167                                                                      | - #¥ 🖸                                                             | ● <sup>使伴</sup> A车间                                                | 客户 波司登 款号 B201422                                                                      | 203_001243/001270          |                           |                   |                    |                        |                               |  |
| 86.7280<br>marroomaa                               | Malen<br>Gx200611262                                     | 60.72238<br>CRC220001200                                            | 41.85<br>(32.330113)                                                            | 李雄<br>(18220601306                                                 | 作文表<br>0x320601111                                                 | ·松井<br>(54220001247                                                                    | 155,7055                   | 经代表                       | 110               | 网络工艺旅游             | 就在历时很次                 |                               |  |
| Q4220001394                                        | GA220801246<br>GA220801278<br>GA220801283<br>GA220801385 | CIC2081288<br>CIC2081288                                            | GC2000106<br>(CC0000100<br>(CC2000100<br>GC20001024<br>(CC20001025              | GAC20801322<br>GAC20801323<br>GAC20801333<br>GAC20801348           | GK20001112<br>GK20001113<br>GK20001115<br>GK20001115<br>GK20001115 | 6322067347<br>6322607367<br>6322607285<br>6322607295<br>6322607295                     | 4035                       | 面料色度                      | 建建不向原理/<br>期针/积针) | 65667.00200        | 少會積/條件                 | <b>687-55</b> 0-不<br>平        |  |
|                                                    |                                                          |                                                                     | GC2000128<br>CC22000128<br>CC22000128<br>CC22000128<br>CC22000129<br>GC22000139 |                                                                    |                                                                    | EX22007329<br>Imazositavi<br>WX22007252<br>Imazositavi<br>MX22007200<br>Imazositavi    | Riflymin - S               | 1225 ALTERNA              | HE NOR            | admi/FTW           | ALC: NO POINT          | 記記,425, 123<br>不平的下聞          |  |
|                                                    |                                                          |                                                                     | GC228001337<br>GC228801338<br>GC228801383<br>GC228801389<br>GC228801389         |                                                                    |                                                                    | GX220601236                                                                            | 车继续数/清平<br>数               | 田絵不典(不<br>平、紀和、四<br>漆、昭紀) | 编五线凝切线            | 少结成?合握<br>不合情      | 不正确的1.4.11<br>的位置和尺寸   | F##comains<br>IE              |  |
| 来現画<br>0020001346<br>002000177                     | TSJ5<br>exception                                        | 8482<br>002081215<br>002081215                                      | 中版于<br>00228801255<br>0022880100                                                | 16206<br>GK220801231<br>GK220801288                                | 4040-55<br>0x220601011<br>0x220601023                              | <b>ジタ(本</b> )<br>10220001212<br>10020001213                                            | TRAME                      | Size<br>Concern           | silvent           | 四次的历程度<br>10.41年发达 | NEW DATE               | Mes/1289468                   |  |
| Dicione 1178<br>Dicione 1178<br>Dicione 1183       |                                                          | 0020081321                                                          | 0223801318                                                                      | GM220801301<br>GM220801301<br>GM220801390<br>GM220801399           | water inter                                                        | EXE20601359<br>EXE20601359<br>EXE20601361<br>EXE20601362<br>EXE20601362<br>EXE20601369 | Lieb-                      | 印花不会(期<br>菜、敏感、感<br>脸)    | 城志不改              | 少能件或計算<br>数        | 夏水肥坏                   | M1416-97                      |  |
|                                                    |                                                          |                                                                     |                                                                                 |                                                                    |                                                                    | 0020001372<br>0020001373<br>0020001373                                                 | <b>这些折查</b> 不好             | Fift:                     | 而维与实施不<br>将       | 潮想的                | 成改算(開建<br>夏、龍田、小<br>第1 | 第五1千倍(株<br>11188篇,检,<br>乐、第位) |  |
| CIA<br>DICTORD 171<br>DICTORD 1714<br>DICTORD 1775 | 篇次期<br>GK220801357<br>GK220801375<br>GK220801375         | ELEVENT<br>CACOUNTIONS<br>CACOUNTIONS<br>CACOUNTIONS<br>CACOUNTIONS | 大曲吗<br>(22288/201                                                               | 100208/01544<br>(302208/01544)<br>(302208/0134/0<br>(302208/01350) | RCE-10<br>04220601130<br>04230601131                               | EXPERT<br>EX220001343<br>EX220001345<br>EX220001362                                    | SFEENMASTER<br>ST. M. MORT |                           |                   |                    |                        |                               |  |
| ea 🛛 🛛                                             | an an an an an an an an an an an an an a                 | 工序初期                                                                | 豊富協志 湯                                                                          | 济主得                                                                |                                                                    |                                                                                        |                            |                           |                   |                    |                        |                               |  |

#### 里面把工序编号和工序对应起来了

# 四、线检(在 pad 上操作)

功能描述:检验每件衣服的合格情况,录入不合格衣服所做工序的疵点(精检)

通过点击系统菜单中的"品质管理>线检",进入线检一览界面,如下图所示

| 142101083012 | 09      |            |                | E车间<br>客户: 波司) | 費息部采购組织 |                           |                   | <b>款号:</b> B001451<br>PO: 45002389       | 1228_38986<br>186                |                                       |     |
|--------------|---------|------------|----------------|----------------|---------|---------------------------|-------------------|------------------------------------------|----------------------------------|---------------------------------------|-----|
| ULLI .       | 翻锁头     | 由下離        | intername<br>M | 相均裕口           | 封锁子     | 100000<br>科次布             | 100102<br>(603)   | 1101133<br>面料包发                          | 100704<br>其他面料框<br>点             | 200221<br>(法法不存)(例<br>(长/原料/)(株<br>针) |     |
|              |         |            |                |                |         | 300000<br>호텔(아이 페이어<br>전철 | and<br>Sector     | 200064<br>留料或研究<br>不用                    | 100000<br>1171/0011              | 2000M<br>工艺是HANBI<br>展示法表面            | - 1 |
|              |         |            |                |                |         | 304007<br>于1招             | 300000<br>起始(中) 昭 | 200005<br>裂位//面积简                        | 300010<br>此册/10期 或<br>吉不平的下<br>接 | 2000年<br>今代起源(不<br>平整                 | - 1 |
| 拍夾開          | 装拉链     | 利门田道       | 更多             |                |         | 2007年<br>新他工艺版<br>位       | axers<br>竹眼       | 2002-14<br>压胶干段<br>(不牢 配<br>泡、脱落、<br>発紙) | 2002 (5)<br>第4月4日前期代刊<br>1日      | 四位16<br>小道25天子会<br>量不合格               |     |
|              |         |            |                |                |         | appent<br>BARE            | 300001<br>接公差     | #05401<br>進亏透                            | 40.42<br>污渍和常度<br>使相等最近          | NSUENS                                |     |
| 708          | 6档 设备用7 | topa, Lipa | 祭 直委法院         | 展示人员           | 返工信息    | 506001                    | 204062            | 500000                                   | 100004                           | 500595                                |     |

(1) 输入成衣条码,失去焦点后,显示对应的车间、客户、款号、po,左边点击工序,颜色变为绿色;右边点击疵点,

颜色变为红色,如果该衣服是高端品,用户需勾选是否高端品前面的勾选框,点击"合格",提示保存成功,点击"工序对照",

如图所示

| 工作时期                                     | 0 |
|------------------------------------------|---|
| GXPD1907000428 领面放胆布走线*1 点位 模板 编号        |   |
| GXPD1907000432 前片放里布行11道线连两头走线*2 点位 自动模板 |   |
| GXPD1907000445 剪开下袋口*2                   |   |
| GXPD1907000446 翻下袋口暗封两头*2                |   |
| GXPD1907000447 袋口放拉链一边切0.1*2             |   |
| GXPD1907000448 放下袋布切穿袋口三边0.1*2           |   |
| GXPD1907000454 后片放里布行12道线连两头走线*1 自动模板    |   |
| GXPD1907000458 袖子放里布行11道线连两头走线*2点位 自动模板  |   |
| GXPD1907000463 装袖子*2 点位、打刀口              |   |
|                                          |   |

(2) 点击"查看结果"按钮,展示生产车间、生产线、款号、客户、疵点大类、疵点名称、尺码、日期、检验员,如图

所示

|   | 10012 |           |             |                |         |            |             |              |                |          |                  | 10 R.R. |   |
|---|-------|-----------|-------------|----------------|---------|------------|-------------|--------------|----------------|----------|------------------|---------|---|
| g | E严车间  | mary mark | < 2/48 83.6 | ▽ 総京大英         | 1012179 | - 影尽小英 和加州 | - EN        | 2022-12-02   | 筆 目 2022-12-02 |          | 1210.0 MINTE     |         |   |
|   |       | 生产车间 =    | 生产场;        | 政府             | Bra .   | 磁点大类       | 版应名称        | IdS®         | 96             | 尺冊       | EIRE             | 检验器     |   |
|   |       | B车间       | 8648        | A\$2310DUF239  | adidas  | 御工         | 战迫不向(新战/篇   | 勞前中拉發料造图     |                | A50/A/L  | 2022-12-02 13:1  | 朱江林     |   |
|   | i.    | D车间       | D1649       | B20145101_004  | 波司豐     | 后型理        | 战争,的战略      | 相同能力对立动生生 疗了 |                | 185/100A | 2022-12-02 13:0  | A85     |   |
|   |       | C车间       | C11组        | B20145146XS_0  | 波司豐     | 面料值点       | 科次布         | 鲍防风袖/4       |                | 180/100A | 2022-12-02 12:5  | 金玉芳     |   |
|   | - 2   | C车间       | C1198       | B20145146X5_0  | 波司登     | (37)工      | 地球球球位       | 防风船与夹里袖口     |                | 180/100A | 2022-12-02 12:5  | 金玉芳     |   |
|   |       | C车间       | C118        | B20145146X5_0_ | 版司豐     | 做工         | \$131,00091 | 用中生物通知构造     |                | 180/100A | 2022-12-02 12-5  | 全王河     |   |
| P | -     | A至(利      | A1组         | B20143660_003  | 波司登     | 御工         | 线迹不齿(增线/调   | 颜中切止口0.1*2   |                | 155/80A  | 2022-12-02 11:5  | 张卫玢     | 1 |
|   |       | A(年)町     | ATRE        | 820143660_005  | 波司暨     | 御工         | 4日18月7日1日   | 波磁克大*2       |                | 155/80A  | 2022-12-02 11:5  | 致卫动     |   |
|   |       | A 编译[     | A14E        | B20143660_003  | 波司查     | 做工         | 幻影月了褶       | 國通過院後所边*2    |                | 155/80A  | 2022-12-02 115   | 96日初    |   |
|   |       | A车(6)     | A1组         | B20143660_003  | 波司登     | 做工         | 工艺结构错误或进一   | 射帽吊带"2连翻模    |                | 155/80A  | 2022-12-02 11:5_ | 张卫珍     |   |
|   |       | D本间       | D/2018      | A\$2310DUF239  | adidas  | 邸工         | 车线起泡/不平差    | 后下片点面*1      |                | 54/L     | 2022-12-02 11:4  | 10.00   |   |

(3) 选中一行数据,点击"删除"按钮,系统提示是否确定删除,如图所示

| 生产左间 |             | THE MAR | - 直流大美            |             | - 2014 233   |               | 2022-12-02          | 重 = 2022-1 | 5-02     | 1210.R 1015-1    |             |
|------|-------------|---------|-------------------|-------------|--------------|---------------|---------------------|------------|----------|------------------|-------------|
|      | 3/14/8      | ±∧u÷    | 2.7               | <b>4</b> /* | <b>机在大</b> 用 | - MO-14 PS-80 | Inse                |            | JCBS     | 1346             | 8010.03     |
|      |             |         | ANZETUCIOTESIA    | milden      |              | INTERNATION.  | wanterag.           |            | ASQUAR   |                  | REN         |
|      | Data        | D164    | 820145101_004     | 12512       | 19           |               | 17.                 |            | 185/1004 | 2022-12-02 13:0  | 42X         |
|      | C在同         | Cing    | 820145146XS_0_    | 展司費         | SUSA IN      |               |                     |            | 180/1004 | 2022-12-02 12:5  | 金玉秀         |
|      | <b>C</b> 车用 | C) 198  | 820145146X5_0-    | 進制費         | ● 输出重要的时代    |               | 第日…                 |            | 180/100A | -2022-12-02-12:5 | 全工万         |
|      | C 年 門       | C)18    | B20145146X5_0_    | 東切里         | 1            | Rom           |                     |            | 180/100A | 2022-12-02 12:5  | 油玉芳         |
|      | A生间         | Atia    | 820143660_003     | 旗前豐         | ωI           | 新送不良價格/還      | 前中均止口0.3*2.。        |            | 155/804  | 2022-12-02 11:5_ | 新卫珍         |
|      | Atal        | A198    | 820143660_003     | 通知者         | (GLT)        | 1236(77)00    | 英格范大位               |            | 155/80A  | 2022-12-02 11:5- | 828         |
|      | A由同         | ATEL    | 820143660_003     | 派司里         | 0LT          | AC46/1778     | 1812 Ha #122 Hour 2 |            | 155/804  | 2022-12-02 11:5  | 新草物         |
|      | A布I用        | Atim    | 820143660_003     | 建同型         | 9.I          | IZISHERE.     | 148日中心在影响           |            | 155/804  | 2022-12-02 11:5  | <b>张</b> 田林 |
|      | D车间         | DSOR    | A52310DUF238      | adVas       | 91.L         | 年1855度/米平盤    | 后下片点圈*1             |            | 54/0     | 2022-12-02 11)4_ | 数据英         |
|      |             |         | C. INC. Control 1 |             |              |               |                     |            |          |                  |             |

(4)根据生产车间、生产线、疵点大类、疵点小类、日期、检验员这些搜索条件(支持模糊查询),点击"搜索"按钮,页

#### 面会展示符合条件的数据

"搜索"按钮旁边有个下拉箭头,显示高级和清空

~高级:搜索条件可以更多

~清空:清空搜索条件

(5)点击"展示人员"按钮,显示对应的人员工序,人员下面是对应的工序编号,工序编号不知道的,点击"工序对照", 里面把工序编号和工序对应起来了,如图所示:

| 142101093012                                                                     | 69                                  |                   |                                            | E车(<br>客户                             | 町<br>: 波司登总部采购组织<br> |                      |                      | 款号: B001451<br>PO: 45002389            | 228_38986<br>86               |                                  |  |
|----------------------------------------------------------------------------------|-------------------------------------|-------------------|--------------------------------------------|---------------------------------------|----------------------|----------------------|----------------------|----------------------------------------|-------------------------------|----------------------------------|--|
| CACONCOLSA<br>CACONCOLSA<br>CACONCOLSA<br>CACONCOLSA<br>CACONCOLSA<br>CACONCOLSA | 股票中<br>(30001100140<br>(30201100140 | 旋成讓<br>cocorrorat | 10/00/00<br>Cacerritionse<br>Cacerrition04 | 続小田<br>cocpertice148<br>cocpertice148 | /书文政<br>C20001100146 | 100101<br>料次布        | 100102<br>較測         | 100185<br>通料色差                         | 100104<br>封他面料疵<br>点          | 200200<br>线途不良(衡<br>线/圆针/跳<br>针) |  |
|                                                                                  |                                     |                   |                                            |                                       |                      | 200252<br>线场过来过<br>松 | 20070<br>少着结慢作       | 2009年<br>補料或根少,<br>不平                  | 200205<br>年十子以開生十             | 200206<br>工艺后构错<br>误或遗潮          |  |
|                                                                                  |                                     |                   |                                            |                                       |                      | 200309<br>开始         | 200200<br>20390/FTHR | 200009<br>第527世纪第                      | 200210<br>起田市境域<br>書不平的下<br>攬 | 200711<br>车线起泡不<br>平整            |  |
|                                                                                  |                                     |                   |                                            |                                       |                      | 20010<br>日他工艺班<br>点  | 2002-13<br>- 针眼      | 200214<br>日股不良<br>(不平 起<br>君 脱落<br>飛毓) | 2002/15<br>第4769年第430<br>15   | 200216<br>少说成子含<br>毫不合格          |  |
|                                                                                  |                                     |                   |                                            |                                       |                      | 2002/97<br>\$558\$   | 200301<br>第公業        | 400401<br>)拍:5.便                       | 400400<br>[5]唐·相笔度<br>最小相笔复数  | 400400<br>线头400线                 |  |
|                                                                                  |                                     |                   |                                            |                                       |                      | 500501               | 508582               | 500503                                 | 300504                        | 500505                           |  |

(6)点击"返工信息"按钮,右下角显示返工信息,选择生产线后,下方显示当日下线数和当日返工数,如果想要看其他

日期的返工数,到查看结果里面根据日期条件进行搜索

| 波司登 聯                                                                         | n Kara                    |                  |                 |                                 |                   | NUMBER | - 1288 -       | HANNA - COMM    | 0 - ARMIN - 2                     |                      |                | tm - 🛓 #180.000 |
|-------------------------------------------------------------------------------|---------------------------|------------------|-----------------|---------------------------------|-------------------|--------|----------------|-----------------|-----------------------------------|----------------------|----------------|-----------------|
| - 98 ·                                                                        |                           |                  |                 |                                 |                   |        |                |                 |                                   |                      |                |                 |
| 142101095012                                                                  | 19                        |                  |                 | <b>三年</b><br>第户                 | 9<br>2: 波司登总统军队时代 |        |                |                 | <b>政</b> 晤: 800145<br>PO: 4500238 | 122B_38886<br>186    |                |                 |
| 市马<br>GRZIHIBEISE<br>GRZIHIBEISE<br>GRZIHIBEISE<br>GRZIHIBEISE<br>GRZIHIBEISE | 部第3<br>compter<br>compter | gaste<br>commons | CREATER CREATER | 极大臣<br>docentrate<br>docentrate | ARR SERVICE       |        | tallity<br>民政告 | NEW C           | antes antes<br>antes antes        | istantist<br>o       |                | - 1             |
|                                                                               |                           |                  |                 |                                 |                   |        | HERETREE<br>FC | PENNET          | HEREINCP.                         | 20000<br>11-71-71-71 | 120000         | - 1             |
|                                                                               |                           |                  |                 |                                 |                   |        | Alessa.        | AND COM         | 900 B 199                         | 在前五朝 48<br>是下午前下     |                | - 1             |
|                                                                               |                           |                  |                 |                                 |                   |        | NUTZO<br>I     | annen)<br>Atali | HINTO<br>(TT. B                   | Ne ference           | (中國地平高<br>與干白相 |                 |
|                                                                               |                           |                  |                 |                                 |                   |        | DADLE .        |                 | 19881)<br>#2040                   |                      | area main      |                 |
|                                                                               |                           |                  |                 |                                 |                   |        | ALC: N         | Rem             | all the second                    | 家都是新                 | D              |                 |
| -                                                                             | 00 00                     | TINDER T         | 7210 N          | IAN NOT                         | D# UINA           |        | Sectors        | NM2             | NUMBER                            | Seators              | 当日于48<br>0     | 高田塘工<br>作       |

平板 (pad): 在平板上直接扫描成衣条码来录入疵点信息

# 五、后整质检(在 pad 上操作)

功能描述:检验后道衣服的情况,录人不合格衣服疵点的个数(精检),不合格的衣服需要返工

通过点击系统菜单中的"品质管理>后整质检",进入后整质检一览界面,如下图所示

| EEBIND ×    |                 |                        |                 |                                 |                   |                   |                        |                              |                        |                 |                                      |                         |        |             |  |
|-------------|-----------------|------------------------|-----------------|---------------------------------|-------------------|-------------------|------------------------|------------------------------|------------------------|-----------------|--------------------------------------|-------------------------|--------|-------------|--|
| 110060.94   | Dettalizerstant |                        |                 |                                 |                   |                   |                        |                              |                        | 款号<br>元码<br>生产组 | 4523100045239593<br>881829<br>981829 | 201 - M2<br>- 80<br>- 4 | adidas |             |  |
| 14130/g     | 100             | Bride                  | 減位面料症<br>出      | #1508天-64<br>(第155-55)<br>第1511 | National States   | (小銀塔/)語<br>15-    | 制件或指令)<br>不可           | 177,0463+                    | IZANA<br>FRZM          | 开爆              | TH                                   | 9036641pp1-2            | 名称     | u<br>uperio |  |
| ENGALIN     | 新政/高行<br>協      | 截把1/10周<br>或者不平的<br>下描 | 1556(10)<br>不平均 | 合敗不良 (不平、起 意、和酒 務庭)             | 38/6563817)<br>25 | (208.487<br>含量不合物 | 本正确的1<br>你打的位置<br>初记1寸 | 不好的1条<br>紅的工艺                | 9860                   | tint.           | 1.0                                  | 13-041837-C             |        |             |  |
| Selli .     | 用他工艺能           | <b>15</b> 224          | 输行机             | 河南/后端<br>順道/船第<br>順時            | 超多/检维             | 49551844          | 酸色/位置<br>错误            | 1849                         | 印花不良<br>(純素 碱<br>加、投版) | Mil.A           | -n                                   |                         |        |             |  |
| 少能件起始<br>性相 | 魔术站环            | HINGH                  | 心脉形曲不<br>17     | <b>Bir</b>                      | 用傳动某物<br>本拍       | WID#)             | 成衣漏(泉<br>庭乳 瘤<br>口,小問) | 將訂不良<br>(補約第<br>次,校<br>环,開位) | 發出映版。<br>识重订<br>例、附面   |                 |                                      |                         |        |             |  |
| stati       | 查察运用            | 0899803                | m) (            |                                 |                   |                   |                        |                              |                        |                 |                                      |                         |        |             |  |
|             |                 |                        |                 |                                 |                   |                   |                        |                              |                        |                 |                                      |                         |        |             |  |

输入成衣条码,失去焦点后,显示对应的客户、款号、生产车间、生产线,左边点击疵点,颜色变为绿色;右边记录衣服上 疵点的数量,点击"完成",提示保存成功

点击"查看结果"按钮,展示生产线、款号、客户、条码、疵点大类、疵点名称、数量、日期、检验员,如图所示

| 后整线检查    |        |                    |         |      |        |     |           |                   |       |    |                       | //c            |
|----------|--------|--------------------|---------|------|--------|-----|-----------|-------------------|-------|----|-----------------------|----------------|
| <u> </u> | ines.  | - 藍白小果 されな         |         | - 84 | 8 asas | 检验周 | 2017<br>- | 日期 = 2022         | 12-02 | 포  | 1888<br>10 2622-12-02 | <b>11</b> 12 V |
| 10.7     | 9.PB 0 | B/B                |         | 30P  | 28     | 1   | 医边大曲      | 机查答应              | 8253  | 10 | BN                    | Rotos          |
| <b>D</b> | D18m   | 820145213_001708   | 读回题     |      |        |     | 做工        | 其他工艺病也            |       | 4  | 2022-12-02 12:50:06   | 胞発益            |
| Ē.,      | D1888  | 820145213_001708   | 返司章     |      |        |     | 做工        | 工艺活动描见成遗漏         |       | 3  | 2022-12-02 12:50:06   | 服制药            |
| 0        | D18ig  | 820145213_001708   | 波司服     |      |        |     | 做工        | 起扭/拉绳 或者不平的       |       | 2  | 2022-12-02 12:50:06   | 股彩莎            |
| D.       | D1888  | 820145213_001708   | 22,7022 |      |        |     | (R)工      | <b>101版/7</b> 11階 |       | 5  | 2022-12-02 12:50:06   | 服装券            |
| Die      | D1849  | 820145213_001708   | 波司登     |      |        |     | 做工        | 1130/With         |       | 1  | 2022-12-02 12:50:06   | 股种药            |
| 13.2     | D1781  | 820145146XS_001865 | 波河登     |      |        |     | 后整理       | 代表,但是他在,但是有应应     |       | 1  | 2022-12-02 12:49:37   | 服約芬            |
| Dee      | D1788  | B20145146XS_001865 | 認同意     |      |        |     | 后整理       | 100万语             |       | 1  | 2022-12-02 12:48:37   | 服約芬            |
| Bii      | D17個   | 820145146XS_001865 | 波司登     |      |        |     | 后撤迎       | 被头用调              |       | ्र | 2022-12-02 12:48:37   | 服卵菇            |
| 1212     | D1788  | B20145146XS_001865 | 派司登     |      |        |     | 做工        | 起田/铰绳 或者不平的       |       | :3 | 2022-12-02 12:48:37   | 服职药            |
| 122      | D1718  | B20145140X5_001865 | 波印登     |      |        |     | 做工        | 起版/灯模             |       | з  | 2022-12-02 12:48:37   | 根約芬            |
| 17 20 5  | 102.00 |                    | are: 1  | -    |        |     |           |                   |       |    |                       |                |

选中一行数据,点击"删除"按钮,系统提示是否确定删除,如图所示

|    | 后期目前     | 4         |                      |          |                       |           | وطع الالمتعاط |       |                     | 9       |
|----|----------|-----------|----------------------|----------|-----------------------|-----------|---------------|-------|---------------------|---------|
| 1  |          |           |                      |          |                       |           |               |       | 17.6                |         |
|    | 些伟大用     |           | - 8:2/1 (B.B.B.      |          | 44 (M. 16)            | REAL REAL | ENE = 2523.   | 12.02 | 2022-12-02          |         |
|    |          | 2010 -    | <b>2</b> 4           | ine.     | 1918)                 | 制成大型      | 8022545       | mat   | Em                  | 101023  |
| -  |          | 301.0##   | \$20145213_001700    | 100      |                       |           | 24012260F     |       |                     | 691E    |
|    |          | D1Big     | E20145213_001700     | 液切量.     | 19-2                  |           | ALC: N        | 3     | 2022-12-02 12:50:06 | 数设证     |
|    |          | D1805     | B20146213_001700     | 波司塾・     | DE-U-                 |           | 書不平台。         | 2     | 2022-12-02 12:50:06 | 893     |
|    |          | DTHE      | 820145213_001708     | 派司豐      | 0 確定要要所約?             |           |               | 2     | 2022-12-02 12:50:05 | 16979F  |
|    |          | DIRE      | E20145213_001708     | 派司班      |                       | 10        | 50 ERE        | 3     | 2022-12-02 12:50:05 | 893     |
| -  |          | 0178B     | 820145146X5_001865   | 板印度      | and the second second | 后按道       | 污法/后来原边/白垩相之  |       | 2022-12-02 12:48:37 | 10.033  |
|    |          | D17/8     | 820145140XS_001865   | 波可豐      |                       | 二型地       | 油店            | 1     | 2022-12-02 12:48:37 | 10.053  |
|    |          | D1755     | 820145146X5_001865   | 建石塑      |                       | 19912     | 109-711-02    | 4     | 2022-12-02 12:40:37 | E67     |
| 15 |          | 01748     | 82014514685_001865   | 建动量      |                       | #II       | 12日/10月 中央不平的 | 3     | 2022-12-02 12:48:57 | R020/35 |
|    |          | .017曲     | E20145145X5_001865   | 被迎望      |                       | TW        | 記載月1個         | 3     | 2022-12-02 12:48:37 | 807     |
|    | 12 10 10 | 1100 - 77 | In the second second | 10 TA 10 |                       |           |               |       |                     |         |

根据疵点大类、疵点小类这些搜索条件(支持模糊查询),点击"搜索"按钮,页面会展示符合条件的数据

"搜索"按钮旁边有个下拉箭头,显示高级和清空

~高级:搜索条件可以更多

~清空:清空搜索条件

平板: 在平板上直接扫描成衣条码来录入疵点信息

# 六、出厂检验

功能描述:检验衣服出厂的打包装箱情况

通过点击系统菜单中的"品质管理>出厂检验",进入出厂检验一览界面,如下图所示

| JH2101024 |             |                | 客户 汝言           | 司登总部采购组织         |               | 款号 B10131       | 1005_40056      |     |  |
|-----------|-------------|----------------|-----------------|------------------|---------------|-----------------|-----------------|-----|--|
| INFERENCE | 顺线          | 突然             | HR              | 村级公门/下<br>图书语/按语 | 被国际第二月级<br>资源 | 周廷/提起/原<br>针/就针 | 追应名称            | 数回  |  |
| 100.00    | 1.6206(110) | ADD THE CONC.  | NEMPOX          | HTDIII-IRD       | di Tatéh      | 100             | 劇毛織位/不称/脱落      | - 1 |  |
|           | 行法略订证       | 22             | 限/的语            | 14 ALE           | SELLIGITS     | 10.00           | 色频应右接触加强        | - 1 |  |
|           |             |                |                 |                  |               |                 | and a residence |     |  |
| elogië    | 后道时也<br>番纳限 | 合增近尺寸<br>在增入情绪 | 色龙·威尔/划<br>强/建设 | 四花不贵             | 王艺作物潮         |                 |                 |     |  |

输入生产计划单号,失去焦点后,显示对应的客户、款号,左边点击疵点,颜色变为绿色;右边可以对相应的疵点进行修改, 点击"完成",提示保存成功

点击"查看结果"按钮,展示款式、款号、客户、疵点大类、疵点名称、数量、日期、检验员,如图所示

|      |       |        |         |         |           |     | -                   |       |
|------|-------|--------|---------|---------|-----------|-----|---------------------|-------|
| 由意大美 | 10010 | × 16   | 和他后 美小原 |         |           |     |                     |       |
|      | 設式    | 22号    | 客户      | 组成大英    | 重点名称      | 8.8 | 日間                  | 检验员   |
|      | 女式衬衫  | KH010  | adidas  | 出厂大街A1  | 14位該導動物1  | 10  | 2019-05-30 16:42:08 | admir |
|      | 女式衬衫  | KH010  | adidas  | 出厂大奏A1  | 14包装箱磨损2  | 20  | 2019-05-30 16:42:08 | admii |
|      | 女式村核  | KH010  | adidas  | 出厂大與A1  | 14包装箱巖报3  | 30  | 2019-05-30 16:42:08 | admi  |
|      | 交式衬衫  | KH010  | adidas  | 进厂大奖A11 | 14回統通路接51 | 501 | 2019-05-30 17:44:49 | admin |
|      | 女式特征  | KH010  | adidas  | 出厂大资A2  | 1563等编载担1 | 1   | 2019-05-30 17:04:06 | admi  |
|      | 女式研診  | KH010  | adidas  | 出厂大美A2  | 15位装稿增担2  | 1   | 2019-05-30 17:04:06 | admit |
|      | 女式特征  | юното  | adīdas  | 出厂大资A2  | 15包装箱磨损3  | 1   | 2019-05-30 17:04:06 | admil |
|      | 女式树枝  | K0H010 | adidas  | 出厂大奖A2  | 15白映範疇損4  | 1   | 2019-05-30 17:04:06 | admir |
|      | 安式村移  | KH010  | adidas  | 出厂大共42  | 15色转殖器损5  | 1   | 2019-05-30 17:04:06 | admit |
|      | 应动树枝  | KH010  | edides  | 出厂大线A2  | 1569装销磨损6 | 1   | 2019-05-30 17:04:06 | admir |

选中一行数据,点击"删除"按钮,系统提示是否确定删除,如图所示

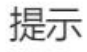

确定要删除吗?

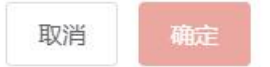

×

根据疵点大类、疵点小类这些搜索条件(支持模糊查询),点击"搜索"按钮,页面会展示符合条件的数据

"搜索"按钮旁边有个下拉箭头,显示高级和清空

~高级:搜索条件可以更多

~清空:清空搜索

# 七、部件质检

功能描述: 检验部件的完成质量情况

通过点击系统菜单中的"品质管理>部件质检",进入部件质检一览界面,如下图所示

| 件规胞× 就片樂码面積×         |                     |                           |           |                  |      |
|----------------------|---------------------|---------------------------|-----------|------------------|------|
|                      |                     |                           |           |                  |      |
| 0214790000600025     | 中文 〇 一 時坪 客户: 波司登总部 | 采购组织 <b>数号: 890142806</b> | 生产车间; D车间 | 生产线: D20组 部件: 后片 | 数量:5 |
| mittymit mittymit mi | 載                   | 打盹/尖丝 经期期/出版              | 名称        | 1958             |      |
|                      |                     |                           | 漏阳带/调整结   |                  | - T  |
|                      |                     |                           |           |                  |      |
|                      |                     |                           |           |                  |      |
|                      |                     |                           |           |                  |      |
|                      |                     |                           |           |                  |      |
|                      |                     |                           |           |                  |      |

扫描部件条码,显示客户、款号、生产车间、生产线、部件、数量,不合格品在对应的部件后面填写数量,点击"完成"按 钮,质检信息就保存成功了

# 第六节 报表统计

# 一、订单生产进度报表

通过点击系统菜单中的"报表统计>生产报表>订单生产进度报表",进入订单生产进度报表一览界面,如下图所示

| 「「単生」          | ·思想振声×、、、、、、、、、、、、、、、、、、、、、、、、、、、、、、、、、、、、 |                                                                                                    |            |            |          |                |                 |                 |                   |                       |                 |            |            |            |            |                 |                 |                 |                 |            |              |                 |    |
|----------------|--------------------------------------------|----------------------------------------------------------------------------------------------------|------------|------------|----------|----------------|-----------------|-----------------|-------------------|-----------------------|-----------------|------------|------------|------------|------------|-----------------|-----------------|-----------------|-----------------|------------|--------------|-----------------|----|
| 订单生            | <sup>α</sup> 进度报表                          |                                                                                                    |            |            |          |                |                 |                 |                   |                       |                 |            |            |            |            |                 |                 |                 |                 |            | -            | -88             |    |
| 書户             | ##人 (克)性和美国)                               | 9 INEX GOMMENT                                                                                                    | \$7.5KJ    | 19         | 脉、使      | departan -     | 订单日本            | B = 28          | 2-11-01           |                       | 1               | 2022-12    | -31        |            | MG 10      | 6A (68)         | Q94(8) (2)      | PO              | IND. G          | Hanas      | 2()          |                 |    |
| 19.<br>19      | ¶tr = −                                    | DOR 9149 + -                                                                                                    | 1340<br>R  | E5章<br>取   | *38<br>R | 1540 E188<br>© | 間片当<br>日入市<br>段 | 銀片駅<br>計入庫<br>寮 | 載片当<br>日回4年<br>現2 | 成25.9E<br>117F10<br>取 | 成片泉<br>计出库<br>殿 | 当日下<br>成产量 | 累计下<br>这户证 | 5日完<br>工产部 | 服计完<br>工产量 | 四日秋<br>作方百<br>初 | 期计册<br>件介绍<br>段 | 当日が<br>件上頃<br>段 | 現計部<br>件上語<br>取 | 613M<br>82 | iF80%<br>MEE | 原计确<br>认完工<br>取 |    |
| 1              | 雪中飞                                        | 3(20140818                                                                                                    | 3000       | 3000       | 0        | 2022-11-18     | 0               | 0               | 0.00              | 0                     | 0               | 0          | 0          | 0          | 0          | 0               | 0               |                 | 0               | 0          | 0            | 529             | 4  |
| 2              | 雪中飞                                        | x20140042                                                                                                    | 2000       | 2000       | G        | 3022-11-09     | 0               | 0               | .0                | 0                     | 0               | 0          | 0          | E.         | 0          | 0               | D               | 0               | 0               | Ð          | D.           | 0               | Ľ  |
| 3              | 信中飞                                        | X20140070E                                                                                                    | 2000       | 2000       | 0        | 2022-11-05     | 0               | 2000            | 0                 | 2000                  | 2000            | 0          | 1692       | 0          | 1092       | 0               | 2000            | 0               | 2000            | 300        | 54,60%       | 2917            | L  |
| <u>_</u> 4     | 派司禁                                        | B20145509                                                                                                    | 4956       | 4956       | 0        | 2022-11-09     | 0               | 3845            | 0                 | 2398                  | 2193            | 0          | \$145      | 0          | 1146       | 0               | 2193            | 0               | 2193            | 1047       | 23.12%       | 8577            | s  |
| 5              | 波司登                                        | T20144251U                                                                                                    | 1500       | 1500       | 0        | 2022-11-07     | 0               | 1500            | 0                 | 1456                  | 1456            | 0          | 1362       | ũ          | 1362       | 0               | 1456            | 0               | 1456            | 94         | 90,80%       | 821             | Ľ  |
| 0              | 波司章                                        | 620135504                                                                                                    | 8000       | 0000       | ¢        | 2022-11-05     | 0               | 5000            | 0                 | 4000                  | 8000            | σ          | 7375       | 0          | 7373       | 0               | 8000            | 0               | 8020            | 627        | 92.16%       | 5704            | Ľ  |
| 7              | <b>新司</b> 费                                | B20135308                                                                                                    | 2500       | 2500       | 0        | .2022-11-06    | ۵               | 2500            |                   | 1500                  | 2500            | ó          | 1851       | ů.         | 1851       | 0               | 2500            | 0               | 2500            | 649        | 74.04%       | 10535           | J. |
| 8              | 演司登                                        | BZ0145103                                                                                                    | 8778       | 8778       | q        | 2022-11-05     | O               | 7344            | 0                 | 5744                  | 5240            | 0          | 669        | 0          | 669        | 0               | 5240            | 0               | 5240            | 4571       | 7.62%        | Ø               |    |
| 9              | 波司登                                        | 520145227                                                                                                    | 16544      | 10544      | a        | 2022-11-07     | 0               | 14704           |                   | 11055                 | 10521           | 0          | 1450       | 0          | 1488       | U               | 10521           | 0               | 10521           | 9033       | 6.99%        | 1207            |    |
| 10             | 展司整                                        | T20145210                                                                                                    | 2069       | 3050       | ü        | 3022-11-05     | 0               | 2069            | 0                 | 2069                  | 2069            | 0          | 798        | 0          | 798        | 0               | 2069            | 6               | 2069            | 1271       | 38.57%       | 13107           |    |
| 11             | 派公寓                                        | 2126-1                                                                                                    | 22500      | 22500      | α        | 2022-11-25     | 0               | 2152            | 0                 | 616                   | 300             | 0          | 0          | a          | 0          | 0               | 300             | 0               | 300             | 300        | 0            | 0               |    |
| 12             | 第22億                                       | 22002                                                                                                    | 10000      | 10000      | 0        | 2022-11-18     | 0               | 9824            | 0                 | 3400                  | 0562            | 0          | 981        | 0          | 98) T      | 0               | 2920            | 0               | 2920            | 1939       | 9.81%        | 0.,             |    |
| 13             | 限公開                                        | 22066                                                                                                    | 10000      | 10000      | 6        | 2022-11-18     | 0               | 9860            |                   | 4710                  | 3870            | 0          | 953        | .0         | 953        | .0              | 3870            | 0               | 3870            | 2917       | 9.53%        | 0               |    |
| 41<br>18<br>18 | in privile and                             | and the second second s | 11884<br>0 | 11884<br>0 | e<br>g   |                | 0               | 82323           |                   | 55996                 | 52346           | 0          | 25420      | a          | 25420      | 0               | 52346           | 0               | 52346           | 26926      |              | 43.997          | -  |

# (1) 【 导出 】

点击"导出"按钮, 报表会导出到 Excel 表格中, 如下图所示

| -> · 🛧 🖪     | > 此曰         | 电脑 > 下载 >                    |         | ~ U             | 搜索"下载"          |     | P    |
|--------------|--------------|------------------------------|---------|-----------------|-----------------|-----|------|
| 织 ▼ 新建文件     | 中夫           |                              |         |                 |                 | E • | 0    |
| 🞐 此电脑        | ^            | 名称                           | ×       | 修改日期            | 类型              | 大小  |      |
| 🔓 3D 对象      |              | code (1)                     |         | 2019/1/16 11:24 | 文件夹             |     |      |
| ₩ 初期         | 1            | code (2)                     |         | 2019/1/16 14:42 | 文件夹             |     |      |
| - 図片         |              | XMindCrack                   |         | 2019/5/23 17:34 | 文件夹             |     |      |
| 🗋 文档         |              | 圖 生产计划_05-10.xls             |         | 2019/5/10 15:58 | Microsoft Excel |     | 21 K |
| 📮 下载         |              |                              |         |                 |                 |     |      |
| 🜗 音乐         |              |                              |         |                 |                 |     |      |
| 声 桌面         |              |                              |         |                 |                 |     |      |
| 🐛 Windows-SS | DI           |                              |         |                 |                 |     |      |
| 🌛 网络         | $\checkmark$ | ٢                            |         |                 |                 |     |      |
| 文件名(N):      | 订单生          | 产进度报表_05-28.xls              |         |                 |                 |     |      |
| 保存类型(T):     | Micro        | soft Excel 97-2003 Worksheet | (*.xls) |                 |                 |     | 2    |
|              |              |                              |         |                 |                 |     |      |

#### (2) 【捜索】

根据客户、款号、款系列号、po、日期、订单交期、颜色、尺码、按客户分组、按款系列号分组、按款号分组、按 po 分组、 按颜色分组、按尺码分组、按产线分组、按期号分组这些搜索条件(支持模糊查询),点击"搜索"按钮,页面会展示符合条件的 数据

"搜索"按钮旁边有个下拉箭头,显示高级和清空

(1) 高级: 搜索条件可以更多

(2) 清空: 清空搜索条件

# 二、面辅料领料看板

通过点击系统菜单中的"报表统计>生产报表>面辅料领料看板",进入面辅料领料看板一览界面,如下图所示
| 上产线进度              | 投资× 高速叫        | ·GF4篇数×        |                                  |          |         |          |               |            |               |          |               |       |        |               |           |
|--------------------|----------------|----------------|----------------------------------|----------|---------|----------|---------------|------------|---------------|----------|---------------|-------|--------|---------------|-----------|
| AF223K165          | \$1.70-2022    | 100            | DESCRIPTION SERVICES DESCRIPTION | 1141     |         |          |               |            |               |          |               |       |        |               |           |
| antina<br>Fisikita | ( ) 制料出度<br> 版 | O 1444 5374 We | 67                               |          |         |          |               |            |               |          |               |       |        | -             |           |
| 计范围                | 察到内            | ⇒ 产级           | 1855                             | . SINESS | 納納人 (支付 | 00000    | <b>森户浦</b> 科号 | 新新入 (安勝    | <b>经</b> 利益加加 | 捕叫前色     | <b>副队, GP</b> | (#0#P |        |               |           |
| Pts                | 9893430        | 8/1988145      | 植料名称 キー                          | MR -     | 7015    | 1019     | 按用控制承         | 3010124-30 | 医银行医系         | 地内日期     | 外花白眼          | 2021  | 265212 | <b>#29.03</b> | mta       |
| A28E               | 12             |                | 432台线通用                          | 白色       |         | <b>^</b> | .917,89       | 461.89     | 918.02        | 456      | 0             | 0     | 0      | 462.02        | 1750.472  |
| A2组                | 絨              | 62574126       | 62574126 70/30转回表, RDS组          | 灰色       |         | NG.      | 461.02        | 451.02     | 461.02        | 0        | 0             | 0     | D      | 461.02        | 4405      |
| A28E               | 植物和种           | 61022187       | KCHI A                           | 金織総      |         | 付        | 38854.7       | 0          | 38854.7       | 38854.7  | 0             | 0     | 0      | 0             | 1052.72   |
| A218               | 10(9)5874      | 61022187       | 叙田8                              | 金属短      |         | 何        | 38854.7       | 0          | 38854.7       | 38854.7  | 0             | 0     | 0      | 0             | 4452.72   |
| A29E               | 12014875       | 61022167       | Read C                           | 会爆破      |         | 付        | 30054.7       | Ð          | 30854.7       | 35054.7  | 0             | υ     | 0      | 0             | 4445.57   |
| A288               | 12:3/3474      | 61022187       | Weyld D                          | 金属間      |         | 付        | 38854.7       | 0          | 38854.7       | 38854.7  | ò             | 0     | D      | 0             | 4405.57   |
| Azitt              | 1001007        | 61022187       | NSHILLSPU基M                      | 白色       |         | 付        | 30054.7       | 0          | 38854.7       | 35554,7  | 0             | 9     | 0      | 0             | 5592.13   |
| A288               | 12013494       | 61022187       | 推进4PU给片                          | 白色       |         | 付        | 38854.7       | 0          | 38854.7       | 38854.7  | 0             | D     | 10     | 0             | 5579.08   |
| Azitt              | 122214874      | 80019432       | 拉胡布                              | 新北口的     |         | *        | 2875,54       | 0          | 2875.54       | 2875.54  | 0             | D     | 0      | 0             | 104.539   |
| 8288               | (臣他)朱甫书与       | 80019432       | 拉張市                              | 调散的      |         | *        | 1929.31       | 0.         | 1929.31       | 1929.31  | 0             | 0     | 0      | 0             | 317.56    |
| A2頃                | 披花             | 62574125       | 62574125 70/30開設衣, RDS統          | 白色       |         | 105      | 309.52        | 309.52     | 309.5,2       | D        | 0             | п     | D      | 309.52        | 4183      |
| A2HE               | 100年10月8月15日   | 61031752       | 國:本與4句面                          | 解红色      | 1*2CM   | 片        | 9210          | 0          | 9210          | 9210     | 0             | 0     | 0      | 0             | 320       |
| A2语                | 1070/SEA1      | 61031752       | 應未貼勾蓋                            | 南都府      | 1º2CM   | H        | 617B          | 0          | 6178          | 6178     | 0             | 0     | D      | 0             | 42        |
| A288               | 10103475       | 61031752       | 魔术贴宅面                            | 鮮紅色      | 1*2CM   | 片        | 18420         | 0          | 18420         | 18420    | 0             | 0     | 0      | 0             | 640       |
| A2组                | 建杂活相料          | 61031752       | 應木貼毛面                            | 識數积      | 1*2CM   | H        | 12356         | 0          | 12356         | 12356    | D             | 0     | D      | 0             | 84        |
| ett                |                |                |                                  |          |         |          | 005253.46     | 2890.48    | 005255.72     | 66256239 | 0))           | 0     | 3      | 2090,74       | 149991.32 |

面料领料进度查询:查看面料的人库、出库、库存情况,双击台账可以查看每一笔领料情况,领料人改为发料人,在发料人

#### 后面有个领料人(记录谁去领面料)

辅料进度:查看辅料的入库、出库、库存情况

辅料领料看板:查看每个小组的领料情况 双击数据行弹出详细计划及辅料台账

统计范围:系列内:查询这个款中物料的领料情况

全系列:查询这些物料在所有款中的领料情况

面料缺料查询:查看面料的缺料情况

双击数据行弹出台账明细:可以查看面料的人库、领料情况

点击单数:可以看出面料每一笔的流水账明细

辅料缺料查询:查看料的缺料情况

双击数据行弹出台账明细:可以查看辅料每个小组的人库、领料情况

单击单数:可以看出辅料每一笔的流水账明细

面料退料/辅料退料:系统将该款所有的面辅料都计算一下,看哪些物料有多余的需要退仓

# 三、裁片质检报表

通过点击系统菜单中的"报表统计>质量报表>裁片质检报表",进入裁片质检报表一览界面,如下图所示

| 8 3860A   | (4)3408A | 80 F   | ABBE O | CERTIFICATION | 83 | 日149 世 20 | 21-01-13 |         | 至 11 2 | 021-01-13 |           |      |    |     |    |       |    |      |   |
|-----------|----------|--------|--------|---------------|----|-----------|----------|---------|--------|-----------|-----------|------|----|-----|----|-------|----|------|---|
| 日期        | 89       | 建剪中号   | 面料最亏   | 供应的           | 床萼 | 租場        | 殿間       | ane.    | 部利益    | liter     | 色态/色<br>杠 | 1059 | 腦炉 | 泥肪大 | 折痕 | intit | 色差 | 藏剪不向 | J |
|           |          |        |        |               |    |           |          |         | 领子     | 0         | 0         | 0    | 0  | 0   | 0  | 0     | 0  | 0    |   |
|           |          |        |        |               |    |           |          |         | 门襟     | 0         | 0         | 0    | 0  | 0   | 0  | 0     | 0  | 0    |   |
| 021-01-13 | B0014    | CZ210  |        |               |    |           | 410      | 金剛紅     | 前片     | 0         | 2         | 0    | 0  | 0   | 0  | 0     | 0  | 0    |   |
|           |          |        |        |               |    |           |          |         | 后州     | 1         | 0         | 0    | 0  | D   | 0  | 0     | D  | 0    | 0 |
|           |          |        |        |               |    |           |          |         | 袖片     | 0         | 0         | 1    | 0  | 0   | 0  | 0     | 0  | 0    | 0 |
|           |          |        |        |               |    |           |          |         | 领子     | 0         | 0         | 0    | 0  | 0   | 0  | 0     | 0  | 0    | 0 |
| 1993.00   | 12122    | 122133 |        |               |    |           | 52.0     | 1221027 | 门襟     | 0         | 0         | 0    | 0. | 0   | 0  | .0    | 0  | 0    |   |
| 021-01-13 | 80014    | CZ210  |        |               |    |           | 720      | 金剛紅     | 前片     | 1         | 1         | 0    | 0  | 0   | 0  | 0     | 0  | 0    | 0 |
|           |          |        |        |               |    |           |          |         | 后方     | 0         | 0         | 0    | 0  | 0   | 0  | 0     | 0  | 0    | 5 |
|           |          |        |        |               |    |           |          |         | 1075   | U.        | 24        | 0    | 0  | U.  | U. | 0     | 0  | U.   |   |

根据款号、po、日期这些搜索条件(支持模糊查询),点击"搜索"按钮,页面会展示符合条件的数据

"搜索"按钮旁边有个下拉箭头,显示高级和清空

~高级:搜索条件可以更多

~清空:清空搜索

点击"导出"按钮,可选择裁片质检报表导出至 excel

# 四、裁片绣花质检报表

|               |           |       |            |            |    |          |           |      |        |            |    |    |      |    |      |    |    | Bitt R |    |
|---------------|-----------|-------|------------|------------|----|----------|-----------|------|--------|------------|----|----|------|----|------|----|----|--------|----|
| <b>e</b> 3865 | (+)\$6000 | ni) P | 0 iiiiii.\ | (र)लंबागतः | 0  | BAR 📰 20 | 021-01-13 |      |        | 2021-01-14 |    |    |      |    |      |    |    |        |    |
| 日期            | 政府        | 截期单号  | 面料编号       | Clubing    | 麻号 | Шē       | RA        | DRM: | 创化社    | 85404039   | 尺寸 | 色光 | 印花和風 | RE | 1678 | 题段 | 粘胶 | 折的     | 10 |
|               |           |       |            |            |    |          |           |      | 领子     | 0          | 0  | 0  | 0    | 0  | 0    | 0  | 0  | 0      |    |
|               |           |       |            |            |    |          |           |      | 门襟     | 0          | 0  | 0  | 0    | 0  | 0    | 0  | 0  | 0      |    |
| 2021-01-13    | B0014     | CZ210 |            |            |    |          | 410       | 金属红  | 前片     | 0          | 0  | 0  | 0    | 0  | 0    | 0  | 0  | 0      |    |
|               |           |       |            |            |    |          |           |      | 后片     | 0          | 0  | 0  | 0    | 0  | 0    | 0  | 0  | 0:-    |    |
|               |           |       |            |            |    |          |           |      | 釉片     | 0          | 0  | 0  | 0    | 0  | 0    | 0  | 0  | 0      |    |
|               |           |       |            |            |    |          |           |      | 领子     | 0          | 0  | 0  | 0    | 0  | 0    | 0  | 0  | 0      |    |
|               |           |       |            |            |    |          |           |      | 门襟     | 0          | 0  | 0  | 0    | 0  | 0    | 0  | 0  | 0      |    |
| 2021-01-13    | 80014     | CZ210 |            |            |    |          | 720       | 金剛江  | 前片     | 0          | .0 | 0  | 0    | 0  | 0    | 0  | 0  | 0      |    |
|               |           |       |            |            |    |          |           |      | 16FF   | 0          | 0  | 0  | 0    | 0  | 0.   | 0  | 0  | 0      |    |
|               |           |       |            |            |    |          |           |      | 10.7   | 0          | 0  | 0  | 0    | 0  | 0    | 0  | 0  | 0      |    |
|               |           |       |            |            |    |          |           |      | (7120) | 0          | 0  | 0  | 0    | 0  | 0    | 0  | 0  | 0      |    |
|               |           |       |            |            |    |          |           |      | 1.768  | -          |    |    | 0    |    |      | -  | -0 | v.     |    |

通过点击系统菜单中的"报表统计>质量报表>裁片绣花质检报表",进入裁片绣花质检报表一览界面,如下图所示

根据款号、po、日期这些搜索条件(支持模糊查询),点击"搜索"按钮,页面会展示符合条件的数据

"搜索"按钮旁边有个下拉箭头,显示高级和清空

~高级:搜索条件可以更多

~清空:清空搜索

点击"导出"按钮,可选择裁片绣花质检报表导出至 excel

### 五、裁片印花质检报表

通过点击系统菜单中的"报表统计>质量报表>裁片印花质检报表",进入裁片印花质检报表一览界面,如下图所示

| 成片印花质检查    | 反表      |          |        |               |    |        |           |         |        |            |    |    |         |    |     |       |     | 98 8 |   |
|------------|---------|----------|--------|---------------|----|--------|-----------|---------|--------|------------|----|----|---------|----|-----|-------|-----|------|---|
| Alen 993   | (天)計開開査 | NQ P     | 90 IBA | (343398988856 | ψ. | 日期 🗆 2 | )21-01-13 |         | 至 113  | 2021-01-14 |    |    |         |    |     |       |     |      |   |
| 日朝         | 政司      | 超效单可     | 面料编号   | 01,66,4%      | 麻号 | 領号     | 股間        | 颜色      | 部位     | BROKOW     | 문寸 | 色光 | 842.628 | 測症 | 起泡  | 12180 | 粘胶  | 折痕   | I |
|            |         |          |        |               |    |        |           |         | 领子     | 0          | 0  | 0  | 0       | 0  | 0   | 0     | 0   | 0    |   |
|            |         |          |        |               |    |        |           |         | 门模     | 0          | 0  | 0  | 0       | 0  | 0   | 0     | 0   | 0    |   |
| 2621-01-13 | B0014   | CZ210    |        |               |    |        | 410       | 金屬紅     | 前片     | 0          | 0  | 0  | 0       | 0  | 0   | 0     | 0   | 0    |   |
|            |         |          |        |               |    |        |           |         | 后片     | 0          | 0  | 0  | 0       | 0  | 0   | 0     | 0   | 0    |   |
|            |         |          |        |               |    |        |           |         | 袖片     | 0          | 0  | 0  | 0       | 0  | 0   | 0     | 0   | 0    |   |
|            |         |          |        |               |    |        |           |         | 领子     | 0          | 0  | 0  | 0       | 0  | 0   | 0     | 0   | 0    |   |
|            |         |          |        |               |    |        |           |         | 门模     | 0          | 0  | 0  | 0       | 0  | 0   | 0     | . 0 | 0    |   |
| 2021-01-13 | 80014   | CZ210    |        |               |    |        | 720       | 金属红     | 朝片     | 0          | 0  | 0  | 0       | 0  | 0   | 0     | 0   | 0    |   |
|            |         |          |        |               |    |        |           |         | 后片     | 0          | 0  | 0  | 0       | 0  | 0   | 0     | 0   | 0    |   |
|            |         |          |        |               |    |        |           |         | 1201   | 0          | 0  | 0  | 0       | 0  | 0   | 0     | 0   | 0    |   |
|            |         |          |        |               |    |        |           |         | 1714   | 0          | 0  | 0  | 0       | 0  | 0   | 0     | 0   | 0    |   |
| 2021-01-14 | 80014   | C7210    |        |               |    |        | 140       | de MRET | 1.798  | 5          | 0  | 0  | 0       | 0  | a a | 0     | 0   | 0    |   |
| Carleria   | 00011   | 56.6 IV- |        |               |    |        | 1.10      |         | 1007.0 |            |    |    |         |    | 0   |       |     |      |   |

根据款号、po、日期这些搜索条件(支持模糊查询),点击"搜索"按钮,页面会展示符合条件的数据

"搜索"按钮旁边有个下拉箭头,显示高级和清空

~高级:搜索条件可以更多

~清空:清空搜索

点击"导出"按钮,可选择裁片印花质检报表导出至 excel

### 六、后整检验疵点报表

通过点击系统菜单中的"报表统计>质量报表>后整检验疵点报表",进入后整检验疵点报表一览界面,如下图所示

| 機能物能加          | NE X       |      |     |          |             |      |           |            |            |                        |                    |           |                |               |                    |      |               |               |                         |
|----------------|------------|------|-----|----------|-------------|------|-----------|------------|------------|------------------------|--------------------|-----------|----------------|---------------|--------------------|------|---------------|---------------|-------------------------|
| 后整检验           | 记录报表       |      |     |          |             |      |           |            |            |                        |                    |           |                |               |                    | ange | 48通用動力        | 96            | 75                      |
| 105 (IS        | N. (239688 | (109 | 订单号 | WBA (199 | (23)(A(2))  | /*1£ | 1990.5.15 | 194003(94) | 日期         | III 2021-01            | 1.13               | 1         | E = 2021       | 01-14         |                    |      |               |               |                         |
|                |            |      |     |          |             |      | 107       | 161.0      |            |                        |                    |           |                |               |                    |      |               | 鐵工            |                         |
| EDR            | 印绘         | 总数   | 合格数 | 不合物数     | 不合品率<br>(%) | 利水布  | MEST      | anez       | 其他面對<br>痛点 | 经济不良<br>(新现3)<br>计(新计) | <u>均均计定</u><br>2月2 | 今春頃<br>現作 | 編群:858<br>少:不平 | 1171/85<br>51 | 工艺结构<br>15次运道<br>第 | 开握   | 4010(4)<br>40 | 至2018<br>1959 | 起即位<br>局或者<br>不平約下<br>度 |
| 2021-01-<br>13 | A288       | 80   | 08  | 0        | 0.00%       | 0    | 0         | 0          | 0          | 0                      | 0                  | D         | 0              | 0             | 0                  | D    | 0             | 0             | 0                       |
| 2021-01-<br>13 | BIEA       | 67   | 66  | 1        | 1.49%       | 1    | 0         | 4          | 0          | 2                      | 0                  | 0         | 0              | 6             | 0                  | D    | 3             | 0             | 0                       |
| 2021-01-<br>13 | A365       | 33   | 33  | 0        | 0.00%       | 1    | 0         | 1          | 0          | 2                      | 0                  | 0         | 0              | 0             | 0                  | 0    | 3             | 0             | 0                       |
| 2021-01-<br>13 | A4B        | 153  | 153 | 0        | 0.00%       | 3    | 0         | з          | 0          | 7                      | 0                  | 0         | 0              | 8             | 0                  | D    | ð             | 2             | 0                       |
| 2021-01-<br>13 | A483       | 24   | 24  | 0        | 0.00%       | 3    | 0         | з          | 0          | 7                      | D                  | 0         | 0              | 8             | 0                  | Ð    | 8             | 2             | 0                       |
| 2021-01-<br>13 | 8768       | 58   | 58  | 0        | 0.00%       | 0    | 0         | 0          | 0          | 0                      | 0                  | 8         | 0              | 0             | 0                  | D    | 0             | 0             | 0                       |
| 2021-01-<br>13 | B88A       | 113  | 112 | 1        | 0.88%       | D    | 0         | o          | 0          | 0                      | 0                  | 0         | 0              | 0             | 0                  | 0    | 0             | 0             | 0                       |
| 2021-01-       |            |      |     |          |             |      |           |            |            |                        |                    |           |                |               |                    |      |               |               |                         |

通用疵点:展示通用的面料疵点和做工的瑕疵

非通用疵点:展示一些其他的疵点和做工的瑕疵

点击"导出"按钮,可选择后整检验疵点记录报表导出至 Excel 表格

根据款号、订单号、产线、日期这些搜索条件(支持模糊查询),点击"搜索"按钮,页面会展示符合条件的数据

"搜索"按钮旁边有个下拉箭头,显示高级和清空

~高级:搜索条件可以更多

~清空:清空搜索

# 第七节 绩效管理

# 一、每日计件分配

功能说明:车间小组根据每日实际生产的产量,对计件人家进行产量分配;当工序或者工序单价及秒数有变更,需要进行更

#### 新数据。操作界面具体如下图所示:

| 订册生产       | 进度接触 ×   | 每日计件分配 ×       |                  |                  |                   |           |        |            |            |            |           |        |      |          |             |                    |                |
|------------|----------|----------------|------------------|------------------|-------------------|-----------|--------|------------|------------|------------|-----------|--------|------|----------|-------------|--------------------|----------------|
| 每日计修       | 分配       |                |                  |                  |                   |           |        |            |            |            |           | iiarna | -    | 215299   | 8- <b>7</b> | 8- <b>7</b>        | Rat ~          |
| (87)       | 自然得 同声动  | ୍ <u>ଲ</u> ଙ୍କ | (ING.), (2219)00 | (iii) 最否分        | <b>10</b> 44 (11) | FREIMEN - | 日期 =   | 2022-12-05 | 至          | 2022-12-05 |           |        |      |          |             |                    |                |
|            | 19.5     | 1381           | 小順               | 23               | 20102931          | 日标产量      | 7-1530 |            | 起工业 (文字的动态 | )          | 556个量 (件) | 起产件数   | 7./6 | FR9      | 51628       | 未分配                | (89)           |
| 12-        | 3592     | 2022-12-05     | A1III            | 820145101_0      | 0,0               | 65        | 132    |            | 33         |            | 132       |        |      |          | 0           | ¢                  |                |
| 124        | 3593     | .2022-12-05    | A2i <u>#</u>     | NF0A81KD_K2      | 0.0               | 249       | 115    |            | 15         |            | 115       |        |      |          | 0           | 0                  | Control 1      |
| The second | 3594     | 2022-12-05     | A398             | DK011446/PL      | 0.0               | 385       | 171    |            | 25         |            | 160       |        |      |          | ô           | 0                  |                |
| De.        | 3595     | 2022-12-05     | A48E             | 820145101_0      | 0.0               | 70        | 120    |            | 13         |            | 120       |        |      |          | 0           | 0                  | é.             |
| (D4)       | 3596     | 2022-12-05     | 868 <b>1</b>     | AS2310DUF2       | 0.0               | 308       | 14B    |            | 0          |            | 148       |        |      |          | 0           | 9                  | 0              |
| 152        | 3597     | 2022-12-05     | 86i <u>#</u>     | AS231ODUF2       | 0.0               | 308       | 165    |            | 25         |            | 140       |        |      |          | 0           | 0                  |                |
| iii-       | 3598     | 2022-12-05     | 88(2)            | 820145146X5      | 0.0               | 234       | 182    |            | 20         |            | 190       |        |      |          | 0           | c.                 |                |
|            | 0000     |                | 19.19.04%        | 10.54 at a 19.67 | rena a a          |           |        |            |            |            |           |        |      |          |             |                    |                |
| 共22-备      | 50萘/页    | < 1 B          | ) 前往 1           | R                |                   |           |        |            |            |            |           |        |      |          |             |                    |                |
| LH P2      | 南印印度     |                |                  |                  |                   |           |        |            |            |            |           |        |      |          |             |                    |                |
| TR         |          |                |                  |                  |                   | 100000    | 联环工作   | MUT.       | [2]        | C2         |           | MIT 8  |      | 相斥 (木分配数 | )           |                    |                |
| 称可         |          | .1.94          | 142-00           | 8080             | 4990/11           | 34307"32  | 地名     | 计件产量       | 胜名         | 计供产量       | 胜约        | 计件产型   | 相乐地名 | 未分配数     | 末分配         | 1940               | 1/14           |
| 1          | 相面放拥造    | L成-2 点位模板      | 0                | 1                |                   | 132       | 陈凤东    | 13         | 2          | 0          |           | D      | 周袍   | 0        | )           | D                  |                |
| 2          | 帽中故拥造    | E括*1 应位模拟      | 0                | 1                |                   | 132       | 陈唐东    | 13         | 2          | 0          |           | D      | 周袍   | 0.02     | )           | 0                  | and the second |
| 3          | 54481803 | g用带+2 连即       | 0                | 1                |                   | 132       | 2018   | 13         | 2          | 0          |           | 0      | 1494 | 3        |             | 0.                 |                |
| 4          | 421      | 图响边*2          | 0                | 1                |                   | 132       | 于东方    | 13         | 2          | 0          |           | 0      | 周絶   |          | K.          | 0                  |                |
| 5          | 拉納開電影    | 明年标头*2 编号      | 0                | 3                |                   | 132       | 標時初    | 13         | 2          | 0          |           | 0      | 開始   | 1        | )<br>(20)   | 0                  | -              |
|            |          |                |                  |                  |                   |           |        |            |            |            |           |        |      |          |             | CO AND INCOMESSION | CHIRADEA STA   |

### (1) 【同步产量】

功能说明:如果前一天的产量下班没有当日录入下线,第二天补录数据,需要进行点击【同步产量】按钮,进行同步产量。

第一步:点击同步产量,选择需要同步的日期,选择产量,点击更新按钮进行更新。如下图所示:

| 订想生产      | ERIN ×         | 推出计件分配×    |             |              |          |               |                |                          |            |           |           |         |                    |
|-----------|----------------|------------|-------------|--------------|----------|---------------|----------------|--------------------------|------------|-----------|-----------|---------|--------------------|
| 每日计例      | 分配             |            |             |              |          |               |                |                          |            | Roma      | NHE 20168 | 11-A    | 16-7. <b>312</b> - |
| (67)      | Natifi (Secil) | - 84       | INGA (1948) | 明新家) 是古分     | 1284 RAA | Used on the   | √ 日期 == 2522+1 | 12-05 室 1                | 2022-12-05 |           |           |         |                    |
|           | 座門             | EIW        | (1×88)      | 政府           | DOCEM    | 目标产量          | 下线数            | IETM(交给的闭花)              | 实际产用 ()    | (中国) (中国) | 元/每干秒     | 未分配数    | 未分配 (時)            |
| 21-       | 3582           | 2022-12-05 | A1组         | 820545101_0. | 0.0      | 65            | 112            | 13                       | 132        |           |           | 0       | a 🏠                |
| DH        | 3593           | 2022-12-05 | A28         | NF0A81K0_K2  | 0.0      | .249          | 115            | 15                       | 115        |           |           | 0       | 0.11-00.01         |
| THE STATE | 3594           | 2022-12-05 | A388        | DK011446/PL  | 0.0      | 385           | 同步产量           |                          | 9 160      |           |           | 0       | 0                  |
| E94       | 3595           | 2022-12-05 | A48B        | 820145101_0  | 0.0      | 70            | ſ              |                          | 120        |           |           | 0       | 0                  |
| 5.        | 3596           | 2022-12-05 | B6tg        | AS2310DUF2   | 0.0      | 308           | * 开始日期         | 2022-12-01               | 148        |           |           | 0       | a.                 |
| E.        | 3597           | 2022-12-05 | B6tg        | AS2310DUF2   | .0.0     | 308           | * etcar (115 ) | 3022.12.06               | 140        |           |           | 0       | 0                  |
| CH        | 3598           | 2022-12-05 | 8888        | 820145146XS, | 0.0      | 234           |                |                          | 190        |           |           | 0       | 0                  |
|           | 2000           |            | 10.0-01     |              | **       |               | 产提             | Atig @                   | 1          |           |           |         |                    |
| 共 22 祭    | 50张/页          | \$ 1 0     | 府注 1        | 页            |          | requiring and |                | and so the second second |            |           |           |         |                    |
| LHIES     | 1000 B         |            |             |              |          |               |                | AIH                      |            |           |           |         |                    |
| THE       |                |            |             |              |          | ι,            | 254 T-025 T    | A218                     | _          | STL       | 1016 (#   | 8.62001 |                    |
| 成号        |                | 王峰         | 4940        | 彩散           | 8982/49  | 实际产量          | 118 iH         | Ade                      | 计件产组 姓名    | 计件户册      | 相关姓名 水舟   | 2数 未分香  | 新注<br>(例例)         |
| 10        | 帮面放鹅连          | 统交流位模板     | 0           | 1.1          |          | 132           | 陈贤东            | A410                     | σ.         | 0         | 间砲        | 0       | 0                  |
| 2         | 楷中放視念          | 送叶 点位 團板   | 0           | Э.,          |          | 132           | 時盛年            | ADR                      | 0          | 0         | 周始        | 0       | 0                  |
| 3         | 拼稿而放           | (吊帯*2 ) 違照 | 0           | 1            |          | 132           | 华颜阳            | And                      | 0          | 0         | 周始        | 0       | 0                  |
| 4         | 413            | B10622*2   | 0           | +            |          | 132           | 干东方            | not                      | 0          | D         | Sill ads  | 0       | 0                  |
| 5         | 約時用用草          | 持折头"2 编号   | 0           | 1            |          | 132           | 福秋雄            | 132                      | 0          | 0         | 國政        | 0       | 0 · · ·            |

### (2) 【编辑】

功能说明:选择需要分配的产线小组,选中后点击【编辑】按钮,在弹框中输入员工2名称,以及他的实际计件产量,默认员工取值来自工序配置。分配完成后点击保存按钮进行保存。如下图所示:

| 日期       | 2022-12-05           |      | 小組   | A1            | 组            |                                       | 款号 | B20145101_0 | 04232 | 款系列   | 号 B2014510       | 11 |       |   |
|----------|----------------------|------|------|---------------|--------------|---------------------------------------|----|-------------|-------|-------|------------------|----|-------|---|
| 王序序号     | T18                  | 砂银/杆 | 实际产量 | 1800.<br>1858 | [位因王<br>计何产品 | 周王                                    | 2  | 员工.<br>雑名   | 计标志刷  | 制     | (未分配数) 未分配数 未分配秒 | 网注 | 操作    | + |
| 4. 102 1 | 幅面放摘走线*2 点位 模板       |      | 132  | 陈贾东           | 78           | 张艳                                    | 17 | 胡椒入湖土名      | 0     | 网络    | 37               | 0  | ۵     |   |
| 2        | 帽中纹摘走线*1 点位 模板       |      | 132  | 陈贾东           | 97           | 王绝序                                   | 32 | 胡鳴人怨主名      | 0     | 7996  | 3                | 0  | ۵     | 1 |
| 3        | 拼幅直线吊蒂*2 连剪          |      | 132  | 半週別           | 132          | 書信入员工会                                | D  | 胡椒人想工名      | 0     | 7916  | 0                | 0  | ۵     |   |
| 4        | 輕面把边*2               |      | 132  | 于东方           | 132          | 请信入员工会                                | a  | 胡椒人员主旨      | 0     | 网络    | 0                | 0  | ۵     |   |
| 5        | 拉线用号码连折头*2 编号        |      | 132  | ante:         | 132          | ·西南入西江省                               | 0  | 通输入的工程      | 0     | 周絶    | 0:               | 0  | ٢     |   |
| ő        | 解题加拉键*1 打刀口          |      | 132  | 半算別           | 132          | SEASIS                                | 0  | 谢塘人想工名      | 0     | 周期    | 0                | 0  | Ē     |   |
| 7        | 輸設里売問*1              |      | 132  | 郁静芬           | 132          | · · · · · · · · · · · · · · · · · · · | 0  | 通输入的工程      | 0     | 周絶    | 0: 3             | 0  | ۲     |   |
| 8        | 戰役里订約号X法*2 专机        |      | 132  | 联胺            | 132          | 唐建入员工名                                | 0  | ingA 的工作    | 0     | 周絶    | 0: 3             | 0  | ٤     |   |
| 9        | 輸設面放松相相定线连固定         |      | 132  | 张五绪           | 132          | ·西田入田工名                               | 0  | 通输入员工会      | 0     | 周絶    | 0: 3             | 0  | ۲     |   |
| 10       | 戰但一边连拼還修修*1 刀        |      | 132  | 半算別           | 132          | 唐建入员工者                                | 0  | ingA 的工作    | 0     | 周絶    | 0                | 0  | ٤     |   |
| 11       | 10/2·10/01 1/正向里高手先/ |      | 1.32 | 出意和           | 132          | HIGE X MIT JE                         | α. | INC. NTA    | 0     | 19126 | 0                | 0  | M TOP |   |

未分配数=实际产量-默认员工计件产量-员工2计件产量-员工3计件产量

### (3) 【数据更新】

功能说明:如果工序工时,工序单价,以及工序人员配置有变更,点击此功能按钮进行数据更新

第一步:点击按钮数据更新,选择需要更新的时间段,以及款号和小组。

| 数据更新  | - 1150(h-1110-\$k | le distant sons dis |                 | 0      |
|-------|-------------------|---------------------|-----------------|--------|
| 开始时间: | E 2022-12-01      | 结束时间;               | □ 2022-12-06    |        |
| *小组:  | A1组 ~             | * 欣号:               | B00135101_17293 | ]      |
|       |                   |                     |                 |        |
|       |                   |                     |                 | 後は、現決制 |

### 第二步:点击确认按钮,在弹框界面中修改信息,最后点击保存按钮进行保存。

| 王京列表             | 1 chain blight and the | Tata liberta       |                                       | 150-001-001-          | All and a second second second second second second second second second second second second second second se | 0                   |
|------------------|------------------------|--------------------|---------------------------------------|-----------------------|----------------------------------------------------------------------------------------------------|---------------------|
|                  |                        |                    |                                       |                       |                                                                                                    | ( +                 |
| 工成項号             | 工成名称                   | 工成物数 工成单价          | 王序系数                                  | 局工姓名                  |                                                                                                    | 操作                  |
| 1                | 拼帶面放局意*2 连重            | Ű                  | 1                                     | 西坡入位工名                |                                                                                                    | 8                   |
| 2                | 拼帽夹里*2                 | Ø                  | 1                                     | 德德人员工实                |                                                                                                    | Ð                   |
| (Ja) 2020 (J-06) | 相合地100.1*1/8           | 12-06 1910-22<br>0 | a 2022-10-05-02                       | 12 HOMMAN THE BRANSTE |                                                                                                    | B Jonato Martin 201 |
| 4                | 帽沿走净叶 留两头 打刀口          | σ                  | 1                                     | 德德人员工实                |                                                                                                    | 8                   |
| 5                | 加備治*1 断线 打刀口           | σ                  | 1                                     | BEALETS.              |                                                                                                    | Ð                   |
| 6                | 拍標201 順族打刀口            | a                  | 1                                     | 相關人员王家                |                                                                                                    | Ð                   |
| 7                | 封帽吊带*2连翻               | Ø                  | 1                                     | MSAGIS                |                                                                                                    | 8                   |
| 85 2023 17 261   | AGE500.1*1             | a promotion -      | (a 2020-52-50 13)                     | SCHOOL PLANKER        |                                                                                                    | D. Jacobs P. S. 283 |
| 9                | 数额内绕临两边暗切0.1*1         | a                  | 4                                     | 适则人员工会                |                                                                                                    | Ð                   |
| 10               | 内结口放起装置的0.1*2          | a                  | 1                                     | 适NU人员工会               |                                                                                                    | Ð                   |
| 11               | 内级布边均0.6*2             | 0                  | 1                                     | MULAIS                |                                                                                                    | Ð                   |
| 12               | 内胎袋与内袋布三边相流。           | 0                  | 1                                     | WALAIS                |                                                                                                    | £                   |
| 13 202 12 20     | 兼切内贴锁连一边走线*1           | 0                  | 1 1 1 1 1 1 1 1 1 1 1 1 1 1 1 1 1 1 1 | TEXASTER OF BELLETE   |                                                                                                    |                     |
|                  |                        |                    |                                       |                       |                                                                                                    | Mid. Rold           |

# (4) 【前一天】

查看前一天的产量分配情况

| 市日は作   | tinin ×   |             |                   |                |            |           |               | (interest  |            |                                  |        |                 |                 |                                         |
|--------|-----------|-------------|-------------------|----------------|------------|-----------|---------------|------------|------------|----------------------------------|--------|-----------------|-----------------|-----------------------------------------|
| 每日计师   | 4分配       |             |                   |                |            |           |               |            |            |                                  | 124718 | - R.S. 1000     | 6 0-T           | R→天 授祭   ×                              |
| 细別     | 病历样 (可具物) | - 数号        | <b>用</b> 能入 (法)性的 | 現在(1) 是否分詞     | 82¥ 005    | SEAGAR    | 日期 🖽 20       | 22-12-04   | 至日         | 022-12-04                        |        |                 |                 |                                         |
|        | 亦号        | 日期          | 小姐                | 款号             | 12:37.1948 | 日后产型      | THER          | 题          | [歴 (交京前动态) | 家類产量(件)                          | 超产性数   | 元/电千秒           | 未分前限            | 未分配(約)                                  |
| (D     | 3592      | 2022-12-05  | A1相               | B20145101_00   | 0.0        | 65        | 132           |            | 13         | 132                              |        |                 | 0               | 0 -                                     |
| Del    | 3593      | 2022-12-05  | A2组               | NF0AE1KO_KZ    | 0.0        | 249       | 115           |            | 15         | 11-12-0613-112-115               |        |                 | Q               | 0, 413                                  |
| 1182   | 3594      | 2022-12-05  | ASIB              | DK015446/PL-   | 0.0        | 305       | 171           |            | 25         | 160                              |        |                 | 0               | ũ                                       |
| 102    | 3595      | 2022-12-05  | A48B              | B20145101_00   | 0.0        | 70        | 120           |            | 13         | 120                              |        |                 | 0               | 0                                       |
| Ge.    | 3596      | 2022-12-05  | 86個               | AS231DDUF2     | 0.0        | 308       | 148           |            | 0          | 148                              |        |                 | 0               | a.                                      |
| i.s.   | 3597      | 2022-12-05  | B6iB              | AS23100UF2     | 0.0        | 308       | 165           |            | 25         | 140                              |        |                 | D               | a.                                      |
| i Geo  | 3598      | 2022-12-05  | BBRE              | B201451460(5_) | 0.0        | 234       | 182           |            | 20         | 190                              |        |                 | 0               | 0                                       |
| 井 22 景 | 50祭/凤     |             | > 新在 1            | a              | 110107     | NUMBER OF | 2005-17-94-15 |            | 1000 ALL 2 | 100-17-06-1213-14 <sup>-77</sup> |        |                 | TACHER DE       | 1943 202 (C. M. 1977)                   |
| 计件2    | 3601918   |             |                   |                |            |           |               |            |            |                                  |        |                 |                 |                                         |
| 工作     |           | 工序          | (0)-69            | 3530           | 88/4       | 实际产量      | 服从王位<br>料名    | 员工<br>计样产型 | 员王2<br>姓名  | 反[]3<br>(1422年) 第名               | 计终产型   | 相氏(4<br>相反對者 末) | (分配数)<br>(配数 未分 | 备注<br>能控数                               |
| 1      | (Erick)   | 8.念经*2.岗位横板 | 0                 | 31             |            | 152       | 除语东           | 132        |            | 0                                | 0      | 周胞              | 0               | 0 *                                     |
| 2      | 標中放移      | R正线11 点位模拟  | 0                 | 1              |            | 132       | 陈贤东           | 132        |            | 0                                | D      | 周袍              | 0               | 0                                       |
| 3      | BITME     | 國政兩帝*2 論願   | 0                 | 1              |            | 132       | 华舰街           | 132        |            | 0                                | 0      | 周跑              | 0               | 0                                       |
| 4      |           | 瘤菌神动*2      | 0                 | 1              |            | 132       | 于东方           | 132        |            | 0                                | 0      | 周絶              | 0               | 0                                       |
| 5      | 初錄用       | 明存折头"2 编号   | 0                 | 1              |            | 132       | Caras         | 132        |            | D                                | 0      | 副約              | 0               | 0 · · · · · · · · · · · · · · · · · · · |

# (5) 【 后一天 】

## 查看后一天的产量分配情况

| REH      | 件分配 ×           |       |               |        |           |                            |                  |          |            |                   |               |             |
|----------|-----------------|-------|---------------|--------|-----------|----------------------------|------------------|----------|------------|-------------------|---------------|-------------|
| 每日计      | 件分配             |       |               |        |           |                            |                  |          | 1007-10    | 66 DX85           | - M           | R R -       |
| 1879     | 10.0018 (FT.01) | 9 B19 | WHEN CROMERED | 是四分配布华 | 和由用用口分布内容 | ∽ 目間 目 2022-12-04          | 王 8 202          | 12-13-04 |            |                   |               |             |
|          | 应号              | 日期    | 小姐            | 29 2   | 双式砂板 目标产量 | T-ISEN                     | 建工业(交流制动态)       | 実际产量 (件) | 超产件数       | 元/他千秒             | 未分配取          | 未分配 (19)    |
|          |                 |       |               |        |           |                            |                  |          |            |                   |               |             |
|          |                 |       |               |        |           | 剪无                         | 数据               |          |            |                   |               |             |
|          |                 |       |               |        |           |                            |                  |          |            |                   |               |             |
|          |                 |       |               |        |           |                            |                  |          |            |                   |               |             |
| 共口祭      | 50寮/页           |       | 創住 1 页        |        |           |                            |                  |          |            |                   |               |             |
| the      |                 |       |               |        |           |                            |                  |          |            |                   |               |             |
| 工攻<br>疾号 |                 | 工作    | 单价            | KB M   | 8/件 采标产量  | 数认工位员工<br>姓名 计件户目          | 8118<br># 118 ii | 件产量 姓名   | 四口<br>计件产题 | 田氏(未分<br>田氏姓名 未分数 | 記数)<br>28 未分析 | 備注          |
|          |                 |       |               |        |           |                            |                  |          |            |                   |               |             |
|          |                 |       |               |        |           | 5、2022-15-08-13-1213<br>戦元 | 設備               |          |            |                   |               |             |
|          |                 |       |               |        |           |                            |                  |          |            |                   |               |             |
|          |                 |       |               |        |           |                            |                  |          |            |                   | 取曲            | 書直流动祭可以放大雪看 |

### (6) 【捜索】

根据款系列号、辅料类型、辅料名称、客户辅料号、辅料颜色这些搜索条件(支持模糊查询),点击"搜索"按钮,页面会展示符合条件的数据

"搜索"按钮旁边有个下拉箭头,显示高级和清空

#### (1) 高级: 搜索条件可以更多

#### (2) 清空: 清空搜索条件

| #BH    | 件分配×    |                                       |               |                 |                       |         |                                    |            |               |        |           |       |                |               |
|--------|---------|---------------------------------------|---------------|-----------------|-----------------------|---------|------------------------------------|------------|---------------|--------|-----------|-------|----------------|---------------|
| 每日讨    | 件分配     |                                       |               |                 |                       |         |                                    |            |               | Roma   | wii Dille | ŵ-X   | 16-7. <b>R</b> | <b>s</b> [[*] |
| 9E91   | 油油料 何非常 | · · · · · · · · · · · · · · · · · · · | 词和人 (21)相     | 6600 BB         | 9 <b>82</b> 454 (11.1 | PHE0109 | 日間 1022-12-03                      |            | 11 2022-12-05 |        |           |       |                |               |
|        | 命号 -    | 日期                                    | 小田            | 12.5            | 00558980              | 日标产量    | 下线数                                | 展工服(交完前边态) | 完成产量 (件)      | 超产用数   | 元/每干秒     | 未分配数  | 未分配 (19)       |               |
| , Cire | 3592    | 2022-12-05                            | A1组           | B20145101_0     | 0.0                   | 65      | 132                                | 13         | 132           |        |           | 0     | 0              |               |
| 0.00   | 3593    | 2022-12-05                            | A29B          | NF0A81KD_K2.    | 0.0                   | 249     | 115                                | 15         | 115           |        |           | 0     | 0              | 0.00          |
| 1982   | 3594    | 2022-12-05                            | AJRE          | DK015446/PL.    | 0.0                   | 305     | 171                                | 25         | 100           |        |           | 0     | 0              |               |
| C.se   | 3595    | 2022-12-05                            | .44组          | B20145101_0     | 0.0                   | 70      | 120                                | 13         | 120           |        |           | 0     | 0              |               |
| E.     | 3596    | 2022-12-05                            | 86 <b>%</b> B | AS2310DUF2      | 0.0                   | 306     | 148                                | 0          | 148           |        |           | 0     | 0              |               |
| Ese:   | 3597    | 2022-12-05                            | 86 <b>HB</b>  | AS2310DUF2      | 0.0                   | 308     | 165                                | 25         | 140           |        |           | 0     | 0              |               |
| Cie    | 3598    | 2022+12-05                            | 88년           | 820145146XS     | 0.0                   | 234     | 182                                | 20         | 190           |        |           | .0    | 0              |               |
|        | 2000    | 5555 IS 65                            | 0.010         | enne and second | 111025                |         | The second                         | 2          | 1000          |        |           | 82    |                | *             |
|        | § 50条/页 | - K 1.                                |               | 5               |                       |         |                                    |            |               |        |           |       |                |               |
| 17.0   | 分配响组    |                                       |               |                 |                       |         |                                    |            |               |        |           |       |                |               |
| 1.19   |         | Trè                                   | 0045          | 2.01            | 24.05./01             | 25.48   | 默认工位周工                             | 81.2       | 12            | DITS . | 服託 (水)    | 96283 |                | ÷             |
| 肉与     |         | 719                                   | 4.61          | 21084           | -trautt               | 5067-38 | 姓名 计件/                             | 細 姓名       | 计科产组 姓名       | 计终产图   | 相切姓名 未分   | 記数 未分 | 16CR482        |               |
|        |         |                                       |               |                 |                       |         |                                    |            |               |        |           |       |                |               |
|        |         |                                       |               |                 |                       |         | THE R. P. LEWIS CO., LANSING MICH. | 7.04       |               |        |           |       |                |               |
|        |         |                                       |               |                 |                       |         |                                    | ALBAUES .  |               |        |           |       |                |               |
|        |         |                                       |               |                 |                       |         |                                    |            |               |        |           |       |                |               |
|        |         |                                       |               |                 |                       |         |                                    |            |               |        |           | 双     | 击垂直滚动条可以加      | 女大查看          |
|        |         |                                       |               |                 |                       |         |                                    |            |               |        |           |       |                |               |

二、人员计件工资查询

功能说明:根据配置月份,进行计算工资;计件工资公式:计件工资=产量\*工序标准工时/1000\*工序单价:如下图所示:

| 计范人   | H件工资管理 × |                     |          |                     |                  |      |       |        |          |             |
|-------|----------|---------------------|----------|---------------------|------------------|------|-------|--------|----------|-------------|
| 人员词   | 1件工资查询   |                     |          |                     |                  |      |       | Acte   | ER-II MA | 100 TH 10 - |
| 用册    | 2022-11  | ~ <b>8651</b> 0.201 | ~ I4     | INGA (CONTRACT) MEE | WEAL (CHINEMESS) |      |       |        |          |             |
|       | 月份       | IB                  | 姓名       | 小田                  | 款号               | 小相产量 | 合计工资  | 合け工用   | 状态       | 额本号         |
|       | 2022-11  | PR10043             | 朱春梅      | 一车间1组               | X20140806Y-3     | 134  | 5.36  | 5360   | 得喇叭      | 003         |
|       | 2022-11  | PR10043             | 朱春姓。     | 一车间1团               | X20140806Y-2     | 979  | 39.16 | 39160  | (四) (在時以 | 003         |
|       | 2022-11  | PR10043             | 朱耆梅      | 一年间1组               | X20140806Y-1     | 744  | 29.76 | 29760  | 存職认      | 003         |
|       | 2022-11  | PR10006             | 丁文類      | 一年间1组               | X20140006Y-3     | 134  | 1,45  | 17554  | 存确认      | 003         |
|       | 2022-11  | PR10006             | 丁文雕      | 一车间1组               | X20140806V-2     | 979  | 10.58 | 128249 | 待确认      | 003         |
|       | 2022-11  | PR10006             | 丁文融      | 一车间1组               | 3020140806Y-1    | 744  | 8.01  | 97464  | 待确认      | 003         |
|       | 2022-11  | PR10007             | RR STOCK | 一车间1组               | X20140806Y-3     | 134  | 0     | 40736  | 待确认      | 003         |
|       | 2022-11  | PR10007             | ARTER    | -年间1组               | x20140806Y-2     | 979  | 0     | 297616 | 经增认      | 003         |
|       | 2022-11  | PR10007             | NER      | 一车间1组               | X20140806Y-1     | 744  | D     | 226176 | 得得从 100  | 003         |
|       | 2022-11  | PR10000             | 調整中      | 一年河1组               | X20140906Y-3     | 134  | Ð     | 40736  | 传输认      | 003         |
|       | 2022-11  | PR10009             | 商業华      | 一车间1组               | 3(201408067-2    | 979  | 0     | 297616 | 传输认      | 003         |
|       | 2022-11  | PR10009             | 御神令      | 一车间1团               | 3020140806Y-1    | 744  | D     | 226176 | 待确认      | 003         |
|       | 2022-11  | PR10010             | 6\$4123Q | 一车间1组               | X20140806Y-3     | 134  | a     | 16050  | 待确认      | 003         |
|       | 2022-11  | PR10010             | 098239   | 一车间1组               | X20140806Y-2     | 979  | 0     | 117480 | 传输认      | 003         |
|       | 2022-11  | PR10010             | (81239   | 一年间1组               | X20140806Y-1     | 744  | 0     | 69280  | 存樁认      | 003         |
|       | 合け       |                     |          |                     |                  |      | 94.32 |        |          |             |
| 武 548 | ·斎 50条/页 | C t 2 3 4           | 5 6 11   | 2 前往 1 页            |                  |      |       |        |          | 双击行查者详情     |

# (1) 【配置】

功能说明:根据工资计算发放日期进行配置全年的月份, 第一步:点击配置按钮,弹框如下图:

| 月份蘇資           |         |           |   |            |             |
|----------------|---------|-----------|---|------------|-------------|
| 新譜 关闭          |         |           |   |            |             |
|                | 月份      | 开始日期      |   | 结束日期       | H# fF       |
|                | 2022-12 | 2022-12-0 | n | 2022-12-31 | <b>10</b> 9 |
|                | 2022-11 | 2022-11-0 | n | 2022-11-30 | 200         |
| 3-06-15-45(10  |         |           |   |            |             |
| 12-06 14:45/10 |         |           |   |            |             |
| 2-06-15-45-19  |         |           |   |            |             |

#### 第二步:点击【新增】,弹框中输入对应的月份,选择开始时间和接收时间;如下图所示

| 月份配置        |         |             |                     |            |       |
|-------------|---------|-------------|---------------------|------------|-------|
| 新塔 关闭       |         |             |                     |            |       |
|             | 月份      | 开始日         | 101                 | 結束日期       | 操作    |
|             | 2022-12 | 2022-1.     | 2-01                | 2022-12-31 | 観日本   |
|             | 2022-11 | 2022-1      | 1-01                | 2022-11-30 | 1074- |
| 2-06153510  |         |             | TATIENCE CONTRACTOR |            |       |
|             |         | *月份 📃       | 2022-11             |            |       |
|             |         | * मध्यनम् 📃 | 2022-12-01          |            |       |
| 2-0115-8510 |         | * 结束日期。 日   | 2022-12-31          |            |       |
|             |         |             | <b>保存</b> 胞溢        |            |       |
|             |         |             |                     |            |       |
| 2-0635-0630 |         |             |                     |            |       |
|             |         |             |                     |            |       |

如果计算工资日期从12月5号开始到1月5号结束,那开始日期选择12月5日,结束日期选择1月5日。

### (2) 【重新计算】

功能说明:当工序时间,已经工序配置人员工序单价有所变动,需要重新进行计算,选重新计算按钮进行。 第一步:选择重新计算的月份,点击重新进行,系统自动更新最后的工资版本。

| Amin Lana - |              |         |          |                   |                 |          |        |            |         |
|-------------|--------------|---------|----------|-------------------|-----------------|----------|--------|------------|---------|
| 人员计件工资查询    |              |         |          |                   |                 |          |        | 234412 804 |         |
| 月前 2922-11  | NETTE DELATE | - It    |          | BE BEARING        |                 |          |        |            |         |
| JĘUI        | 19           | 時間      | dolla    | 29                | data Palita     | AILER    | AITIM  | 1625       | 84.9    |
| 2022-13     | PR10043      | 洪香IG    | 一车间到班    | .8201406069-3     | 134             | 536      | 5360   | ASHEAL     | 100     |
| 2022-11     | PR10043      | 朱春梅     | 一车间1组    | X20140606Y-2      | 979             | 39.16    | 39160  | staniu.    | 003     |
| 2022-11     | PR10043      | 朱春梅     | 一车间证     | X20140806Y-1      | 744             | 29.76    | 29750  | STANUA.    | 003     |
|             | PR10006      | 丁彩棚     |          | X20140806Y-3      | 134             | 1.45     | 17554  | (5)(1)(1)  | 003     |
| 2022-11     | FR10005      | 丁文譜     | 一车间把     | 視示                |                 | 10.58    | 128249 | 行动议        | 003     |
| 2022-13     | PR10006      | 丁文建     | 一车间1组    |                   |                 | EBI.     | 97454  | 计编辑        | 903     |
| 2022-11     | PR30007      | 85000   | 一车间1组    | 0 4002 ME BERT TH | 11 440897780491 | <b>)</b> | 40736  | 的制化        | 805     |
| 2022-11     | PR10007      | 80411BL | 年間19日    | in the second     | R2.00           |          | 297616 | 行动化        | 003     |
| 2022-11     | PR30007      | annina  |          | X20140606Y-1      | 744             | 0        | 226176 | 15年1       | 000     |
| 2022-11     | PR:10009     | 而命令     | 一在同时推    | X20140806Y-3      | 134             | 0        | 40736  | esternich. | 603     |
| 2022-11     | PR10009      | 高市争     | 一面间加度    | X20140806Y-2      | 979             | .0       | 297616 | (古明)人      | 903     |
| 2022-11     | PR10009      | 海燕华     | 一车间1组    | X20140806V-1      | 344             | 0        | 226170 | (948)X     | 003     |
| 2922-11     | 7R10010      | 994170  | 一本间把     | X20140606Y-3      | 134             | 0        | 16000  | 结婚认        | 003     |
| 2022-11     | PRIDDIO      | KRAZEQ  | 一车间1组    | X20140606Y-2      | 579             | 0        | 117420 | 合新议        | 003     |
| 2022-11     | PR30010      | Millio  | 一面间期     | X20140806Y-1      | 744             | 0        | 89230  | samu.      | 503     |
| (WHF        |              |         |          |                   |                 | 94.92    |        |            |         |
| 并548条 50条页  | 2 3 4        | 3 6 11  | 3 新在 t 美 |                   |                 |          |        |            | 双由行查查详细 |

如果已经确认工资,不允许重新计算,需要取消后再进行重新计算。

# (3) 【确认】

确认工资无误,选择月份点击确认按钮进行确认,确认后无法重新计算。

| 件工资查询   |           |               |        |                    |              |       | NLEE . | MANTER ANA |                       |
|---------|-----------|---------------|--------|--------------------|--------------|-------|--------|------------|-----------------------|
| 2022-11 | - #B) #AP | - 19 -        |        | HER MAN, CRIMERES  |              |       |        |            |                       |
| 月份      | 19        | 1125          | ्यंभवा | #S                 | 4-437-68     | AHIM  | AH.IM  | stat.      | <b>B</b> ( <b>X</b> ) |
| 2022-11 | PR30043   | 朱蕃縣           | 一年四1년  | X20140806Y-8       | 134          | 536   | \$360  | readily.   | 003                   |
| 2022-11 | FR10043   | 《朱熹教          | →左肩1道  | X20140806Y-2       | 379          | 39,16 | 39160  | 待時以        | 603                   |
| 2022-11 | PR10043   | 法遗憾           | 一年间1组  | X20140806Y-1       | 744          | 29.76 | 29760  | 754bU      | 003                   |
| 2022-11 | PR:10006  | 丁文團           | 一年间19日 | x20140806Y-3       | 154          | 1.45  | 17554  | 疫情认        | 003                   |
| 2022-11 | PR1006    | TSM           | 一车间1组  | 提示                 |              | 10.58 | 126249 | 你能认        | 008                   |
| 2022-11 | PR:10006  | 丁文語           | 年間1/년  | 142/1              | - Lawrence   | 8.01  | 97054  | News.      | 005                   |
| 2022-11 | PR:10007  | COLUMN STATES | 一年月1년  | 10 加合密律L (2022-11) | /19/97.1.62/ | 0     | 40736  | 将朝廷        | 003.                  |
| 2022-11 | FR10007   | 「新田園」         | →左局1億  | A STOREM           | 37.56        | 2     | 297616 | 将于特别人      | 500                   |
| 2022-11 | PR10007   | 6770100       | 一条用1组  | X20140806Y-1       | 744          | 0     | 226176 | 将新教认       | 003                   |
| 2022-11 | PR10009   | 推进当           | 一年间18日 | x20140806Y-3       | 134          | 0     | 44/736 | 行時以        | 003                   |
| 2022-11 | PR19009   | 設計す           | 一至用1田  | \$20140806Y-2      | 979          | D.    | 297616 | 你能认        | 001                   |
| 2022-11 | PR:10000  | Merris 10     | 一年月1년  | x20140306y-1       | 744          | 0     | 226176 | 行动以        | 005                   |
| 2022-11 | PR:0050   | 195139        | 一年月1년  | X201.40806Y-8      | 134          | 0     | 16080  | 将于相比人      | 003                   |
| 2022-11 | PR10010   | 特红鞋           | →左局1组  | X20140806Y-2       | 379          | a     | 117480 | (2001)     | 003                   |
| 2022-11 | PR10010   | 494139        | 一年間1組  | x201.40806Y-1      | 744          | 0     |        | reithu.    | 003                   |
| eit     |           |               |        |                    |              | 94.32 |        |            |                       |

# (4) 【取消】

选择需要取消确认的月份,点击取消按钮进行取消,取消后可进行重新计算工资

| 件工资查询   |              |            |         |     | o approximate      |          |         | 800    | Maritin Mark Son |      |
|---------|--------------|------------|---------|-----|--------------------|----------|---------|--------|------------------|------|
| 2022-11 | - 460) Minis | - 18 I     |         | 926 |                    |          |         |        |                  |      |
| 7900    | TH           | 出名         | 048     |     | 29                 | 0.802.00 | 会计工業    | AILTIN | 秋王               | 51.1 |
| 2022-11 | PR10043      | 关着校        | 一年间初期   |     | 30291408069-3      | 134      | \$.36   | \$360  | ESIBU.           | 003  |
| 2022-11 | PR10043      | 东县市        | 一年间加速   |     | X20140806Y-2       | 979      | 29.36   | 19163  | Eanu             | 003  |
| 3022-11 | F810043      | *916       | 一年间1組   |     | X201408065-1       | 744      | 29.76   | 29760  | 白崎以              | 003  |
| 2022-11 | PR10006      | 丁文雄        | 一年间1组   |     | 3201408067-3       | 134      | 145     | 17554  | ERRIG            | 003  |
| 3022-11 | FR10006      | 丁文建        | 一左间间围   | 根元  |                    |          | × 10.58 | 128249 | Emu              | 003  |
| 2022-11 | PR:10006     | 丁文種        | 一车间1组   |     |                    |          | 8.01    | 97464  | 白崎以              | 003  |
| 2022-11 | PR10007      | NET COLUMN | 一年间1回   | •   | EDWING LEVEL 11 HG | HILL I   | 2       | 402736 | 白鹇从              | 003  |
| 2022-11 | PR:10007     | MINE       | - 年间16日 |     |                    | RON. ex  |         | 297616 | 白崎以              | 003  |
| 2022-11 | FR10007      | 版田間        | 一面间加盟   | -   | X20140506Y-1       | 744      | 0.      | 226176 | BWK              | 00.1 |
| 2022-11 | PR10009      | 满荣华        | 一车间相    |     | X20140906Y-3       | 334      |         | 40736  | 白旗以              | 003  |
| 2022-11 | PR10009      | 海菜年        | 一章回祖    |     | 3(201406061-2      | 979      | a l     | 297616 | ENNA             |      |
| 2022-11 | PR10009      | 品大学        | 一车间1四   |     | 3(2014(0606)-1     | 744      | ü       | 226176 | 日前以              | 003  |
| 2022-11 | PRIDDIO      | 94139      | 一年(初)班  |     | 3201406069-3       | 134      | a a     |        | 白油以              |      |
| 2022-11 | PR10010      | 带红印        | 一年间地面   |     | X20140806Y-2       | 979      | a.      | 117480 | 白暗从              | 003  |
| 2022-11 | PR10010      | WEITE      | 一年1811년 |     | 30201408067-1      | 744      | α,      | 89280  | 白鹇认              | 003  |
| ettr    |              |            |         |     |                    |          | 9432    |        |                  |      |

# (5) 【 导出 】

点击导出按钮,导出工资明细

| 新建下载  |                                       |                          | $\times$ |
|-------|---------------------------------------|--------------------------|----------|
| 下载链接: | lob:http://47.102.13.199/4bef804c-ec4 | o-4453-b791-3022132fcd37 | P        |
| 下载到:  | C:\Users\Yzj\Desktop\11月              | 剩: 251.90GB 🔻 📔          | 3        |
| 文件名:  | 薪资_12-06.xls                          | 101.50                   | КВ       |
| □ 下载; | 话后打开                                  | 下载    取消                 |          |

# (6) 【捜索】

根据进度按钮、面料缺料查询按钮、辅料缺料查询按钮,点击"搜索"按钮,页面会展示符合条件的数据

"搜索"按钮旁边有个下拉箭头,显示高级和清空

(1) 高级: 搜索条件可以更多

(2) 清空: 清空搜索条件

# 三、计件查询报表

功能说明:查询员工计件每日明细

# (1) 【 导出 】

#### 点击导出按钮导出员工计件工资明细

| 计件查询指    | in a post if |              |             |            |               |                 |              |                |        |         |          |
|----------|--------------|--------------|-------------|------------|---------------|-----------------|--------------|----------------|--------|---------|----------|
| 计件查询     | 最表           |              |             |            |               |                 |              |                |        |         | 911 RX ~ |
| 开始日期     | 23 (MARTIN   | 结束日期         | 田 选择已期      | 460) (0.0  | 88 · 4880     | and (condition) | 版本卷 市區       | A. (WINNING A) |        |         |          |
|          | 生间           | 2-89         | 姓名          | ELUI       | TW            | 工业时间            | 工业单位         | 工会新数           | iHIIR  | 8个教授    | 版本型      |
| 2        | 一车间          | 一车间1组        | 朱春梅         | 2022-11-01 | 拼喉里如吊带*2 连数   | 40              | 20           | 5              | 4.08   |         | 002      |
|          | 一车间          | 一车间1组        | 朱春梅         | 2022-11-14 | 拼稿里如吊带?2 连翰   | 40              | 1.00 Percent | 1000000        | 5.36   |         | 001      |
| -        | 一车回          | 一车间1组        | 法首构         | 2022-11-14 | 拼檔里加用研*2 這些   | 40              | 1            | 1              | 1.04   |         | 001      |
|          | 一车间          | 一车间1组        | 法直接         | 2022-11-12 | 时间里加带带*2 连雨   | 40              | 3            | 1              | 5.4    |         | 001      |
| 1        | —车间          | 一车间1组        | 法直接         | 2022-11-12 | 拼稿里如书研*2 连斯   | 40              | 1            | 1              | 0.2    |         | 001      |
| 3        | 一车间          | 一车间1组        | 乐春神         | 2022-11-11 | 併模里和吊带*2 连载   | 4D              | 1            | 1              | 7.96   | 9       | 001      |
| 8        | 一车间          | 一车间1组        | 乐春梅         | 2022-11-11 | 拼稿更加吊带*2 连营   | 4D              | 1            | 1              | 0.12   |         | 001      |
|          | —车回          | 一车间1组        | 朱泰梅         | 2022-11-10 | 拼幅重加吊带*2 進商   | 40              | 1            | statisti e     | 7.36   | pan1105 | 001      |
| 1        | —车间          | 一车间1组        | 朱春梅         | 2022-11-09 | 拼稿里加带带*2 進廠   | 40              | 1            | 1              | 7.6    | 5       | 001      |
| 5        | 年间           | 一车间1组        | 朱春梅         | 2022-11-09 | 拼檔型加吊符*2 進版   | 40              | 1            | 1              | 80.0   |         | 001      |
| 5        | 一车间          | 一车间1组        | 乐春梅         | 2022-11-08 | 拼稿里加吊带"2 连旗   | 4D              | 1            | 1. I.          | 5.32   |         | 001      |
| 6        | 一车间          | 一车间1组        | 乐春梅         | 2022-11-08 | 拼稿里加吊榜*2 连旗   | 40              | 1            | 1              | 0.16   |         | 001      |
| 8        | - 车间         | 一年间18日       | 法原档         | 2022-11-07 | 拼幅里加用带*2 连雨   | 40              | 1            | 1              | 4.48   |         | 001      |
| 1        | 一车回          | 一车间1组        | 朱春梅         | 2022-11-07 | 拼幅里加用带*2 進而   | 40              | 1            | 1 1000         | 2.2    |         | 001      |
| A COLUMN | 一车间          | 一车间1组        | 朱蚕梅         | 2022-11-05 | 拼幅里如吊带*2 虛斷   | 40              | 1            | 1.000          | 5,2    |         | 001      |
|          | 合计           |              |             |            |               |                 |              |                | 201.04 |         |          |
| 新建       | 下载           |              |             |            |               |                 |              | ×              |        |         |          |
| 下载       | 涟接:          | lob:http://4 | 47.102.13.1 | 99/10292   | aea-0cb9-47ft | o-a3d6-1af9     | bfe92027     |                |        |         |          |
| 下        | 载到:          | C:\Users\Yz  | zj\Desktop\ | ,11月       |               | 剩: 251          | .43GB 🔻      |                |        |         |          |
| 文        | [件名:         | 计件薪资明        | 钿_12-06.xls | 5          |               |                 |              | 4.74MB         |        |         |          |
|          | 下载家          | 后打开          |             |            |               | 下雪              | 鼣            | 取消             |        |         |          |

导出工资明细需要先进行筛选最新的版本号。

### (2) 【捜索】

根据进度按钮、面料缺料查询按钮、辅料缺料查询按钮,点击"搜索"按钮,页面会展示符合条件的数据

#### (1) 高级: 搜索条件可以更多

#### (2) 清空: 清空搜索条件

| 计件查询 | <b>授孝 ×</b> |        |         |             |               |          |         |                                          |       |      |     |               |
|------|-------------|--------|---------|-------------|---------------|----------|---------|------------------------------------------|-------|------|-----|---------------|
| 计件查询 | 服表          |        |         |             |               |          |         |                                          |       |      | 64  | ne 🖂          |
| 开始日期 | 0.8/191     | 结束日期   | 10 法担任期 | 4889 (1013) | E(ifsia) v Ma | 朱睿物      | 版本号 003 |                                          |       |      |     |               |
|      | 车间          | 048    | 姓名      | 日期          | Tik           | 工序时间     | 工水单位    | 工序形取                                     | 计件工资  | 综合教师 | 版本可 |               |
|      | 一车问         | 一车间1组  | 朱春梅     | 2022-11-14  | 拼模塑加常带*2 连剪   | 40       | 0.1     | 1                                        | 5.36  |      | 003 |               |
|      | 一年间         | 一年间1组  | 朱赓梅     | 2022-11-14  | 拼幅單加用帶*2 進顏   | 61610 40 | 1       | 1 0000                                   | 1.04  |      | 003 | or the second |
|      | 年间          | 一车间1组  | 朱熹梅     | 2022-11-12  | 新國當的密格,5 定期   | 40       |         | 1. 1. 1. 1. 1. 1. 1. 1. 1. 1. 1. 1. 1. 1 | 5,4   |      | 003 |               |
|      | 一车间         | 一车间1组  | 朱春梅     | 2022-11-12  | 拼稿里加吊带*2 连盟   | 40       | 1       | 1                                        | 0.2   |      | 003 |               |
|      |             | 一年月1组  | 米香梅     | 2022-11-11  | 拼機塑加用带-2 连翦   | 40       | 1       | t                                        | 7.96  | e    | 003 | - 1           |
|      | 一年间         | 一车间1组  | 朱熹梅     | 2022-11-11  | 拼幅重加吊带*2 运商   | 40       | 1       | 1                                        | 0.12  |      | 003 |               |
|      | 一年司         | 一年间19日 | 未要梅     | 2022-11-10  | 拼幅重加带带*2 重网   | 40       | 1       | 10                                       | 7.36  | 5    | 003 |               |
|      | 一左间         | 一车间1组  | 朱春梅     | 2022-11-09  | 拼帽里加吊带*2 连翰   | 40       | 1       | T Bearing                                | 7.6   | 5    | 003 |               |
|      | 一车间         | 一车间1组  | 朱春梅     | 2022-11-09  | 併穩里加吊帶12 连脚   | 40       | 1       | 1                                        | 0.08  |      | 003 | - I           |
|      | 一车间         | 一车同1组  | 未獲梅     | 2022-11-08  | 拼幅里加吊带*2 遙頗   | 40       | 1       | t                                        | 5,32  |      | 003 |               |
|      | 一车间         | 一车间1组  | 朱嘉梅     | 2022-11-08  | 拼幅重加吊带*2 编版   | 40       | 1       | 1                                        | 0,16  |      | 003 | -             |
|      | 一车间         | 一车间1组  | 朱春梅     | 2022-11-07  | 拼稿里如吊带*2 连朗   | 40       | 1       | 1                                        | 4.48  |      | 003 |               |
|      | 一车间         | 一车间1组  | 朱春梅     | 2022-11-07  | 拼稿里加吊带 2 连剪   | 40       | 1       | 1                                        | 2.2   |      | 003 | - 8           |
|      | 一车间         | 一车同1组  | 朱春梅     | 2022-11-05  | 拼幅重加吊带*2 進荫   | 40       | 1       | 1                                        | 5.2   |      | 003 |               |
|      | 一车间         | 一车间1组  | 朱春梅     | 2022-11-04  | 拼幅里加吊带"2 连西   | 40       | 1 1 1   | 15                                       | 6.88  |      | 003 |               |
|      | 台计          |        |         |             |               |          |         |                                          | 74,28 |      |     |               |
| 其18条 | 50条/页       |        | 1 页     |             |               |          |         |                                          |       |      |     |               |